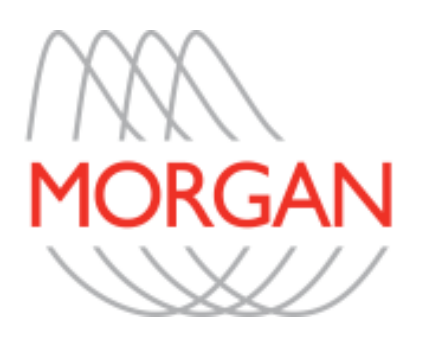

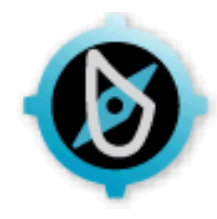

# ComPAS2 Reference Manual Model 9100 Vitalograph Morgan PFT (VitaloROV and LAB)

ComPAS2 v2023.1.0 Document Version/Revision 1.08

Information in this manual is subject to change without notice and does not represent a commitment on the part of Morgan Scientific, Inc. The software described in this document is furnished under a license agreement. The software may be used or copied only in accordance with the terms of the agreement. It is against the law to copy the software on any medium except as specifically allowed in the license or nondisclosure agreement. No part of this manual may be reproduced or transmitted in any form or by any means, electronic or mechanical, including photocopying and recording, for any purpose without express written permission of Morgan Scientific, Inc.

© Copyright 2020 Morgan Scientific, Inc.

### Precautions

Caution: Federal law restricts this device to sale by, or on the order of a physician

Caution: Not suitable for use in the presence of flammable anesthetics

Service of this instrumentation is restricted to factory trained personnel only

| ComPAS2 Manual             | Written and illustrated by: Patrick Morgan with additional diagrams from Laura King                                                                                                    |                                            |
|----------------------------|----------------------------------------------------------------------------------------------------|--------------------------------------------|
| C                          | Morgan Scientific, Inc.                                                                                                    |                                            |
| MD                         | ComPAS2 v2023.1.0                                                                                                    |                                            |
|                            | Morgan Scientific, Inc<br>151 Essex Street Haverhill, MA 01832 USA                                                                                                    |                                            |
|                            | Phone: (978) 521-4440<br>Email: support@morgansci.com<br>Web: <u>www.morgansci.com</u>                                                                                                    |                                            |
|                            | <b>Distributed outside of the USA by:</b><br>Vitalograph Ltd, UK<br>UK Responsible Person: Patrick Harrison Registration<br>Account #: 0000015650<br>Vitalograph Business Park, Maids Moreton, Buckinghamshire<br>MK18 1SW<br>England                                                                       | GMDN – 13680 and UK<br>Account #0000015650 |
|                            | Tel: +44(0) 1280 827 177<br>Web: <u>www.vitalograph.co.uk</u>                                                                                                    |                                            |
| UDI<br>R <sub>X Only</sub> | (01)00851845007187(10)2023.1.0                                                                                                    | FDA 510(k): K213872                        |
| CE                         | TUV is certified to: MDSAP QS6 094965 0004 Rev. 02<br>ComPAS2 was created in a facility whose quality<br>management system is certified to: * ISO 13485:2016 *<br>MDSAP USA: 21 CFR Part 803; 21 CFR Part 806; 21 CFR<br>Part 807; 21 CFR Part 820 Canada: Medical Device<br>Regulations SOR/98-282, Part 1 | G1 094965 0005 Rev. 00                     |
| EC REP                     | EU Authorized Representative:<br>Walter Verbruggen,<br>Vitalograph (Ireland) Ltd.<br>Gort Road Business Park<br>Ennis,<br>County Clare, V95 HFT4,<br>Ireland<br>Tel: +353 65 686 4100                                                                                                    | 17318                                      |

# ComPAS2 with Model 9100 Vitalograph Morgan PFT (VitaloROV and LAB)

# Table of Contents

| 1:0 Introduction                                                           | 11 |
|----------------------------------------------------------------------------|----|
| 1.1 Model 9100 Vitalograph Morgan PFT(VitaloROV) and (VitaloLAB)           |    |
| 1.2 Morgan ComPAS2 Software                                                |    |
| 1-2-1 Medical Purpose                                                      | 14 |
| 1-2-2 Patient Population                                                   | 14 |
| 1-2-3 Standards Compliance                                                 | 15 |
| 1-2-4 ComPAS2 Indications for Use                                          | 15 |
| 1-2-5 Cyber Security Instructions for Use                                  | 16 |
| 2:0 ComPAS2 Login                                                          | 17 |
| 2.1 Standard ComPAS2 Login                                                 | 17 |
| 2.2 Using Active Directory and Single Sign-On                              | 17 |
| 3.0 Patient Biographical                                                   | 18 |
| 3.1 Race and Ethnicity-agnostic Approach to Reference Equations            |    |
| 3.2 Adding a New Patient                                                   |    |
| 3.2.1 Photo Identification                                                 | 21 |
| 3.2.2 Miscellaneous - Kyphosis/Scoliosis Identification                    | 21 |
| 3.3 Test Specific Data                                                     | 22 |
| 3.4 Searching for Patients                                                 | 29 |
| 3.5 Searching for Patients Using Orders                                    | 32 |
| 3.5.1 Duplicate Patients in an Order                                       | 33 |
| 3.6 Correcting Foundation Patient Data                                     | 34 |
| 3.7 Correcting Patient Biographical Information Stored with Each Test Date | 35 |
| 3.8 Merging Patient Data                                                   | 35 |
| 3.9 Recompute Past Test Results                                            | 37 |
| 3.10 Reassociate Patient Data                                              | 37 |
| 3.11 Deleting a Patient                                                    | 39 |
| 3.11.1 Locate the Patient Record to Delete                                 |    |
| 3.11 2 Deleting the Patient from the Database                              | 40 |
| 4:0 General ComPAS2 Navigation                                             | 42 |
| 4.1 Testing Navigation                                                     | 42 |
| 4.2 Test History Graphic Display and Tools                                 | 45 |
| 4.2.1 Introduction                                                         | 45 |
| 4.2.2 Setting Personal Display Preferences                                 | 46 |
| 4.2.3 Zooming-in on test data                                              |    |
| 4.2.4 Adding Notes to Test Dates/Data on the graph                         |    |
| 4.2.5 VIEWING Past Notes                                                   |    |
| 4.2.0 Flotting and saving trands                                           |    |
| 4.2.7 1 Manual Trending:                                                   |    |
| 4.2.7.2 Automatic Trending:                                                |    |
| 4.2.8 Past Flow Volume Loops                                               |    |
| 4.3 Adding Bronchodilator Administration Information                       |    |
| 4.4 Adding and Accessing Patient Memo Notes                                |    |
| 5:0 Calibration and Daily Quality Check                                    | 55 |
| 5.1 First-time Installation Set-up                                         | 55 |
| o. I I i st-time installation oet-up                                       |    |

| 5.2 Flow Volume Daily Quality Check                                 |                 |
|---------------------------------------------------------------------|-----------------|
| 5.2.1 Performing a Flow Volume Daily Quality Check                  |                 |
| 5.2.2 If the Daily Quality Check Fails                              | 59              |
| 5.3 Performing a F/V Span                                           | 59              |
| 5.3.1 Introduction                                                  | 59              |
| 5.3.2 Performing a Span                                             | 59              |
| 5.4 Creating the Flow Volume Linearity Table                        |                 |
| 5.4.1 Principles used in calibrating Flow and Volume                | 62              |
|                                                                     |                 |
| 5.4.2 Lookup Table Principles                                       |                 |
| 5.4.3 Opening the Linearity Table Functions                         | 64              |
| 5.4.4 Creating a New Linearity Table                                |                 |
| 5.4.5 Adding Strokes to an Existing Linearity Table                 | 70              |
| 5.5 Gas Analyzer Calibration                                        | 72              |
| 5.5.1 Automated Combined Gas Calibration                            | 72              |
| 5.5.2 Individual Gas Analyzer Calibration                           | 73              |
| 5.5.3 Replacing a Gas Cylinder                                      | 76              |
| 5.5.3.1 Steps to Changing the Cylinder                              | 76              |
| 5.5.3.2 Changing the Cylinder Contents Details                      |                 |
| 5.6 Mouth Pressure Calibration                                      |                 |
| 5.6.1 Introduction                                                  |                 |
| 5.6.2 Configuring the Frequency of Mouth Pressure Calibration       |                 |
| 5.6.3 Performing Mouth Pressure Calibration                         |                 |
| 5.6.4 Mouth Pressure Span Setting                                   |                 |
| 5.6.5 Running a Mouth Pressure Span                                 | 80              |
| 6:0 Flow volume Loop                                                | 83              |
| 6.1.1 Optional Loop Methods                                         | 83              |
| 6.1.2 Preparing for a Flow Volume Test                              |                 |
| 6.1.3 Performing Flow Volume Loops                                  |                 |
| 6.1.4 Spirometry Grading for Flow Volume                            |                 |
| 6.1.4.1 Identifying Acceptable or Usable Spirometry Efforts:        |                 |
| 6.1.4.2 Final Grading of the test effort using FVC and FEV1:        |                 |
| 6.1.5 Spirometry Test Confidence and Common Errors                  |                 |
| 6.1.7 Manual Salagtian of Loop Date and Craphia                     |                 |
| 6.1.9 Adjusting the EPC Baseline and Leep Cropping                  |                 |
| 6.1.0 Reviewing the Flow Volume Loop Data                           |                 |
| 6.1.10 Reviewing the Flow Volume Spreadsheets                       | 102             |
| 6.1.11 Incentive Spirometry Option for Children                     | 102             |
| 6.1.12 Checking Accuracy of Volume During Testing with a 3L Syringe | 104             |
| 6.2 Slow Vital Canacity (SVC)                                       | 105             |
| 6.2.4 Ontional Slow Vital Canacity Matheda                          | 105             |
| 6.2.2 Propaging for a Slow Vital Capacity Toot                      |                 |
| 6.2.3 Performing Slow Vital Capacity                                |                 |
| 6.2.4 Spirometry Grading for Slow Vital Capacity                    |                 |
| 6.2.5 Adjusting the FRC Baseline                                    |                 |
| 6.2.5 Manual Selection of SVC Data and Graphic                      |                 |
| 6.3 Maximum Voluntary Ventilation (MVV)                             | 115             |
|                                                                     | IJ              |
| 6.3.1 IVIAXIMUM VOIUNTARY VENTILIATION IVIETNOO                     |                 |
| 6.2.2 Derforming Maximum Voluntary Ventilation Test                 |                 |
| 6.3.4 Manual Adjustment of MV/V                                     | 110<br>140 مەلە |
| 6.3.5 Manual Selection of Data and Graphic                          | 110 110         |
|                                                                     |                 |

| 6.4 | Cough Peak Flow Testing                                             | .120 |
|-----|---------------------------------------------------------------------|------|
|     | 6.4.1 Cough Peak Flow Method                                        | 120  |
|     | 6.4.2 Preparing for a Cough Peak Flow Test                          | 120  |
|     | 6.4.3 Performing Cough Peak Flow                                    | 120  |
|     | 6.4.4 Manual Selection of Data and Graphic                          | 122  |
| 6.5 | Respiratory Muscle Strength (MIP and MEP) Testing                   | .124 |
|     | 6.5.1 Preparing for a Respiratory Muscle Strength (MIP or MEP) Test | 124  |
|     | 6.5.2 Performing MIP and MEP                                        | 125  |
|     | 6.5.3 Running a MIP Test:                                           | 125  |
|     | 6.5.3.1 Manual Selection of MIP Data and Graphic                    | 129  |
|     | 6.5.4 Running a MEP Test:                                           | 129  |
|     | 6.5.4.1 Manual Selection of MEP Data and Graphic                    | 132  |
|     | 6.5.5 Adjusting MIP and MEP Tests                                   | 133  |
|     | 6.5.6 Indicating a test done at FRC                                 | 134  |
| 6.6 | Sniff Nasal Inspiratory Pressure (SNIP)                             | .135 |
|     | 6 6 1 Background on SNIP                                            | 135  |
|     | 6 6 2 Sniff Nasal Inspiratory Pressure (SNIP) Method                | 135  |
|     | 6.6.3 Preparing for SNIP Test                                       | 136  |
|     | 6.6.3.1 Nasal probes for SNIP testing                               | 136  |
|     | 6.6.4 Performing a SNIP test                                        | 137  |
|     | 6.6.5 Adjusting SNIP Efforts                                        | 140  |
| 6.7 | Single Breath Diffusion (DI CO) Testing                             | 141  |
| •   | 671 Proparing for a DI CO Test                                      | 1/1  |
|     | 6.7.2 The Difference Between Breath Hold Time and Diffusion Time    | 141  |
|     | 6.7.3 Understanding Washout Volume and Sample Volume                | 142  |
|     | 6.7.4 Understanding Hemoglobin Adjustment                           | 143  |
|     | 6.7.5 Understanding the DLCO test sequence                          | 144  |
|     | 6.7.6 Performing DLCO Test                                          |      |
|     | 6.7.7 Manual Adjustments of the alveolar gas sampling area          | 154  |
|     | 6.7.8 Manual Selection of Data and Graphic                          | 155  |
|     | 6.7.9 Display and Calculation of Fowler's Dead Space                | 156  |
|     | 6.7.10 Adjusting for Volume Lost to the Sample Pump                 | 157  |
|     | 6.7.11 DLCO Calculations                                            | 157  |
|     | 6.7.11.1 Alveolar Volume Calculation (VA):                          | 157  |
|     | 6.7.11.2 DLCO Uncorrected Calculation (DLCO_Unc):                   | 157  |
|     | 6.7.11.3 DLCO Corrected Calculations (DLCO_Cor):                    | 158  |
|     | 6.7.12 Adjusting DLCO and KCO for Lung Volume                       | 158  |
| 6.8 | Single Breath Diffusion Quality Control                             | .160 |
|     | 6.8.1 Introduction                                                  | 160  |
|     | 6.8.2 Using a 3L Syringe                                            | 160  |
|     | 6.8.2.1 Performing a Second Syringe Simulation at 2L Volume         | 162  |
|     | 6.8.3 Introduction to the DLCO Simulator                            | 164  |
|     | 6.8.2 Preparing to Use the DLCO Simulator                           | 164  |
|     | 6.8.3 Performing Tests with the DLCO Simulator                      | 165  |
| 6.9 | Single Breath Nitrogen Washout Testing                              | .168 |
|     | 6.9.1 Preparing for an SBN2 Test                                    | 168  |
|     | 6.9.2 Understanding the test sequence                               | 168  |
|     | 6.9.3 Performing the SBN2 Test                                      | 169  |
|     | 6.9.4 Adjusting the Slope of Phase III, Phase IV or FRC Baseline    | 176  |
|     | 6.9.5 Calculations and Principles Used in the SBN2 Test             | 177  |
| 6.1 | 0 Multiple Breath Nitrogen Washout                                  | .180 |
|     | 6.10.1 Understanding the test sequence                              | 181  |
|     | 6.10.2 Relaxing Video Incentive Option                              | 181  |
|     | 9                                                                   | 5.   |

| 6.10.3 Performing the MBN2 Test                                        |     |
|------------------------------------------------------------------------|-----|
| 6.10.4 Making Adjustments to an MBN2 Test                              |     |
| 6.10.5 Comparison of MBN2 to Plethysmographic Lung Volumes             | 190 |
| 6.10.6 Calculations and Principles Used in the MBN2 Test               | 191 |
| 6.11 Bronchial Challenge Testing                                       | 195 |
| 6 11 1 Background on Challenge Testing                                 | 195 |
| 6 11 2 Exiting out of a Challenge Test if it was started inadvertently | 196 |
| 6 11 3 How a Bronchial Challenge Test is Sequenced                     | 197 |
| 6 11 4 Running a Methacholine Challenge Test                           | 198 |
| 6 11 4 1 DII UENT I EVEL                                               | 198 |
| 6.11.4.2 CHALLENGE LEVELS                                              |     |
| 6.11.4.3 LEVEL NOTES                                                   |     |
| 6.11.4.4 RECOVERY LEVEL                                                |     |
| 6.11.5 Running an Exercise Challenge Test                              |     |
| 6.11.5.1 EXERCISE CHALLENGE LEVELS                                     |     |
| 6.11.5.2 EXERCISE CHALLENGE LEVEL NOTES                                |     |
| 6.11.5.3 EXERCISE CHALLENGE RECOVERY LEVEL                             |     |
| 6.12 Six Minute Walk Using the Nonin WristOx                           | 208 |
| 6.12.1 Wright Connection                                               | 200 |
| 6.12.1 WilsiOX Connection                                              | 200 |
| 6.12.2 Introduction to Six Minute Walk (OWW)                           | 200 |
| 6.12.4 Collecting and Storing SIX MINUTE WALK and RECOVERY Data        | 209 |
| 6.12.5 Downloading the 6MW Test Data                                   | 209 |
| 6.12.5 Dowinioading the olivity rest Data                              |     |
| 6.13 Manual Entry of ABG, Oximetry and Other Data                      |     |
| 6.13.1 Arterial Blood Gases                                            | 212 |
| 6.13.1.1 Example ABG Report                                            | 213 |
| 6.13.1.2 Example ABG Report with Acid Base Diagram                     | 214 |
| 6.13.2 Six Minute Walk Data                                            | 215 |
| 6.13.2.1 Example Six Minute Walk Report:                               | 216 |
| 6.13.3 Hypoxia Altitude Simulation Test (HAST) Tests                   |     |
| 6.13.3.1 A Typical HAST Testing Procedure:                             | 217 |
| 6.13.3.2 Manual Input of HAST data in ComPAS2:                         | 217 |
| 6.13.3.3 Example HAST Report:                                          |     |
| 6.13.4 Shunt Fraction                                                  |     |
| 6.13.4.1 What is a Shunt Fraction Test?                                |     |
| 6.13.4.2 Performing a Shunt Fraction test                              |     |
| 6.13.4.3 Entering Shunt Fraction Data                                  |     |
| 6.13.4.4 Example Shunt Fraction Report                                 |     |
| 6.13.5 Oxygen Litration                                                |     |
| 6.13.5.1 Entering O2 Titration Data                                    |     |
| 6.13.5.2 Example O2 Titration Report                                   |     |
| 6.13.6 BODE Index                                                      |     |
| 6.13.6.1 Entering BODE Index Data                                      |     |
| 6.13.6.2 Example Report using BODE Index                               |     |
| 6.14 CPET DATA                                                         |     |
| 6.14.1 Instructions for collecting Vyaire/Care Fusion CPET Data        | 224 |
| 6.14.2 Instructions for collecting MGC CPET Data                       | 226 |
| 6.14.3 Importing CPET Data                                             | 226 |
| 6.14.3.1 Editing Imported Breath by Breath CPET Data                   | 228 |
| 6.14.3.2 Adjusting Data Averaging                                      | 229 |
| 6.14.3.3 Adjusting the Report Level Data                               | 230 |
| 6.14.3.4 Adding a Borg Scale Value                                     | 233 |
| 6.14.3.5 Quick 9 Panel View                                            | 233 |
| 6.14.3.6 Adjusting AT                                                  | 234 |

| 6.14.3.7. Recording Type of Exercise and Ramp                       | 235                |
|---------------------------------------------------------------------|--------------------|
| 6.15 iCPET DATA                                                     |                    |
| 6 15 1 Importing Hemodynamics Data                                  | 235                |
| 6 15 2 Editing Imported Hemodynamics Data                           | 237                |
| 6 15 3 Entering Arterial and Mixed Venous Blood Gas Data            | 240                |
| 6 15 4 Calculations used in iCPET                                   | 241                |
| 7:0 Notenade                                                        | 2/2                |
|                                                                     |                    |
| 7.1 Patient Memo Notes                                              |                    |
| 7.2 Technician Notes                                                |                    |
| 7.2.1 Technician Assessment                                         |                    |
| 7.2.2 Creating Technician Note Templates                            |                    |
| 7.2.3 Changing the Vertical Order of Technician Comments            |                    |
| 7.2.4 Bronchial Challenge Level Notes                               |                    |
| 7.3 Physician Notes                                                 |                    |
| 7.3.1 Creating Physician Note Templates                             |                    |
| 7.3.2 Copying Templates from one Physician to Another               |                    |
| 7.3.3 Editing Note Templates                                        |                    |
| 7.3.4 Inserting Data (Macros) into the Text.                        |                    |
| 7.3.5 Changing the Vertical Order of Physician Templates            |                    |
| 8:0 Reports                                                         | 252                |
| 8.1 Introduction                                                    | 252                |
| 8.2 Printing the Current Test                                       | 253                |
| 8.3 Print Preview                                                   | 253                |
| 8.4 Viewing Multiple Patient Reports                                | 257                |
| 8.5 Selecting a Different Report Style                              | 258                |
| 8.6 Printing Past Test Results                                      | 259                |
| 8.7 Quality Control Reports                                         |                    |
| 8.8 Administrative Reports                                          | 261                |
| 8.8.1 Using the Date Selector                                       | 261                |
| 8.8.2 Activity Reports                                              |                    |
| 8.8.3 Technician Proficiency Reports                                |                    |
| 8.8.4 Action Reports                                                |                    |
| 8.9 Examples of Report Styles                                       |                    |
| 8.9.1 Screening Report Example                                      |                    |
| 8.9.2 Full PFT Report Example 1                                     |                    |
| 8.9.3 ATS 2017 PET Report 1                                         |                    |
| 8.9.4 Full PFT Report 11                                            |                    |
| 8.9.5 Bronchial Challenge Report Example                            |                    |
| 8.9.6 Mannitol Challenge Report Example                             |                    |
| 8.9.7 Exercise Unallenge Report Example                             |                    |
| 8.9.8 ABG and HAST Report Examples                                  |                    |
| 8.9.9 Cystic Fibrosis Screening Report with FEVT Alert Example      |                    |
| 8.9.10 Spirolletry Study Report Examples                            |                    |
| 0.9.11 Six Williule Walk Report Examples                            |                    |
| 0.3.12 OFET REPORTATION Paparte                                     | ۲4 / ۲.            |
| 8.9.14 Dual Post Bronchodilator Report                              | ∠/0<br>277         |
| 8.9.15 Lung Transplant Report                                       | ۲۱<br>۲۹۵          |
| 0:0 Model 0100 Vitalearanh Morgan DET Device Disgnastice            | 270<br><b>27</b> 0 |
|                                                                     |                    |
| 9.1 VitaloROV and VitaloLAB Device Configuration                    |                    |
| 9.2 Model 9100 Vitalograph Morgan PFT Device Instrument Diagnostics |                    |
| 9.2.1 Changing the Environmental Settings                           |                    |
| 9.2.2 Oscilloscope Function                                         |                    |

| 9.2.3 Service Function                                                | .283 |
|-----------------------------------------------------------------------|------|
| 9.2.4 Changing the Lilly Pneumotachograph Screen in the Patient Valve | .284 |
| 10:0 ComPAS2 Configuration                                            | 288  |
| 10.1 Introduction                                                     | 288  |
| 10.2 Configuration of Clinic Information                              | 288  |
| 10.2.1 Configuration of Regional Settings                             | 289  |
| 10.2.1.1 Test Units – Setting Traditional or SI                       | .289 |
| 10.2.1.2 Touch Screen                                                 | .290 |
| 10.2.2 Introduction to Personnel and Groups within ComPAS2            | .290 |
| 10.2.3 Adding and Editing PERSONNEL Information                       | .291 |
| 10.2.4 Editing GROUP Information                                      | .294 |
| 10.2.4.1 Adding or Modifying a Group                                  | .295 |
| 10.2.5 Locations                                                      | .297 |
| 10.2.6 Studies                                                        | .297 |
| 10.2.7 Technician Assessment                                          | .298 |
| 10.2.8 Calibration Syringes                                           | .298 |
| 10.3 Station Configuration                                            | 299  |
| 10.3.1 Station Information                                            | 299  |
| 10.3.2 Devices                                                        | .299 |
| 10.4 Patient Biographical Settings                                    | 300  |
| 10.4.1 Biometrics Configuration                                       | 301  |
| 10.4.2 Safety Configuration                                           | 302  |
| 10 4 3 Ethnicity                                                      | 303  |
| 10 4 4 Gender                                                         | 304  |
| 10.5 Testing Settings                                                 | 305  |
| 10.5.1 End of Forced Expiration Settings                              | 305  |
| 10.5.2 Post Bronchodilator Settings                                   | 305  |
| 10.5.3 Drugs                                                          | .306 |
| 10.5.4 Drug Delivery Devices                                          | .306 |
| 10.5.5 Equations & Scripts                                            | .306 |
| 10.5.6 Test Protocols                                                 | .306 |
| 10.5.6.1 Creating a Test Protocol:                                    | .307 |
| 10.5.7 Examples of Challenge Protocols                                | .310 |
| 10.5.7.1 ATS Check Column in protocols                                | .310 |
| 10.5.7.2 Methacholine Challenge                                       | .310 |
| 10.5.7.3 Exercise Challenge                                           | .311 |
| 10.5.7.4 Cold Air Challenge                                           | .312 |
| 10.5.7.5 Aspirin Desensitization Challenge                            | .312 |
| 10.5.8 Spirometry Incentives                                          | .313 |
| 10.5.9 Runtime Options                                                | .314 |
| 10.5.9.1 FVC Runtime Options                                          | .314 |
| 10.5.9.2 SVC Runtime Options                                          | .316 |
| 10.5.9.3 MVV Runtime Options                                          | .316 |
| 10.5.9.4 CPF Runtime Options                                          | .317 |
| 10.5.9.5 FG DLCO Runtime Options                                      | .317 |
| 10.5.9.6 MBN2 Runtime Options                                         | .318 |
| 10.5.9.7 Adjusting Order of Parameters                                | .319 |
| 10.6 Reporting                                                        | 320  |
| 10.7 Task Manager                                                     | 321  |
| 10.7.1 Task Manager Configuration                                     | .321 |
| 10.7.2 Workflow                                                       | .322 |
| 10.7.3 Disk Report Export Options                                     | .322 |
| 10.7.4 Database Report Export Options                                 | .322 |
| 10.7.5 Workflows Configuration in Task Manager                        | .323 |

| 10.7.5.1 Workflow Synchronization with the Patient Entry Screen         |     |
|-------------------------------------------------------------------------|-----|
| 10.7.5.2 Creating a New Workflow                                        |     |
| 10.8 Billing                                                            | 328 |
| 10.9 Security                                                           | 329 |
| 11:0 ComPAS2 Database Utilities                                         | 330 |
| 11.1 Backing-up the SQL Database                                        | 330 |
| 11.2 Restoring the SQL Database                                         | 331 |
| 11.3 Data Export                                                        |     |
| 11.3.1 Exporting by Date Range                                          |     |
| 11.3.2 Exporting Individual Subjects/Patients                           |     |
| 11.4 Data Import                                                        | 335 |
| 11.4.1 Selecting the Source and Importing Data                          |     |
| 12:0 ComPAS2 with the Micro Spirometer                                  | 336 |
| 12.1 Introduction                                                       |     |
| 12.1 Downloading Data from the Micro Spirometer                         |     |
| 12.1.1 Managing Micro Data                                              |     |
| 12.1.2 Retrieving Data from the Micro                                   |     |
| 12.1.3 Associating Data from the Micro with Patient Records in ComPAS2  |     |
| 12.1.3.1 Individual Effort Selection                                    |     |
| 12.1.3.2 Multiple Effort Selection                                      |     |
| 13:0 Using Active Directory and Single Sign-On                          | 343 |
| 13.1 Introduction                                                       | 343 |
| 13.2 Importing Active Directory Groups and Users                        | 343 |
| 13.2.1 Steps to Import Groups from Active Directory                     |     |
| 13.3 Require ComPAS2 to use Active Directory Authentication             | 347 |
| 13.3.1 Steps to Configure Active Directory Domain Authentication:       |     |
| 13.4 Turning Off Require ComPAS2 to use Active Directory Authentication | 348 |
| 13.5 Enable Single Sign-On (Optional)                                   | 350 |
| 13.5.1 Single Sign-On Explained                                         | 351 |
| 13.5.2 Allow workstations to use Single Sign-On (Optional)              | 351 |

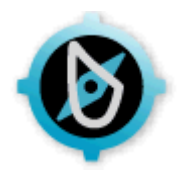

### **1:0 Introduction**

1.1 Model 9100 Vitalograph Morgan PFT(VitaloROV) and (VitaloLAB)

The Model 9100 Vitalograph Morgan PFT Range brings together simplicity of operation, precision measurement, outstanding reliability and great versatility.

Instruments are available with demand valve or inspiratory bag reservoir for DLCO and N2 testing.

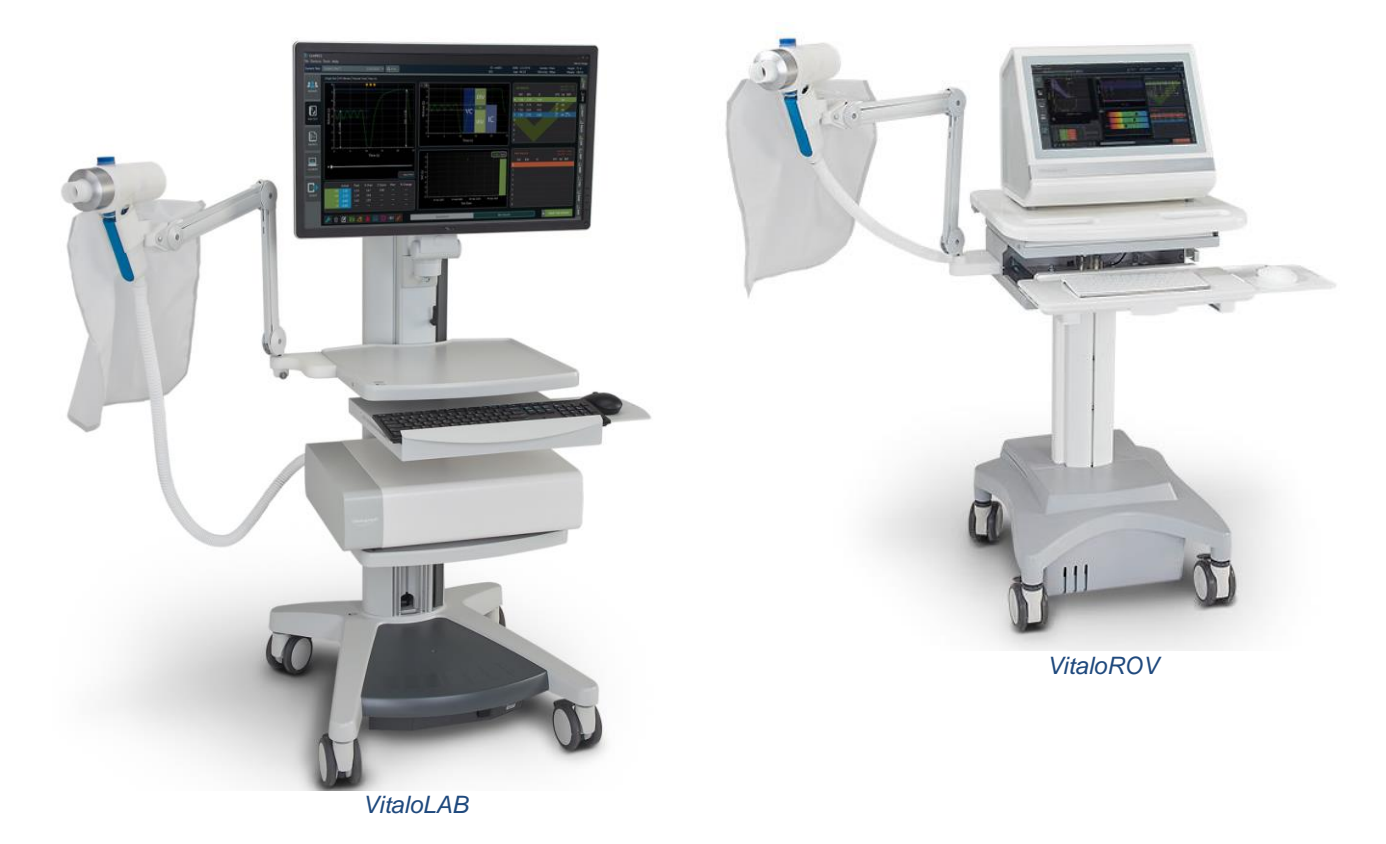

Testing capability includes:

Static Spirometry - Slow Vital Capacity Dynamic Spirometry - Flow Volume Loop Maximum Voluntary Ventilation Cough Peak Flow Respiratory Muscle Strength (MIP & MEP) Sniff Nasal Inspiratory Pressure Bronchial Challenge (Methacholine, Exercise, Cold Air etc.) Fast Gas Single Breath Diffusion Multi-breath Nitrogen Washout with LCI Single-breath Nitrogen Washout Six Minute Walk (an additional Nonin WristOx is optional) Manual Entry of ABG's etc. HAST Testing

The instruments are suitable for subjects ranging from small children to adults with severe COPD.

### 1.2 Morgan ComPAS2 Software

The ComPAS2 suite of software has evolved over years of clinical work at Morgan Scientific, Inc. It is an amalgamation of expertise in pulmonary function testing (PFT), scientific techniques of measurement and the very latest in software design. From the finest teaching hospitals to private offices, ComPAS2 offers the total PFT software solution.

Since 1985 Morgan Scientific has specialized in providing comprehensive information sharing solutions; ComPAS2 delivers a complete workflow system that combines healthcare industry standards and best clinical practices with elegant and user-friendly remote interpretation capability. Our design scales easily from private physician practices to large university teaching center models.

ComPAS2 software protects all Patient Health Information (PHI) data at rest and in transit using industry leading encryption to meet HIPAA compliance.

The design, implementation and support of information system solutions is provided directly by Morgan Scientific engineers.

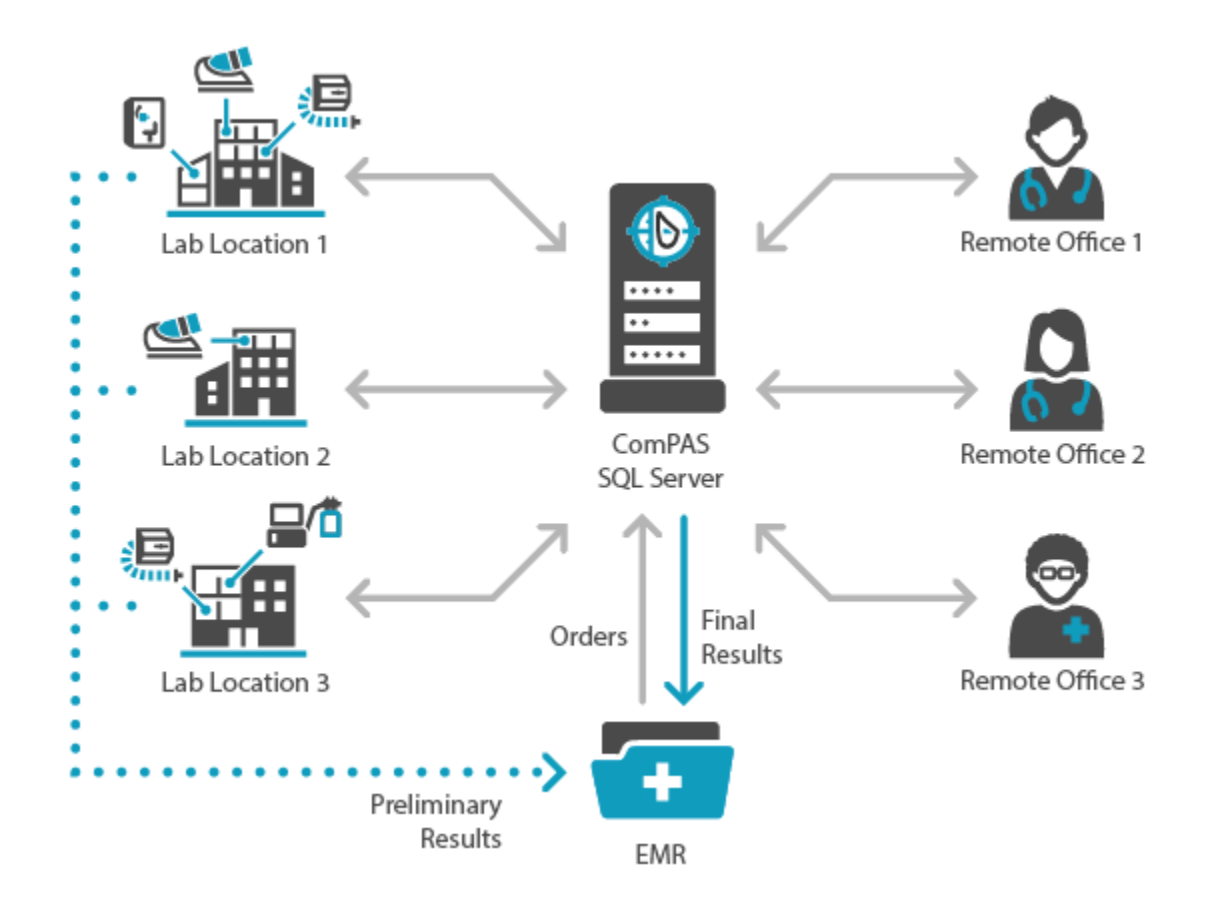

Whether operating in a small office practice or as part of a vast university teaching hospital system, ComPAS2 provides the most advanced physician-designed remote interpretation and data exchange capability.

The ComPAS2 Task Manager can be configured to suit any size of facility with a variety of 'roles' turned-on or off so that data can be exchanged between colleagues and the hospital or office information system. Remote interpretation is easy to use with a stunning array of report options, instant historical review, dictation capability and template creation for frequently used text.

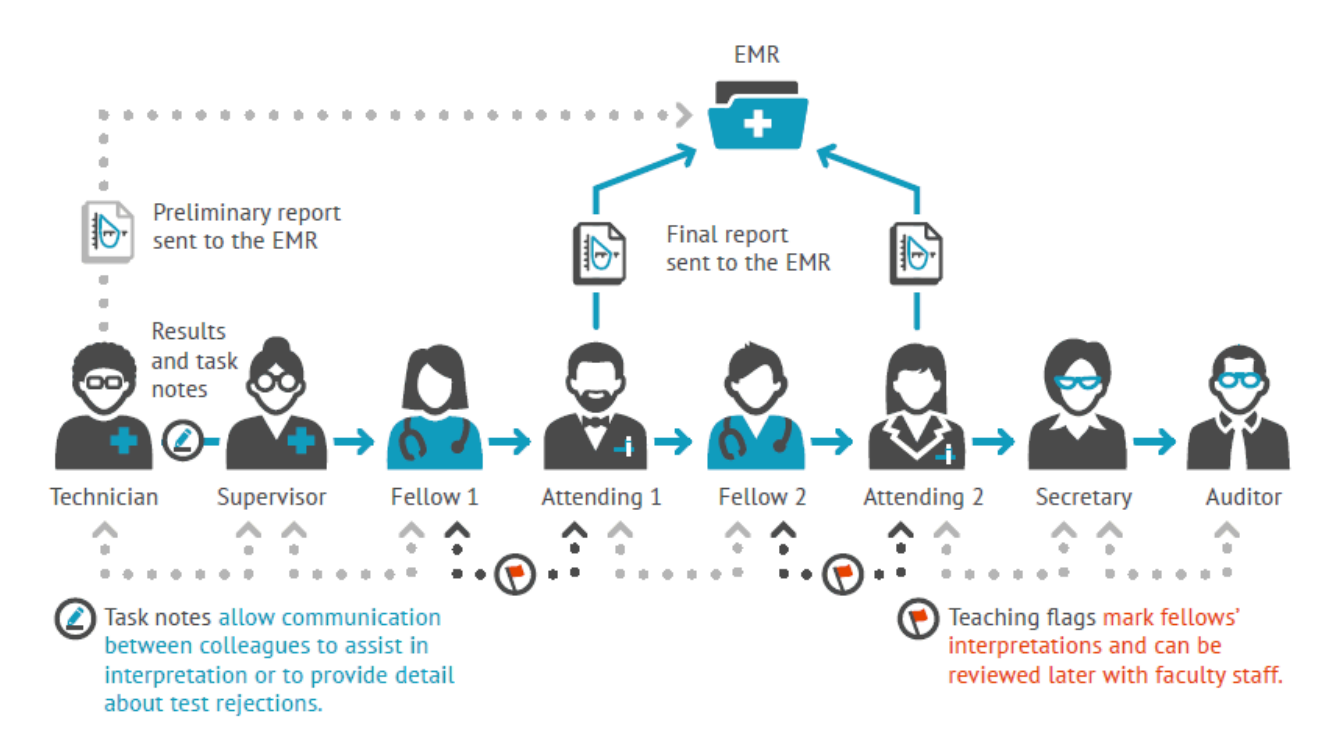

ComPAS2 works with a vast array of quality instrumentation, utilizing data acquisition techniques that are proven and verifiable. Our software specialists have over 250 collective years of respiratory testing experience. Expertise that is vital when gathering data from the very sick or very young. ComPAS2 is the quintessence of data integrity. Each clinical test is first measured with great accuracy, then reviewed by the software for testing validity and data preserved in a fully encrypted database.

Test capability includes:

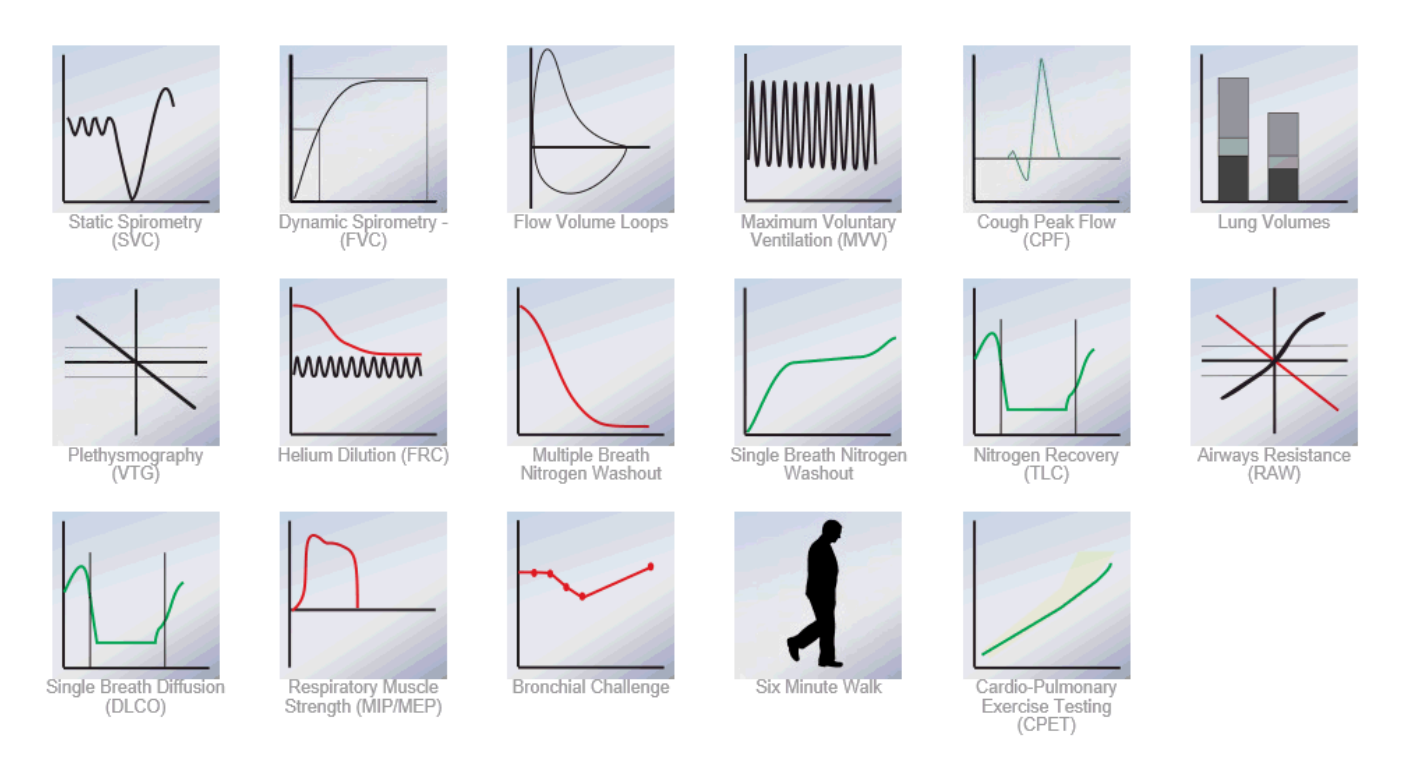

ComPAS2 with Model 9100 Vitalograph Morgan PFT Range (VitaloROV and LAB) Manual Ver.1.08

Copyright: Morgan Scientific, Inc., Haverhill, MA, USA

#### 1-2-1 Medical Purpose

Pulmonary Function Tests (PFT's) are valuable investigations in the management of patients with suspected or previously diagnosed respiratory disease. They aid diagnosis, help monitor response to treatment and can guide decisions regarding further treatment and intervention. The interpretation of pulmonary functions tests requires knowledge of respiratory physiology.

A physician may order these tests:

if a subject is having symptoms of lung problems as part of a routine physical

to monitor how effective a subject's treatment is if they have a lung disease, such as asthma

to assess how well the lungs are working before surgery

PFTs can help diagnose:

asthma allergies chronic bronchitis respiratory infections lung fibrosis bronchiectasis, which is a condition in which the airways in the lungs stretch and widen chronic obstructive pulmonary disease (COPD) asbestosis, which is a condition caused by exposure to asbestos sarcoidosis, which is an inflammation of your lungs, liver, lymph nodes, eyes, skin, or other tissues scleroderma, which is a disease that affects your connective tissue pulmonary tumor lung cancer

#### 1-2-2 Patient Population

The ComPAS2 product operates with various pieces of PFT hardware designed to work with subjects ranging in age from 4 to 99.

Within this age range, much research has been undertaken to determine what are the normal values for pulmonary function. This has made PFT's very useful since now we know that we can compare the patient's PFT results with those measured on thousands and thousands of "normal" adults. By having tables of normal values, it is then easy to compare the severity of the disease process or the rate of recovery taking place in the patient's lungs. There are a few variables such as age, gender and body size which have an impact on the lung function of one individual compared to another.

**Age**: As a person ages, the natural elasticity of the lungs decreases. This translates into smaller and smaller lung volumes and capacities as we age. When determining whether or not your patient has normal PFT findings, it would be important to compare the subject with the PFT results of a normal person of the same age and gender.

**Birth Sex**: Usually the lung volumes and capacities of males are larger than the lung volumes and capacities of females. Even when males and females are matched for height and weight, males have larger lungs than females. Because of this sex-dependent lung size difference, different normal tables must be used for males and females.

**Body Height & Size**: Body size has a tremendous effect on PFT values. A small man will have a smaller PFT result than a man of the same age who is much larger. Normal tables account for this variable by giving predicted PFT data for males or females of a certain age and height. Sometimes as people age they begin to increase their body mass by increasing their body fat to lean body mass ratio. If they become too obese, the abdominal mass prevents the diaphragm from descending as far as it could and the PFT results will demonstrate a smaller measured PFT outcome then expected - i.e. the observed (measured) values are actually smaller than the predicted values (predicted values from the normal tables).

**Ethnicity**: Ethnicity affects PFT values. African American, Northeast Asian and Southeast Asian have different PFT results compared to Caucasians. Therefore, a clinician must use a race appropriate table to compare the subject's measured pulmonary function against the results of the normal table written for that subject's racial group.

Other factors such as environmental factors and altitude may have an effect on PFT results but the degree of effect on PFT is not clearly understood at this time.

### 1-2-3 Standards Compliance

| Safety:                                                  | ISO 14971:2019<br>EN ISO 13485:2016/ISO 13485:2016<br>21 CFR Part 801, 803 and 820<br>IEC 62304 |
|----------------------------------------------------------|-------------------------------------------------------------------------------------------------|
| Medical Instrument Directive (CE mark)                   | G1 094965 0005 Rev. 00                                                                          |
| Medical Device Regulations MDSAP<br>United States/Canada | QS60949650004 Rev 01<br>21 CFR Part 801, 803, 806, 807 and 820<br>MDR – Part 1 – SOR 98/282     |
| FDA 510(k)                                               | K190568                                                                                         |

### 1-2-4 ComPAS2 Indications for Use

The Morgan Scientific ComPAS2 software application is intended to be used to connect to compatible Morgan Scientific or third-party devices to acquire, view, store, export, and print the device output. The product is designed for use on adults and pediatrics 3 years and older, in a variety of healthcare environments such as, but not limited to, primary care, hospitals, occupational health, and research health centers under the supervision of a healthcare provider.

### 1-2-5 Cyber Security Instructions for Use

- 1. ComPAS2 should be installed on a Windows 10 PC with the following cybersecurity controls
  - a. All Windows 10 security patches are up to date
  - b. Antivirus software running with up-to-date definitions
  - c. Malware software detection with up-to-date definitions
  - d. Windows 10 Firewall for local PC in use
  - e. Unique Windows login credentials for each user
- 2. ComPAS2 Networked Installation Cybersecurity Controls
  - a. Network is behind a firewall that has all unused ports blocked
- 3. Cybersecurity Maintenance for ComPAS2
  - a. Install latest ComPAS2 software major version release
  - b. If available, install ComPAS2 latest security patch updates
  - c. Report to Morgan Scientific any virus/malware incidents related to ComPAS2
- 4. ComPAS2 Networking/Connection Dependencies
  - a. Networked install where SQL database is hosted on a SQL server and ComPAS2 is installed on workstations pointed to the SQL database over the network.
    - i. The default communication port for Microsoft SQL server is 1433, but this can be user configurable.
  - b. ComPAS2.Server is a remote resource for the workstation that uses HTTPS over TCP/IP. Note this is a windows service that is hosted on the customer's internal network, such as on an application server.
- 5. ComPAS2 does not inherently detect cybersecurity events as it is out of scope for the software. Events like user profile lock out due to too many failed attempts is tracked in the audit trail, so Cybersecurity officers are advised to periodically view the audit trail log for such events.

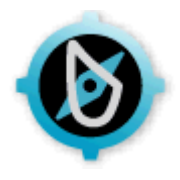

### 2:0 ComPAS2 Login

2.1 Standard ComPAS2 Login

When ComPAS2 first launches, it will ask for a login access.

| 🔒 Login  |      |                 |
|----------|------|-----------------|
| Username | PFM  | •               |
| Password |      |                 |
|          |      | Change Password |
| <b>S</b> | Okay | Cancel          |

Enter User Name and Password.

All Users entered in the system can be accessed by clicking on the down-arrow.

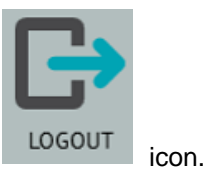

To change the User currently logged into the system, click on the

2.2 Using Active Directory and Single Sign-On

Please refer to Section:13 for full details of setting-up and use.

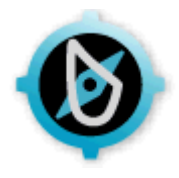

### 3.0 Patient Biographical

### 3.1 Race and Ethnicity-agnostic Approach to Reference Equations

Questioning the use of race and ethnicity in PFT interpretation has been the focus of clinicians and investigators for some time and has recently led to new recommendations to replace race and ethnicity-specific equations with raceneutral average reference equations. For full details of the statement, see the following:

### Race and Ethnicity in Pulmonary Function Test Interpretation An Official American Thoracic Society Statement

OFFICIAL STATEMENT OF THE AMERICAN THORACIC SOCIETY WAS APPROVED FEBRUARY 2023 THE ATS STATEMENT WAS ENDORSED BY THE EUROPEAN RESPIRATORY SOCIETY ON MARCH 1, 2023 Am J Respir Crit Care Med Vol 207, Iss 8, pp 978–995, Apr 15, 2023 <u>www.atsjournals.org</u>

These recommendations however, have not yet been fully accepted across all pulmonary centers and therefore ComPAS2 cannot yet be race-agnostic. In ComPAS2, ethnicity is an open editable field which can be used by choice or totally ignored and 'hidden'. In this way the application can accommodate both past and newly revised practices.

Currently, an option to use ethnic-specific equations needs to remain in ComPAS2 for specific clinical situations such as the determination of employment eligibility and research. Morgan Scientific is committed to closely following this evolution in PFT interpretation and making appropriate changes according to the evidence.

#### 3.2 Adding a New Patient

Patient Data is divided into two entry screens; firstly, there is the initial or foundation data for any given patient that will rarely ever be changed (i.e. ID, Name, Date of Birth and Gender etc.). Secondly, there is the "Test Specific" information that can change from test date to test date (i.e. Height, Weight, Physician etc.).

If desired, the user can enter the initial Patient Information for subjects scheduled to be tested and save them to the patient list. At the actual time of testing, the additional information can be entered needed for the calculation of predicted values.

From the ComPAS2 desktop, click on the Patients icon.

A single left-click will bring you to the Patient Entry screen.

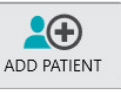

The screen will appear blank. Clicking on

will allow entry of new patient information.

| Information                  | Picture Contact Info Miscellaneous                                             |
|------------------------------|--------------------------------------------------------------------------------|
| D.O.B. (1)                   |                                                                                |
| Birth Sex Gender             | SAVE                                                                           |
| Predicted Group Race-Neutral |                                                                                |
|                              | CANCEL                                                                         |
|                              | Information     D.O.B.     D.O.B.     Gender      Predicted Group Race-Neutral |

ComPAS2 with Model 9100 Vitalograph Morgan PFT Range (VitaloROV and LAB) Manual Ver.1.08

Copyright: Morgan Scientific, Inc., Haverhill, MA, USA

In Configuration there is the ability to display and use "Predicted Group" and "Ethnicity" or to hide options from view.

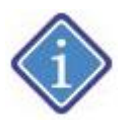

Sites wanting to be completely race-agnostic, can remove these fields entirely.

Sites preferring to use GLI Global for spirometry and a mix of equations for other PFT parameters may want to continue selecting Predicted Group. The Configuration options are very flexible.

Upon entering the foundation entry screen, the first field "ID" is highlighted ready for keyed input. Customers with a patient demographic ADT interface can enter the patient ID number and all other fields will be automatically updated from the hospital information system.

Most of the fields are self-explanatory data entry options. Those fields highlighted in red are mandatory entry fields. To move between fields, use either the [Tab] key or use the mouse.

The entry fields are as follows:

| Field      | Description                                                                                                    | Action                                                                          |
|------------|----------------------------------------------------------------------------------------------------|---------------------------------------------------------------------------------|
| Primary ID | Subject's ID NUMBER - This number must<br>be a number that is always associated with<br>this patient. (i.e. a medical record number<br>etc.)                                                       | <u>Mandatory Field</u><br>Type ID Number. The entry can<br>be alpha numeric.    |
|            | For customers linked to an information<br>system, entering an ID can return the<br>foundation patient information (i.e. Last<br>Name, First Name, Middle Initial, Date of<br>Birth and Birth Sex). | Type ID Number. The entry can be alpha numeric.                                 |
| Last Name  | Subject's LAST NAME                                                                                                    | Mandatory Field                                                                 |
|            |                                                                                                    | Type Last Name                                                                  |
| First Name | Subject's FIRST NAME                                                                                                    | Mandatory Field                                                                 |
|            |                                                                                                    | Type First Name                                                                 |
| M.I        | Subject's MIDDLE INITIAL                                                                                                    | Optional Field                                                                  |
|            |                                                                                                    | Type Initial                                                                    |
| D.O.B      | Subject's DATE OF BIRTH - Once entered,                                                                                                    | Mandatory Field                                                                 |
|            | displayed.                                                                                                    | Date format/preference is set by the Windows Regional Settings in Configuration |
|            |                                                                                                    | For US Customers: Type the<br>Month Day and Year                                |
| Birth Sex  | Subject's Biological Sex [M]ale or [F]emale -                                                                                                    | Mandatory Field                                                                 |
|            | in predicted normal value calculations                                                                                                    | Type [M] or [F] or click on the down arrow.                                     |

| Gender          | Subject's personal identification of Gender<br>(a range of identities that may not<br>correspond to established ideas of male and<br>female).                                                                                                    | Optional Field<br>Typing a Gender, or any portion<br>of it will provide a pull-down list<br>of options.<br>If the gender is not on the pull-<br>down list, use the field icon to<br>enter a new option.                                                                                           |
|-----------------|----------------------------------------------------------------------------------------------------|----------------------------------------------------------------------------------------------------|
| Predicted Group | <ul> <li>[C]Caucasian, [AA]African American,</li> <li>[NE]Northeast Asian, [SE]Southeast Asian,</li> <li>[O]Other, [MA]Mexican American and other choices.</li> <li>This distinction identifies which predicted group will be used in normal value calculations.</li> <li>Mousing over the Northeast or Southeast Asian choices will display a helpful map showing where the dividing line exists and which countries are covered by the GLI predicted normals.</li> </ul> | Optional FieldFrom the pull-down options<br>select the predicted group.Predicted Group<br>selection can be<br>displayed or hidden in<br>Configuration                                                                                                    |
| Ethnicity       | Subject's Ethnicity, refers to cultural factors,<br>including nationality, regional culture,<br>ancestry, and language.<br>Many different ethnicities are covered by the<br>GLI "Other" predicted group. Identifying<br>a subject's actual ethnicity can be helpful if<br>using the Research Query.                                                                                                    | Optional FieldTyping an ethnicity, or any<br>portion of it will provide a pull-<br>down list of choices.If the ethnicity is not on the pull-<br>down list, use the fielddown list, use the fieldficon to enter a new option.Ethnicity selection can<br>be displayed or hidden<br>in Configuration |

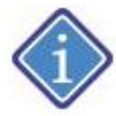

If still using Predicted Group options, mousing-over either Northeast Asian or Southeast Asian will bring a helpful map forward:

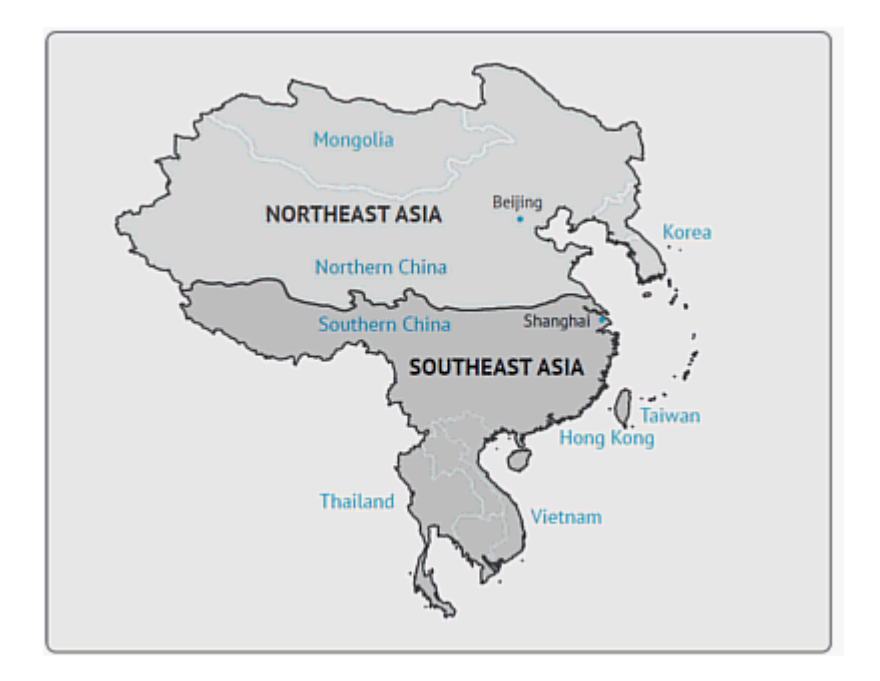

The foundation subject information section also allows for storage of a subject photo, subject contact information and miscellaneous information to track subjects with kyphosis/scoliosis and identifying lung transplant.

### 3.2.1 Photo Identification

A photo ID of the test subject can be taken and stored or printed with the subject biographical information.

To capture an image, click the button.

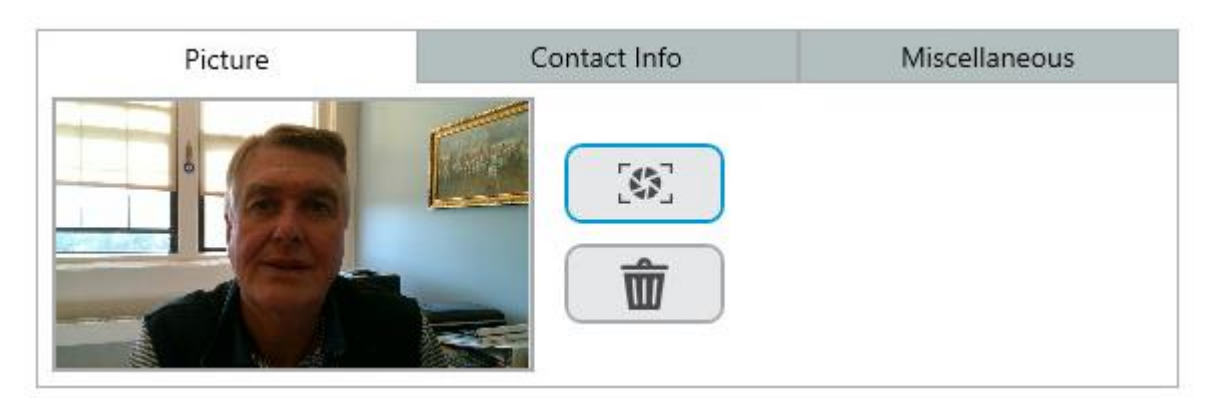

3.2.2 Miscellaneous - Kyphosis/Scoliosis Identification

Subjects with conditions that effect standing height can present particular problems when considering normal values. The purpose of the Kyphosis/Scoliosis flag in ComPAS2 is to identify those patients who require height to be measured by arm span.

| Picture                 | Contact Info | Miscellaneous |
|-------------------------|--------------|---------------|
| X Kyphosis/Scoliosis Pa | tient        |               |
| I ung Transplant Patie  | nt           |               |
|                         |              |               |
|                         |              |               |
|                         |              |               |
|                         |              |               |

Having completed the mandatory fields and any others desired, either [Tab] through to the next section or click the

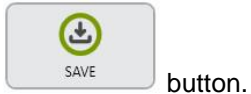

### 3.3 Test Specific Data

Whether it is a new subject or someone returning for further testing, the "Test Specific" data entry sections deal with data that can change and are stored by test date with the pulmonary function test data.

Any of the dialogue boxes that have the 🕥 icon beside them indicate a list where information can be added. For

example, if a new physician needs to be added to the list of physician names, a simple click of the will make it possible.

For returning patients, the left-hand table displays tests that were completed on past visits.

| 🖺 Curr     | ent Test | t : Today |     |     |              |     |     |     |      |      |     |      |     |    |     |      |            |
|------------|----------|-----------|-----|-----|--------------|-----|-----|-----|------|------|-----|------|-----|----|-----|------|------------|
| Test Date  | FVC      | SVC       | MVV | CPF | DLCO         | FRC | VTG | RAW | SBN2 | MBN2 | RMS | SNIP | ABG | EX | 6MW | CHAL | Device     |
| Today      | ÷        | •         |     | •   |              |     |     |     |      |      |     |      |     |    | •   |      |            |
| 05/18/2017 | A        | •         | •   | •   | •            | •   | •   | •   |      |      | •   | •    | •   | •  | •   | •    | <b>_</b>   |
| 05/09/2017 | ~        |           |     |     |              |     |     |     |      |      |     |      |     |    |     |      | <b>_</b>   |
| 04/14/2017 | S        |           | •   |     |              |     |     |     |      |      |     |      |     |    |     |      | <b></b>    |
| 04/11/2017 | s.       |           |     |     |              |     |     |     |      |      |     |      |     |    |     |      | 2•         |
| 04/10/2017 | A        | •         |     |     | •            |     |     | •   | •    |      |     | •    |     |    |     |      | <b></b>    |
| 04/07/2017 | 4        | •         |     |     |              |     |     | •   | •    | •    | •   | •    |     |    | •   | •    | 2.         |
| 04/06/2017 | A        | A         | s,  |     |              |     |     |     |      |      |     |      |     |    |     |      | <b></b>    |
| 03/29/2017 | S        |           |     |     |              |     |     |     |      |      |     |      |     |    |     |      | <b>"</b>   |
| 03/09/2017 | S        |           |     |     |              |     |     |     |      |      |     |      |     |    |     | •    | <b></b>    |
| 02/25/2013 | $\ll$    | S         | ÷   | A   | $\checkmark$ |     |     |     |      |      | S   |      |     |    |     |      | <b>=</b> 1 |
| 06/15/2012 | 1        | A         | ~   |     | S            | •   |     |     |      |      |     |      | •   |    |     | •    | <b>=</b> 1 |
| 05/20/2012 | ~        | •         |     | •   | •            | •   |     |     |      |      | •   |      |     |    |     | •    | <b>=</b> 1 |
| 04/23/2012 | ~        | S         |     | •   | se .         |     |     | •   | •    |      |     | •    | •   |    |     |      | <b>=</b> 1 |
| 07/25/2011 | S        | •         | •   | •   |              | •   | A   | A   | •    | •    |     | •    | •   |    | •   | •    | r.         |

The check marks indicate the quality of the test(s) on each date and the far column displays the device that tests were completed on. The green check marks denote completed "Pre-Bronchodilator" tests and the red check marks are "Post Bronchodilator" tests.

Mousing over the individual check marks will display the quality information of that test.

When two or more devices were used in any testing session, a 2+ icon will display; clicking on the 2+ icon will show the instruments used in testing.

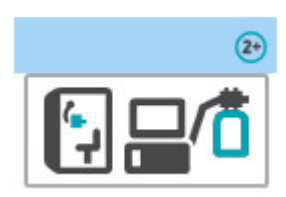

On the Test Specific entry screen, the first field "Height" is highlighted ready for keyed input.

Most of the fields are self-explanatory data entry options. To move between fields, use either the [Tab] key or the mouse.

The side-bar slider can also be used to navigate down to data inputs off the screen.

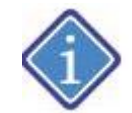

It is very important to understand that the personnel entry fields are dictated by the workflow configuration; if the selected workflow does not include an Attending2 for example, then the field will not be shown.

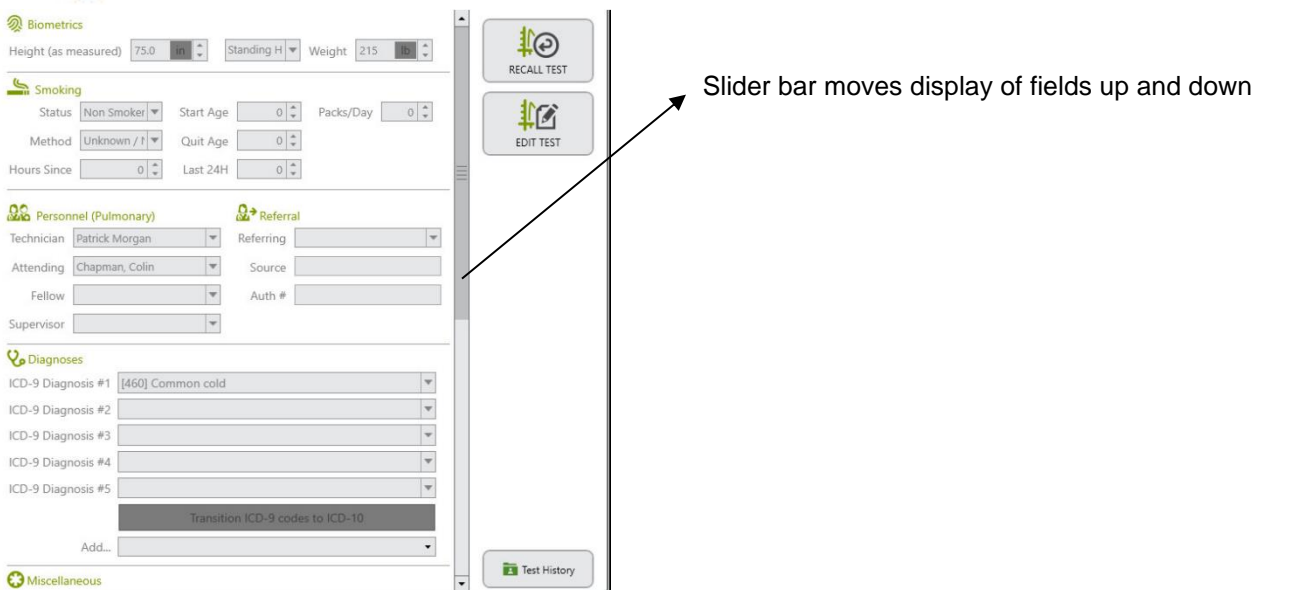

| Curr       | ent Test | ta Toda |                                                                                                    |     |      |          |     |       |       |      |     |      |     |     |       |      |            |                                                                                  |
|------------|----------|---------|----------------------------------------------------------------------------------------------------|-----|------|----------|-----|-------|-------|------|-----|------|-----|-----|-------|------|------------|----------------------------------------------------------------------------------|
| Test Date  | FVC      | SVC     | MW                                                                                                    | CPF | DLCO | FRC      | V7G | RAW   | \$8N2 | MBN2 | RMS | SNIP | ABG | £Χ  | 6MW   | CHAL | Device     | Siometrics                                                                       |
| Today      |          |         |                                                                                                    |     |      |          |     |       |       |      |     |      |     |     |       |      |            | Height (as measured) 75.0 in 🗘 Standing H 🕶 Weight 215 lb 🗘                      |
| 10/17/2017 | ~        | 4       | 4                                                                                                    | 1.4 | ~    |          |     |       | 4     |      |     | •0   | •   |     |       |      | <b></b>    | Smoking                                                                          |
| 0/09/2017  | A.       | *       | 2                                                                                                    | 14  | ~    |          |     | ((4)) | 1     |      |     | -    |     | -   | ((#)) | ×    | ۲          | Status Non Smoker Start Age 0 2 Packs/Day 0 2<br>Method Unknown / t Quit Age 0 2 |
| 10/06/2017 | 4        | ¥.      |                                                                                                    | 24  | 10   | <u>.</u> |     | - 242 | •0    | ÷.   | 14  | 45   | 4   | -   | (a)   | ю.   | <b>1</b> 7 | Hours Since 0 1 Last 24H 0 1                                                     |
| 10/02/2017 | 4        | ÷       | 141                                                                                                    | -   | 8    | -+1      | iê. | -     | 4     | 141  | 14  | 21   | *   |     | 140   |      | <b>(1)</b> |                                                                                  |
| 09/22/2017 | a)       | 4       | 4                                                                                                    |     | 4    |          | 4   |       | •     |      |     | •    |     |     |       |      | <b>⊡</b> 7 | Technician Patrick Morgan   Referring                                            |
| 99/12/2017 | ~        | 4       |                                                                                                    | 1   | 4    |          |     |       | •/    |      | -   | •    | •   |     |       |      | ,⊟7        | Fellow Auth #                                                                    |
| 19/07/2017 | ~        | 4       |                                                                                                    | 1.2 | ~    |          |     |       | 4     |      |     | 10   |     |     |       |      | <b>⊒</b> 7 | Supervisor                                                                       |
| 9/05/2017  | 11.      | ÷4.     | i a                                                                                                    |     | ~    | - 20     | 35  | 191   | 9     |      |     | 15   |     | 10  |       |      | ®          | CD-9 Diagnosis #1 [460] Common cold                                              |
| 8/31/2017  | 1        | 4       |                                                                                                    |     | 6    |          |     |       | 4     | +    |     |      | *   |     |       |      | <b>B</b> 7 | ICD-9 Diagnosis +2                                                               |
| 8/29/2017  | ~        | 2       |                                                                                                    | 2)+ |      |          |     |       |       |      |     |      | ×.  |     |       |      | <u>es</u>  | ICD-9 Diagnosis #3                                                               |
| 18/17/2017 | a.       | 1       | e de la compañía de la compañía de | 14  | ~    |          |     |       | 1     |      |     |      |     |     | (8)   |      | <b></b>    | ICD-9 Diagnosis #5                                                               |
| 08/15/2017 | 4        | -       |                                                                                                    |     | ~    |          | 4   |       | 4     |      | 14  |      |     | 14  | 1940  |      | <b>I</b> . | Transition ICD-9 codes to ICD-10                                                 |
| 08/08/2017 | 2        | 4       | ~                                                                                                    | 14  |      | 2        | 14  | 14    | -     | (4)  | 14  |      | -   | (4) | 1141  |      | =          |                                                                                  |

| 🕰 Cum      | ent Test |     |                                          |      |      |     |       |      |      |       |      |             |        |                                 |      |      |            |                                                                                      |                |
|------------|----------|-----|------------------------------------------|------|------|-----|-------|------|------|-------|------|-------------|--------|---------------------------------|------|------|------------|--------------------------------------------------------------------------------------|----------------|
| Test Date  | FVC      | SVC | MVV                                      | CPF  | DLCO | FRC | VTG   | RAW  | SBN2 | MBN2  | RMS  | <b>SNIP</b> | ABG    | EX                              | 6MW  | CHAL | Device     | •                                                                                    |                |
| Today      |          |     |                                          |      |      |     |       |      |      |       |      |             |        |                                 |      |      |            | Add                                                                                  | (4)            |
|            |          |     |                                          |      |      |     |       |      |      |       |      |             |        |                                 |      | 100  |            | C Miscellaneous                                                                      | SAVE           |
| 10/17/2017 | ~        | 9   | 1                                        | •3   | ~    | 1.8 |       | 1    | 9    |       |      |             | 1.00   | •                               | 10   | *    | <b>_</b> 7 | TestID #1 TestID #2                                                                  |                |
| 10/09/2017 | e.       | ø   | ø                                        |      | ~    | 14  | 1965  | - 85 | S.   | 14    | 10   |             | ×.     | 8                               | -    | 64   | Ð          | Study Cocupation                                                                     | CANCEL         |
|            |          |     |                                          |      |      |     |       |      |      |       |      |             |        |                                 |      |      |            | Location Room                                                                        |                |
| 10/06/2017 | 4        |     |                                          | *    |      |     |       | *    |      |       |      |             |        |                                 | *    |      | <b></b> /  | Patient Type In Patient 💌                                                            |                |
| 10/02/2017 | ¢/       |     | 4                                        | •    | 8    |     |       | *    | ø    |       |      |             | 3      |                                 |      |      | <b>E</b> 7 | QQ Personnel (Secondary)                                                             |                |
| 09/22/2017 | 4        | 1   | 2                                        |      | 9    |     |       |      |      |       |      |             |        |                                 |      |      | <b>m</b> 7 | Fellow                                                                               |                |
|            |          |     |                                          |      |      |     |       |      |      |       |      |             |        |                                 |      |      | -          | Attending 👻                                                                          |                |
| 09/12/2017 | ~        | 4   | 12                                       | 13   | S.   | 2   |       | 5    | 2    | 12    | 5    | 2           | 2      | $\{ \boldsymbol{\theta}_{i} \}$ | - 55 | 12   | <b>2</b> 7 |                                                                                      |                |
| 09/07/2017 | ~        | 4   |                                          | -    | ~    |     | 0.0   |      | 2    |       |      |             | 1.     |                                 | *    |      | <u>_</u> r | Two patient identifiers confirmed                                                    |                |
| -          |          |     |                                          |      |      |     |       |      |      |       |      |             |        |                                 |      |      |            | Patient Instructed on testing procedures                                             |                |
| 09/05/2017 | 1.       | 4.  | 0.                                       | •    | ~    | 1.0 |       | 5    | Ú.   | 1.4   | - C  |             | 1      | 3( <b>9</b> .)                  | 1    | *    | Ð          | Has the patient coughed up more than 2 tablespoons of blood<br>in the past 24 bours? |                |
| 08/31/2017 | S.       | e/  | 128                                      | -    | (8)  |     | 141   | 10   | s)   | Ste . | -    | ۲           | $\sim$ | $(\mathbf{a})$                  | 8    | (#)  | <b></b>    | Has the patient had a pneumothorax within the past 21 days? Did Not Ask 💌            |                |
| 08/29/2017 | ~        | 3   |                                          |      | 10   |     | (*)   |      | 4    | -     | 8    | ж.          | 1      | (6)                             |      | 4    | <u>es</u>  | Does the patient have severe chest pain now? Did Not Ask 💌                           |                |
|            |          |     |                                          |      |      |     |       |      |      |       |      |             |        |                                 |      |      |            | A Attacement                                                                         |                |
| 08/17/2017 | a)       | 2   | a la la la la la la la la la la la la la |      | ~    | 16  | (6).  | *    | S.   |       |      |             |        |                                 | *    | (#)  | <b></b>    | Pain Did not ask                                                                     |                |
| 08/15/2017 | 4        | 121 | - 114                                    | - 25 | ~    | -   | 19493 | -    | 4    | 84    | - 21 | -           | 14     | 34 V                            | 1    | 4    | <b>27</b>  | Location                                                                             |                |
| 08/08/2017 | 4        | 1   | ~                                        |      |      |     |       | -    | 1    |       | 2    | 4           | 4      |                                 |      | 4    | <b></b>    | Severity Did not ask                                                                 | 23 Int History |

The entry fields are as follows:

| Field      | Mandatory | Description                                              | Action          |
|------------|-----------|----------------------------------------------------------|-----------------|
| Height     | Y         | Patient's HEIGHT                                         | Type Height in  |
|            |           |                                                          | inches, cm or M |
|            |           | The default height setting is always "Standing Height",  |                 |
|            |           | nowever for users wanting to estimate standing neight    |                 |
|            |           | by other means, a pun-down list of options is available. |                 |
|            |           | One of the height choices must be selected for           |                 |
|            |           | calculation of predicted normal values.                  |                 |
|            |           |                                                          |                 |
|            |           |                                                          |                 |
|            |           | Clicking on the units box will scroll the view           |                 |
|            |           | through choices:(in, cm and M)                           |                 |
|            |           | 75.0 in 🗘                                                |                 |
|            |           | Height as measured:                                      |                 |
|            |           | Setting for units comes from the "Regional"              |                 |
|            |           | setting in Configuration.                                |                 |
|            |           |                                                          |                 |
|            |           | A                                                        |                 |
|            |           | Equations used in estimating standing height             |                 |
|            |           | from other options are contained in the                  |                 |
|            |           | Alternative Height" script.                              |                 |
|            |           |                                                          |                 |
| Height     | N         |                                                          | Type Height in  |
| (Arm Span) |           |                                                          | inches or cm    |
|            |           |                                                          |                 |
|            |           |                                                          |                 |
|            |           |                                                          |                 |
|            |           |                                                          |                 |
|            |           | Patient's HEIGHT based on FULL ARM SPAN WIDTH            |                 |
| 11.5.1.6   |           |                                                          |                 |
| Height     | N         |                                                          | Type Height in  |
| (Foleann   |           |                                                          | inches of chi   |
|            |           |                                                          |                 |
|            |           |                                                          |                 |
|            |           |                                                          |                 |
|            |           | Patient's HEIGHT based on FOREARM LENGTH                 |                 |
|            |           | The calculated height based on Forearm Length is         |                 |
|            |           | shown under the pull-down option.                        |                 |
|            |           |                                                          |                 |
|            |           | The ulna length is measured between the point of the     |                 |
|            |           | elbow and the midpoint of the prominent bone of the      |                 |
|            |           | standard formula                                         |                 |
|            |           |                                                          |                 |
|            |           |                                                          |                 |

| Field                      | Mandatory | Description                                                                                                    | Action                                                                                                    |
|----------------------------|-----------|----------------------------------------------------------------------------------------------------|----------------------------------------------------------------------------------------------------|
| Height<br>(Knee<br>Height) | Ν         | Patient's HEIGHT based on KNEE HEIGHT                                                                                                    | Type Height in<br>inches or cm                                                                                                    |
|                            |           | Knee height is correlated with stature and, until recently,<br>was the preferred method for estimating height in<br>bedridden patients. Knee height is measured using a<br>sliding broad-blade caliper. The patient's height is then<br>estimated using a standard formula.                                                                                                    |                                                                                                    |
| Weight                     | Y         | Patient's WEIGHT<br>Clicking on the units box will toggle the view<br>between choices: (lbs or kg)<br>Weight                                                                                                    | Type Weight in<br>Ibs or kgs                                                                                                    |
| Smoking                    | Ν         | Patient's SMOKING HISTORY<br>The dialogue options for smoking history allow for<br>calculation of Pack/Years based on dates of starting and<br>ceasing smoking and entry of packs per day smoked.<br>Method of smoking lets you identify the material used.<br>The last two entries are optional. They relate to very<br>recent smoking history:<br>Hours Since Last Cigarette and Number of Cigarettes in<br>the Last 24 Hours. | Type [N] for<br>non-smoker<br>or<br>Type [X] for ex-<br>smoker<br>or<br>Type [S] for<br>smoker<br>or<br>Type [U] for<br>unknown                                   |
| Workflow                   | Y         | The default or selected Workflow choice<br>The personnel entry fields in the patient<br>entry screen are dictated by the workflow<br>configuration. Only personnel fields<br>configured in the selected workflow will be<br>displayed.                                                                                                    | If the default<br>Workflow is<br>selected, no<br>action is<br>required. If a<br>different<br>workflow is to<br>be used, select<br>from the pull-<br>down options. |

| Field                                       | Mandatory | Description                                                                                                    | Action                                                                                                    |
|---------------------------------------------|-----------|----------------------------------------------------------------------------------------------------|----------------------------------------------------------------------------------------------------|
| Pulmonary<br>Fellow                         | N         | The PULMONARY FELLOW and ATTENDING 1<br>PHYSICIANS                                                                                                    | Select                                                                                                    |
| Attending 1                                 |           | The Technician field will automatically be populated with the current technician logged-into ComPAS2.                                                                                                    |                                                                                                    |
|                                             |           | Typing the Physician Name, or any portion of it will make the physician list active.                                                                                                    |                                                                                                    |
|                                             |           | If the physician you are searching for is not on the pull-down list, use the for a searching for is not on the pull-down list, use the for a searching for a searching for is not on the pull-down list, use the for a searching for a searching for is not on the pull-down list, use the for a searching for a searching for a searching for is not on the pull-down list. |                                                                                                    |
| Pulmonary<br>Fellow2 and<br>Attending2      | N         | The PULMONARY FELLOW2 and ATTENDING 2<br>PHYSICIANS                                                                                                    | As Above                                                                                                    |
|                                             |           | This optional entry location only gets displayed if the choice is selected in Configuration.                                                                                                    |                                                                                                    |
| Other<br>personnel                          | N         | The ComPAS2 workflow designer allows for addition of further personnel if desired.                                                                                                    | As Above                                                                                                    |
| Attending 3<br>Attending 4<br>Reviewer etc. |           | As personnel are added to a workflow design,<br>locations for their entry are expanded in the<br>Patient Entry screen.                                                                                                    |                                                                                                    |
| Referring                                   | N         | The REFERRING PHYSICIAN                                                                                                    | As above                                                                                                    |
| Diagnoses                                   | N         | ComPAS2 allows for entry of both ICD-9 and ICD-<br>10 codes.                                                                                                    | The extensive list of<br>ICD-10 codes that<br>match any part of                                                                                                    |
|                                             |           | description.                                                                                                    | be listed.                                                                                                    |
|                                             |           | The codes used in ComPAS2 conform to the ICD9<br>and ICD10 lists and they can be amended/updated<br>as desired.                                                                                                    | Select the<br>appropriate code<br>and click [Confirm]                                                                                                    |
|                                             |           |                                                                                                    | Sometimes with<br>ICD-10 you may<br>need to add a<br>second or third<br>code to fully cover<br>the diagnosis. As<br>each choice is made<br>and confirmed, the<br>code is saved |
|                                             |           |                                                                                                    |                                                                                                    |

| Field                                                          | Mandatory | Description                                                                                                    | Action                                                                                                    |
|----------------------------------------------------------------|-----------|----------------------------------------------------------------------------------------------------|----------------------------------------------------------------------------------------------------|
| Special<br>Diagnoses<br>feature for<br>converted test<br>data: | Ν         | This is a special feature of great use to customers<br>who have converted legacy data from another<br>manufacturer's database.<br>Converted data rarely, if ever, contains usable<br>diagnosis information. This utility allows labs to<br>"back-fill" diagnosis information into past test<br>dates.<br>Whenever a diagnosis is being entered (ICD-9 or<br>10) ComPAS2 looks to see if past records exist for<br>that patient and asks if the same diagnosis should<br>be attached to each record.<br>Some predicted sets are based on diagnosis (for<br>example those sites using CF Foundation normal<br>values), so a choice is given to re-calculate<br>predicted data at the same time. |                                                                                                    |
| Test ID                                                        | N         | This is a location where a special ID<br>(Alpha/Numeric) can be entered that is different to<br>the patient ID.                                                                                                    | Type the Test ID #1<br>and Test ID #2 if<br>required.                                                                                                    |
| Occupation                                                     | N         | Patient's OCCUPATION                                                                                                    | Type the<br>Occupation                                                                                                    |
| Room                                                           | N         | Patient ROOM                                                                                                    | Type the Room                                                                                                    |
| Study                                                          | N         | A field where a STUDY name or ID can be associated with individual patient tests.                                                                                                    | Typing the Study<br>name, or any<br>portion of it will<br>make the study list<br>active.<br>If the study name<br>you are searching<br>for is not on the<br>pull-down list, use<br>the [+] icon to enter<br>new study details. |
| Location                                                       | Ν         | The LOCATION field provides a pull-down list of specific hospital locations that can be selected.                                                                                                    | Typing the<br>Location, or any<br>portion of it will<br>make the list active.<br>If the location you<br>are searching for is<br>not on the pull-<br>down list, use the<br>[+] icon to enter new<br>location details.          |

| Field                 | Mandatory | Description                                                                | Action                                                                                                    |
|-----------------------|-----------|----------------------------------------------------------------------------|----------------------------------------------------------------------------------------------------|
| Patient Type          | N         | In Patient or Outpatient                                                   | Pulldown choice                                                                                                    |
| Pain                  | N         | The PAIN screen can be a mandatory field if set in configuration.          | If pain is present,<br>type the location<br>and choose a<br>severity from the<br>pull-down list<br>(1-10).                                                          |
| Latex Allergy         | N         | The LATEX ALLERGY screen can be a mandatory field if set in configuration. | Use the pull-down list to answer.                                                                                                    |
| Test<br>Confirmations | N         | The CONFIRMATIONS screen can be a mandatory field if set in configuration. | Check the boxes to<br>confirm that two<br>patient identifiers<br>have been<br>confirmed and that<br>the patient will be<br>instructed on all<br>testing procedures. |

Having completed entry of subject data, click the

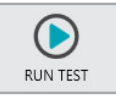

button to enter the testing screens.

3.4 Searching for Patients

Using either of the database.

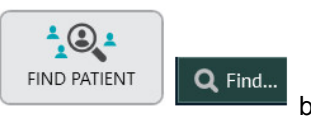

buttons, test subjects can be found and retrieved from the

Subjects stored in ComPAS2 can be quickly found using a number of different search methods:

Last Name First Name Patient ID Date of Birth Test Date

| 🔍 Find Patient |            |               |           |     |  |
|----------------|------------|---------------|-----------|-----|--|
| Patient Name   | Patient ID | Date of Birth | Test Date | Age |  |
| Last Name      |            |               |           |     |  |
|                |            |               |           |     |  |
| First Name     |            |               |           |     |  |
| Thornand       |            |               |           |     |  |
|                |            |               |           |     |  |
|                |            |               |           |     |  |
|                |            |               |           |     |  |

Searching in all categories operates the same way. The more characters or numbers entered into the search field, the greater the focus of search.

| CI | lickina |  |
|----|---------|--|

Find Now with no entry will list all subjects in the database in alphabetical order.

|                      |   | Test Date   | Age         |            |     |        |           |
|----------------------|---|-------------|-------------|------------|-----|--------|-----------|
| Last Name            |   |             |             |            |     |        |           |
| First Name           |   |             |             |            |     |        |           |
|                      |   |             |             |            |     |        | Find No   |
|                      |   |             |             |            |     |        | Stop      |
|                      |   |             |             |            |     |        | New Sea   |
| atient Name          |   | Primary ID  |             | DOB        | Age | Gender | Ethnicity |
| non093816, ELIZABETH | н | Anon093816  |             | 12/10/1946 | 76  | F      | С         |
| nonymous, John D.    |   | 35485445    |             | 10/17/1979 | 43  | М      | С         |
| aker, Anna           |   | 65465471    |             | 11/5/1999  | 23  | F      | С         |
| arrow, Judith L.     |   | 4547847     |             | 8/17/1983  | 39  | F      | AA        |
| iometrics, Testing   |   | Bio001      |             | 2/28/1967  | 56  | М      | C         |
| ode, Kenneth         |   | 245827838   |             | 11/5/1967  | 55  | М      | C         |
| rown, lan            |   | 5005        |             | 1/22/1984  | 39  | М      | С         |
| rown, Ursula         |   | 324564356   |             | 3/17/1951  | 72  | F      | 0         |
| rowning, Jane C.     |   | 712656721   |             | 3/19/1990  | 33  | F      | С         |
| hauvette, Owen R.    |   | 633958      |             | 8/22/2011  | 11  | М      | С         |
| lark, Jonathan M.    |   | 0118999     |             | 12/9/1987  | 35  | М      | C         |
| larke, Jonnie        |   | 565489654   |             | 11/11/1995 | 27  | М      |           |
| ornwallis, William   |   | 634978936   |             | 4/7/1961   | 62  | М      | C         |
| eter, Andrew F.      |   | 84562323    |             | 6/6/1978   | 45  | М      |           |
| xamples, Test        |   | 65765348    |             | 12/14/1956 | 66  | М      | C         |
| arrington, Michael   |   | 99990083838 | 3           | 4/19/1975  | 48  | М      | C         |
|                      |   |             |             |            |     |        | 112 re    |
|                      |   | 🕑 L         | oad Patient | 🛞 Cancel   |     |        |           |
|                      |   |             |             |            |     |        | New Pa    |

Searching by test date can be useful if trying to locate a test subject whose name has been forgotten.

The date can be specific, (i.e. only enter the one date to search) or it can be a date range.

When the desired date(s) have been entered in the search field, click

Find Now to reveal the search results:

A helpful column in the date range search is "Test Completed"; symbols show which test types were completed on that day. Mousing-over the symbol will display the test type.

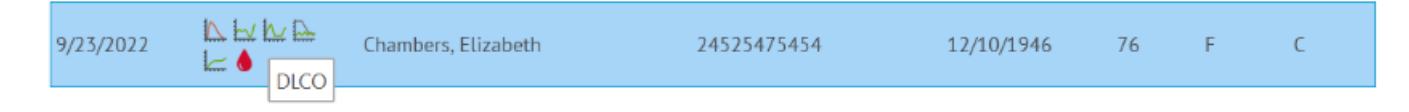

For the Flow Volume icon, the color immediately indicates what type of spirometry was completed on that date:

Green loop = Pre Test Red loop = Pre & Post or just Post Purple loop = A test protocol was run (challenge or supine etc.)

| 🐄 Find Patien        | t               |                         |            |            |     |        | ×               |
|----------------------|-----------------|-------------------------|------------|------------|-----|--------|-----------------|
| Patient Name         | Patient ID      | Date of Birth Test Date | Age Age    |            |     |        |                 |
| Start Date 12/1/2021 | 25              |                         |            |            |     |        |                 |
| End Date             | alda -          |                         |            |            |     |        |                 |
| 6/16/2023            | 15              |                         |            |            |     |        | Find Now        |
|                      |                 |                         |            |            |     |        | New Search      |
| Test Date            | Tests Completed | Patient Name            | Primary ID | DOB        | Age | Gender | Ethnicity 📤     |
| 12/1/2022            |                 | Subject, Test K.        | 134732     | 12/20/1960 | 62  | М      | c               |
| 11/28/2022           | K               | Subject, Test K.        | 134732     | 12/20/1960 | 62  | Μ      | с               |
| 11/8/2022            |                 | Subject, Test K.        | 134732     | 12/20/1960 | 62  | М      | с               |
| 11/7/2022            | \_  ∠ ♦         | Voos, Jan C.            | 3483875678 | 6/17/1938  | 84  | М      | с               |
| 11/1/2022            |                 | Subject, Test K.        | 134732     | 12/20/1960 | 62  | Μ      | с               |
| 10/31/2022           |                 | Bode, Kenneth           | 245827838  | 11/5/1967  | 55  | Μ      | с               |
|                      |                 |                         |            |            |     |        | •<br>92 results |
|                      |                 | ſ                       | Cancel     |            |     |        | <b>2</b> 🕀      |
|                      |                 | l                       | Concer     |            |     |        | New Patient     |

### 3.5 Searching for Patients Using Orders

If the ComPAS2 environment has an HL7 Interface configured to receive orders from an Electronic Medical Record (EMR) system, patients should be identified by selecting the HL7 order from the Orders tab on the Patient Find screen.

To load a patient from their HL7 order, complete the following steps:

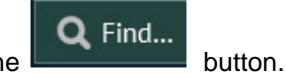

Open the Patient Find screen by clicking the

Click on the [Orders] tab. By default, the list of available HL7 orders will be shown for ALL locations. You can use the Location drop-down to filter by the locations created in Configuration. You can also use the Search Filter box to filter by Patient ID, Patient Name and Feed Name.

| 💀 Find Patient  | t                  | - Ex       |           | 🐱 😫 16 🥑 🛛   | (               |          |                      | ×      |
|-----------------|--------------------|------------|-----------|--------------|-----------------|----------|----------------------|--------|
| Patient Name    | Patient ID Or      | ders Date  | of Birth  | Test Date    | Age             |          |                      |        |
| Location<br>All |                    |            |           |              |                 |          |                      |        |
| Search Filter   |                    |            |           |              |                 |          |                      |        |
|                 |                    |            |           |              |                 |          | Sear                 | :h     |
| Primary ID      | Patient Name       | DOB        | Order ID  | Order Descri | ption           | Location | Service Date         | Mes    |
| 85983569        | Reynolds, Ryan     | 5/1/1980   | 4070333   | PULMONAR     | Y FUNCTION TEST | ICU      | 8/26/2022            | 9/2    |
| 85983569        | Reynolds, Brian    | 5/2/1980   | 4070333   | PULMONAR     | Y FUNCTION TEST | ICU      | 8/26/2022            | 9/2    |
| 2837162         | Curry, Arthur G.   | 10/20/1980 | 4044200   | PULMONAR     | Y FUNCTION TEST | PFT LAB  | 8/26/2022            | 9/2    |
| 97460018        | COOLIDGE, HANA G.  | 1/1/1985   | 4070280   | PULMONAR     | Y FUNCTION TEST | PFT LAB  | 8/26/2022            | 9/2    |
| 1532464136      | Nelson, Jacqueline | 5/17/1989  | 4044196   | PULMONAR     | Y FUNCTION TEST | PFT LAB  | 8/26/2022            | 9/2    |
| 1930092         | Wilson, Wade G.    | 10/20/1980 | 4044210   | PULMONAR     | Y FUNCTION TEST | PFT LAB  | 8/26/2022            | 9/2    |
|                 |                    |            |           |              |                 |          |                      |        |
| •               |                    |            | d Patient | 🛞 Canco      | el              |          | 6 n<br>Lev<br>New Pa | esults |

Select the patient you wish to load and either double-click on the row or highlight the row and click the

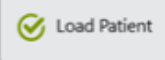

button.

NOTE: If the selected order is a new patient, the Primary ID will be populated for you in the Patient screen. Press the TAB key or click into another field and the patient's information will be automatically loaded from the HL7 order.

|                                                                                         | tient:                                               |     |                                                      |                                     |                                      |   |                |
|-----------------------------------------------------------------------------------------|------------------------------------------------------|-----|------------------------------------------------------|-------------------------------------|--------------------------------------|---|----------------|
| 🖆 Identifica                                                                            | tion                                                 |     | Information                                          |                                     |                                      |   |                |
| Primary ID                                                                              | 97460018                                             |     | D.O.B.                                               |                                     |                                      |   |                |
| Faulkner MRN                                                                            |                                                      |     | Birth Sex                                            |                                     | Gender                               |   | -              |
| Last Name                                                                               |                                                      |     | Predicted Group                                      | 0 -                                 | Ethnicity                            |   | *              |
| First Name                                                                              |                                                      | M.L | Correction                                           |                                     |                                      |   |                |
|                                                                                         |                                                      |     |                                                      |                                     |                                      |   |                |
| Current Pat                                                                             | ient: HANA G. COOLIDGE                               |     | Information                                          |                                     |                                      |   |                |
| Current Pati                                                                            | ient: HANA G. COOLIDGE<br>on<br>97460018             |     | Information<br>D.O.B.                                | 1/1/1985                            |                                      | Ē | Age 37.72      |
| L Current Pati<br>Light Identificati<br>Primary ID<br>Faulkner MRN                      | ient: HANA G. COOLIDGE<br>on<br>97460018             |     | Information     D.O.B.     Birth Sex                 | 1/1/1985<br>Female •                | Gender Female                        | Ö | Age 37.72      |
| Current Pati<br>Current Pati<br>Current Pati<br>Primary ID<br>Faulkner MRN<br>Last Name | ient: HANA G. COOLIDGE<br>on<br>97460018<br>COOLIDGE |     | Information     D.O.B.     Birth Sex Predicted Group | 1/1/1985<br>Female •<br>Caucasian • | Gender Female<br>Ethnicity Caucasian | ŭ | Age 37.72<br>• |

3.5.1 Duplicate Patients in an Order

Two or more rows in the orders list, highlighted in red, indicates that one HL7 order contains a patient Primary ID that matches two or more patients already stored in ComPAS2. In this instance, select and load the correct patient.

| 🐅 Find Patient | t               |        |               | 🛱 👹23 🥑 <     |               |          |               | ×      |
|----------------|-----------------|--------|---------------|---------------|---------------|----------|---------------|--------|
| Patient Name   | Patient ID      | Orders | Date of Birth | Test Date     | Age           |          |               |        |
| Location V     |                 |        |               |               |               |          |               |        |
| Search Filter  |                 |        |               |               |               |          |               |        |
|                |                 |        |               |               |               |          | Sear          | ch     |
| Primary ID     | Patient Name    | DOB    | Order ID      | Order Descrip | otion         | Location | Service Date  | Mes    |
| 85983569       | Reynolds, Ryan  | 5/1/19 | 80 4070333    | PULMONARY     | FUNCTION TEST | ICU      | 8/26/2022     | 9/2    |
| 85983569       | Reynolds, Brian | 5/2/19 | 80 4070333    | PULMONARY     | FUNCTION TEST | ICU      | 8/26/2022     | 9/2    |
|                |                 |        |               |               |               |          |               |        |
| •              |                 | 6      | Load Patient  | S Cance       | 1             |          | 2 r<br>New Pa | esults |

### 3.6 Correcting Foundation Patient Data

This option allows users to correct any errors made after a test subject has been saved.

These data include:

Primary ID Secondary ID Last name First Name DOB Birth Sex Gender Predicted Group Ethnicity

To edit any of the foundation subject information, click "Patient" and "Edit" as shown:

| ۲    | ComPAS2             |                          |                                 |           |                                          |                |
|------|---------------------|--------------------------|---------------------------------|-----------|------------------------------------------|----------------|
| File | Patient Devices Too | ls Help                  |                                 |           |                                          |                |
| Cur  | 🕰 Find              | . • Q. Find              |                                 |           |                                          | ID: 7632456    |
|      | 🔎 New               |                          |                                 |           |                                          | ID2:           |
|      | 🔐 Edit              | Patient : Brian C. Jones |                                 |           |                                          |                |
|      | Le Delete Patient   | fication                 | <ol> <li>Information</li> </ol> |           |                                          | [              |
| P    | 🛅 View History      | 763245634                | D.O.B.                          | 8/14/1988 | 15                                       | Age 30.66      |
|      | 🛃 Export            | Jones                    | Birth Sex                       | Male      | Gender Androgyne                         | ous 💌          |
| 2    | 2 Advanced          | Brian M.I.               | C Predicted Group               | Other     | <ul> <li>Ethnicity Indonesiar</li> </ul> | ) <del>•</del> |
|      |                     |                          | Correction                      | $\times$  |                                          |                |

3.7 Correcting Patient Biographical Information Stored with Each Test Date

This help covers those situations where it is discovered that data entered prior to testing was invalid.

These data include:

Height Weight Physician Diagnosis etc.

Typically, the error is identified after completing testing and then printing a report; usually it is noticed that the predicted values were incorrect!

Making a change to any of the subject daily test information is easy, first load the test subject needing attention

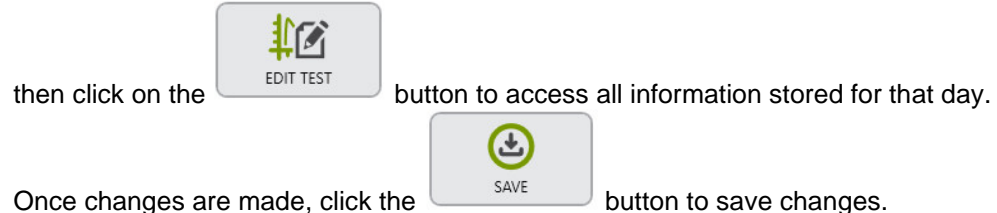

### 3.8 Merging Patient Data

This option allows users to combine patient data under a single name and ID. This can be particularly useful following the conversion of patient data from an older system provided by a different vendor. Often the older data sets did not enforce patient ID or prompt for duplicate entries.

If the same patient has been entered and tested under perhaps the wrong ID number, or perhaps their last name was inadvertently spelt wrong, then the MERGE utility will enable users to bring these records together. Once the records are merged, the serial test data can be displayed and viewed appropriately.

To open the merge dialogue, click on "Patient" then "Advanced" then "Merge Patient Records":

| 🔞 ComPAS                 |                           |
|--------------------------|---------------------------|
| File Patient Devices     | Tools Help                |
| L⊕ New<br>L⊕ Find        | ildson, James G.          |
| Edit<br>🛞 Delete Patient | L Current Patient : James |
| View History<br>Export   | Primary ID 834582         |
| Advanced •               | Recompute All Tests       |
|                          | Merge Patient Records     |
|                          | Biological Control        |

The merge utility allows for the merging of two or multiple patient records. The opening screen will load with the patient details currently active.

| - 552          |                |                 |                                                                                         |
|----------------|----------------|-----------------|-----------------------------------------------------------------------------------------|
| Source Patient | Add Q Find     |                 | Target Patient                                                                          |
|                |                | << Swap >>      |                                                                                         |
|                |                | >> Merne >>     |                                                                                         |
|                |                | [vv meige vv]   |                                                                                         |
|                |                | Cancel          | Select "Target Patient". The target patient is the patient record that contain the test |
|                | Source Patient | Source Matternt | Source Matternt Cancel                                                                  |

The first and most important step is to identify the "target" patient.

Click on the search icon in the target area to find the desired patient.

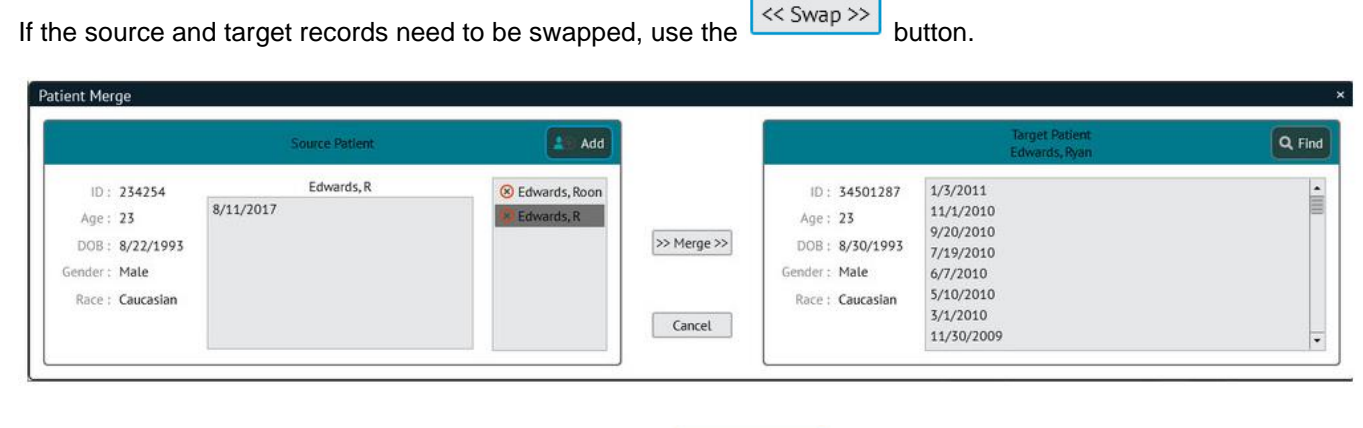

If the merge only has to look after two records, click on >> Merge >>

to complete the action.
If there are more additional records that need to be merged with the target patient, click on the to them in the source data. Multiple records can be merged in this way if required.

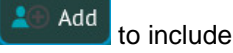

Click when ready to combine the records.

# 3.9 Recompute Past Test Results

This option allows users to correct current and past test data if an error was made in the original patient biographical information.

For example, if the subject's age, height, weight, sex or race were incorrectly entered, the predicted values calculated for the tests completed will be erroneous. Once the biographical information has been corrected, the "Recompute All Test" utility will go through all tests and test dates correcting any information needing attention.

To open the recompute dialogue, click on "Patient" then "Advanced" then "Recompute All Tests":

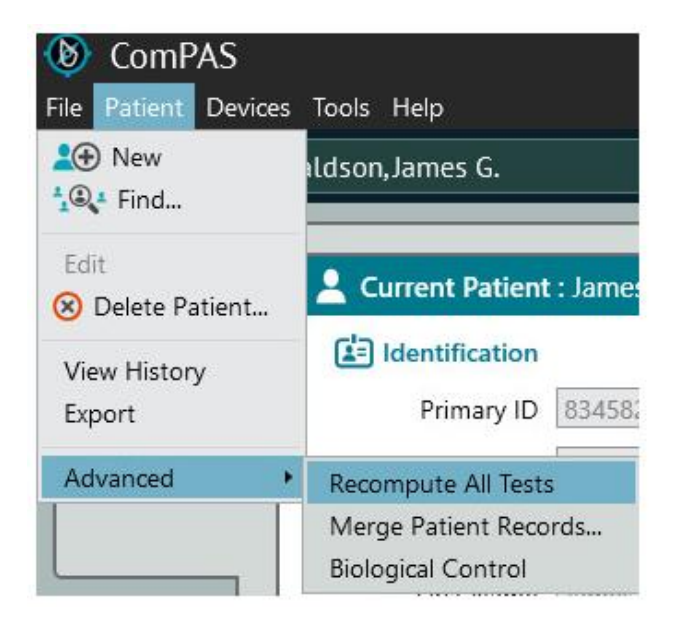

# 3.10 Reassociate Patient Data

This option allows you to correct the problem of having tested a subject under the wrong name and ID number.

To place all the test data under the correct subject information, right-click on the date of the patient record where the data has been stored.

Highlight "Reassociate Test" and left-click.

| Test Date | FVC        | SVC      | MVV  |
|-----------|------------|----------|------|
| Today     |            |          |      |
| 08/       | ecall Test | t        |      |
| te Ec     | dit Test   |          |      |
| Ad        | dd to Pri  | nt List  |      |
| Re        | eassociat  | te Test  |      |
| Ex        | cport Tes  | it       |      |
| Ad        | dd to In2  | uitive Q | ueue |
|           |            |          |      |

The screen will show all the test records for the current "**Source Patient**". Place a check mark in the date needing to be associated with the "**Target Patient**".

| Reassociate Test Record(s)                                                                                                  |                                                                                                    |                                                                                                    |                                                                                                    |              | ×                                                                                                 |
|----------------------------------------------------------------------------------------------------|----------------------------------------------------------------------------------------------------|----------------------------------------------------------------------------------------------------|----------------------------------------------------------------------------------------------------|--------------|---------------------------------------------------------------------------------------------------|
| Source Patient                                                                                                    |                                                                                                    |                                                                                                    | Q Find                                                                                             |              | Target Patient                                                                                    |
| ID : 008<br>Last Name : Morgan<br>First Name : Patrick<br>Age : 64<br>DOB : 11/16/1954<br>Gender : Male<br>Race : Caucasian | X 1/16/2019<br>1/10/2019<br>1/9/2019<br>10/4/2018<br>9/11/2018<br>8/29/2018<br>8/7/2018<br>8/7/2018<br>8/6/2018<br>7/26/2018<br>7/24/2018<br>7/13/2018<br>6/27/2018<br>1 | 6/26/2018<br>6/25/2018<br>6/14/2018<br>5/30/2018<br>5/8/2018<br>5/8/2018<br>4/18/2018<br>4/18/2018<br>4/16/2018<br>4/12/2018<br>4/10/2018<br>4/10/2018<br>3/14/2018 | 3/9/2018<br>3/6/2018<br>2/28/2018<br>2/25/2018<br>2/25/2018<br>2/23/2018<br>2/22/2018<br>2/15/2018 | Swap<br>Nove | Select the "Target Patient", which is the patient that the test will belong to after it is moved. |

Click on the search icon

in the target area to find the desired patient.

| Reassociate Test Record(s)                                                                                                 | 9                                                                                                    |                                                                                                    |                                                                                                    |              |                                                                                                    |                                                                                                    |                                                                                                    | ×                                                            |
|----------------------------------------------------------------------------------------------------|----------------------------------------------------------------------------------------------------|----------------------------------------------------------------------------------------------------|----------------------------------------------------------------------------------------------------|--------------|----------------------------------------------------------------------------------------------------|----------------------------------------------------------------------------------------------------|----------------------------------------------------------------------------------------------------|--------------------------------------------------------------|
| Source Patient                                                                                                    |                                                                                                    |                                                                                                    | Q. Find                                                                                            |              | Target Patient                                                                                                    |                                                                                                    |                                                                                                    | Q Find                                                       |
| ID: 008<br>Last Name : Morgan<br>First Name : Patrick<br>Age : 64<br>DOB : 11/16/1954<br>Gender : Male<br>Race : Caucasian | <ul> <li>★ 1/16/2019</li> <li>1/10/2019</li> <li>1/9/2019</li> <li>10/4/2018</li> <li>10/3/2018</li> <li>9/11/2018</li> <li>8/29/2018</li> <li>8/7/2018</li> <li>8/6/2018</li> <li>7/26/2018</li> <li>7/26/2018</li> <li>7/13/2018</li> <li>6/27/2018</li> </ul> | 6/26/2018<br>6/25/2018<br>6/14/2018<br>5/30/2018<br>5/29/2018<br>5/8/2018<br>5/8/2018<br>4/18/2018<br>4/16/2018<br>4/16/2018<br>4/10/2018<br>4/10/2018<br>3/14/2018 | 3/9/2018<br>3/6/2018<br>2/28/2018<br>2/26/2018<br>2/25/2018<br>2/23/2018<br>2/22/2018<br>2/15/2018 | Swap<br>Move | ID: 134732<br>Last Name: Subject<br>First Name: Test<br>Age: 58<br>DOB: 12/20/1960<br>Gender: Male<br>Race: Caucasian | 3/26/2019<br>3/20/2019<br>2/8/2019<br>2/1/2019<br>1/30/2019<br>1/30/2019<br>1/10/2019<br>1/8/2019<br>1/2/19/2018<br>11/16/2018<br>10/16/2018<br>10/15/2018 | 10/6/2018<br>10/5/2018<br>10/2/2018<br>9/27/2018<br>9/13/2018<br>9/13/2018<br>9/12/2018<br>7/19/2018<br>7/19/2018<br>7/13/2018<br>5/30/2018<br>4/30/2018 | 4/13/2018<br>4/12/2018<br>4/11/2018<br>3/7/2018<br>2/25/2018 |
|                                                                                                    | \$5.I                                                                                                    | 1111                                                                                                    |                                                                                                    |              |                                                                                                    |                                                                                                    | 100                                                                                                    | E 24                                                         |

If the source and target records need to be swapped, use the

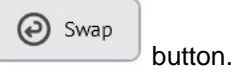

Having identified the correct Target Patient, two options are available for data transfer:

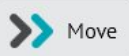

1. Simply click the button to transfer the data between patient records. This will transfer the test date and associated data to the records for the **Target Patient**.

2. Select a particular test <u>date</u> in the **Target Patient** records and click the button. This action will to append data from the **Source Patient** into the particular <u>date</u> selected in the **Target Patient** records.

Whenever data is to be exchanged, a warning message is displayed to make the user double-confirm the action.

*3.11 Deleting a Patient* This option allows you to permanently delete patient records from the database.

3.11.1 Locate the Patient Record to Delete

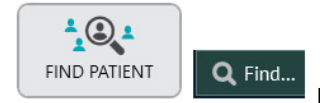

buttons, test subjects can be found and retrieved from the database.

Subjects stored in ComPAS2 can be quickly found using a number of different search methods:

Last Name First Name Patient ID Date of Birth Test Date

Using either of the

| ind          |            |               |           |            |
|--------------|------------|---------------|-----------|------------|
| Patient Name | Patient ID | Date of Birth | Test Date | Find Now   |
| Last Name    |            |               |           | Stop       |
| First Name   |            |               |           | New Search |

Searching in all categories operates the same way. The more characters or numbers entered into the search field, the greater the focus of search.

Clicking Find Now

with no entry will list all subjects in the database in alphabetical order.

| Patient Name Patient ID       | Date of Birth Test Date |        | Find Now   |
|-------------------------------|-------------------------|--------|------------|
| Last Name                     |                         |        | Stop       |
|                               |                         |        | and p      |
| First Name                    |                         |        | New Search |
| Dettert Marra                 | DOR                     | Condes | Deep       |
| ratient Name                  | 006                     | Gender | Race       |
| Adams, Greg                   | 9/7/1951                | M      | AA         |
| Angle, David                  | 2/2/1991                | M      | C          |
| barker, Don b.                | 5/6/1945                | M      | C          |
| barnes, Peter C.              | 12/12/1955              | M      | C          |
| bioQC, Jeπ<br>Resurgion Dalah | 12/10/1966              | M      | C C        |
| Browning, Katpri              | 6/6/0052                | F      | C          |
| Diynel, Maiy<br>Burak Efa     | 6/6/1952                | F<br>M | C          |
| Collingator DICO              | 7/20/1053               | M      | C          |
| Callahan Michael I            | 7/2/1953                | M      | C          |
| Carcas Philip K               | 10/21/1960              | M      | C          |
| Clarke, Ionathan              | 12/9/1987               | M      | c          |
| Dalton Brian D                | 5/5/1951                | M      | C          |
| Dew. Mountain                 | 1/12/1993               | M      | c          |
| Doe, Jane                     | 9/9/1965                | F      | c          |
| Donaldson, James G.           | 8/24/1944               | м      | c          |
| Edwards, Ryan                 | 8/30/1993               | м      | с          |
| Francis, Jane G.              | 5/16/1994               | F      | C          |
| Fred, Mccarthy G.             | 7/3/1961                | м      | C          |
| Generator, Waveform           | 7/29/1953               | м      | C 58 resu  |

To select the subject desired, simply highlight them on the list and click

# 3.11 2 Deleting the Patient from the Database

Having identified and loaded the patient for deletion, the details will be displayed in the usual patient screen.

Load Patient

Select "Patient" and "Delete Patient" from the top tool bar.

| ۲      | ComPAS    |         |  |  |
|--------|-----------|---------|--|--|
| File   | Patient   | Devices |  |  |
| 20     | New       |         |  |  |
| 🕰 Find |           |         |  |  |
| 20     | Edit      |         |  |  |
| 20     | Delete Pa | atient  |  |  |

A double confirmation will be requested; typing the unique alpha characters displayed is required.

| Delete Patient?                                                                                        | ×                                       |
|----------------------------------------------------------------------------------------------------|-----------------------------------------|
| Are you sure you want to permanently delete "Subject, Test" patient r<br>This action cannot be undone. | ecord and all tests associated with it? |
| To verify, please type 328713 into the box below:                                                      |                                         |
|                                                                                                    | í l                                     |
|                                                                                                    |                                         |
| Delete Patient PERMANENTLY                                                                             | Cancel                                  |
|                                                                                                    |                                         |
| Slick the Delete Patient PERMENANTLY button.                                                           |                                         |
|                                                                                                    | Okay                                    |
| As a second confirmation check the program will prompt for an<br>emoved from the database.             | before the patient is perm              |

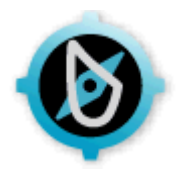

# 4:0 General ComPAS2 Navigation

## 4.1 Testing Navigation

Once the "Run a Test" button has been selected, the first screen to appear will be an empty "Mini Results" set to perform Flow Volume Loop tests.

The type of test to be run is activated by clicking on any of the side tabs.

| Side Tab | Test                                             |
|----------|--------------------------------------------------|
| FVC      | Flow Volume Loop Testing                         |
| SVC      | Slow Vital Capacity Testing                      |
| MVV      | Maximum Voluntary Ventilation Testing            |
| CPF      | Cough Peak Flow Testing                          |
| MIP      | Maximum Inspiratory Pressure (MIP) Testing       |
| MEP      | Maximum Expiratory Pressure (MEP) Testing        |
| SNIP     | Sniff Nasal Inspiratory Pressure Testing         |
| FRC      | Helium Dilution (FRC) Testing                    |
| DLCO     | Traditional Single Breath Diffusion Testing      |
| DLCO FG  | Fast Gas Single Breath Diffusion Testing         |
| VTG      | Volume of Thoracic Gas (Plethysmography) Testing |
| RAW      | Airways Resistance Testing                       |
| MBN2     | Multi-breath Nitrogen Washout with LCI Testing   |
| SBN2     | Single-breath Nitrogen Washout Testing           |

The testing screen layout has icons, buttons and tabs which provide a variety of immediate display information:

| lcon        | Function                                                                                                    |
|-------------|----------------------------------------------------------------------------------------------------|
| <i>&gt;</i> | The Tools Icon loads the tools associated with the test you are currently running (i.e. If you want to change the axis scale for Flow Volume).                                                                                                    |
| Ŵ           | The Recycle Bin houses any data and graphics that have been deleted. Data can be restored at any time.                                                                                                    |
|             | The Notes Icon allows users to enter notes and view the computer interpretation during testing.                                                                                                    |
|             | The History Icon will bring up a display of past testing data for the current patient.                                                                                                    |
| <u>ت</u>    | The Environmental Icon displays the current conditions of testing and the resultant conversion factors being used.                                                                                                    |
|             | The Arterial Blood Gas Icon brings up a manual entry screen for blood gases, oximetry and MIP/MEP's. The entry screen provides spaces for resting data and 10 additional levels of entry.                                                                                                    |
| <b></b>     | The Syringe Icon in spirometry mode allows 3-Liter calibration syringe efforts within the testing screens. When the syringe icon is selected, the BTPS conditions are set to 1.0 and spirometry tests can be simulated to validate the QC. When on the DLCO test, the syringe icon will launch the utility for quality testing that provides a choice to the user of either a 3L Syringe or the Hans Rudolph DLCO Simulator. |
| 3           | The Zero Flow Icon allows the user to check the flow zero coming from the device attached.                                                                                                    |
| <b>**</b>   | The Incentive Icon allows access to a menu of available spirometry and MBN2 incentive graphics/videos. Left clicking on the icon will turn-on the default incentive graphic/video. Right-clicking on the icon will provide a menu of different incentive/video selections.                                                                                                    |

| lcon                                  | Function                                                                                                    |
|---------------------------------------|----------------------------------------------------------------------------------------------------|
| : m][1]                               | The Bronchodilator Icon launches a manual entry input screen where bronchodilator information and administration details can be recorded.                                                                                                    |
| Flashing                              | The <b>Patient Memo Icon</b> provides access to a special notes area where information to assist colleagues in the testing of this test subject can be saved. If notes have been entered in this area, the icon will flash for ten seconds when entering the testing screens to draw attention to the fact that useful information is available. |
| START PRE EFFORT                      | Clicking on Start Pre Effort will begin the test type<br>selected. The Up Arrow allows the user to select a<br>different mode of testing (Pre, Post, Upright, Supine,<br>Hypertonic Saline or Challenge). The P key toggles<br>quickly between Pre and Post modes.                                                                               |
| START POST EFFORT                     | Clicking on Start Post Effort will begin the test type<br>selected. The Up Arrow allows the user to select a<br>different mode of testing (Pre, Post, Upright, Supine,<br>Hypertonic Saline or Challenge). The P key toggles<br>quickly between Pre and Post modes.                                                                              |
| Spreadsheet                           | The Spreadsheet button toggles to the full data spreadsheet view                                                                                                    |
| Mini Results                          | The Mini Results button toggles to the default testing mini result view                                                                                                    |
| · · · · · · · · · · · · · · · · · · · | At the top of each test graphic are "Confidence Stars".                                                                                                    |
| 12<br>10<br>8<br>6                    | If an individual test effort is seen as flawed in any way, the confidence message screen will automatically be presented. This screen details the reasons why a test was questionable and offers possible solutions.                                                                                                    |
| (5) 4<br>(5) 2                        | 3 x white stars indicates that the individual test effort results are questionable                                                                                                    |
|                                       | 1 x gold star indicates that the individual test effort results are only fair                                                                                                    |
|                                       | 2 x gold stars indicates that individual test effort results are good                                                                                                    |
| -8                                    | 3 x gold stars can only be achieved if the test results for this effort are good and that repeatability has been met                                                                                                    |

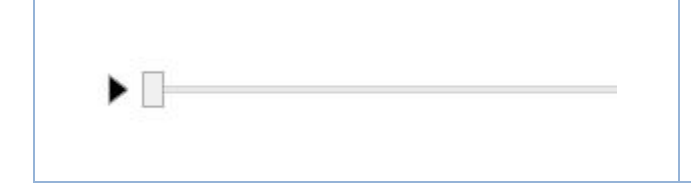

The Replay Tool at the bottom of selected graphics, allows the test to replayed as a teaching function. Clicking the "Play" icon will replay at normal speed, clicking and moving the slider icon allows manual play forwards and backwards.

# 4.2 Test History Graphic Display and Tools

## 4.2.1 Introduction

The "Historical View" is often incorporated with the report data, however, it can be immediately viewed separately in three places within ComPAS2:

- 1. On the Patient Biographical screen
- 2. During patient testing
- 3. On the Task Manager screens (both on the tabular patient listing screen and while viewing the report screen)

The "History" presentation provides useful tools for scrutiny of testing trends:

- Instant plots of actual data with options for predicted information (Mean, Lower and Upper)
- Instant plots of percent predicted data
- Ability to present a Y2 axis showing height, weight, BMI or FeNO
- Ability to zoom-in on any time period
- Ability to view the CDC growth charts for children (height, weight and BMI)
- Ability to add and edit text on the graph
- Ability to plot trends between any two points and display and save trend data
  - Ability to have trending automatically calculated based on options of:
    - plotting between two user-defined dates
    - o plotting from the most recent test back to a user-defined 'anchor' date
    - o plotting from the most recent test back a set number of days (user selectable)

The order of data presentation and preferences for the "History" presentation are saved by each individual user so that each time the history functions are presented the user's personal choices will be used.

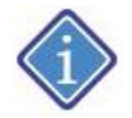

Any changes to display preferences the user makes using the history screen are recalled when next viewing test history.

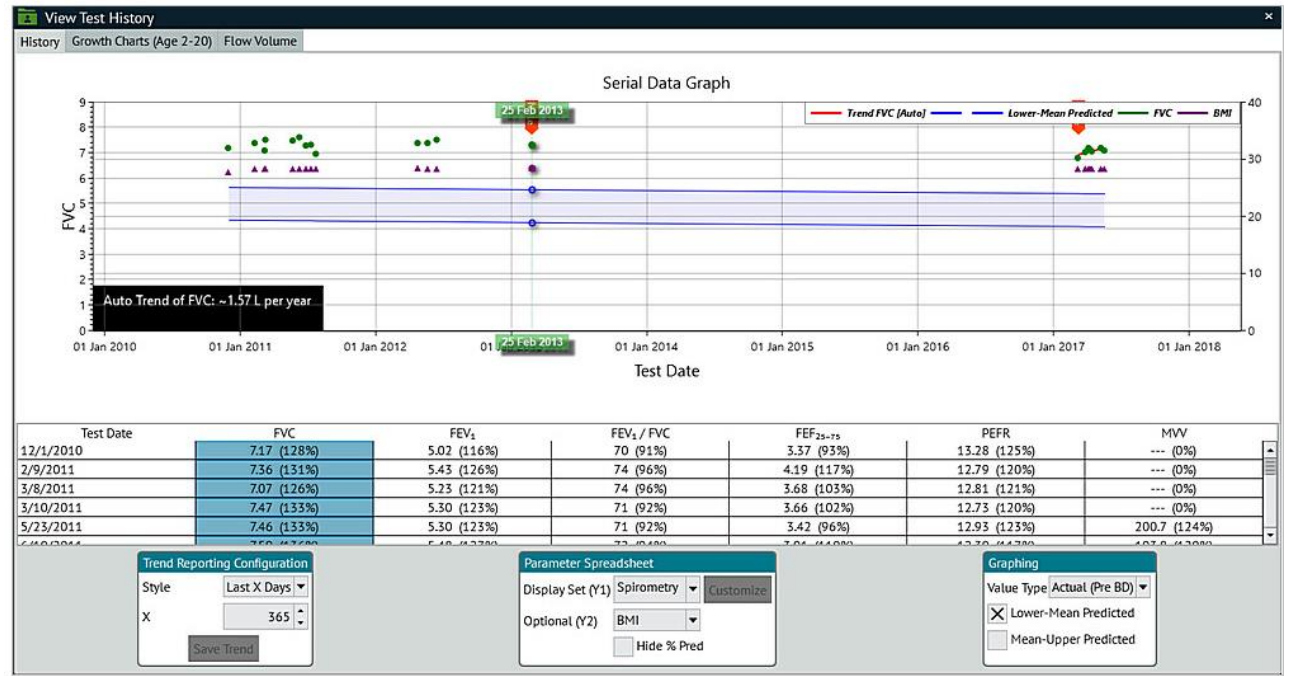

Navigation around the history screen is very quick and simple. To view any particular data set, for example FEV1, click on the corresponding column. The graphs are drawn instantaneously using the preferences of plots chosen by the user. To see any data value on the graphic, simply mouse-over the point of interest and the value data plus date will display:

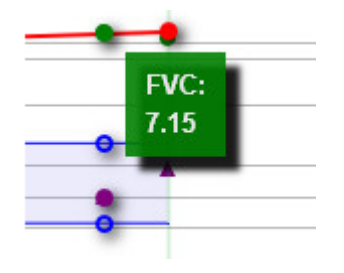

4.2.2 Setting Personal Display Preferences

To select individual data, simply click on the column desired; the graph is instantly updated and changed.

The serial data presentation can instantly show past data and trends. The presentation of what to display can be set-up by each individual user and those preferences will be used as a default graphic when looking at subsequent patients.

Data can be presented from a choice of: "Actual Pre-Bronchodilator", "Actual Post-Bronchodilator" or "Percent Predicted" by selecting from the pull-down choices.

Controls are given at the bottom of the screen which allow the user to design the preferred view.

| Trend Reporti | ng Configuration | Parameter Spreadsheet                   | Graphing                     |
|---------------|------------------|-----------------------------------------|------------------------------|
| Style         | Last X Days 🔻    | Display Set (Y1) Spirometry 🔻 Customize | Value Type Actual (Pre BD) 🔻 |
| x             | 365 🛟            | Optional (Y2) BMI 🔻                     | X Lower-Mean Predicted       |
| Save          | Trend            | Hide % Pred                             | Mean-Upper Predicted         |

The Display Sets (Y1) control shows most common parameters from tests of Spirometry, Diffusion, Lung Volumes, Plethysmography, Blood Gases or Custom.

| Parameter Spr   | eadsheet               |   |           |
|-----------------|------------------------|---|-----------|
| Display Set (Y1 | ) Spirometry           | • | Customize |
|                 | Spirometry             |   |           |
|                 | Diffusion              |   |           |
| 1               | Lung Volumes           |   |           |
| I               | Plethysmography<br>ABG |   |           |
| 1               |                        |   |           |
| (               | Custom Listing         |   |           |

A Y2 axis can also be displayed offering patient's height, weight, BMI or FeNO.

| Parameter Sprea  | adsheet        |   |           |
|------------------|----------------|---|-----------|
| Display Set (Y1) | Custom Listing | • | Customize |
| Optional (Y2)    | BMI            | • |           |
|                  | None           |   |           |
|                  | BMI            |   |           |
|                  | Height         |   |           |
|                  | Weight         |   |           |
|                  | FeNo           |   |           |

The "Custom" category allows each user to create a personalized list of parameters from any parameter stored in the database. To create a custom list, click the [Customize] button and then simply check those parameters desired.

To order the parameters from left to right on the spreadsheet, highlight the item and use the [Up] and [Down] buttons to shift their position. The top position = far left on the spreadsheet display.

| Customize Listing    | ÷                                                                                                    | × |
|----------------------|----------------------------------------------------------------------------------------------------|---|
| FVC /                | 1                                                                                                    |   |
| FEV1                 | L.                                                                                                    |   |
|                      |                                                                                                    |   |
| RV/TLC               |                                                                                                    |   |
| Raw                  |                                                                                                    |   |
|                      |                                                                                                    |   |
|                      |                                                                                                    |   |
|                      | Thereid a second second second second second second second second second second second second second second se |   |
| Diagnosis (Primary)  | Diagnosis (Secondary)                                                                                          | - |
| Diagnosis (Tertiary) | Diffusion Time                                                                                                 | - |
| Distance             | Distance                                                                                                    |   |
| X DLCO               | DLCO [3eq]                                                                                                    |   |
| DLCO [COHb]          | DLCO [Hb]                                                                                                    |   |
| DLCO [Hb][3eq]       | DLCO [TLC]                                                                                                    |   |
| DLCO Effort [Data]   | DLCO Effort [Graph]                                                                                            | - |
|                      |                                                                                                    | - |
|                      | S Cancel                                                                                                    |   |
|                      |                                                                                                    |   |

# 4.2.3 Zooming-in on test data

To select a particular date period for display and consideration, simply left-click and drag the mouse over the desired period (a grey area box will indicate the period being selected). When the mouse is released the new date range will be displayed.

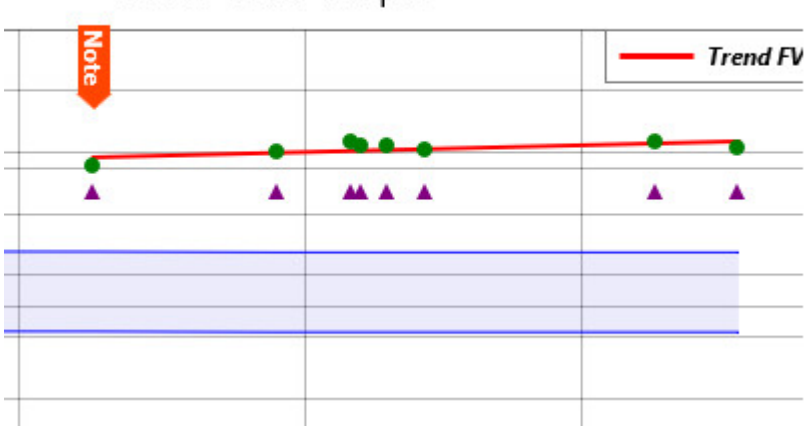

Serial Data Graph

To return to the full data display, double-click anywhere on the graph.

4.2.4 Adding Notes to Test Dates/Data on the graph

To add a note corresponding to a test date on the graphic, left-click on a data point.

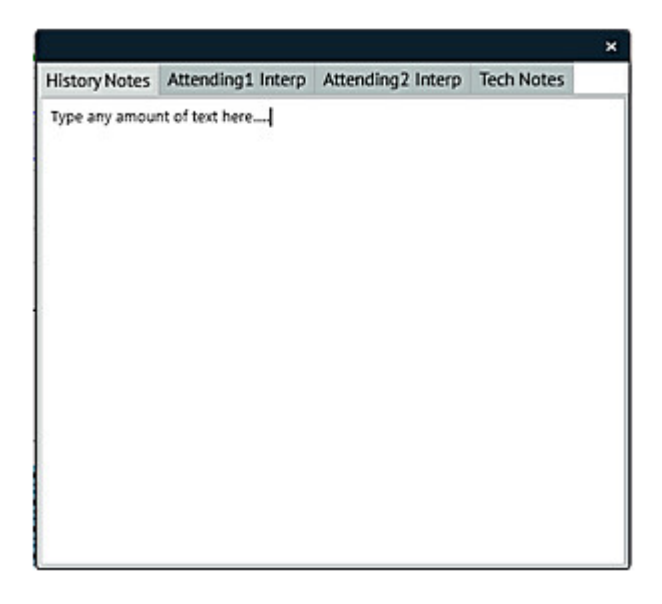

An "Information Box" appears to allow entry of text and to view the Physician interpretations, Technician Notes and Computer Impression. The graphic is re-drawn with a red note tag marking the text date. There is no limit to the number of notes.

To remove a note all together, click on note and remove any text in the History Notes section.

## 4.2.5 Viewing Past Notes

Clicking on any test data point or red note tag will display a dialogue to view any historical notes, physician interpretations, technician notes and computer impression from that date. This function is primarily used within the ComPAS2 Task Manager and is a useful utility for physicians considering new interpretations. Any text within the viewer can be copied to the clipboard for pasting elsewhere.

4.2.6 Plotting FeNO against any spirometry value

The optional Y2 axis can toggle between Height, Weight, BMI and FeNO. This is particularly useful in assessing asthma.

The default Y2 axis can be selected from either Height, Weight or BMI.

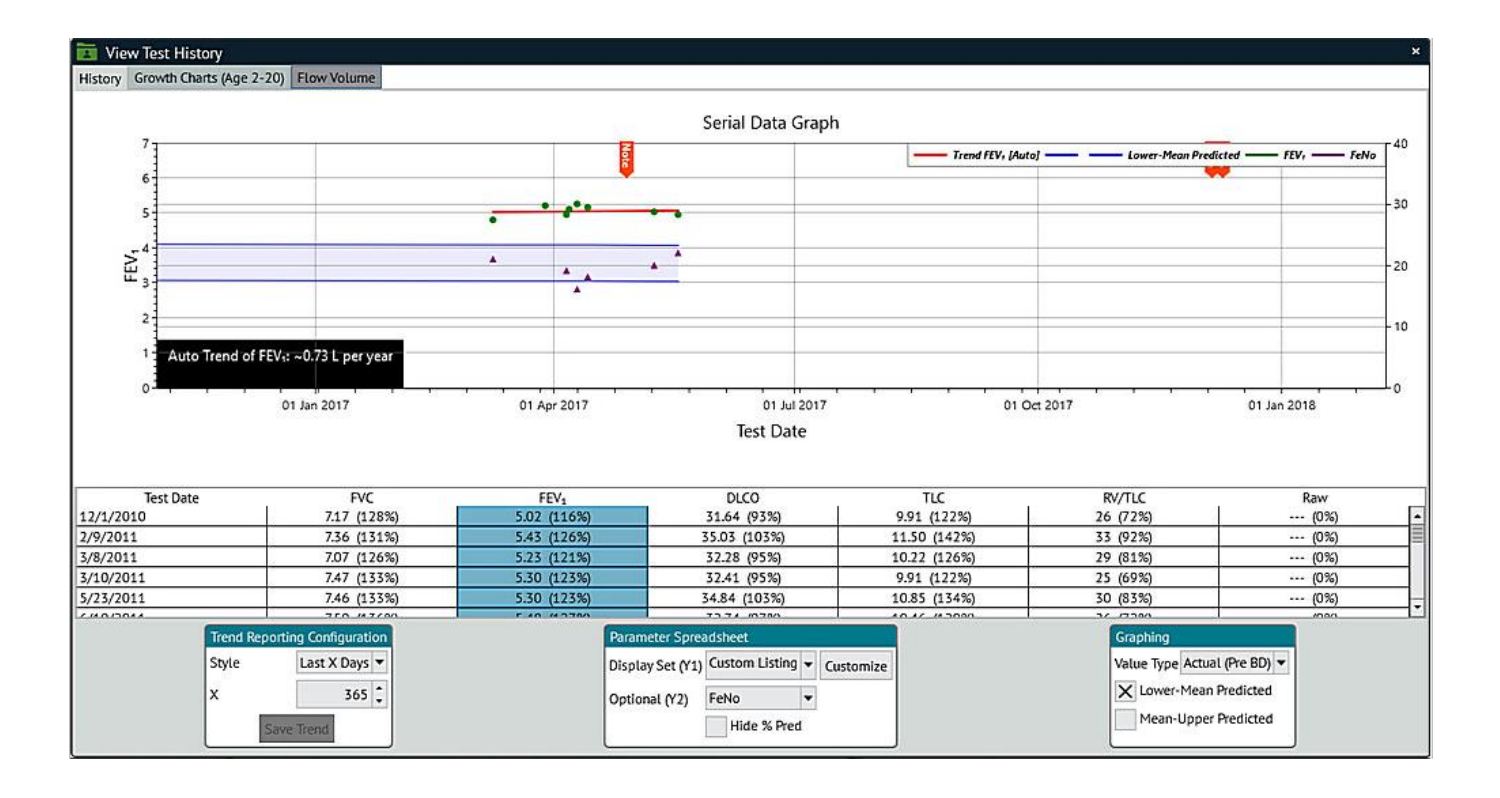

# 4.2.7 Plotting and saving trends

Trends can be plotted over any particular date period on the graph for any and each parameter in the database.

The trend option automatically calculates a "best fit" line through the data selected.

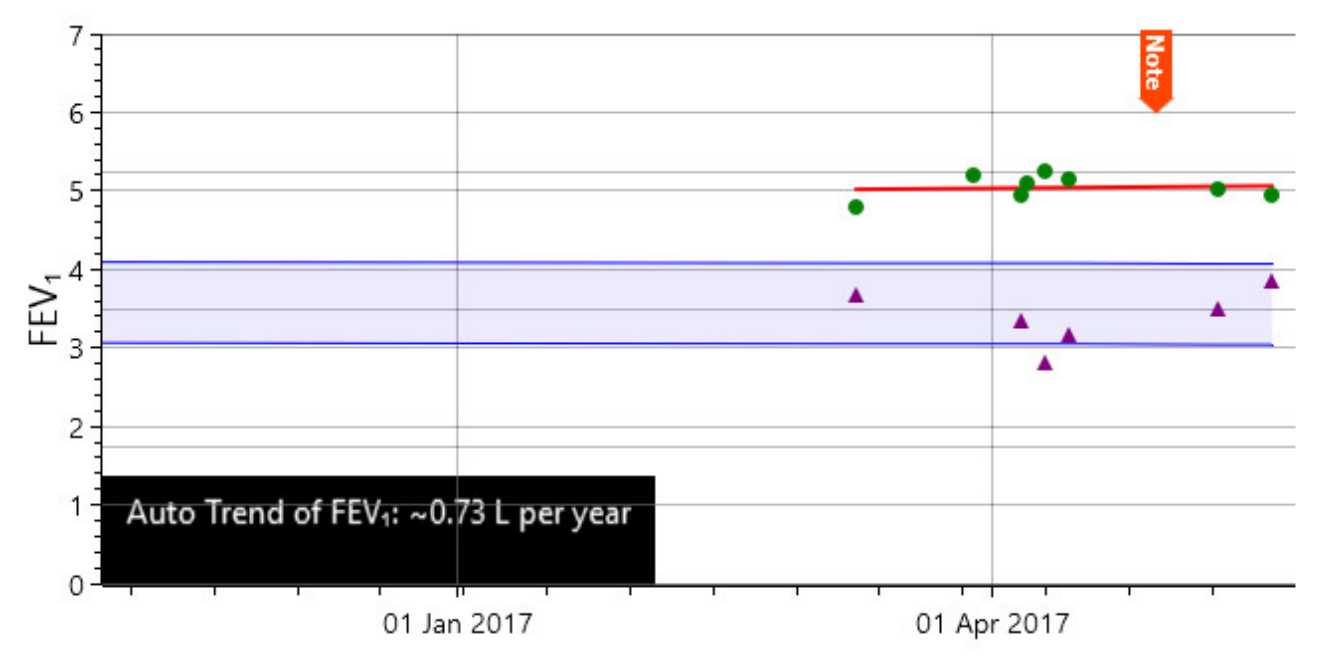

Trends can be plotted in several ways:

ComPAS2 with Model 9100 Vitalograph Morgan PFT Range (VitaloROV+) Manual Ver.1.08

Copyright: Morgan Scientific, Inc., Haverhill, MA, USA

- Plotting between two user-defined dates
- Plotting from the most recent test back to a user-defined 'anchor' date
- Plotting from the most recent test back a set number of days (user selectable)

There are two types of trending available:

- 1. Manual trend and instant analysis which displays results that are not saved in the database
- 2. Automatic trending which calculates trend data based on the automatic trend settings. These data are stored in the database and are available for inclusion in reports or interpretation scripts etc.

## 4.2.7.1 Manual Trending:

To trend across data, simply hold the [Shift] key then click on the first and second point to draw the trend line between them. The best fit line will be calculated and displayed between the selected data and a trend calculated. The trend information will indicate "upwards" or "downwards" in the units of the parameter selected.

## 4.2.7.2 Automatic Trending:

Automatic trend settings allow the user to decide the period of time used for reporting. In each case, the time period starts from the date of the most recent test and looks back either to an "anchor" date selected by the user or a "set number of days" also selected by the user. Having chosen the desired settings, a best fit line will be calculated and displayed between the selected data and a trend calculated. When displayed on the graph or used in reports, the trend information will indicate "upwards" or "downwards" in the units of the parameter selected.

To use an "Anchor" date, select [Anchor] from the pull-down options:

| Trend Reporting Configuration |                |
|-------------------------------|----------------|
| Style                         | Last X Days 🔻  |
| х                             | None<br>Anchor |
| Save Last X Days              |                |
|                               | Custom         |

To use number of days, select [Last X days] and then enter the value for X:

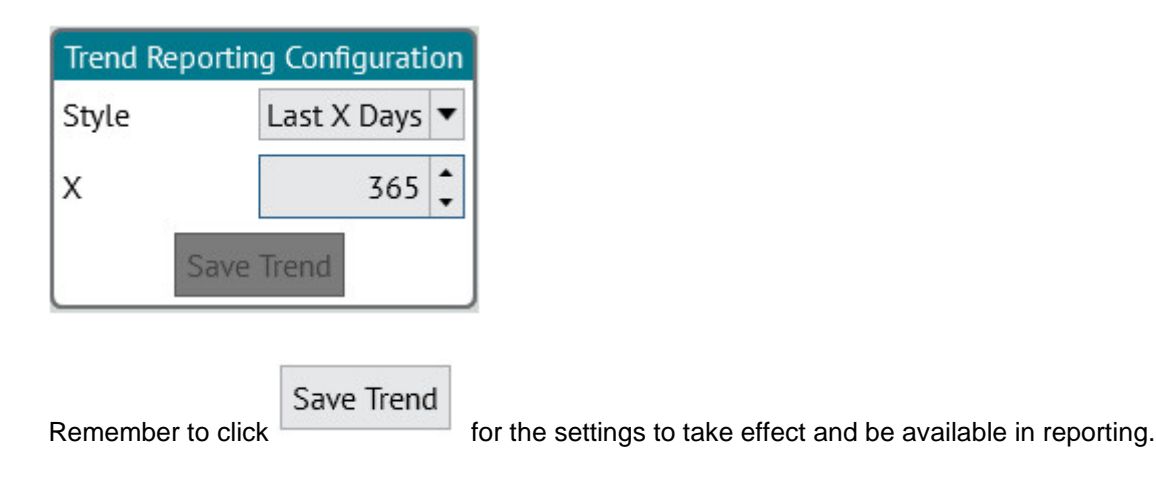

## 4.2.8 Past Flow Volume Loops

The history function also allows for the display and overlay of any or all past Pre and Post flow volume loops. For those users interested in assessment of curvilinearity, the ability to draw a straight line across any portion of the loop displayed is provided.

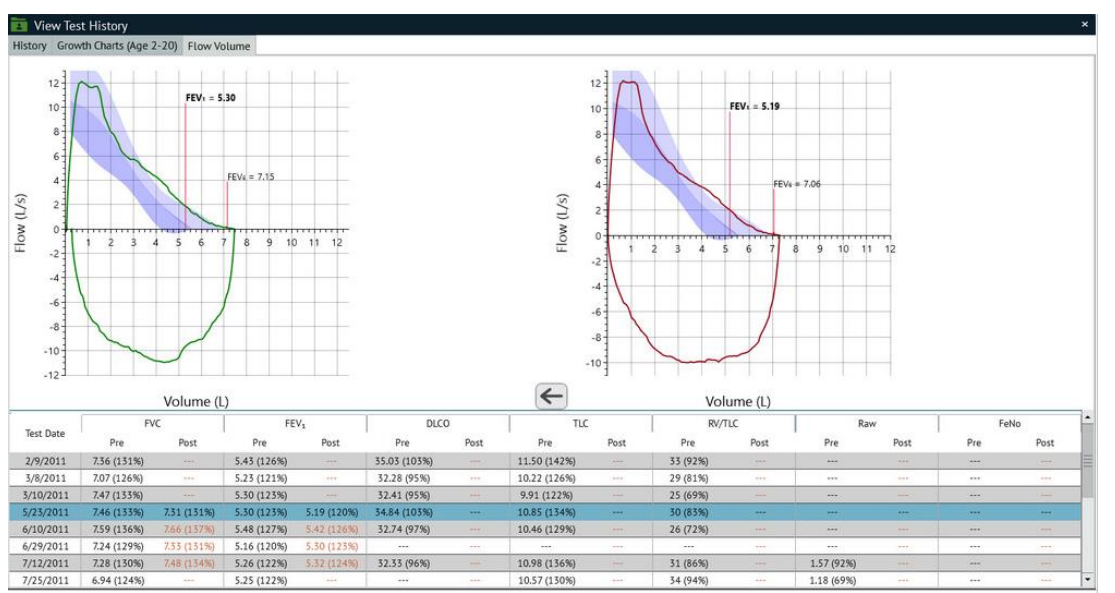

Use the [Flow Volume] tab at the top of the history screen to access the data.

The display plots the first flow volume data highlighted on the numerical table. The Pre-bronchodilator loop is displayed on the left and the corresponding Post-bronchodilator loop from the same date (if completed) is displayed on the right. The numerical table lists the parameters as selected by the user and as shown on the serial data graph screen. However, the columns now display the following information for each parameter:

# Date Tested Pre Actual Value (Pre Percent Predicted) Post Actual Value (Percent Change)

The horizontal order of parameters follows the user selection of the Display Set (Y1) in the Parameter Spreadsheet dialogue.

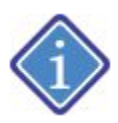

The test dates can be listed from most recent to past or vice versa by clicking on the arrow symbol beside "Test Date" at the top of the column.

| Test Data | FVC         |             | FEV1        |             | DLCO         |       |
|-----------|-------------|-------------|-------------|-------------|--------------|-------|
| lest Date | Pre         | Post        | Pre         | Post        | Pre          | Post  |
| 2/9/2011  | 7.36 (131%) | 1.000       | 5.43 (126%) |             | 35.03 (103%) |       |
| 3/8/2011  | 7.07 (126%) |             | 5.23 (121%) |             | 32.28 (95%)  | 1732  |
| 3/10/2011 | 7.47 (133%) |             | 5.30 (123%) |             | 32.41 (95%)  |       |
| 5/23/2011 | 7.46 (133%) | 7.31 (131%) | 5.30 (123%) | 5.19 (120%) | 34.84 (103%) |       |
| 6/10/2011 | 7.59 (136%) | 7.66 (137%) | 5.48 (127%) | 5.42 (126%) | 32.74 (97%)  |       |
| 6/29/2011 | 7.24 (129%) | 7.33 (131%) | 5.16 (120%) | 5.30 (123%) |              | 1.55  |
| 7/12/2011 | 7.28 (130%) | 7.48 (134%) | 5.26 (122%) | 5.32 (124%) | 32.33 (96%)  |       |
| 7/25/2011 | 6.94 (124%) |             | 5.25 (122%) |             |              | 10000 |

To overlay the Post BD data over the Pre BD data on either single or multiple selections of dates, click the button.

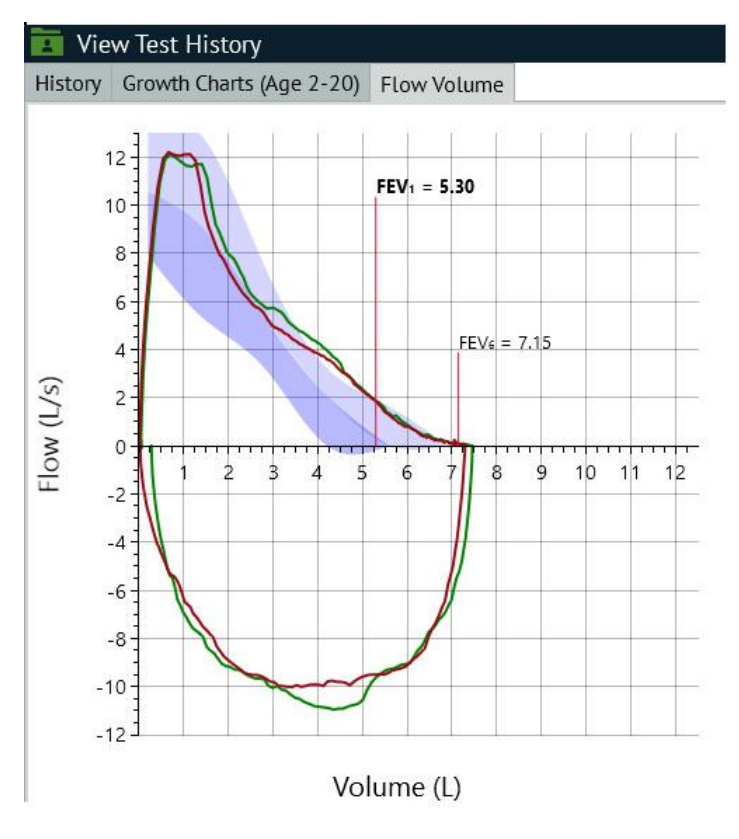

Multiple past test loops can be selected using conventional Windows mouse techniques. The user can drag and click over multiple test dates or they can use the [Ctrl] left-click on any dates in the table. When multiple dates are selected, the loops are color matched to the row color in the table.

4.3 Adding Bronchodilator Administration Information

ComPAS2 with Model 9100 Vitalograph Morgan PFT Range (VitaloROV+) Manual Ver.1.08

÷

Bronchodilator information can be accessed by clicking on the screen.

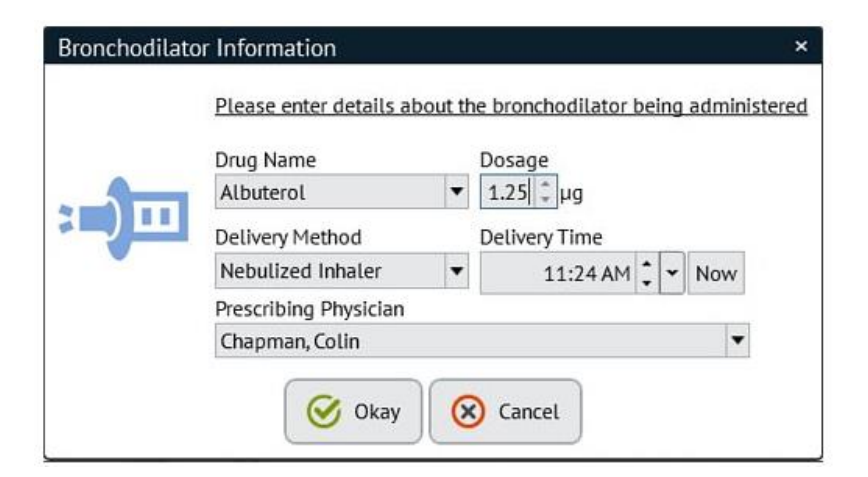

#### 4.4 Adding and Accessing Patient Memo Notes

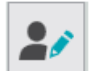

The Patient Memo Icon provides access to a special notes area where information to assist colleagues in the testing of this test subject can be saved. If notes have been entered in this area, the icon will flash for ten seconds when entering the testing screens to draw attention to the fact that useful information is available.

| Patient Memo ×                                                                                                    |          |
|----------------------------------------------------------------------------------------------------|----------|
| Enter information below which may be useful to people testing this patient in the future.                                                                |          |
| Subject experienced a gag reflex when doing fast breath-in for F/V loop. Found that doing a slow full breath-in gave much better F/V expiratory results. | Flashing |
| Okay                                                                                                    |          |

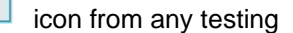

:=)=

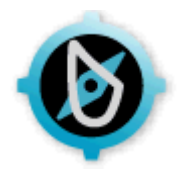

# **5:0 Calibration and Daily Quality Check**

# 5.1 First-time Installation Set-up

This is a utility only required when the instrument is first installed.

The Oxygen laser-diode fast gas analyzer has firmware that sets the default calibration range from room air to 100% O2. A utility in ComPAS2 runs a sequence to establish the output signals that are stored in the analyzer firmware.

Oxigraf Calibration

Go to "Diagnostics" and "Utilities" and click

to establish the firmware gas output settings. Having

completed the routine a confirmation check will be displayed:

# 5.2 Flow Volume Daily Quality Check

A quality check should be completed on the device each day prior to testing.

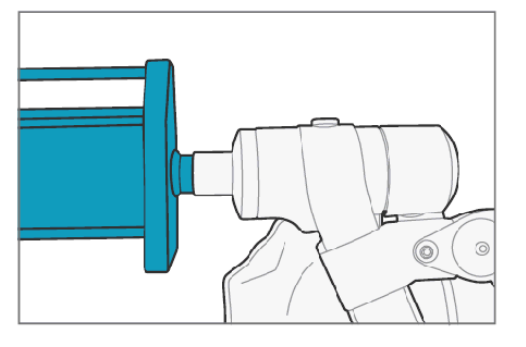

Syringes perfectly matched to the quality and durability of the Vitalograph Morgan PFT are available from Vitalograph.

The action of the syringe is engineered for smooth strokes at both low and high flows.

They also allow for direct and simple connection to the flow head.

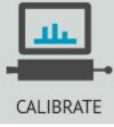

From the ComPAS2 desktop, click on the Calibration icon.

The opening calibration screen will indicate when the last successful syringe quality check was completed. The ATS guidelines recommend that a calibration verification be carried-out.

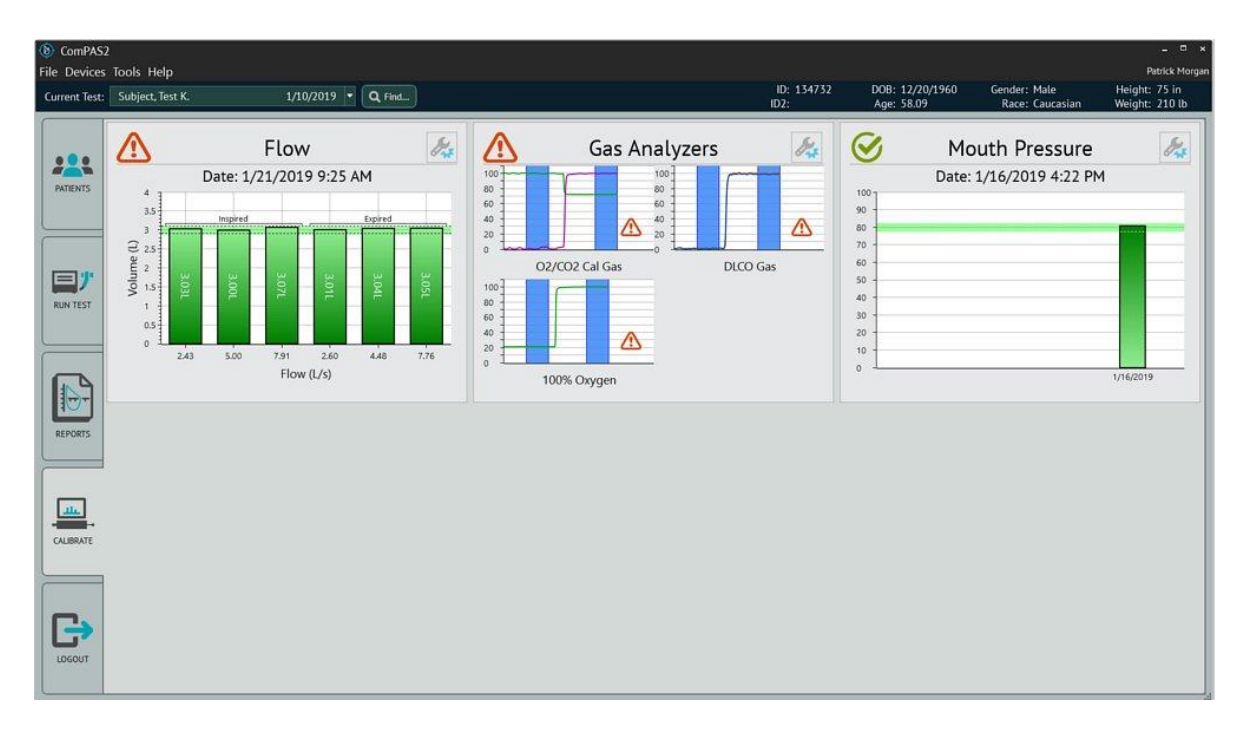

The symbols used on this screen give immediate indication of the status of each transducer.

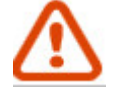

Indicates that this section requires calibration/quality check

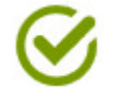

For Flow this indicates that this section has passed calibration/quality check within the past 24 hours

5.2.1 Performing a Flow Volume Daily Quality Check

To enter flow quality check, click anywhere in the "Flow" graphic area:

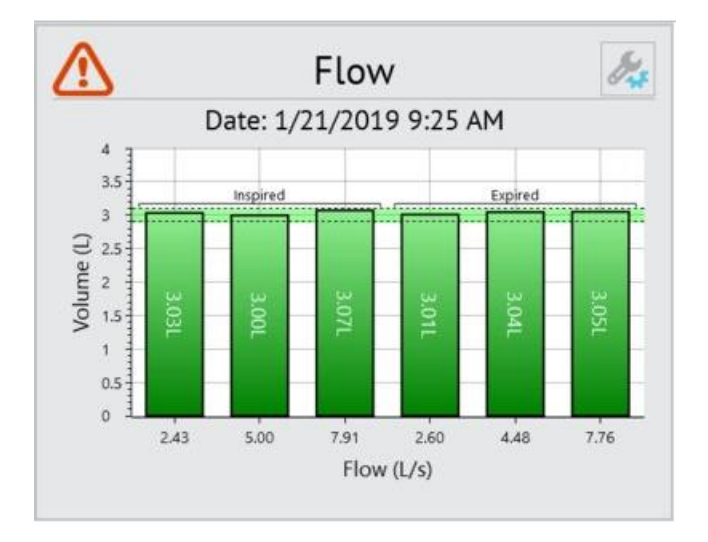

Before starting a daily quality check, it is VERY IMPORTANT to understand that each stroke of the 3L syringe must be a complete stroke

To produce 3 liters of volume with the syringe, each stroke must start and finish with a full excursion gently 'bumping' each end of the syringe.

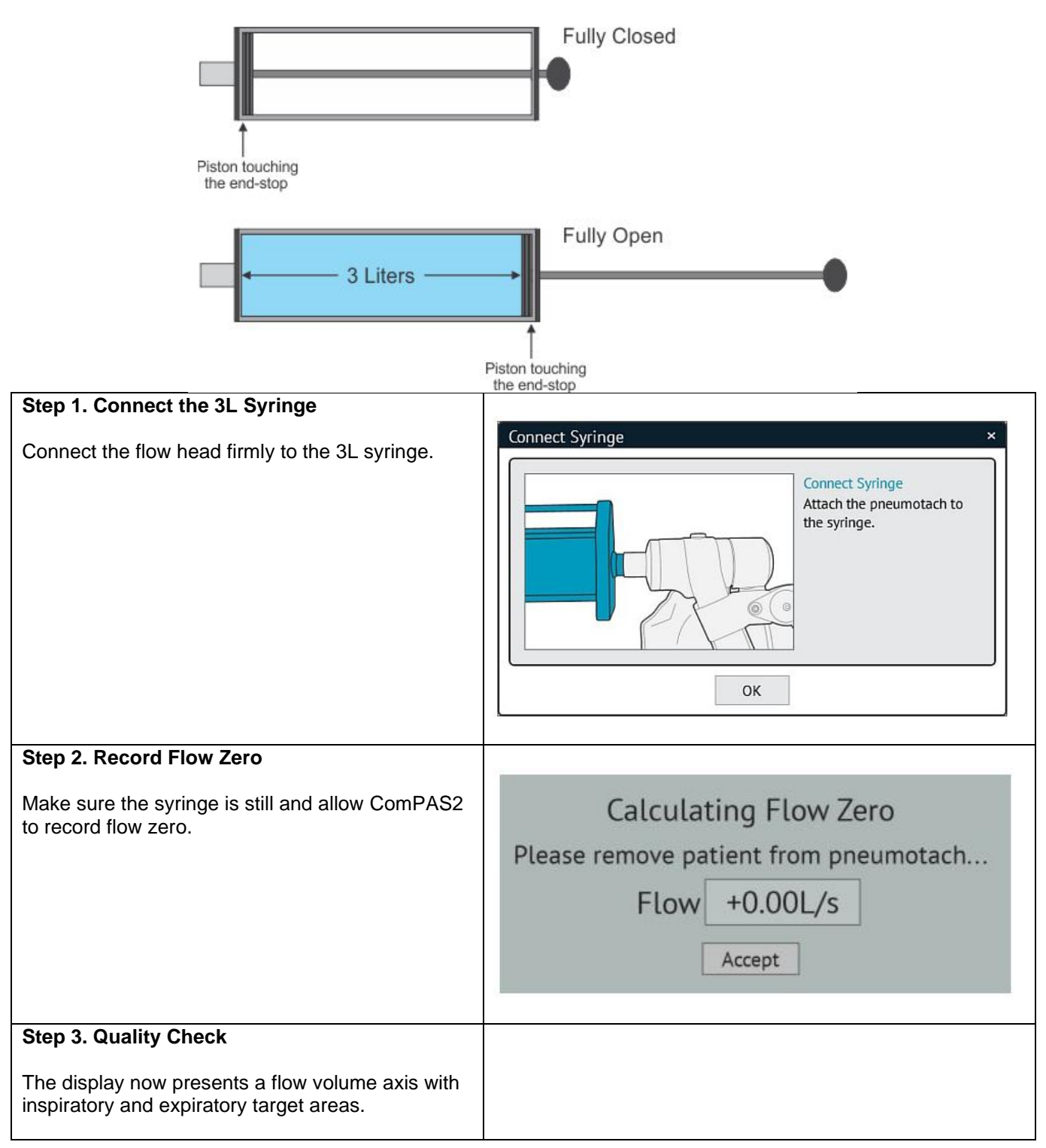

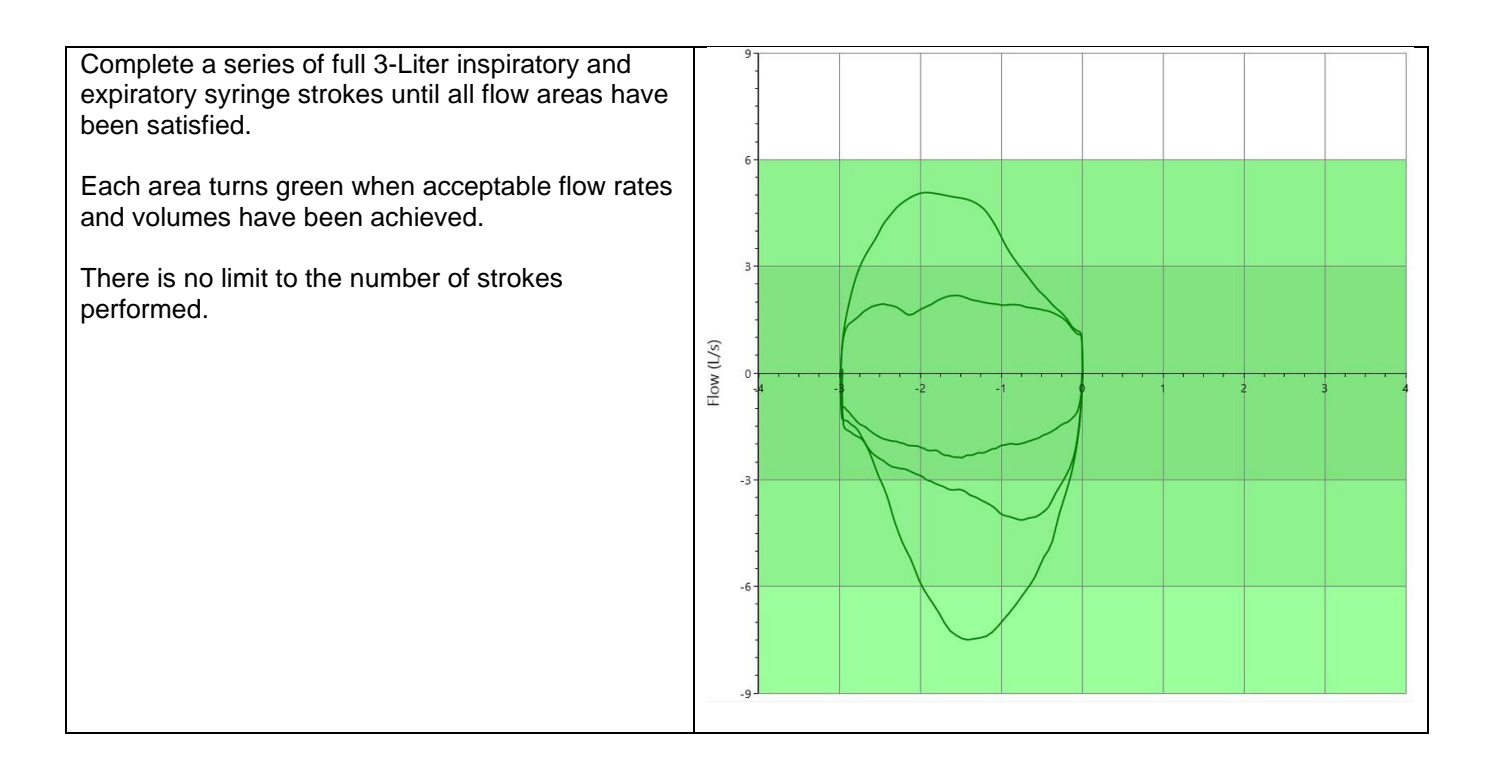

Pressing [Spacebar] will end the quality check and return the user to the main calibration screen. The results of each stroke within the designated flow areas are shown together with the date and time of the most recent QC.

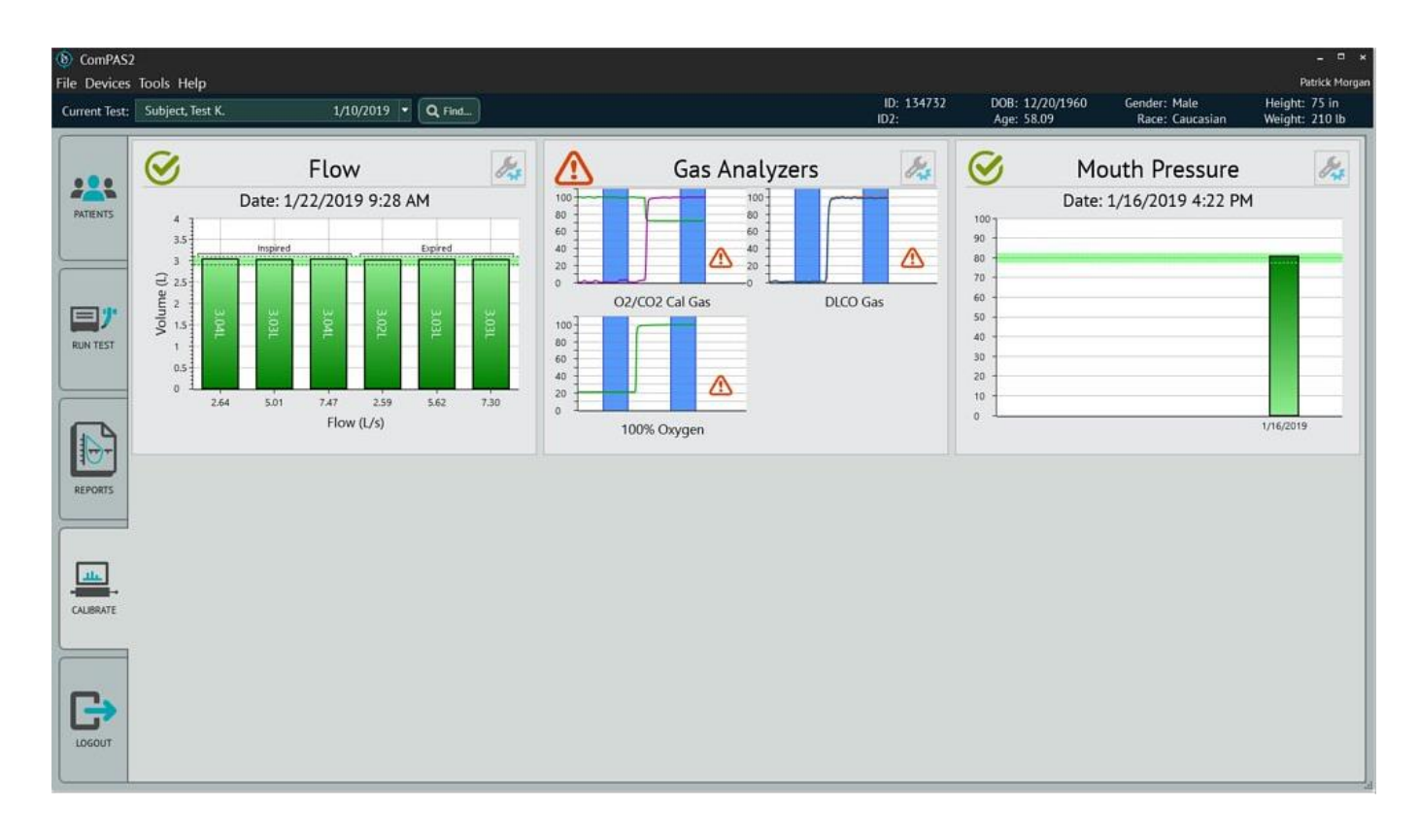

#### 5.2.2 If the Daily Quality Check Fails

If the results across any of the flow ranges are outside of +/- 2.5% the user will be prompted as follows:

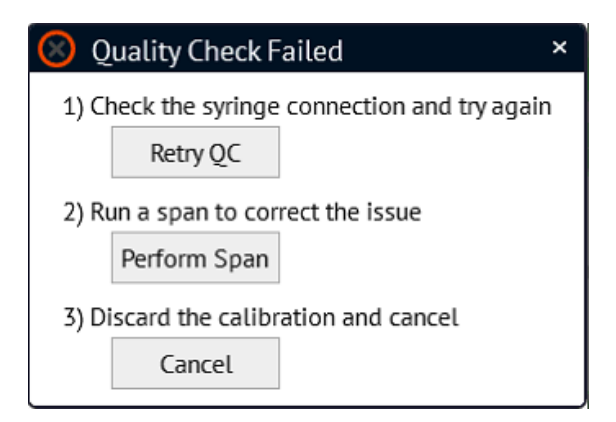

User can retry the quality check, perform a new span or discard the current calibration effort.

#### 5.3 Performing a F/V Span

#### 5.3.1 Introduction

What is the Pneumotach span factor?

In an ideal world, having created a reliable linearity table, the results of each 3-Liter syringe stroke across physiological flow ranges would result in an exact value of 3.00 liters. However, subtle differences in each pneumotach screen may require minute mathematical correction to ensure precise accuracy.

The diagnostic utility outlined below, allows the user to perform a number of full inspiratory and expiratory strokes at varying flow rates with a 3-Liter syringe and then have ComPAS2 determine a span factor.

The span factor is the value derived that is required to bring the end result to exactly 3.00 liters.

For example, having performed a number of 3-Liter syringe strokes, the software may show that multiplying the flow output by 0.998 will result in a perfect 3.00 liters.

within the Flow graphic

5.3.2 Performing a Span

From the main calibration screen, click on the tools icon

This will open the flow calibration options screen.

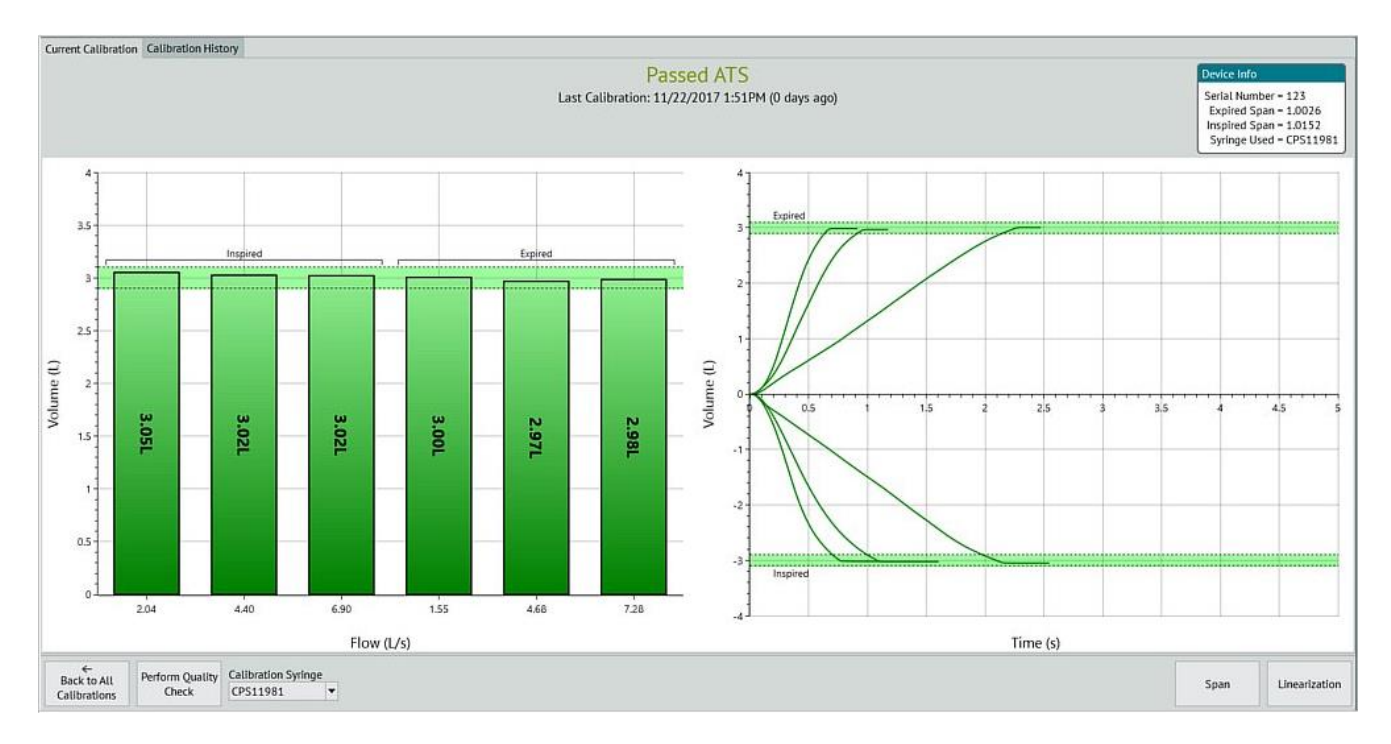

Before starting a Span, it is VERY IMPORTANT to understand that each stroke of the 3L syringe must be a complete stroke.

To produce 3 liters of volume with the syringe, each stroke must start and finish with a full excursion gently 'bumping' each end of the syringe.

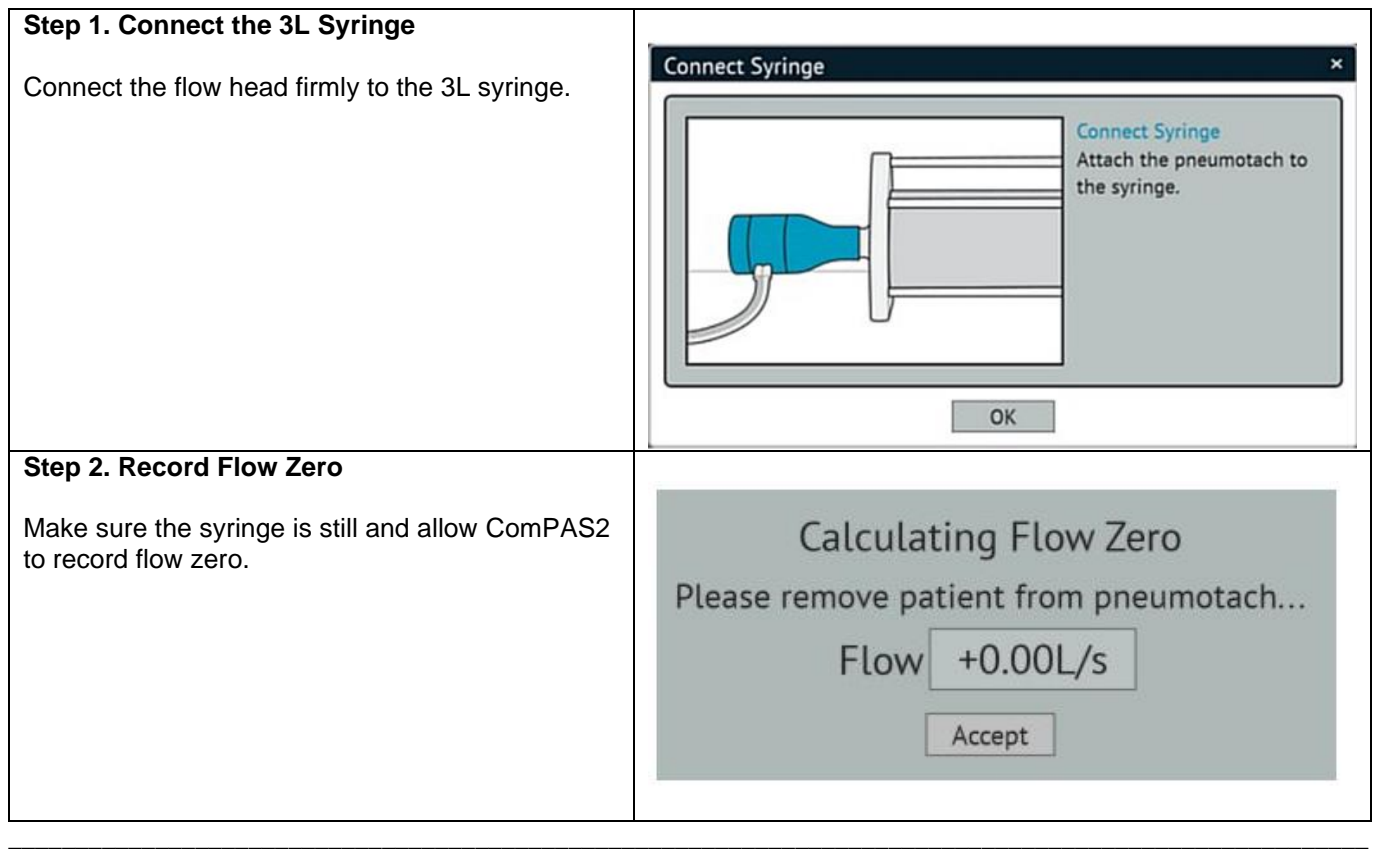

| Ston 2. Snon Strokog                                                                                                    |                                                                                                    |
|----------------------------------------------------------------------------------------------------|----------------------------------------------------------------------------------------------------|
| Step 5. Span Strokes                                                                                                    |                                                                                                    |
| The screen will present a simple image of the 3-<br>liter syringe.                                                                                                    |                                                                                                    |
| and instruct the user to complete full strokes in<br>and out until span is confirmed with a "Passed"<br>message:                                                                                                    |                                                                                                    |
| Step 4. Passed Span                                                                                                    |                                                                                                    |
| Once the Span indicates "Passed", pressing<br>[Spacebar] will direct the user to perform a Quality<br>Check.                                                                                                    | Perform Calibration Since you have just performed a span, you will now be directed to perform a quality check. Okay                                                                                                    |
|                                                                                                    |                                                                                                    |
| Step 5. Quality Check Strokes                                                                                                    |                                                                                                    |
| <ul> <li>The display now presents a flow volume axis with inspiratory and expiratory target areas.</li> <li>Complete a series of full 3-Liter inspiratory and expiratory syringe strokes until all flow areas have been satisfied.</li> <li>Each area turns green when acceptable flow rates and volumes have been achieved.</li> <li>There is no limit to the number of strokes performed.</li> </ul> | E Contraction of the second second se |
|                                                                                                    |                                                                                                    |

Pressing [Spacebar] will end the Span and display the results. The result of each stroke before and after the span function are shown together with the date and time.

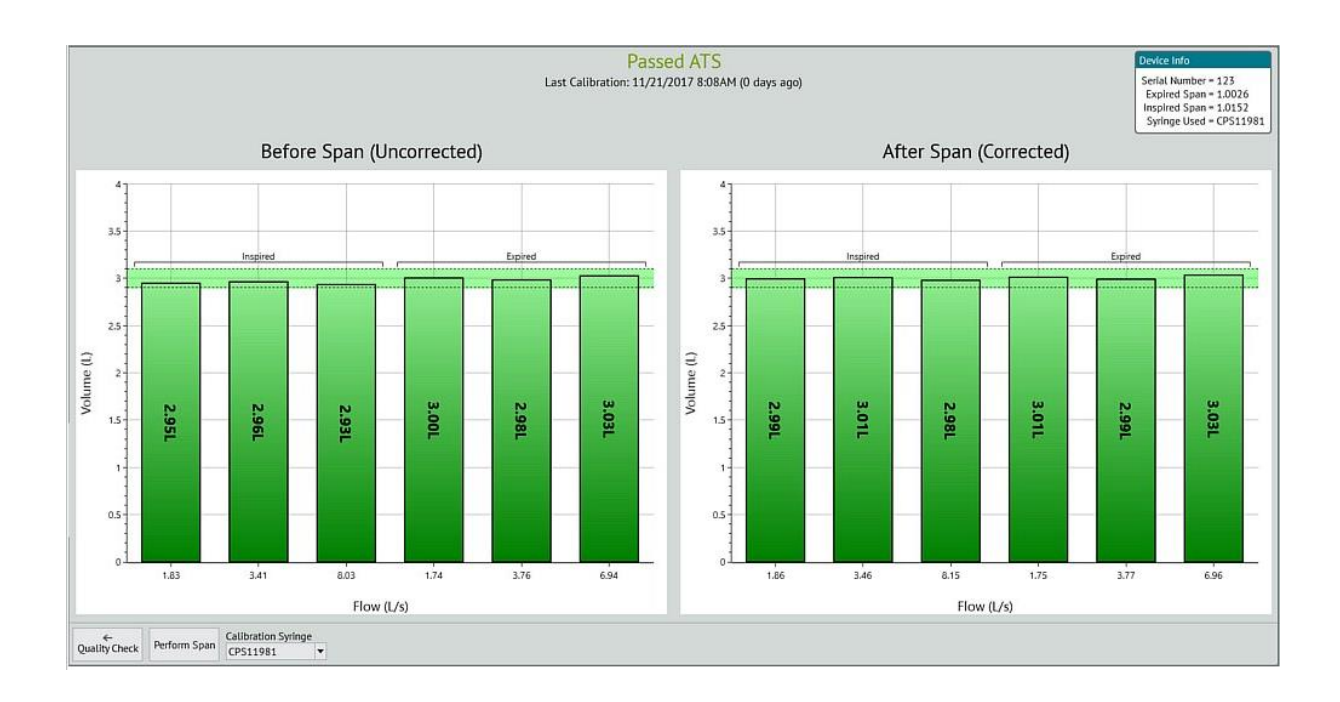

# 5.4 Creating the Flow Volume Linearity Table

## 5.4.1 Principles used in calibrating Flow and Volume

There are two "Flow Linearization Options" available in ComPAS2 for calibration of flow devices; the choice is selected in the Pneumotrac Device Configuration:

| Pneumotrac                 |                 |
|----------------------------|-----------------|
| Smoothing Options          |                 |
| Flow 2                     |                 |
| Flow Linearization Options |                 |
| Lookup Table               |                 |
| O Polynomial               |                 |
| Performable Tests          |                 |
| X FVC                      | × svc           |
| X MVV                      | × CPF           |
| Environmental              |                 |
| X Use Temperature Sensor   |                 |
| Use Barometric Pressure S  | Sensor          |
| Use Humidity Sensor        |                 |
|                            | 🕹 Save 🚫 Cancel |

Lookup Table

This is a user-created linearity table based on the paper described below

**Polynomial** 

This is a factory default profile that has been created and tested against verifiable standards

#### 5.4.2 Lookup Table Principles

Flow and Volume are measured using a principal called pneumotachography. A pneumotach is a cylinder with a partial obstruction to air flow constructed across the inner diameter of the tube. It is designed to be of a very low resistance but of sufficient resistance to cause a small pressure-drop across the obstruction. When gas flows down the tube, the pressure (P2) beyond the obstruction (R) is less than that immediately before it (P1).

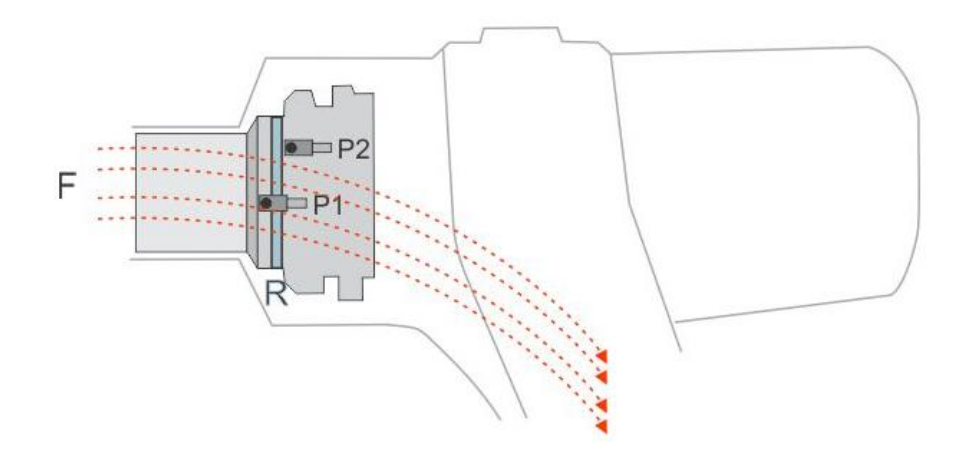

The principal employs the Poiseuille-Hagen equation for pressure (P) and flow (F):

 $F = \Delta P \prod R4 / 8hL$ 

Where h is viscosity, L is length and R is radius. Everything is constant in this equation (i.e. the length and radius of the flow tube) except the pressure gradient ( $\Delta P$ ) and the flow (F). The pressure difference caused by the obstruction is therefore a function of the rate of gas flow.

When using a pneumotachograph, the flow rate is directly measured by the pressure drop across a differential pressure transducer. On the Vitalograph Morgan PFT product, tubes within the flow head assembly connect the pneumotach to a pressure transducer mounted inside the system base console. This pressure signal is compared differentially to atmospheric pressure and is integrated to obtain volume. Therefore, any change in flow rate will result in a change in volume.

The accuracy and operating flow range of the pneumotachograph is greatly enhanced through the use of a performance "look-up" table based on the conductance characteristics. Conductance values of the pneumotach which correspond to all pressure values are determined by a weighted averaging technique using a precision 3-Liter syringe.

The volume measurement of any gas is also affected by the conditions under which it is measured. The condition of expiratory gas varies from the beginning of an expiration (dead space gas) to the end (alveolar gas). Among the variations are: temperature, water vapor content, gas composition, viscosity, and, in some cases, thermal conductivity. These variations are already accounted for and handled within ComPAS2.

The method of calibrating the Pneumotachograph within the Vitalograph Morgan PFT is based upon the following paper:

"Computerized Determination of Pneumotachometer Characteristics Using a Calibrated Syringe" by: Minken P.Yeh, Reed M. Gardner, Ted D. Adams, and Frank G.Yanowitz

Department of Medical Biophysics and Computing, Department of Medicine, University of Utah School of Medicine and the Fitness Institute, Latter Day Saints Hospital, Salt Lake City, Utah 84143, U.S.A.

The above research resulted in a computerized method to determine the conductance characteristic of flow-based instruments. Precise 3-Liter syringe strokes are pushed in and out of the pneumotach at differing flow rates. Using a weighted average technique, the differential pressure values (conductance's) are converted point by point into flow values. A linearity table is created based on this information that is referred to during performance of all volumetric maneuvers. The technique provides accuracy within +/- 0.5%.

The Vitalograph Morgan PFT uses a combination of calibration methods based on the above work and the research of Morgan Scientific, Inc. engineers. This calibration method is designed to be accurate over all clinical flow ranges.

5.4.3 Opening the Linearity Table Functions

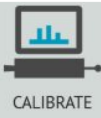

From the ComPAS2 desktop, click on the Calibration icon.

This will open the general calibration status screen.

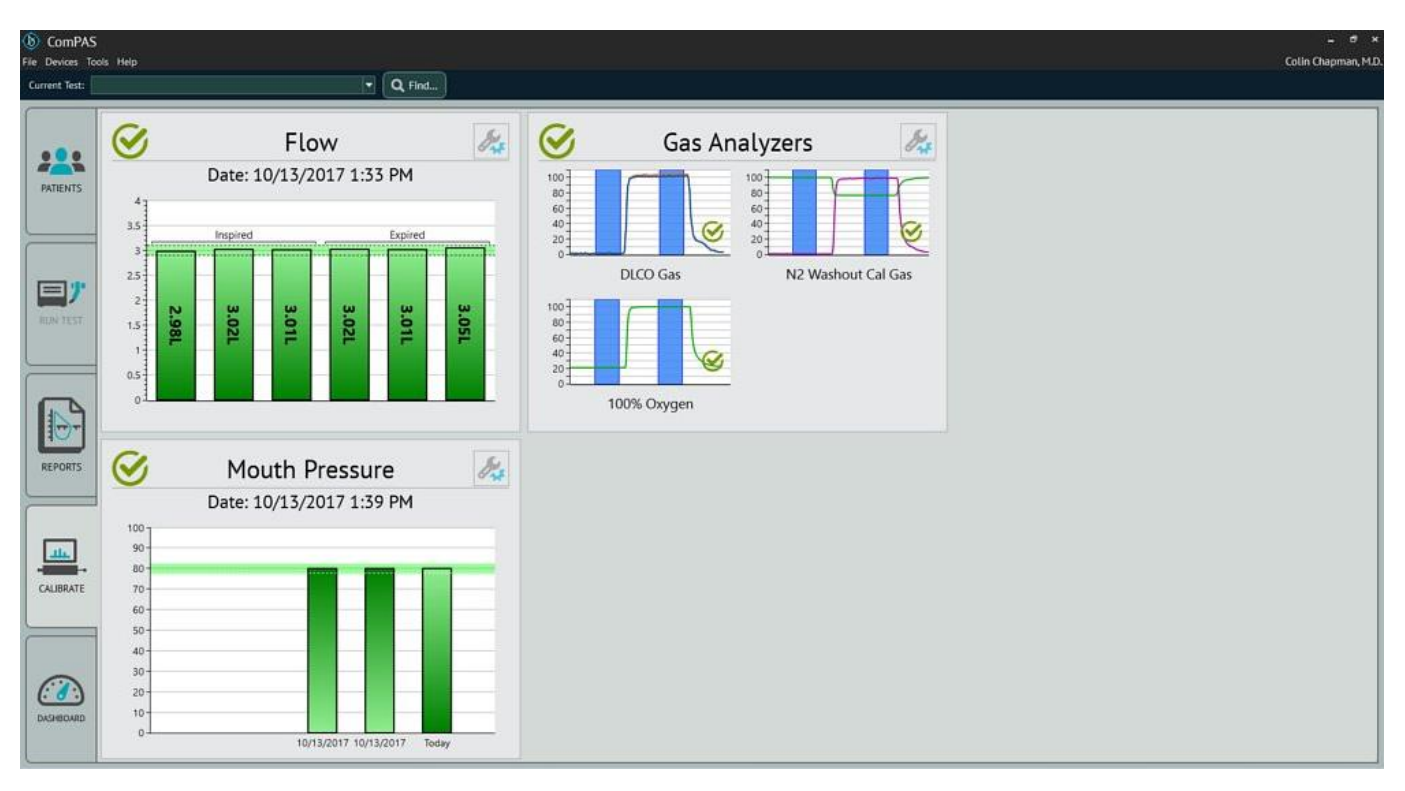

The symbols used on this screen give immediate indication of the status of each transducer.

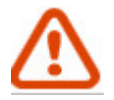

Indicates that this section requires calibration/quality check

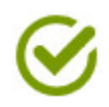

For Flow this indicates that this section has passed calibration/quality check within the past 24 hours

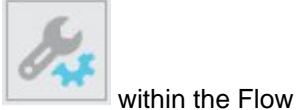

To enter the creation and management of flow linearity tables, click on the tools icon panel. This will load the Flow calibration detail Screen.

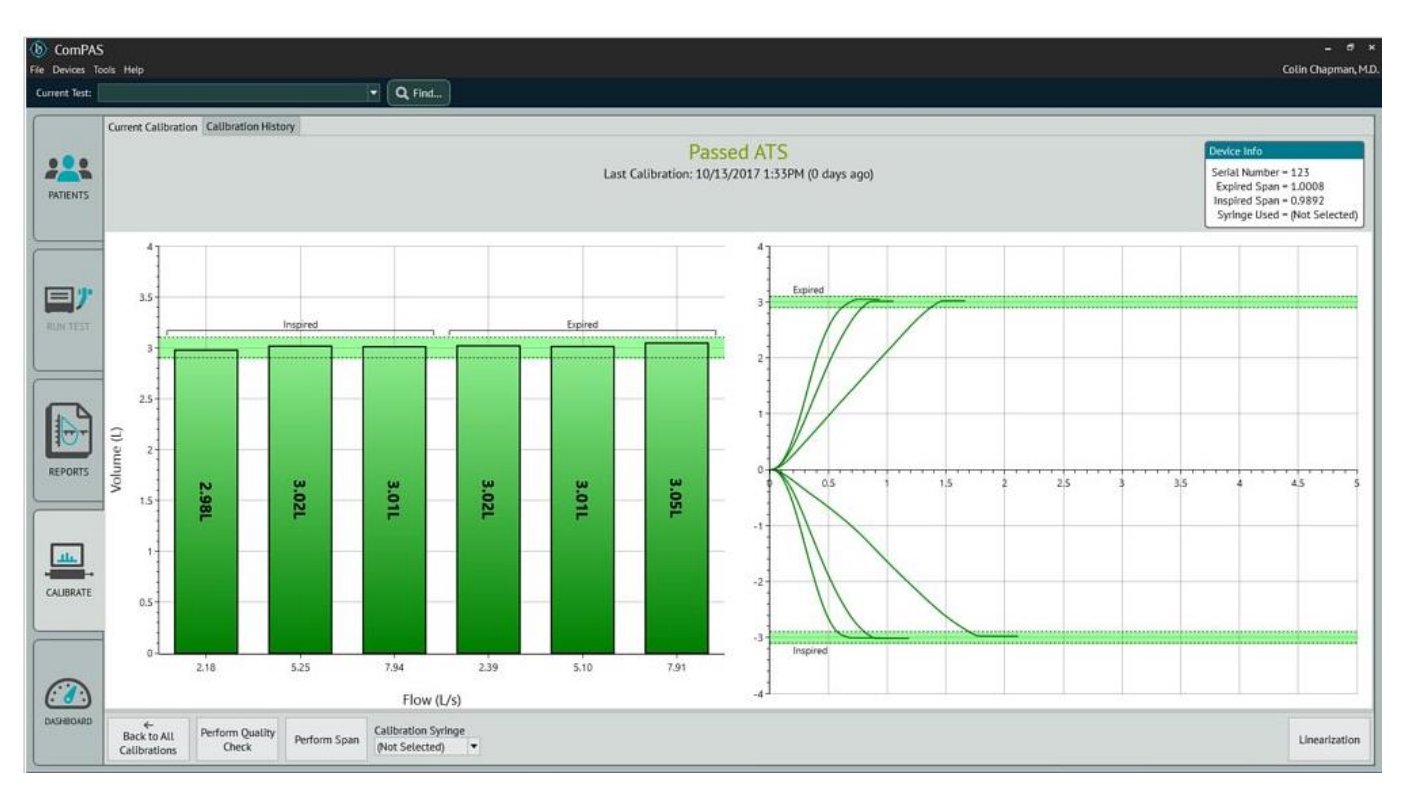

Linearization

Click on the

button to enter the full Linearization menu:

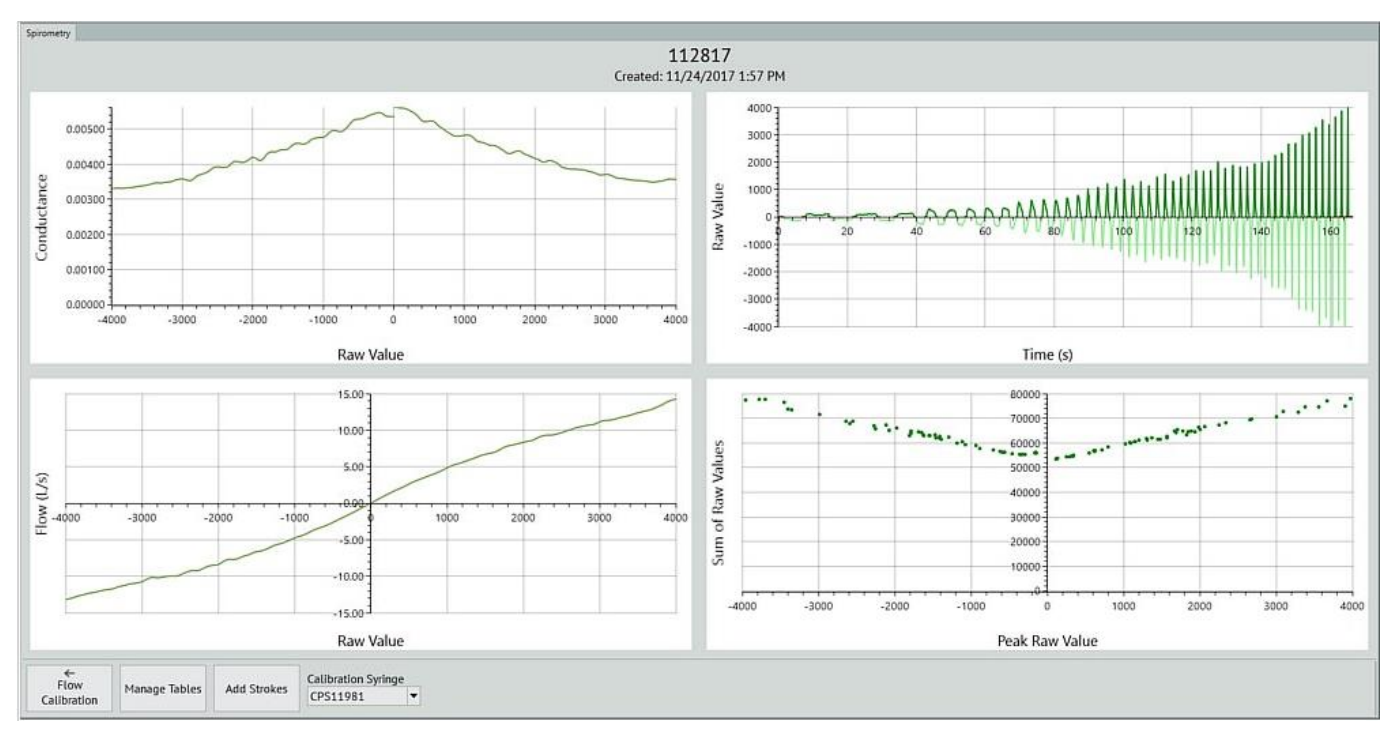

The current or "default" linearization table will load showing its properties and date of creation.

## 5.4.4 Creating a New Linearity Table

| To create a new linearization table, first click                                        | to access the naming and selection of defaults.                 |
|-----------------------------------------------------------------------------------------|-----------------------------------------------------------------|
| Click Create New and enter a name for                                                   | or the new table. This can be any alpha or numeric combination. |
| Create Linearization<br>Enter a name for the new linearization                          | ×                                                               |
| Once the Okay s pressed, the linearity scree                                            | en will show a blank table ready to accept new strokes:         |
| Before starting a new linearization, it is VERY IMPC be a complete stroke.              | ORTANT to understand that each stroke of the 3L syringe must    |
| To produce 3 liters of volume with the syringe, each 'bumping' each end of the syringe. | n stroke must start and finish with a full excursion gently     |

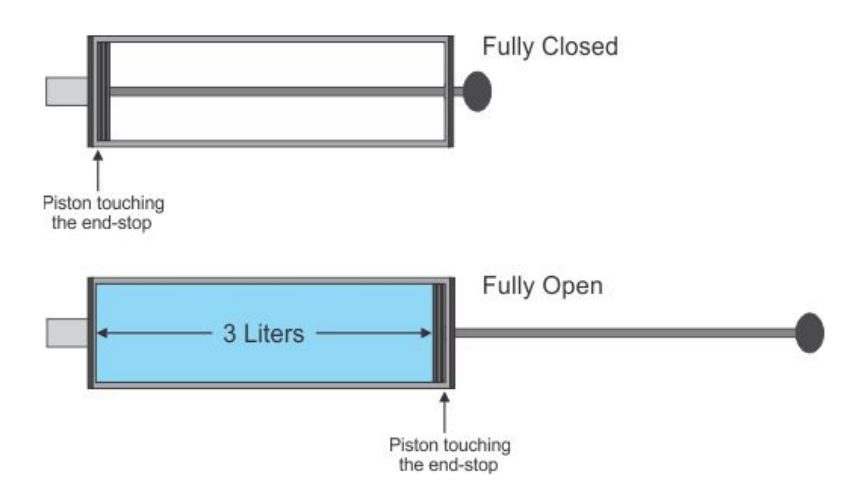

# Step 1. Connect the 3L Syringe

Connect the flow head firmly to the 3L syringe.

# Step 2. Record Flow Zero

Make sure the syringe is still and allow ComPAS2 to record flow zero.

# Step 3. Linearization

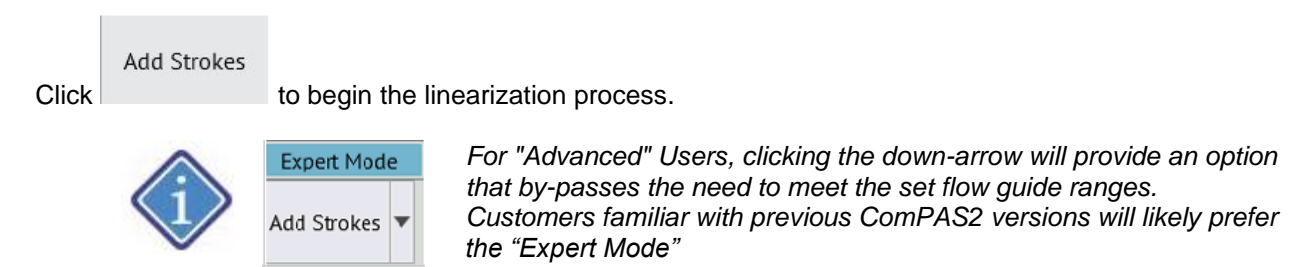

The first phase of linearization is the gauging of flow gain; to achieve this simply pump the 3L syringe in and out 4 times as soon as the 'spinner' is active.

| Initial Linearization Spa                                                                   | n                                                                                                    |
|---------------------------------------------------------------------------------------------|----------------------------------------------------------------------------------------------------|
| ComPAS needs to acquire a<br>Please perform several FULL s<br>it all the way in every time. | reference range for valid strokes in the linearization.<br>trokes, pulling the syringe all the way out and pushing<br>You will be prompted to proceed once ComPAS has<br>obtained a valid span. |
|                                                                                             |                                                                                                    |

Once sufficient strokes have been captured the screen will pause:

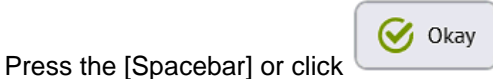

to continue.

A dynamic screen is presented to guide the user through creation of the linearity table. On the right-hand side of the screen, target areas are shown representing the speed of inspiratory and expiratory syringe strokes. Simply operate the syringe so that the green bar graphs reach the ranges shown. As each range is satisfied, the target areas are shifted; a countdown of strokes that satisfy the flow range is shown. The user must simply aim to hit each target area until it is complete.

It begins with very low flow rates; each stroke must stay within the highlighted boundary shown on the right-hand side.

<u>Please note</u> that the very low flow region is not mandatory because some labs have difficulty with sticky syringes. We strongly recommend changing the syringe if it cannot produce smooth low flow rates!

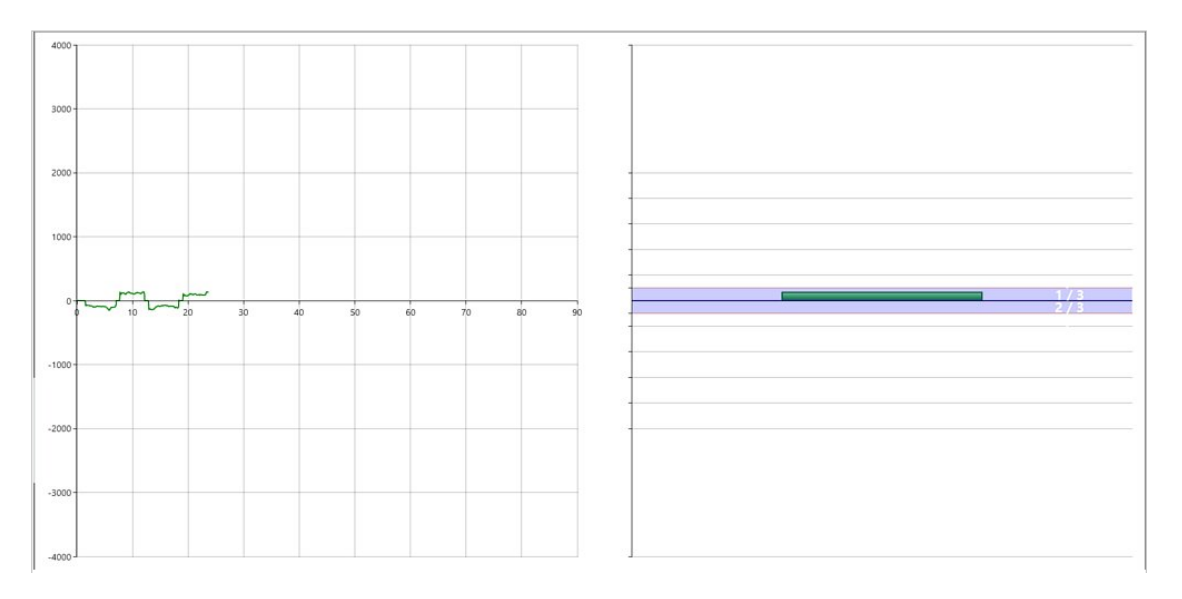

As each flow range is satisfied, a green check mark is displayed and the process continues with each advancing range requiring higher flow rates:

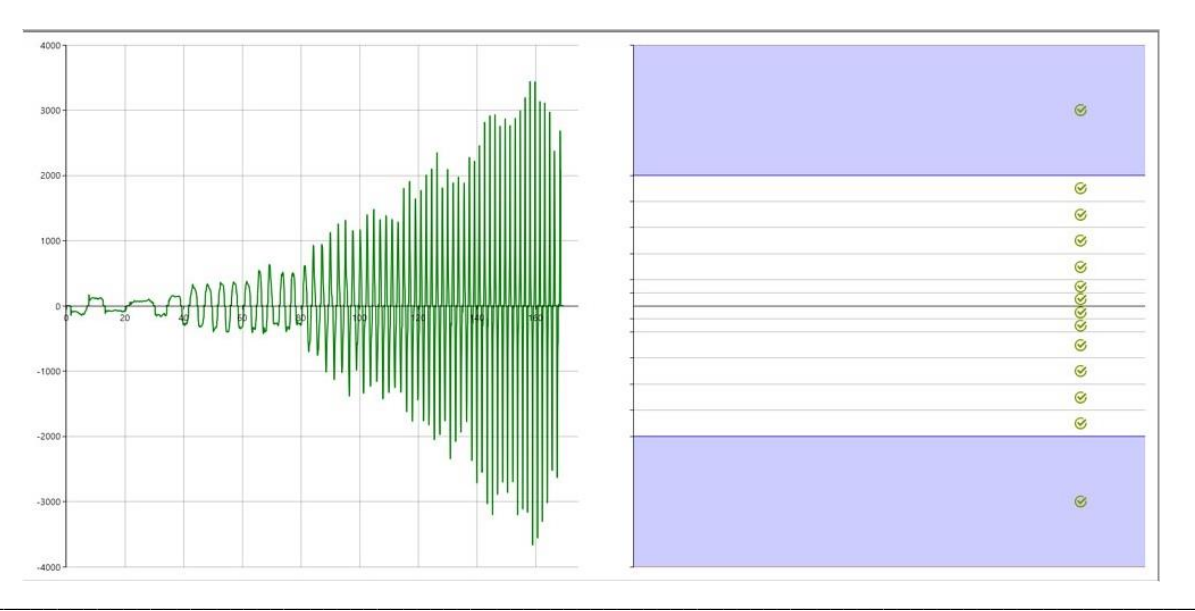

When all ranges have been satisfied, further strokes at any flow rate can added if desired. Pressing the [Spacebar] will end the table creation.

# Step 4 Creating the Span

Having built a new table, the program will instruct the user to now perform a calibration or span.

| Step 1. Span Strokes                                                                                                    |                                                                                                    |
|----------------------------------------------------------------------------------------------------|----------------------------------------------------------------------------------------------------|
| The screen will present a simple image of the 3-<br>liter syringe.<br>and instruct the user to complete full strokes in |                                                                                                    |
| and out until span is confirmed with a "Passed"<br>message:                                                             |                                                                                                    |
| Step 2. Passed Span                                                                                                    |                                                                                                    |
| Once the Span indicates "Passed", pressing<br>[Spacebar] will direct the user to perform a Quality<br>Check.            | Perform Calibration Since you have just performed a span, you will now be directed to perform a quality check.                                                                                                    |
|                                                                                                    | Okay                                                                                                    |
| Step 3. Quality Check Strokes                                                                                           |                                                                                                    |
| The display now presents a flow volume axis with inspiratory and expiratory target areas.                               |                                                                                                    |
| Complete a series of full 3-Liter inspiratory and expiratory syringe strokes until all flow areas have been satisfied.  |                                                                                                    |
| Each area turns green when acceptable flow rates and volumes have been achieved.                                        |                                                                                                    |
| There is no limit to the number of strokes performed.                                                                   | Here and the second second sec |
|                                                                                                    | -6                                                                                                    |
|                                                                                                    |                                                                                                    |

Pressing [Spacebar] will end the Span and display the results. The result of each stroke before and after the span function are shown together with the date and time.

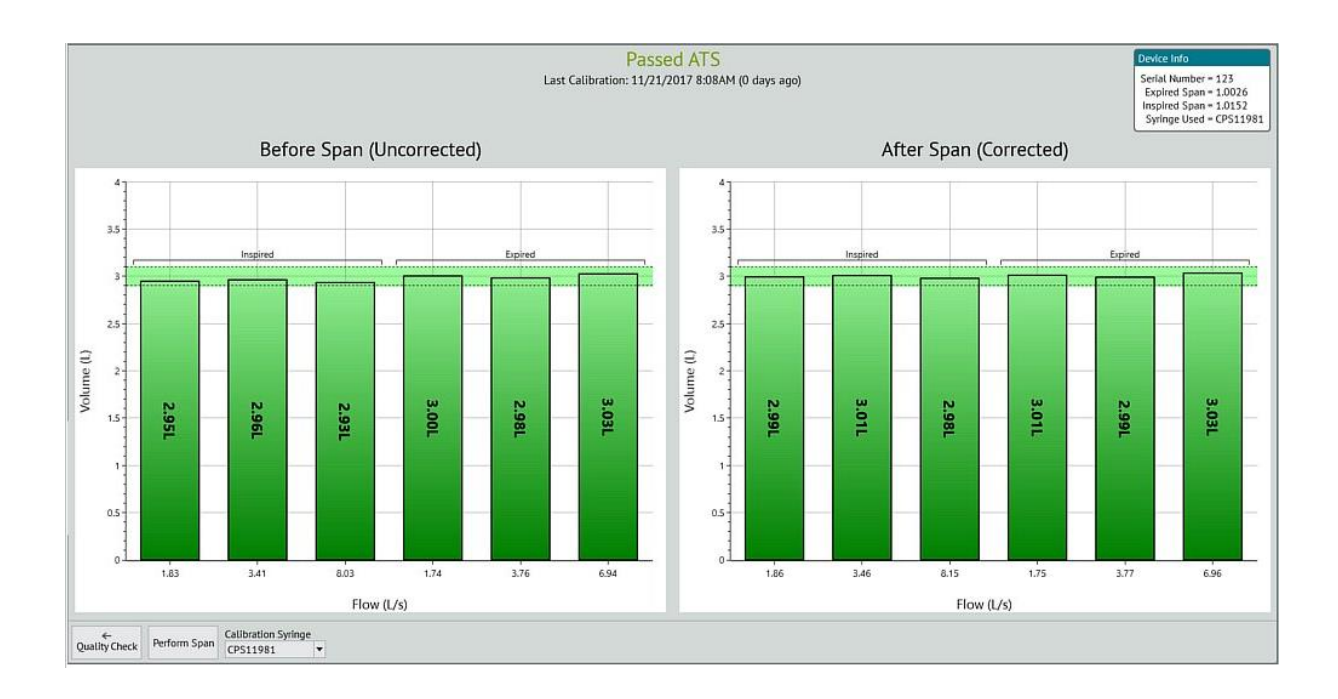

5.4.5 Adding Strokes to an Existing Linearity Table

To enter the creation and management of flow linearity tables, click on the tools icon panel. This will load the Flow calibration detail Screen.

within the Flow

Linearization

Add Strokes

Click on \_\_\_\_\_\_ and then the \_\_\_\_\_\_ button to augment any table. When adding strokes there are no flow guides, each stroke can be at any flow rate desired. In the top left-hand side of the screen the volume of each stroke (inspired and expired) is displayed as the stroke is produced. The number will rise and hopefully reach 3.00L based upon the current linearity table.

If there is a particular area of flow that yields poor 3.00L results, produce a number of syringe strokes in that area.

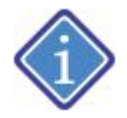

Only when the new data are added to the table will the results will be improved.

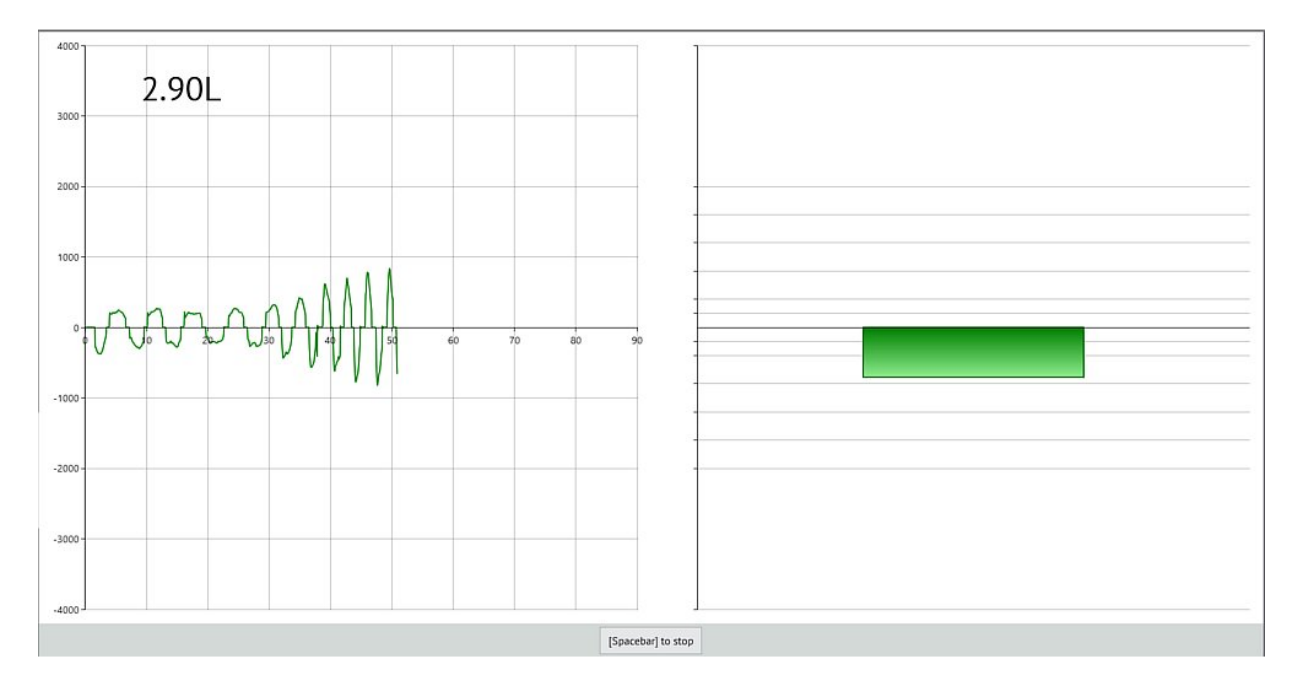

Having built a new table, the program will instruct the user to now perform a calibration or span.

| Perform Calibration             |                                    |                                   |
|---------------------------------|------------------------------------|-----------------------------------|
| Since you have just performed a | linearization, you<br>calibration. | will now be directed to perform a |
|                                 | ок                                 |                                   |

## 5.5 Gas Analyzer Calibration

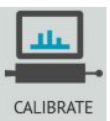

From the ComPAS2 desktop, click on the Calibration icon.

This will open the general calibration status screen.

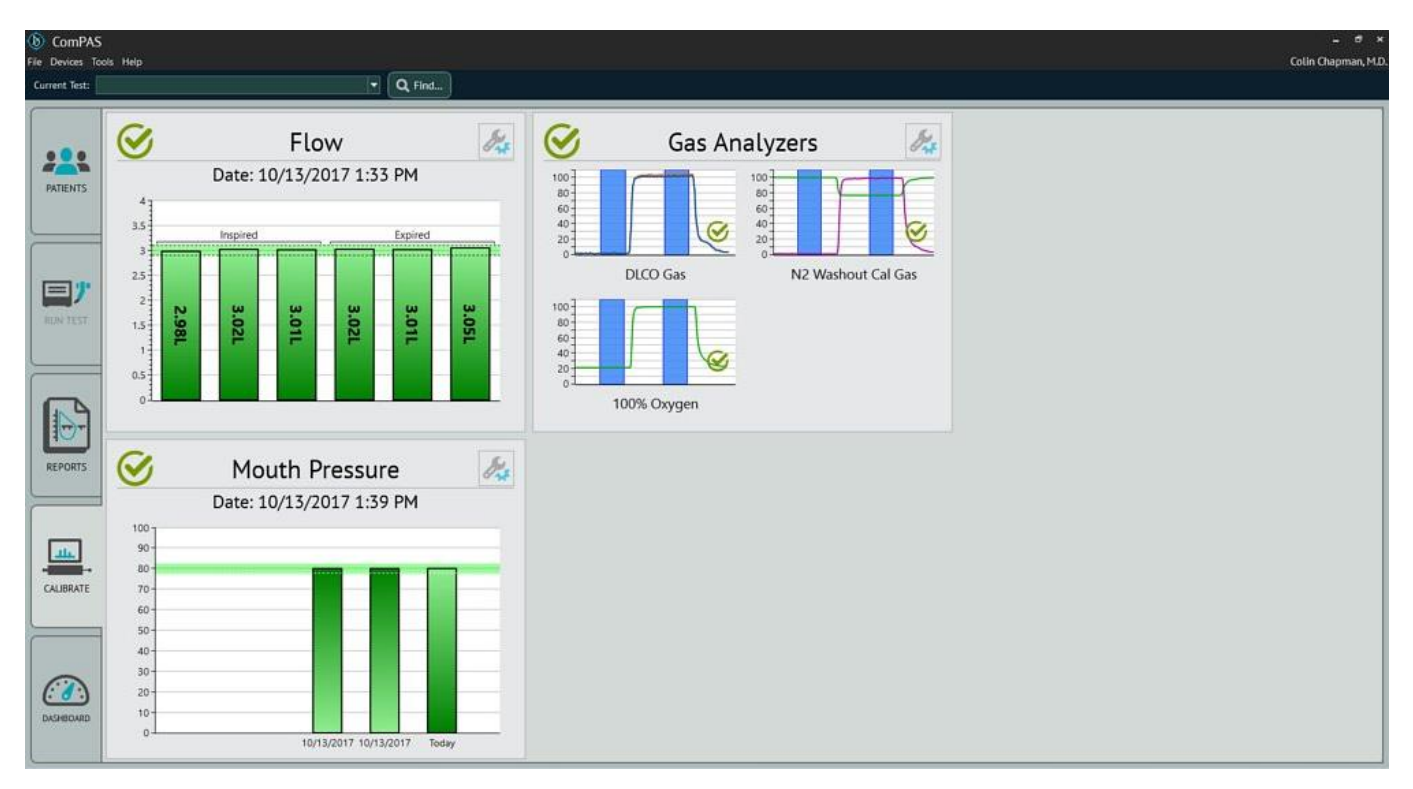

The symbols used on this screen give immediate indication of the status of each transducer.

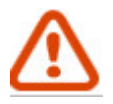

Indicates that this section requires calibration/quality check

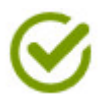

Indicates that this section has passed calibration/quality check within the past 24 hours

# 5.5.1 Automated Combined Gas Calibration

To run an automated sequence that steps through each gas analyzer calibration and returns to the main calibration screen, click anywhere in the "Gas Analyzer" area:
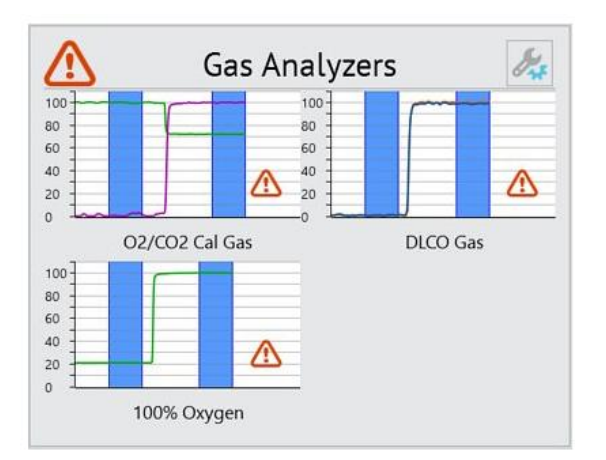

For each gas cylinder fitted to the instrument, the appropriate gas analyzers will run through a sequence that measures room air and then introduces the test gas.

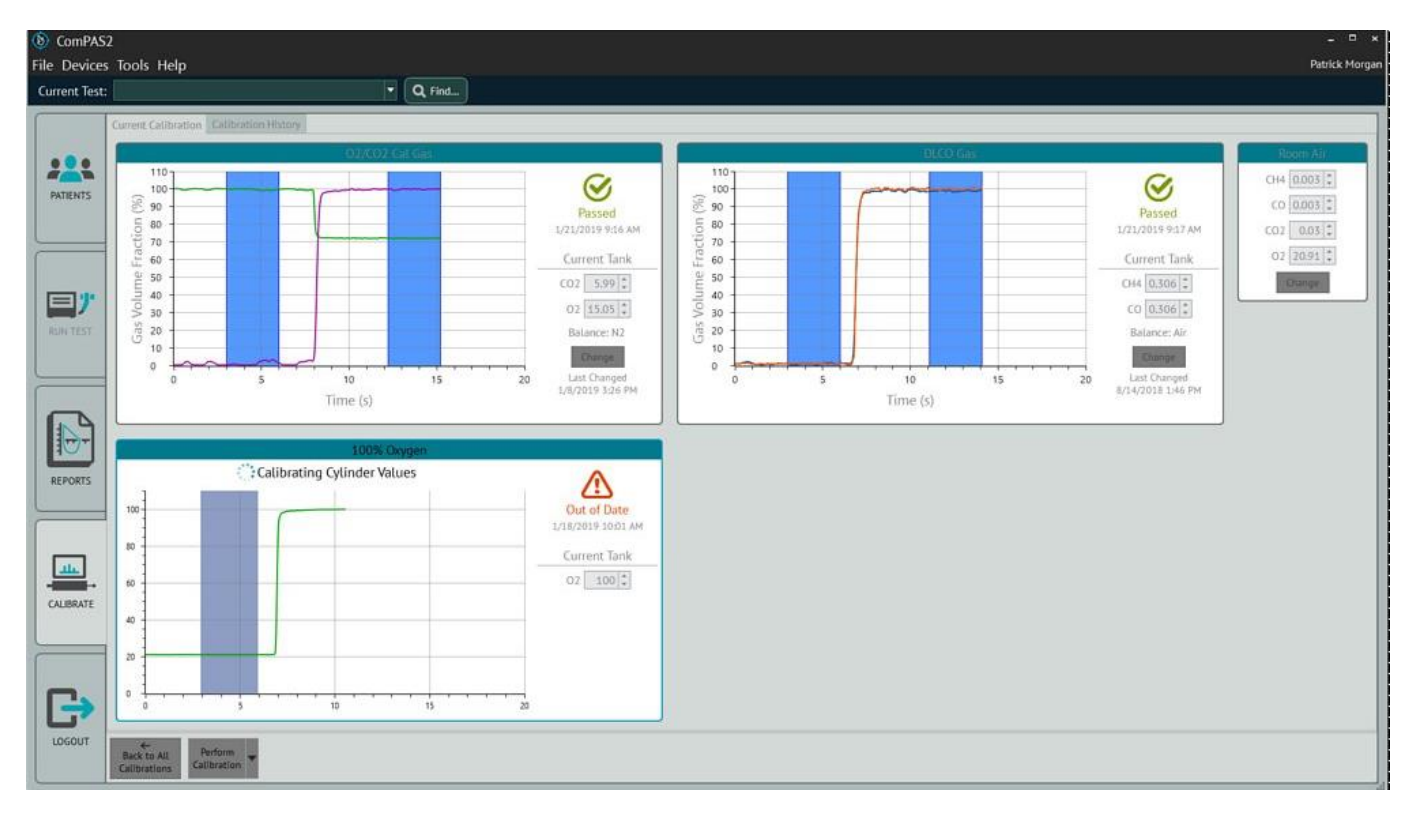

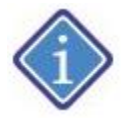

The color blocks on each calibration sequence indicate the area where analyzer voltages were used to average both Room Air and Calibrated Mixture values.

Having completed the automated run of calibrations, the screen returns all the results:

5.5.2 Individual Gas Analyzer Calibration

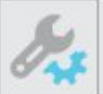

To enter a full menu for gas calibrations, click on the tools icon

within the Gas Analyzer panel.

For DLCO only systems a single cylinder of gas is used and thus only the DLCO gas will be displayed on the screen. The mixture is typically:

# 1) 0.300% CO, 0.300% CH4, 21.0% O2 balance N2

For the Vitalograph Morgan PFT system, there are three cylinders required; the mixtures are typically:

# 1) 0.300% CO, 0.300% CH4, 21.0% O2 balance N2

2) 6.0% CO2 and 15.0% O2 balance N2

3) 100% O2

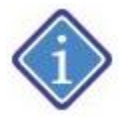

It is very important to enter the exact cylinder values used for calibration. Enter the values under "Current Tank" in each gas block.

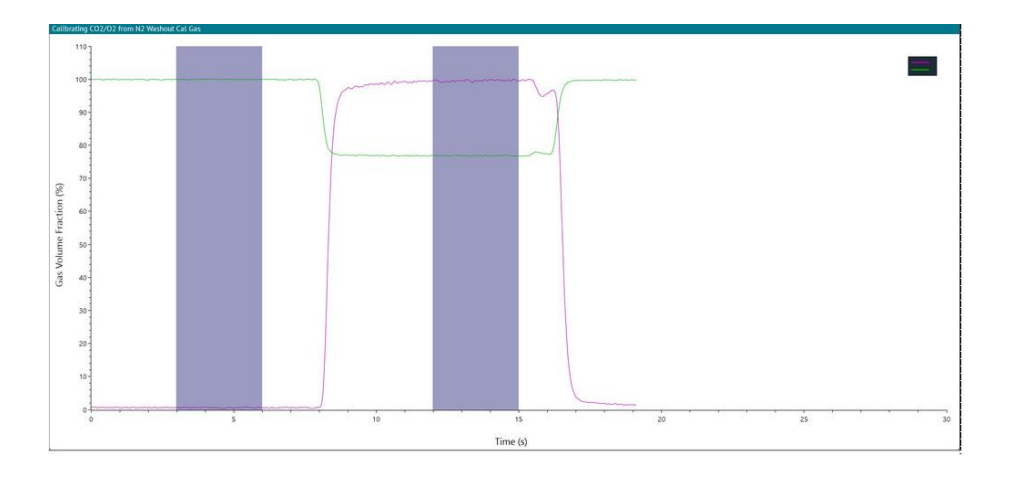

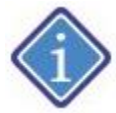

The color blocks on each calibration sequence indicate the area where analyzer voltages were used to average both Room Air and Calibrated Mixture values.

Having completed the automated run of calibrations, the screen returns all the results:

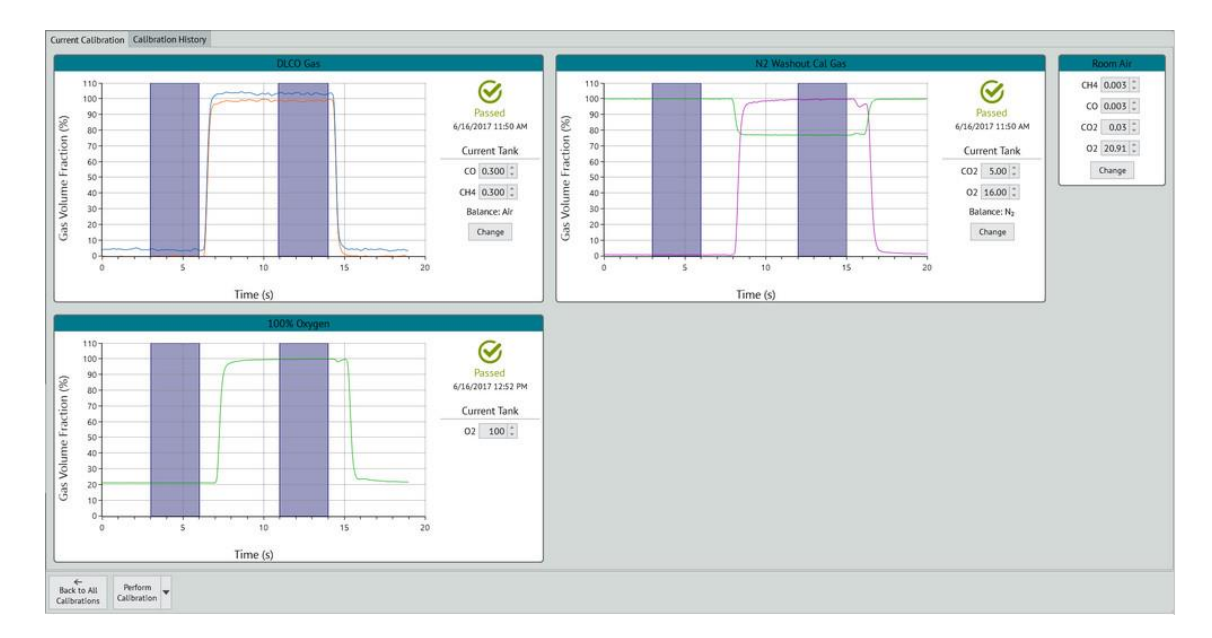

Selecting an individual gas calibration can be achieved in two ways:

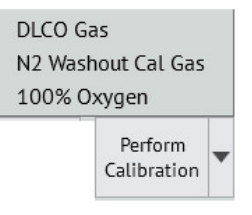

Perform Calibration

1) Click on the down arrow and select the gas desired

OR

2) Right-click on any of the gas screens and select

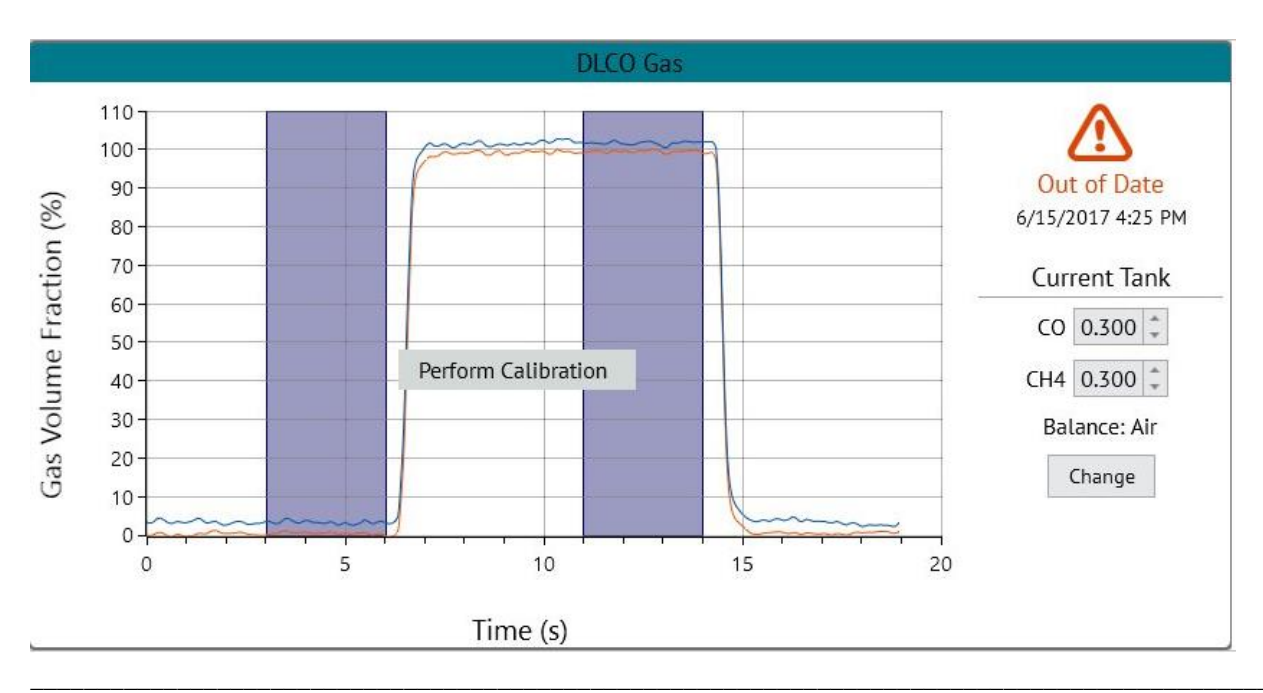

#### 5.5.3 Replacing a Gas Cylinder

| Gas Cylinder               | Typical Mixture                                   | Recommended Range                                    | Use with the Device                                                |
|----------------------------|---------------------------------------------------|------------------------------------------------------|--------------------------------------------------------------------|
| Lung Diffusion Mix         | 0.300% CO<br>0.300% CH4<br>21.0% O2<br>Balance N2 | 0.250 - 0.350<br>0.250 - 0.350<br>18 - 22<br>Balance | Gas Analyzer Calibration<br>and<br>Single Breath Diffusion Testing |
| 100% Oxygen                | 100% O2                                           | -                                                    | Gas Analyzer Calibration<br>and<br>MBN2 and SBN2 Testing           |
| CO2 and O2 Calibration Mix | 6.0% CO2<br>15.0% O2<br>Balance N2                | 3.5 - 7.5<br>12.0 - 18.0<br>Balance                  | Gas Analyzer Calibration Only                                      |

There are three cylinders of gas used for testing with the Vitalograph Morgan PFT instrument as follows:

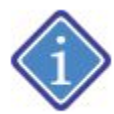

Whenever a gas cylinder is changed in the laboratory, we HIGHLY recommend that the technician carefully read the cylinder contents and confirm that they are correct. Each cylinder is supplied with a clearly marked label or certificate detailing the gas contents.

#### 5.5.3.1 Steps to Changing the Cylinder

Before removing any of the high-pressure hoses from the gas cylinders, it is important to drain pressure from the system. The following illustrations and instructions can be run from the Diagnostics menu.

Remove Gas Hoses

Click on

and follow the on-screen instructions to relieve any gas pressure.

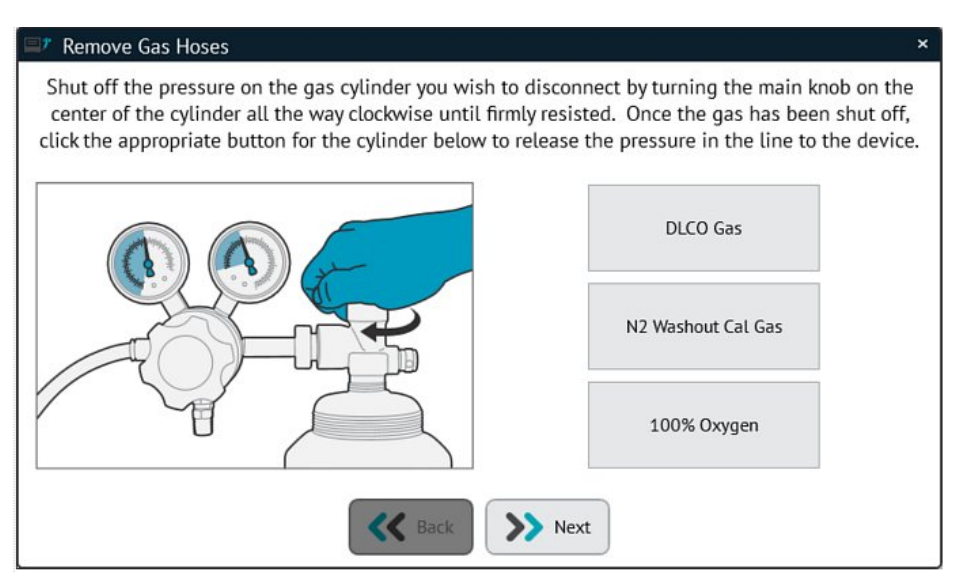

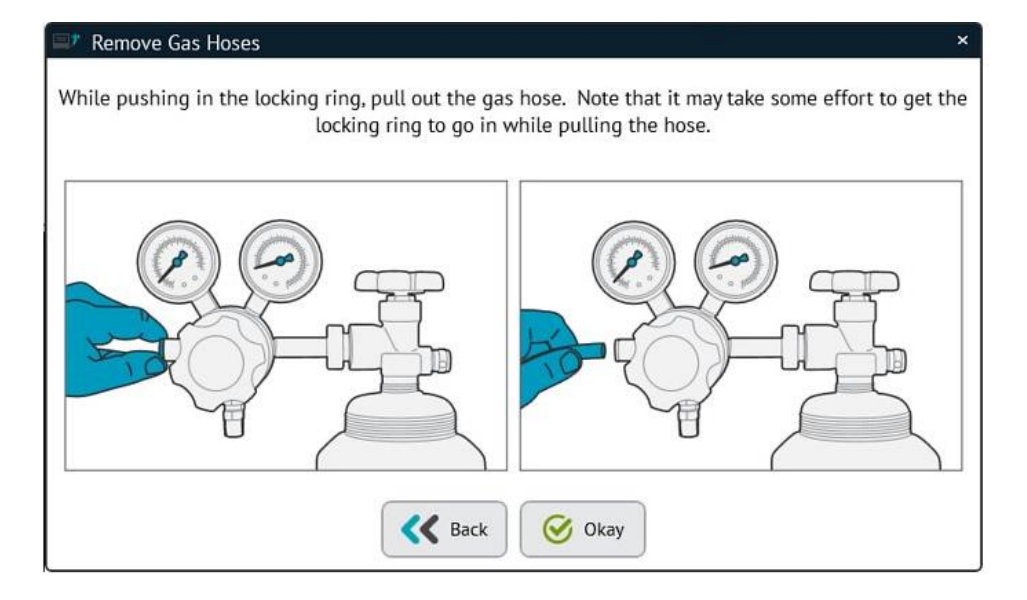

# 5.5.3.2 Changing the Cylinder Contents Details

To enter revised cylinder contents, click on the tools icon This will load the Gas Analyzer detail Screen.

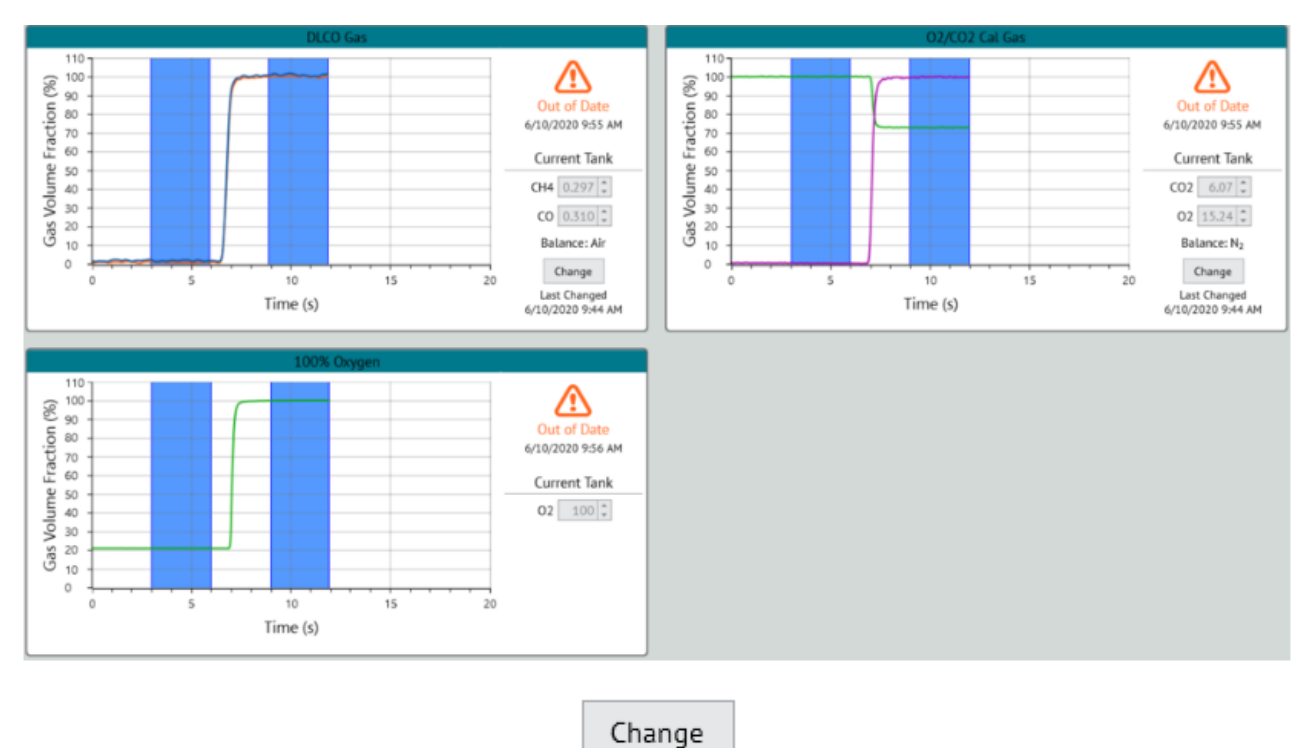

For the appropriate gas analyzers, click on the

button.

The technician will be prompted to confirm the contents of the cylinder.

ComPAS2 with Model 9100 Vitalograph Morgan PFT Range (VitaloROV and LAB) Manual Ver.1.08

within the Gas Analyzers panel in Calibration.

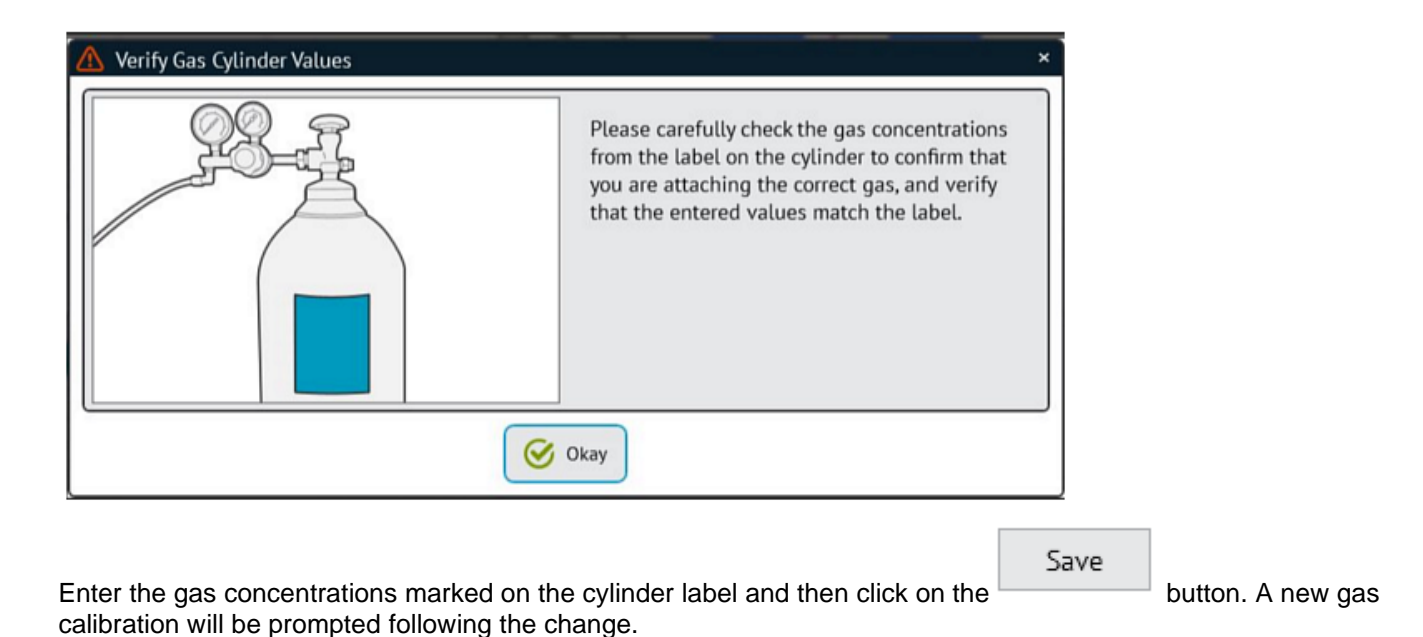

#### 5.6 Mouth Pressure Calibration

#### 5.6.1 Introduction

The respiratory muscles perform the vital function of sustaining ventilation, driving the inspiratory and expiratory breathing cycle, determining the ability to breathe. MIP and MEP measure the strength of the respiratory muscles as the patient forcibly inhales and exhales, respectively, through a closed mouthpiece attached to a pressure transducer. Using the Vitalograph Morgan PFT patient valve, the volume at which the measurement of pressure is taken is recorded by the pneumotachograph and the piston valve is used to provide occlusion. The mouth pressure measurement comes from a separate transducer linked to the pneumotach circuit.

To calibrate mouth pressure in the ranges typical for MIP and MEP measurement, an accessory digital manometer is available from Vitalograph or Morgan Scientific.

#### Cat No. EX31701 Digital Respiratory Muscle Force Calibrator

The manometer is supplied with a rubber stopper that fits into the front of the patient valve and also a hand bulb to generate the necessary pressure.

#### 5.6.2 Configuring the Frequency of Mouth Pressure Calibration

Since the Mouth Pressure transducer is so very stable, few laboratories calibrate Mouth Pressure each day. The frequency of calibration can be configured by the user by going to "Tools" then "Configuration" and "Devices". 5.5.2 Mouth Pressure Calibration

| Mouth Pressure Span      | 80  | \$ | cmH₂O |
|--------------------------|-----|----|-------|
| Mouth Pressure Valid For | 180 | +  | days  |

#### 5.6.3 Performing Mouth Pressure Calibration

To enter the mouth pressure calibration section, click anywhere in the "Mouth Pressure" area:

| $\bigotimes$ | Mouth Pressure          | 8. |
|--------------|-------------------------|----|
|              | Date: 1/16/2019 4:22 PM |    |
| 100 -        |                         |    |
| 90 -         |                         |    |
| 80 -         |                         | -  |
| 70 -         |                         |    |
| 60 -         |                         |    |
| 50 -         |                         |    |
| 40 -         |                         | -  |
| 30 -         |                         |    |
| 20 -         |                         |    |
| 10 -         |                         |    |
| 0            |                         |    |

The screen instructions will guide the user through each step:

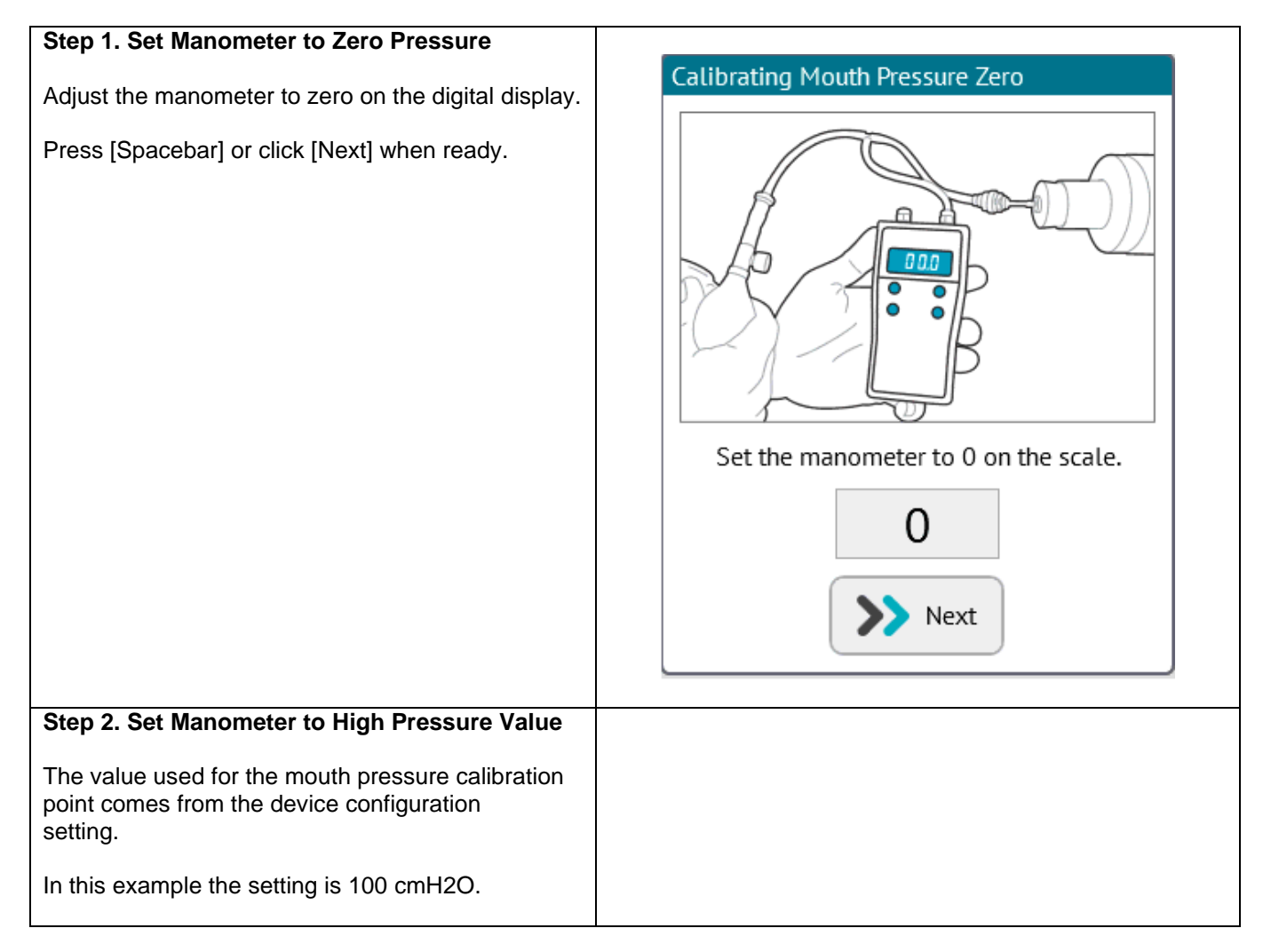

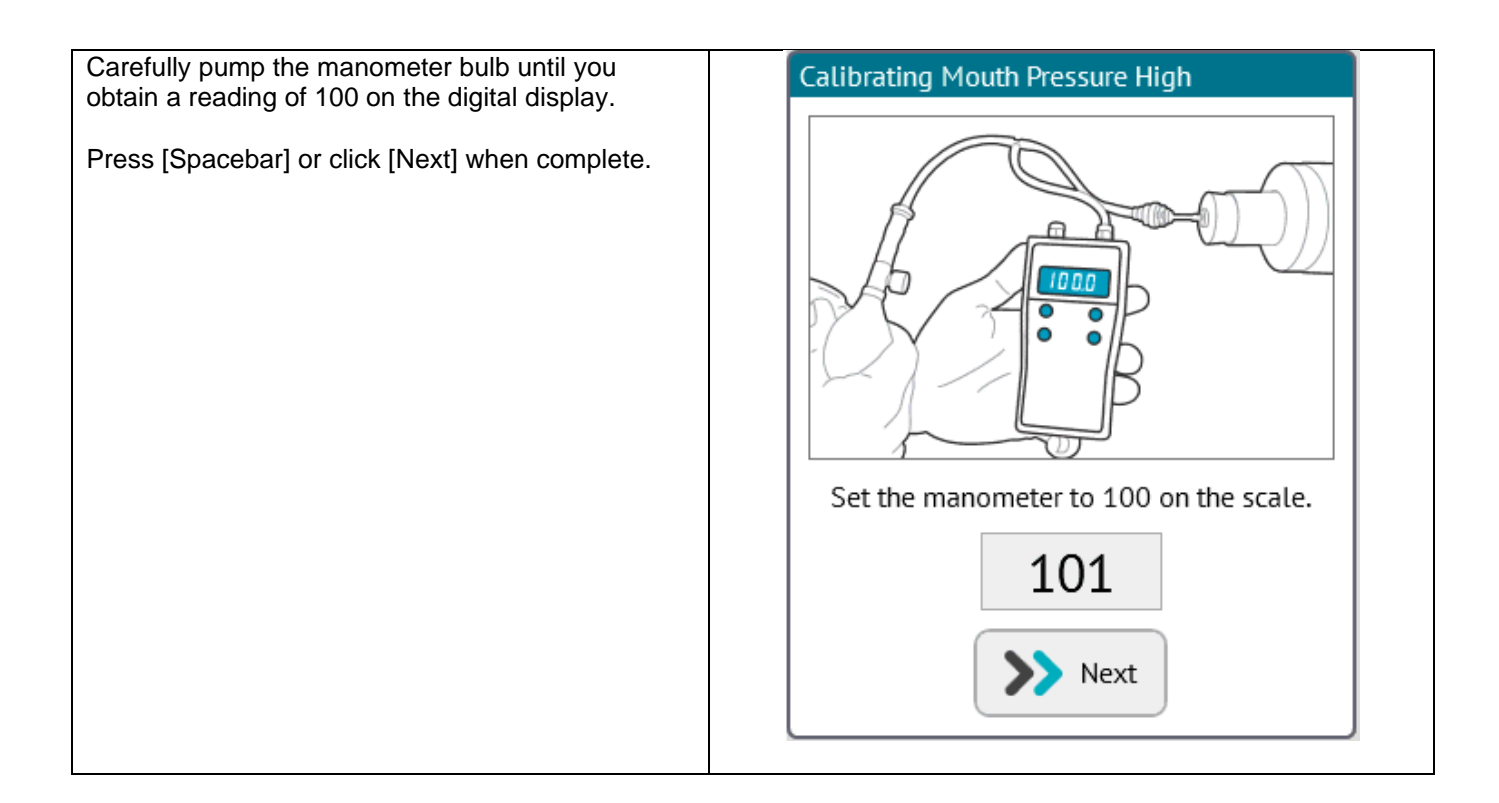

5.6.4 Mouth Pressure Span Setting

The original span setting for Mouth Pressure is usually only required when an instrument is set-up for the first time. The span teaches the software what to expect in digital response to a known pressure. For subsequent quality checks of Mouth Pressure, the master span value is used to identify any pressure readings that appear out of range, so it is important to be careful when setting the span!

From the main calibration screen, click on the tools icon within the Mouth Pressure graphic. This will open the Mouth Pressure calibration options screen.

5.6.5 Running a Mouth Pressure Span

Click on the button to begin:

# Step 1. Set Manometer to Zero Pressure

For span settings, attention should only be on the manometer display; at this stage the reading shown on the screen is purely a digital number.

| ComPAS<br>File Device<br>Current Test | 2<br>Tool             | is Help | – 🗆 ×<br>Patrick Morga                               |
|---------------------------------------|-----------------------|---------|------------------------------------------------------|
| PATIENTS                              | 10000<br>9800<br>9600 |         | Calibrating Mouth Pressure Zero                      |
|                                       | 9400<br>9200          |         |                                                      |
| REPORTS                               | 9000                  |         | Set the manometer to 0 on the scale.<br>8187<br>Next |
| CALIBRATE                             | 8600                  |         |                                                      |
| G                                     | 8400<br>8200          |         |                                                      |
| LOGOUT                                | 8000                  |         |                                                      |
|                                       |                       |         | >> Next                                              |

Adjust the manometer to zero on the digital display. Press [Spacebar] or click **Step 2. Set Manometer to High Pressure Value** 

when ready

The value used for the mouth pressure calibration point comes from the device configuration setting. In this example the setting is 100 cmH2O.

Carefully pump the manometer bulb until you obtain a reading of 100 on the Manometer display.

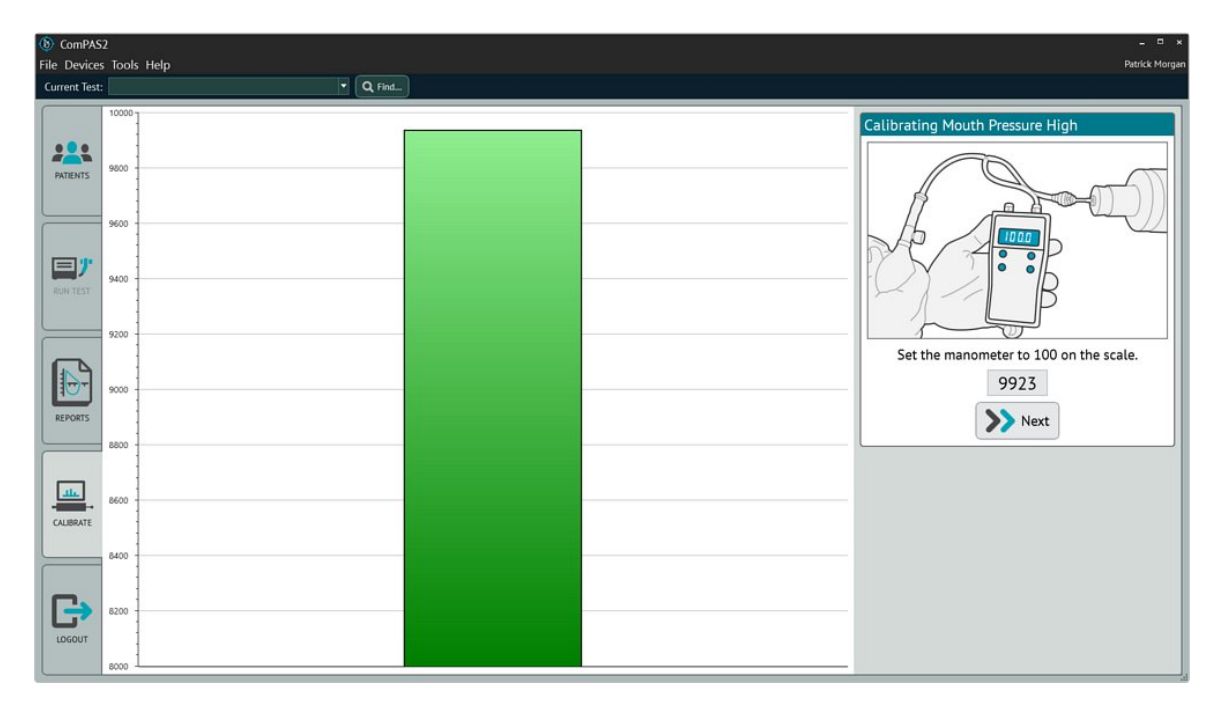

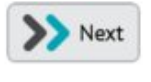

when the Manometer display reads 100.

# Step 3. Performing a Mouth Pressure Quality Check

Since the master calibration span has been set, the display will indicate that the last quality check for Mouth Pressure failed:

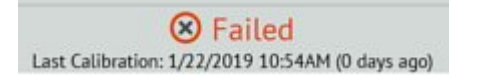

Press [Spacebar] or click

Perform Quality Check

and follow the instructions. For complete details go 5.6

A new Quality Check must be performed; click Mouth Pressure Calibration.

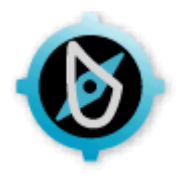

# 6:0 Flow Volume Loop

For all runtime tests within ComPAS2, there is an automatic clinical review of the patient effort and repeatability that is designed to guide the technician and help minimize the time of testing.

The testing screens present information in a direct way and are informative and simple to navigate.

# 6.1.1 Optional Loop Methods

The ComPAS2 software allows Flow Volume Loops or Forced Inspiratory Loops only to be completed by any method. For example:

| Graphic Image | Method                    | Subject Instructions                                                                                                    |
|---------------|---------------------------|----------------------------------------------------------------------------------------------------|
| FVC           | Forced Expiration<br>Only | <ul> <li>With the subject removed from the mouthpiece, ask them to:</li> <li>"Take a deep breath-in as far as you can".</li> <li>Make sure the subject is fully inflated to TLC, then instruct them to go onto the mouthpiece and vigorously encourage them to:</li> <li>"Blast the air out as hard and as fast as you can and keep the effort going until you are completely empty".</li> </ul>                                                                                                    |
| FVC           | FEVC before FIVC          | <ul> <li>Begin the test with normal breathing. Once you see a stable tidal volume, ask the subject to:</li> <li>"Take a deep breath-in as far as you can".</li> <li>Make sure they are fully inflated to TLC, then vigorously encourage them to:</li> <li>"Blast the air out as hard and as fast as you can and keep the effort going until you are completely empty".</li> <li>When the subject is completely empty, instruct them to:</li> <li>"Suck the air rapidly back-in until you are full".</li> </ul> |

| Graphic Image | Method                     | Subject Instructions                                                                                                    |
|---------------|----------------------------|----------------------------------------------------------------------------------------------------|
| FVC           | FIVC before FEVC           | <ul> <li>Begin the test with normal breathing. Once you see a stable tidal volume, ask the subject to:</li> <li>"Breathe slowly all the way out until you are completely empty".</li> <li>When they the subject is empty, encourage them to:</li> <li>"Suck the air rapidly back-in until you are completely full".</li> <li>Make sure they are fully inflated to TLC, then vigorously encourage them to:</li> <li>"Blast the air out as hard and as fast as you can and keep the effort going until you are completely empty".</li> </ul> |
| FIVC          | Forced<br>Inspiration Only | With the subject removed from the mouthpiece, ask them<br>to:<br><b>"Breathe out as far as possible until you are<br/>completely empty".</b><br>Make sure the subject is completely empty at RV, then<br>instruct them to go onto the mouthpiece and vigorously:<br><b>"Suck in until you are completely full".</b>                                                                                                    |

6.1.2 Preparing for a Flow Volume Test

Although Flow Volume Loops are perhaps the most recognized of all pulmonary function tests, they are often measured without enough insistence on effort and repeatability. Common mistakes are not paying enough attention to patient posture when performing the maneuver, the lack of initial peak flow effort and the duration of the expiratory effort.

The ComPAS2 software goes a long way in identifying problematic tests, but some simple checks before starting the testing can prevent prolonged testing times.

Preparing the Vitalograph Morgan PFT for Flow Volume Loops

1) Connect a new bacterial/viral filter; be sure to push the filter into the valve to ensure a snug fit.

2) Have a box of tissues handy for the subject when they remove their mouth from the mouthpiece.

There are two versions of the Vitalograph Morgan PFT, one using a demand valve and the other an inspiratory reservoir

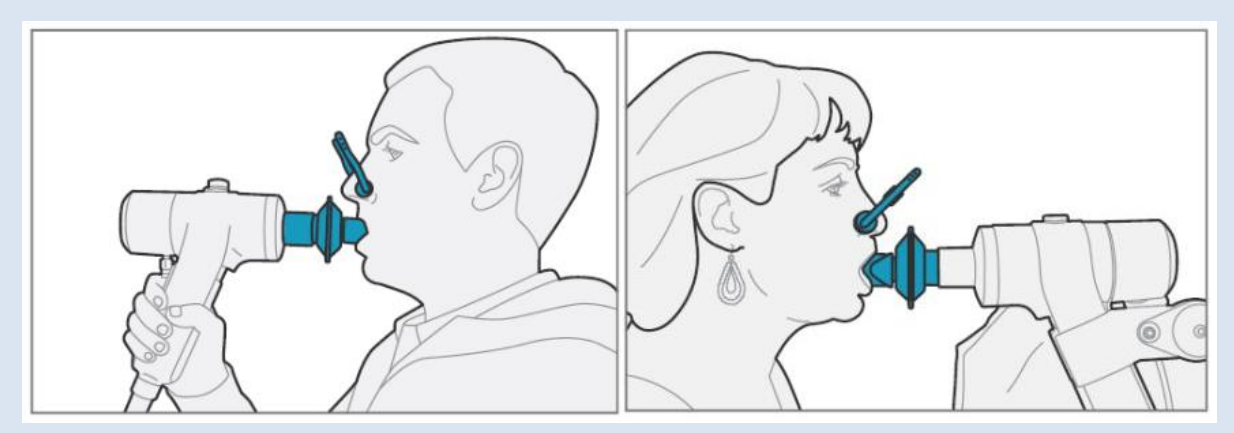

1) Make sure the subject is sitting upright with both feet on the ground and is wearing a nose clip.

2) Instruct the subject about how to use the mouthpiece. (For people with dentures, it is often easier to request that they be taken out)

3) Instruct the subject about the performance of the test; dramatically demonstrate the effort that is required!

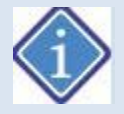

Peak Flow is so often overlooked when considering the subject's effort. The initial "blast out" must be emphasized and encouraged vigorously followed by instruction to keep breathing out until completely empty!

#### 6.1.3 Performing Flow Volume Loops

The opening screen of testing always defaults to Flow Volume in the mini results mode.

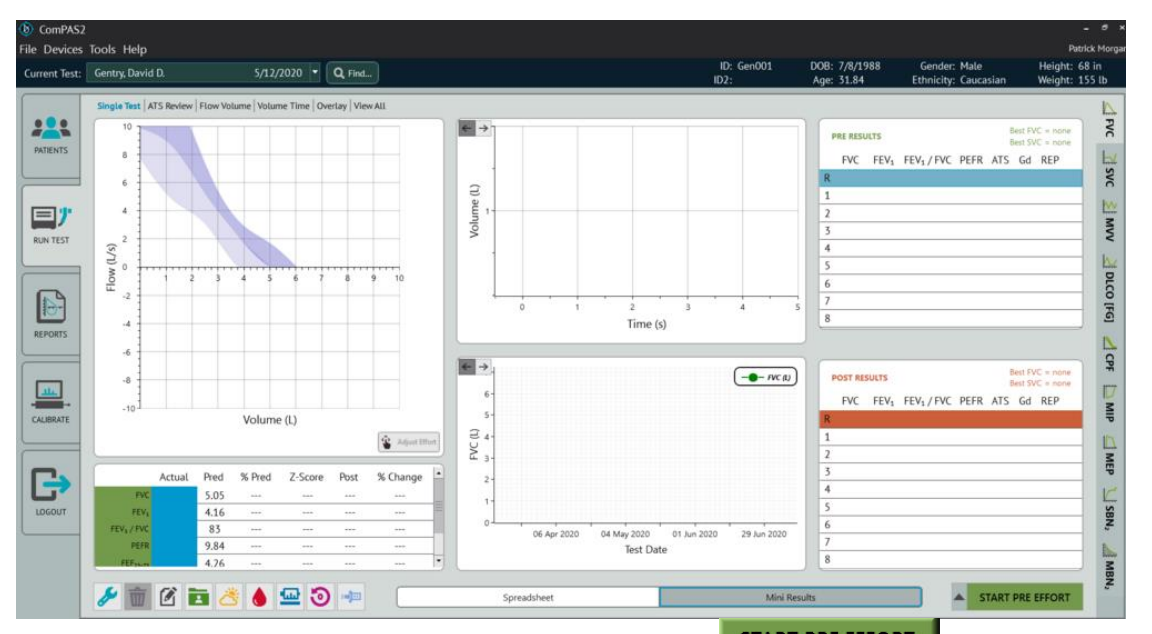

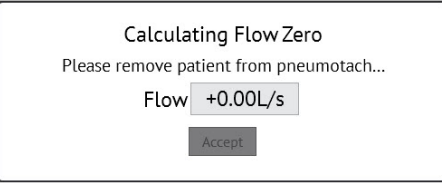

If you are interested in acquiring and storing the tidal volume with each loop, be sure to complete two or more tidal breaths before continuing the Flow Volume effort.

| 92%   | During expiratory effort the left-hand %FVC Meter shows orange beyond 85% of FVC and turns green when the volume is within 150ml of best effort.<br>If no historical data exists, on the very first FVC effort, the %FVC meter displays in real time the FVC compared to predicted value. If past test data exists, the meter will compare to the best last recorded FVC. On subsequent tests the meter will display in real-time the FVC compared to the best FVC achieved in this testing session. As FVC is improved with successive efforts, the meter target is continuously updated.                                     |
|-------|----------------------------------------------------------------------------------------------------|
| 15.8s | <ul> <li>The right-hand, End of Forced Expiration Meter is useful in seeing that the expiratory effort achieves a plateau in the volume time curve.</li> <li>End of Forced Expiration (EOFE) criteria is a &lt; 0.025L volume change over 1 second duration. If desired, the EOFE criteria can be configured in the configuration by clicking on "Testing".</li> <li>Further to the visual indication of a plateau, audible beeps can be configured. A single beep can be sounded when a plateau in the volume time is reached. A double beep can be sounded when 15 seconds of expiratory effort has been reached.</li> </ul> |

# As FVC is improved with successive efforts, the meter target is continuously updated.

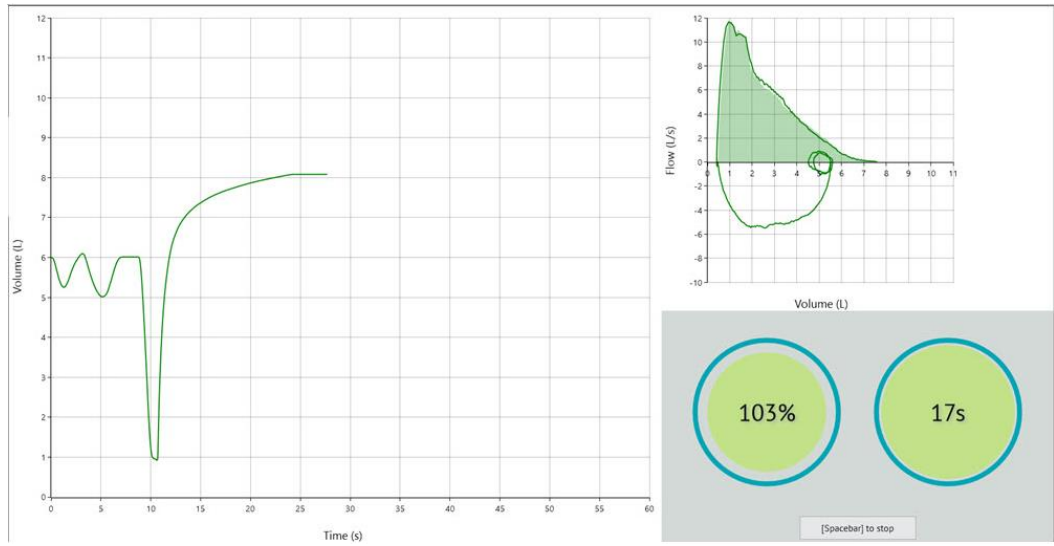

Once the effort is complete, click or press the [Spacebar] to end the test.

Having completed the first Flow Volume effort, on subsequent efforts a 'ghosted' image of the best flow volume loop (by ATS review) performed in the current testing session is drawn as soon as the patient fully breathes-in to TLC. The purpose of this is to terminate any sub-par efforts if the initial peak flow is inadequate.

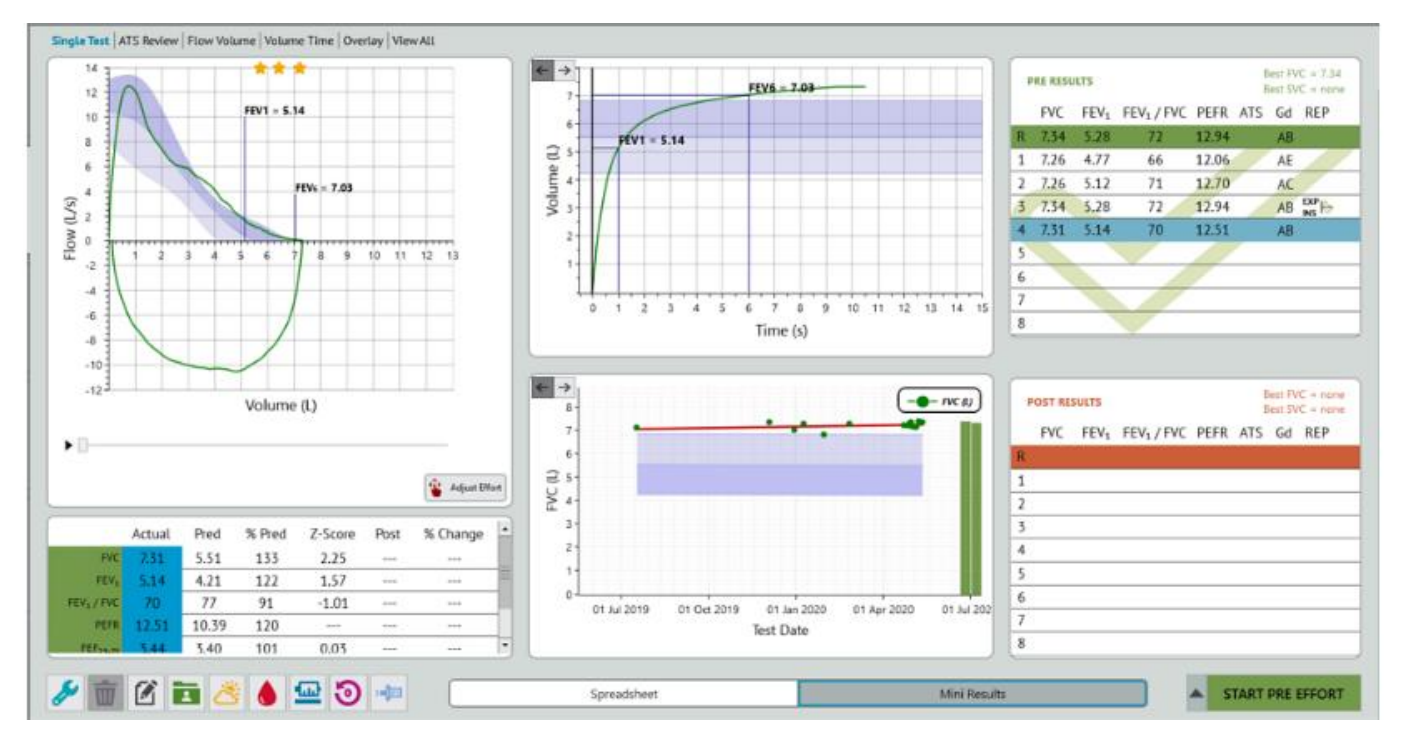

The screen now displays the results and will determine whether or not the effort met the ATS guidelines for performing a Flow Volume Loop.

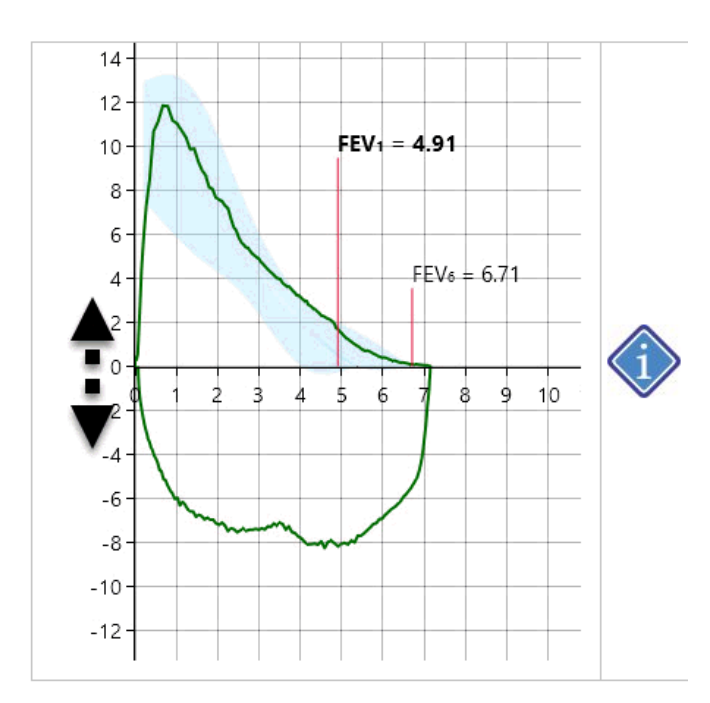

Clicking on either the F/V or V/T graphic allows resizing/scaling of the graphic.

Click on the left-hand axis, hold the mouse and drag up or down to change the size.

An arrow symbol appears on the graph to indicate that the user can now scale to preferred size.

The concept behind the Mini Results Screen is to provide the technician with the key data regarding the clinical acceptability of each maneuver. As each test is evaluated, the ATS column on the right-hand side of the screen will indicate progress towards meeting the ATS testing guidelines.

#### 6.1.4 Spirometry Grading for Flow Volume

ComPAS2 uses spirometry grading for the reported FVC and FEV1 based on the following recommendations:

# Standardization of Spirometry 2019 Update - An Official American Thoracic Society and European Respiratory Society Technical Statement

Brian L. Graham, Irene Steenbruggen, Martin R. Miller, Igor Z. Barjaktarevic, Brendan G. Cooper, Graham L. Hall, Teal S. Hallstrand, David A. Kaminsky, Kevin McCarthy, Meredith C. McCormack, Cristine E. Oropez, Margaret Rosenfeld, Sanja Stanojevic, Maureen P. Swanney†, and Bruce R. Thompson; on behalf of the American Thoracic Society and the European Respiratory Society

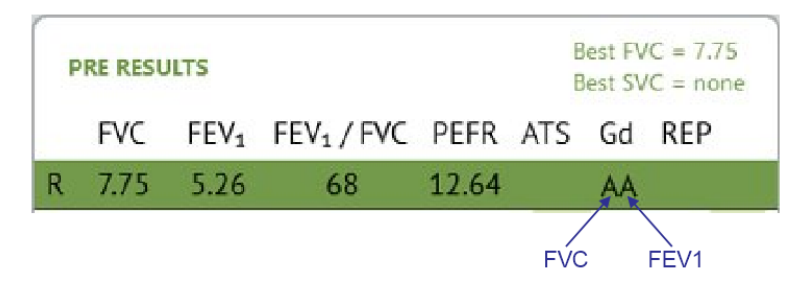

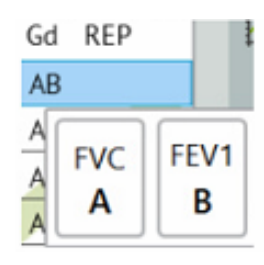

On the mini results screen, the left-hand grade is for FVC and the right-hand grade for FEV1.

Holding the mouse over the grade and row will confirm FVC and FEV1 grades.

There are two steps in gaining a grade:

1) Individual efforts are evaluated for "Acceptability" or "Usability"

2) All efforts are then evaluated with FVC and FEV1 considered individually for "Acceptability" AND "Repeatability"

# 6.1.4.1 Identifying Acceptable or Usable Spirometry Efforts:

As each individual spirometry effort is concluded, it is first evaluated for "Acceptability" or "Usability". The term "Usable" defines test efforts that may be the best a test subject can manage; they do not meet the acceptability requirements but may still be clinically useful.

The quality criteria for FVC and FEV1 are the same with one exception. The definition of an acceptable effort for FEV1 does not consider anything after the first second, whereas FVC does. The adult quality criteria extend to children age 7 or greater.

The evaluations used to separate "Acceptable" and "Usable" are summarized in the table below:

| Summary of Acceptability, Usability and Repeatability Criteria for FEV1 and FVC                                                |       |          |      |        |
|----------------------------------------------------------------------------------------------------|-------|----------|------|--------|
|                                                                                                    | Accep | tability | Usat | oility |
| Acceptability and Usability Criterion:                                                                                         | FEV1  | FVC      | FEV1 | FVC    |
| Must have BEV <= 5% of FVC or 0.100 L whichever is greater                                                                     | Yes   | Yes      | Yes  | Yes    |
| Must have no evidence of a faulty zero-flow setting                                                                            | Yes   | Yes      | Yes  | Yes    |
| Must have no cough in the first second of expiration                                                                           | Yes   | No       | Yes  | No     |
| Must have no glottic closure in the first second of expiration                                                                 | Yes   | Yes      | Yes  | Yes    |
| Must have no glottic closure after 1 second of expiration                                                                      | No    | Yes      | No   | No     |
| Must achieve one of these three EOFE indicators:                                                                               | No    | Yes      | No   | No     |
| 1. Expiratory plateau (<= 0.025 L in last 1 second of expiration)                                                              |       |          |      |        |
| <ol><li>Expiratory time &gt;= 15 seconds</li></ol>                                                                             |       |          |      |        |
| <ol><li>FVC is within the repeatability tolerance of or is greater than<br/>the largest prior observed FVC</li></ol>           |       |          |      |        |
| Must have no evidence of obstructed mouthpiece or spirometer                                                                   | Yes   | Yes      | No   | No     |
| Must have no evidence of a leak                                                                                                | Yes   | Yes      | No   | No     |
| If the maximal inspiration after EOFE is greater than FVC, then FIVC-FVC must be <= 0.100 L or 5% of FVC, whichever is greater | Yes   | Yes      | No   | No     |

# 6.1.4.2 Final Grading of the test effort using FVC and FEV1:

For each test effort and row, FVC and FEV1 are graded separately.

The key consideration here, is that the grading combines acceptability and repeatability and must consider data across all efforts.

On the very first effort, the grade for FVC and FEV1 will always show **EE** unless the effort is so poor that it gains an **F**. This is because there is only a single effort to consider for the repeatability grade.

As each effort is evaluated and saved, the grades will change on each row reflecting the progress towards a final reported grade for FVC and FEV1 individually. Based upon the recommended table below, the grade column could show for example "**AA**" or "**BA**" and so on.

| Grade | Acceptance Criteria for FVC and FEV1 Individually                                                                                  |
|-------|----------------------------------------------------------------------------------------------------|
| Α     | $\geq$ 3 acceptable tests with repeatability within 0.150 L<br>For age 2–6, 0.100 L, or 10% of highest value, whichever is greater |
| В     | $\geq$ 2 acceptable tests with repeatability within 0.150 L<br>For age 2–6, 0.100 L, or 10% of highest value, whichever is greater |
| С     | $\geq$ 2 acceptable tests with repeatability within 0.200 L<br>For age 2–6, 0.150 L, or 10% of highest value, whichever is greater |
| D     | $\geq$ 2 acceptable tests with repeatability within 0.250 L<br>For age 2–6, 0.200 L, or 10% of highest value, whichever is greater |
| E     | One acceptable test                                                                                                    |
| U     | No acceptable tests AND ≥1 usable                                                                                                  |
| F     | No acceptable tests                                                                                                    |

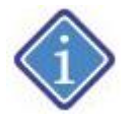

It should be noted that a grade of "**BB**" meets previous ATS/ERS recommendations for repeatability. As regards lower grades, the following statement is made by the ATS/ERS:

Reporting recommendations from the paper state:

"In general, tests with a grade of **A**, **B**, or **C** are usable; tests with grade **D** are suspect; tests with grade **E** might be used by the interpreter only to show values "within the normal range" or "at least as high as," without demonstrated repeatability; and tests with grade **F** should not be used."

When ATS/ERS repeatability shows an **A** grade for both FVC and FEV1, a large solid check-mark is 'ghosted' behind all the data.

When ATS/ERS repeatability shows a **B** grade for both FVC and FEV1, a large hollow check-mark is 'ghosted' behind all the data.

| PRE RESULTSBest FVC = 7.37Best SVC = 7.52                      | PRE RESULTS Best FVC = 7.38<br>Best SVC = 7.52                 |
|----------------------------------------------------------------|----------------------------------------------------------------|
| FVC FEV1 FEV1/FVC PEFR ATS Gd REP                              | FVC FEV1 FEV1/FVC PEFR ATS Gd REP                              |
| R 7.37 5.06 69 11.95 AB                                        | R 7.38 5.06 69 11.95 AA                                        |
| 1 7.16 4.70 66 12.26 DE                                        | 1 7.16 4.70 66 12.26 DE                                        |
| 2 7.30 5.06 69 11.95 AB EXP                                    | 2 7.38 4.98 67 11.82 AA                                        |
| 3 7.37 4.80 65 11.55 AE INS 1                                  | 3 7.37 4.80 65 11.55 AE                                        |
| 4 7.35 5.00 68 11.48 AB                                        | 4 7.35 5.00 68 11.48 AA                                        |
| 5                                                              | 5 7.30 5.06 69 11.95 AA                                        |
| 6                                                              | 6                                                              |
| 7                                                              | 7                                                              |
| 8                                                              | 8                                                              |
|                                                                |                                                                |
| Having Met <b>B</b> Grades for both FVC and FEV1<br>OR         | Having Met <b>A</b> Grades for both FVC and FEV1               |
| Having an ${f A}$ and a ${f B}$ Grade for either FVC or FEV1   | ( $\geq$ 3 acceptable tests with repeatability within 0.150 L) |
| ( $\geq 2$ acceptable tests with repeatability within 0.150 L) |                                                                |

Clicking on the [ATS Review] tab will provide a complete summary of effort acceptability and repeatability:

6.1.5 Spirometry Test Confidence and Common Errors

| Single Test   ATS Review   Flow Volume   Volume Time   Overlay   View A         | u             |  |
|---------------------------------------------------------------------------------|---------------|--|
| EFFORT ACCEPTABILITY                                                            |               |  |
| OVERALL                                                                         | Y PASSED      |  |
| Device quality checks passed                                                    | <b>PASSED</b> |  |
| Effort                                                                          | S PASSED      |  |
| Valid flow zero                                                                 | Passed        |  |
| Extrapolated volume is less than 5% of FVC (or 0.1L)                            | Passed        |  |
| No glottic closure in first second of expiration                                | Passed        |  |
| No evidence of obstructed mouthpiece                                            | Passed        |  |
| No evidence of a leak                                                           | Passed        |  |
| FIVE - FVE <= 0.1L or 5% of FVE                                                 | Passed        |  |
| FVC                                                                             | Y PASSED      |  |
| No glottic closure after first second of expiration                             | Passed        |  |
| Achieved one end of forced expiration criteria                                  | Passed        |  |
| Volume change in last second of expiration <= 0.025L                            | Passed        |  |
| Expiratory time >= 15 seconds                                                   | Passed        |  |
| FVC within repeatability tolerance or > previous best                           | Passed        |  |
| FEV <sub>1</sub>                                                                | Y PASSED      |  |
| No cough in first second of expiration                                          | Passed        |  |
| Override ATS                                                                    |               |  |
| TEST REPEATABILITY                                                              |               |  |
|                                                                                 | FVC FEV1      |  |
|                                                                                 | AA            |  |
| ≥ 3 Acceptable efforts with repeatability within 0.150L                         |               |  |
| A for age 2-6, 0.100L, or 10% of highest value, whichever is greater            |               |  |
| ≥ 2 Acceptable efforts with repeatability within 0.150L                         |               |  |
| <sup>B</sup> for age 2-6, 0.100L, or 10% of highest value, whichever is greater |               |  |
| ≥ 2 Acceptable efforts with repeatability within 0.200L                         |               |  |
| for age 2-6, 0.150L, or 10% of highest value, whichever is greater              |               |  |
| ≥ 2 Acceptable efforts with repeatability within 0.250L                         |               |  |
| for age 2-6 0.200L, or 10% of highest value, whichever is greater               |               |  |
| E 1 Acceptable effort                                                           |               |  |
| U 0 Acceptable and ≥ 1 usable efforts                                           |               |  |
| E 0 Acceptable efforts                                                          |               |  |

Since spirometry is such an effort dependent test, the grading system combined with ComPAS2 "Confidence" messages are provided to help ensure good quality and clinically useful data. Several errors are commonly made when recording spirometry:

| # | Common Performance Errors                                | Result                                                                                                    |
|---|----------------------------------------------------------|----------------------------------------------------------------------------------------------------|
| 1 | Failure to start from the true total lung capacity (TLC) | The forced expiratory volume in one second (FEV1), peak<br>expiratory flow (PEFR) and forced vital capacity (FVC) will be<br>low. |
| 2 | A Failure to continue to the true end of expiration      | FVC will be low, FEV1/FVC ratio will be falsely high.                                                                             |
| 3 | A Failure to reach or achieve the best PEFR              | FEV1 can be increased, FEV1/FVC ratio can be falsely low.                                                                         |
| 4 | A leak at the mouthpiece                                 | PEFR will be low and FEV1 and FVC may also be low.                                                                                |
| 5 | A hesitation in blowing out before the initial blast     | A large extrapolated volume can falsely elevate FEV1, though occasionally the FEV1 may be reduced.                                |
| 6 | A poor or weak initial blast out                         | Will falsely reduce PEFR, FEV1 and FEV1/FVC ratio.                                                                                |

If any of these errors (or others) are detected by ComPAS2, a test confidence message is presented to the user:

|                                              | P                                                                        | ffort confidence of FVC 🔶 🛨 🛨 Questionable                                                                                                    |
|----------------------------------------------|--------------------------------------------------------------------------|----------------------------------------------------------------------------------------------------|
| Current effort                               | Calibrations used                                                        |                                                                                                    |
| Effort 2 Ra                                  | ting: Questionable                                                       |                                                                                                    |
| Effort does n                                | ot pass ATS accepta                                                      | bility or repeatability criteria.                                                                                                    |
| Make sure th<br>relaxed. Enc<br>they can and | e patient is sitting co<br>ourage the patient to<br>keep blowing until t | omfortably upright, that their feet are on the ground, and their shoulders are<br>o breathe all the way in and then instantaneously blow as hard and fast as<br>hey are completely empty. |
| Failed the fo                                | llowing criteria                                                         |                                                                                                    |
| - Extrapolate<br>Sta                         | ed volume is greater<br>int Faster! The effort                           | than 5% of FVC (or 0.15L)<br>had a poor start with a leak before the forced expiration.                                                                                                   |
| - Effort has a<br>Bla                        | a poor start<br>st Out Harder! The f                                     | orced expiratory flow effort was weak.                                                                                                    |
| - Cough or g<br>Ave                          | lottis closure detect<br>oid Coughing! Let the                           | ed during first 80% of FVC<br>e patient calm down to try to avoid coughing then repeat the test.                                                                                          |
|                                              |                                                                          | Suppress auto-popup for low stars                                                                                                    |

The Test Confidence goes beyond ATS/ERS acceptability criteria and utilizes years of pulmonary function testing experience and knowledge of experts in the field.

6.1.6 Spirometry History and Z-Score Display

For subjects that are returning for tests, the instant view of current test results compared to previous can be a helpful training and incentive to explain effort.

Toggling between the graphic options is achieved by clicking the arrow keys.

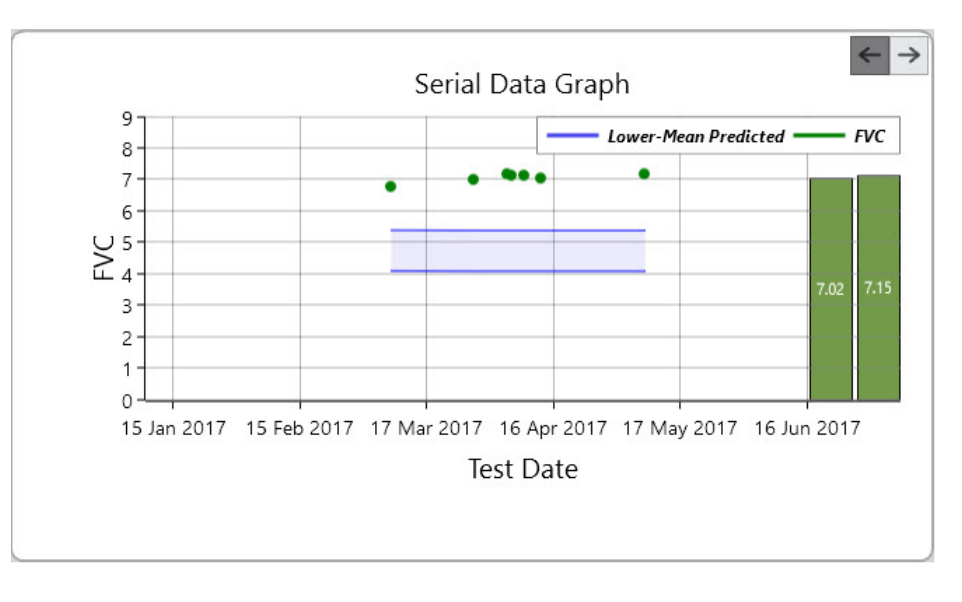

A helpful series of graphics are available for instant review during testing; they include serial data, Z-score profile and the Miller's Quadrant plot.

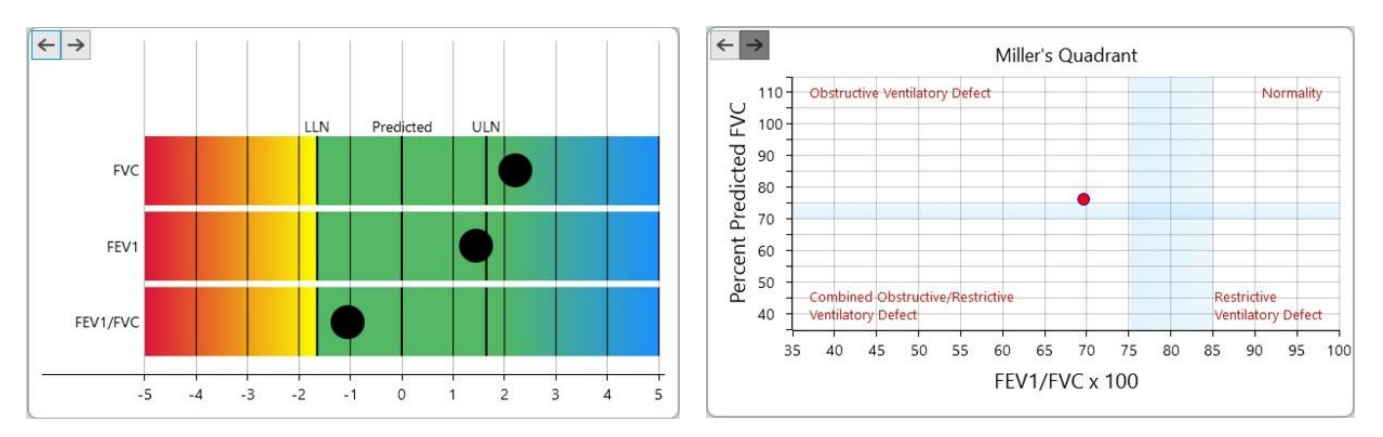

To repeat a test effort, simply click or press [Spacebar]. Once each test is concluded, it is reviewed and posted on the "Mini Results" screen. When three efforts pass the individual effort criteria then repeatability is evaluated. The hollow green check-marks become solid and a large 'ghosted' check is drawn in the results box to indicate that both individual effort and repeatability have been met.

# 6.1.7 Manual Selection of Loop Data and Graphic

The mini-result screen indicates clearly where information going to the final report is coming from. Selection of data within ComPAS2 is very versatile providing both automatic selections based on ATS recommendations and also user control and selection of both data and graphical information. This is rarely required, but in difficult cases the technician may feel that the flow volume graphic coming from the test with the highest sum of FVC and FEV1 may not represent the best patient effort. In some cases, a larger FVC (or FEV1, PEFR or FEF25-75) may not come from an acceptable maneuver, but you want that individual value reported anyway.

Through use of the right-click functions, the technician can individually select the data and loop preferred for the final report.

| 1 | RE RE | SULTS            |         |           | Best F<br>Best S | VC = 7.37<br>VC = 7.52 |
|---|-------|------------------|---------|-----------|------------------|------------------------|
|   | FVC   | FEV <sub>1</sub> | FEV1/F  | VC PEFR   | ATS Gd           | REP                    |
| R | 7.37  | 5.06             | 69      | 11.95     | AA               |                        |
| 1 | 7.14  | Report           | //      | 12.26     | DE               |                        |
| 2 | 7.3   | Data             | •       | × Automat | ic AA            | EXP                    |
| 3 | 7.3   | Graphi           | : •     | This Effe | AE               | INS 😽                  |
| 4 | 7.3   | 🕴 Exclude        | e       | Expired   | Only 4A          |                        |
| 5 | 7.2   | 🗙 Delete         |         | Inspired  | Only AA          |                        |
| 6 |       | 🔜 Move           | •       | FVC       | •                |                        |
| 7 |       | 🗈 Copy to        | SVC     | FEV1      |                  |                        |
| 8 |       | Add to           | library | PEFR      | •                |                        |
|   |       | 🕼 Manua          | l Entry | FEF 25-7  | ·5 •             |                        |

#### Manual Selection of Test Data

# Manual Selection of Test Graphic

For data, the user selected choices are:

| User Choice   | Explanation                                                  |
|---------------|--------------------------------------------------------------|
| Automatic     | This will use the ATS selection automatically set by ComPAS2 |
| This Effort   | Use this to select all data for reporting                    |
| Expired Only  | Use this to select the expiratory data for reporting         |
| Inspired Only | Use this to select the inspiratory data for reporting        |
| This FVC      | Override the automatic choice and report this FVC            |
| This FEV1     | Override the automatic choice and report this FEV1           |
| This PEFR     | Override the automatic choice and report this PEFR           |
| This FEF25-75 | Override the automatic choice and report this FEF25-75       |

For Graphical choices, the user selections are:

| User Choice   | Explanation                                                  |
|---------------|--------------------------------------------------------------|
| Automatic     | This will use the ATS selection automatically set by ComPAS2 |
| This Effort   | Use this to select the full graphic for reporting            |
| Expired Only  | Use this to select the expiratory graphic for reporting      |
| Inspired Only | Use this to select the inspiratory graphic for reporting     |

|            | Automatically selected full flow volume graphic and data       | This identifies the effort where both the flow volume<br>data and the full flow volume graphic that will be printed<br>on the final report are coming from    |
|------------|----------------------------------------------------------------|----------------------------------------------------------------------------------------------------|
| $\sum$     | Automatically selected full flow volume graphic                | This identifies the full flow volume graphic that will be printed on the final report is coming from                                                          |
| EXP<br>INS | Automatically selected full flow volume data                   | This identifies the effort where flow volume data that will be printed on the final report are coming from                                                    |
| EXP        | Automatically selected expiratory flow volume graphic and data | This identifies the effort where the expiratory flow volume data and the expired flow volume graphic are coming from that will be printed on the final report |

|         | Automatically selected inspiratory flow volume graphic and data | This identifies the effort where the inspiratory flow<br>volume data and the inspiratory flow volume graphic are<br>coming from that will be printed on the final report |
|---------|-----------------------------------------------------------------|----------------------------------------------------------------------------------------------------|
| <u></u> | Data and graphic from a 3L syringe                              | This identifies the use of a 3L syringe. If the syringe icon is displayed, the data are recorded with a BTPS of 1.0                                                      |

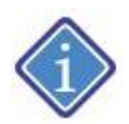

Selection icons under the REP column shown in **red** indicate technician selection of data or graphic.

|            | Technician selected full flow volume graphic and data | This identifies the technician selected effort where both<br>the flow volume data and the full flow volume graphic<br>that will be printed on the final report are coming from |
|------------|-------------------------------------------------------|----------------------------------------------------------------------------------------------------|
| EXP<br>INS | Technician selected full flow volume data             | This identifies the technician selected effort where flow volume data that will be printed on the final report are coming from                                                 |
| EXP        | Technician selected expiratory flow volume data       | This identifies the technician selected effort where<br>expiratory flow volume data that will be printed on the<br>final report are coming from                                |
| INS        | Technician selected inspiratory flow volume data      | This identifies the technician selected effort where<br>inspiratory flow volume data that will be printed on the<br>final report are coming from                               |
|            | Technician selected full flow volume graphic          | This identifies the technician selected full flow volume graphic that will be printed on the final report is coming from                                                       |
|            | Technician selected expiratory flow volume graphic    | This identifies the technician selected effort where the expired flow volume graphic is coming from that will be printed on the final report                                   |
|            | Technician selected inspiratory flow volume graphic   | This identifies the technician selected effort where the inspired flow volume graphic is coming from that will be printed on the final report                                  |
| PEFR       | Technician selected PEFR                              | Individual data (either FVC, FEV1, PEFR or FEF25-75) shown in red identifies the technician selection.                                                                         |

#### 6.1.8 Adjusting the FRC Baseline and Loop Cropping

Once an FVC test is completed, the computer will look at the Tidal Volume data and establish automatically where

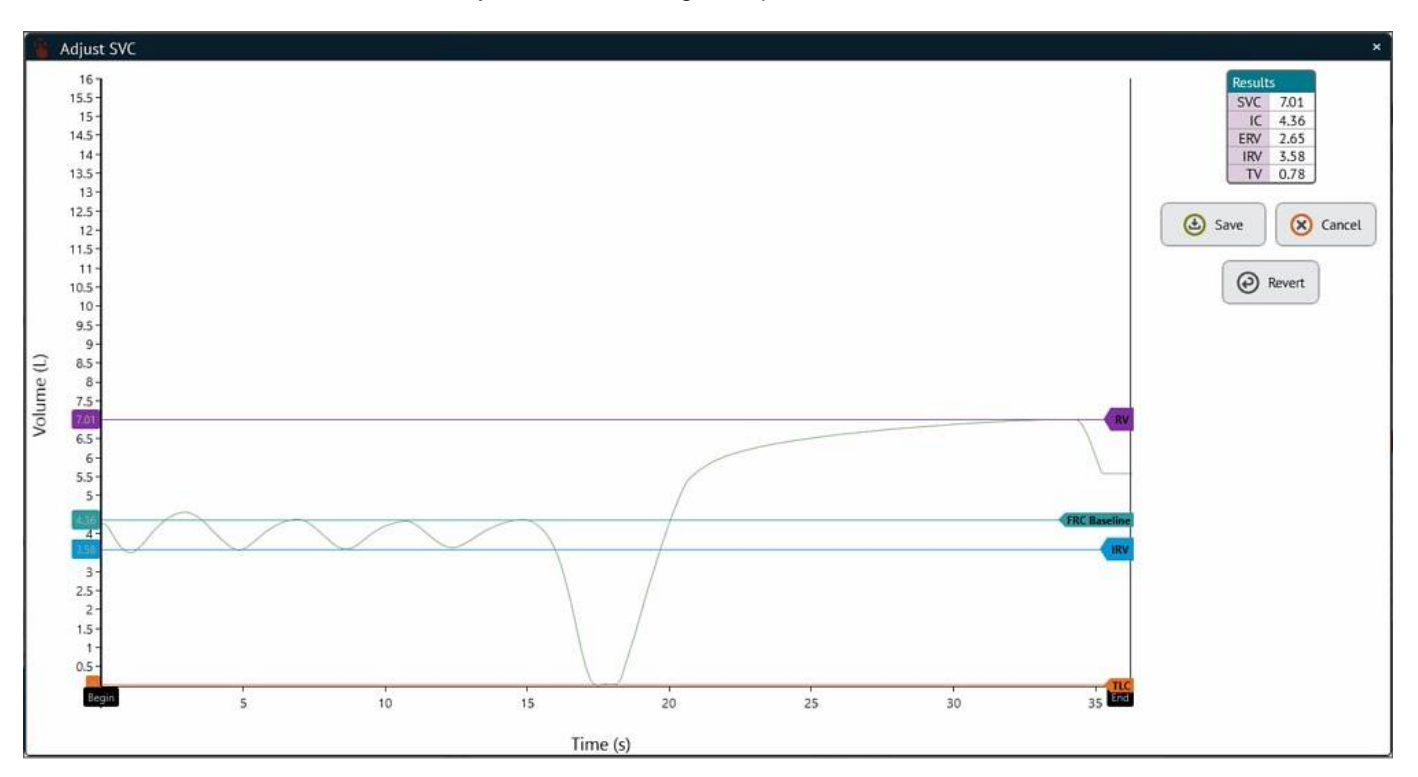

it considers the FRC Baseline to be. If you want to change the position of the baseline, click on

To move a computed position for FRC baseline, TLC, RV or IRV to a preferred location, simply left-click the desired pointer and drag to a new position.

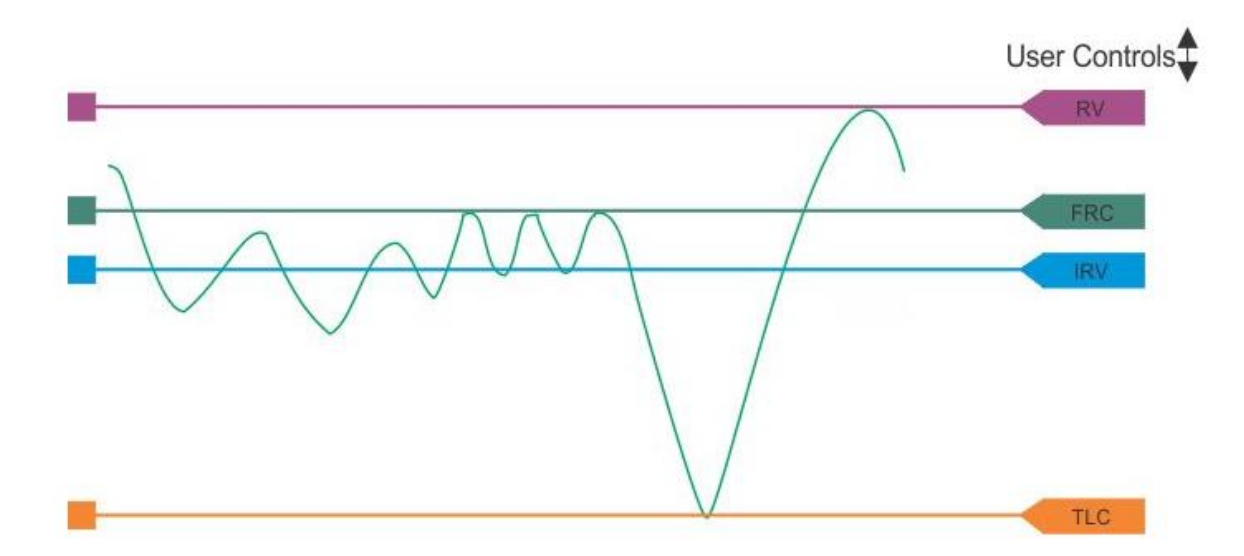

A further adjustment or edit can be made to the flow volume loop by employing the "Scope" controls.

ComPAS2 with Model 9100 Vitalograph Morgan PFT Range (VitaloROV and LAB) Manual Ver.1.08

Ŷ

Adjust Effort

By adjusting the vertical **[Scope Begin]** or **[Scope End]** controls, sections of the flow volume loop effort can be cropped and ignored. For example, if a test subject opens their mouth around the mouthpiece (near RV), then takes a breath in, re-seals their lips and then continues blowing out, resulting in an inaccurately high FVC.

The loop can be cropped using the [Scope End] control thus preserving a likely valid loop and FVC.

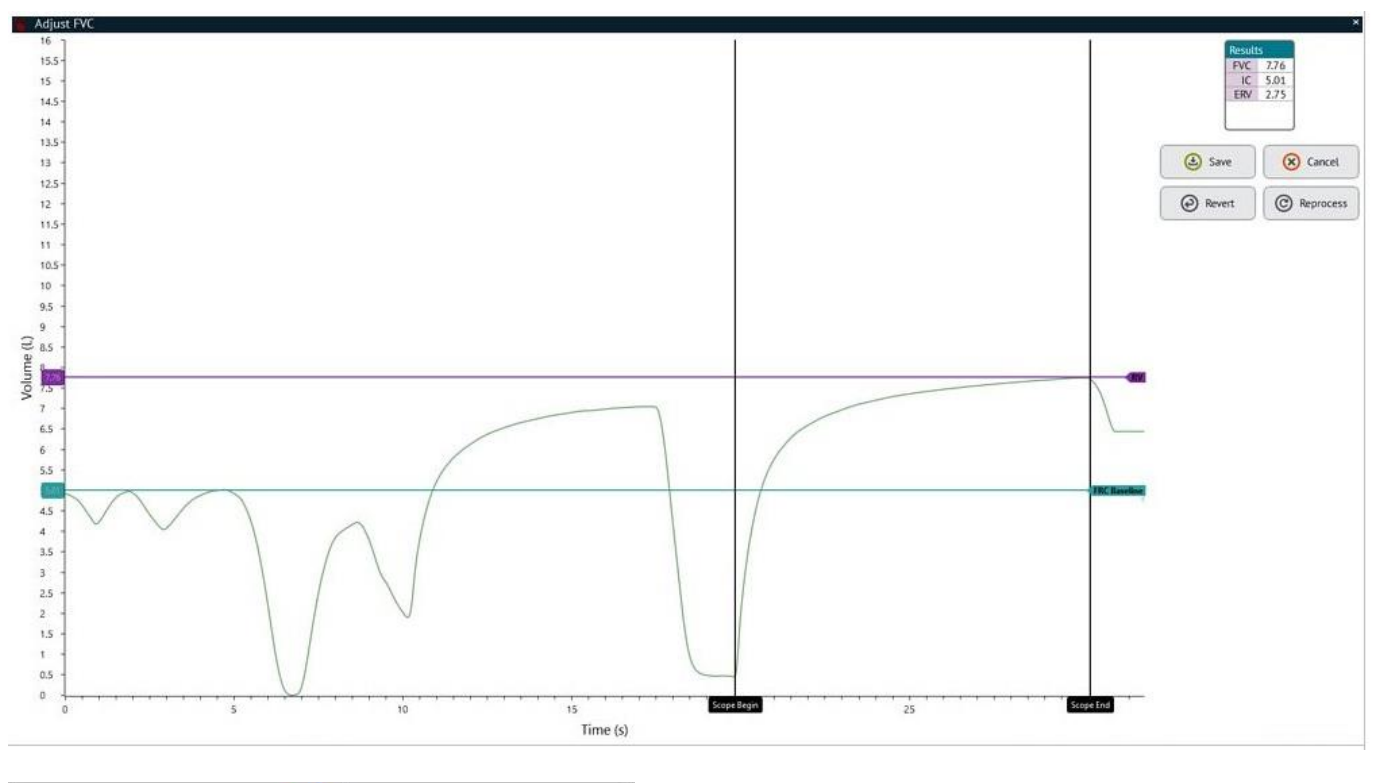

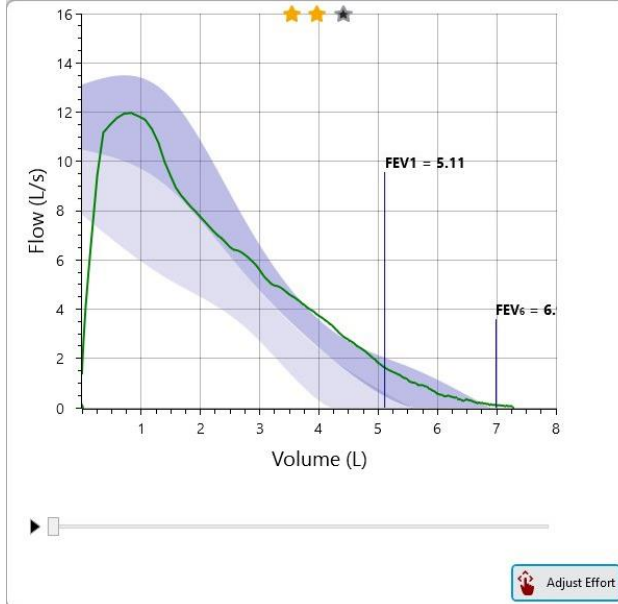

In rare cases, a test subject may be having extreme difficulty following instructions in the performance of a Flow Volume effort. However, out of a difficult test performance there may be useful clinical data. In the example above, adjusting the **[Scope Begin]** and **[Scope End]** controls, can capture the useful expiratory curve while ignoring all other data.

Once the new position is accepted, the lung sub-divisions will be recalculated. The user can either continue to change

Revert Changes

any position or accept the new setting. The button will revert all settings to the original computed positions.

If the tidal volume appears to be drifting up or down the screen rather than running parallel across the horizontal axis, it could be that either the flow zero needs adjusting or that incorrect BTPS conditions are the cause.

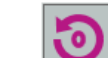

1) To check the flow zero, click on

to ensure a true flow zero has been accepted.

2) For BTPS errors, check that the inputs of Barometric Pressure and Temperature are correct. Click and compare the values against an independent laboratory environmental monitor.

### 6.1.9 Reviewing the Flow Volume Loop Data

The "Mini Results" test screen provides key summary information on the test in progress. If you wish you see more detail of the results a variety of screens are available.

Along the top of the "Mini Results" page are a group of tabs that provide helpful review options:

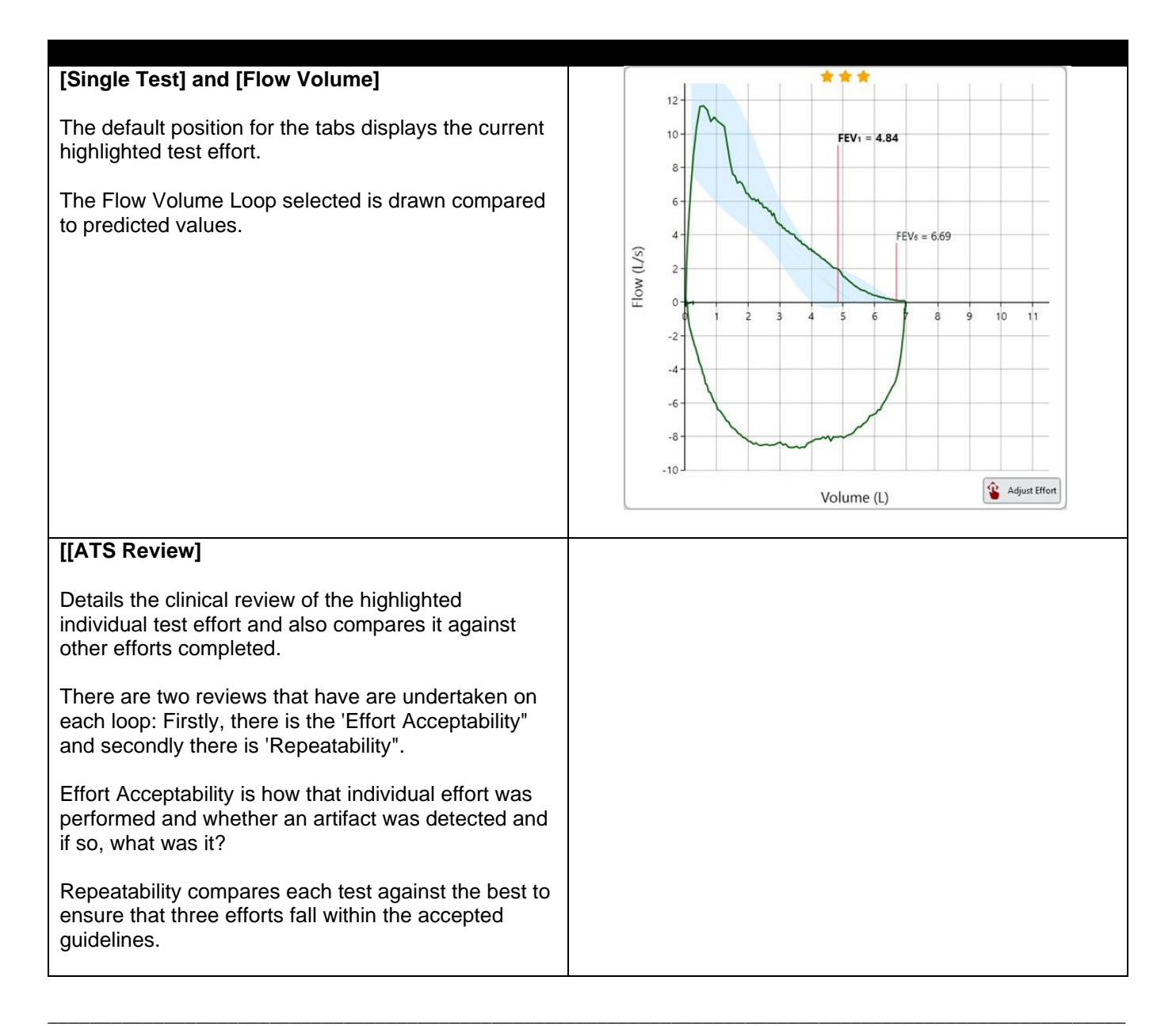

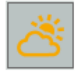

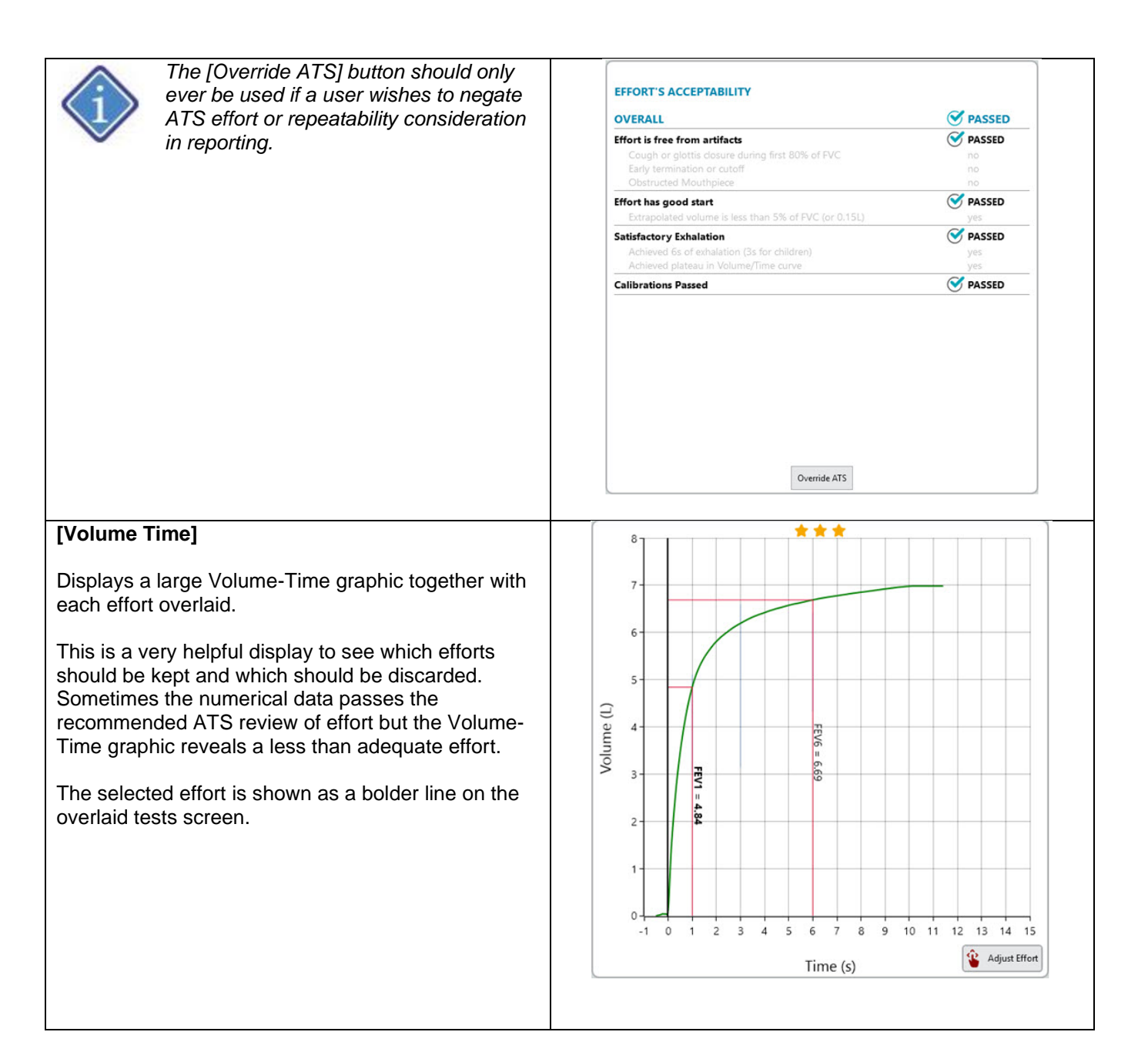

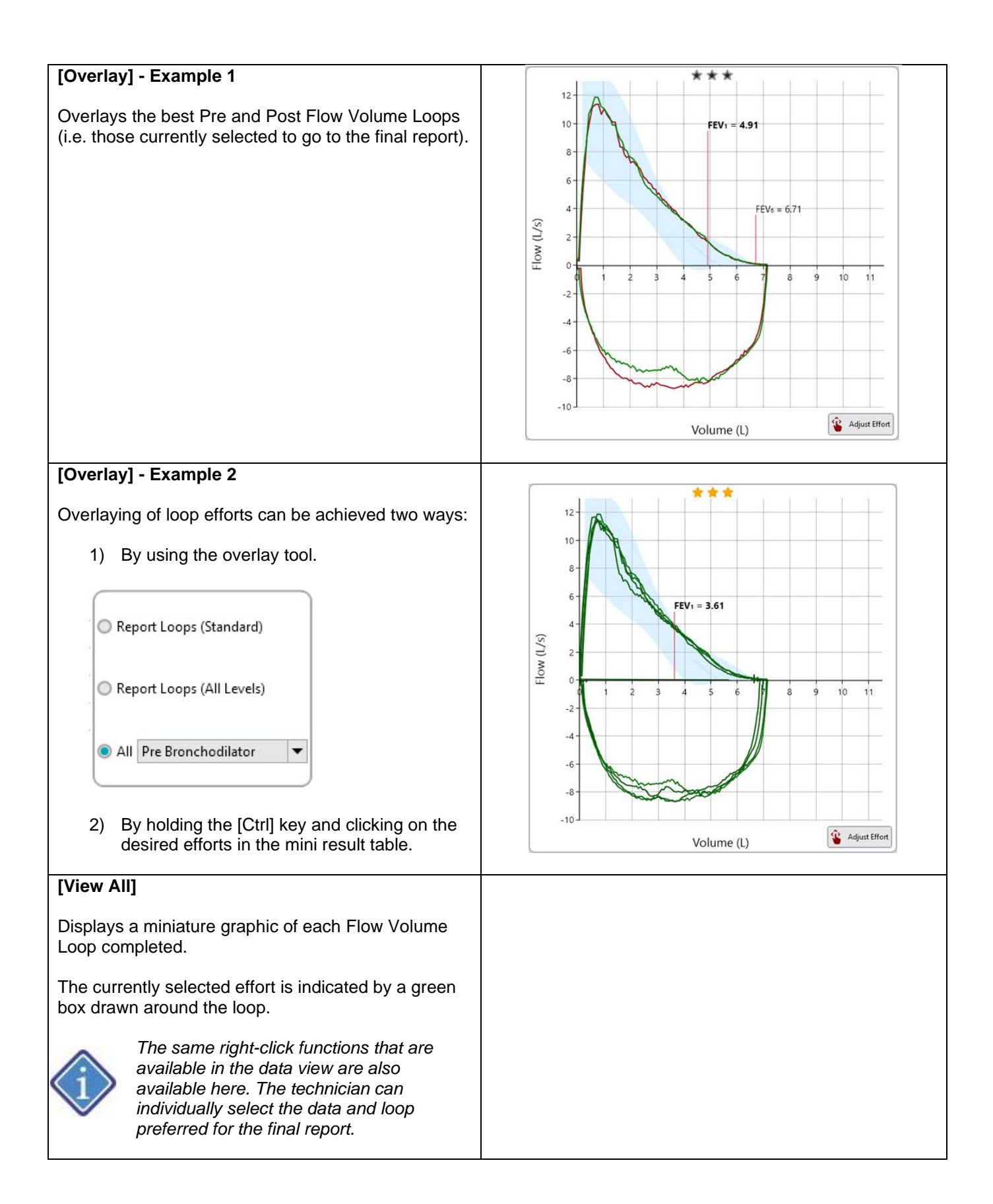

| Reporting       Data       Graphic       Second       Exclude       Delete | Flow (L/s) | <sup>12</sup><br><sup>8</sup><br><sup>4</sup><br><sup>0</sup><br><sup>2</sup><br><sup>4</sup><br><sup>2</sup><br><sup>4</sup><br><sup>6</sup><br><sup>8</sup><br><sup>10</sup><br><sup>10</sup><br><sup>10</sup><br><sup>10</sup><br><sup>10</sup><br><sup>10</sup><br><sup>10</sup><br><sup>10</sup> | Flow (L/s) | 10<br>10<br>10<br>1<br>10<br>1<br>1<br>1<br>1<br>1<br>1<br>1<br>1<br>1<br>1<br>1<br>1<br>1 | Flow (L/s) | <sup>12</sup><br><sup>8</sup><br><sup>4</sup><br><sup>0</sup><br><sup>2</sup><br><sup>4</sup><br><sup>12</sup><br><sup>12</sup><br><sup>12</sup><br><sup>12</sup><br><sup>12</sup><br><sup>12</sup><br><sup>12</sup><br><sup>12</sup><br><sup>12</sup><br><sup>12</sup><br><sup>12</sup><br><sup>10</sup><br><sup>10</sup> |
|----------------------------------------------------------------------------|------------|----------------------------------------------------------------------------------------------------|------------|--------------------------------------------------------------------------------------------|------------|----------------------------------------------------------------------------------------------------|
| Move Copy to SVC Manual Entry                                              | Flow (L/s) | <sup>12</sup><br><sup>4</sup><br><sup>4</sup><br><sup>4</sup><br><sup>4</sup><br><sup>2</sup><br><sup>4</sup><br><sup>6</sup><br><sup>8</sup><br><sup>10</sup><br><sup>10</sup><br><sup>10</sup><br><sup>10</sup><br><sup>10</sup><br><sup>10</sup><br><sup>10</sup><br><sup>10</sup>                 | Flow (L/s) | 4<br>0<br>2 4 6 8 10<br>-8<br>Volume (L)                                                   | Flow (L/s) | 5<br>4<br>0<br>-4<br>2<br>2<br>4<br>6<br>8<br>10<br>-4<br>Volume (L)                                                                                                    |
|                                                                            |            | 6                                                                                                    |            | 7                                                                                          |            | 8                                                                                                    |

#### 6.1.10 Reviewing the Flow Volume Spreadsheets

Although the 'Mini Results" screen can provide you with essential information when performing tests, the spreadsheet provides much greater numerical data.

Users can toggle between Spreadsheet and Mini Result views using the navigation button:

| Spreadsheet            |                                    |       |       |       |     |              |         |       |       |        |        | Mini Results |                                    |                      |      |  |  |
|------------------------|------------------------------------|-------|-------|-------|-----|--------------|---------|-------|-------|--------|--------|--------------|------------------------------------|----------------------|------|--|--|
|                        |                                    |       |       |       |     |              |         |       |       |        |        |              |                                    |                      |      |  |  |
|                        |                                    |       |       |       |     |              |         |       |       |        |        |              |                                    |                      | IN   |  |  |
|                        | Predicted Set: ATS IRS with GU V 2 |       |       |       |     |              |         |       |       |        |        |              |                                    |                      |      |  |  |
| Lung Mechanics         | Lun Methanies                      |       |       |       |     |              |         |       |       |        |        |              |                                    |                      |      |  |  |
| Research Associations  | P                                  | 1     | 2     | 1     | 4   | 5            | 6       | 7     | 8     | Lower  | Mean   | lloor        | Confidence                         | 4.00                 | H-V  |  |  |
| Confidence             | +++                                | +++   | +++   |       | +++ | +++          | +++     | +++   | +++   | Lorrer |        | opper        | FEVS                               | 3.65                 | S    |  |  |
| Connocince             |                                    |       |       | 1     |     | <u>~ ~ ~</u> | ~ ~ ~   | ~ ~ ~ | ~ ~ ~ |        |        |              | FEV1                               | 5.17                 | •    |  |  |
| Diff                   | 251                                | 751   | 740   | 748   |     |              | -       |       |       | 105    | 6.16   | 4.45         | FEV,                               | 6.65                 | 1VV  |  |  |
|                        | 1.51                               | 7.31  | 2.43  | 7,40  |     |              |         |       |       | 9,05   | 2.22   | 0.03         | FEV <sub>6</sub>                   | 7.17                 | M    |  |  |
| FEV.3                  | 5.07                               | 5.07  | 3.07  | 3.85  |     |              |         |       | -     | 2.13   | 3.23   | 5.00         | FEV1/PVC                           | 69                   | 2    |  |  |
| PEV,                   | 5.17                               | 5.09  | 5.14  | 5.17  | -   |              | -       |       |       | 5.02   | 4.05   | 5.09         | PEF25-75                           | 12.32                | Pro- |  |  |
| PEV,                   | 6.63                               | 6.61  | 6.63  | 6.65  | -   |              |         |       |       | 3.11   | 4.84   | 6.57         | FEF25                              | 7.18                 | 2    |  |  |
| FEV                    | 7.17                               | 7.12  | 7.15  | 7.17  | -   | _            |         |       |       | 4.28   | 5.33   | 6.38         | FEF25-75                           | 3.35                 | 6    |  |  |
| FEV <sub>1</sub> / FVC | 69                                 | 68    | 69    | 69    |     |              |         |       |       | 64     | 76     | 88           | FEF <sub>50</sub>                  | 4.25                 |      |  |  |
| FEF15-7                | 3.17                               | 3.17  | 3.33  | 3.35  |     |              |         |       |       | 1.51   | 3.17   | 4.84         | FEF <sub>23</sub>                  | 1.25                 | 14   |  |  |
| PEFF                   | 12.32                              | 12,23 | 12.29 | 12.32 |     |              |         |       | -     | 7.53   | 10.21  | 12.89        | FEF23 [GO]                         | 0.76                 | DIC  |  |  |
| FEF2                   | 7.55                               | 7.55  | 7.59  | 7.18  |     |              |         |       |       | 5.22   | 8.98   | 12.74        | FEFss [ISO]                        | 4.25                 | 10   |  |  |
| FEF28-7                | 3.35                               | 3.17  | 3.33  | 3.35  |     |              |         |       | 1     | 1.51   | 3.17   | 4.84         | FEF <sub>25</sub> [ISO]            | 1.25                 | FGJ  |  |  |
| FEFS                   | 4.05                               | 4.05  | 4.06  | 4.25  |     |              |         |       |       | 3.09   | 5.22   | 7.35         | FEF75-85 [ISO]                     | 0.76                 | B    |  |  |
| FEF <sub>2</sub>       | 1.14                               | 1.14  | 1.30  | 1.25  |     |              |         |       |       | 0.85   | 1.99   | 3.13         | FET                                | 10.89                |      |  |  |
| FEF21 (150             | 7.18                               | 7.55  | 7.59  | 7.18  |     |              |         |       |       |        | 5      | · · · · · ·  | 10                                 | 4.26                 | PF   |  |  |
| FEF75-8                | 0.72                               | 0.72  | 0.78  | 0.76  | a   |              |         |       |       |        | ***    |              | FIVC                               | 7.13                 | 177  |  |  |
| FEF <sub>50</sub> [ISO | 4.25                               | 4.05  | 4.06  | 4.25  |     |              |         |       |       |        | ***    |              | PIFR                               | 10.86                | 2    |  |  |
| FEF <sub>75</sub> [ISO | 1.25                               | 1.14  | 1.30  | 1.25  |     |              |         |       |       | 0.38   | 0.97   | 1.55         | V [EXT]                            | 0.12                 | SW   |  |  |
| FEF75-05 (ISO          | 0.76                               | 0.72  | 0.78  | 0.76  |     |              |         |       | 6     |        |        |              | Time To PEF                        | 0.06                 | 100  |  |  |
| FET                    | 12.36                              | 12.36 | 10.39 | 10.89 |     |              |         |       |       |        |        |              | FEF30/FIF30                        | 8.95 *               | -    |  |  |
| T                      | 0.83                               | 1.19  | 0.72  | 0.83  |     |              |         |       |       |        |        |              | Technician                         | Patrick Morgan       | 82   |  |  |
| FVC/SVC                |                                    |       |       |       |     |              |         | -     | -     |        |        |              | Sample Rate<br>Temperature         | 100.0 Hz<br>22 *C    |      |  |  |
| K                      | 4.26                               | 4.44  | 4.25  | 4.76  |     |              |         |       |       | 2.61   | 4,07   | 5.53         | Barometric Pressure<br>Humidity    | e 736 mmHg<br>/ 43 % | 1    |  |  |
| FIVE                   | 715                                | 6.90  | 707   | 713   |     |              |         |       | 2     | 4.05   | \$ 35  | 6.65         | BTPS [Inspired]     BTPS [Expired] | 1.091118<br>1.026455 | MB   |  |  |
|                        |                                    |       | 14    | _     |     |              | 0115-00 |       | _     |        |        |              |                                    |                      | ž    |  |  |
| 🖪 😤 💧                  | <u>ت اسا</u>                       |       | 1×    |       |     | Spreadsh     | eet     |       |       |        | Mini R | esults       |                                    | START PRE EFFO       | RT   |  |  |

Copyright: Morgan Scientific, Inc., Haverhill, MA, USA

#### 6.1.11 Incentive Spirometry Option for Children

Incentive spirometry is available within ComPAS2 to assist in the testing of children. The option must first be selected in the "Configuration" menu under Incentives.

There are a number of incentive configuration options that allow the user to set target values and graphic defaults.

Once configured, the following icon will appear on the flow volume testing screen:

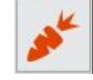

Right- clicking on the icon will open the incentive selection. Incentive animations can be changed during testing at any time.

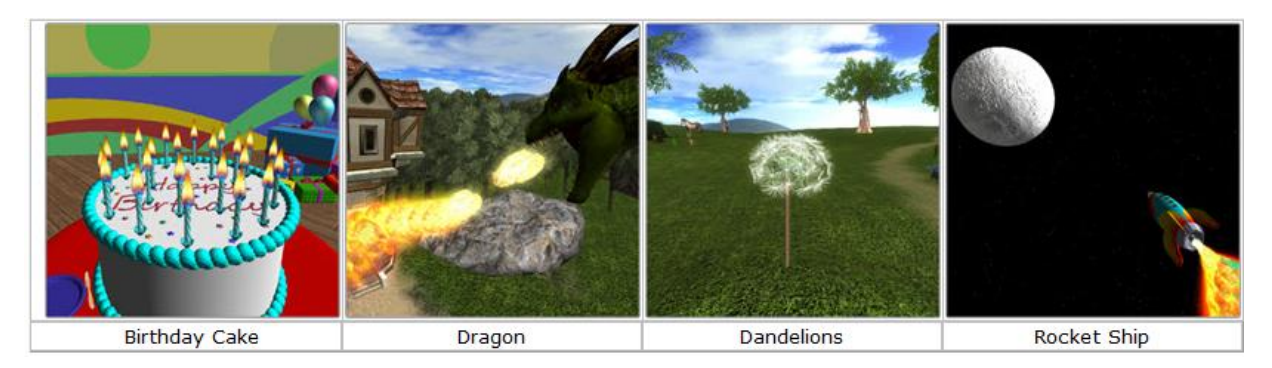

Typically, the settings for incentives are designed to encourage greater FVC effort from children, therefore a typical effort target is 103% of the best FVC achieved so far. In ComPAS2 the incentive screens have post-test "success" and "failure" animations which can be turned off if desired. For "success" the user can allow "end of test criteria" to be used even if the percent FVC has not been achieved.

The incentive screens can 'pop forward' and be sized for optimal display.

Clicking and holding the top bar of the animation window will allow the user to move position to anywhere on the desktop. We recommend that you choose a position that allows you to see the Flow Volume effort as the animation is running.

To resize the animation window, click on any corner and drag the window to the desired size. Settings will be remembered for subsequent incentive displays.

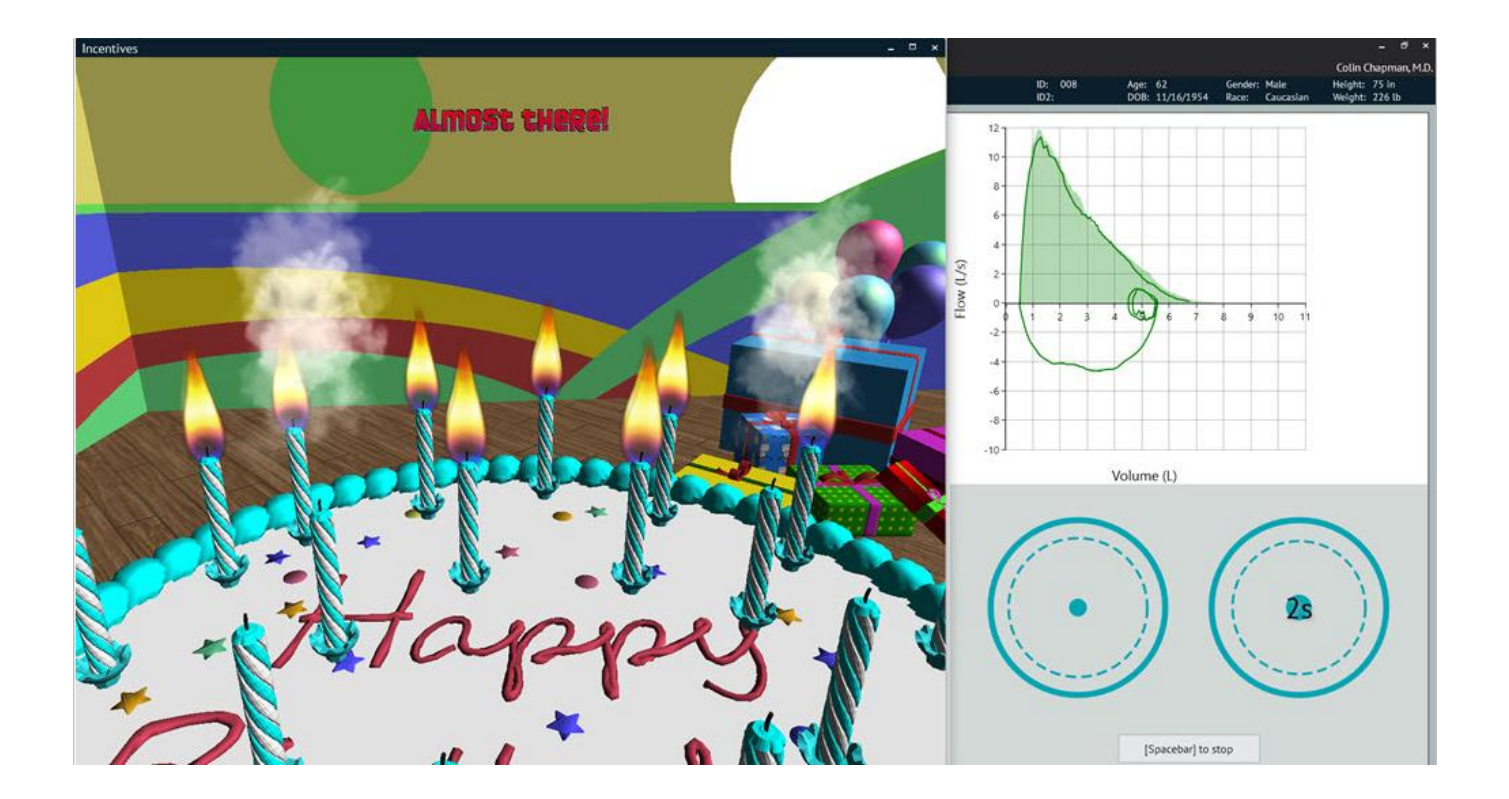

6.1.12 Checking Accuracy of Volume During Testing with a 3L Syringe

At any time during testing, a 3L syringe can be used to verify volume accuracy. When the syringe icon selected, the system expects the user to be using a 3L syringe. The flow volume graphic is drawn in blue and BTPS conditions are set to 1.0. The test graphic shows the result of the syringe stroke and displays the ATS acceptability range for volume +/- 2.5% around 3L.

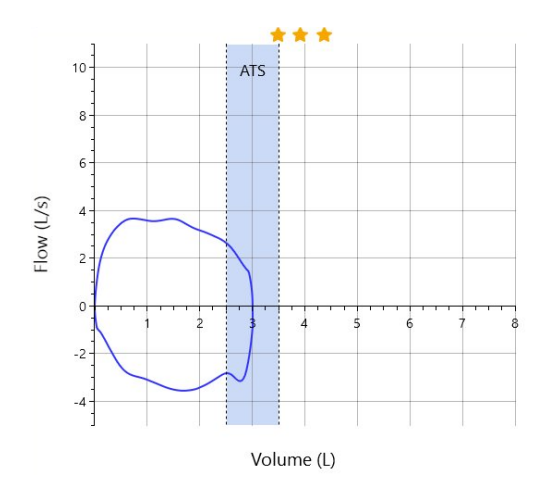

.....

# 6.2 Slow Vital Capacity (SVC)

6.2.1 Optional Slow Vital Capacity Methods

The ComPAS2 software allows the Slow Vital Capacity to be completed by either method.

For example:

| Graphic Image | Method                                                                         | Subject Instructions                                                                                                    |  |  |  |  |
|---------------|--------------------------------------------------------------------------------|----------------------------------------------------------------------------------------------------|--|--|--|--|
| FRC Baseline  | Tidal breathing<br>then:<br>Slow inspiration<br>followed by slow<br>expiration | Subject Instructions         Begin the test with normal tidal breathing. Once three or more stable tidal breaths have been recorded, ask the subject to:         "take a steady deep breath-in as far as you can".         Make sure they are fully inflated at TLC, then encourage them to:         "blow steadily out and keep the effort going until you are completely empty".         Once the full expiration is reached the subject can relax and come off the mouthpiece         |  |  |  |  |
| FRC Baseline  | Tidal breathing<br>then:<br>Slow expiration<br>followed by slow<br>inspiration | <ul> <li>Begin the test with normal tidal breathing. Once three or more stable tidal breaths have been recorded, ask the subject to:</li> <li>"breathe slowly all the way out until you are completely empty".</li> <li>When they are empty, encourage them to:</li> <li>"breathe steadily back-in until you are completely full".</li> <li>Make sure they are fully inflated at TLC. Once the full inspiration is reached the subject can relax and come off the mouthpiece.</li> </ul> |  |  |  |  |

6.2.2 Preparing for a Slow Vital Capacity Test

The ComPAS2 software goes a long way in identifying problematic tests, but some simple checks before starting the testing can prevent prolonged testing times.

Preparing the Vitalograph Morgan PFT for Slow Vital Capacity

1) Connect a new bacterial/viral filter; be sure to push the filter into the valve to ensure a snug fit.

2) Have a box of tissues handy for the subject when they remove their mouth from the mouthpiece.

# Preparing the Subject for Slow Vital Capacity

There are two versions of the Vitalograph Morgan PFT, one using a demand valve and the other an inspiratory reservoir

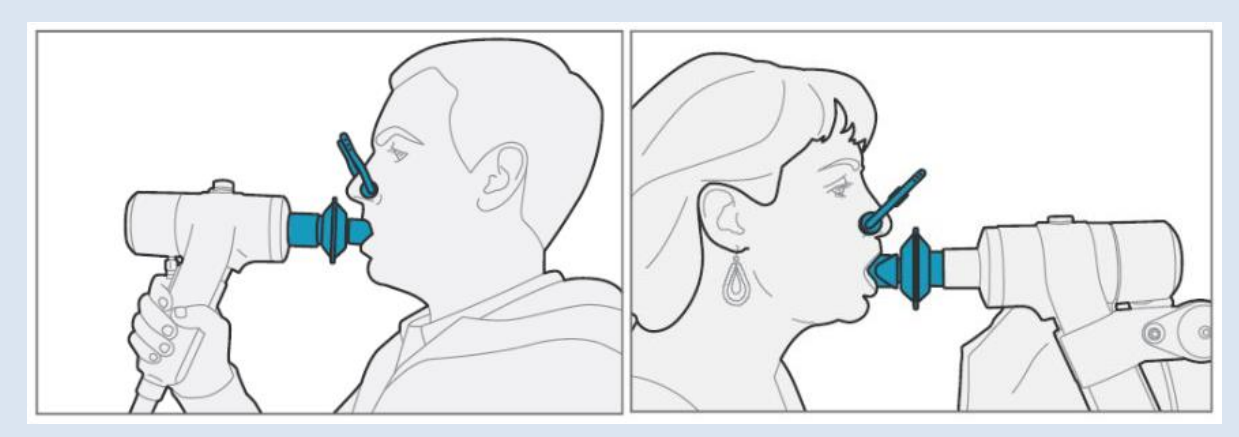

1) Make sure the subject is sitting upright with both feet on the ground and is wearing a nose clip.

2) Instruct the subject about how to use the mouthpiece. (For people with dentures, it is often easier to request that they be taken out)

3) Instruct the subject about the performance of the test; dramatically demonstrate the effort that is required!

#### 6.2.3 Performing Slow Vital Capacity

The opening screen of testing always defaults to Flow Volume in the mini results mode.

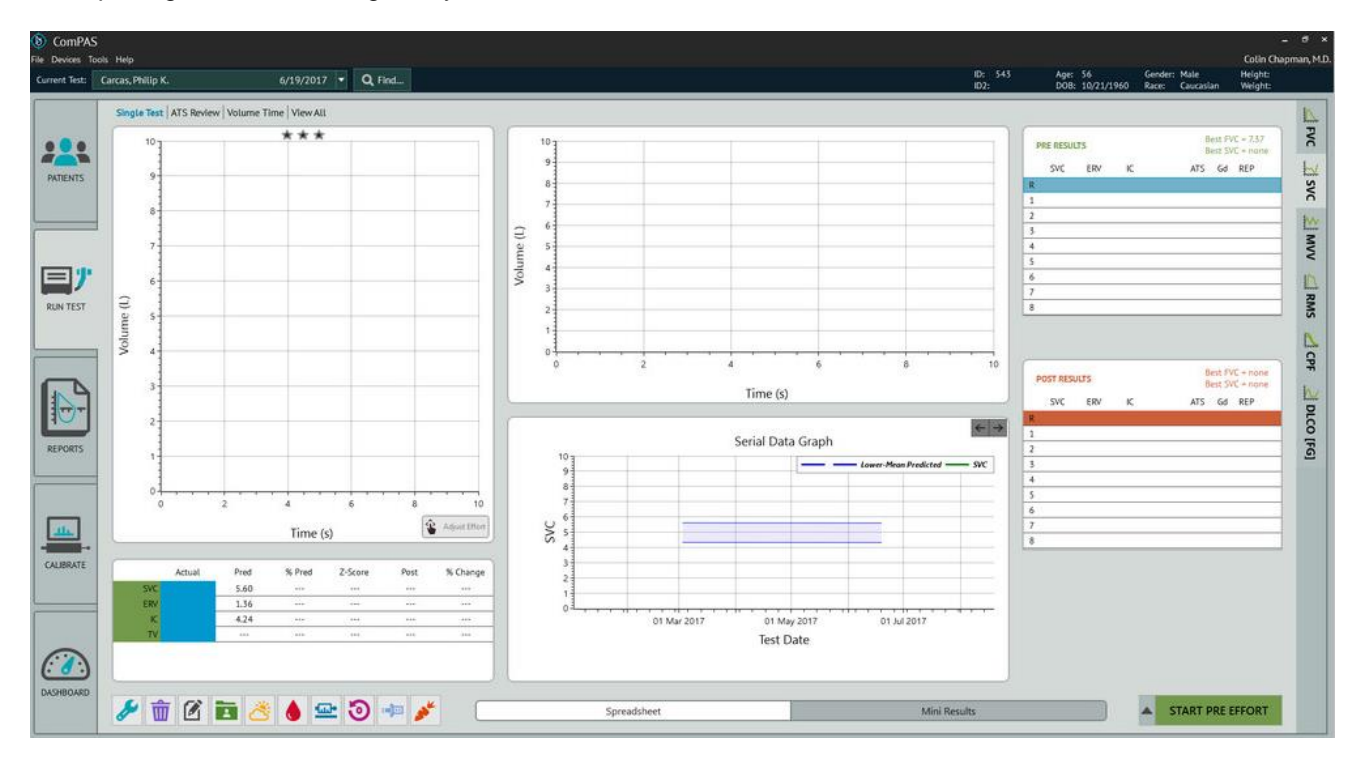

Since the lung sub-divisions of Expiratory Reserve Volume (ERV) and Inspiratory Capacity (IC) are going to be measured during this test, it is very important to first insist that the patient is sitting upright and secondly that a stable tidal volume be established before continuing.

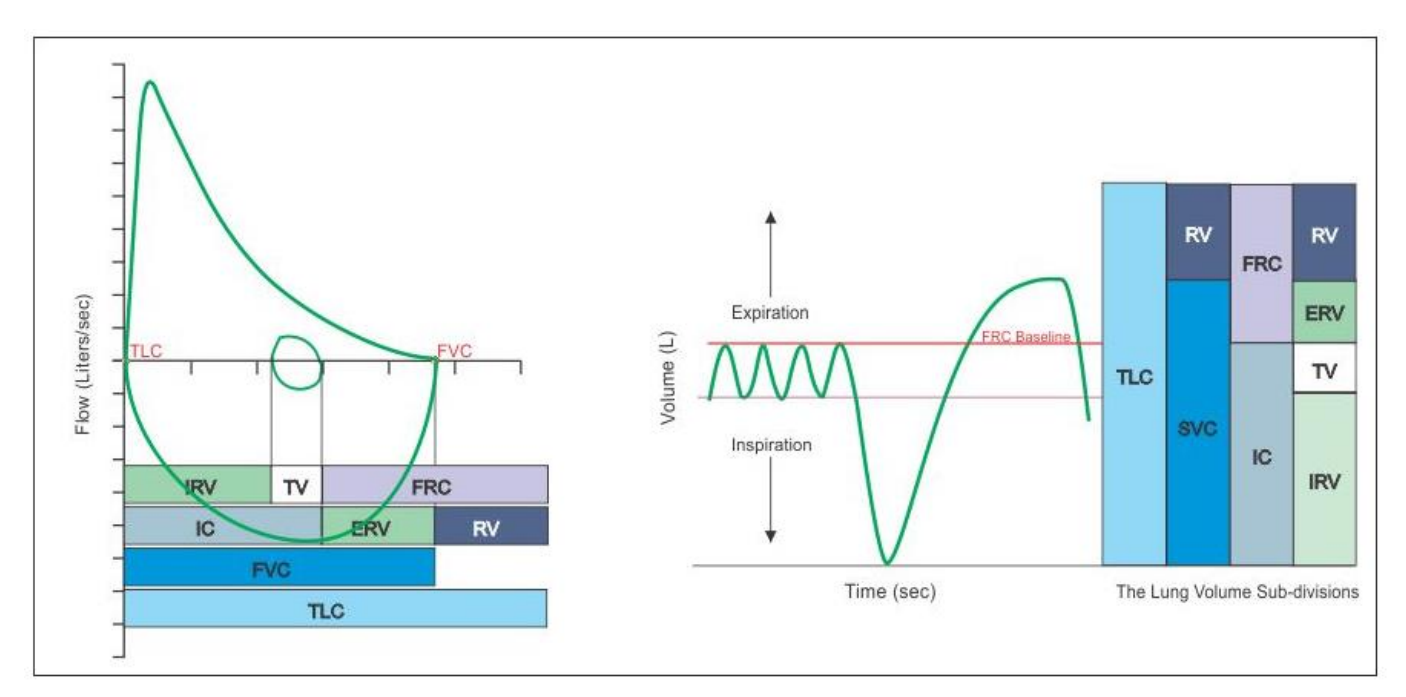

To run the test, click or press the [Spacebar] and watch for three or more steady quiet stable tidal breaths. A helpful guide moves with each tidal breath to look for repeatable end-tidal positions; when 3 or more show stability the bar turns green to indicate that the full SVC maneuver can commence.

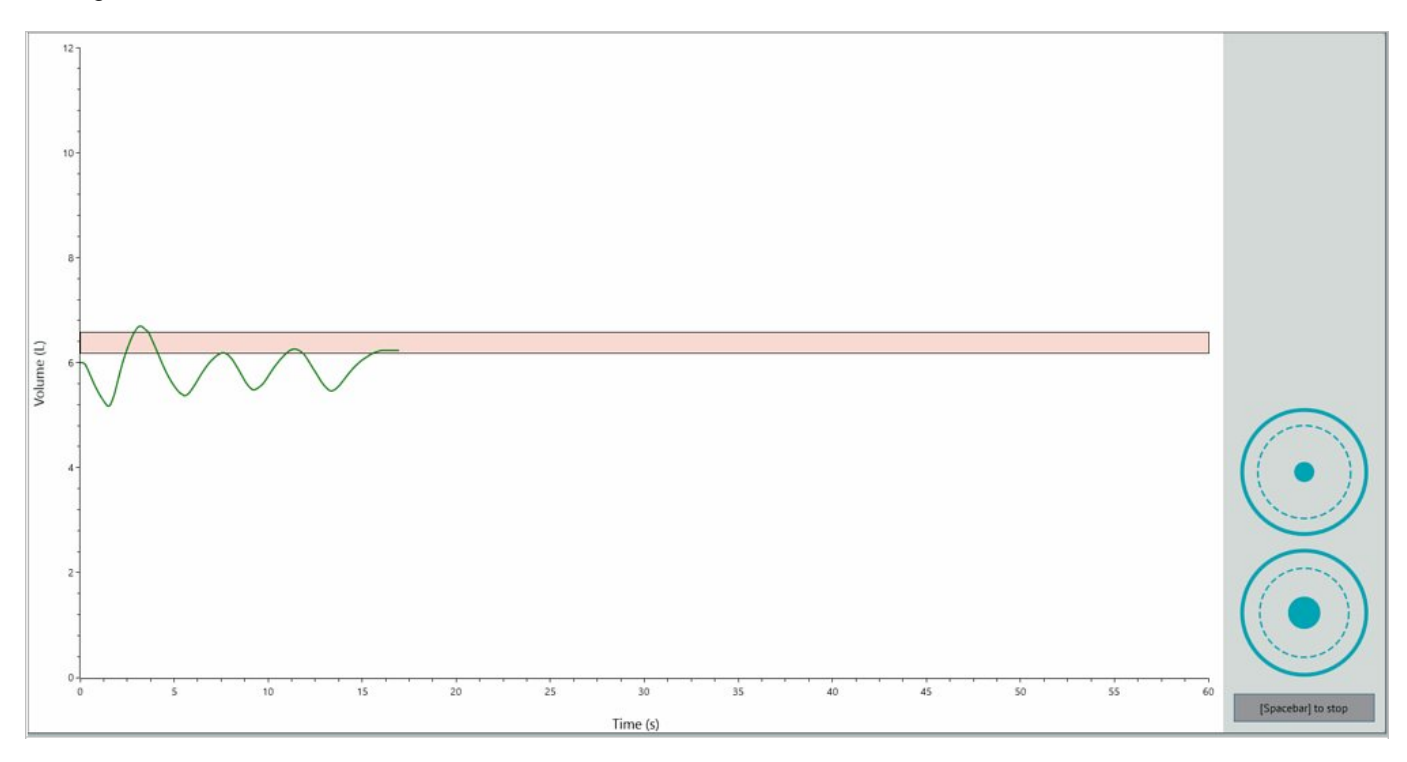

Once FRC has been established the indicator bar turns green:

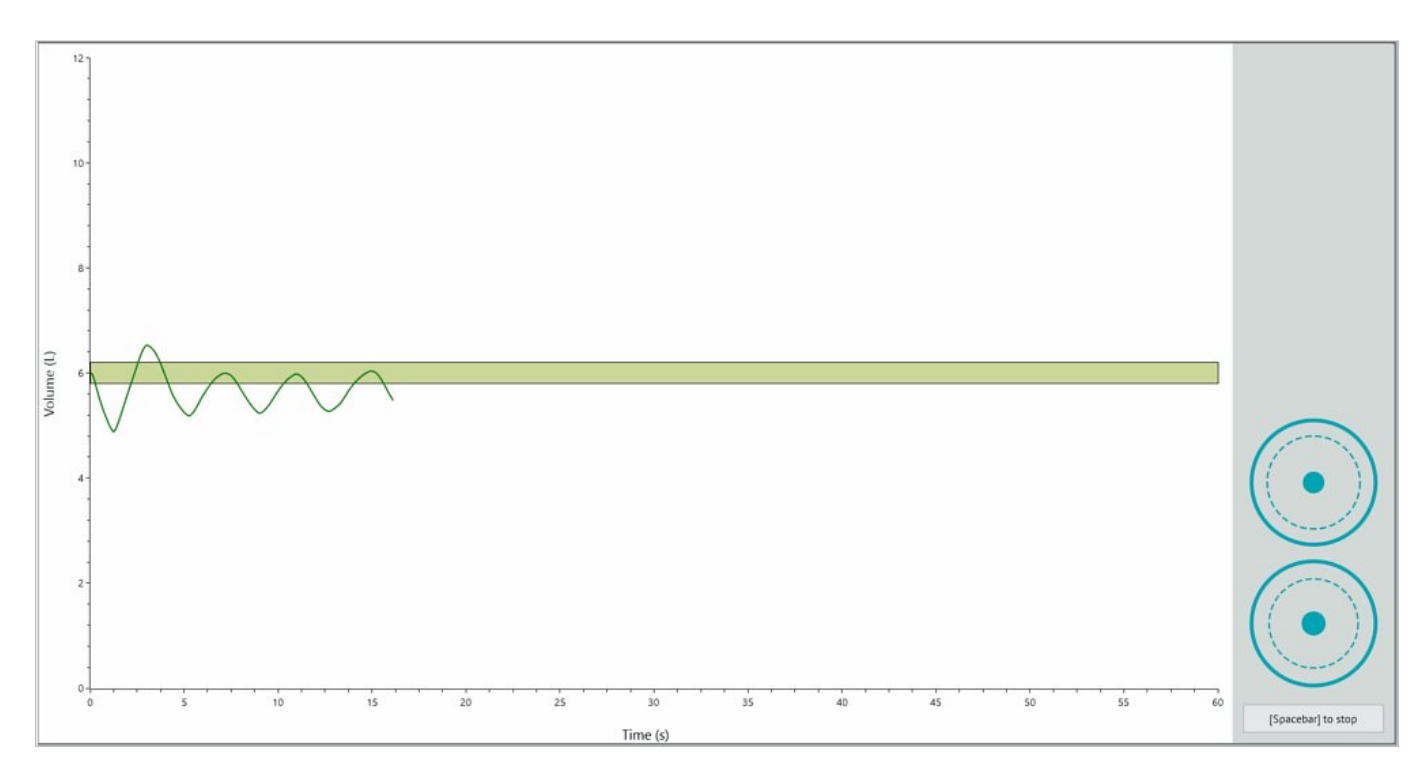

Once a full inspiration is completed, two meters guide the user to ensure quality measurement:

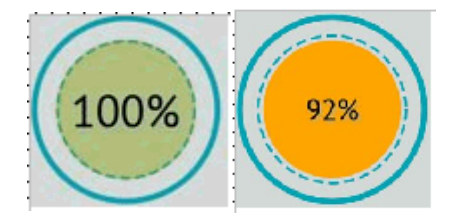

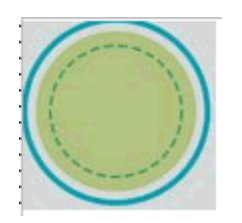

During expiratory effort the top %VC Meter shows orange beyond 85% of VC and turns green when the volume is within 150ml of best effort.

If no historical data exists, on the very first VC effort, the %VC meter displays in real time the VC compared to predicted value. If past test data exists, the meter will compare to the best last recorded VC. On subsequent tests the meter will display in real-time the VC compared to the best VC achieved in this testing session. As VC is improved with successive efforts; the meter target is continuously updated.

The bottom End of Expiration Meter is useful in seeing that the expiratory effort achieves a plateau in the volume time curve.

End of Expiration (EOE) criteria is a < 0.025L volume change over 1 second duration. If desired, the EOE criteria can be configured in the configuration by clicking on "Testing".

Further to the visual indication of a plateau, an audible beep can be configured. A single beep can be sounded when a plateau in the volume time is reached.
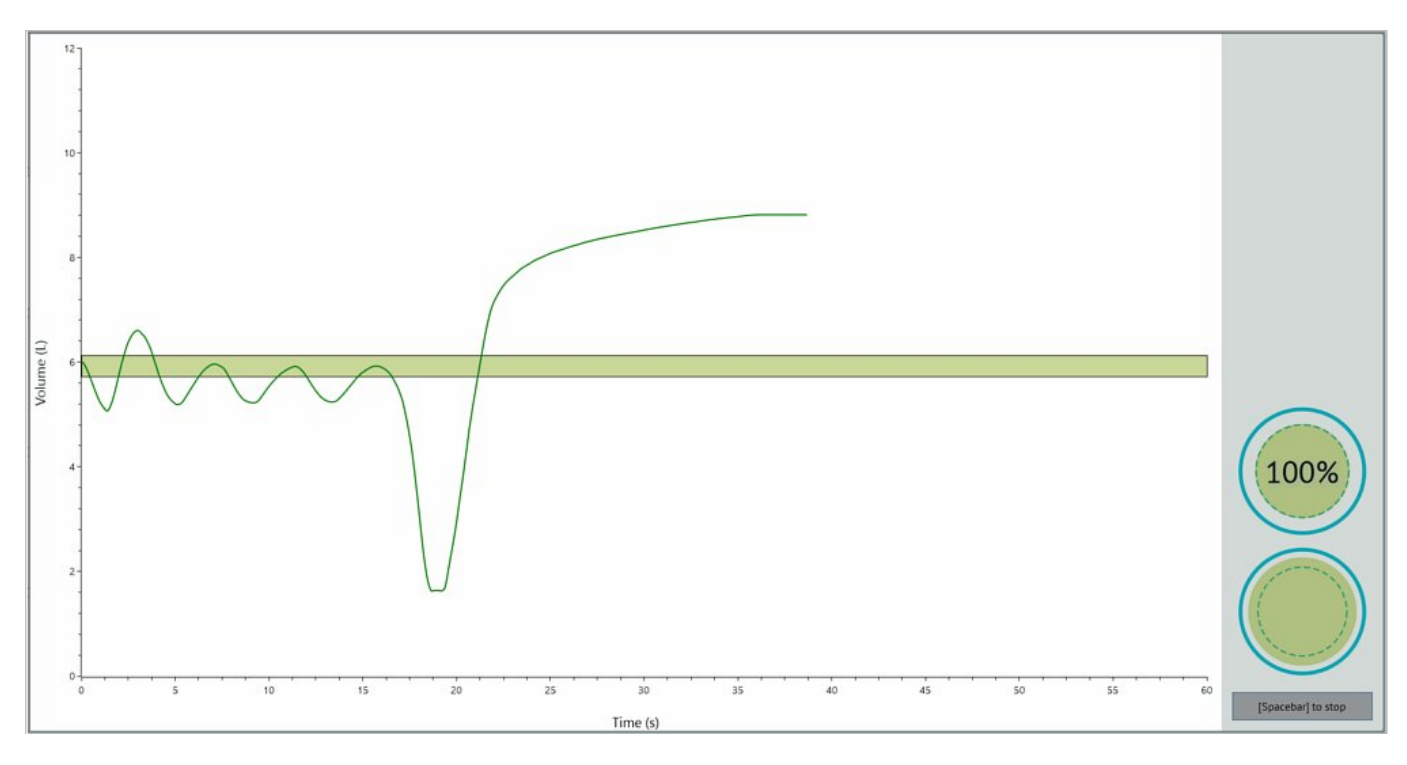

The screen now displays the results and will determine whether or not the effort met the ATS guidelines for performing a Slow Vital Capacity.

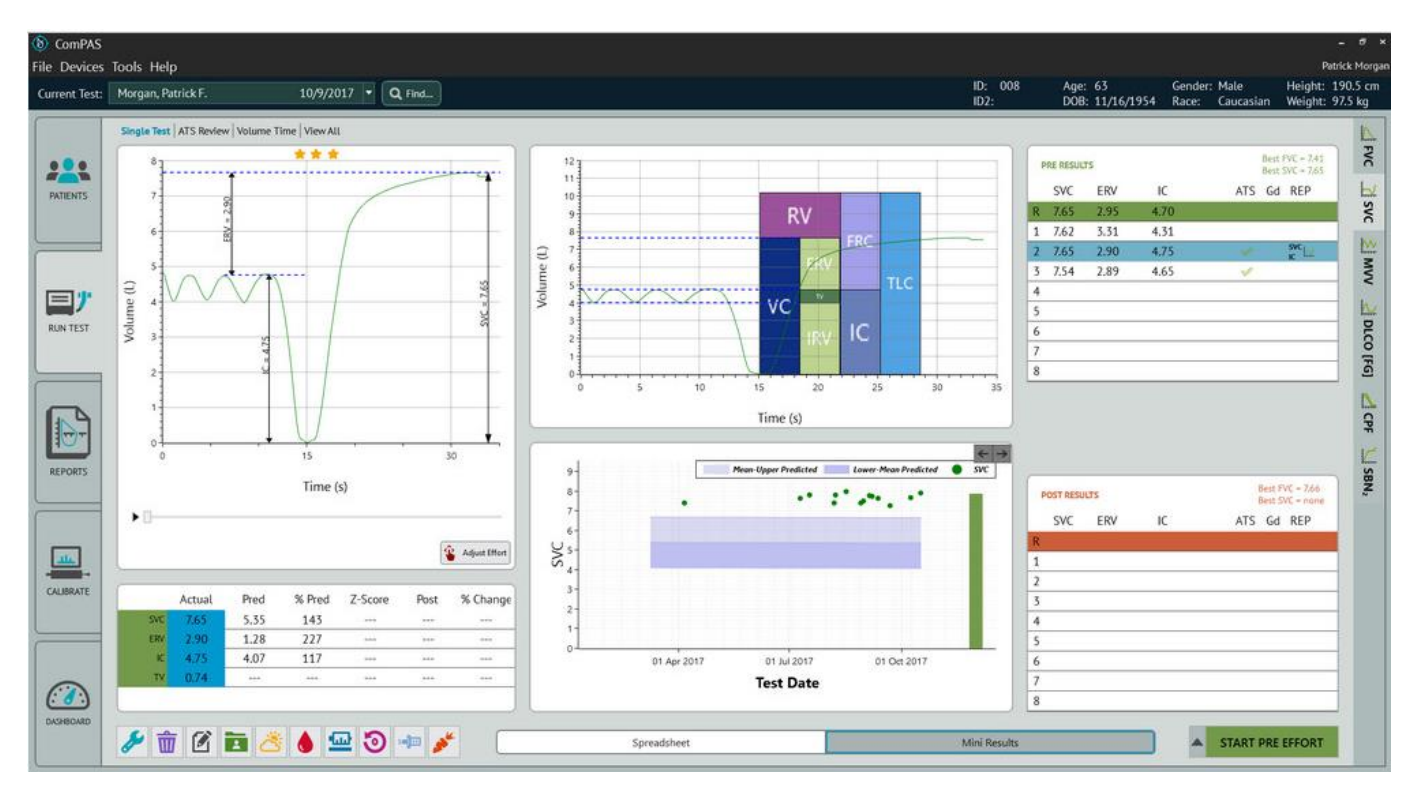

# 6.2.4 Spirometry Grading for Slow Vital Capacity

The concept behind the Mini Results Screen is to provide the technician with the key data regarding the clinical acceptability of each maneuver. As each test is evaluated, the ATS column on the right-hand side of the screen will indicate progress towards meeting the ATS testing guidelines:

ComPAS2 uses spirometry grading for the reported SVC and IC extrapolated from the spirometry recommendations:

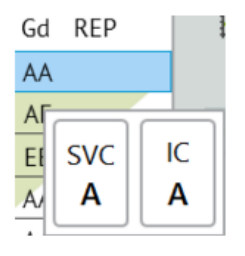

On the mini results screen, the left-hand grade is for SVC and the right-hand grade for IC.

Holding the mouse over the grade and row will confirm SVC and IC grades.

For each row, SVC and IC are graded separately; the grading is for repeatability and has to consider data across all efforts. On the very first effort, the grade for SVC and IC will always show **EE** unless the effort is so poor that it gains an **F**.

This is because there is only a single effort to consider for the repeatability grade. As each effort is saved, the grades will change on each row reflecting the progress towards repeatability for SVC and IC individually.

Based upon the recommended table below, the grade column could show for example "AA" or "BA" and so on.

| Grade | Acceptance Criteria for SVC and IC Individually                                                                                    |
|-------|----------------------------------------------------------------------------------------------------|
| Α     | $\geq$ 3 acceptable tests with repeatability within 0.150 L<br>For age 2–6, 0.100 L, or 10% of highest value, whichever is greater |
| В     | $\geq$ 2 acceptable tests with repeatability within 0.150 L<br>For age 2–6, 0.100 L, or 10% of highest value, whichever is greater |
| С     | $\geq$ 2 acceptable tests with repeatability within 0.200 L<br>For age 2–6, 0.150 L, or 10% of highest value, whichever is greater |
| D     | $\geq$ 2 acceptable tests with repeatability within 0.250 L<br>For age 2–6, 0.200 L, or 10% of highest value, whichever is greater |
| E     | One acceptable test                                                                                                    |
| F     | No acceptable tests                                                                                                    |

It should be noted that a grade of "BB" meets previous ATS/ERS recommendations for repeatability and that the test efforts are still worthy of reporting!

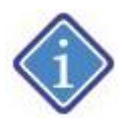

Reporting recommendations from the paper state:

"In general, tests with a grade of **A**, **B**, or **C** are usable; tests with grade **D** are suspect; tests with grade **E** might be used by the interpreter only to show values "within the normal range" or "at least as high as," without demonstrated repeatability; and tests with grade **F** should not be used."

When ATS/ERS repeatability shows an **A** grade for both SVC and IC, a large solid check-mark is 'ghosted' behind all the data

When ATS/ERS repeatability shows a  ${\bf B}$  grade for both SVC and IC, a large hollow check-mark is 'ghosted' behind all the data.

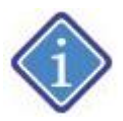

Remember that IC values are AVERAGED for reporting.

Through use of the right-click functions, the technician can individually select the data and graphic preferred for the final report.

| F | RE RESU | ILTS |      |     | Best F<br>Best S | VC = 7.37<br>VC = 7.52 | P | RE RESU | ILTS |      |     | Best F<br>Best S | VC = 7.37<br>VC = 7.52 |
|---|---------|------|------|-----|------------------|------------------------|---|---------|------|------|-----|------------------|------------------------|
|   | SVC     | ERV  | IC   | ATS | Gd               | REP                    |   | SVC     | ERV  | IC   | ATS | Gd               | REP                    |
| R | 7.52    | 2.43 | 5.09 |     | AB               |                        | R | 7.52    | 2.43 | 5.09 |     | AA               |                        |
| 1 | 7.38    | 2.84 | 4.54 |     | AE               |                        | 1 | 7.38    | 2.84 | 4.54 |     | AE               |                        |
| 2 | 7.23    | 2.55 | 4.68 |     | EE               |                        | 2 | 7.23    | 2.55 | 4.68 |     | EE               |                        |
| 3 | 7.46    | 2.37 | 5.09 |     | AB               | ю                      | 3 | 7.46    | 2.37 | 5.09 |     | AA               | IC                     |
| 4 | 7.52    | 2.56 | 4.96 |     | AB               | svc 🛃                  | 4 | 7.52    | 2.56 | 4.96 |     | AA               | svc 🛃                  |
| 5 |         |      |      |     |                  |                        | 5 | 7.33    | 2.30 | 5.03 |     | CA               |                        |
| 6 |         |      |      |     |                  |                        | 6 |         |      |      |     |                  |                        |
| 7 |         |      |      |     |                  |                        | 7 |         |      |      |     |                  |                        |
| 8 |         |      |      |     |                  |                        | 8 |         |      |      |     |                  |                        |

# Manual Selection of Test Data

Manual Selection of Test Graphic

6.2.5 Adjusting the FRC Baseline

Once an SVC test is completed, the computer will look at the Tidal Volume data and establish automatically where

it considers the FRC Baseline to be. If you want to change the position of the baseline, click on

Adjust Effort

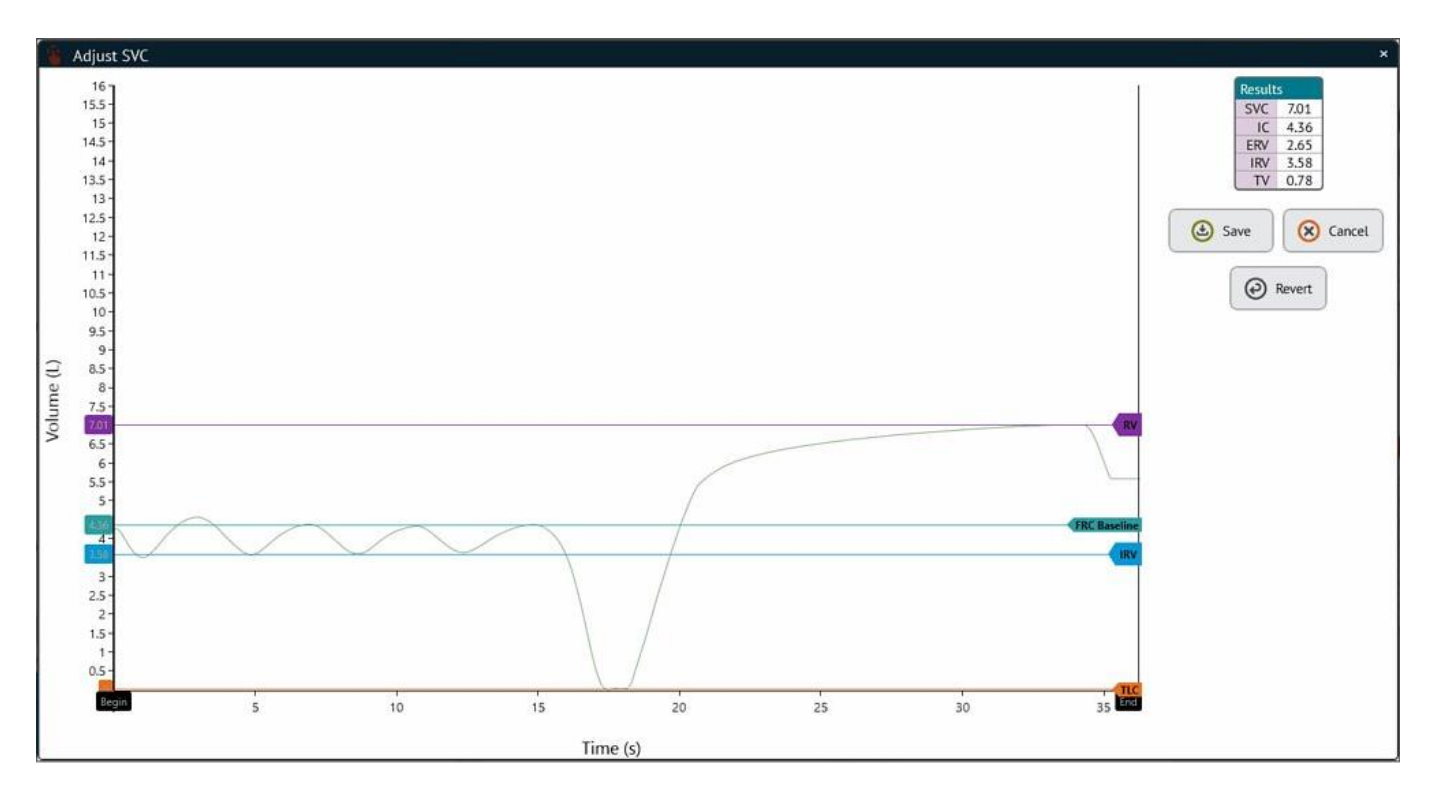

To move a computed position for FRC baseline, TLC, RV or IRV to a preferred location, simply left-click the desired pointer and drag to a new position.

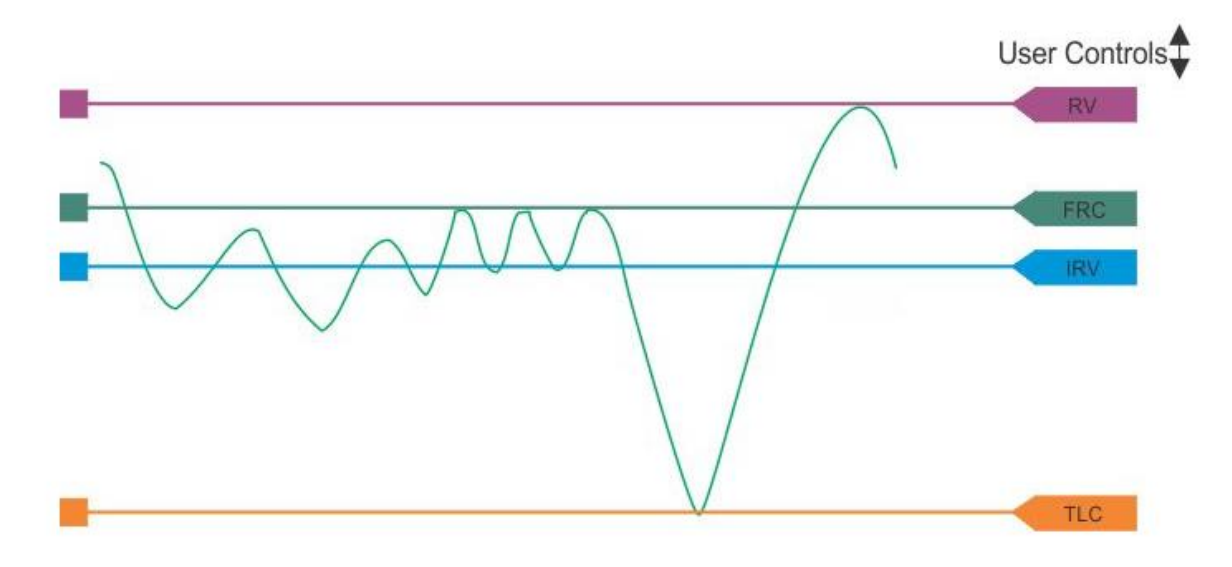

Once the new position is accepted, the lung sub-divisions will be recalculated. The user can either continue to

change any position or accept the new setting. The button will revert all settings to the original computed positions.

If the tidal volume appears to be drifting up or down the screen rather than running parallel across the horizontal axis, it could be that either the flow zero needs adjusting or that incorrect BTPS conditions are the cause.

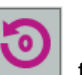

to ensure a true flow zero has been accepted.

4) For BTPS errors, check that the inputs of Barometric Pressure and Temperature are correct. Click and compare the values against an independent laboratory environmental monitor.

## 6.2.5 Manual Selection of SVC Data and Graphic

3) To check the flow zero, click on

The mini-result screen indicates clearly where information going to the final report is coming from. ComPAS2 allows the user to override the automatic selection of both data and graphical information.

Through use of the right-click functions, the technician can individually select the data and SVC graphic preferred for the final report.

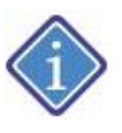

1) It is not uncommon for the reported graphic to be slightly out of line with the reported data because the IC values are averaged. Therefore, the ERV can graphically be represented different to the data

2) When either the SVC or IC are user-selected, the ERV will be automatically recalculated in the reported column.

Selection icons under the REP column shown in **black** indicate automatic selection by ComPAS2.

Selection icons under the REP column shown in red indicate technician selection of data or graphic.

| REP       | Automatically selected SVC graphic and data             | This identifies the effort where both the SVC graphic<br>and data that will be printed on the final report are<br>coming from |
|-----------|---------------------------------------------------------|----------------------------------------------------------------------------------------------------|
| SVC       | The user has selected the SVC                           | This individual SVC effort has been selected by the user and will be reported                                                 |
| IC        | The user has selected the IC                            | This individual IC effort has been selected by the user and will be reported                                                  |
| svc<br>jc | The user has selected "This Effort" for the SVC data    | The complete SVC data has been selected by the user and will be reported                                                      |
| ~~        | The user has selected "This Effort" for the SVC graphic | The SVC graphic has been selected by the user and will be reported                                                            |

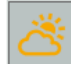

# 6.3 Maximum Voluntary Ventilation (MVV)

6.3.1 Maximum Voluntary Ventilation Method

| Graphic Image | Method                                                                                      | Subject Instructions                                                                                                    |
|---------------|---------------------------------------------------------------------------------------------|----------------------------------------------------------------------------------------------------|
|               | Tidal breathing<br>then:<br>Deep and fast<br>inhalation and<br>exhalation for 12<br>seconds | Enthusiastically encourage the patient to:<br><b>"breathe deeply and rapidly moving as much air as</b><br><b>possible and keep the effort going for 12 seconds"</b><br>Test can be accepted between 6 and 12 seconds; data<br>will be extrapolated. |

# 6.3.2 Preparing for a Maximum Voluntary Ventilation Test

The ComPAS2 software goes a long way in identifying problematic tests, but some simple checks before starting the testing can prevent prolonged testing times.

## Preparing the Vitalograph Morgan PFT for MVV

1) Connect a new bacterial/viral filter; be sure to push the filter into the valve to ensure a snug fit.

2) Have a box of tissues handy for the subject when they remove their mouth from the mouthpiece.

## Preparing the Subject for MVV

1) Make sure the subject is sitting upright with both feet on the ground and is wearing a nose clip.

2) Instruct the subject about how to use the mouthpiece. (For people with dentures, it is often easier to request that they be taken out)

3) Instruct the subject about the performance of the test; dramatically demonstrate the effort that is required!

## 6.3.3 Performing Maximum Voluntary Ventilation

This is the only test that requires you get the subject to start the test effort before pressing the [Spacebar].

Enthusiastically encourage the subject to "breathe deeply and rapidly moving as much air as possible" and then press the [Spacebar].

| (b) ComPAS<br>File Devices Too | is Help                                           |              | - #1         |               |                               |                                                     |                 |                                                         | •<br>Patri                                       | 드 려 ×<br>rick Morgan |
|--------------------------------|---------------------------------------------------|--------------|--------------|---------------|-------------------------------|-----------------------------------------------------|-----------------|---------------------------------------------------------|--------------------------------------------------|----------------------|
| Current Test:                  | Morgan, Patrick F.                                | 8/           | 8/2017 👻 Q   | Find          |                               |                                                     | ID: 008<br>ID2: | 8 Age: 62 Gend<br>DOB: 11/16/1954 Race:                 | er: Male Height:<br>Caucasian Weight:            |                      |
|                                | Single Test ATS Review                            | w   View All |              |               | -                             |                                                     |                 |                                                         |                                                  | 4                    |
| PATIENTS                       | 10<br>9.5<br>9<br>8.5<br>8                        | *            | **           |               | 10<br>9<br>8<br>7             |                                                     |                 | PRE RESULTS<br>MVV FEV1x35 FEV1x40<br>R<br>1<br>2       | Best FVC + 278<br>Best SVC + 274<br>ATS Gd REP   | vc ∄svc              |
| RUN TEST                       | 75<br>65<br>66<br>(1) aunio<br>45<br>4            |              |              |               | 1) amnjoy                     | · · · · · · · ·                                     |                 | 3<br>4<br>5<br>6<br>7<br>8                              |                                                  | MVV RMS              |
| REPORTS                        | 35<br>3<br>25<br>15<br>1<br>05<br>0               |              |              |               | 0<br>200<br>190<br>180<br>170 | S<br>Time (s)<br>Lower-Mean Predicted               | 10              | POST RESULTS<br>MVV FEV1x35 FEV1x40<br>R<br>1<br>2<br>3 | Best FVC + none<br>Best SVC + none<br>ATS Gd REP | SBN, 🖌 CPF 🖄 L       |
| CALIBRATE                      |                                                   | - 1          | lime (s)     | Adjust Effort | ¥ 160<br>150<br>140<br>130    | •                                                   |                 | 4<br>5<br>6<br>7                                        |                                                  | DLCO [FG]            |
|                                | Actual<br>MVV<br>FEV1X55<br>FEV1X40<br>F<br>TV0VC | Pred % 155.2 | Pred Z-Score | Post % Change | 120                           | 01 Mar 2017 01 May 2017 01 Jul 2017 01<br>Test Date | Sep 2017        | 8                                                       |                                                  |                      |
| DASHBOARD                      | ۵ 🖉 🖌                                             | <b>d</b> 者 ( | • 🗠 🧿        | 🔹 🏄 🗌         | Sp                            | readsheet                                           | Mini Results    |                                                         | START PRE EFFORT                                 |                      |

Have the subject start the MVV effort and then immediately press the [Spacebar] to begin the recording.

| [Spacebar]    | to begin           |                 |
|---------------|--------------------|-----------------|
| Please hit th | e [Spacebar] to be | egin the effort |
|               | ОК                 |                 |
|               |                    |                 |

Encourage the subject to breathe deep and fast and try to reach beyond 12 seconds.

The run-time screen displays target lines at 6 and 12 seconds.

The subject MUST reach the 6-seconds, but it is preferable to encourage them to go beyond 12 seconds.

If the subject reaches 15 seconds, the test will automatically end.

As each maximal breath is taken, the cumulative volume climbs the screen. A green target area is displayed which represents the subject's actual FEV1 x 35 to FEV1 x 40. This should be used to encourage the subject to try and reach or surpass that target area.

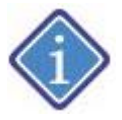

If a test is run without first having completed an FVC, the target area is based on the predicted FEV1 x 35 and predicted FEV1 x 40

Pressing or clicking [Spacebar] any time after 6 seconds test duration, will end the test and the result will be calculated and stored but will of course not pass the ATS recommended criteria.

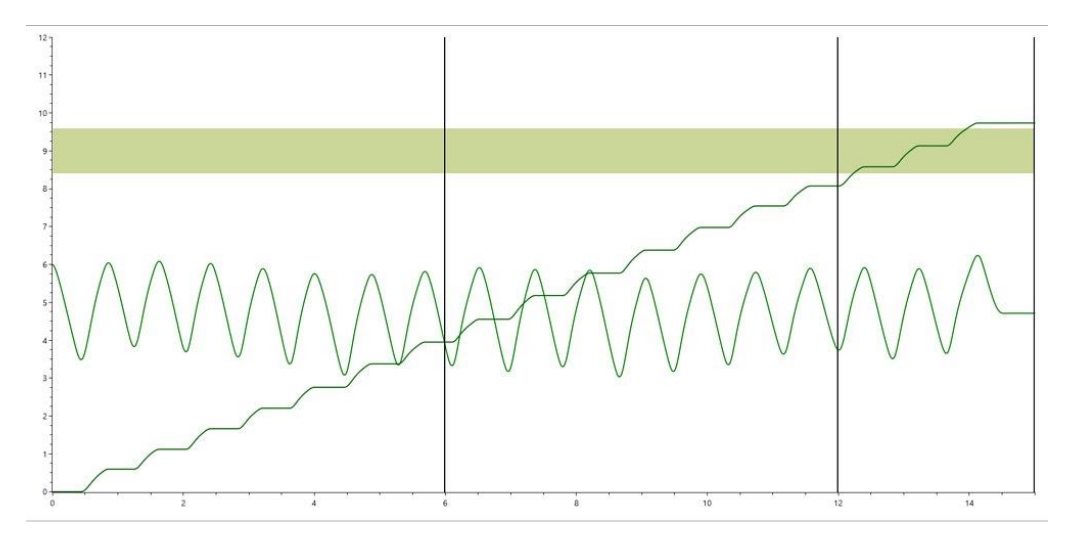

The values shown for FEV1 x 35 and FEV1 x 40 are helpful guides of what to expect from a good subject effort.

They will only be displayed if you have completed a flow volume loop prior to doing the MVV test.

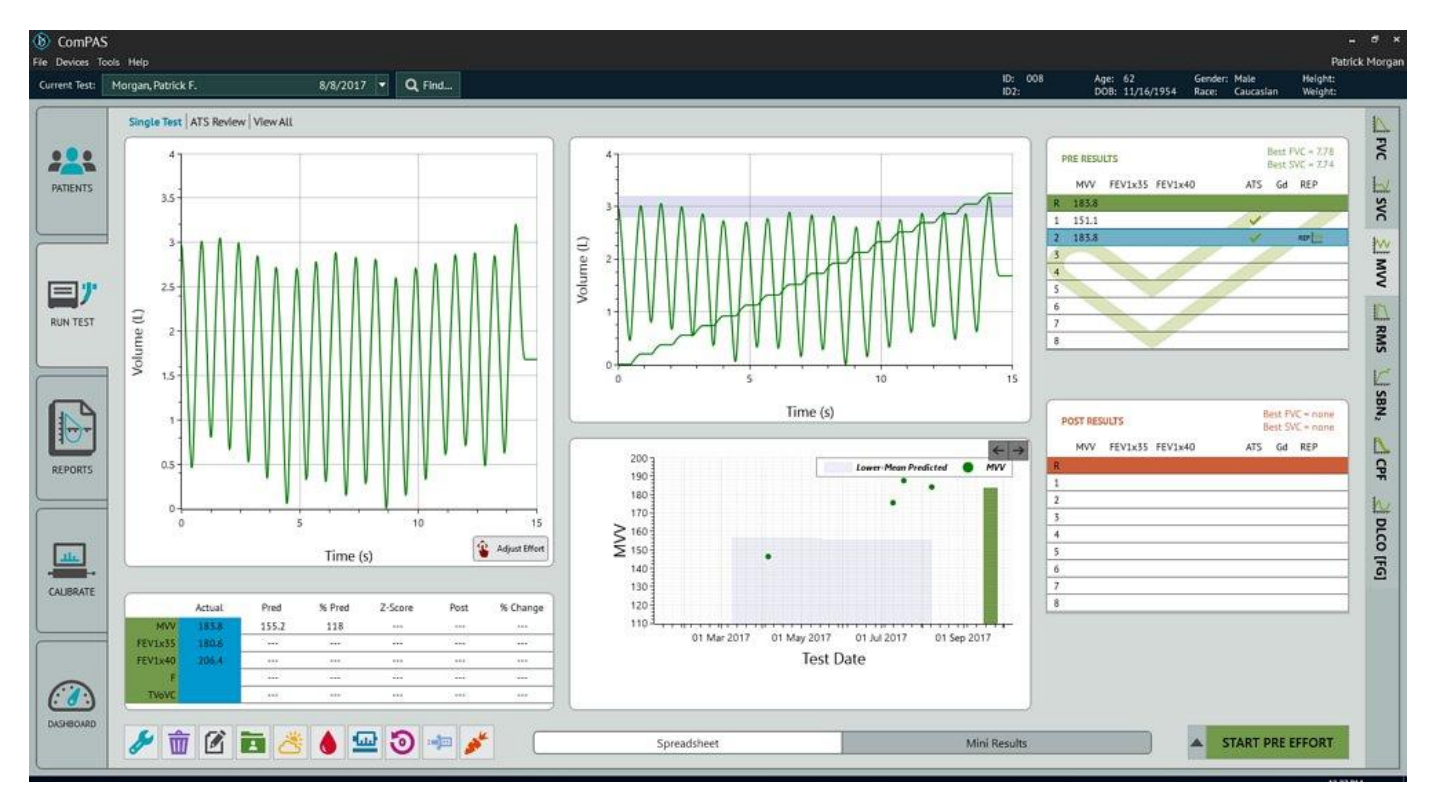

A genuine effort should get very close to the FEV1 x 35 or exceed it.

The concept behind the Mini Results Screen is to provide the technician with the key data regarding the clinical acceptability of each maneuver. As each test is evaluated, the ATS column on the right-hand side of the screen will indicate progress towards meeting the ATS testing guidelines:

ComPAS2 with Model 9100 Vitalograph Morgan PFT Range (VitaloROV and LAB) Manual Ver.1.08

| Test | Acceptance Criteria                                                                    |
|------|----------------------------------------------------------------------------------------|
| MVV  | After 2 acceptable efforts have been completed, MVV's are evaluated for the following: |
|      | 2 acceptable MVV efforts agree within 20%                                              |

Beside each effort in the Mini Results table, check marks indicate progress towards, or confirmation of effort repeatability.

|              | Explanation                                                                                                    |
|--------------|----------------------------------------------------------------------------------------------------|
| $\checkmark$ | An open green check mark indicates that this effort passed all the ATS criteria for the performance of an individual test. This makes it available for consideration for repeatability.                                            |
| $\checkmark$ | Solid green check marks show which test efforts contain MVV repeatable data. When ATS repeatability standards have been met a large check mark is 'ghosted' behind all the data to confirm that you can now move to the next test. |

## 6.3.4 Manual Adjustment of MVV

The MVV result is automatically processed to obtain the greatest value across the maximal effort. At the same time,

each test effort is evaluated and given a "confidence" rating. By clicking the user can review which segment of the effort was evaluated to calculate the result and view a detailed evaluation.

By clicking on either the starting or ending markers, the user can drag them to include or exclude different segments of the test. Once released, the MVV will be recalculated.

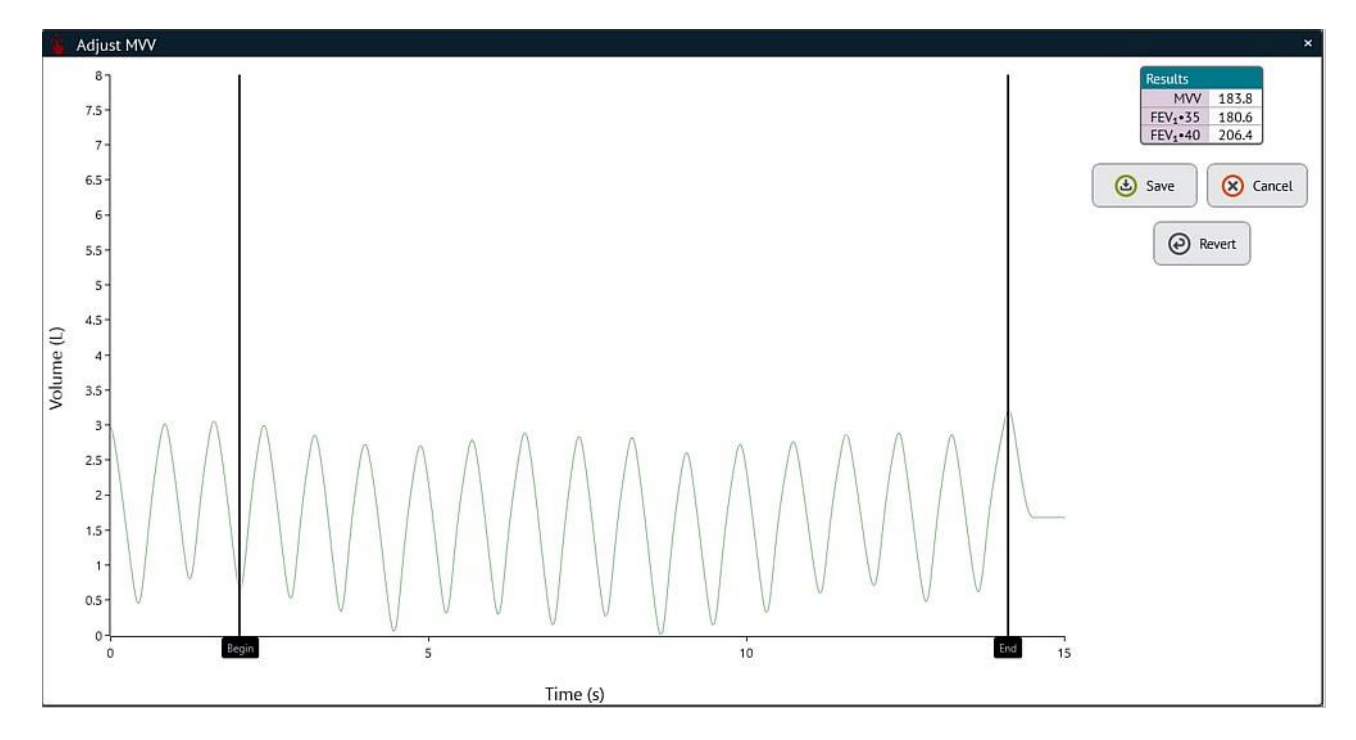

## 6.3.5 Manual Selection of Data and Graphic

The mini-result screen indicates clearly where information going to the final report is coming from. ComPAS2 allows the user to override the automatic selection of both data and graphical information.

Through use of the right-click functions, the technician can individually select the data and MVV graphic preferred for the final report.

In cases of both the data and the graphic, the user selected choices are:

| Automatic   | Automatically selected MVV graphic and data                  |
|-------------|--------------------------------------------------------------|
| This Effort | Use this to select all data or the MVV graphic for reporting |

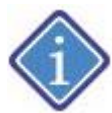

Selection icons under the REP column shown in **black** indicate automatic selection by ComPAS2; those shown in **red** indicate technician override.

| REP | Automatically selected MVV graphic and data                    | This identifies the effort where both the MVV graphic<br>and data that will be printed on the final report are<br>coming from |
|-----|----------------------------------------------------------------|----------------------------------------------------------------------------------------------------|
| REP | The user has selected "This Effort" for the MVV data           | This individual MVV effort has been selected by the user and will be reported                                                 |
| ~~~ | The user has selected the "This<br>Effort" for the MVV graphic | This individual MVV graphic has been selected by the user and will be reported                                                |

# 6.4 Cough Peak Flow Testing

6.4.1 Cough Peak Flow Method

| Graphic Image | Method                                                                                          | Subject Instructions                                                                                                    |
|---------------|-------------------------------------------------------------------------------------------------|----------------------------------------------------------------------------------------------------|
| A             | Tidal breathing<br>then:<br>Full breath-in and<br>then a cough with<br>maximal effort<br>Repeat | After a few tidal breaths, instruct the patient to:<br><b>"breathe-in fully and then cough with maximal effort</b> ".<br>A number of cough efforts can be collected in each test<br>run. |

# 6.4.2 Preparing for a Cough Peak Flow Test

The ComPAS2 software goes a long way in identifying problematic tests, but some simple checks before starting the testing can prevent prolonged testing times.

# Preparing the Vitalograph Morgan PFT for Cough Peak Flow

1) Connect a new bacterial/viral filter.

2) Have a box of tissues handy for the subject when they remove their mouth from the mouthpiece.

# Preparing the Subject for Cough Peak Flow

1) Make sure the subject is sitting upright with both feet on the ground and is wearing a nose clip.

2) Instruct the subject about how to use the mouthpiece. (For people with dentures, it is often easier to request that they be taken out)

3) Instruct the subject about the performance of the test; dramatically demonstrate the effort that is required!

# 6.4.3 Performing Cough Peak Flow

Since the Cough Peak Flow test requires considerable movement in the generation of coughs, a filter with snorkel mouthpiece is strongly recommended.

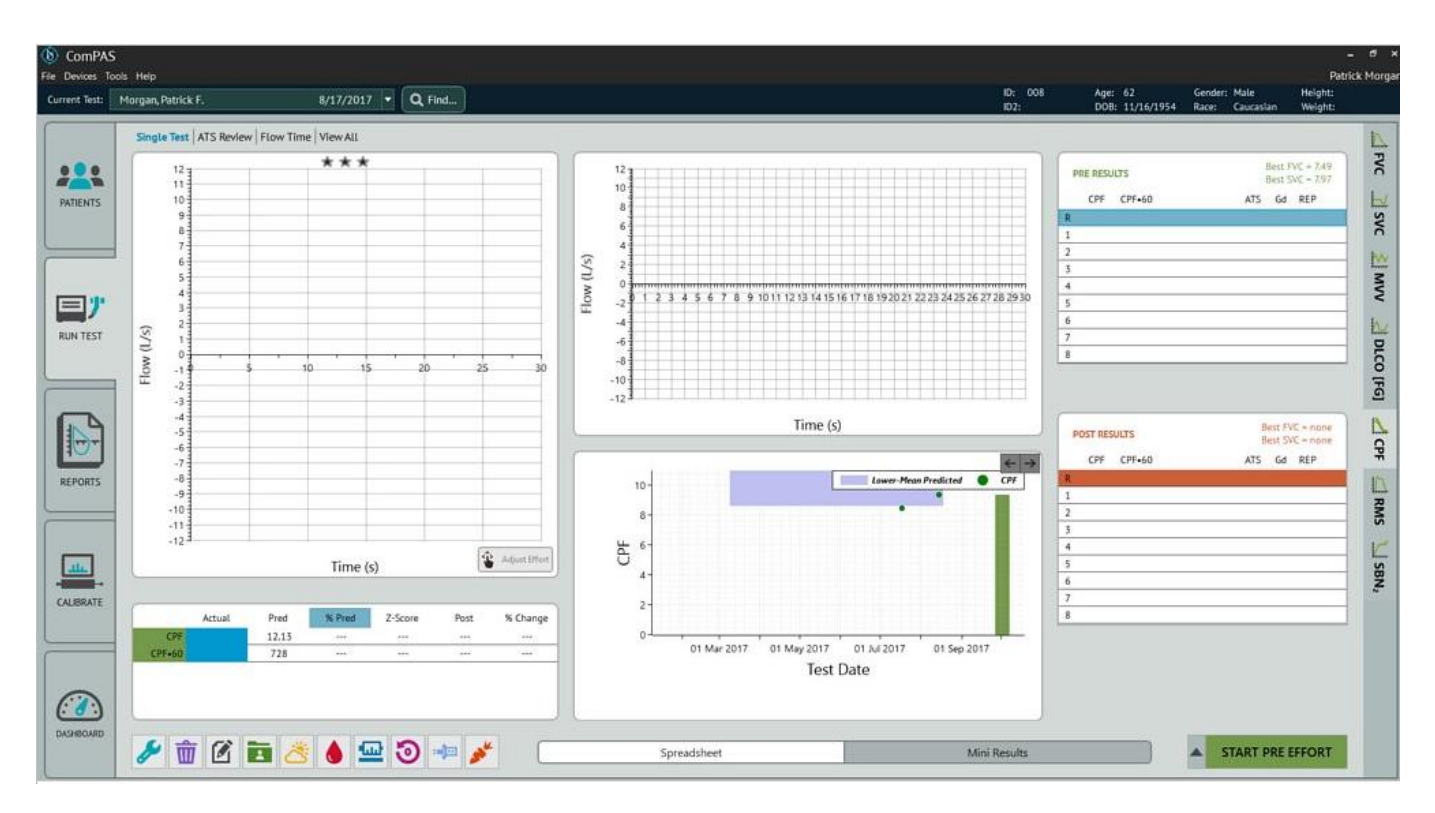

The [Spacebar] begins the test data acquisition and a screen showing Flow -v- Time is displayed. Ensure that the mouthpiece is properly sealed and encourage them to breathe normally.

Instruct the patient to "breathe-in" and then, "cough with maximal effort". Once the effort is complete, click or press the [Spacebar] to end the test.

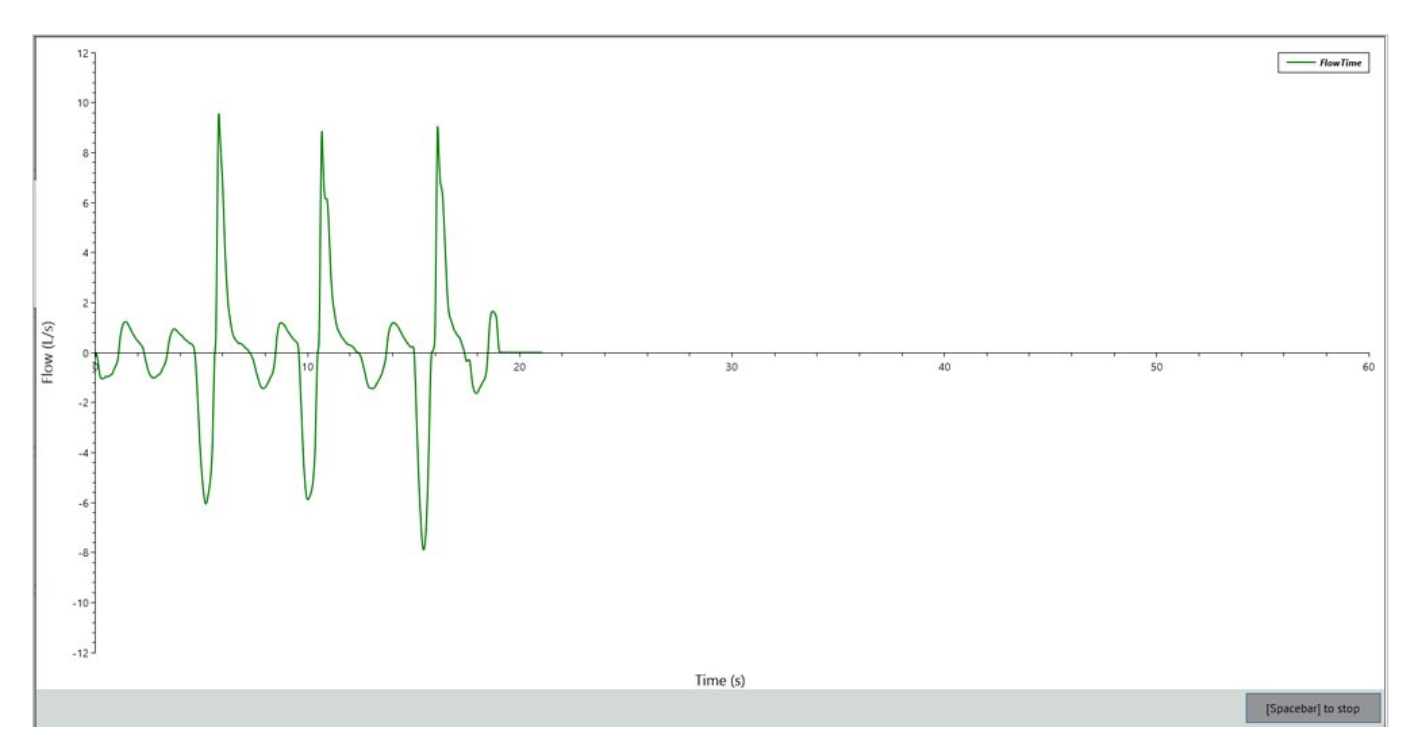

Individual cough efforts can be stored or a sequence of coughs in any test run. The highest cough peak flow will be used in reporting.

The screen now displays the results and will determine whether or not the effort met the guidelines for performing a Cough Peak Flow. Note: There are no published ATS/ERS guidelines, so the ComPAS2 evaluation only looks for an acceptable calibration and repeatability.

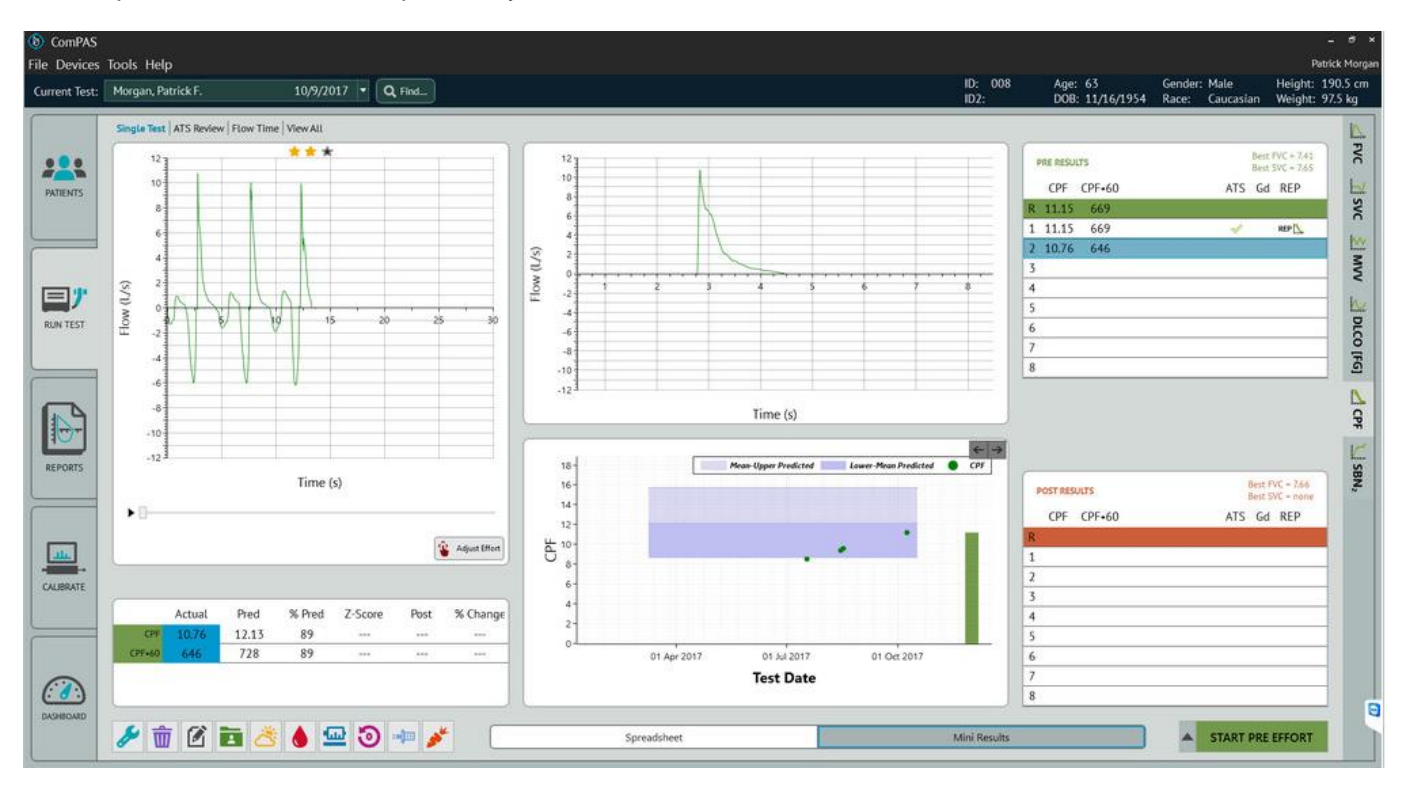

# 6.4.4 Manual Selection of Data and Graphic

The mini-result screen indicates clearly where information going to the final report is coming from. ComPAS2 allows the user to override the automatic selection of both data and graphical information.

Through use of the right-click functions, the technician can individually select the data and CPF graphic preferred for the final report.

In cases of both the data and the graphic, the user selected choices are:

| Automatic   | Automatically selected CPF graphic and data                  |
|-------------|--------------------------------------------------------------|
| This Effort | Use this to select all data or the CPF graphic for reporting |

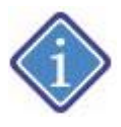

Selection icons under the REP column shown in **black** indicate automatic selection by ComPAS2; those shown in **red** indicate technician override.

| REP | Automatically selected CPF graphic and data                    | This identifies the effort where both the CPF graphic<br>and data that will be printed on the final report are<br>coming from |
|-----|----------------------------------------------------------------|----------------------------------------------------------------------------------------------------|
| REP | The user has selected "This Effort" for the CPF data           | This individual CPF effort has been selected by the user and will be reported                                                 |
| N   | The user has selected the "This<br>Effort" for the CPF graphic | This individual CPF graphic has been selected by the user and will be reported                                                |

# 6.5 Respiratory Muscle Strength (MIP and MEP) Testing

Neuromuscular disease (respiratory muscle dysfunction) is an important cause of respiratory disability. The measurement of Maximal Inspiratory Pressure (MIP) and Maximal Expiratory Pressure (MEP) at the mouth is an accepted clinical method for evaluating the strength of the Respiratory Muscle. Like the MVV, maximal pressures are reduced in neuromuscular disorders (e.g., myasthenia gravis, muscular dystrophy, Guillain-Barre' syndrome). The measurement is also useful in monitoring those patients undergoing a program of lung rehabilitation.

MIP and MEP measure the strength of the respiratory muscles as the patient forcibly inhales and exhales, respectively, through a closed mouthpiece attached to a pressure transducer. Using the patient valve, the volume at which the measurement of pressure is taken can be recorded by the pneumotachograph and the piston valves combined are used to provide occlusion.

# 6.5.1 Preparing for a Respiratory Muscle Strength (MIP or MEP) Test

The ComPAS2 software goes a long way in identifying problematic tests, but some simple checks before starting the testing can prevent prolonged testing times.

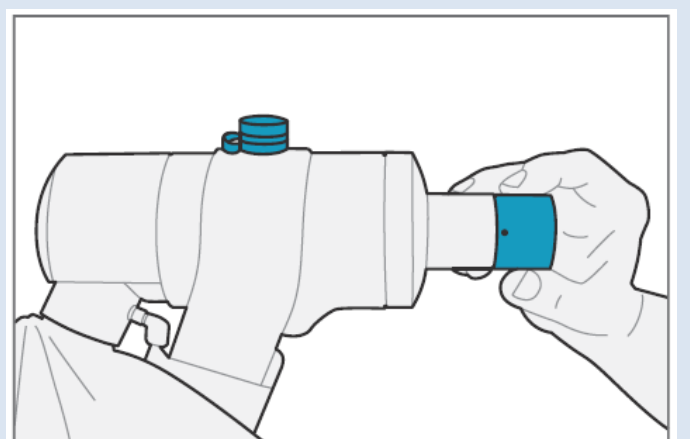

## Preparing the Vitalograph Morgan PFT for MIP and MEP

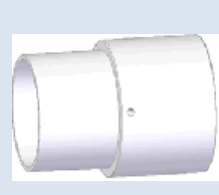

The MIP/MEP adaptor uses a 2mm hole to prevent glottis closure during either MIP or MEP efforts.

1) Connect the MIP/MEP adaptor to the valve and ensure that the top stopper is secured.

2) Connect a new bacterial/viral filter to the MIP/MEP adaptor.

3) Have a box of tissues handy for the subject when they remove their mouth from the mouthpiece.

There are two versions of the Vitalograph Morgan PFT, one using a demand valve and the other an inspiratory reservoir

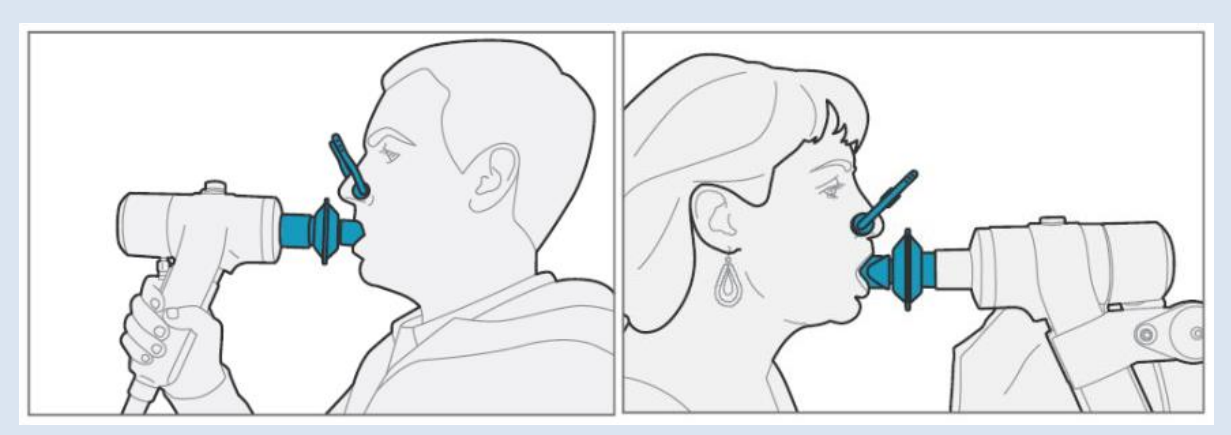

1) Make sure the subject is sitting upright and is wearing a nose clip.

2) Instruct the subject about how to use the mouthpiece. (For people with dentures, it is often easier to request that they be taken out)

- 3) Instruct the subject about the performance of the test.
- 4) For MEP testing it is helpful to have the subject place their hands on their cheeks.

#### 6.5.2 Performing MIP and MEP

It is important to emphasize that the respiratory muscle strength tests of MIP (Maximal Inspiratory Pressure) and MEP (Maximal Expiratory Pressure) are totally dependent on patient effort. The tests require vigorous technician encouragement to avoid falsely low results being recorded!

Traditionally, MIP is recorded from RV (fully empty) and MEP is recorded from TLC (fully inflated). However, ability to measure both values at FRC has been provided in ComPAS2. If an effort has been made at FRC, it is necessary to right-click on the mini-results column and indicate that it was an FRC maneuver. The reason a technician intervention is required for FRC measurements of MIP and MEP, is that in cases of severe disease or obesity, the subjects end expiratory level may be the same as, or very close to RV.

6.5.3 Running a MIP Test:

Click on the [MIP] tab to access the test:

| ComPAS<br>ile Devices | Tools Help                  |                       |           |                                       |                 |                               | – <i>d</i><br>Patrick Mor                                    |
|-----------------------|-----------------------------|-----------------------|-----------|---------------------------------------|-----------------|-------------------------------|--------------------------------------------------------------|
| Current Test:         | Morgan, Patrick F.          | 4/10/2018 • Q Find    |           |                                       | ID: 008<br>ID2: | Age: 63.40<br>DOB: 11/16/1954 | Gender: Male Height: 75 in<br>Race: Caucasian Weight: 211 lb |
|                       | Single Test ATS Review View | All                   |           |                                       |                 |                               |                                                              |
|                       | 150                         | ***                   | 2         |                                       |                 | PRE RESULTS                   | Best FVC = 7.34<br>Best SVC = none                           |
| PATIENTS              | 125                         |                       |           |                                       |                 | MIP PIP                       | ATS Gd REP                                                   |
|                       | 143                         |                       |           |                                       |                 | 1                             | 10                                                           |
|                       | 100                         |                       | e 1       |                                       |                 | 2                             |                                                              |
| 日广                    | H20)                        |                       | Volu      |                                       |                 | 4                             | >                                                            |
| RUN TEST              | E 75                        |                       |           |                                       |                 | 5                             |                                                              |
|                       | Fres                        |                       |           |                                       |                 | 7                             |                                                              |
|                       | 50-                         |                       |           | · 2 4                                 | 6               | 8                             | 6                                                            |
|                       | 25                          |                       |           | Time (s)                              |                 |                               |                                                              |
| REPORTS               |                             |                       |           | 0 - Mean-Upper Predicted Lower-Mean P | Predicted MIP   | POST RESULTS                  | Best FVC = none<br>Best 5VC = none                           |
|                       | 0                           | 1 16 2 26             | -         | 0-                                    |                 | MIP PIP                       | ATS Gd REP                                                   |
|                       | 5 0.5                       | Time (s)              |           |                                       |                 | R                             |                                                              |
| <u></u>               |                             |                       | and the S | 0-                                    |                 | 2                             | M                                                            |
| CALIBRATE             | Actual Pred                 | 1 % Pred Z-Score Post | 6 Change  | 0-                                    |                 | 3                             |                                                              |
| -                     | MIP 77                      |                       |           |                                       |                 | 5                             | SB                                                           |
|                       | PIP                         | *** ***               |           | 01 Jan 2018 01 Mar 2018 01            | May 2018        | 6                             |                                                              |
| (3)                   |                             |                       |           | Test Date                             |                 | 8                             | 3                                                            |
| DASHBOARD             |                             |                       | -         |                                       |                 |                               | BZ,                                                          |
|                       | 🖉 🛄 🖸 🖪 (                   | × • • • ×             |           | Spreadsheet                           | Mini Result     | £                             | START PRE EFFORT                                             |

Press START PRE EFFORT

EFFORT and the

and the screen will remind the user to fit the MIP/MEP adaptor:

| Attach MIP/MEP Adapter | ×                                                             |
|------------------------|---------------------------------------------------------------|
|                        | Please attach the MIP/MEP adapter to the<br>pneumotach snout. |
|                        | Okay                                                          |

Clicking

Okay

will launch the MIP testing screen.

Begin with the patient sitting comfortably upright and ask them to place their hands on their cheeks. Be sure that their lips are tight around the mouthpiece and if necessary, ask them to support their lips to avoid any leaks. Since this test is rather unusual, it requires firm encouragement to obtain meaningful results!

Begin the MIP effort by observing the tidal volume; instruct the patient to "**breathe right out**". During the expirate effort, press the [Spacebar]. When they reach RV, the valve will automatically close then instruct the patient to "**pull your breath in as hard as possible**". The valve will automatically open after 2 seconds (depending upon the configuration setting).

It is important to emphasize that this has to be an absolutely maximal inspiratory effort of breathing against the closure.

To ensure the most reliable values of MIP and PIP (Peak Inspiratory Pressure), three or more efforts should be completed. As a general guide, you should try and obtain values that vary by less than 20%.

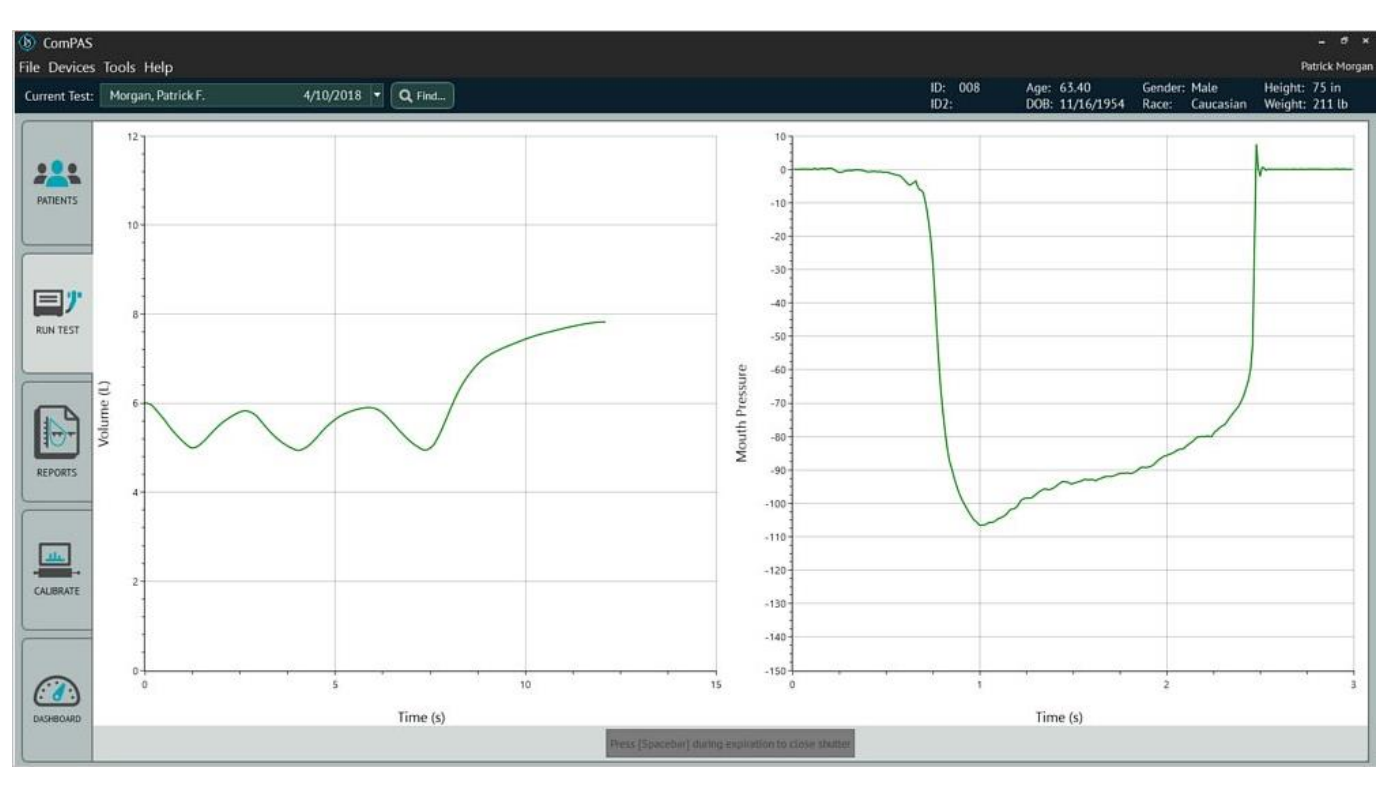

The Report column will automatically select the highest value from each of the efforts.

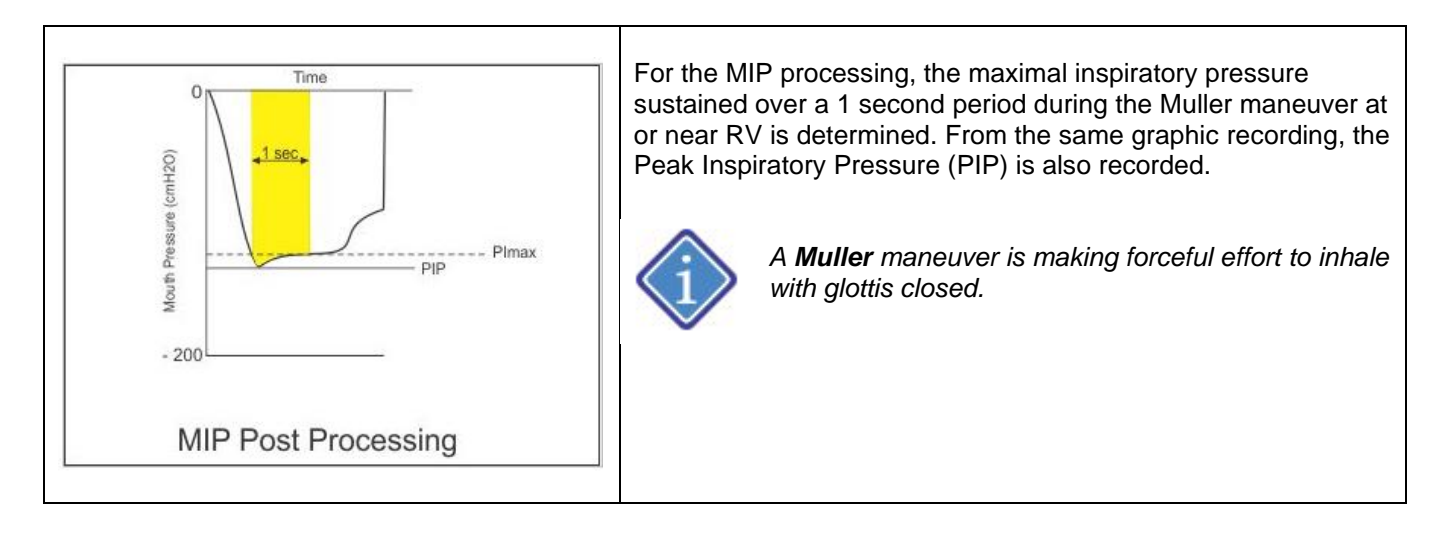

The Report column will automatically select the highest value from the MIP efforts.

ComPAS2 with Model 9100 Vitalograph Morgan PFT Range (VitaloROV and LAB) Manual Ver.1.08

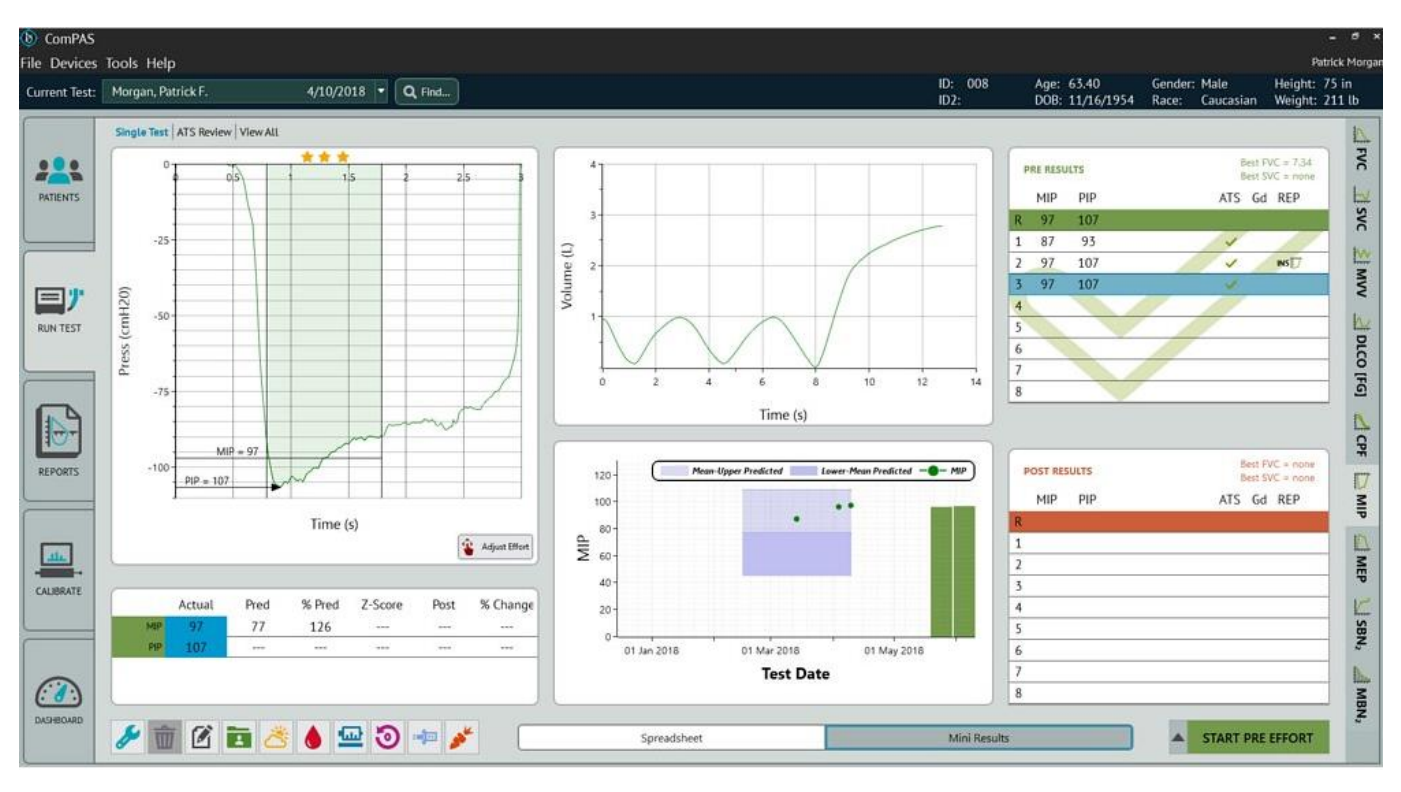

| ) Post                              |                                                                                                    |                                                                                                    |                                                                                                    |                                                                                                    |                                              |                       |                           |                           |                           |                           | 102:                      |                           | JOB: 11/16/1954                                                                                                    | Race: Caucas                                                                                                    | ian weight: 211 tb                                                                                                    |
|-------------------------------------|----------------------------------------------------------------------------------------------------|----------------------------------------------------------------------------------------------------|----------------------------------------------------------------------------------------------------|----------------------------------------------------------------------------------------------------|----------------------------------------------|-----------------------|---------------------------|---------------------------|---------------------------|---------------------------|---------------------------|---------------------------|----------------------------------------------------------------------------------------------------|----------------------------------------------------------------------------------------------------|----------------------------------------------------------------------------------------------------|
|                                     |                                                                                                    |                                                                                                    |                                                                                                    |                                                                                                    |                                              |                       |                           |                           |                           |                           |                           |                           |                                                                                                    |                                                                                                    | 12                                                                                                    |
| MEEL                                | 0.591                                                                                                    | 0.59                                                                                                    |                                                                                                    |                                                                                                    |                                              | 1                     | ř.                        | 1 3                       | 1                         | Predic                    | ted Set: ATS/E            | tS 2005 with GLI          | •                                                                                                    |                                                                                                    | 1                                                                                                    |
| MIE                                 | 5.31                                                                                                    | 5.31                                                                                                    |                                                                                                    | ÷                                                                                                    |                                              |                       | -                         | -                         |                           |                           |                           |                           |                                                                                                    | PIP 107                                                                                                    | 1                                                                                                    |
| FIV2                                |                                                                                                    |                                                                                                    |                                                                                                    |                                                                                                    |                                              |                       |                           | _                         |                           |                           |                           |                           | N                                                                                                    | 1IP 97                                                                                                    |                                                                                                    |
| MIF2                                |                                                                                                    |                                                                                                    |                                                                                                    |                                                                                                    |                                              |                       |                           |                           |                           |                           |                           |                           | MIP Effort [Grap                                                                                                    | oh] -1                                                                                                    |                                                                                                    |
| PEF/PIF                             | 1.39                                                                                                    | 1.39                                                                                                    |                                                                                                    | 1                                                                                                    |                                              |                       |                           |                           |                           |                           |                           |                           | Confiden                                                                                                    | ce 4.00                                                                                                    | h                                                                                                    |
| FEVC                                | 7.34                                                                                                    | 7.34                                                                                                    |                                                                                                    |                                                                                                    |                                              |                       |                           |                           |                           |                           |                           |                           | MIP Effort [Da                                                                                                    | ta] -1                                                                                                    |                                                                                                    |
| Time To PEF                         | 0.08                                                                                                    | 0.08                                                                                                    |                                                                                                    |                                                                                                    |                                              |                       |                           |                           |                           |                           |                           |                           |                                                                                                    |                                                                                                    |                                                                                                    |
| FEV <sub>3</sub> / FVC              | 88                                                                                                    | 88                                                                                                    |                                                                                                    | 1                                                                                                    |                                              |                       | 1                         |                           |                           | 86                        | 91                        |                           |                                                                                                    |                                                                                                    | L                                                                                                    |
| FEV <sub>3</sub> / FEV <sub>6</sub> | 93                                                                                                    | 93                                                                                                    |                                                                                                    |                                                                                                    |                                              |                       |                           |                           |                           |                           |                           |                           |                                                                                                    |                                                                                                    | 5                                                                                                    |
| LungAge                             | 36.8                                                                                                    | 36.8                                                                                                    |                                                                                                    |                                                                                                    |                                              |                       |                           |                           |                           |                           |                           |                           |                                                                                                    |                                                                                                    | 7                                                                                                    |
| FEFas                               | 0.44                                                                                                    | 0.44                                                                                                    |                                                                                                    |                                                                                                    |                                              |                       | 1                         |                           |                           |                           | 7255                      |                           |                                                                                                    |                                                                                                    | -                                                                                                    |
| FEV1 / SVC                          |                                                                                                    |                                                                                                    |                                                                                                    |                                                                                                    |                                              |                       |                           |                           |                           | 64                        | 76                        | 87                        |                                                                                                    |                                                                                                    | D                                                                                                    |
| FEF <sub>85</sub> [ISO]             | 0.44                                                                                                    | 0.44                                                                                                    |                                                                                                    |                                                                                                    |                                              |                       |                           |                           |                           |                           |                           |                           |                                                                                                    |                                                                                                    | 3                                                                                                    |
| FEV1 / FEV6                         | 73                                                                                                    | 73                                                                                                    |                                                                                                    | 0                                                                                                    |                                              |                       |                           | 1                         |                           | 70                        | 79                        | 88                        |                                                                                                    |                                                                                                    | Г                                                                                                    |
| Resp Muscle Stre                    | noth (MIP)                                                                                                    |                                                                                                    |                                                                                                    |                                                                                                    |                                              |                       |                           |                           |                           |                           |                           |                           |                                                                                                    |                                                                                                    | Ĩ                                                                                                    |
|                                     | R                                                                                                    | 1                                                                                                    | 2                                                                                                    | 3                                                                                                    | 4                                            | 5                     | 6                         | 7                         | 8                         | Lower                     | Mean                      | Upper                     |                                                                                                    |                                                                                                    | 1                                                                                                    |
| Confidence                          | * * *                                                                                                    | * * *                                                                                                    | * * *                                                                                                    |                                                                                                    | ***                                          | ***                   | ***                       | ***                       | ***                       |                           |                           |                           |                                                                                                    |                                                                                                    | 3                                                                                                    |
|                                     |                                                                                                    | ~                                                                                                    | ~                                                                                                    | ~                                                                                                    |                                              |                       | -                         |                           |                           |                           |                           |                           |                                                                                                    |                                                                                                    | ÷                                                                                                    |
|                                     |                                                                                                    |                                                                                                    | INS T                                                                                                    | 1                                                                                                    |                                              |                       | 1                         |                           |                           |                           | 1                         |                           |                                                                                                    |                                                                                                    | L                                                                                                    |
| Start Time                          |                                                                                                    | 1:48 PM                                                                                                    | 1:49 PM                                                                                                    | 1:50 PM                                                                                                    |                                              |                       |                           |                           |                           |                           |                           |                           | Technician                                                                                                    | Patrick Morgan                                                                                                    | SBN                                                                                                    |
| MIP                                 | 97                                                                                                    | 87                                                                                                    | 97                                                                                                    | 97                                                                                                    |                                              |                       |                           |                           |                           | 45                        | 77                        | 109                       | Sample Rate<br>Temperature                                                                                                    | 100.0 Hz<br>22 *C                                                                                                    | -                                                                                                    |
| PIP                                 | 107                                                                                                    | 93                                                                                                    | 107                                                                                                    | 107                                                                                                    |                                              |                       |                           |                           |                           |                           | . (460)<br>(460)          | 224                       | Humidity                                                                                                    | 50 %                                                                                                    | 1                                                                                                    |
|                                     | MIF<br>FIV2<br>MIF2<br>PEF,PIF<br>FEV3 / FVC<br>FEV3 / FVC<br>FEV3 / FVC<br>LungAge<br>FEF43<br>FEV4 / SVC<br>FEF58 [S0]<br>FEV1 / FEV6<br>Confidence<br>Start Time<br>MIP | MIF 5.31<br>FIV2<br>MIF 2<br>PEF/PIF 1.39<br>FEV2 7.34<br>Time To PEF 0.08<br>FEV3 / FV2 88<br>FEV3 / FV2 88<br>FEV3 / FV2 73<br>Resp. Muscle Strength (MIP)<br>R<br>Start Time<br>MIP 92<br>P01 107 | MIF 5.31 5.31<br>FIV2<br>MIF2<br>MIF2<br>MIF2<br>PEF/PIF<br>1.39 1.39<br>FEVC<br>7.34 7.34<br>Time To PEF<br>0.08 0.08<br>FEV <sub>3</sub> / FVC<br>88 88<br>FEV <sub>3</sub> / FVC<br>88 88<br>FEV <sub>3</sub> / FVC<br>88 88<br>FEV <sub>3</sub> / FVC<br>88 88<br>FEV <sub>3</sub> / FVC<br>88 0.44<br>FEV <sub>1</sub> / SVC<br>TEF <sub>85</sub> [ISO]<br>0.44 0.44<br>FEV <sub>1</sub> / FVC<br>73 73<br>Resp. Muscle Strength (MIP)<br>R 1<br>Confidence<br>8 1<br>Start Time<br>1.48 PM<br>MIP 92 87<br>PD 107 93 | MIF 5.33 5.31<br>FV2<br>MIF2<br>MIF2<br>PEF_PIF<br>FV2<br>FEV2<br>FEV2<br>FEV2<br>FEV2<br>FEV3<br>FEV3 | MIF         5.33         5.31           FIV2 | MIF     5.33     5.31 | MIF       5.33       5.31 | MIF       5.33       5.31 | MIF       5.31       5.31 | MIF       5.31       5.31 | MIF       5.31       5.31 | MIF       5.33       5.31 | MIF       5.31       5.31       0       0       0       0       0       0       0       0       0       0       0       0       0       0       0       0       0       0       0       0       0       0       0       0       0       0       0       0       0       0       0       0       0       0       0       0       0       0       0       0       0       0       0       0       0       0       0       0       0       0       0       0       0       0       0       0       0       0       0       0       0       0       0       0       0       0       0       0       0       0       0       0       0       0       0       0       0       0       0       0       0       0       0       0       0       0       0       0       0       0       0       0       0       0       0       0       0       0       0       0       0       0       0       0       0       0       0       0       0       0       0       0       0       0       0       0 | MiF       5.33       5.33       5.31       1       1       1       1       1       1       1       1       1       1       1       1       1       1       1       1       1       1       1       1       1       1       1       1       1       1       1       1       1       1       1       1       1       1       1       1       1       1       1       1       1       1       1       1       1       1       1       1       1       1       1       1       1       1       1       1       1       1       1       1       1       1       1       1       1       1       1       1       1       1       1       1       1       1       1       1       1       1       1       1       1       1       1       1       1       1       1       1       1       1       1       1       1       1       1       1       1       1       1       1       1       1       1       1       1       1       1       1       1       1       1       1       1       1 <t< td=""><td>MIF       5.51       5.53       0       0       0       0       0       0       0       0       0       0       0       0       0       0       0       0       0       0       0       0       0       0       0       0       0       0       0       0       0       0       0       0       0       0       0       0       0       0       0       0       0       0       0       0       0       0       0       0       0       0       0       0       0       0       0       0       0       0       0       0       0       0       0       0       0       0       0       0       0       0       0       0       0       0       0       0       0       0       0       0       0       0       0       0       0       0       0       0       0       0       0       0       0       0       0       0       0       0       0       0       0       0       0       0       0       0       0       0       0       0       0       0       0       0       0       0</td></t<> | MIF       5.51       5.53       0       0       0       0       0       0       0       0       0       0       0       0       0       0       0       0       0       0       0       0       0       0       0       0       0       0       0       0       0       0       0       0       0       0       0       0       0       0       0       0       0       0       0       0       0       0       0       0       0       0       0       0       0       0       0       0       0       0       0       0       0       0       0       0       0       0       0       0       0       0       0       0       0       0       0       0       0       0       0       0       0       0       0       0       0       0       0       0       0       0       0       0       0       0       0       0       0       0       0       0       0       0       0       0       0       0       0       0       0       0       0       0       0       0       0       0 |

# 6.5.3.1 Manual Selection of MIP Data and Graphic

The mini-result screen indicates clearly where information going to the final report is coming from. ComPAS2 allows the user to override the automatic selection.

Through use of the right-click functions, the technician can individually select the MIP effort preferred for the final report.

In cases of both the data and the graphic, the user selected choices are:

| Automatic   | Automatically selected MIP graphic and data                  |
|-------------|--------------------------------------------------------------|
| This Effort | Use this to select all data or the MIP graphic for reporting |

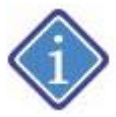

Selection icons under the REP column shown in **black** indicate automatic selection by ComPAS2; those shown in **red** indicate technician override.

| REP | Automatically selected MIP graphic and data            | This identifies the effort where both the MIP graphic and data that will be printed on the final report are coming from |
|-----|--------------------------------------------------------|----------------------------------------------------------------------------------------------------|
| REP | The user has selected the MIP data                     | This individual MIP effort has been selected by the user and will be reported                                           |
| REP | The user has selected "This Effort"<br>for MIP graphic | This individual MIP graphic has been selected by the user and will be reported                                          |

6.5.4 Running a MEP Test:

Click on the [MEP] tab to access the test:

Begin with the patient sitting comfortably upright and ask them to place their hands on their cheeks. Be sure that their lips are tight around the mouthpiece and if necessary, ask them to support their lips to avoid any leaks. Since this test is rather unusual, it requires firm encouragement to obtain meaningful results!

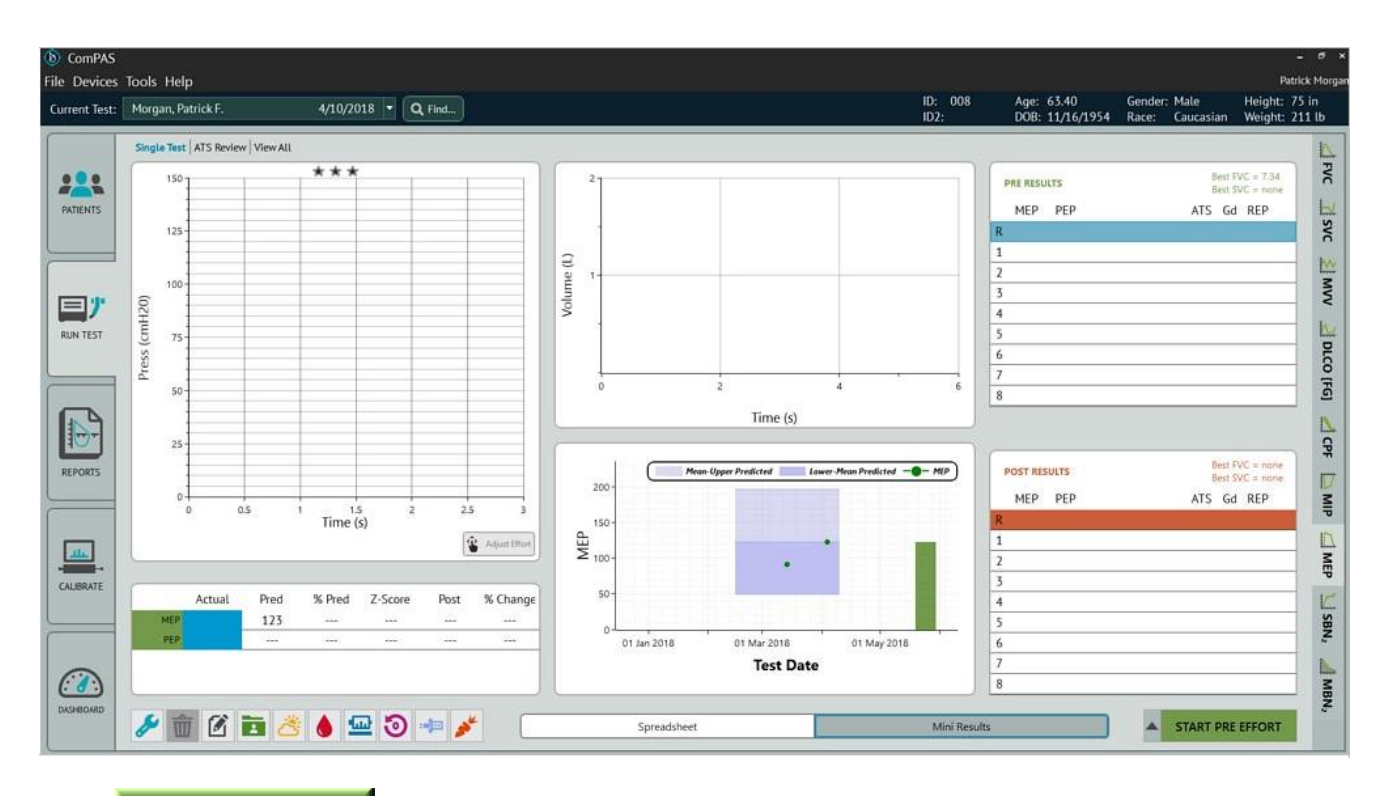

Press START PRE EFFORT

and the screen will remind the user to fit the MIP/MEP adaptor:

| Attach MIP/MEP Adapter |                                                            | × |
|------------------------|------------------------------------------------------------|---|
|                        | Please attach the MIP/MEP adapter to the pneumotach snout. |   |
| <b>(</b>               | Okay                                                       |   |
| Okay                   |                                                            |   |

Clicking

will launch the MEP testing screen.

Begin the MEP effort by observing the tidal volume; instruct the patient to "**breathe all the way in**". During the inspirate effort, press the [Spacebar]. When they reach TLC, the valve will automatically close then instruct the patient to "**push your breath out as hard as possible**". The valve will automatically open after 2 seconds (depending upon the configuration setting).

It is important to emphasize that this has to be an absolutely maximal expiratory effort of breathing against the obstruction.

ComPAS2 with Model 9100 Vitalograph Morgan PFT Range (VitaloROV and LAB) Manual Ver.1.08

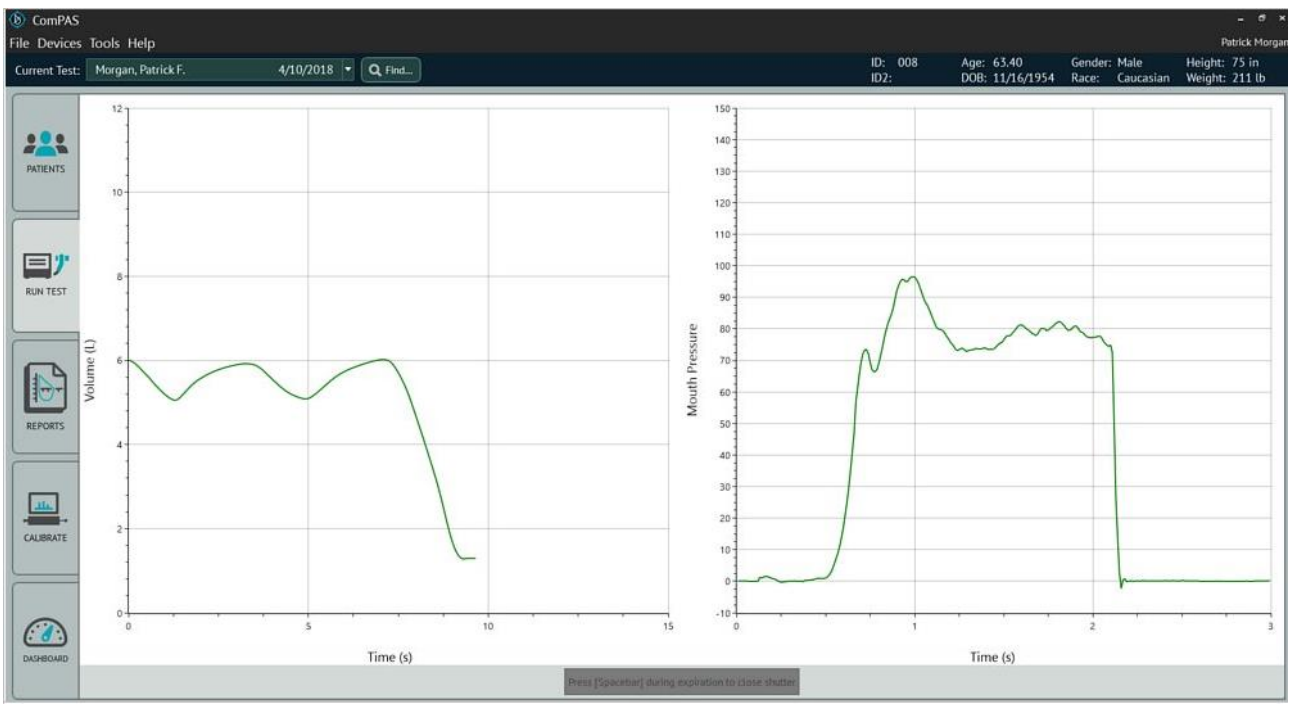

To ensure the most reliable values of MEP and PEP (Peak Expiratory Pressure), three or more efforts should be completed. As a general guide, you should try and obtain values that vary by less than 20%.

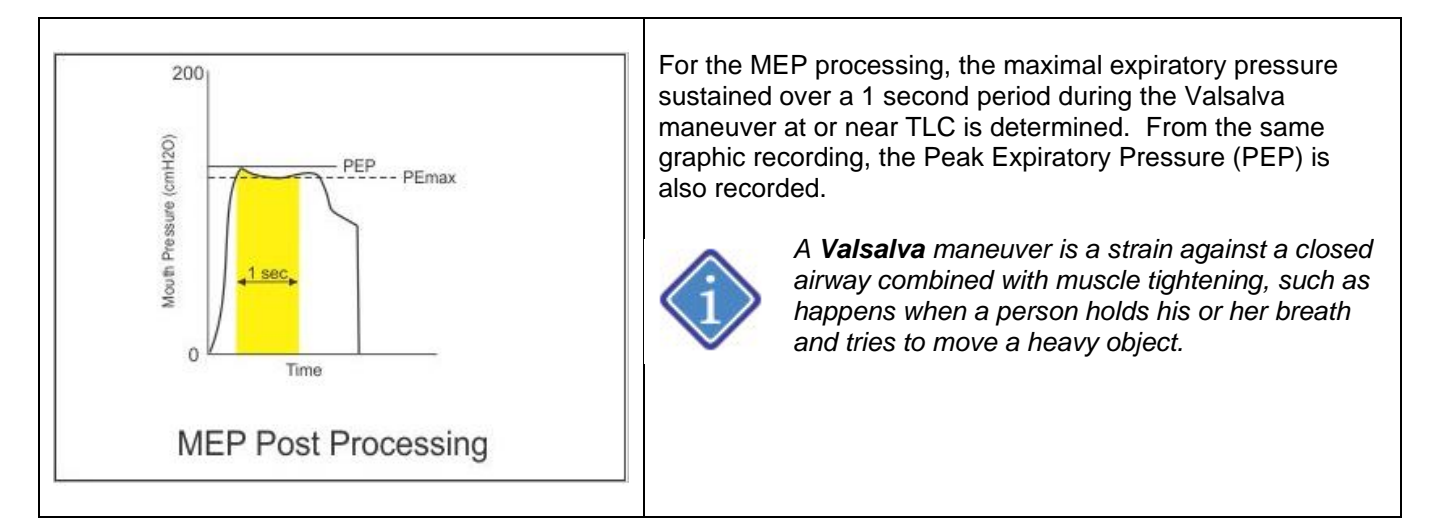

The Report column will automatically select the highest value from the MEP efforts.

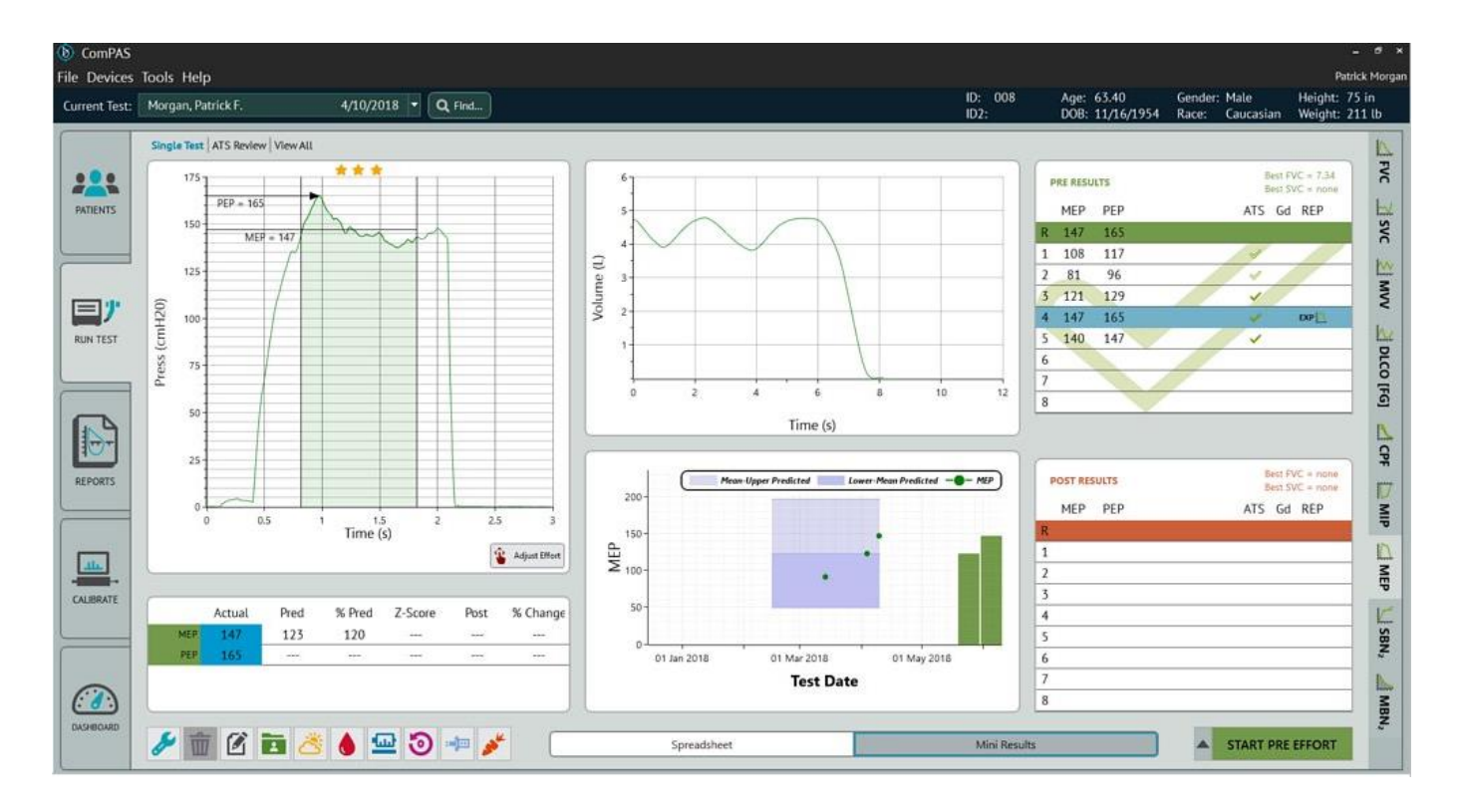

| File Devices  | Tools Help         |                         |              |                                       |         |          |         |         |        |     |     |       |                 |                  |                               |                             | Patrick Morga                         |
|---------------|--------------------|-------------------------|--------------|---------------------------------------|---------|----------|---------|---------|--------|-----|-----|-------|-----------------|------------------|-------------------------------|-----------------------------|---------------------------------------|
| Current Test: | Morgan, Patrick F. | 4/1                     | 0/2018 -     | Q, Find                               | 1       |          |         |         |        |     |     |       | ID:<br>ID2:     | 008              | Age: 63,40<br>DOB: 11/16/1954 | Gender: Male<br>Race: Cauci | Height: 75 in<br>asian Weight: 211 lb |
|               | Pre Post           |                         |              |                                       |         |          |         |         |        |     |     |       |                 |                  |                               |                             |                                       |
|               |                    |                         |              |                                       |         |          |         |         |        |     |     | Pred  | icted Set: ATS/ | ERS 2005 with GL | u 🔻                           |                             | FVC                                   |
|               |                    | LungAge                 | 36.8         | 36.8                                  |         |          |         |         |        |     |     |       |                 |                  | MED Effort II                 | hatal 1                     | 1.                                    |
| PATIENTS      |                    | FEF <sub>#5</sub>       | 0.44         | 0.44                                  |         |          |         |         |        |     |     |       |                 |                  |                               | MEP 147                     | 2                                     |
|               |                    | FEV1 / SVC              |              | i i i i i i i i i i i i i i i i i i i |         |          |         |         |        |     |     | 64    | 76              | 87               | MEP Effort [Gr                | aph] -1                     | ñ                                     |
|               |                    | FEF <sub>85</sub> [ISO] | 0.44         | 0.44                                  |         |          |         |         |        |     |     |       |                 |                  |                               | PEP 165                     | 100                                   |
| DO DOM        |                    | FEV1/FEV6               | 73           | 73                                    |         |          |         | 1       |        |     |     | 70    | 79              | 88               | Confide                       | ence 4.00                   | 5                                     |
| ="            |                    | Reen Musele Steer       | notin /8.000 |                                       |         |          |         |         |        |     |     |       |                 | _                |                               |                             | 2                                     |
| RUN TEST      |                    | nesp. musue siter       | ngur (mir)   |                                       |         | 7        |         |         |        | 7   |     | Laura | Mana            | Unner            |                               |                             | 1                                     |
|               |                    | California              | n            | 1                                     |         | 2        | 4       | ,       | 0      |     | 0   | Lower | Mean            | upper            |                               |                             | DLC                                   |
|               |                    | Conndence -             | ***          |                                       | ***     |          | ***     | ***     | ***    | *** | *** |       |                 |                  |                               |                             | 10                                    |
|               |                    |                         | -            | ~                                     |         | ~        |         |         |        |     | -   |       |                 |                  |                               |                             | 9                                     |
|               |                    |                         |              | 4 40 544                              |         | 4.50.014 |         |         |        | -   | -   |       |                 |                  |                               |                             | N                                     |
|               |                    | Start Time              |              | 1:48 PM                               | 1:49 PM | 1:50 PM  |         |         |        |     | -   |       |                 | 400              |                               |                             | Q                                     |
| REPORTS       |                    | PHP .                   | 407          | 6/                                    | 97      | 7/       |         | _       | -      |     | -   | 45    |                 | 109              |                               |                             | -                                     |
|               |                    | PIP                     | 107          | 95                                    | 107     | 107      |         |         |        | 1   |     |       |                 |                  | J                             |                             | <u>V</u>                              |
|               |                    | Resp. Muscle Stree      | ngth (MEP)   |                                       |         |          |         |         |        |     |     |       |                 |                  |                               |                             | Alp                                   |
|               |                    |                         | R            | 1                                     | 2       | 3        | - 4     | 5       | 6      | 7   | 8   | Lower | Mean            | Upper            |                               |                             |                                       |
| <u></u>       |                    | Confidence              | ***          | ***                                   | ***     | ***      |         | ***     | ***    | *** | *** | -     |                 |                  |                               |                             | M                                     |
| CALIBRATE     |                    |                         |              | 4                                     | 9       | ~        | 1       | ~       |        |     |     |       |                 |                  |                               |                             |                                       |
|               |                    |                         |              |                                       |         |          | DOP     |         |        |     |     |       |                 |                  |                               |                             | Ľ                                     |
|               |                    | Start Time              |              | 1:53 PM                               | 1:54 PM | 1:57 PM  | 1:57 PM | 1:58 PM |        | 1   |     |       |                 |                  | Technician                    | Patrick Morgan              | SBN                                   |
|               |                    | MEP                     | 147          | 108                                   | 81      | 121      | 147     | 140     |        |     |     | 49    | 123             | 197              | Sample Rate<br>Temperature    | 100.0 Hz<br>22 °C           | ~                                     |
|               |                    | PEP                     | 165          | 117                                   | 96      | 129      | 165     | 147     |        |     |     |       |                 |                  | Humidity<br>RTPS (Journed)    | 50 %<br>1.001055            | Lis                                   |
|               |                    |                         |              |                                       |         |          |         |         |        |     |     |       |                 |                  | BTPS [Espired]                | 1.032691                    | MBP                                   |
| DASHBOARD     |                    | -                       | GD 2         | a                                     | *       |          | _       | Enror   | (chaot | _   | -   |       | 1.6             | d Darufte        |                               | A CTAR                      | T DES SECONT                          |
|               |                    | •                       | <u>m</u>     | 9                                     | 1       |          |         | Spread  | isheet |     |     |       | Mir             | ii Results       |                               | STAF                        | RT PRE EFFORT                         |

# 6.5.4.1 Manual Selection of MEP Data and Graphic

The mini-result screen indicates clearly where information going to the final report is coming from. ComPAS2 allows the user to override the automatic selection.

ComPAS2 with Model 9100 Vitalograph Morgan PFT Range (VitaloROV and LAB) Manual Ver.1.08

Through use of the right-click functions, the technician can individually select the MEP effort preferred for the final report.

| Automatic   | Automatically selected MEP graphic and data                  |
|-------------|--------------------------------------------------------------|
| This Effort | Use this to select all data or the MEP graphic for reporting |

| REP | Automatically selected MEP graphic and data         | This identifies the effort where both the MEP graphic<br>and data that will be printed on the final report are<br>coming from |
|-----|-----------------------------------------------------|----------------------------------------------------------------------------------------------------|
| REP | The user has selected the MEP data                  | This individual MEP effort has been selected by the user and will be reported                                                 |
| REP | The user has selected "This Effort" for MEP graphic | This individual MEP graphic has been selected by the user and will be reported                                                |

## 6.5.5 Adjusting MIP and MEP Tests

Once either a MIP or MEP test is completed, the computer will process the pressure sustained over a 1 second period and also the peak PIP or PEP produced. These values can be manually adjusted; to change any computed

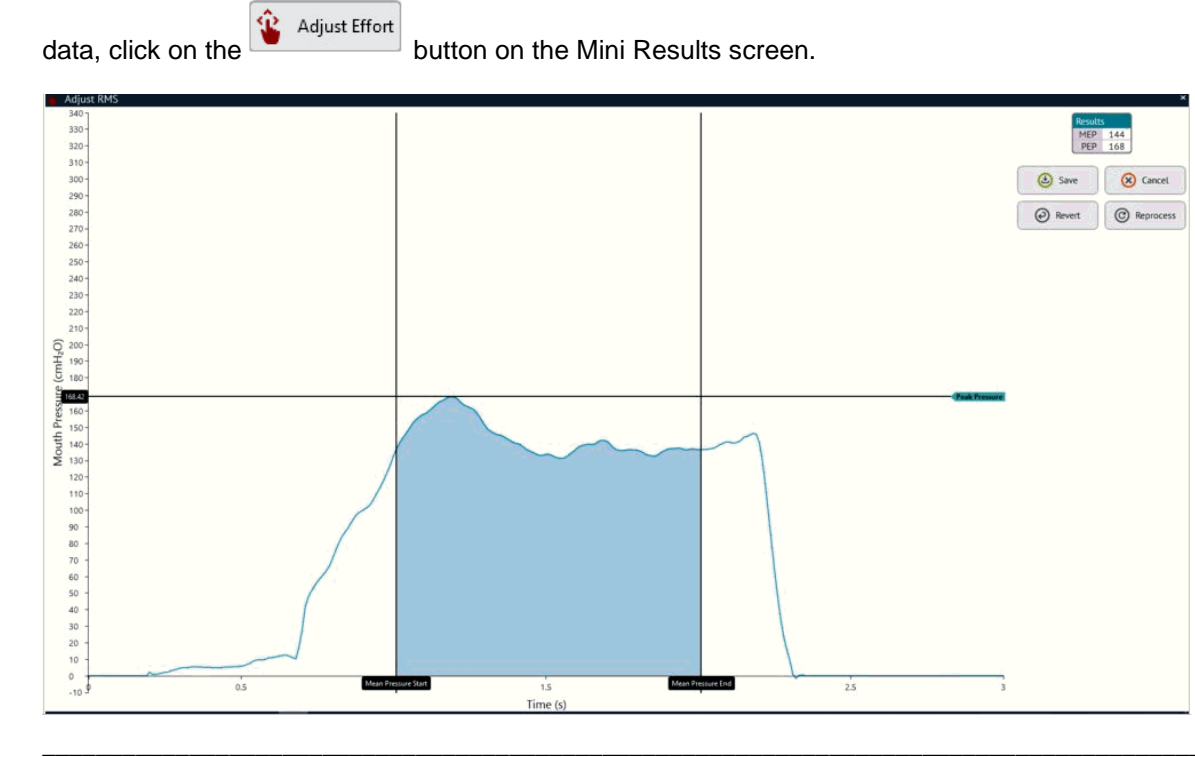

To move a computed position for PIP or PEP to a preferred location, simply left-click the horizontal pointer and drag to a new position.

By sliding the vertical [Scope Begin] or [Scope End] controls, the area used to compute MIP or MEP can also be adjusted.

6.5.6 Indicating a test done at FRC

Some researchers are interested to make respiratory pressure measurements from FRC.

The tests are carried-out in the same way as normal MIP and MEP efforts with the exception that the [Spacebar] is depressed during tidal breathing. When zero flow is detected at end tidal expiration, the valve is occluded ready for either a MIP or a MEP effort.

Since in cases of obesity, the end tidal position can be very close to RV, it is necessary to 'mark' those efforts completed at FRC.

Best FVC = 7.34 PRE RESULTS Best SVC = none MIP PIP ATS Gd REP 97 R 107 1 87 93 1 2 97 107 INS Reporting 3 97 107 Data 4 Graphic . At FRC . Yes 5 No 6 Exclude × Delete 7 8 Move Add to library 🕑 Manual Entry

Simply right click on the effort and select "At FRC" and highlight "Yes".

A check mark will appear in the "At FRC" column to help with reporting.

# 6.6 Sniff Nasal Inspiratory Pressure (SNIP)

## 6.6.1 Background on SNIP

Sniff Nasal Inspiratory Pressure (SNIP) is a test to assess inspiratory muscle strength. Neuromuscular diseases negatively affect both inspiratory and expiratory muscle strength; however, inspiratory pressure (unlike expiratory pressure) is predictive of hypercapnic respiratory failure. In addition, reductions in inspiratory pressure may indicate respiratory muscle dysfunction earlier than changes in vital capacity. In addition to assessing muscular strength, SNIP has been used as a predictor of respiratory muscle fatigue by analyzing the Maximum Relaxation Rate (MRR) of inspiratory muscles, calculated based on test kinetics.

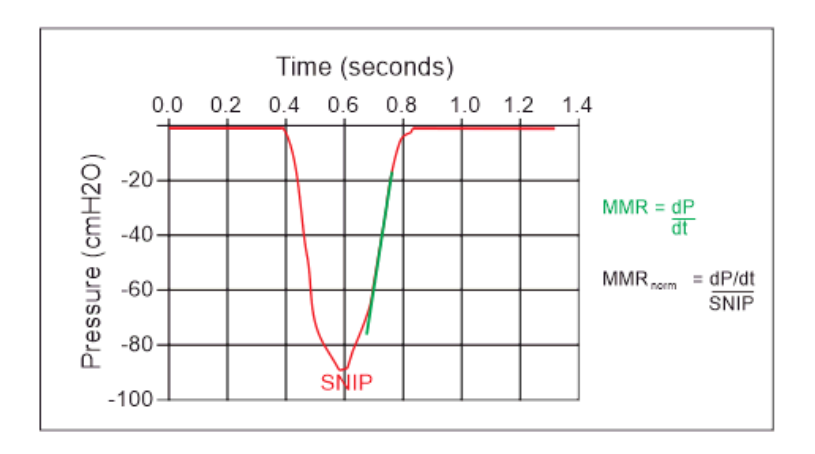

Inspiratory muscle strength has been more commonly measured via the maximum inspiratory pressure (MIP) maneuver. To measure MIP the patient must use a mouthpiece and nose clip, exhale fully to residual volume, then inhale with maximum force for 1.5 seconds. The MIP procedure may be difficult and fatiguing in patients with neuromuscular disease.

During the SNIP test, a nasal pillow attached to a pressure manometer in placed in a nostril. The patient is instructed to close their mouth then take a series of short, sharp sniffs every 30 seconds. The patient performs these sharp sniffs at the end of a normal breath (functional residual capacity), so there is no need for the patient to exhale completely. The largest of ten measurements is reported. The reported value can be reported as a percent of predicted and interpreted using the lower limit of normal.

SNIP may be preferable to MIP in some patients because it uses a more natural and less strenuous breathing maneuver.

6.6.2 Sniff Nasal Inspiratory Pressure (SNIP) Method

| Graphic Image | Method                                                                                                    | Subject Instructions                                                                                                    |
|---------------|----------------------------------------------------------------------------------------------------|----------------------------------------------------------------------------------------------------|
| Time (sec)    | Tidal breathing<br>then:<br>Tidal breath-out<br>then a short<br>maximal sniff<br>with mouth<br>closed<br>Repeat | Instruct subject to:<br><b>"From a normal breath out, perform a short, sharp sniff with your mouth closed".</b><br>Let the subject relax between efforts. |

## 6.6.3 Preparing for SNIP Test

The ComPAS2 software goes a long way in identifying problematic tests, but some simple checks before starting the testing can prevent prolonged testing times.

# Preparing the Vitalograph Morgan PFT for SNIP Image: Connect the rubber stopper with Luer fitting onto the patient valve as shown. Attach the selected nasal probe/pillow suitable for the test subject

## Preparing the Subject for SNIP

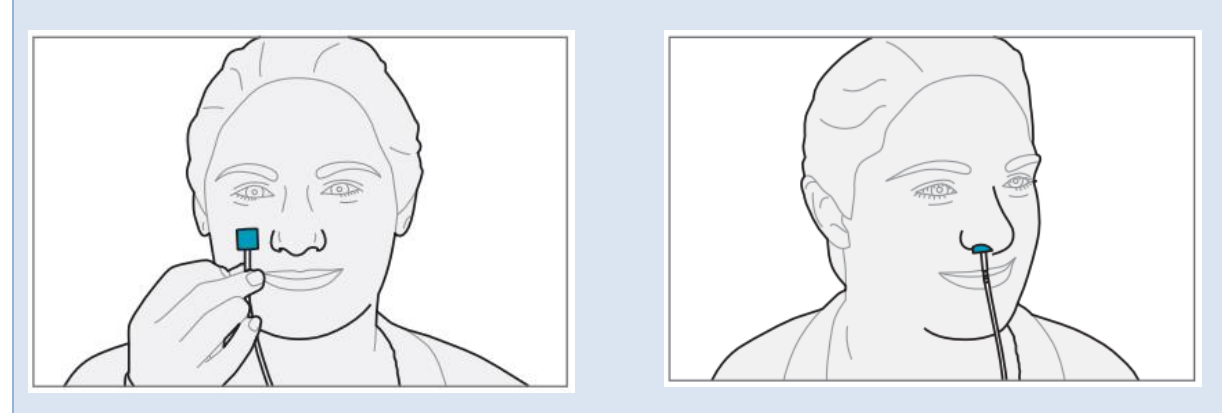

- 1) Make sure the subject is sitting upright and place the nasal pillow securely into one nostril.
- 2) Instruct the patient about the performance of the test.

The opening screen of testing always defaults to Flow Volume in the mini results mode. If you want to change to SNIP, click on the side folder tab.

## 6.6.3.1 Nasal probes for SNIP testing

There are several nasal probe/pillow options for SNIP measurements available from different suppliers; the choice of which to use is up to the user. These come in different sizes and can be made from re-purposed equipment such as an ear tip intended for auditory evoked potentials or the nasal cushions from sleep apnea equipment.

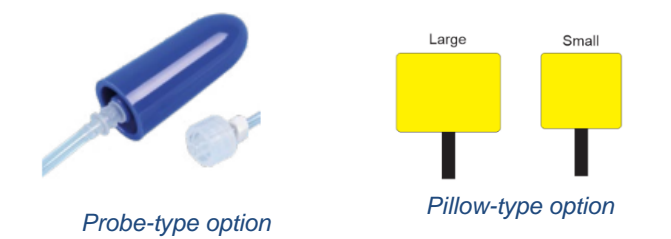

## 6.6.4 Performing a SNIP test

It is important to emphasize that tests of SNIP are totally dependent on patient effort. The tests require vigorous technician encouragement to avoid falsely low results being recorded!

Start with the subject in sitting position; the nasal pillow should be gently inserted into one nostril. A simple way to check for an air leak is to obstruct the other nostril during an inspiratory effort maneuver. If a leak is seen, adjust the nasal pillow or change to a different size accordingly.

The subject is instructed to perform short, sharp sniffs with a closed mouth, starting from the end-expiratory volume after a quiet tidal breath out. Each sniff should be associated with strong verbal encouragement from the technician.

Sniffs can be repeated in any test run; the deepest sniff is automatically determined for analysis. At any time after a test run, the full sequence of sniffs can be viewed and alternative selections made if necessary.

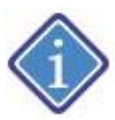

In cases of nostril obstruction (by polyps or adenoids), the SNIP should be performed on the 2 nostrils, the highest value will be automatically selected for reporting.

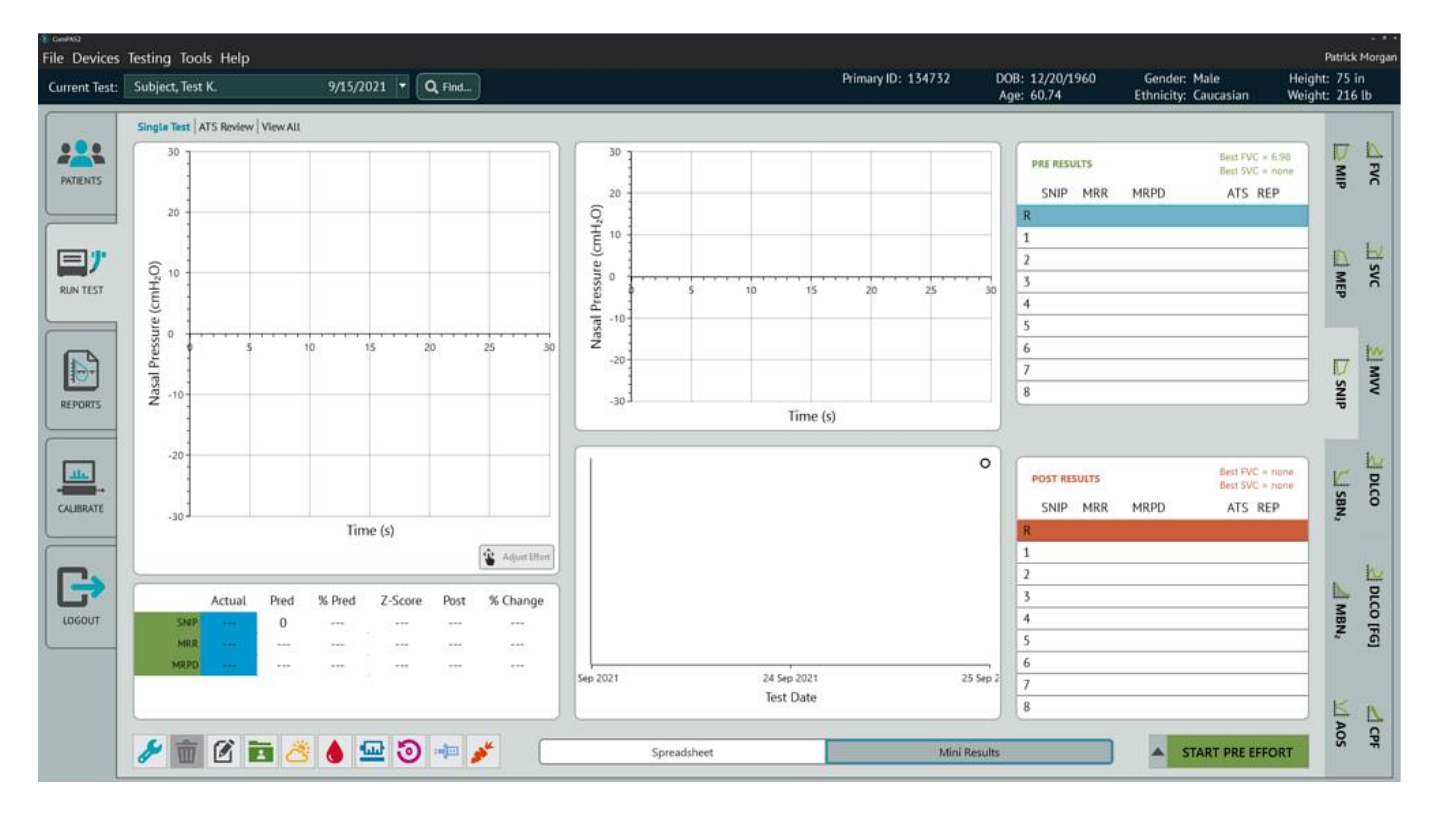

ComPAS2 with Model 9100 Vitalograph Morgan PFT Range (VitaloROV and LAB) Manual Ver.1.08

Copyright: Morgan Scientific, Inc., Haverhill, MA, USA

The [Spacebar] begins the test and a prompt appears to prepare for the measurement:

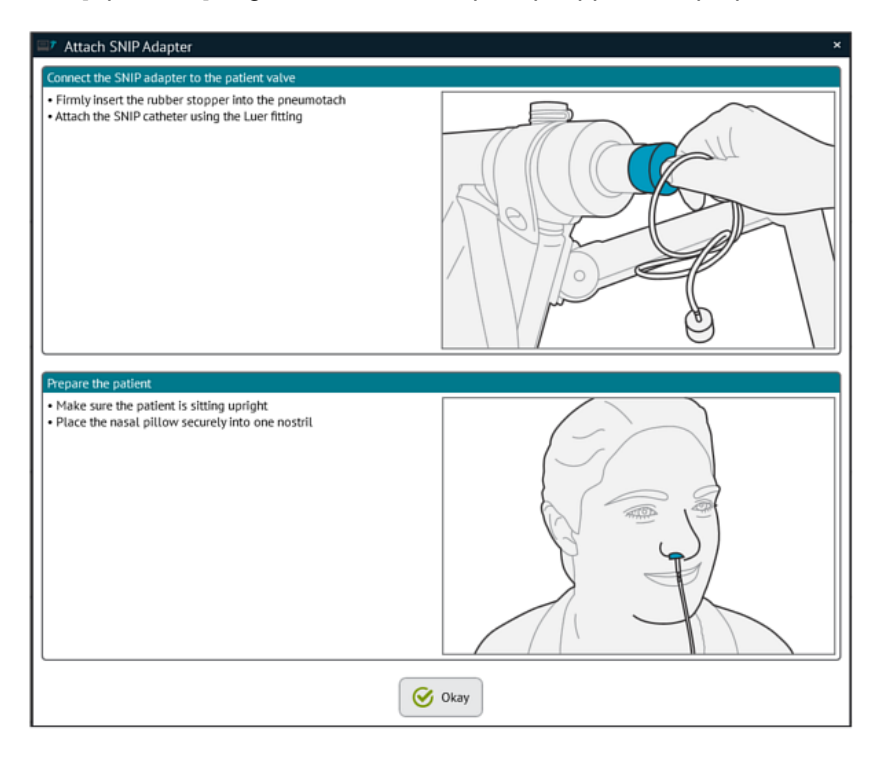

🞯 Okay

Pressing begins the test data acquisition and a screen showing Pressure -v- Time is displayed. Ensure that the nasal pillow is properly seated and encourage the subject to breathe normally. Instruct the subject to "From a normal breath out, perform a short, sharp sniff with your mouth closed". This can be repeated any number of times in one test capture. Once the effort is complete, click or press the [Spacebar] to end the test.

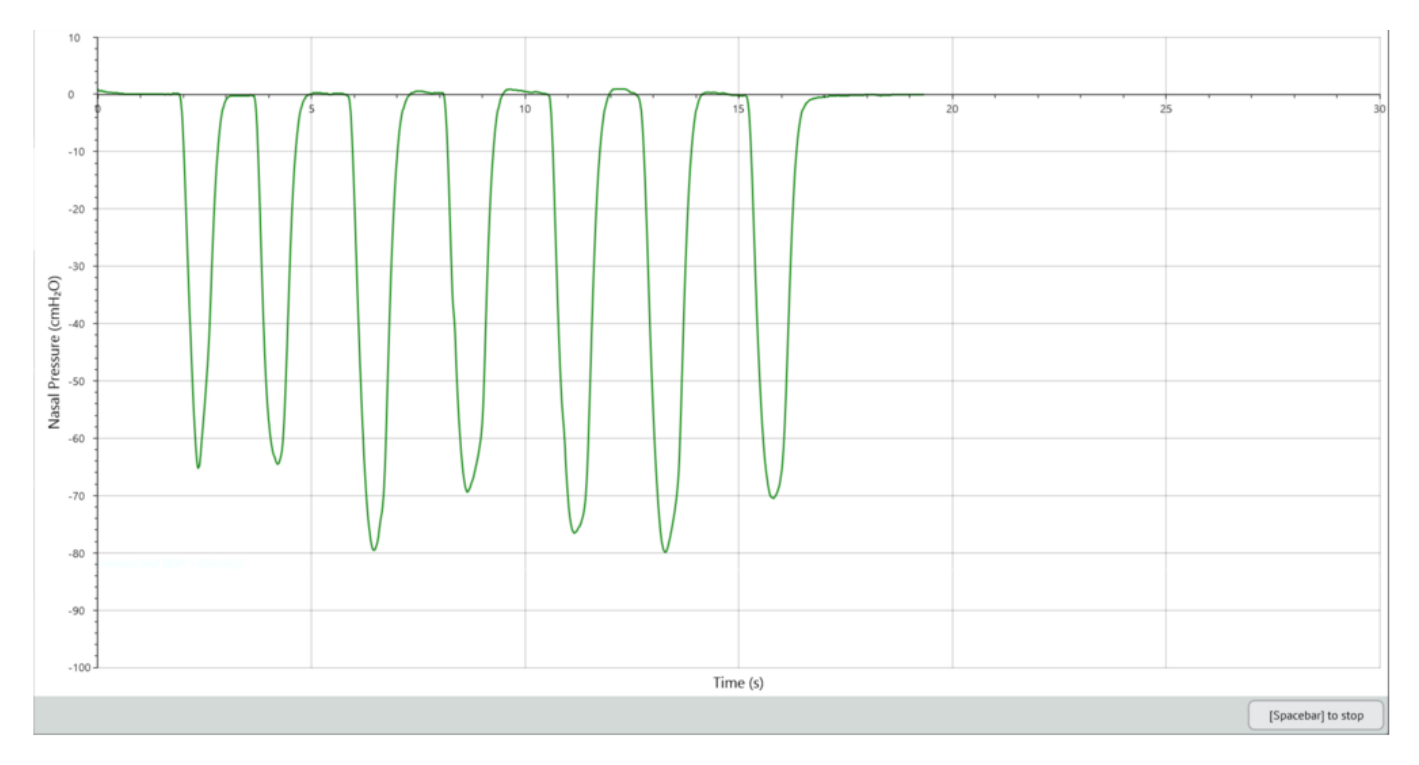

When the SNIP test is saved for each test run, the highest SNIP achieved is shown together with the slope of Maximum Relaxation Rate (MRR). Whenever tests of MIP have been recorded, the SNIP/MIP ratio is also shown.

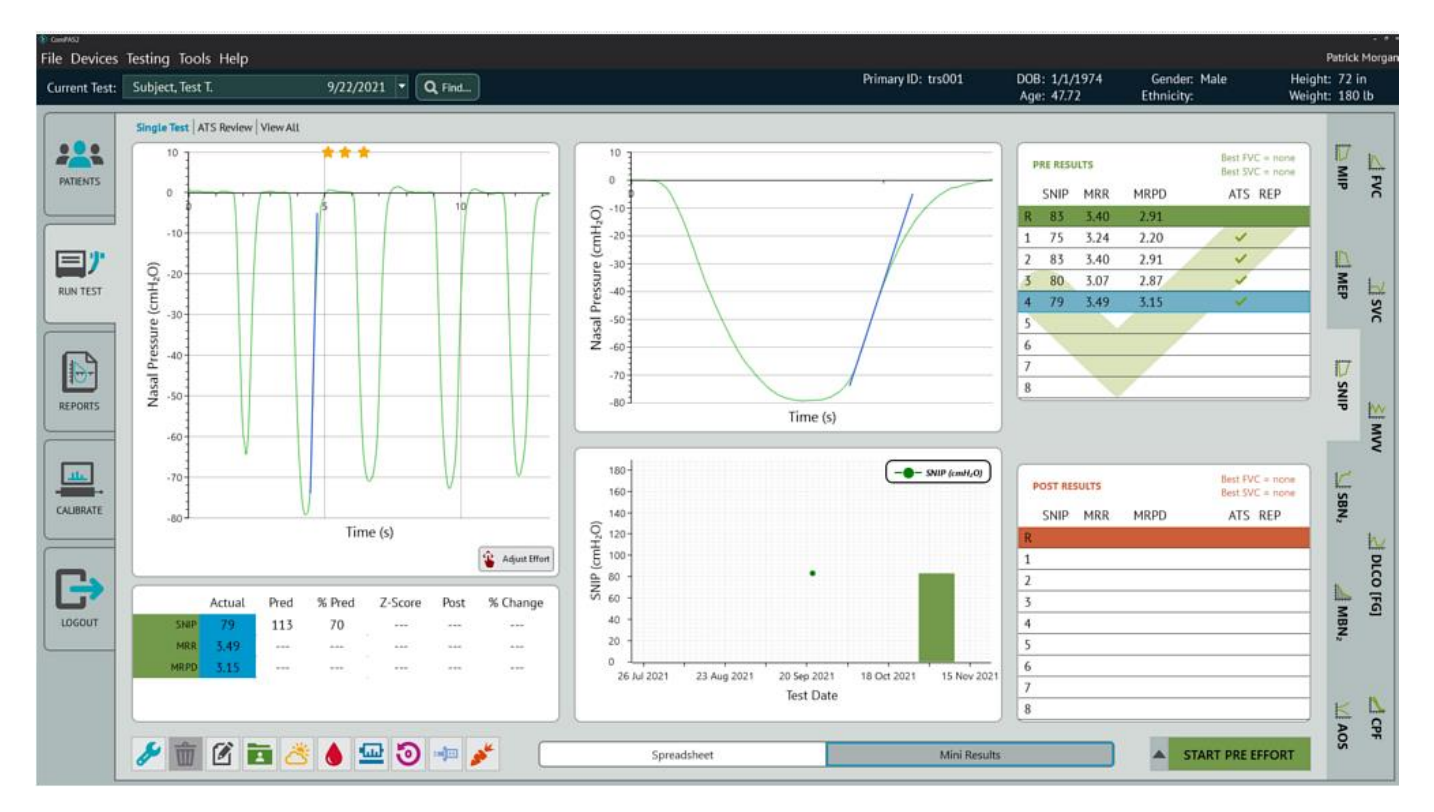

On subsequent SNIP test efforts, the best result achieved in the testing session so far is shown on the runtime screen. This gives the user the opportunity to always encourage the greatest sniff effort.

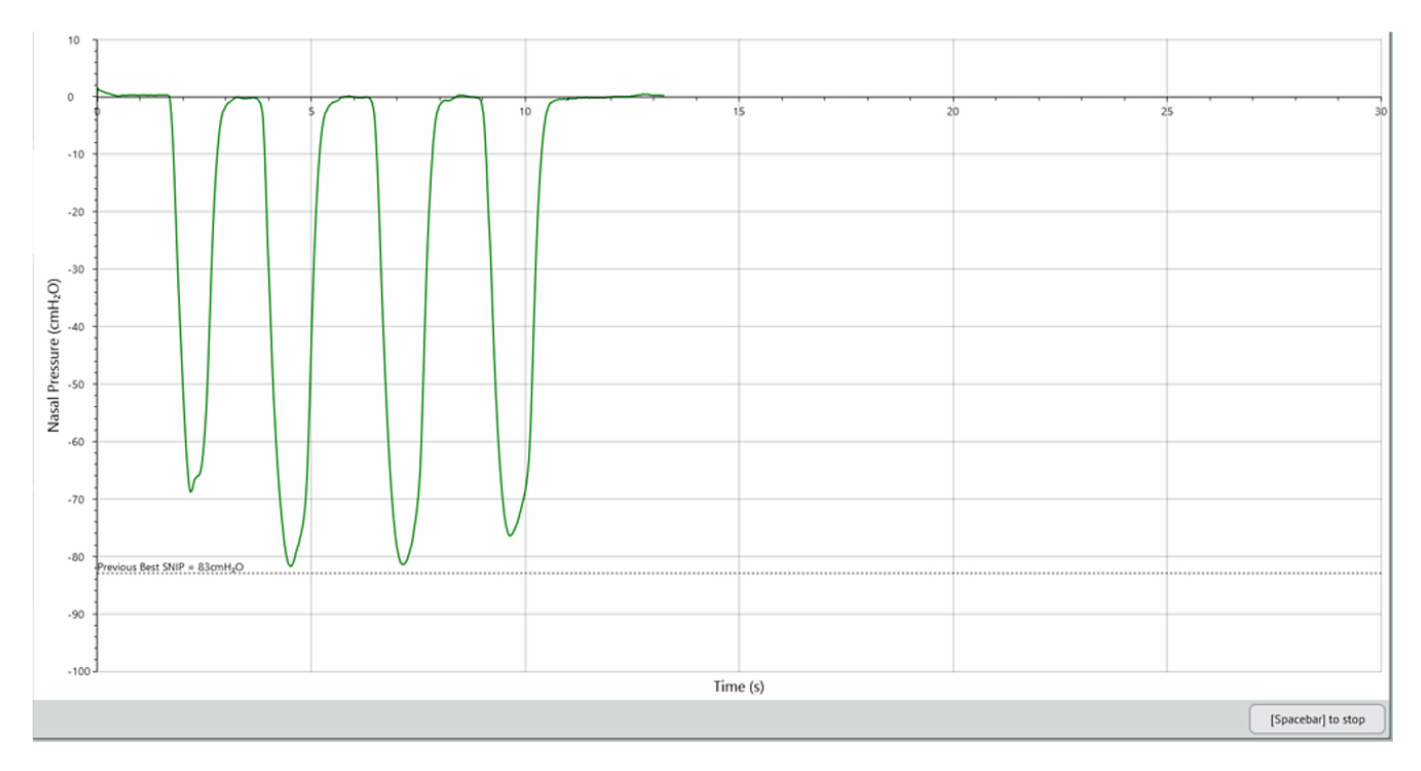

# 6.6.5 Adjusting SNIP Efforts

All the data from any SNIP test sequence is saved to allow for test review and re-selection if desired. The individual SNIP effort automatically selected will always be the highest value in any sequence of efforts.

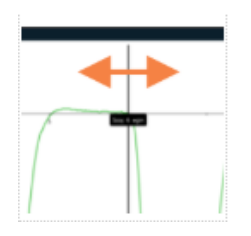

To 'zoom-in' on an individual SNIP effort, use the [Scope Begin] and [Scope End] markers.

For the arrow functions to be visible, navigate the mouse above the zero scale as shown to the left.

The highest SNIP in any selected area will be used.

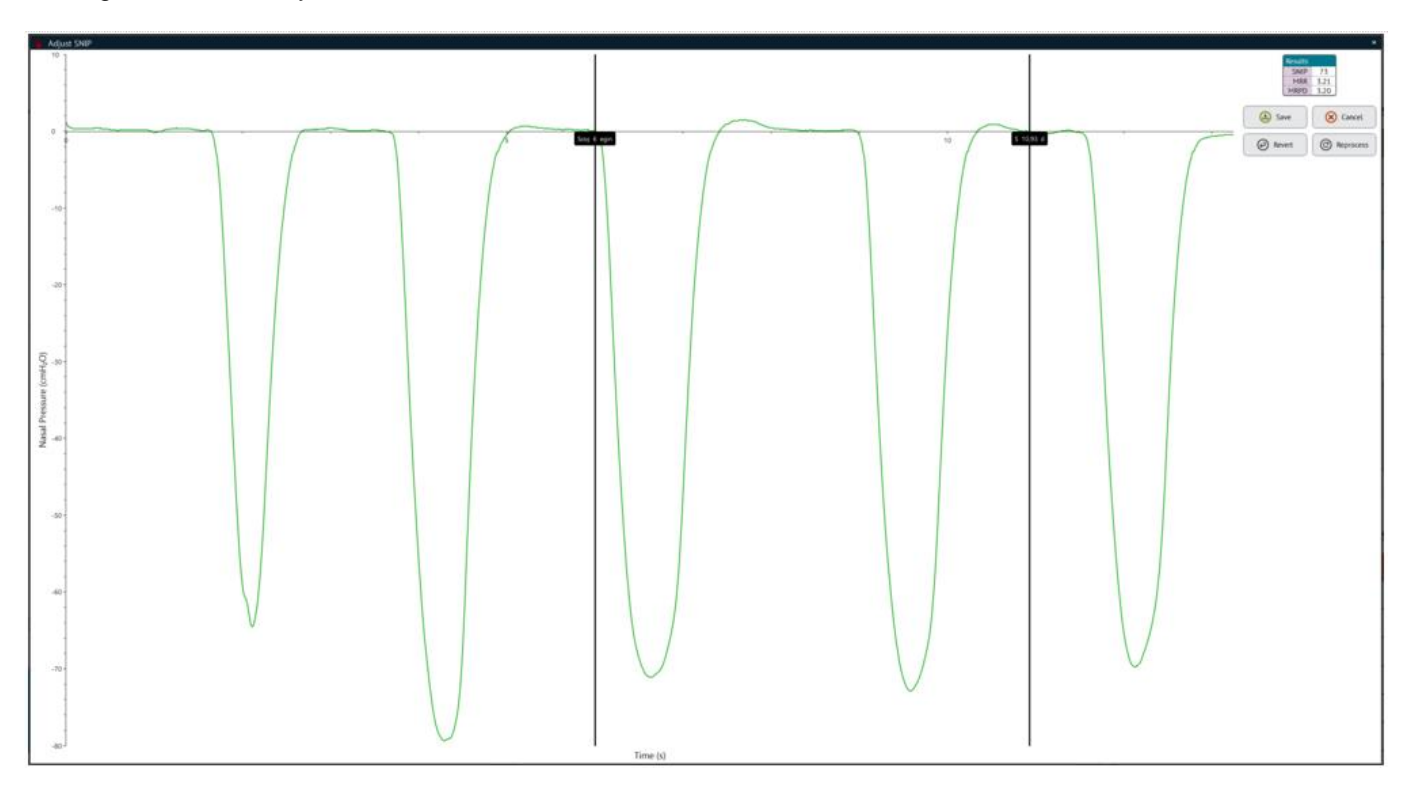

# 6.7 Single Breath Diffusion (DLCO) Testing

## 6.7.1 Preparing for a DLCO Test

Although diffusion is a "lung function" measurement, it is influenced by the volume of blood in the lung capillaries. Therefore, anything which affects that capillary blood volume will change the DLCO result.

The test should be carried-out when the subject is relaxed, sitting upright and preferably without having recently smoked.

Once the user presses or clicks [Spacebar], the software will guide them through the Vitalograph Morgan PFT unit preparation to ensure the instrument is ready to begin the test.

ComPAS2 software goes a long way in identifying problematic tests, but some simple checks before starting the testing can prevent prolonged testing times.

Preparing the Vitalograph Morgan PFT for DLCO

1) Connect a new bacterial/viral filter; be sure to push the filter into the valve to ensure a snug fit.

2) Have a box of tissues handy for the subject when they remove their mouth from the mouthpiece.

## Preparing the Subject for DLCO

There are two versions of the Vitalograph Morgan PFT, one using a demand valve and the other an inspiratory reservoir

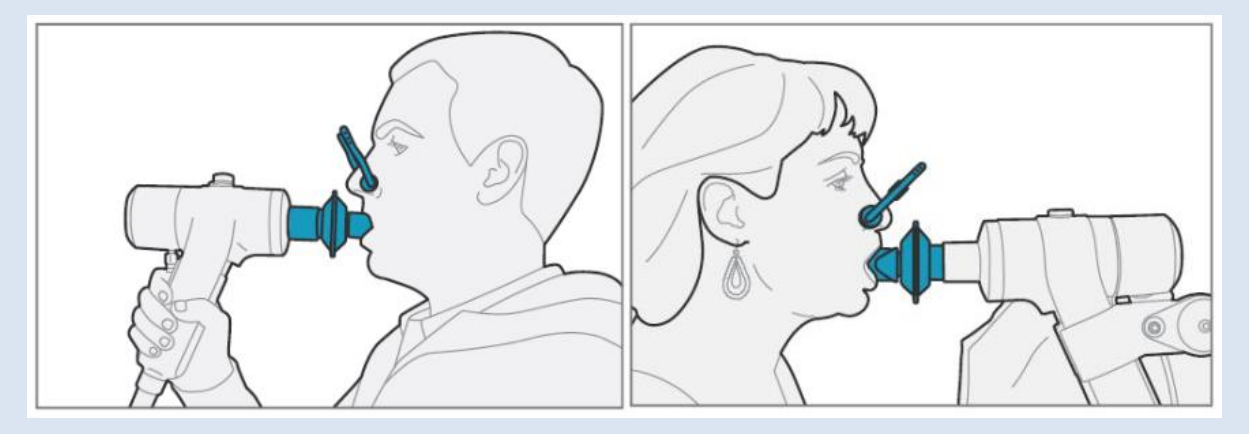

1) Make sure the subject is sitting upright and is wearing a nose clip.

2) Instruct the subject about how to use the mouthpiece. (For people with dentures, it is often easier to request that they be taken out)

3) Instruct the subject about the performance of the test.

## 6.7.2 The Difference Between Breath Hold Time and Diffusion Time

A common misunderstanding is that "Breath Hold Time" and "Diffusion Time" are the same value. To help meet ATS guidelines, ComPAS2 uses the patient's FEF25-75 to dynamically set the time for opening the valve at the end of breath-hold. The aim is to obtain a "Diffusion Time" that falls between 8 and 12 seconds.

Diffusion Time is defined as the time between "1/3 of Inspirate Time" to the "Mid-Time of Sample Collection".

Breath Hold Time is simply the period when the valve is occluded.

For subjects with considerable obstruction, the "Breath Hold Time" may be reduced because it takes them longer to breathe out. The software always tries to meet the standard of a 9 to 11 second "Diffusion Time" goal.

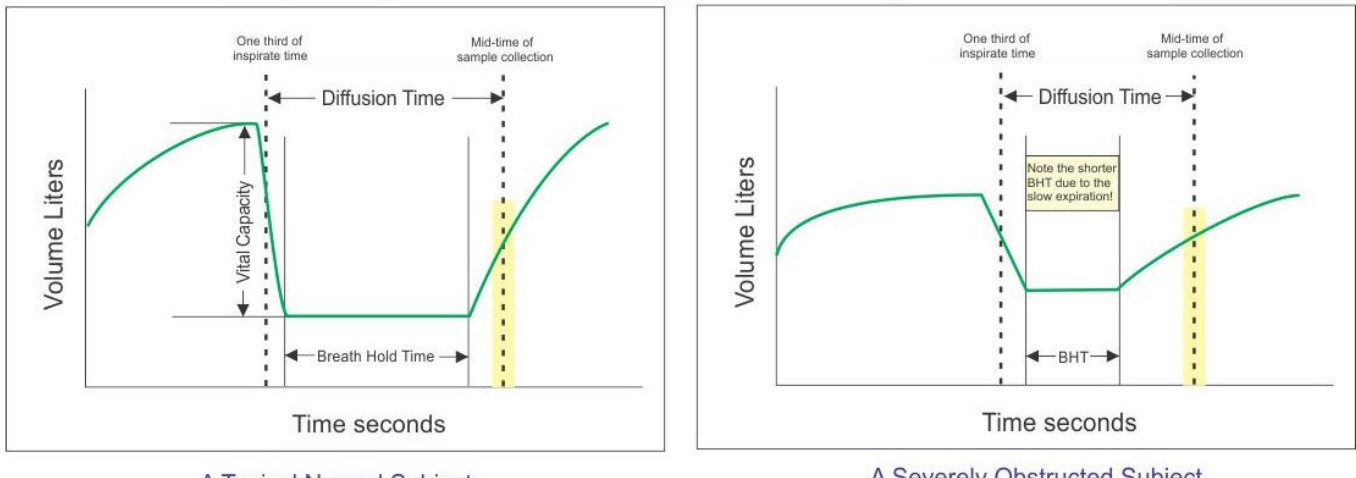

Examples of Dynamic Breath-Hold Settings to Obtain an Acceptable ATS Diffusion Time

A Typical Normal Subject

A Severely Obstructed Subject

# 6.7.3 Understanding Washout Volume and Sample Volume

The challenge of Single Breath Diffusion testing is to obtain a representative sample of gas from an area of the lungs where diffusion is taking place. After having held their breath for 8 to 9 seconds, the first amount of gas that leaves the lips when the subject breathes out, has been resident in the physiological dead-space and must therefore, be discarded before collecting a valid gas sample.

The software looks at the expiratory gas phase to automatically determine when the physiological dead space or washout volume has been cleared.

# Washout Volume

Washout volume is that volume of gas thrown away before collecting a representative sample from the diffusing alveoli. Users can adjust the volume discarded following any DLCO test.

## Sample Volume

Sample volume refers to the volume of gas sampled after the washout volume has been discarded. ComPAS2 determines the optimum sample volume based on the subject's vital capacity using the following logic:

| Vital Capacity | Sample Volume |
|----------------|---------------|
| < 1.5L         | 100mL         |
| < 2.0L         | 200mL         |
| < 2.5L         | 300mL         |
| < 3.0L         | 400mL         |
| > 3.0L         | 500 mL        |
|                |               |

The setting for Sample Volume can be adjusted manually if desired following any DLCO test.

The Model 9100 PFT unit takes advantage of fast-responding analyzers (CO, tracer gas - Methane) with the advantage that given ideal matching of lag times and alignment of the flow to gas response, the physiological dead space can be properly determined, and alveolar gas measurement assured. At the conclusion of breath-hold, the subject breathes out and the two gases (CO and tracer gas) deflect dramatically once alveolar space is reached.

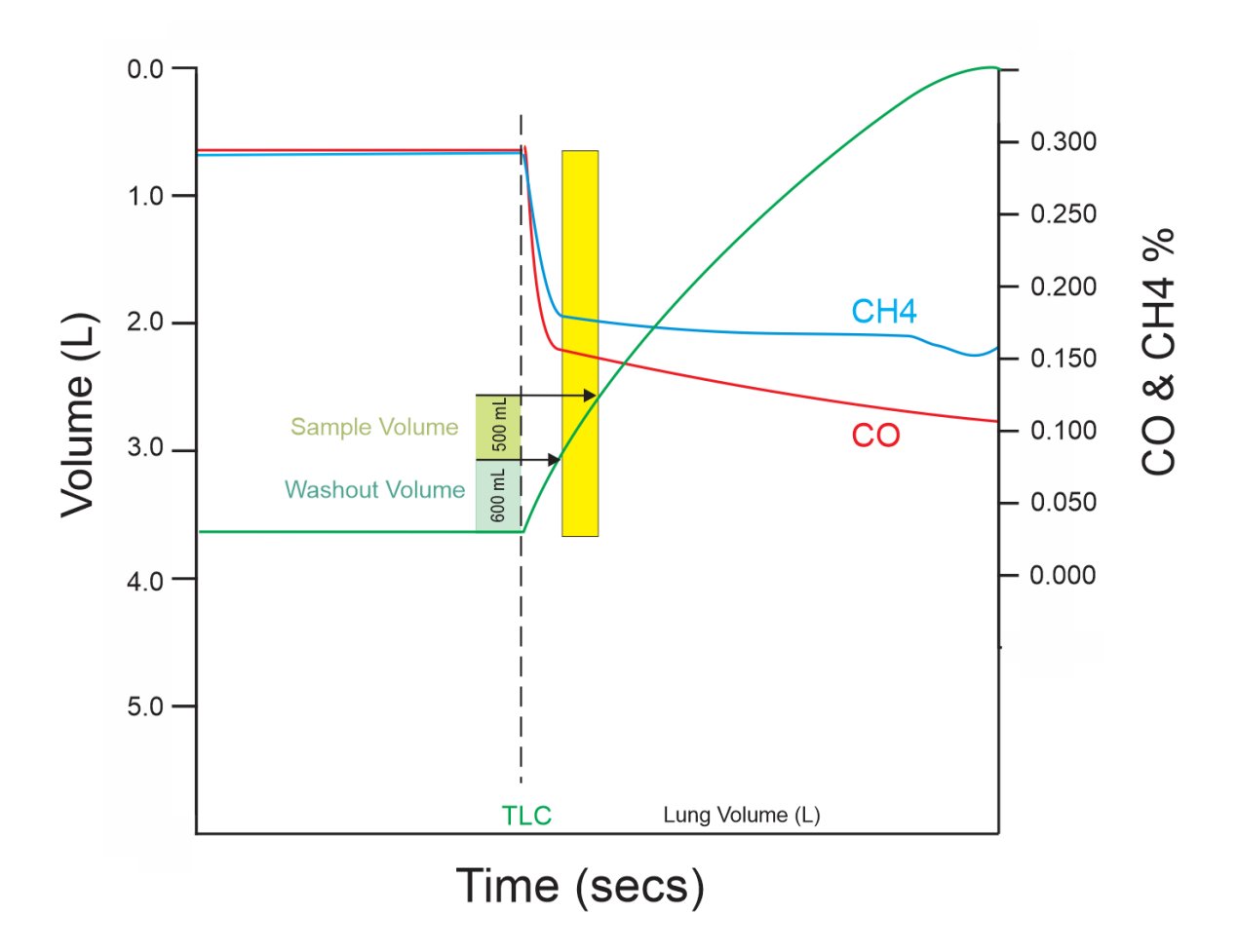

# 6.7.4 Understanding Hemoglobin Adjustment

# Hemoglobin Adjustment (Hb)

Molecules of CO transfer across the pulmonary capillary membrane into the blood and there combine with hemoglobin. Therefore, if the Hb value is abnormal, it will in turn affect the DLCO (i.e. DLCO is reduced when

ComPAS2 with Model 9100 Vitalograph Morgan PFT Range (VitaloROV and LAB) Manual Ver.1.08

hemoglobin concentration is reduced). Anemia, COPD with emphysema, ILD, and pulmonary vascular diseases can decrease DLCO below the normal range.

When at all possible, a hemoglobin should be measured before completing DLCO tests. The Hb value is used to mathematically correct the **actual** or **predicted** diffusing capacity (depending upon configuration choice) to what it would be if the subject's hemoglobin was normal.

The corrected value being shown on reports etc. as **DLCO\_Cor**.

ComPAS2 provides default Hb settings for male and female subjects.

# Carboxyhemoglobin Adjustment (COHb)

If the COHb value is known, it can be entered either prior to the test.

The ComPAS2 configuration allows for adjustment of the DLCO **actual** or the **predicted** value if either Hb or COHb are known.

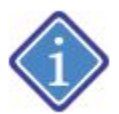

Under "Runtime Options" in the "Configuration" menu, users can now select which method they prefer to adopt. If you check-off "Adjust DLCO predicteds based on actual Hb and COHb" then the predicted scripts will leave the actual DLCO value untouched and adjust the predicted value.

If left unchecked, then the DLCO Cor value shown on the spreadsheets and reports will be adjusted for Hb and or COHb.

## 6.7.5 Understanding the DLCO test sequence

Once the [Spacebar] has been pressed, the program will guide the user through a simple sequence of screens to prepare for testing.

Once the system detects the subject breathing, the display will show the tidal volume.

## Instruct the subject to "Breathe all the way out until you are completely empty".

During the breath-out, press the [Spacebar]. It is very important that the subject is completely empty before starting the breath-in; the software looks for a plateau in the volume-time curve and then automatically switches the valve for inspiration.

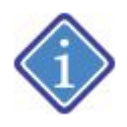

If the subject cannot reach a plateau, a second [Spacebar] will trigger the valve to switch for inspiration. The most common reason for subjects not reaching TLC when performing a DLCO maneuver is the lack of expiratory effort at this stage.

Now instruct the subject to "Breathe all the way in until you are completely full".

As soon as the breath-in begins, a yellow target area appears on the screen. This area is based on the subject's best VC (SVC or FVC whichever is the greater); the area is drawn between 90% and 110% of the best VC.

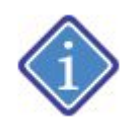

A dotted line is drawn at 85% of best VC. If a subsequent DLCO test effort has an inspiratory volume which falls between 85% and 90% of target AND the resultant Alveolar Volume is within 200ml of a test with a 90% or better inspiratory volume then it can be considered for repeatability criteria.
If the subject reaches the inspiratory target area, the valve will automatically close for breath hold once inspiratory flow has ceased.

Now instruct the subject to "Hold your breath".

If the subject fails to reach the inspiratory target volume, breath hold can be manually triggered by pressing the [Spacebar].

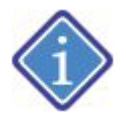

A common problem for subjects trying to achieve full inspiration is muscular tension. If the subject is very tense across their shoulders, then it is impossible to fully inflate their chest. Encourage the subject to roll their shoulders prior to testing, this helps relax any muscular tension.

Two vertical lines are drawn on the screen. The right-hand line indicates when the Breath Hold Time will be complete and the subject can breathe out to collect an expired sample and end the test. The subject's breath hold can be seen as a horizontal line progressing across the screen.

Once the line reaches the end of breath hold marker, instruct the subject to "Breathe steadily and completely out"

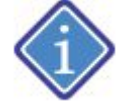

**VERY IMPORTANT!** This should not be a forced breath out similar to a Flow Volume Loop effort. It should only be a steady breath out until completely empty. A visual flow meter is displayed during the expiratory effort to help subjects maintain the optimum expiratory flow rate.

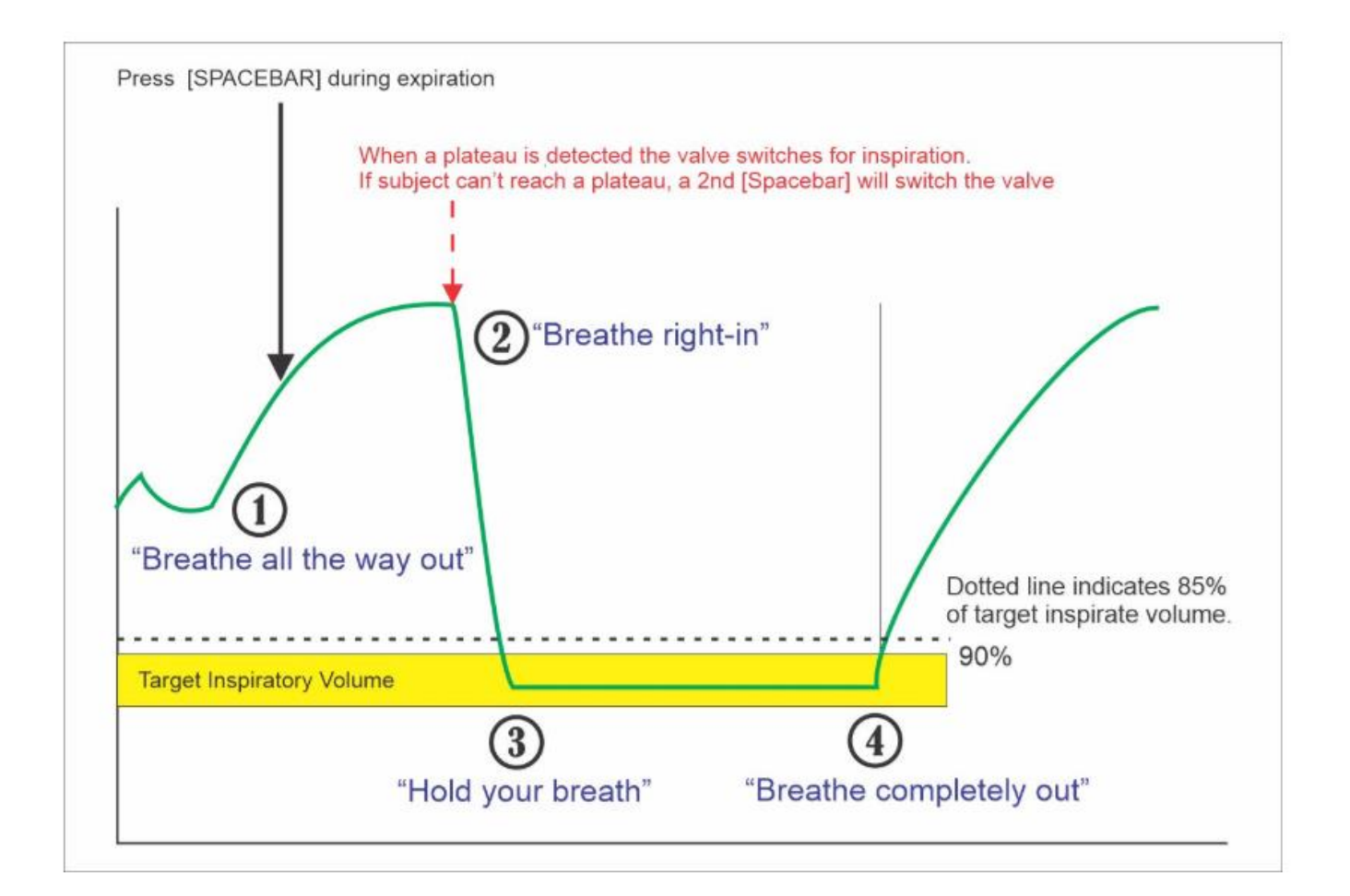

Although measuring DLCO with inadequate inspirate volume is questionable, ComPAS2 does let the technician do so in difficult cases. A great tip is to have the subject roll their shoulders before any maximum breathing tests to relax the neuromuscular frame. When test subjects fail to reach the target of inspirate volume it is always one of three causes:

- 1. Their shoulders are tense
- 2. They failed to fully empty before breathing in
- 3. The inspirate effort was poor and the test should be repeated

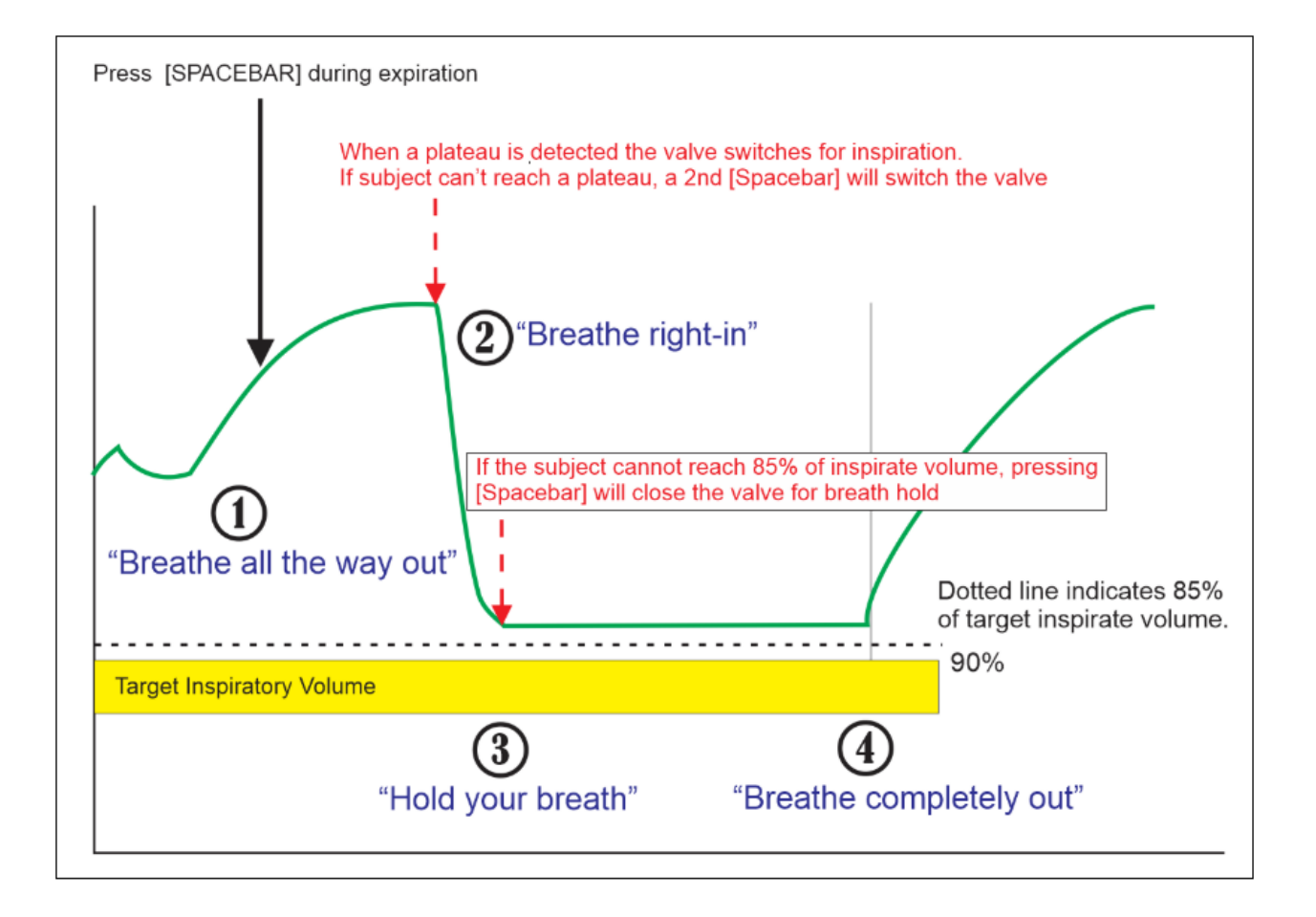

# 6.7.6 Performing DLCO Test

The opening screen of testing always defaults to Flow Volume in the mini results mode. Select the DLCO FG from the side folder tabs.

The test begins with a DLCO preparation sequence:

There are two versions of the Model 9100, one using a demand valve for gas delivery and the other an inspiratory reservoir bag.

# **DLCO Test Set-up with the Demand Valve**

| Step 1. Sampling the Gas Cylinder                                                                                                    |                                                                                                    |
|----------------------------------------------------------------------------------------------------|----------------------------------------------------------------------------------------------------|
| Prior to any DLCO test effort the inspiratory gas mixture is measured as a safety precaution.                                                                                                    | Verifying Tank Concentrations<br>Calibrating Cylinder Values<br>Calibrating Cylinder Values<br>Calibrating Cylinder Values<br>Please wait while the DLCO gas is verified<br>for safety.<br>CO +0.324<br>CH <sub>4</sub> +0.303                                        |
| Step 2. (Optional) Addition of Hb and COHb                                                                                                    |                                                                                                    |
| At any time, the subject's Hb and or COHb can be<br>input and used for correction in the final DLCO<br>results.                                                                                                    | DLCO Settings<br>Sample Volume* 900 	ml.<br>Target Diffusion Time 10 	color seconds<br>* Default values based on spirometry results                                                                                                    |
| Step 3. Connect Subject                                                                                                    |                                                                                                    |
| Once the gas mixture has been confirmed, it is time<br>to sit the subject comfortably upright and ask them to<br>go onto the mouthpiece.<br>Remember to ensure that the subject is wearing a<br>nose clip!<br>Once the "Next" button has been clicked, or the<br>[Spacebar] pressed, the test will commence. | Prepare Patient         If needed, press [F] to manually fill the inspirate bag         Set the valve to a position where the patient is sitting comfortably upright.         Connect the patient to the system.         Make sure the patient is wearing a noseclip. |

# **DLCO Test Set-up with Inspiratory Bag**

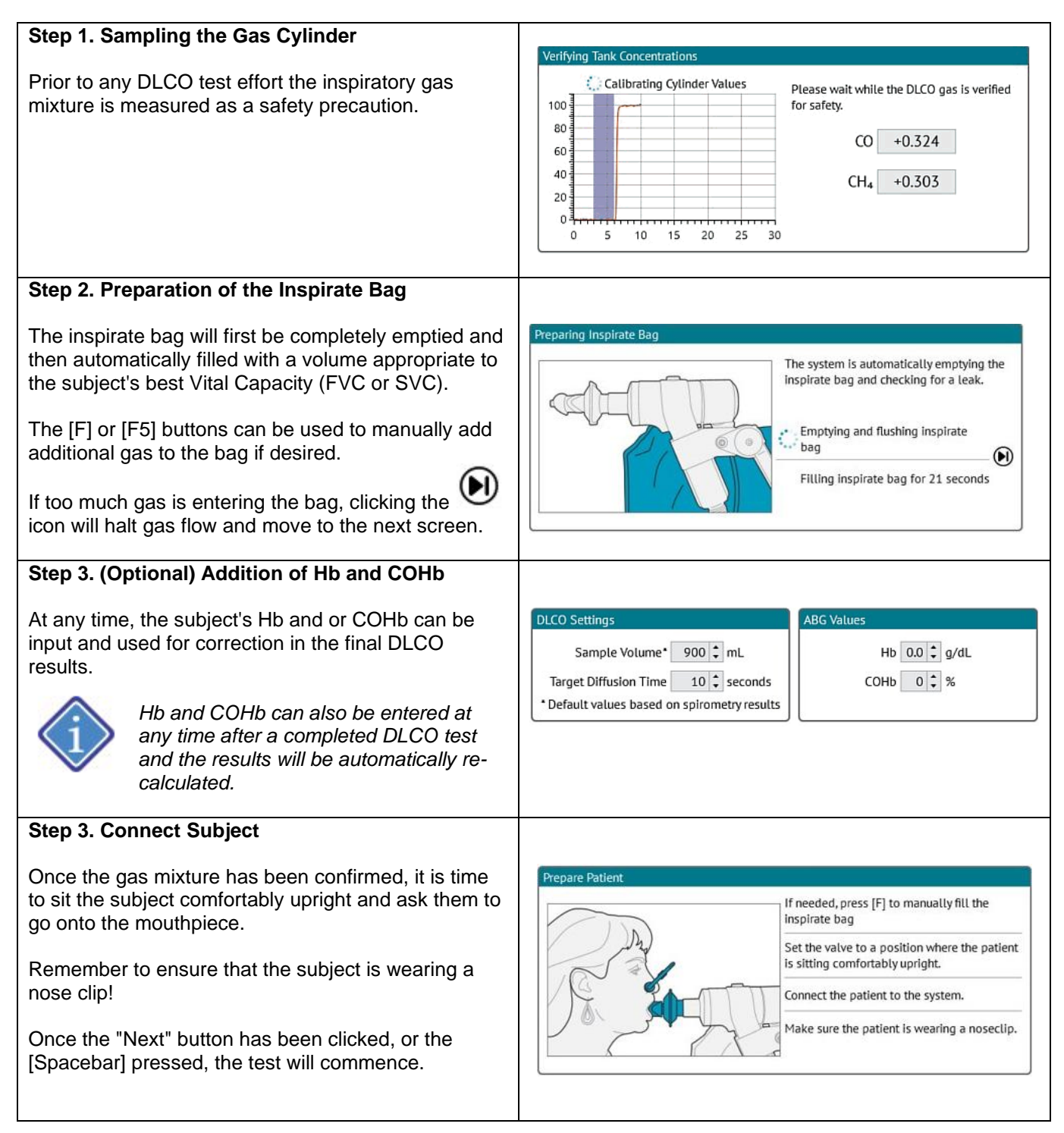

The first part of DLCO testing is important; that is, having the subject breathe all the way out until they are completely empty (at Residual Volume). Sometimes this is best achieved by asking them to breathe out from the top of a tidal inspiration rather than from TLC.

Instruct the subject to "breathe all the way out". During the breath out, press the [Spacebar].

It is important that the subject breathe all the way out until they are completely empty (at Residual Volume).

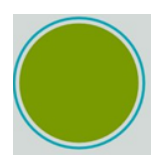

The bottom End of Expiration Meter is useful in seeing that the expiratory effort achieves a plateau in the volume time curve.

End of Expiration (EOE) criteria is a < 0.025L volume change over 1 second duration. If desired, the EOE criteria can be configured in the configuration by clicking on "Testing".

Further to the visual indication of a plateau, an audible beep can be configured. A single beep can be sounded when a plateau in the volume time is reached.in the bottom right of the screen looks for End of Test (EOT) criteria to be met.

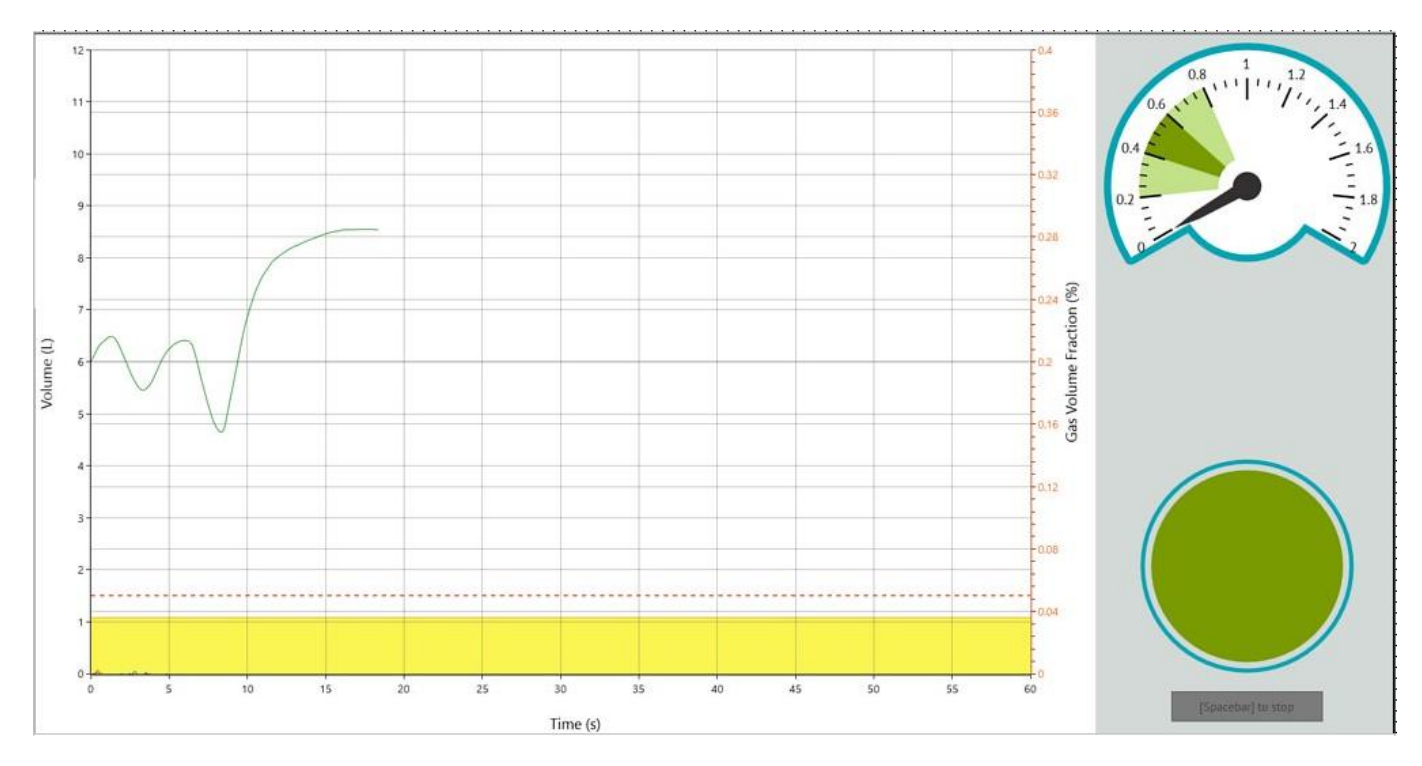

When the subject has fully emptied their lungs, the valve switches them to the diffusion gas, ask the subject to "breathe all the way in!"

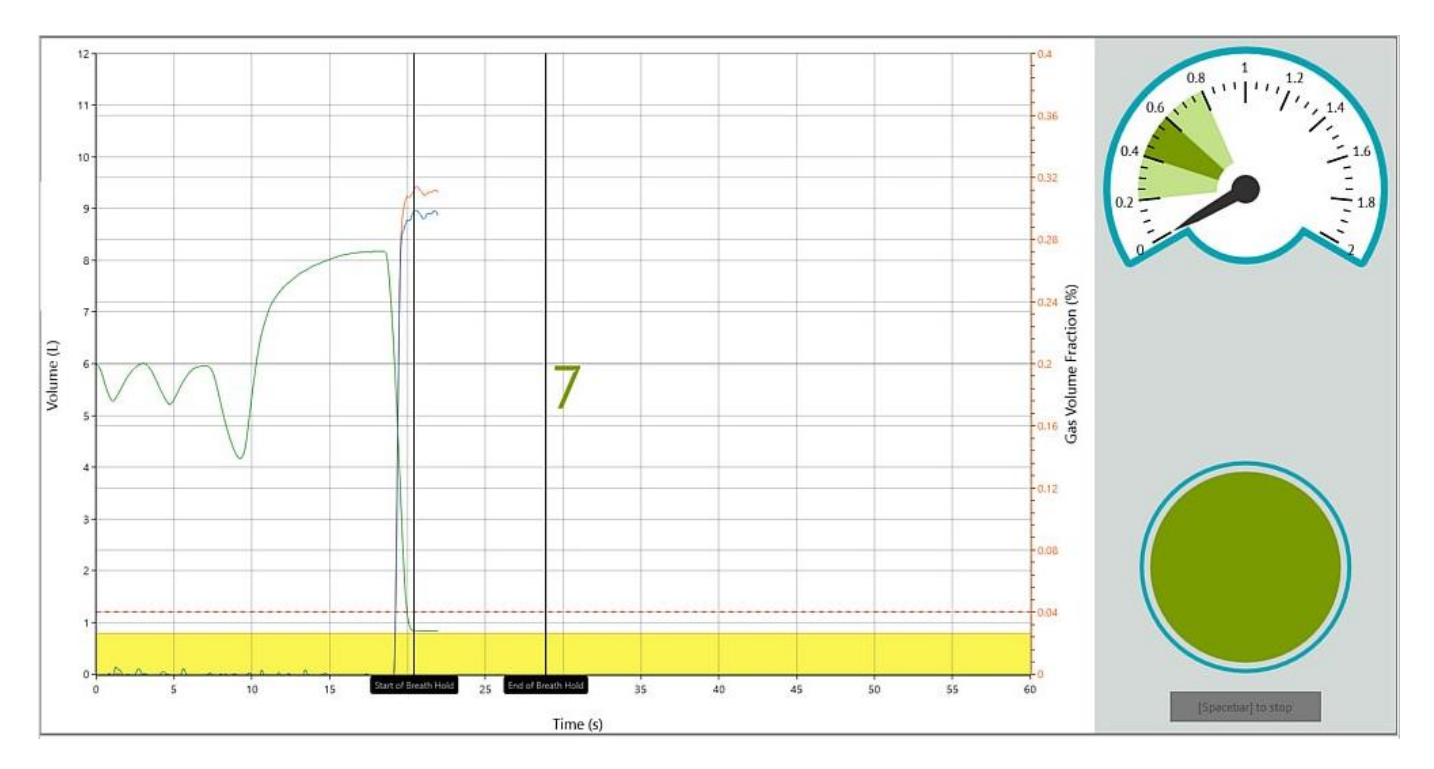

A yellow target area is presented on the screen which is based on 90% to 105% of the subjects best Vital Capacity. A dotted line at 85% of best VC indicates a volume that can indicate a valid inspiratory volume only if at least one test has achieved 90% or above inspiratory volume. Always try and achieve 90% inspiratory volume to have the best likelihood of DLCO repeatability!

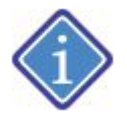

The routine allows the subject breathe-in beyond any target lines if they are able to. The valve will automatically trigger breath hold when flow ceases.

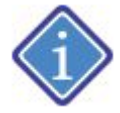

If the subject consistently fails to reach the required inspiratory volume it could be the result of tension in their upper body. A good technique to use prior to any pulmonary test, is to ask the subject to "roll their shoulders'. This will release tension and often improve inspiratory volume.

Once inspiratory flow has ceased, the valve will automatically trigger to breath-hold. If they fail to reach the 85% line, breath hold can be manually triggered by pressing the [Spacebar], however the test really should be considered inadequate.

Once the breath-hold has been reached, two vertical lines are drawn on the screen. Instruct the subject to "hold your breath".

A countdown clock appears on the screen, encourage the subject to "keep holding".

When the countdown is complete, and the subject reaches the second vertical line, the valve switches to allow a steady breath out. Instruct the subject to "watch the meter and breathe steadily all the way out".

Since this breath out needs to be at a constant a flow rate, a helpful flow meter is shown on the screen to guide the subject's effort. The 'Green' area on the flow meter represents the optimal expiratory flow rate. Instruct the subject to: "keep breathing out until completely empty".

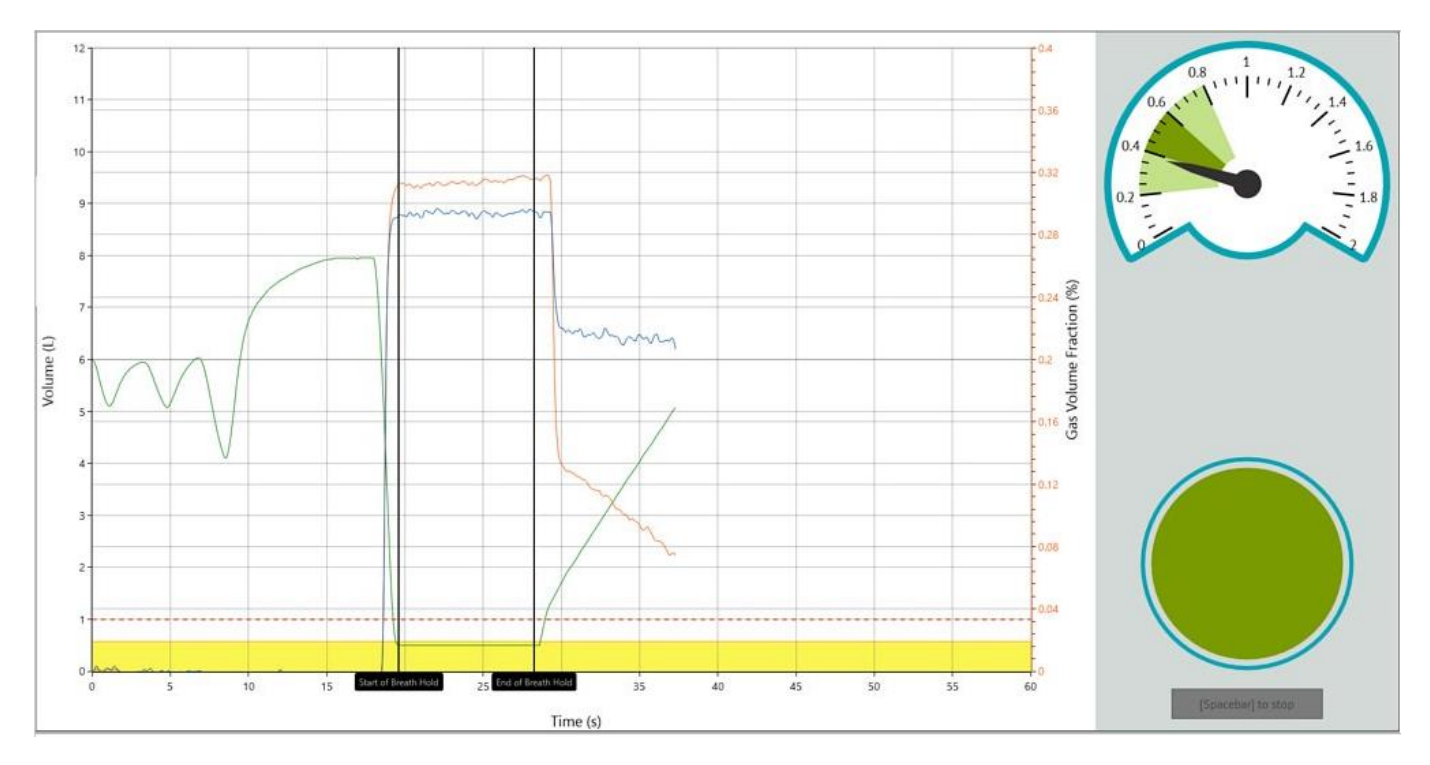

Press the [Spacebar] when the test is concluded.

During the entire test sequence, volume, time and gas analysis is displayed.

Having completed the test, all results and captured graphics are displayed for review.

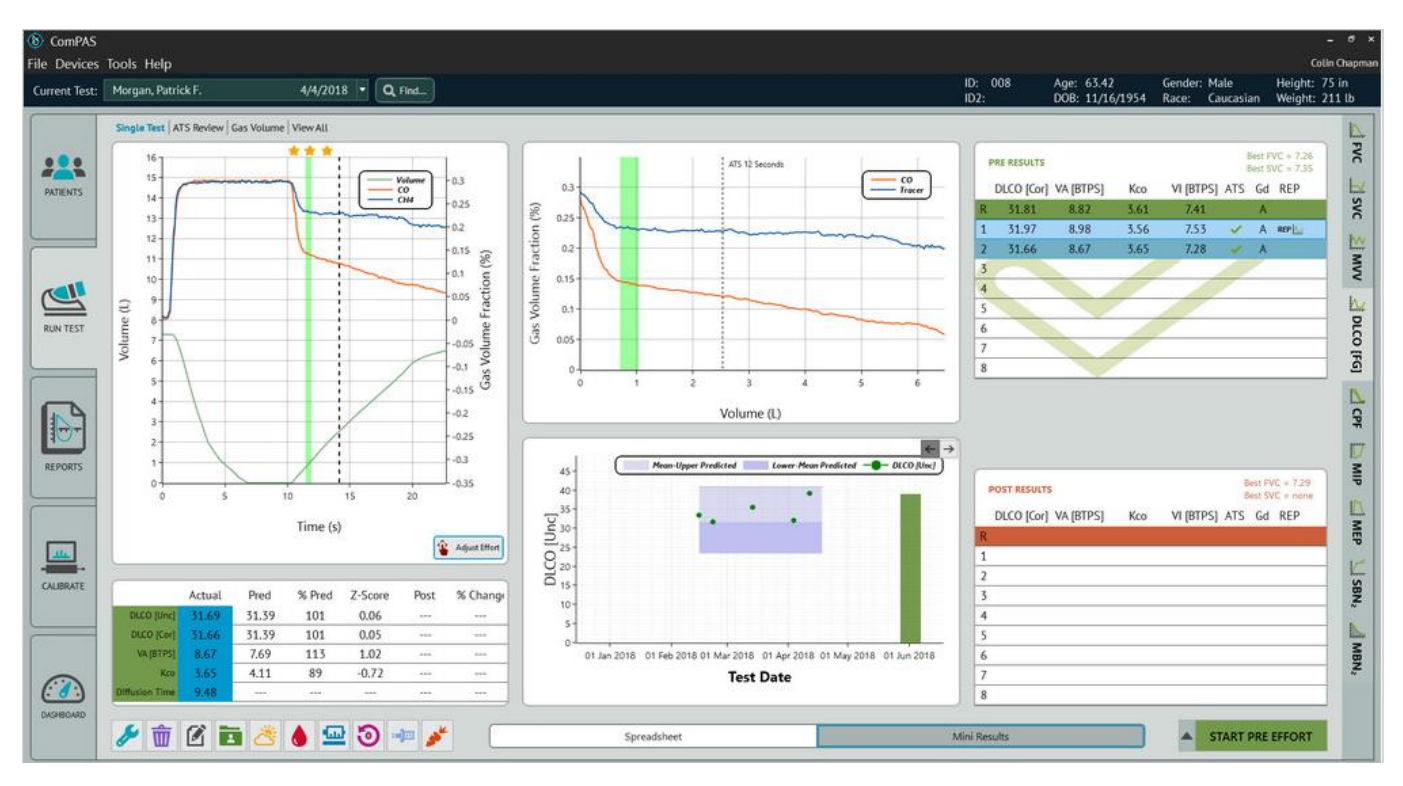

Having measured the gases, the screen is returned to the mini-result display with the key test results.

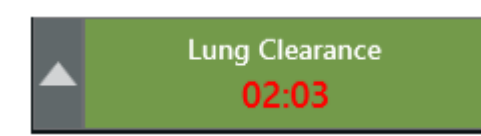

To help guide the technician on the recommended time between DLCO efforts, a clock appears on the start button to countdown between test efforts.

The countdown clock will also appear if a test has been aborted. It is only a guide, so tests can continue before the countdown has elapsed if desired.

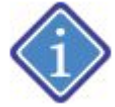

To optimize testing time, the countdown takes into consideration the time taken to set-up for the next DLCO maneuver

As each test is evaluated, the ATS column on the right-hand side of the screen will indicate progress towards meeting the ATS testing guidelines:

| Test | December 2017 Acceptance Criteria                                                                                                    |                                                                                                    |                                                                                                    |                                                                                                    |
|------|----------------------------------------------------------------------------------------------------|----------------------------------------------------------------------------------------------------|----------------------------------------------------------------------------------------------------|----------------------------------------------------------------------------------------------------|
| DLCO | For Acceptability:                                                                                                    |                                                                                                    |                                                                                                    |                                                                                                    |
|      | Inspiratory volume >= 90% of best VC or >= $85\%$ if the VA is within 200ml or 5% (whichever is larger) of patient's highest acceptable VA                                                                                                    |                                                                                                    |                                                                                                    |                                                                                                    |
|      | 85% of Inspiratory volume achieved within 4 seconds                                                                                                    |                                                                                                    |                                                                                                    |                                                                                                    |
|      | Diffusion Time betwe                                                                                                    | een 8 and 12 second                                                                                                    | 5                                                                                                    |                                                                                                    |
|      | End of sample taken                                                                                                    | <= 4 seconds from e                                                                                                    | end of breath hold                                                                                                    |                                                                                                    |
|      | Required interval between tests (4 minutes minimum, 10 minutes for patients with severe obstruction)                                                                                                    |                                                                                                    |                                                                                                    |                                                                                                    |
|      | For Repeatability:                                                                                                    |                                                                                                    |                                                                                                    |                                                                                                    |
|      | The December 2017                                                                                                    | standards include a                                                                                                    | suggested scoring/grad                                                                                                    | ding system for test                                                                                                    |
|      | quality based on insp                                                                                                    | pired volume, breath-                                                                                                    | holding time and samp                                                                                                    | le collection time. The                                                                                                    |
|      | grading has been ad                                                                                                    | ided to the test confic                                                                                                    | lence message. See ta                                                                                                    | DIE DEIOW.                                                                                                    |
|      | Note: When a "B" gr                                                                                                    | ade test meets the re                                                                                                    | quirements for repeata                                                                                                    | bility, it is promoted                                                                                                    |
|      | to A <sup>*</sup> so that the use                                                                                                    | r can determine whic                                                                                                    | h tests were used in av                                                                                                    | eraging on the report.                                                                                                    |
|      | Score/Grade                                                                                                    | Vi/VC                                                                                                    | tBH                                                                                                    | Sample Collection                                                                                                    |
|      | Α                                                                                                    | >= 90%                                                                                                    | 8 - 12 s                                                                                                    | <= 4 s                                                                                                    |
|      | В                                                                                                    | >= 85%                                                                                                    | 8 - 12 s                                                                                                    | <= 4 s                                                                                                    |
|      | С                                                                                                    | >= 80%                                                                                                    | 8 - 12 s                                                                                                    | <= 5 s                                                                                                    |
|      | D                                                                                                    | >= 80%                                                                                                    | <8 or >12 s                                                                                                    | <= 5 s                                                                                                    |
|      | F Any test not meeting A, B, C or D                                                                                                    |                                                                                                    |                                                                                                    |                                                                                                    |
|      | Only Grade A or A* in<br>Average of two or m<br><u>New December 2017</u><br>The average DLCO<br>reported.<br>If two or more grade<br>from the acceptable<br>If only one grade A r<br>reported.<br>If no acceptable Gra<br>maneuvers with grad | maneuvers meet all a<br>ore acceptable DLCC<br><u>7 Recommendations</u><br>from two or more gra<br>A maneuvers are no<br>maneuvers (all grade<br>naneuver is obtained<br>de A maneuvers are<br>des B, C or D is repor | acceptability criteria.<br>D's that agree within 2 m<br><u>Now Used in Reporting</u><br>de A maneuvers that a<br>t repeatable, then the a<br>A maneuvers) is report<br>, then the DLCO value<br>obtained, then the aver<br>ted. | nICO/min/mmHg<br><u>1:</u><br>re repeatable should be<br>average DLCO value<br>rted.<br>from that maneuver is<br>rage DLCO value of the<br>reported. ComPAS2 |
|      | automatically exclud                                                                                                    | es grade F results.                                                                                                    |                                                                                                    |                                                                                                    |

#### 6.7.7 Manual Adjustments of the alveolar gas sampling area

Automatic selection of the discard or Washout Volume is based upon a subroutine that fits a regression line to the mid third of the exhaled tracer gas concentration plotted against lung volume and the point of last departure from the line. This provides an objective method for ensuring that the virtual alveolar gas sample is collected appropriately.

The Sample Volume area over which the gas values are sampled is based upon the configuration setting.

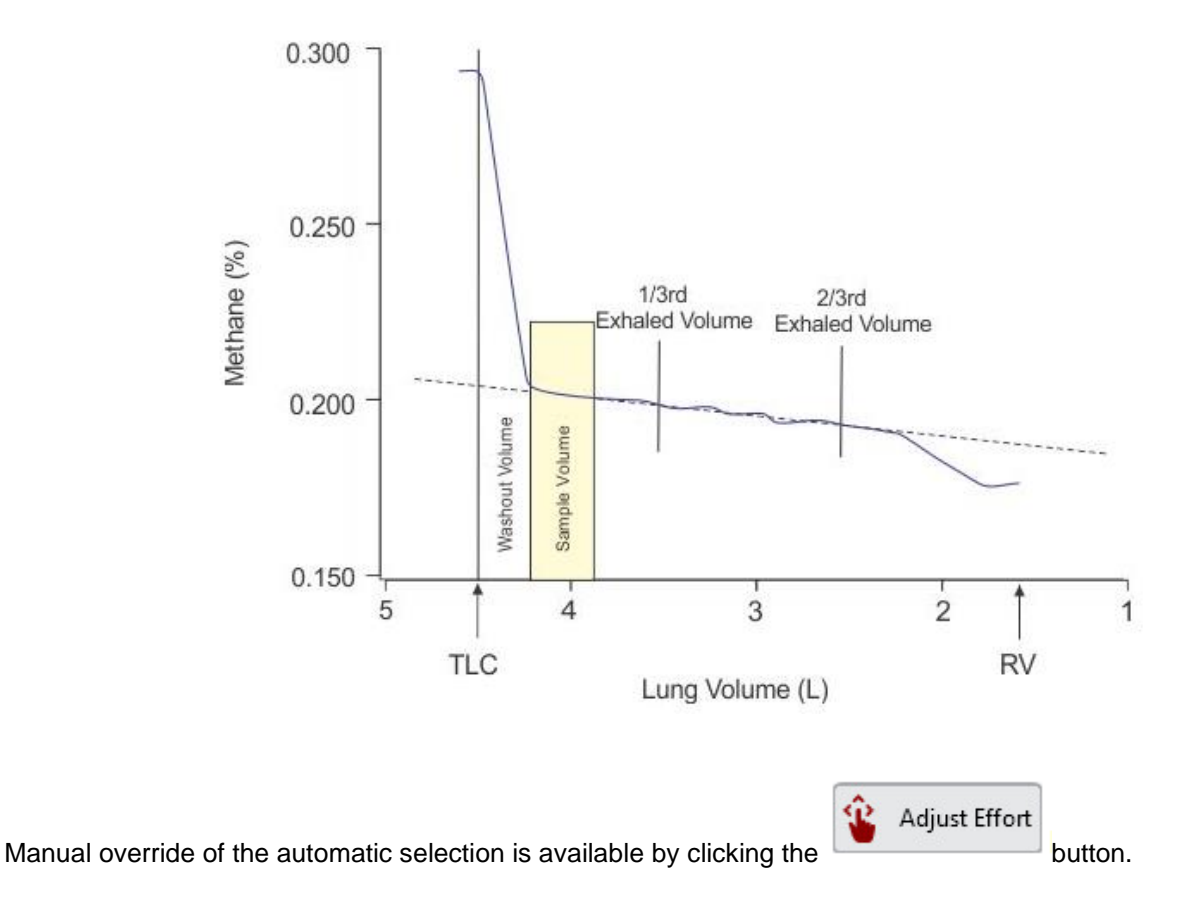

The adjust screen will load with the automatic selection of the washout and sample volume. Adjustments can be made on either graph in several ways. The bottom line anchors can be moved, the entire volume 'bar' can be moved or either vertical line can be clicked and moved.

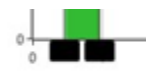

Line anchors

If, at any time, the sample volume area chosen causes the diffusion time to exceed 12 seconds, the Diffusion Time result will be highlighted in red as a user warning. If this occurs, reducing the Sample Volume can sometimes bring the Diffusion Time into valid ATS/ERS range.

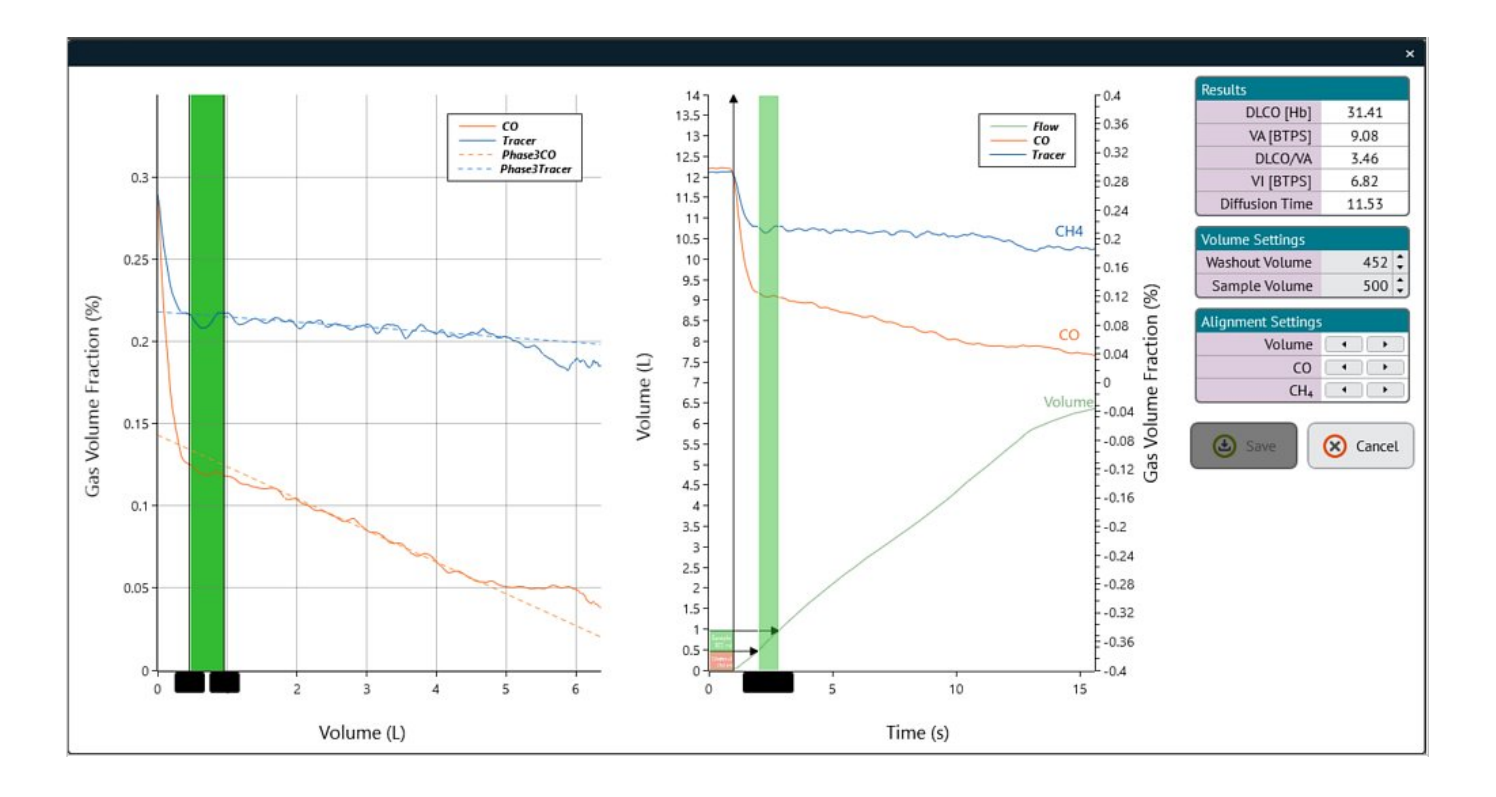

# 6.7.8 Manual Selection of Data and Graphic

The mini-result screen indicates clearly where information going to the final report is coming from. ComPAS2 allows the user to override the automatic selection of both data and graphical information.

Through use of the right-click functions, the technician can individually select the data and DLCO graphic preferred for the final report.

In cases of both the data and the graphic, the user selected choices are:

| Automatic   | Automatically selected DLCO graphic and data                  |
|-------------|---------------------------------------------------------------|
| This Effort | Use this to select all data or the DLCO graphic for reporting |

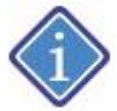

Selection icons under the REP column shown in **black** indicate automatic selection by ComPAS2; those shown in **red** indicate technician override.

|            | Automatically selected DLCO graphic and data            | This identifies the effort where both the DLCO graphic<br>and data that will be printed on the final report are<br>coming from |
|------------|---------------------------------------------------------|----------------------------------------------------------------------------------------------------|
| REP        | The user has selected the DLCO data                     | This individual DLCO effort has been selected by the user and will be reported                                                 |
| <u>h_/</u> | The user has selected "This Effort"<br>for DLCO graphic | This individual DLCO graphic has been selected by the user and will be reported                                                |

# 6.7.9 Display and Calculation of Fowler's Dead Space

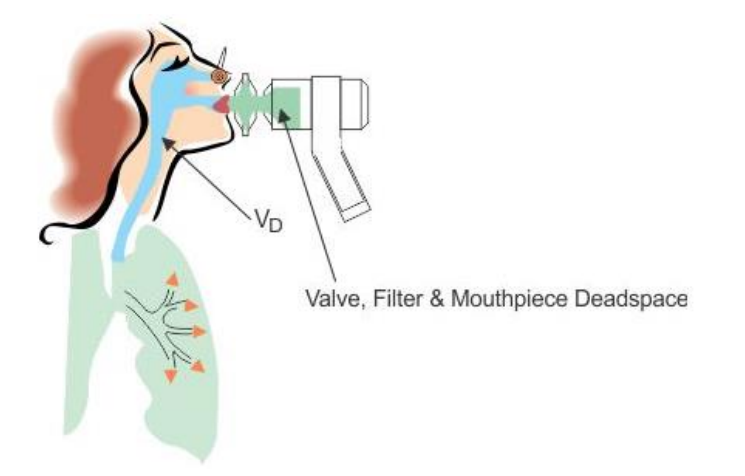

Anatomical dead space (VD) is that it is that part of the inhaled volume that remains in the airways at the end of inhalation and does not participate in gas exchange. It includes that portion of the airways (such as the mouth and trachea to the bronchioles) which conducts gas to the alveoli. No gas exchange is possible in these spaces

Total dead space has to also consider the instrument dead space which includes the valve, filter and mouthpiece.

The Fowler dead space method has the advantage of measuring both the anatomic dead space and instrument dead space between the gas sampling port and the subject. In ComPAS2 this value is stored as Total Dead Space.

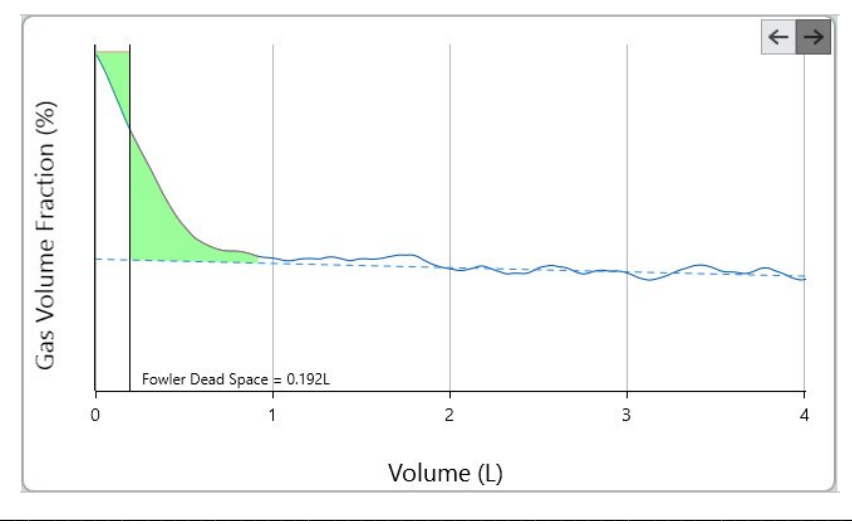

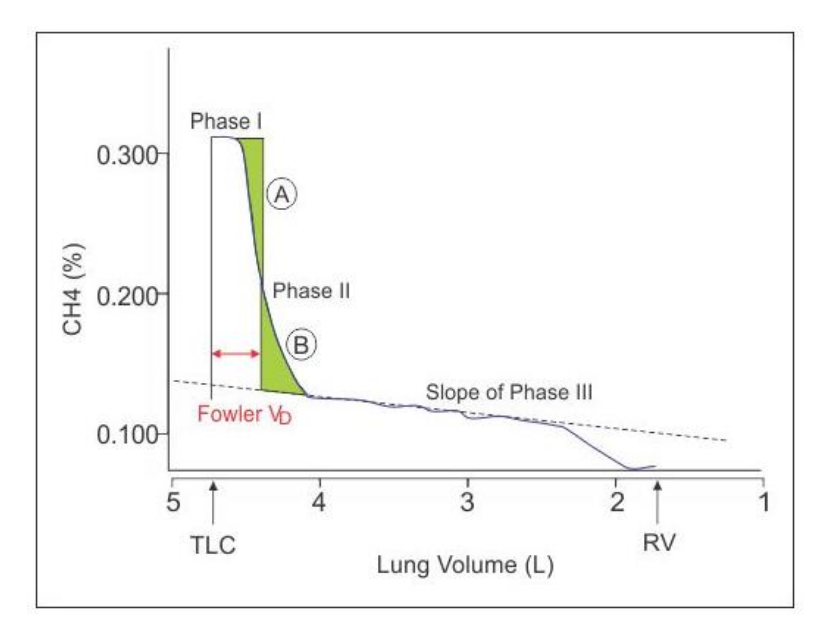

The graphical solution identifies the slope of phase III along the alveolar plateau of the expired volumetric tracer gas. The downstroke of the Phase II curve is partitioned into two equal trapezoid areas (A and B).

The total dead space = the volume between the start of Phase I and the intercept of the equal trapezoids from Phase II aligned to the slope of Phase III.

6.7.10 Adjusting for Volume Lost to the Sample Pump

During each phase of the DLCO maneuver (initial expiration, inspiration, breath hold and final expiration), the sample pump is drawing volume from the mouth port; the pump sample rate is set at 600ml/min. The DLCO routine automatically adds back the volume 'lost' to the sample pump so that all volumes inspired and expired are corrected.

#### 6.7.11 DLCO Calculations

ComPAS2 shows both an uncorrected and a corrected DLCO.

DLCO\_Unc = uncorrected DLCO DLCO\_Cor = corrected DLCO

#### 6.7.11.1 Alveolar Volume Calculation (VA):

VA\_BTPS = (VI\_BTPS - Total Dead Space) \* (FITracer / FETracer)

Where:

Fractional concentrations of tracer gas (Methane) - Inspired = FITracer, Expired = FETracer BTPS to STPD Correction = ((Barometric Pressure mmHg - 47.1) / 760) \* (273 / 310) VA\_STPD = VA\_BTPS \* BTPS to STPD

# 6.7.11.2 DLCO Uncorrected Calculation (DLCO\_Unc):

DLCO\_Unc = ((VA\_STPD \* 1000 \* 60) / ((BaroP - 47.1) \* Diffusion Time)) \* Log((FICO \* FETracer) / (FECO \* FITracer))

Where: Breath-hold time in seconds (calculated by the method of Jones and Meade) Barometric pressure in mmHg Fractional concentrations of carbon monoxide and tracer gas (Methane) Inspired = FICO & FITracer Expired = FECO & FETracer

# 6.7.11.3 DLCO Corrected Calculations (DLCO\_Cor):

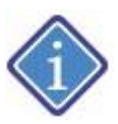

A configuration option allows for correction of either the actual DLCO or the predicted DLCO.

The DLCO\_Cor is always corrected for barometric pressure/altitude; corrections for Hb and COHb require data input.

Barometric Pressure/Altitude Correction:

DLCO\_Cor = DLCO\_UNC \* (0.505 + 0.00065 \* Barometric Pressure mmHg)

HB Correction:

```
If Hb > 0 Then

If Age < 15 Or Female

DLCO_Cor = DLCO_Cor * (Hb + 9.38) / (1.7 * Hb)

Else

DLCO_Cor = DLCO_Cor * (Hb + 10.22) / (1.7 * Hb)

End If

End If
```

COHb Correction:

```
If COHb > 0 Then
DLCO_Cor = DLCO_Cor * (1 + COHb / 100)
End If
```

6.7.12 Adjusting DLCO and KCO for Lung Volume

ComPAS2 provides new reporting of adjustments to DLCO and KCO for lung volume. The work is fully described in the following reference:

Johnson DC, DLCO: adjust for lung volume, standardized reporting and interpretation Eur Respir J 2017; 50: 1700940

"The equations were included in the 2005 ATS/ERS DLCO standards], and describe how to adjust DLCO and KCO for lung volume. They were developed studying normal subjects with experimental reductions in inspired volume (VI; and thus VA) and fit the model that DLCO and KCO change in a manner expected from having DLCO reduced proportionate to the surface area for gas exchange with the capillary blood component unchanged. Mathematically, they result in DLCO % predicted for lung volume equaling KCO % predicted for lung volume when using the equation: KCO(predicted) = DLCO(predicted)/VA(predicted)."

The new calculated parameters can be seen on the spreadsheet as:

```
Traditional Units:

DACO = DLCO

DACO Predicted Value = DLCO[predicted] \times (0.58+0.42x(VAm/VAp)) ml/min/mmHg

KACO = KCO

KACO Predicted Value = KCO[predicted] \times (0.42+0.58/(VAm/VAp)) ml/min/mmHq/L
```

SI Units: TACO = TLCO TACO Predicted Value = TLCO[predicted] x (0.58+0.42x(VAm/VAp)) mmol/min/kPa

KACO\_SI = KCO KACO\_SI Predicted Value = KCO[predicted] x (0.42+0.58/(VAm/VAp)) mmol/min/kPa/L

where VAm/VAp = measured VA/Predicted VA

# 6.8 Single Breath Diffusion Quality Control

#### 6.8.1 Introduction

Two fully integrated DLCO guality checks are available within ComPAS2:

Using a 3L Calibration Syringe

Using the Hans Rudolph Model 5560 DLCO Simulator

To access Quality Control options, first depress the syringe icon

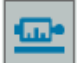

on the testing screen. When the user attempts to run a DLCO test, a screen prompt is showing asking which QA device is being employed.

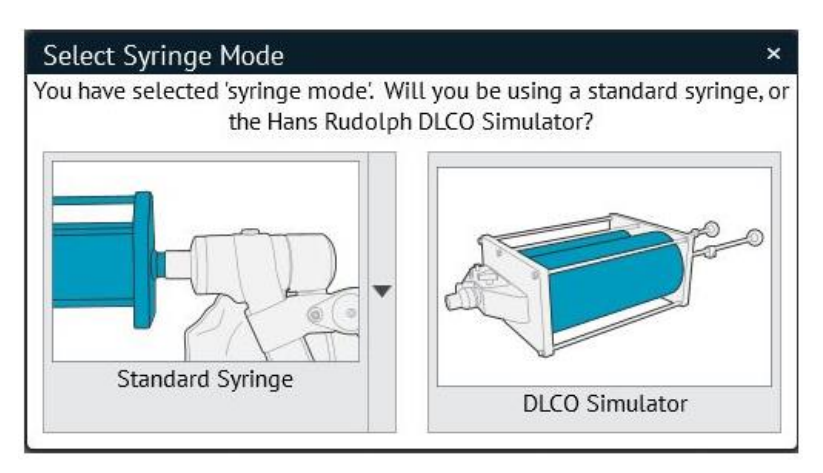

# 6.8.2 Using a 3L Syringe

When selecting the Standard Syringe option, the pull-down arrow will allow the user to select any of the 3L syringes listed in the configuration. We strongly recommend the Vitalograph syringe because it adapts directly onto the patient valve without any additional adaptors or dead space volume.

The 2017 ERS/ATS DLCO standards recommend that two DLCO simulations be performed weekly. The recommended DLCO simulation method is performed with a 3L calibration syringe. The simulation should be performed twice, once with a full syringe of test gas and again with 1L of air mixed with 2L of test gas. Performing both simulations tests the DLCO system with two different gas mixtures.

An acceptable DLCO simulation value is < 0.5 ml/min/mmHg or <0.166 mmol·min-1·kPa-1 and an acceptable alveolar volume (VA) simulation value is 3L ± 0.3L at atmospheric, temperature and pressure (ATP). The technique in testing is very straightforward as follows:

#### Connect the 3L Syringe

- 1. Connect the 3L syringe directly onto the patient valve.
- 2. Set the 3L syringe to 1 liter on the shaft.

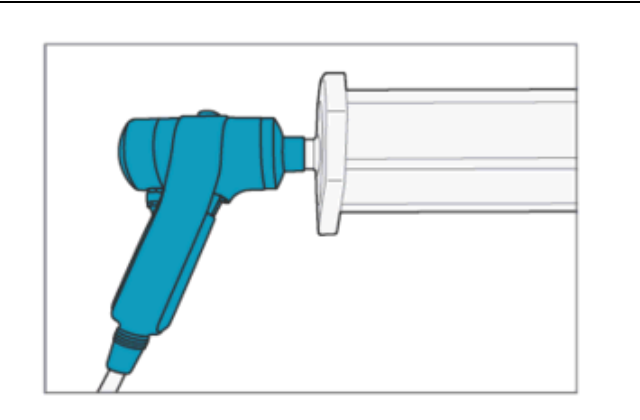

Serial Number CP98765

Syringe Volume (VC) 3.000L

Alveolar Volume 3.080L

Description Vitalograph 3L

Syringe Details

# VERY IMPORTANT!

It is critical to **FLUSH THE SYRINGE** with room air in between syringe QA tests.

The syringe default values for dead space volume come from the configuration section under "Calibration Syringes". Different syringes can be configured there for later use in QC testing.

#### Simulate a DLCO Test

1. Press the [Spacebar] to begin the DLCO sequence. First the gases will be analyzed.

Systems equipped with an inspiratory bag will prepare the bag and fill to 3.3L

- When ready to test: Empty the syringe slowly and press the [Spacebar]
- The valve will switch connecting the syringe to the test gas
   Pull back the syringe plunger all the way out to a full 3L
- Wait for the breath hold period to elapse then: Empty the syringe while trying to keep the flow rate on the meter guide

[Spacebar] ends the test and returns to the results screen

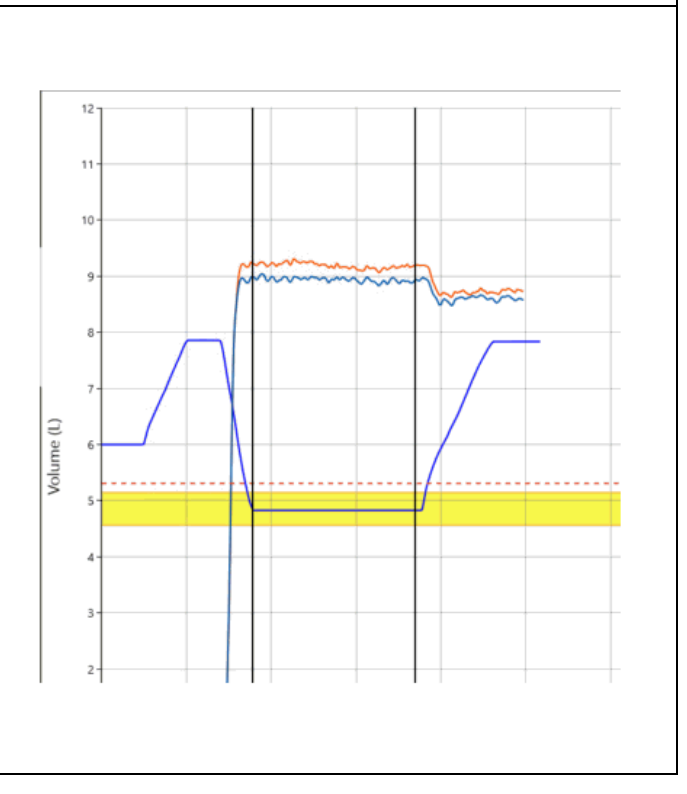

#### Expected Results

VA at STPD should be 3.00L + Total Dead Space (Syringe Dead Space + Valve Dead Space) with an acceptable range of +/- 10%

# DLCO should be <0.166 mmol/min/kPa or <0.5 mL/min/mmHg

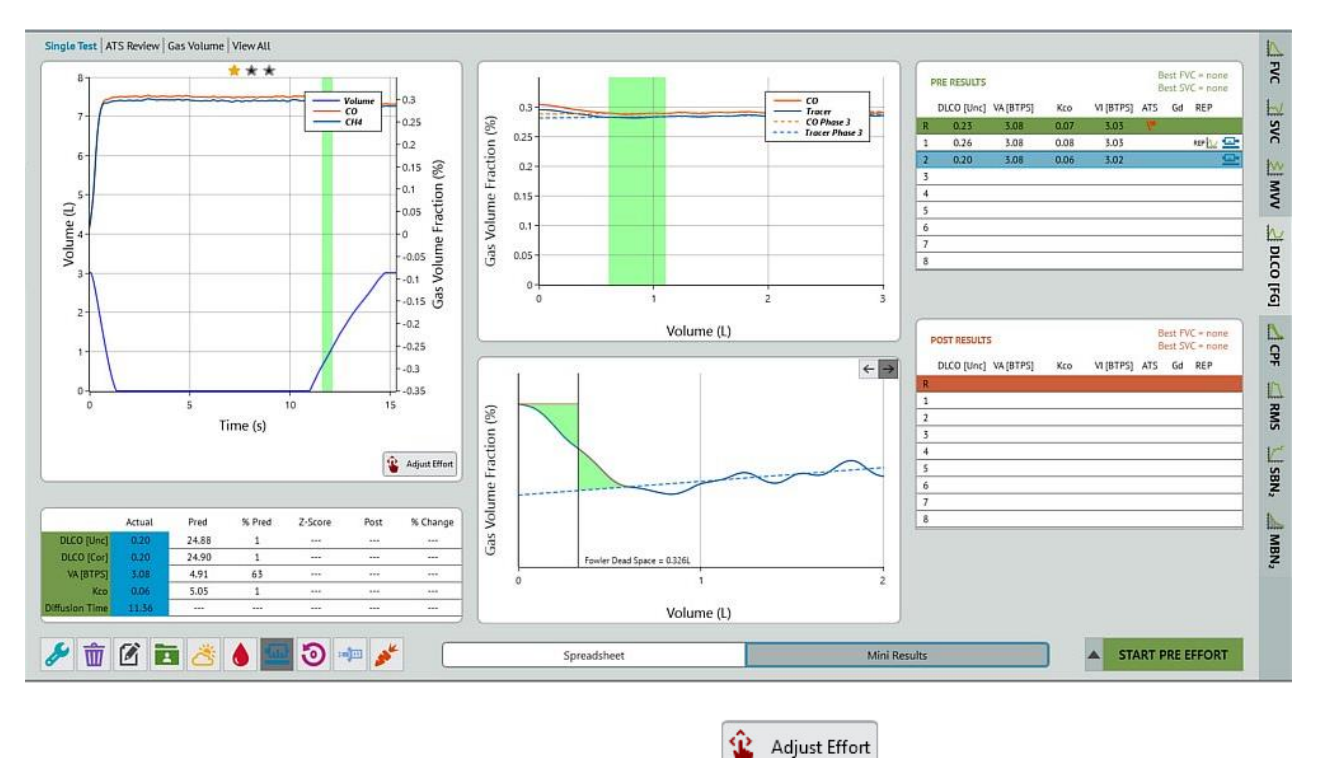

Adjust Effort

button:

Full details of the 3L syringe test can be viewed by clicking the

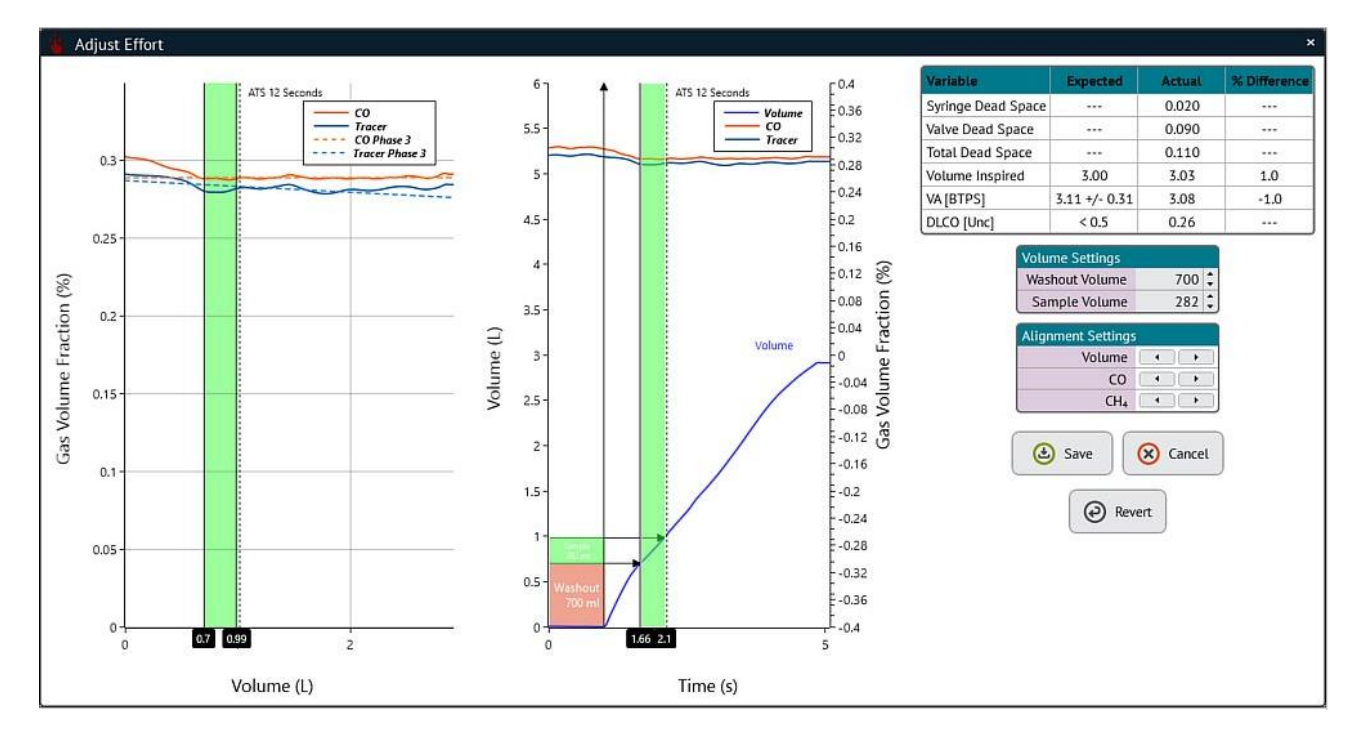

# 6.8.2.1 Performing a Second Syringe Simulation at 2L Volume

The 2017 ERS/ATS DLCO standards recommend performing a second simulation with 1L of air mixed with 2L of test gas. Performing both simulations tests the DLCO system with two different gas mixtures.

For the second simulation, only use 2L of the 3L syringe. This can be achieved by grasping the plunger at the 2L mark.

During the DLCO maneuver pull back the syringe plunger completely, this will add 2L of test gas to the 1L of room air. At the end of the breath hold time push the syringe plunger in to the 2L mark.

An acceptable DLCO simulation value is < 0.5 ml/min/mmHg or <0.166 mmol·min-1·kPa-1 and an acceptable alveolar volume (VA) simulation value is 3L ± 0.3L at atmospheric, temperature and pressure (ATP).

#### 6.8.3 Introduction to the DLCO Simulator

A quality control device is available from Hans Rudolph for the verification of diffusing capacity measurement. The Model 5560 DLCO Simulator combines precision adjustable syringe volumes for assessment of Inspiratory Volume with a gas delivery mechanism that connects to gas cylinders filled with simulated expiratory alveolar gas. The gas cylinders are available from Hans Rudolph in different mixtures to simulate differing DLCO results across a wide physiological range of final results.

The DLCO Simulator is designed for use with any PFT system measuring DLCO. With connection to the patient valve, it simply takes the place of a patient in order that measurements can be made and compared.

When the syringe icon is selected on the diffusion runtime screen, the test sequence steps the user through use of the DLCO Simulator:

6.8.2 Preparing to Use the DLCO Simulator

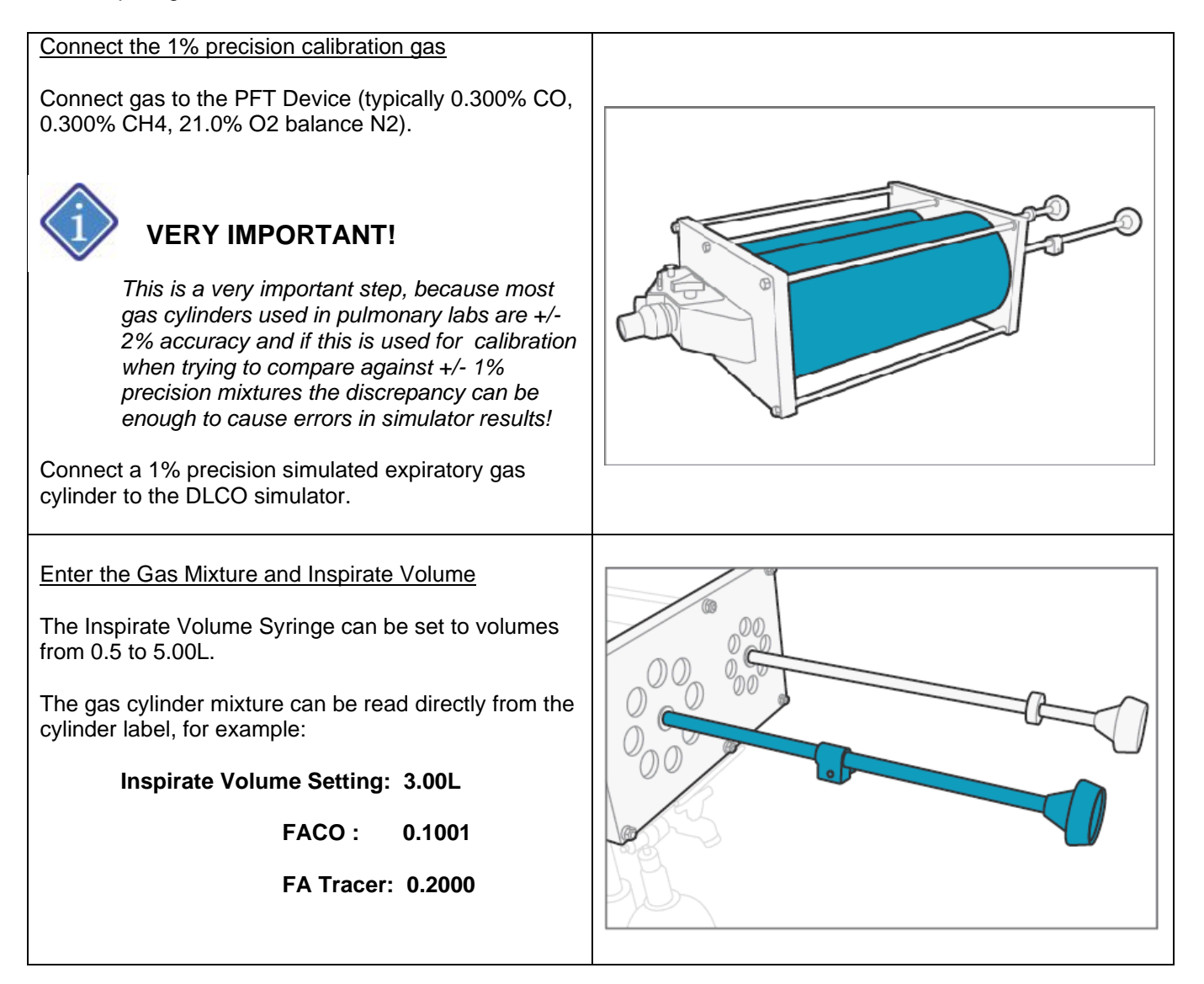

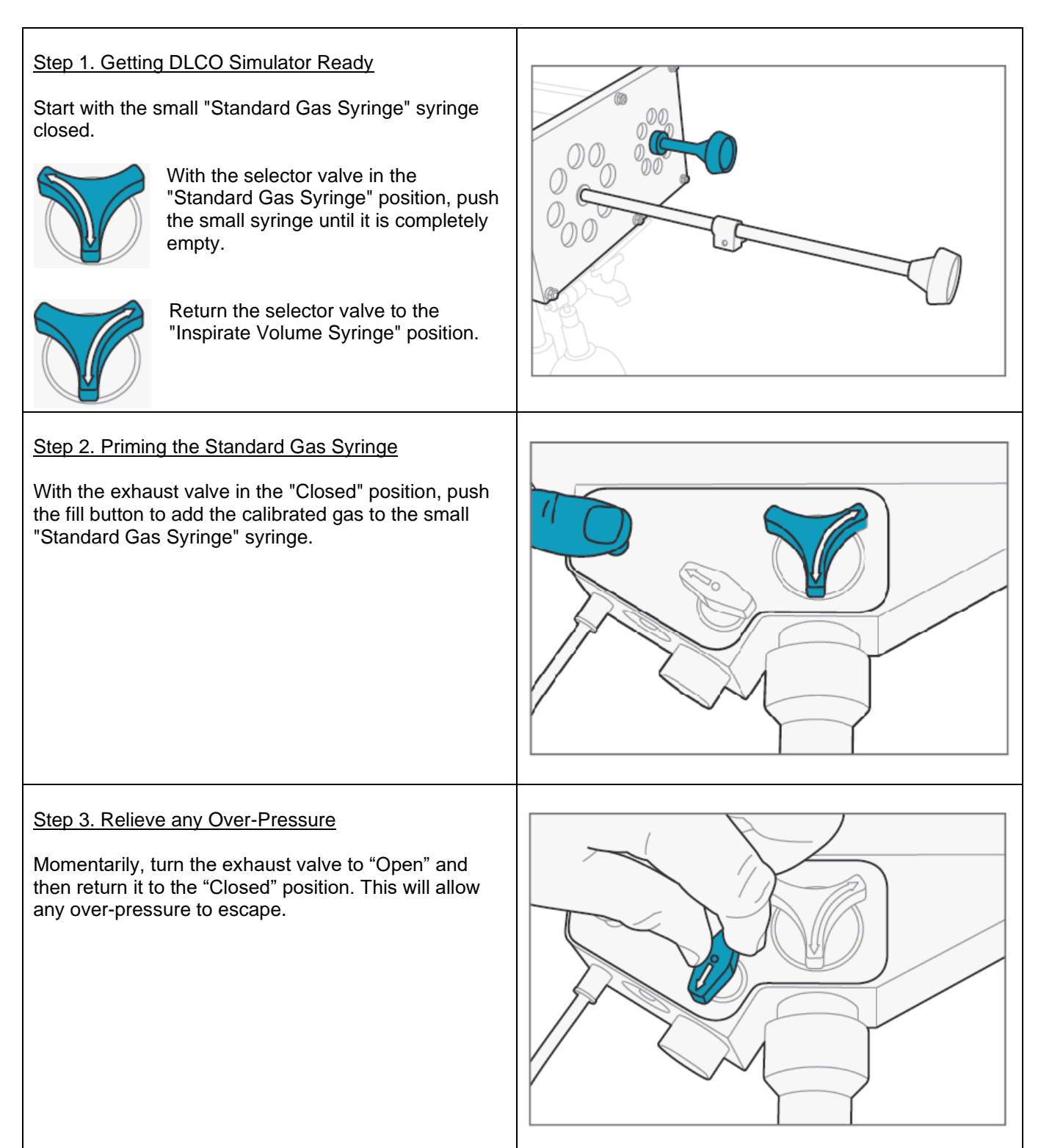

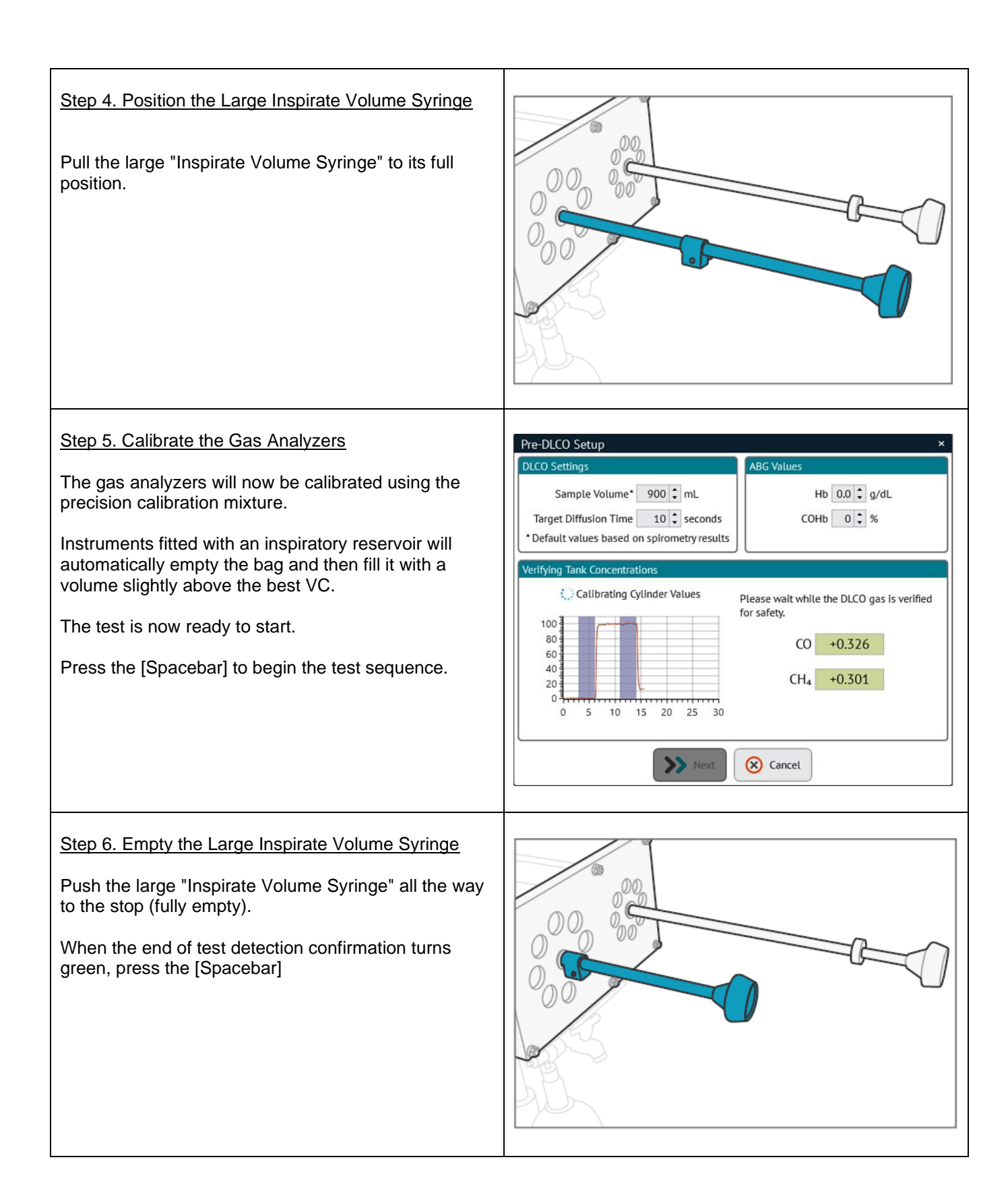

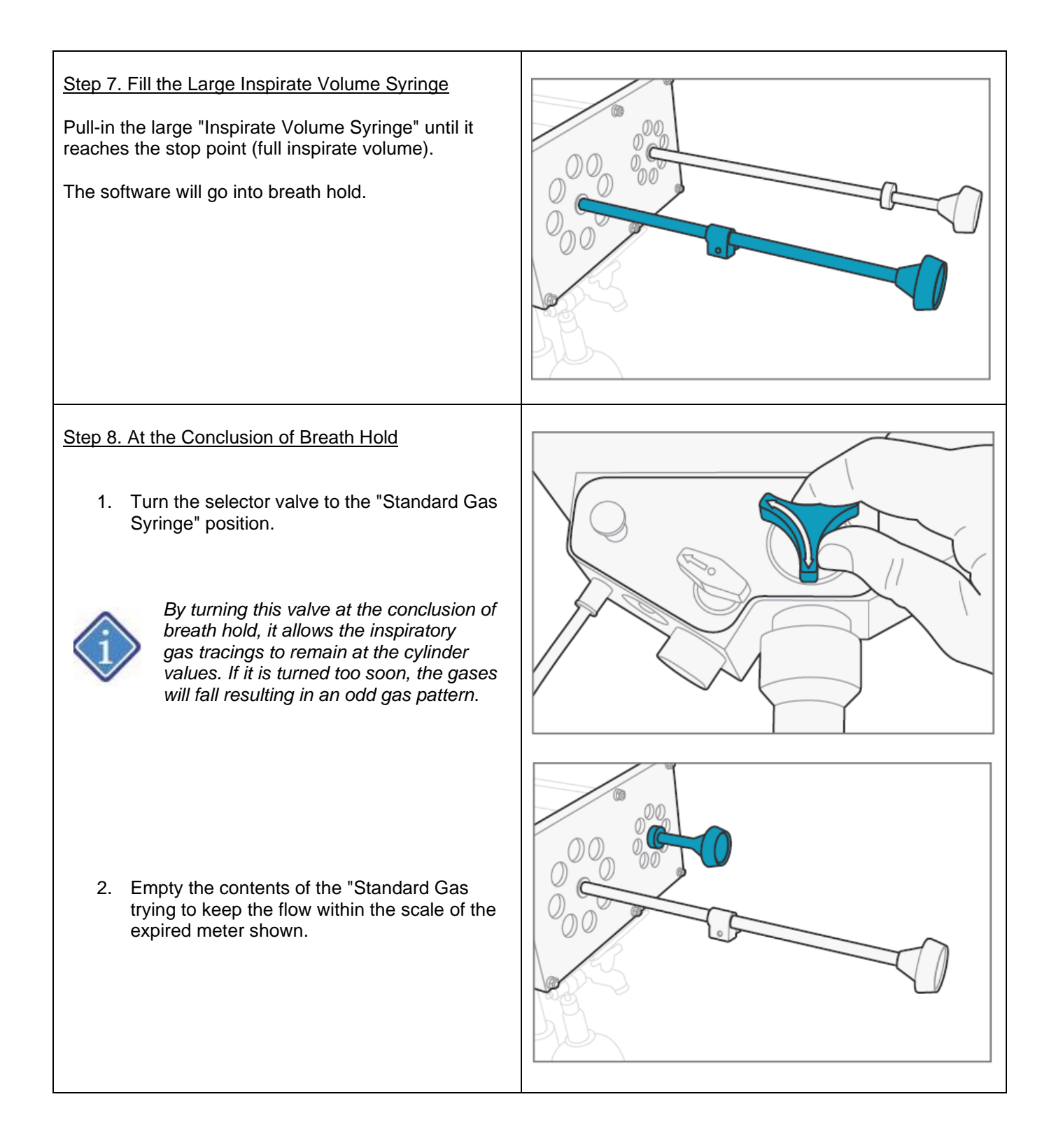

# 6.9 Single Breath Nitrogen Washout Testing

#### 6.9.1 Preparing for an SBN2 Test

Once the user presses or clicks [Spacebar], the software will guide them through the Vitalograph Morgan PFT unit preparation to ensure the instrument is ready to begin the test.

ComPAS2 software goes a long way in identifying problematic tests, but some simple checks before starting the testing can prevent prolonged testing times.

Preparing the Vitalograph Morgan PFT for SBN2

1) Connect a new bacterial/viral filter; be sure to push the filter into the valve to ensure a snug fit.

2) Have a box of tissues handy for the subject when they remove their mouth from the mouthpiece.

# Preparing the Subject for SBN2

There are two versions of the Vitalograph Morgan PFT, one using a demand valve and the other an inspiratory reservoir

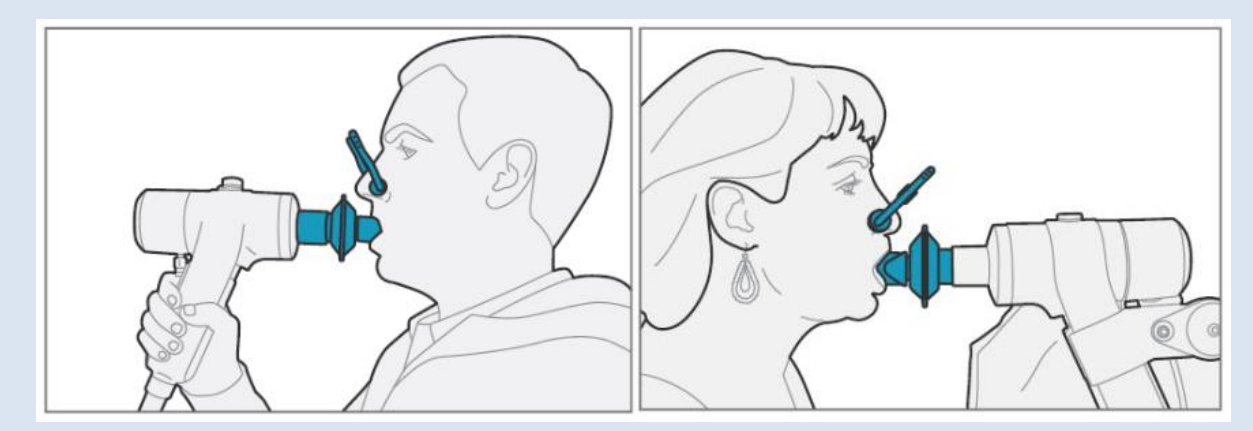

1) Make sure the subject is sitting upright and is wearing a nose clip.

2) Instruct the subject about how to use the mouthpiece. (For people with dentures, it is often easier to request that they be taken out)

3) Instruct the subject about the performance of the test.

#### 6.9.2 Understanding the test sequence

Once the [Spacebar] has been pressed, the program will guide the user through a simple sequence of screens to prepare for testing. The 100% O2 is sampled prior to testing to serve as a safety precaution.

Once the system detects the subject breathing, the display will show the tidal volume. Instruct subject to "**breathe normally**".

Tidal volume is evaluated for FRC stability, when the baseline indicator area turns green, instruct the subject to "Breathe all the way out until you are completely empty".

It is very important that the subject is completely empty before starting the breath-in. The most common reason for subjects not reaching TLC when performing an SBN2 maneuver is the lack of expiratory effort at this stage. When confident the subject is empty, press or click the [Spacebar].

Now instruct the subject to "Breathe all the way in until you are completely full".

As soon as the breath-in begins, a 'yellow' target area appears on the screen. This target is based on the subjects best SVC or FVC (whichever is the greatest)  $\pm$  5%.

Once at TLC, instruct the subject to "Breathe out steadily trying to keep the meter on the screen in the green range".

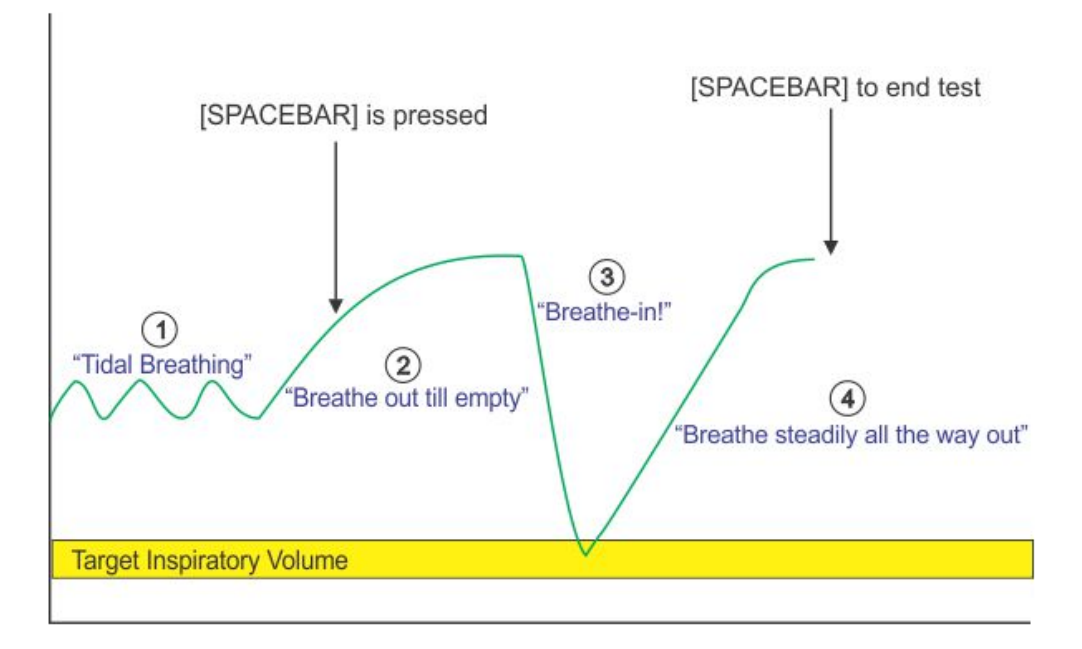

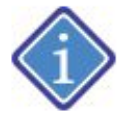

A common problem for subjects trying to achieve full inspiration is muscular tension. If the subject is very tense across their shoulders, then it is impossible to fully inflate their chest. Encourage the subject to roll their shoulders prior to testing, this helps relax any muscular tension.

# 6.9.3 Performing the SBN2 Test

The opening screen of testing always defaults to Flow Volume in the mini results mode. Select the SBN2 from the side folder tabs.

| (b) ComPAS<br>File Devices Too | ols Help                         |                                     |                                |                                            |                                 |                                               | _ #<br>Patrick Morg                                   |
|--------------------------------|----------------------------------|-------------------------------------|--------------------------------|--------------------------------------------|---------------------------------|-----------------------------------------------|-------------------------------------------------------|
| Current Test:                  | Morgan, Patrick F.               | 9/12/2017 🔻 🔍 Find                  |                                |                                            | 1D: 008<br>1D2:                 | Age: 62 Geno<br>DDB: 11/16/1954 Race          | ler: Male Height: 75 in<br>: Caucasian Weight: 217 lb |
|                                | Single Test ATS Review Vol       | ume Time   View All                 |                                |                                            |                                 |                                               | <u>IX</u>                                             |
| PATIENTS                       | 14<br>13<br>12                   | ***                                 | -80                            | 30                                         |                                 | PRE RESULTS<br>CV VC TLC<br>R<br>1            | Best FVC = 7.56<br>Best SVC = 7.60<br>ATS Gd REP      |
| RUN TEST                       | 10<br>9<br>8<br>7<br>6<br>6<br>5 |                                     | 60<br>Exhaled N <sub>2</sub> % |                                            |                                 | 2<br>3<br>4<br>5<br>6<br>7<br>8               | ≥ ww ₹ prcol                                          |
| REPORTS                        |                                  | 20 25 30 35 40 45 50 51<br>Time (r) | -20                            | 0 1 2 3 4 5 6 1<br>Volume (L)              | 7 8 9 10<br>tran Predicted ● RC | Post RESULTS<br>CV VC TLC<br>R<br>1<br>2<br>3 | Rest FVC - none<br>Best SVC - none<br>ATS Gd REP      |
| CAUBRATE                       | Actual Pr                        | red % Pred Z-Score Post             | ***                            | P 6-<br>4-<br>2-<br>0 Apr 2017 01 Jul 2017 | 01 Oct 2017                     | 4<br>5<br>6<br>7<br>8                         | SBN,                                                  |
| DASHBOARD                      |                                  | 400                                 |                                | Test Date Spreadsheet                      | Mini Results                    | A                                             | START PRE EFFORT                                      |

The test begins with an SBN2 preparation sequence:

There are two versions of the instrument, one using a demand valve for gas delivery and the other an inspiratory reservoir bag.

# SBN2 Test Set-up with Demand Valve

| Step 1. Sampling the Gas Cylinders                                                                                                    |                                                                                                    |
|----------------------------------------------------------------------------------------------------|----------------------------------------------------------------------------------------------------|
|                                                                                                    | Verifying Tank Concentrations                                                                                                    |
| Prior to any SBN2 test effort the gas analyzers are calibrated and the inspiratory gas mixture is measured as a safety precaution.       | Calibrating Cylinder Values<br>Calibrating Cylinder Values<br>Please wait while the DLCO gas is verified<br>for safety.<br>CO +0.324 |
| First the O2/CO2 gas mixture is sampled followed by the 100% O2.                                                                         | 40 CH <sub>4</sub> +0.303                                                                                                    |
| The meters turn green when analyzer performance and gas content is confirmed.                                                            | 0 5 10 15 20 25 30                                                                                                    |
| Step 3. Connect Subject                                                                                                    | Pre-SBN2 Setup ×                                                                                                    |
| Once the gas mixture has been confirmed, it is time<br>to sit the subject comfortably upright and ask them to<br>go onto the mouthpiece. | Prepare Patient Set the valve to a position where the patient is sitting comfortably upright.                                        |
| Remember to ensure that the subject is wearing a nose clip!                                                                              | Make sure the patient is wearing a noseclip.                                                                                         |
| Once the "Next" button has been clicked, or the [Spacebar] pressed, the test will commence.                                              | Next 🐼 Cancel                                                                                                    |

#### SBN2 Test Set-up with Inspiratory Bag

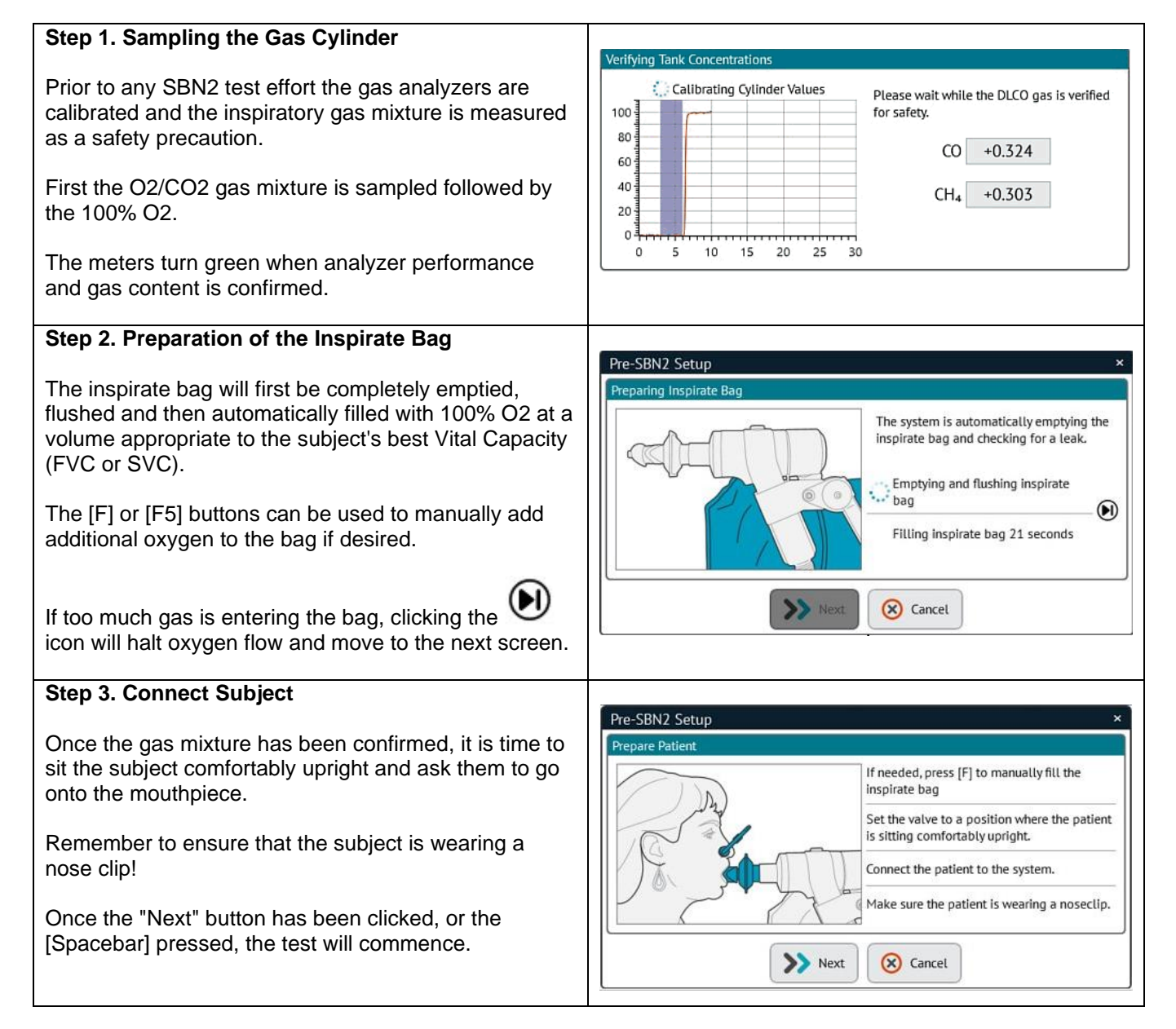

As the test commences, a helpful guide moves with each tidal breath to look for repeatable end-tidal positions; when 3 or more show FRC stability the bar turns green to indicate that the full expiratory maneuver can commence.

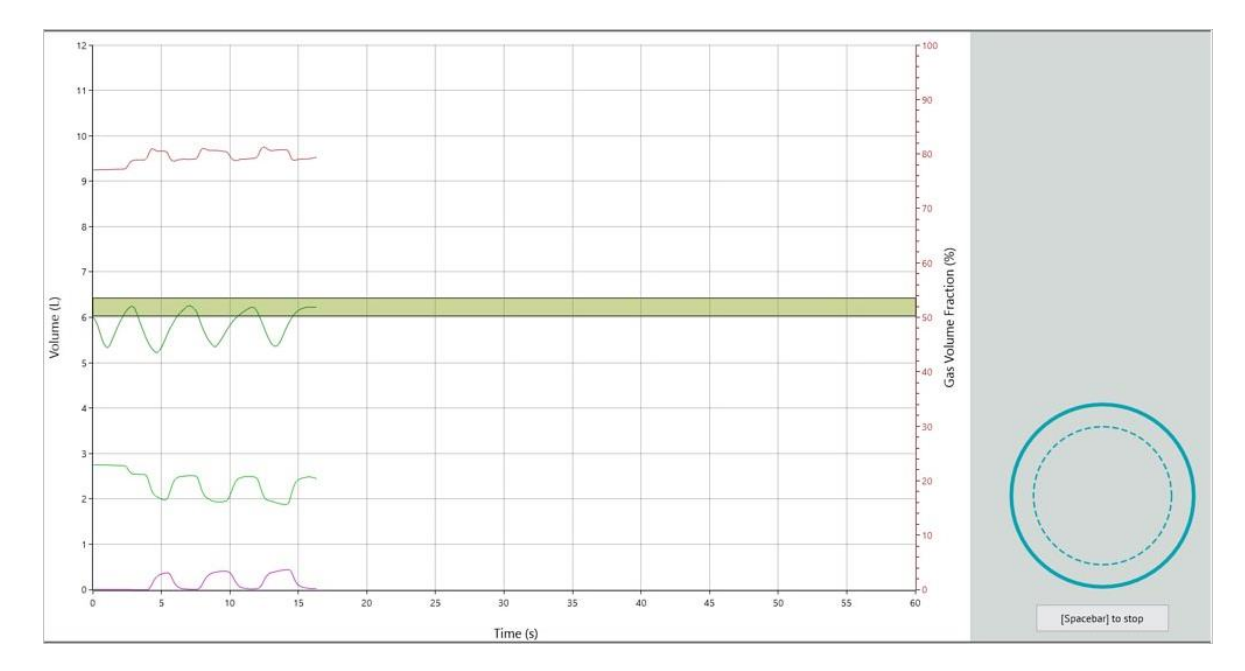

Instruct the subject to "breathe all the way out". During the breath out, press the [Spacebar]. It is important that the subject breathe all the way out until they are completely empty (at Residual Volume).

The meter in the bottom right of the screen looks for End of Expiration (EOE) criteria to be met.

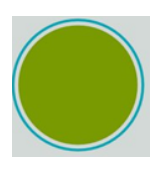

The bottom End of Expiration Meter is useful in seeing that the expiratory effort achieves a plateau in the volume time curve.

End of Expiration (EOE) criteria is a < 0.025L volume change over 1 second duration. If desired, the EOE criteria can be configured in the configuration section under "Runtime Options" and FVC.

Further to the visual indication of a plateau, an audible beep can be configured. A single beep can be sounded when a plateau in the volume time is reached.

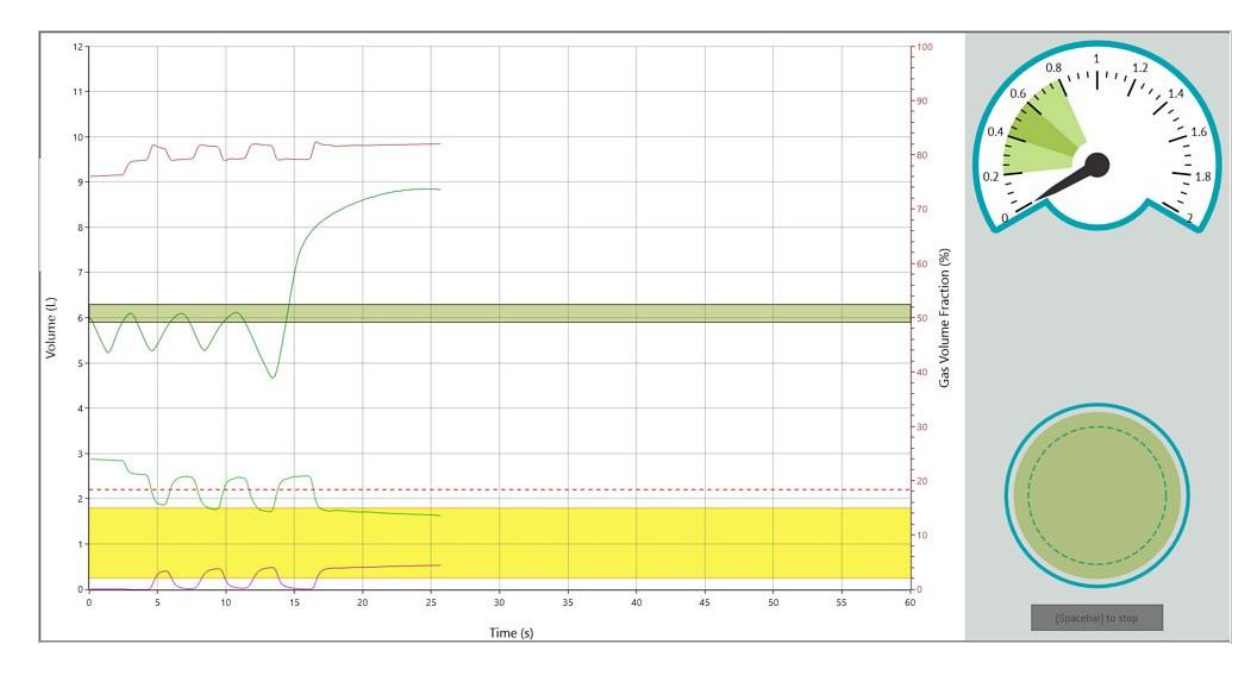

ComPAS2 with Model 9100 Vitalograph Morgan PFT Range (VitaloROV and LAB) Manual Ver.1.08

Copyright: Morgan Scientific, Inc., Haverhill, MA, USA

When the subject has fully emptied their lungs, the valve switches them to 100% O2, ask the subject to "**breathe all the way in**"! A yellow target area is presented on the screen which is based on 90% to 105% of the subjects best Vital Capacity.

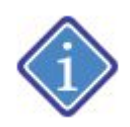

If the subject consistently fails to reach the required inspiratory volume it could be the result of tension in their upper body. A good technique to use prior to any pulmonary test, is to ask the subject to "roll their shoulders'. This will release tension and often improve inspiratory volume.

As soon as the subject reaches full inspiration the valve switches to allow a steady breath out. Instruct the subject to "watch the meter and breathe steadily all the way out".

Since this breath out needs to be at a constant a flow rate, a helpful flow meter is shown on the screen to guide the subject's effort. The 'Green' area on the flow meter represents the optimal expiratory flow rate. Instruct the subject to: "keep breathing out until completely empty".

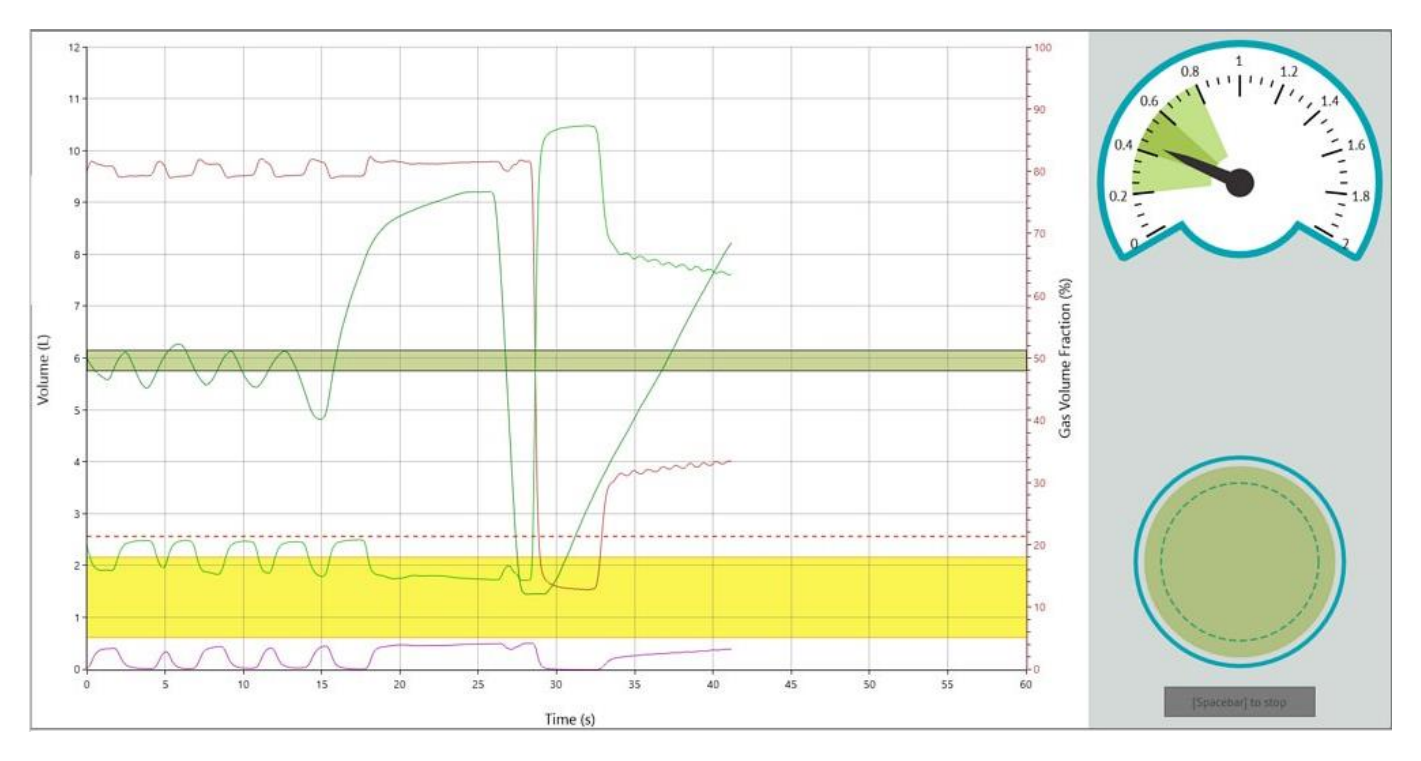

Press the [Spacebar] when the test is concluded.

Having measured the gases, the screen is returned to the mini-result display with the key test results.

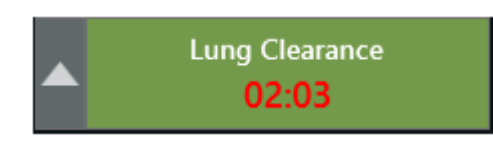

To help guide the technician on the recommended time between SBN2 efforts, a clock appears on the start button to countdown between test efforts.

The countdown clock will also appear if a test has been aborted. It is only a guide, so tests can continue before the countdown has elapsed if desired.

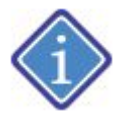

To optimize testing time, the countdown takes into consideration the time taken to set-up for the next SBN2 maneuver

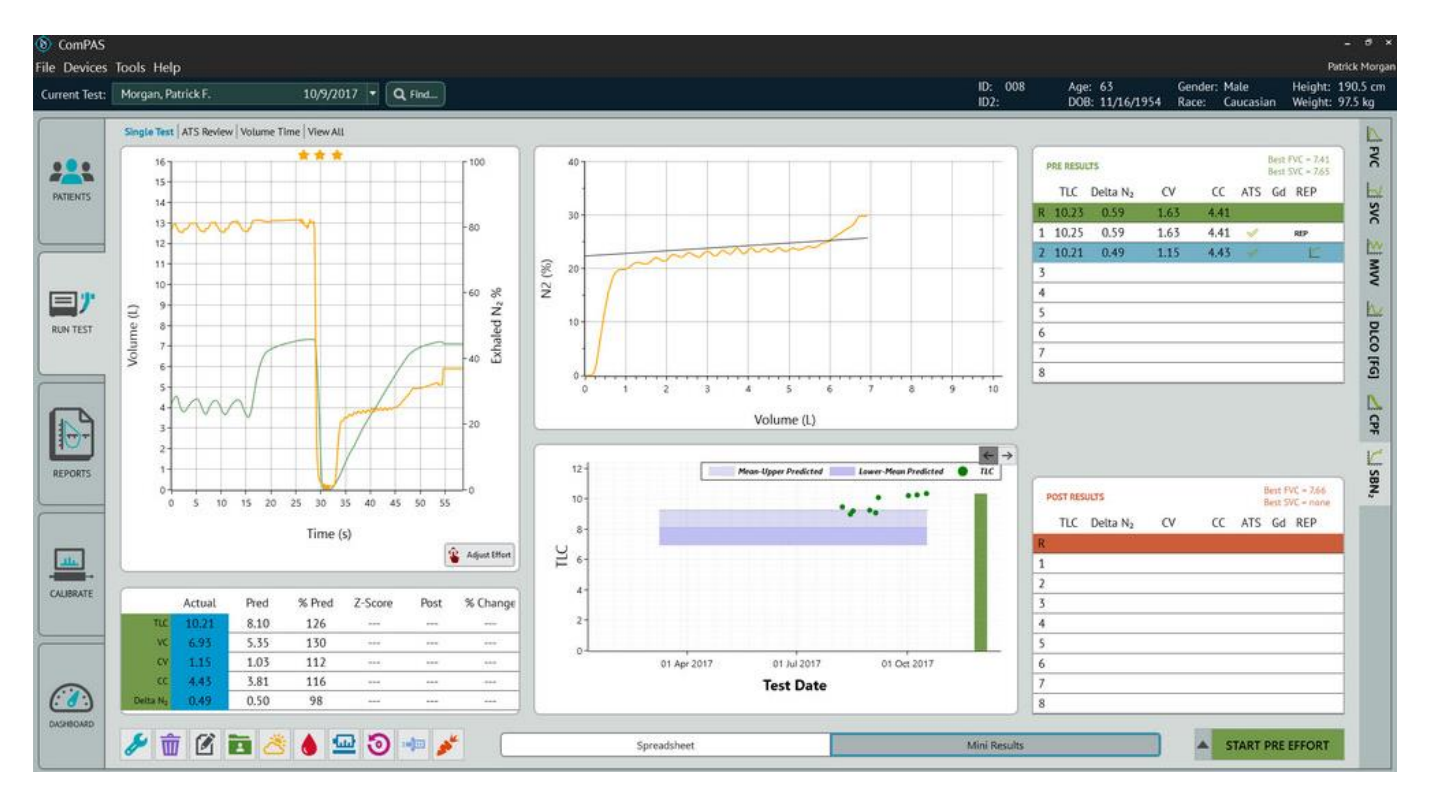

The concept behind the Mini Results Screen is to provide the technician with the key data regarding the clinical acceptability of each maneuver. As each test is evaluated, the ATS column on the right-hand side of the screen will indicate progress towards meeting the ATS testing guidelines:

| Test | Acceptance Criteria                                                                           |
|------|-----------------------------------------------------------------------------------------------|
| SBN2 | Difference between the best VC and the SBN2 expired VC less than 15%                          |
|      | Difference between the SBN2 inspired VC and the SBN2 expired VC less than 15%                 |
|      | Mean expiratory flow <= 0.5 L/s                                                               |
|      | Calibrations passed                                                                           |
|      | For repeatability:                                                                            |
|      | Three acceptable tests must be completed<br>Two closest and acceptable TLC's agree within 10% |

Beside each effort in the Mini Results table, check marks indicate progress towards, or confirmation of effort repeatability.

|              | Explanation                                                                                                    |
|--------------|----------------------------------------------------------------------------------------------------|
| $\checkmark$ | An open green check mark indicates that this effort passed all the ATS criteria for the performance of an individual test. This makes it available for consideration for repeatability.                                               |
| $\checkmark$ | Solid green check marks show which test efforts contain SBN2 reproducible data. When ATS repeatability standards have been met a large check mark is 'ghosted' behind all the data to confirm that you can now move to the next test. |

Once an SBN2 test is completed, the computer will look at the data to automatically calculate results. The user can make manual adjustments of slopes and spirometry positions by clicking on the button.

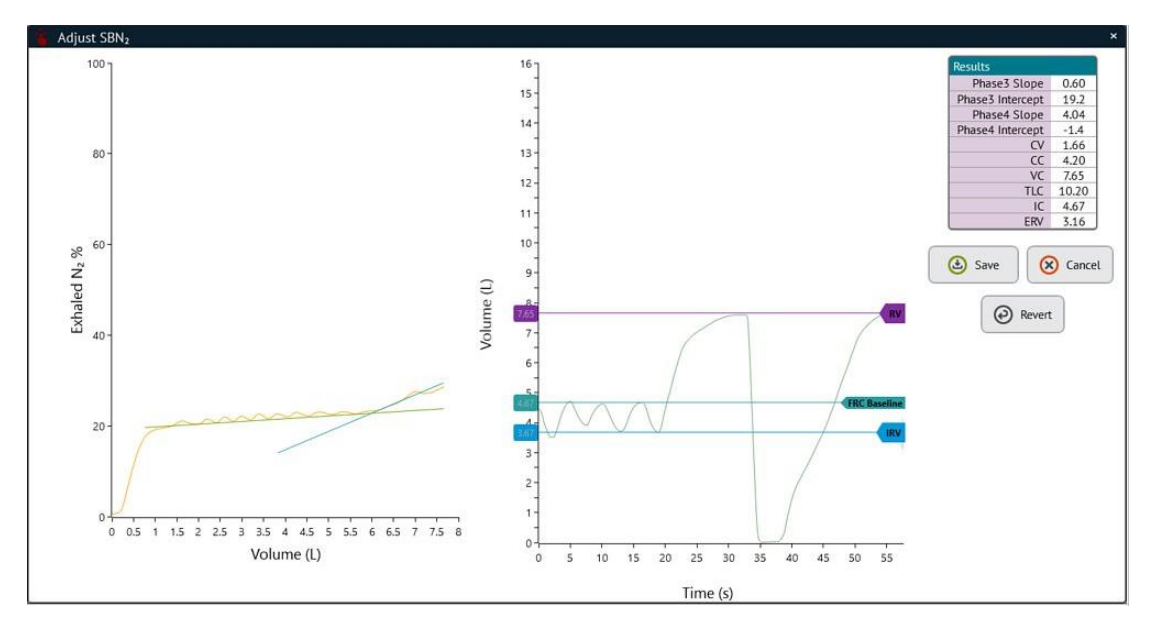

# Adjusting the Spirometry:

To move a computed position for FRC baseline, TLC, RV or IRV to a preferred location, simply left-click the desired pointer and drag to a new position.

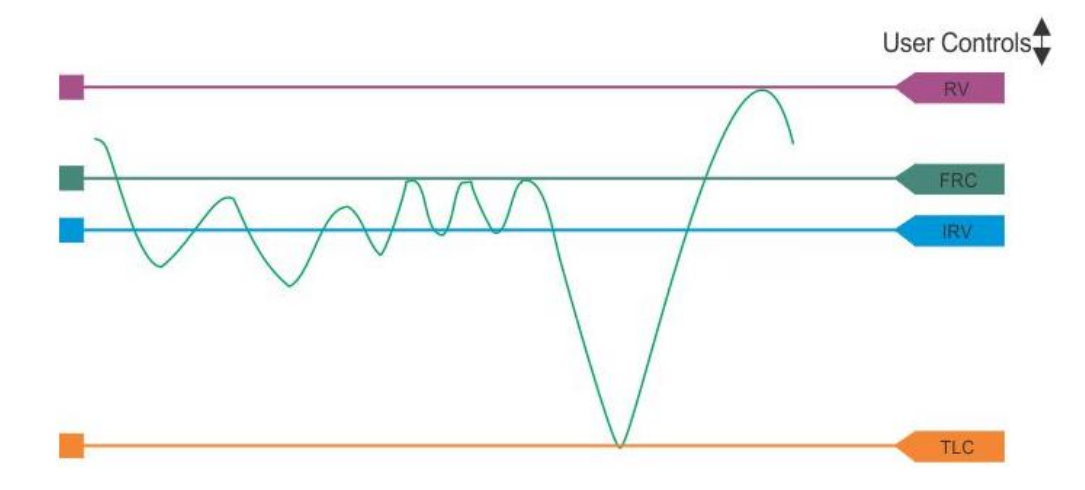

#### Adjusting Slope of Phase III or Slope of Phase IV:

The graphic of the exhaled nitrogen curve shows four distinct phases:

Phase I: Expirate gas from anatomic dead space, which will not contain any nitrogen Phase II: Expirate gas is a mixture of dead space and alveolar gas Phase III: Expirate gas is mixed alveolar gas from the upper and lower regions of the lungs, also called the alveolar plateau phase

Phase IV: The expirate phase of airway closures

Airway closures occur in a part of the lungs where the alveoli have less elastic recoil and therefore will close first. When the inhalation of 100% oxygen begins, the part of the lungs containing dependent alveoli would be mostly closed and the nitrogen concentration low. As airway closure begins, the expired nitrogen concentration rises abruptly because more and more of the expired gas is coming from the alveoli in the upper parts of the lungs. These upper alveoli have the highest nitrogen concentration.

The sharp rise in the nitrogen curve near end exhalation is the beginning of Phase IV representing airway closure. Residual Volume is not shown on the curve because it occurs beyond the tracing.

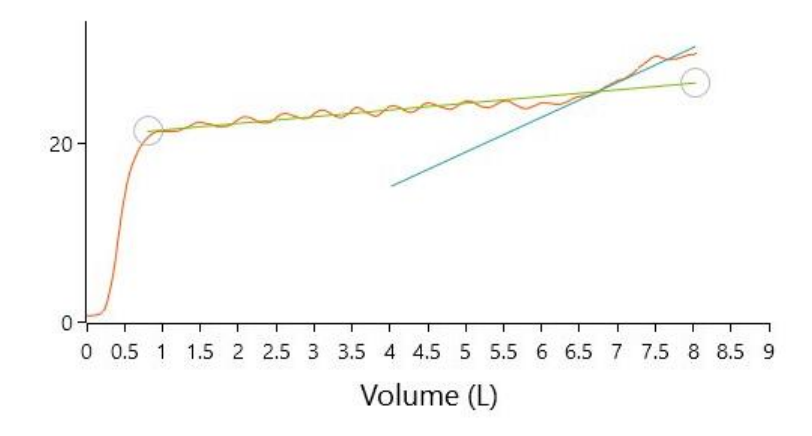

6.9.5 Calculations and Principles Used in the SBN2 Test

During the SBN2 study, we are measuring TLC and VC; calculations are then made to obtain the balance of the lung sub-divisions as follows:

# Correction of the Pneumotachograph for Gas Viscosity

Since the pneumotach is calibrated with room air, the measures of flow and volume would be incorrect when breathing 100% oxygen if gas viscosity effect was not considered. The gas viscosity of oxygen is approximately 12% greater than that of room air.

Correcting the inspirate volume is straightforward only having to consider inspiratory BTPS conditions and 100% oxygen viscosity. However, the expirate corrections are more complicated because the gas concentrations for oxygen, carbon dioxide, nitrogen and water vapor are always changing.

ComPAS2 utilizes a dynamic viscosity correction while aligning the expiratory flow with that of the nitrogen signal.

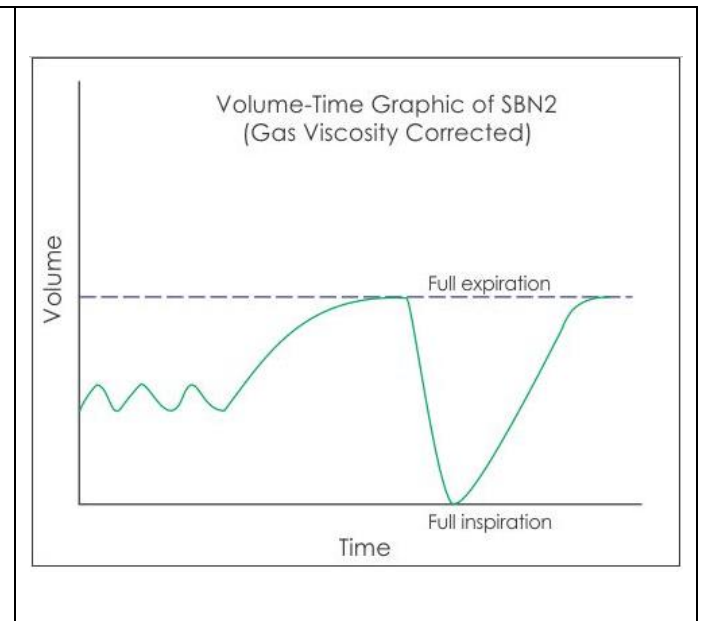

ComPAS2 with Model 9100 Vitalograph Morgan PFT Range (VitaloROV and LAB) Manual Ver.1.08

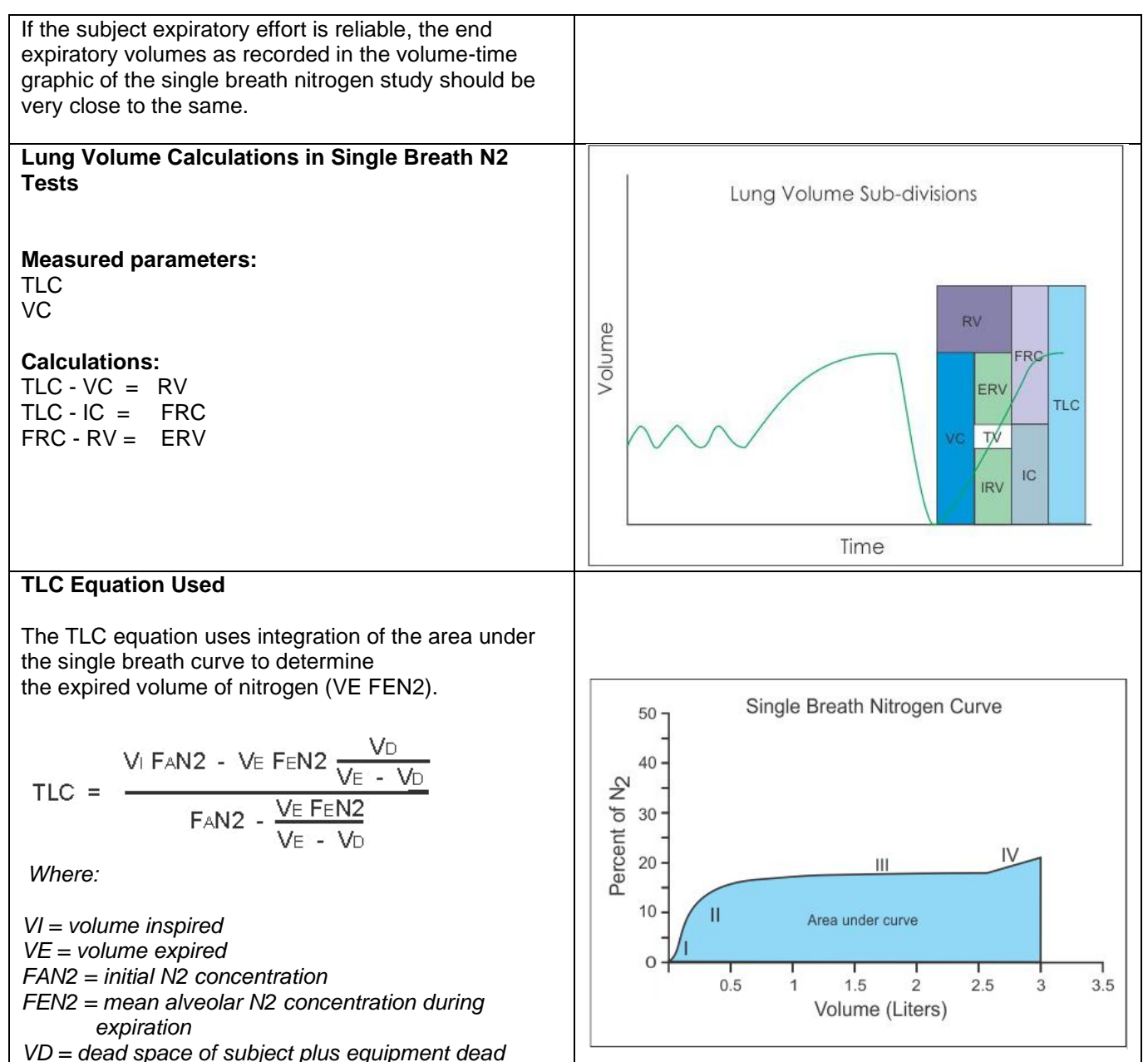

space (valve & pneumotach)

| Closing Volume                                                                                                    |                                       |
|----------------------------------------------------------------------------------------------------|---------------------------------------|
| To determine the Closing Volume, the computer fits<br>"best-fit" lines through the slope of Phase II and slope<br>of Phase IV. These lines can be manually adjusted if<br>desired.                                                            | Single Breath Nitrogen Curve          |
| The program fits a line through the latter half of Phase<br>III and looks for a point of departure to determine the<br>onset of Phase IV. Sometimes this "departure" is not<br>easily determined because a sharp rise in N2 did not<br>occur. | VC $VC$ $VC$ $VC$ $VC$ $VC$ $VC$ $VC$ |
| The Closing Volume is the volume from the onset at<br>Phase IV to Residual Volume. CV is usually expressed<br>as a % of the expired VC, CV/VC %                                                                                               | 0                                     |
| Phase III                                                                                                    |                                       |
| A plateau caused by the exhalation of alveolar gas in<br>which relative O2 and N2 concentrations<br>change slowly and evenly.                                                                                                    |                                       |
| Phase IV                                                                                                    |                                       |
| Usually, a sharp rise in the concentration of N2 occurs<br>which marks the onset of the closing volume. It is<br>assumed that dependent airways have closed while<br>gas continues to emerge from the nitrogen-rich upper<br>regions.         |                                       |
| Closing Capacity                                                                                                    |                                       |
| Closing Capacity is defined as CV + RV and is usually expressed as a % of TLC, CC/TLC %.                                                                                                    |                                       |

# 6.10 Multiple Breath Nitrogen Washout

Once the user presses or clicks [Spacebar], the software will guide them through the Vitalograph Morgan PFT unit preparation to ensure the instrument is ready to begin the test.

Preparing the Vitalograph Morgan PFT for MBN2

1) Unscrew the top exhaust stopper; there is a holding place at the rear of the valve

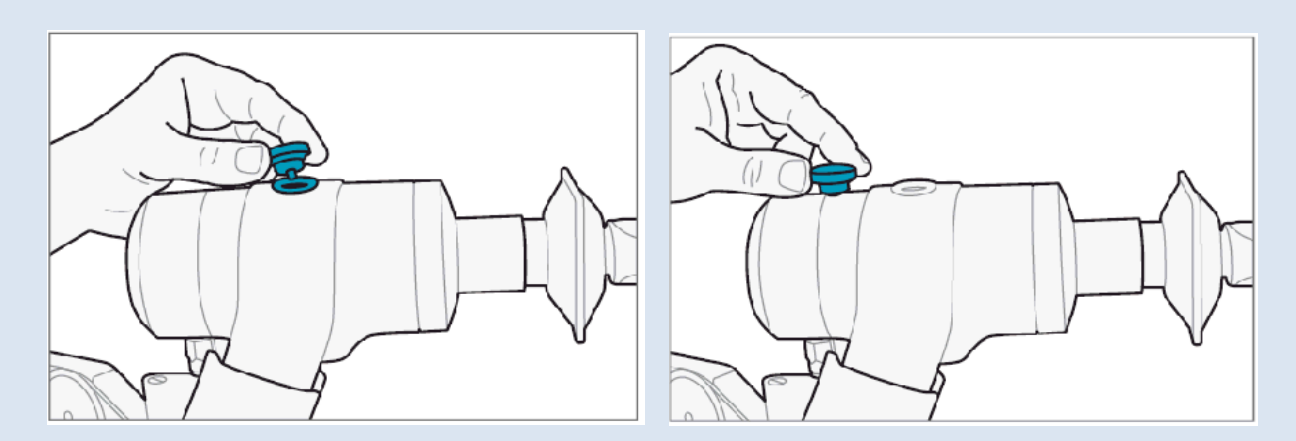

- 2) Connect a new bacterial/viral filter; be sure to push the filter into the valve to ensure a snug fit.
- 3) Have a box of tissues handy for the subject.

#### Preparing the Subject for MBN2

There are two versions of the Vitalograph Morgan PFT, one using a demand valve and the other an inspiratory reservoir

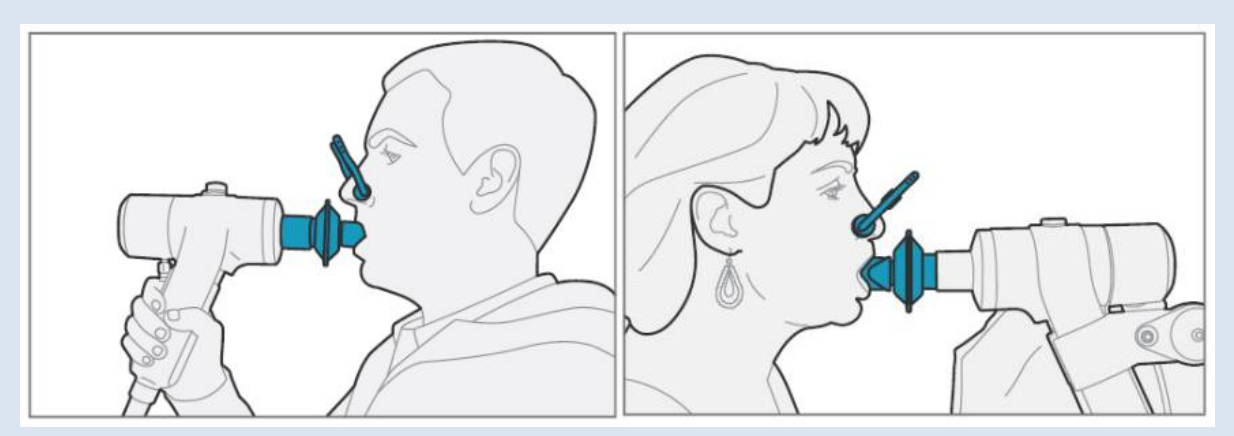

1) Make sure the subject is sitting upright and is wearing a nose clip.

2) Instruct the subject about how to use the mouthpiece. (For people with dentures, it is often easier to request that they be taken out)

3) Instruct the subject about the performance of the test.
#### 6.10.1 Understanding the test sequence

Once the user has pressed or clicked the [Spacebar], the program will step through a simple sequence of screens to prepare the instrument for MBN2 testing.

The gas analyzers will be calibrated and the inspiratory source of 100% O2 confirmed. If the system is fitted with a reservoir bag, the bag will be fully emptied and then filled with 100% O2.

Having started the test running, the testing display will be showing tidal breathing from room air.

Instruct the subject to "Relax and breathe normally".

Once the subject is comfortable and has become accustomed to the mouthpiece and valve:

Instruct the subject to "Relax and continue breathing normally".

It is very important to reach a comfortable steady state to avoid minute ventilation rates that are exaggerated. The test simply continues with quiet breathing for typically 3 to 6 minutes.

When 3 consecutive breaths have been recorded at N2 levels under 2% or 8 minutes have elapsed the test concludes.

#### 6.10.2 Relaxing Video Incentive Option

For those instruments fitted with available second monitor, a relaxing video can be displayed during the performance of MBN2. This has proven to be very effective when testing children but is recommended as an excellent 'distraction' for all subjects. Watching the video can result in steady state breathing with respiratory rates and tidal volumes remaining consistent.

To engage the video during MBN2 testing click on the incentive icon *Less*. Right-clicking on the icon will present a selection screen

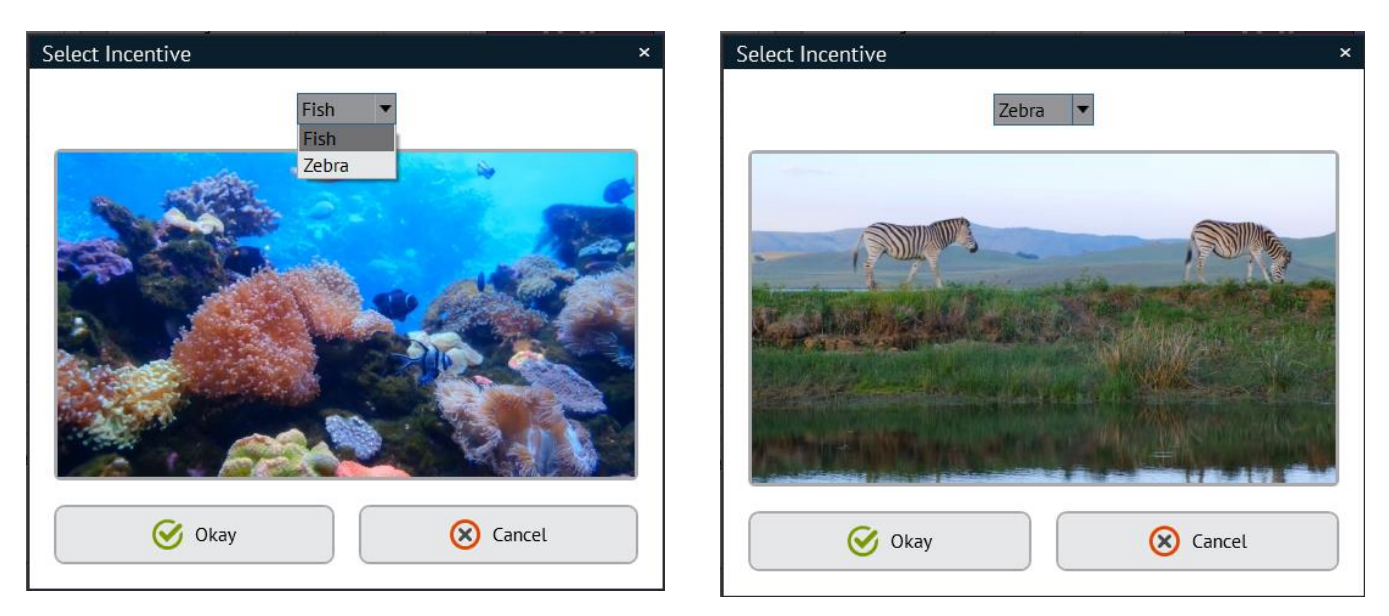

The pull-down arrow will show the choices.

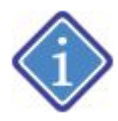

It is recommended that DLCO measurements be made before any multi-breath nitrogen washout tests as residual oxygen may result in underestimation of DLCO

The opening screen of testing always defaults to Flow Volume in the mini results mode. Select the MBN2 from the side folder tabs.

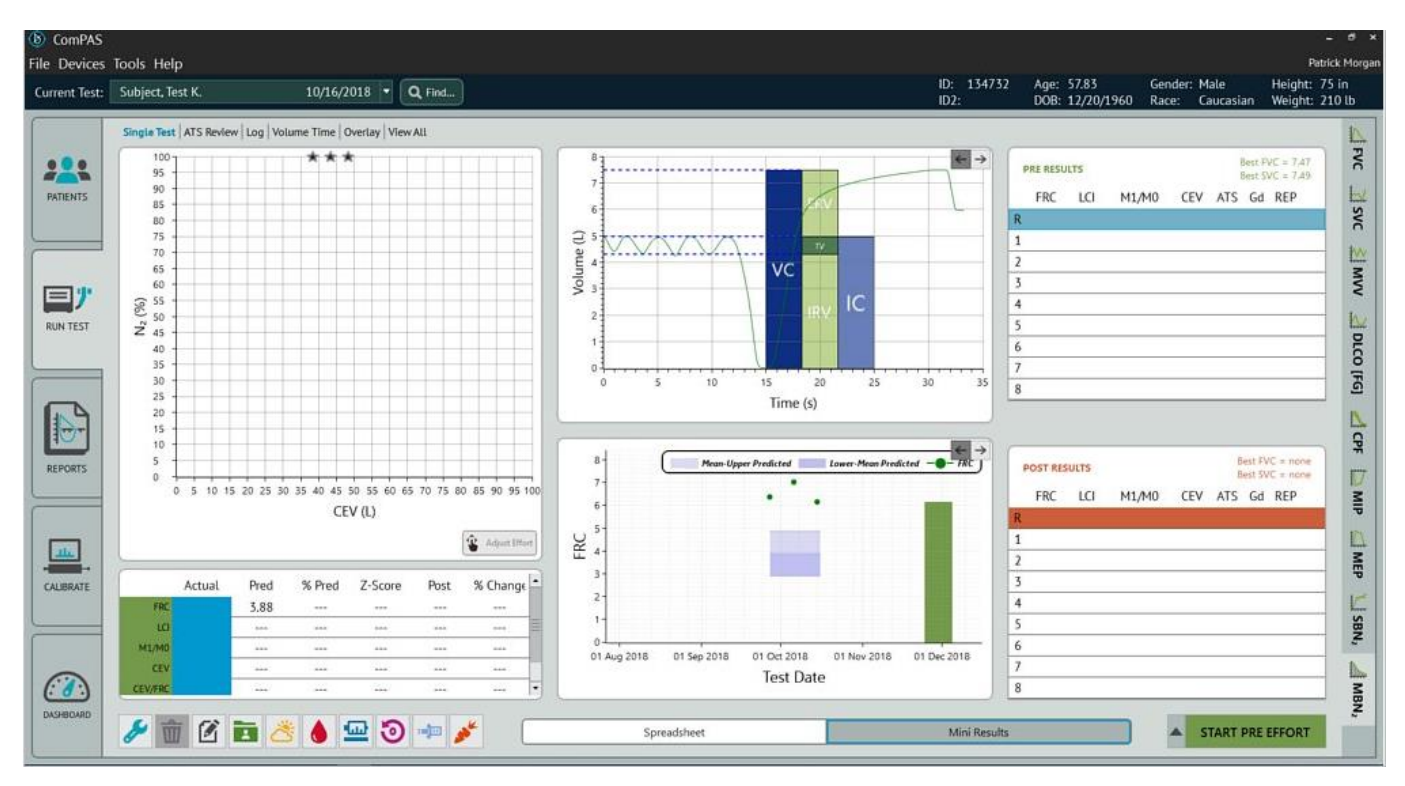

During the MBN2 test Functional Residual Capacity (FRC) is measured together with Lung Clearance Index (LCI). The full lung subdivisions will be calculated from existing Slow Vital Capacity (SVC) test data. If the MBN2 test is run without SVC data being present, a message will be displayed giving the user the option of running an SVC or going directly into MBN2.

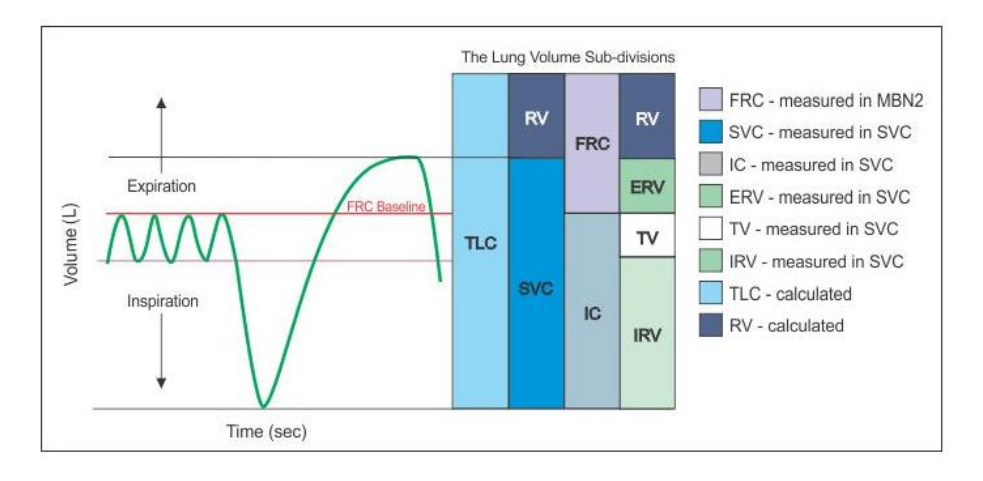

# Warning In order to generate complete lung volumes results, a slow vital capacity effort must be performed. Would you like to proceed with MBN2 or first perform an SVC? Image: MBN2 Image: SVC

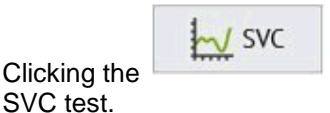

option will launch an

To return to MBN2 will require selecting MBN2 from the test options.

licking the

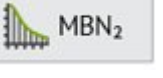

option will continue on the MBN2 test.

Once starting and MBN2 test, the routine begins with an instrument preparation sequence:

There are two versions of the instrument, one using a demand valve for gas delivery and the other an inspiratory reservoir bag.

#### MBN2 Test Set-up with Inspiratory Bag

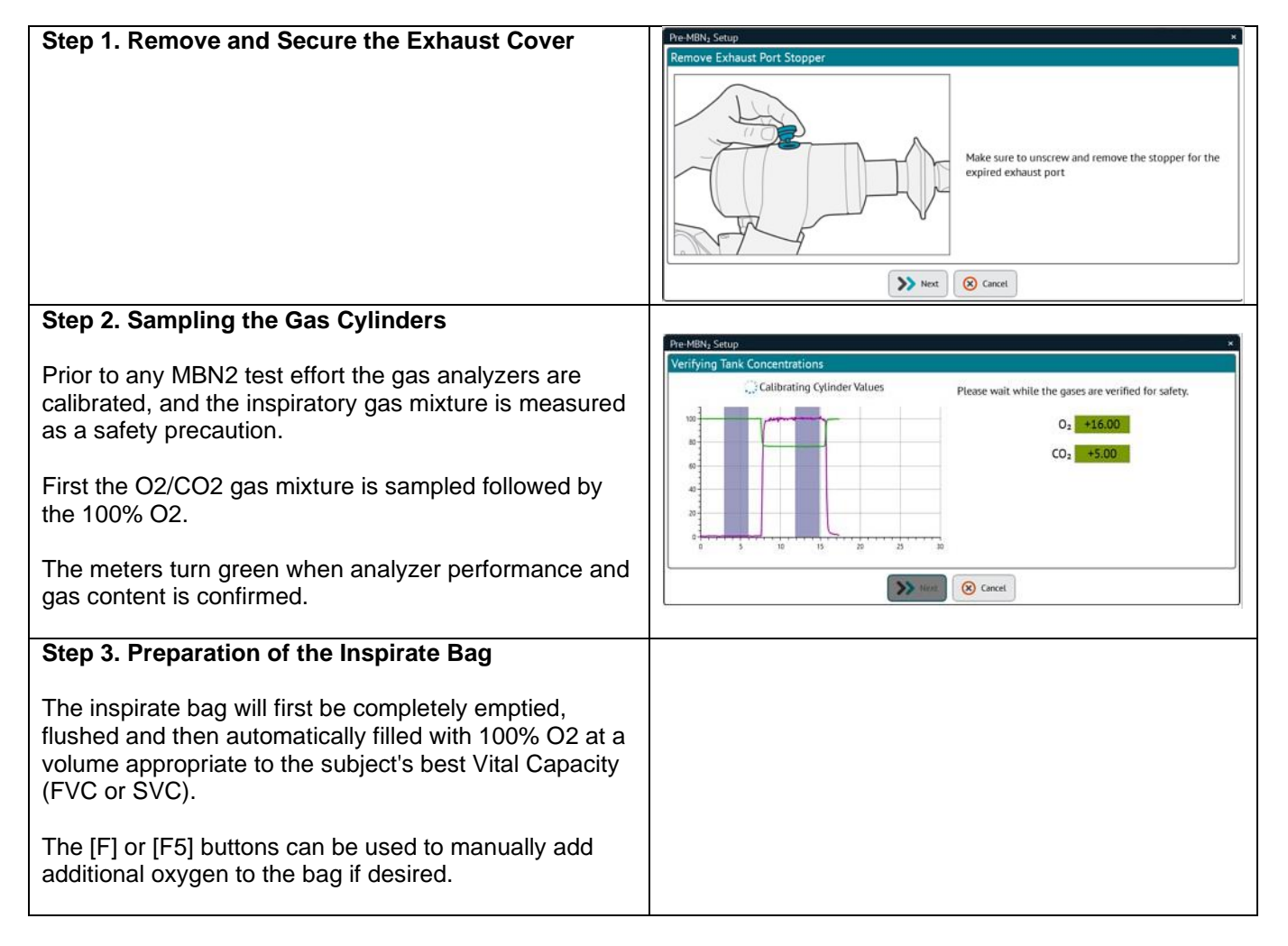

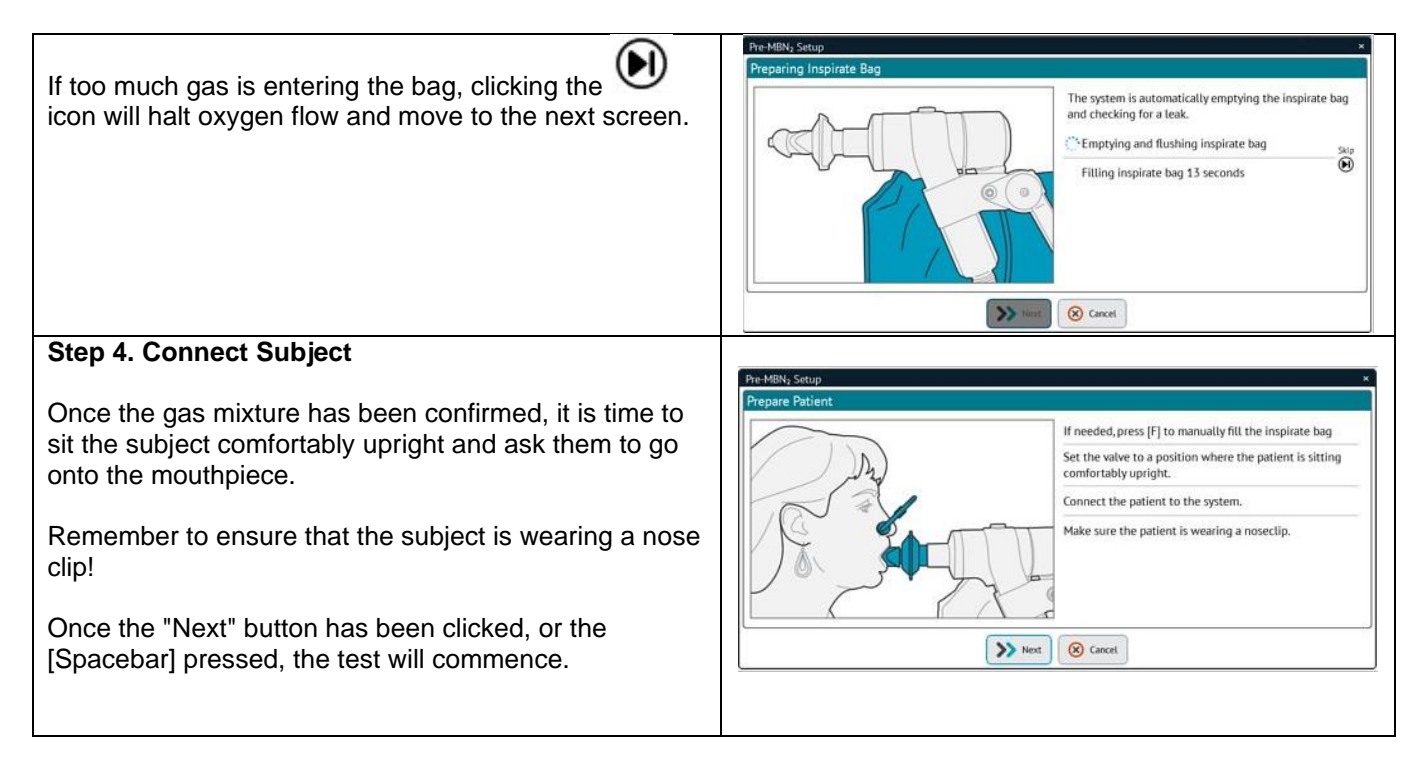

The first part of MBN2 testing establishes the subject on the valve and mouthpiece; the purpose is to have the subject breathing comfortably and regularly. A helpful guide moves with each tidal breath to look for repeatable end-tidal positions; when 3 or more show stability the bar turns green to indicate that end expiratory lung volume has been established and the MBN2 test can continue.

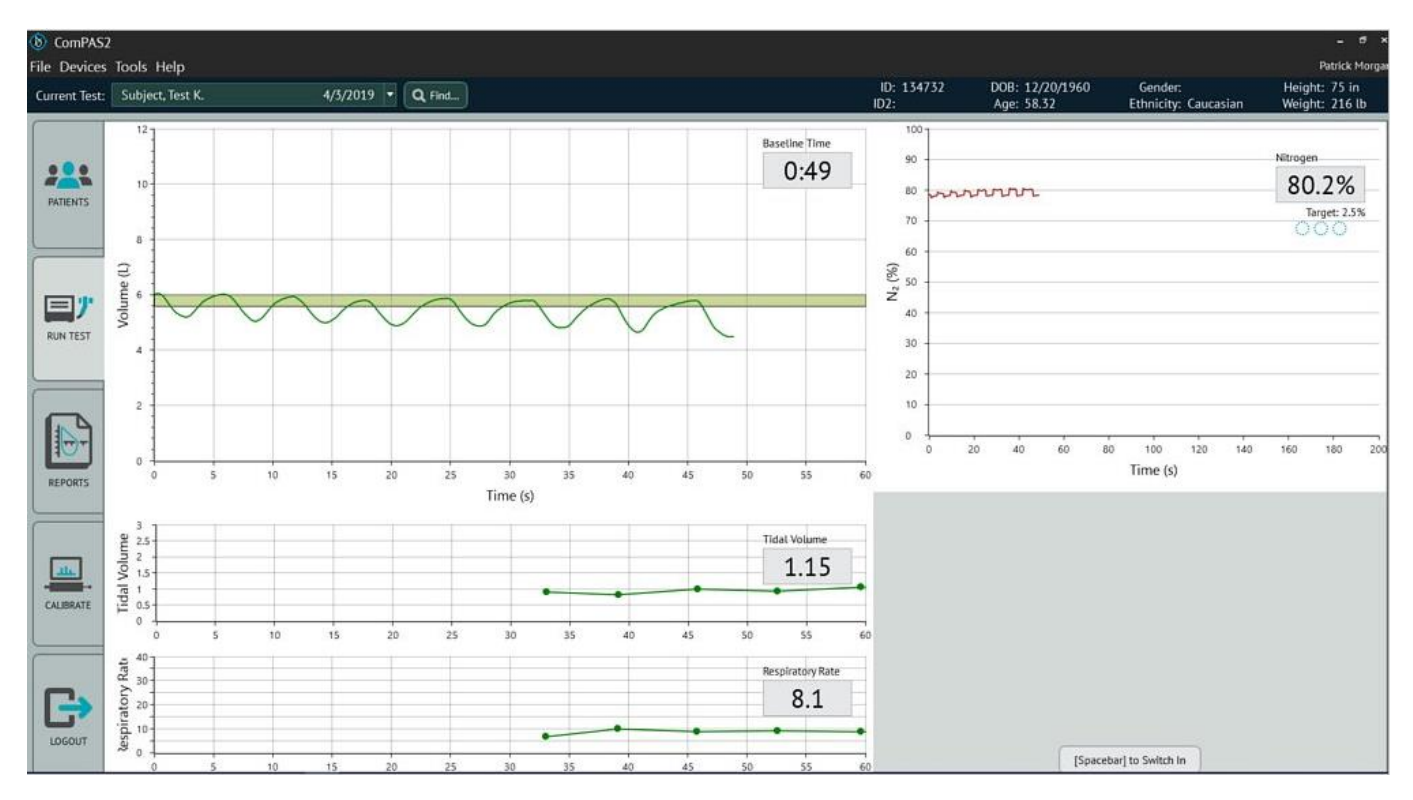

When steady state is achieved (the subject is resting comfortably and breathing in a regular pattern), press the [Spacebar].

At the next end-tidal expiration, the subject will be automatically connected to the 100% O2 source. This routine is designed to assure connection at FRC and avoid problems with switch-in errors. From this point until the end of the test, the subject will be breathing-in from a source of 100% O2 (demand valve or inspirate bag) and breathing out into room air.

#### Inspirate Bag Filling Control:

The inspiratory bag volume is maintained automatically, but it should be carefully observed during the test.

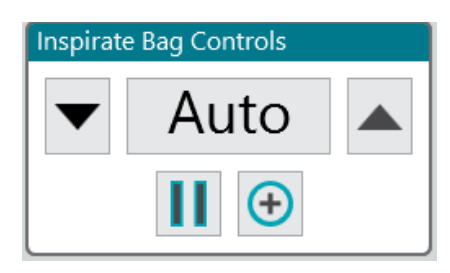

Clicking the **I** pause button will temporarily pause O2 delivery to the bag with a 20 second countdown and then immediately resume.

Clicking the "Up" or "Down" arrows will increase or reduce oxygen delivery to the bag per fill cycle.

Clicking the vill button will deliver oxygen manually all the while the button is depressed

Simply watch the subject's breathing and observe the inspiratory bag using the controls to make any changes necessary. The ideal bag filling rate should always leave the bag with ample volume without being over-filled. During the entire test sequence, volume, time and gas analysis is displayed. The graphics of Tidal Volume and Respiratory Rate are shown to observe the subject's breathing pattern; when a subject is at steady state, the values should be consistent and maintained.

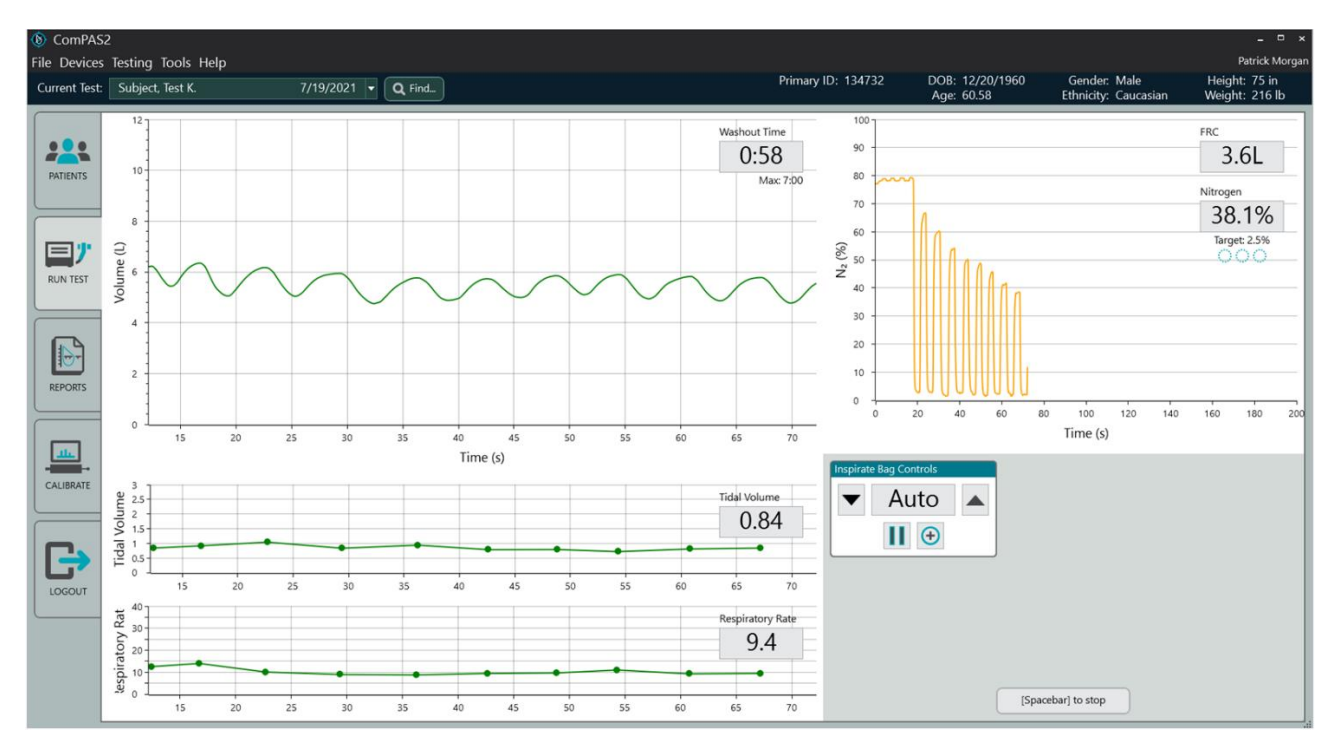

Runtime Screens (Inspiratory Bag above and Demand Valve below)

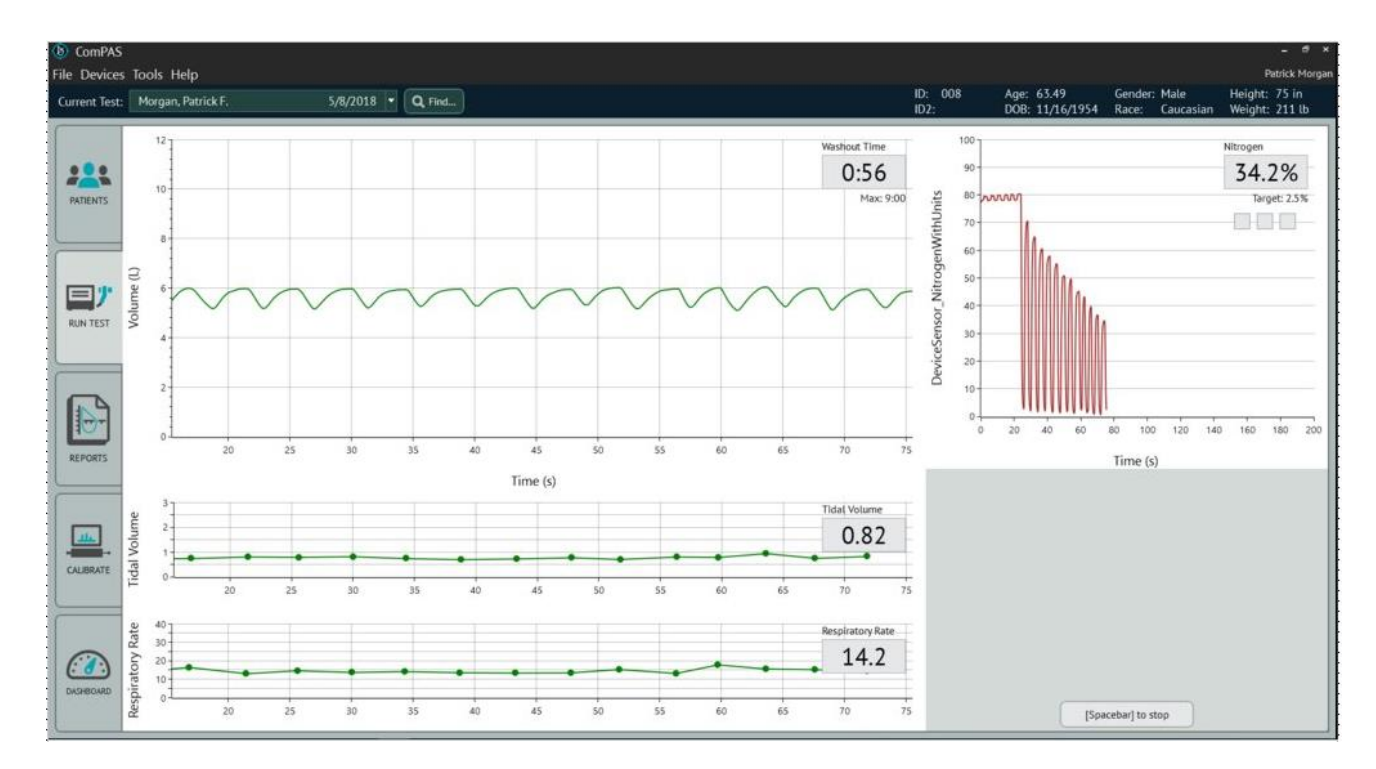

This is an open-circuit test; the subject is automatically switched to breathing 100% O2 and from this point the volume of N2 exhaled is determined. As the nitrogen is washed-out of the lung, the graph of nitrogen vs CEV (Cumulative Exhaled Volume) is plotted showing progress towards an exhaled N2 value below 2.5%.

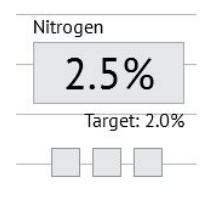

The test continues until the end of test criteria have been met. The criteria can be configured under "Tools", "Configuration" and "MBN2". A typical end of test choice is when either 3 consecutive breaths under 2.5% N2 have been recorded or 7 minutes (whichever comes first).

Having measured the gases, the screen is returned to the mini-result display with the key test results.

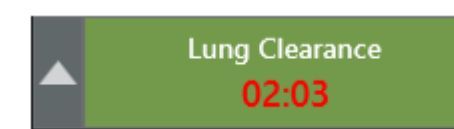

To help guide the technician on the recommended time between MBN2 efforts, a clock appears on the start button to countdown between test efforts.

The countdown clock will also appear if a test has been aborted. It is only a guide, so tests can continue before the countdown has elapsed if desired.

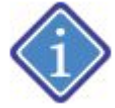

To optimize testing time, the countdown takes into consideration the time taken to set-up for the next MBN2 maneuver

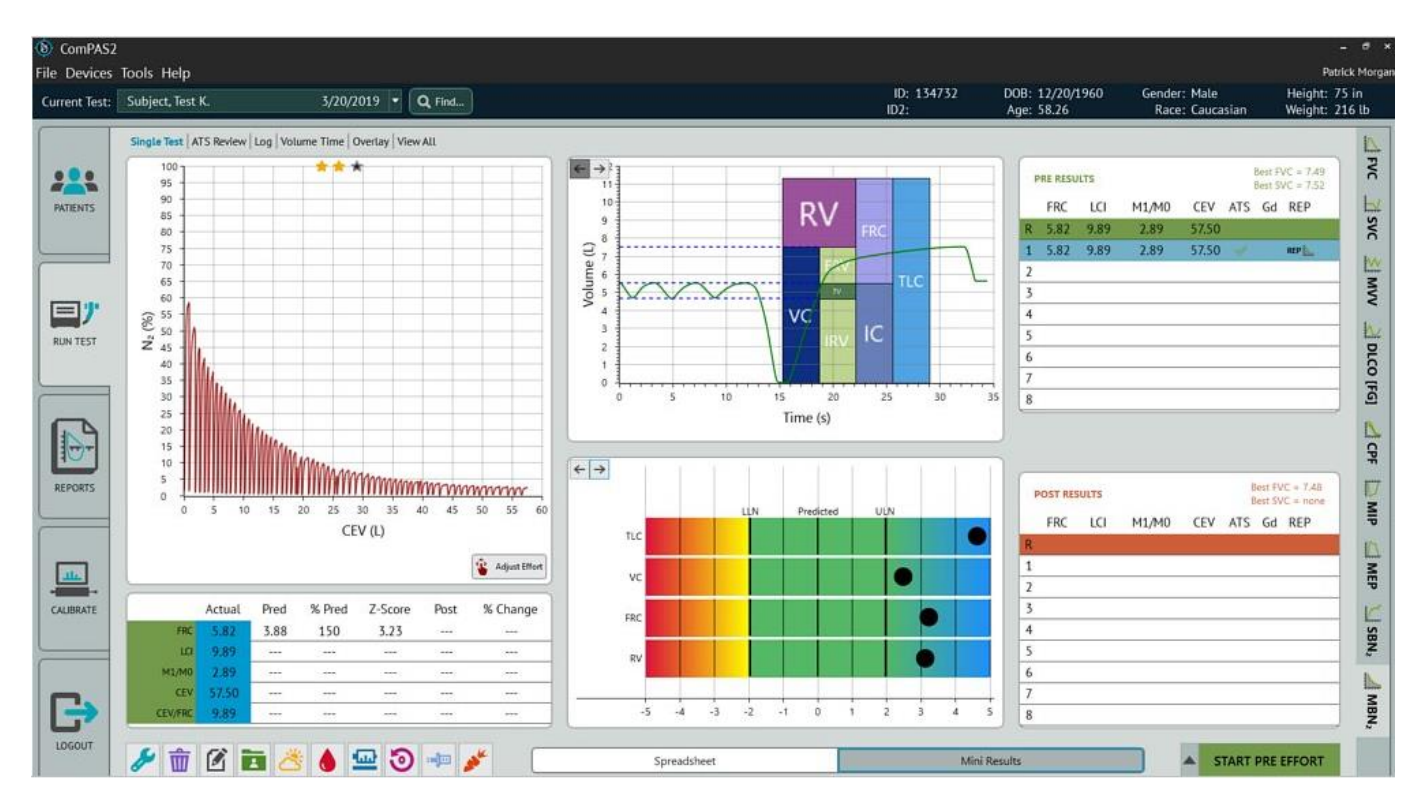

The concept behind the Mini Results Screen is to provide the technician with the key data regarding the clinical acceptability of each maneuver. As each test is evaluated, the ATS column on the right-hand side of the screen will indicate progress towards meeting the ATS testing guidelines:

| Test | Acceptance Criteria                                                                                                    |
|------|----------------------------------------------------------------------------------------------------|
| MBN2 | <ul> <li>Calibrations passed</li> <li>For acceptability: <ul> <li>No evidence of a sudden changes in N2 concentration during inspiration.</li> <li>Three consecutive breaths where the normalized end-tidal concentration of N2 fell below 2.5%.</li> <li>Sufficient interval between runs when using resident inert gases to allow inert gas concentration to return to baseline values.</li> <li>Stable Tidal Volume and End Expiratory Level prior to switching in to 100% O2</li> <li>No coughing during the test.</li> <li>No evidence of hyper or hypoventilation based on progression of end-tidal CO2 concentration.</li> </ul> </li> <li>For repeatability:</li> <li>FRC within 10% of the mean FRC of all technically acceptable trials.</li> </ul> |

Beside each effort in the Mini Results table, check marks indicate progress towards, or confirmation of effort repeatability.

|              | Explanation                                                                                                    |
|--------------|----------------------------------------------------------------------------------------------------|
| $\checkmark$ | An open green check mark indicates that this effort passed all the ATS criteria for the performance of an individual test. This makes it available for consideration for repeatability.                                               |
| $\checkmark$ | Solid green check marks show which test efforts contain MBN2 reproducible data. When ATS repeatability standards have been met a large check mark is 'ghosted' behind all the data to confirm that you can now move to the next test. |

Ŷ

Adjust Effort

button.

#### 6.10.4 Making Adjustments to an MBN2 Test

To view raw test data or make any edits to spurious data events, click on the  $^{\parallel}$ 

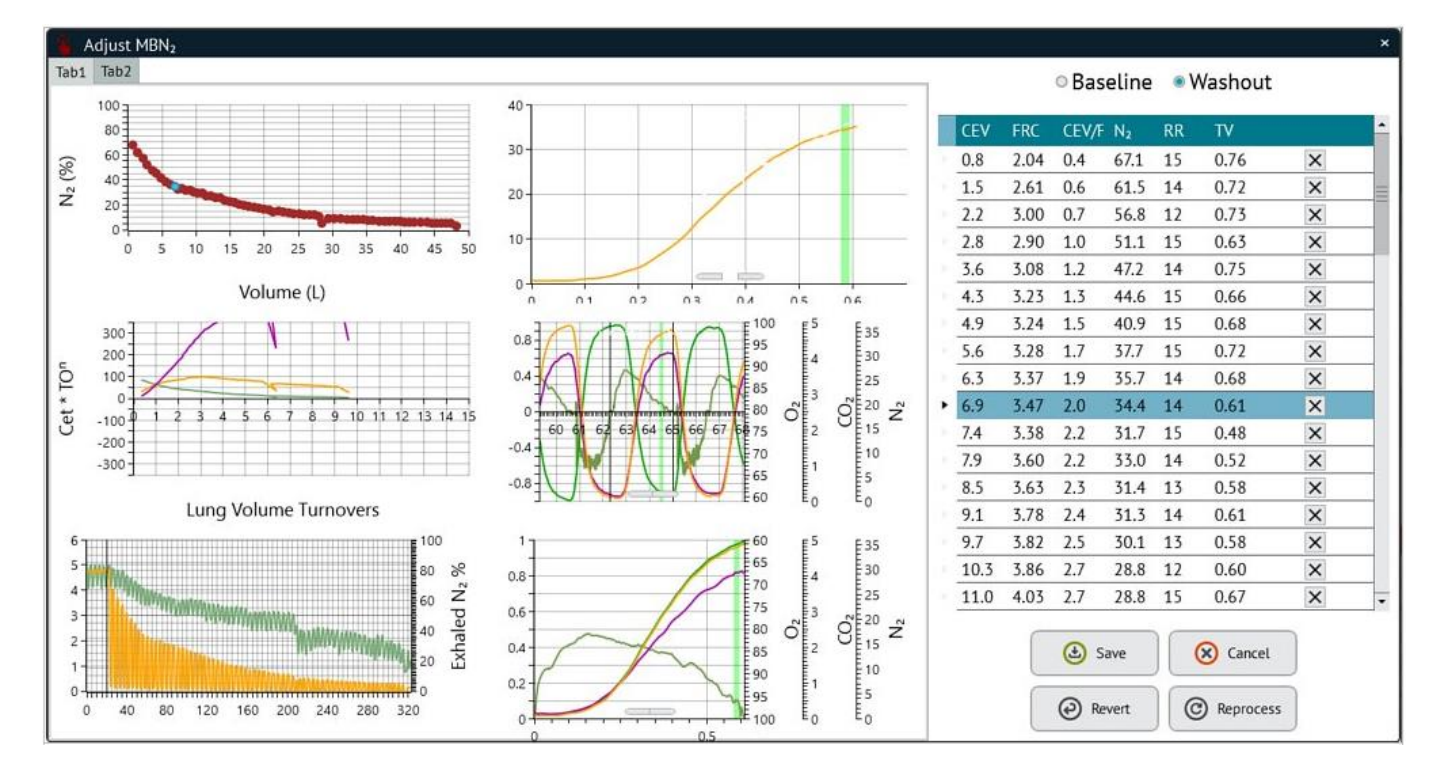

Clicking on any of the graphics will allow a full screen view.

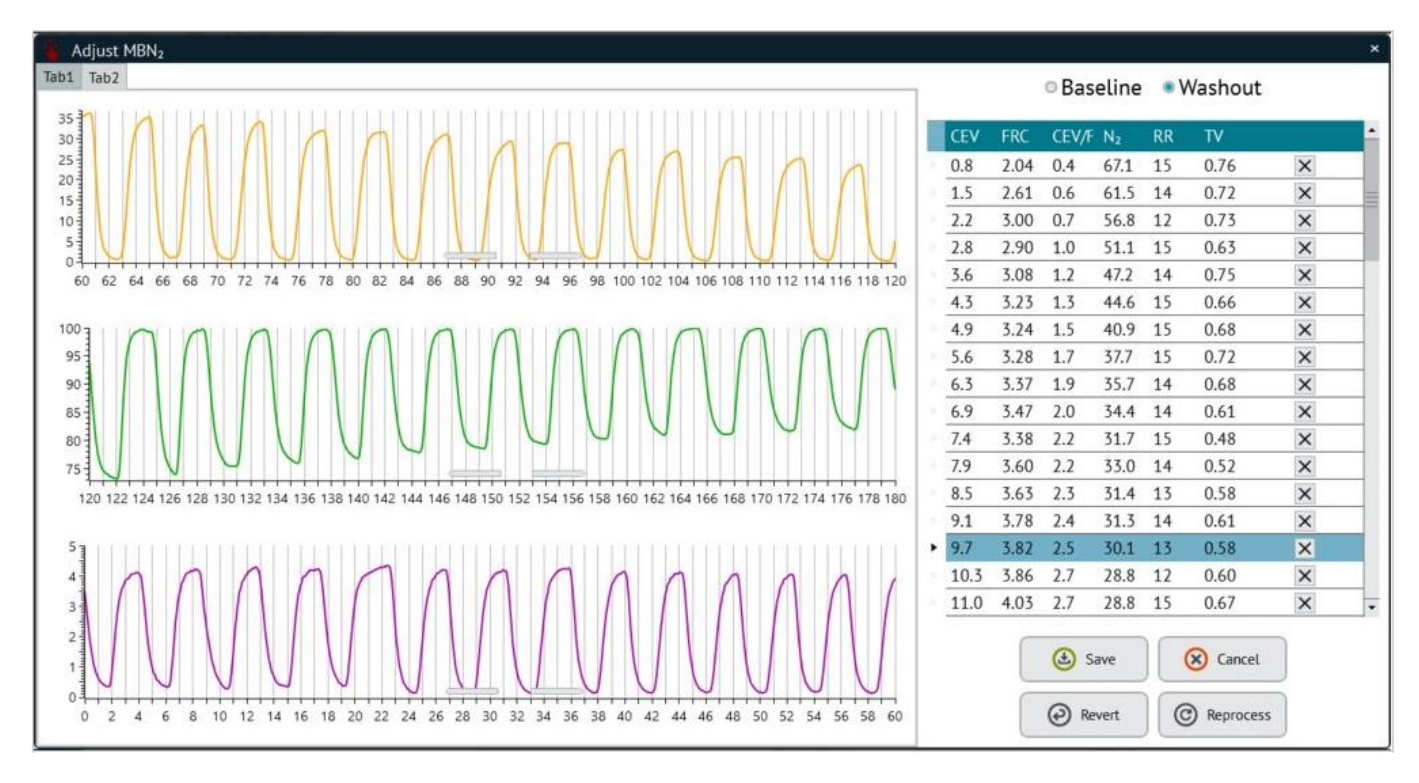

On the [Tab2] screen, adjustments can be made to the runtime data, perhaps removing any odd or spurious breaths.

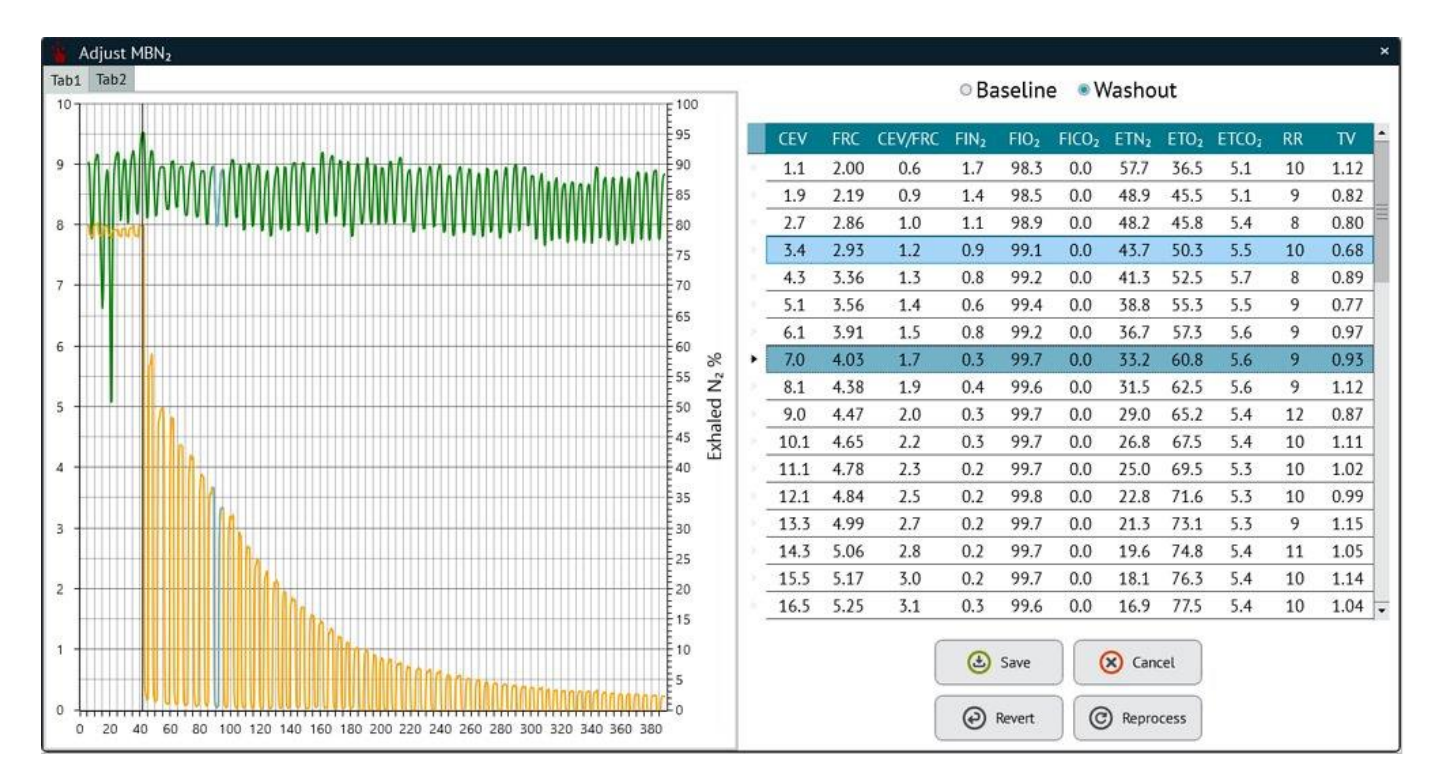

As the mouse is moved down the table of breaths, each N2 waveform is highlighted.

ComPAS2 with Model 9100 Vitalograph Morgan PFT Range (VitaloROV and LAB) Manual Ver.1.08

Individual breaths can be "Disabled" or "Enabled" by right-clicking on the desired row.

|   | CEV  | FRC  | CEV/FRC | FIN <sub>2</sub> | FIO <sub>2</sub> | FICO <sub>2</sub> | ETN <sub>2</sub> | ETO <sub>2</sub> | <b>ETCO₂</b> | RR | TV   |
|---|------|------|---------|------------------|------------------|-------------------|------------------|------------------|--------------|----|------|
| 5 | 1.1  | 2.00 | 0.6     | 1.7              | 98.3             | 0.0               | 57.7             | 36.5             | 5.1          | 10 | 1.12 |
|   | 1.9  | 2.19 | 0.9     | 1.4              | 98.5             | 0.0               | 48.9             | 45.5             | 5.1          | 9  | 0.82 |
|   | 2.7  | 2.86 | 1.0     | 1.1              | 98.9             | 0.0               | 48.2             | 45.8             | 5.4          | 8  | 0.80 |
|   | 3.4  | 2.93 | 1.2     | 0.9              | 99.1             | 0.0               | 43.7             | 50.3             | 5.5          | 10 | 0.68 |
|   | 4.3  | 3.36 | 1.3     | 0.8              | 99.2             | 0.0               | 41.3             | 52.5             | 5.7          | 8  | 0.89 |
|   | 5.1  | 3.56 | 1.4     | 0.6              | 99.4             | 0.0               | 38.8             | 55.3             | 5.5          | 9  | 0.77 |
|   | 6.1  | 3.91 | 1.5     | 0.8              | 99.2             | 0.0               | 36.7             | 57.3             | 5.6          | 9  | 0.97 |
|   | 7.0  | 4.03 | 1.7     | 0.3              | 99.7             | 0.0               | 33.2             | 60.8             | 5.6          | 9  | 0.93 |
| ٠ | 8.1  | 4.38 | Disable | Breath           | 99.6             | 0.0               | 31.5             | 62.5             | 5.6          | 9  | 1.12 |
|   | 9.0  | 4.47 | 2.0     | 0.5              | 99.7             | 0.0               | 29.0             | 65.2             | 5.4          | 12 | 0.87 |
|   | 10.1 | 4.65 | 2.2     | 0.3              | 99.7             | 0.0               | 26.8             | 67.5             | 5.4          | 10 | 1.11 |
|   | 11.1 | 4.78 | 2.3     | 0.2              | 99.7             | 0.0               | 25.0             | 69.5             | 5.3          | 10 | 1.02 |
|   | 12.1 | 4.84 | 2.5     | 0.2              | 99.8             | 0.0               | 22.8             | 71.6             | 5.3          | 10 | 0.99 |
|   | 13.3 | 4.99 | 2.7     | 0.2              | 99.7             | 0.0               | 21.3             | 73.1             | 5.3          | 9  | 1.15 |
|   | 14.3 | 5.06 | 2.8     | 0.2              | 99.7             | 0.0               | 19.6             | 74.8             | 5.4          | 11 | 1.05 |
|   | 15.5 | 5.17 | 3.0     | 0.2              | 99.7             | 0.0               | 18.1             | 76.3             | 5.4          | 10 | 1.14 |
|   | 16.5 | 5.25 | 3.1     | 0.3              | 99.6             | 0.0               | 16.9             | 77.5             | 5.4          | 10 | 1.04 |
|   | 7.0  | 4.03 | 1.7     | 0.3              | 99.7             | 0.0               | 33.2             | 60.8             | 5.6          | 9  | 0.93 |
|   | 8.1  | 4.38 | Enabl   | o Broath         | 79.6             | 0.0               | 31.5             | 62.5             | 5.6          | 9  | 1.12 |
| Č | 7.9  | 3.99 | 2.0     | 0.5              | 99.7             | 0.0               | 29.0             | 65.2             | 5.4          | 12 | 0.87 |

6.10.5 Comparison of MBN2 to Plethysmographic Lung Volumes

Although it is well recognized that both methods yield similar FRC values in healthy adults, there is evidence of FRC by MBN2 yielding higher values than by plethysmography in some patients.

The below paragraph's taken from the PFT Forum by permission from Richard Johnston (author of the PFT Blog which is highly recommended as a resource for wide ranging topics on pulmonary function testing).

As examples in a study of patients with COPD the N2 washout FRC averaged 14% higher than the plethysmographic FRC. In other studies of normal subjects, the N2 washout FRC was on average 0.20 to 0.21 L higher than plethysmographic FRC.

So why is there such a discrepancy?

One of the primary reasons appears to be N2 excretion from N2 body stores during the 100% O2 washout. Nitrogen excretion is complex because nitrogen comes from a variety of body stores with different time constants. Depending on the time interval during a 100% O2 washout, nitrogen will be excreted from blood first, well perfused tissue second, poorly perfused tissue third and fat last. N2 excretion has been studied several times since the 1930's and although results are in general similar, the derived formulas differ. In addition, the excretion rates of individuals have been shown to differ due to differences in body mass and in ventilation, and likely for differences in cardiac output, ventilation inhomogeneity and dead space as well.

The extent to which the N2 washout FRC differs from plethysmographic FRC tends to increase as test time increases. This makes sense in that during longer tests individuals spend a proportionally longer time at lower alveolar N2 concentrations which enhances N2 excretion and increases the relative contribution it

makes to exhaled N2. Interestingly, during the latter part of the washout the best ventilated parts of the lung will contain the highest concentrations of oxygen and have the highest N2 gradient. N2 excretion will therefore be highest in these parts of the lung.

#### 6.10.6 Calculations and Principles Used in the MBN2 Test

#### Obtaining N2 from measurement of O2 and CO2

The Plethysmograph system uses an indirect technique to determine N2 concentration. Carbon dioxide (CO2) and Oxygen (O2) are measured using internal infra read and laser diode analyzers. N2 is then calculated by the following formula:

 $1 = FO2 + FCO2 + FN2 + FAr^*$ 

\* where F is the fractional concentration of gas; FAr (Argon) is treated as a fixed proportion of FN2 during the washout (FAr = FN2 x 0.0093/0.7881)

#### Synchronization of Gas and Flow Signals

Asynchrony exists between gas and respiratory flow signals that are created by transit time of gas within sampling tubing and the individual analyzer response characteristics.

Since Nitrogen is derived from measurements of oxygen and carbon dioxide, the performance characteristics of each individual gas analyzer have to be considered and aligned with flow. Transit time is the time from initial expiration or inspiration to the first response in the gas analyzers. Synchronization time shift is defined as transit time plus from initial gas response to 50% of full deflection.

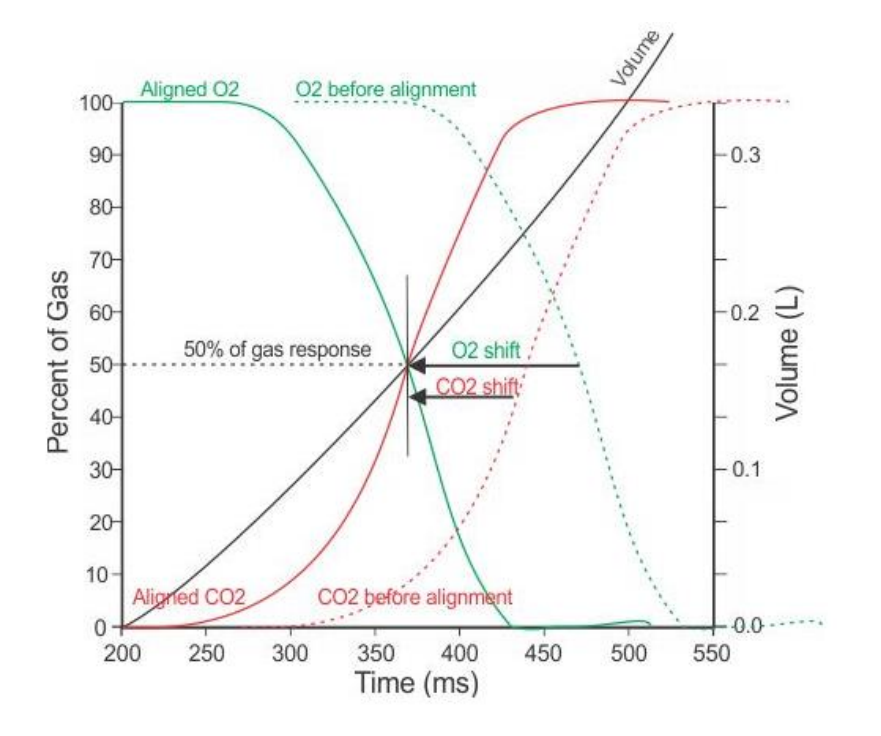

With the likelihood of spurious breathing patterns and varied gas transit times during run-time measurement, meticulous synchronization of the flow and gas signals in real-time is very difficult. Hence, the software uses a very

close approximation during run-time analysis (based on a median value from testing) and then corrects and aligns all signals post-test.

#### Correction of the Pneumotachograph for Gas Viscosity

Since the pneumotach is calibrated with room air, the measures of flow and volume would be incorrect when breathing 100% oxygen if gas viscosity effect was not considered. The gas viscosity of oxygen is approximately 12% greater than that of room air.

Correcting the inspirate volume is quite straightforward because only inspiratory BTPS conditions with 100% oxygen viscosity has to be considered. However, the expirate corrections are more complicated because the gas concentrations for oxygen, carbon dioxide, nitrogen and water vapor are always changing.

ComPAS2 utilizes a dynamic viscosity correction while aligning the expiratory flow with that of the nitrogen signal.

## Vitalograph Morgan PFT System Dead Space Definitions

## Valve Post-gs Dead Space Volume - Inspiratory Bag:

This includes all valve dead space between the inspiratory reservoir one-way valve and the gas sampling point.

75ml

# Valve Post-gs Dead Space Volume - Demand Valve:

This includes all valve dead space between the demand valve and the gas sampling point.

85ml

## Pre-gs Dead Space Volume - Both Systems:

This includes dead space between the airway opening and the point at which the gases are sampled + Filter dead space

21 ml (common to both devices)

75 ml (using the Vitalograph BVF)

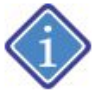

Filter dead space can be edited in configuration

#### Anatomic Dead Space:

Anatomic dead space is the total volume of the conducting airways from the nose or mouth down to the level of the terminal bronchioles (about 150 ml on the average)

This is measured directly using the Fowler method.

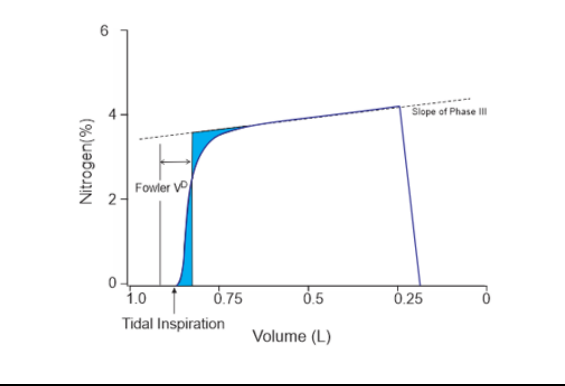

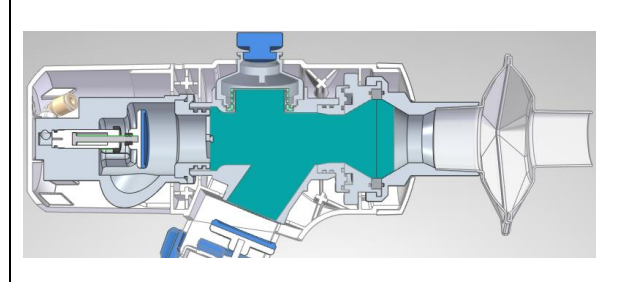

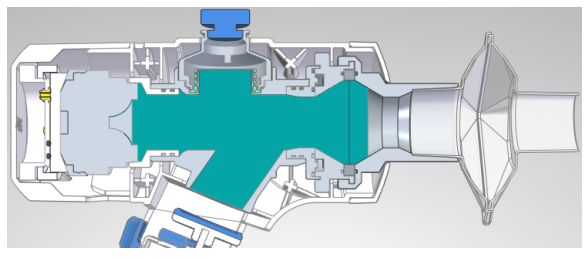

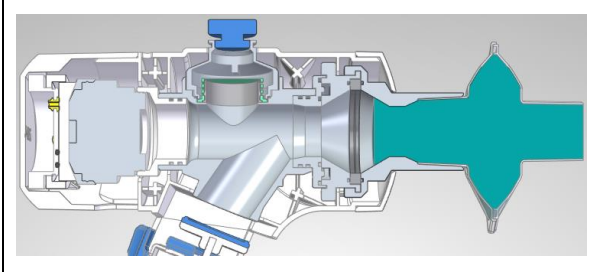

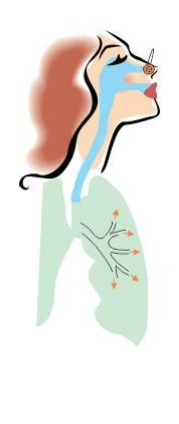

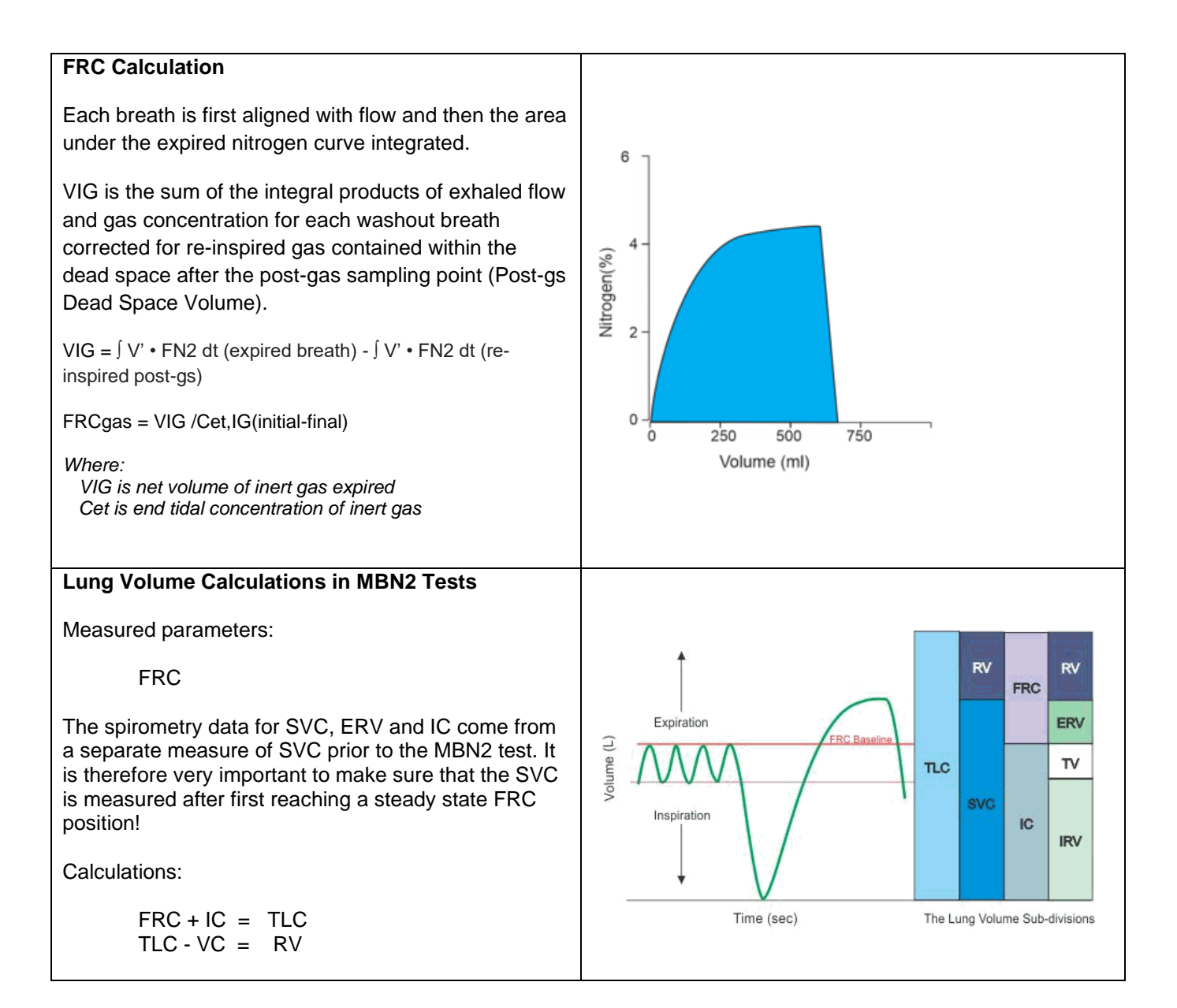

# 6.11 Bronchial Challenge Testing

Bronchial Challenge testing is perhaps one of the highlights of ComPAS2 design. With the many years of clinical experience within Morgan Scientific, this sometimes complex and confusing test has been made easy to run and understand. Furthermore, the user is guided by helpful screen prompts and graphical presentations to ensure the highest quality of testing.

#### 6.11.1 Background on Challenge Testing

The bronchial challenge section within ComPAS2 can be configured to accommodate various methodologies for provocation: Methacholine, Provocholine, Aridol (Mannitol inhalation powder), Exercise and Cold Air.

Bronchial challenge testing is most frequently used to assess airway responsiveness. The test requires the patient to breathe an ever-increasing concentration of a bronchoconstrictor drug (typically Methacholine and latterly Mannitol). Results of pulmonary function tests (i.e. spirometry - FEV1, Raw or sGaw) performed before and after the inhalations are used to quantitate response. Challenge testing is carried out to assess the bronchial hyper responsiveness of an individual. Testing is compared to Baseline or Diluent Level results. The Baseline or Diluent Level 'anchor' is the best value for the parameter being followed (i.e. FEV1); the best value is set to a value of 100%. Testing continues with an ever-increasing exposure to the challenge drug until a drop of 20% from Baseline has been recorded. The value obtained from the dose-response curve is called PD20 and is a measure of the inflammation of the airway walls. Some centers prefer to utilize the PC20 which is the concentration of the drug used at which the measured parameter falls at or greater than 20%; the PD20 is the dose of the drug used at which this fall occurs.

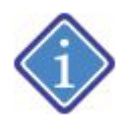

In the case of Mannitol testing, a positive response is achieved when the patient experiences a 15% reduction in FEV1 from (0mg) baseline or a 10% incremental reduction in FEV1 between consecutive doses. The test result is expressed as PD15.

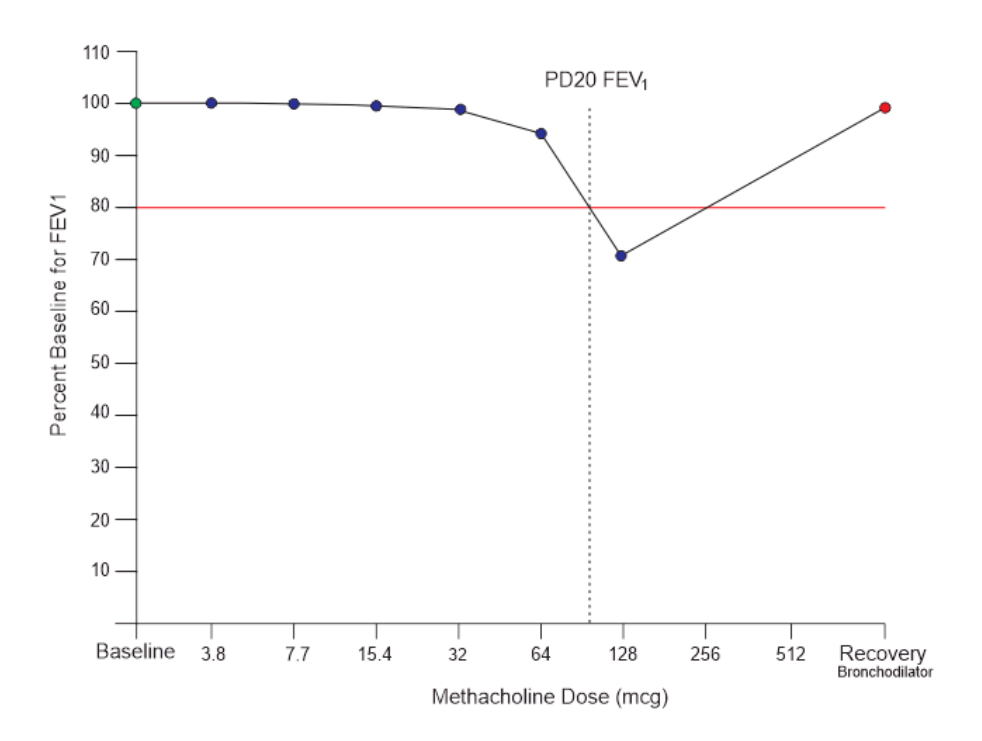

The PD20 Calculation:

where:

D1 = the dose at the second to last methacholine step (i.e. step preceding the final step)

D2 = the dose at the final methacholine step (i.e. step resulting in a 20% or greater fall in FEV1)

R1 = % fall in FEV1 after D1

R2 = % fall in FEV1 after D2

How to interpret PD20 and airway hyper responsiveness:

Normal = > 400 mcgBorderline = 100-400 Mild = 25-100 Moderate = 6-25 Severe = < 6

The bronchial challenge test can be used in many ways:

- as a diagnostic tool for asthma.
- to assess the severity of asthma (the lower the PD20 value, the more severe the asthma).
- to assess changes in treatment (a rise in PD20 values after treatment with inhaled steroids indicates that the drug is reducing inflammation, thus improving asthma control).
- in Clinical Trials (the test can be used to either assess the stability of a subject's asthma before entry into a trial or to gauge the efficacy of a drug and its effect on asthma).

6.11.2 Exiting out of a Challenge Test if it was started inadvertently

The ComPAS2 Smart Report look to see what type of test was performed and presents the appropriate report accordingly. If the user has started a challenge test by accident and wants to remove the challenge 'flag', click on

the icon next to the Challenge Name. A message will be presented to confirm that the user wishes to exit challenge for this test subject:

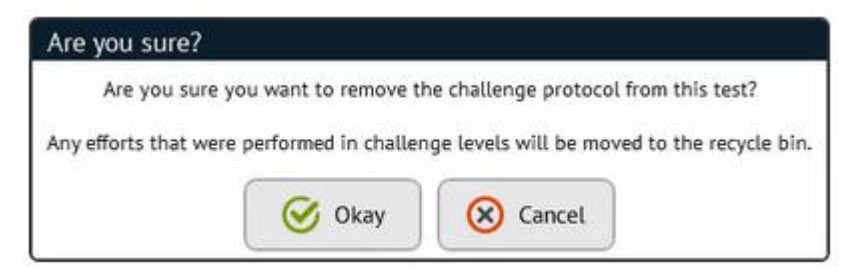

If data had been collected and it is to be discarded, those data are moved to the recycle bin where they could be retrieved if necessary.

#### 6.11.3 How a Bronchial Challenge Test is Sequenced

The design of ComPAS2 allows for a wide range of testing protocols to accommodate the differences in methods and drug levels etc. The protocol designer is elegant, versatile and easy to use. Please refer to Configuration and Bronchial Challenge Protocols for complete details.

| Challen  | ge Protocol Design    |                     |           |        |                       |          |                 |          |              |              |                  |                 |    | × |
|----------|-----------------------|---------------------|-----------|--------|-----------------------|----------|-----------------|----------|--------------|--------------|------------------|-----------------|----|---|
| Protocol | . Information         |                     | Challenge | Levels | Delivery              |          |                 |          | Agents       |              |                  |                 |    |   |
| Name     | 2017 Challenge - 60 5 | Second              | Levels    | 8 🗘    | Device Aeroeclipse II | BAN      |                 | -        | Diluent      | Saline       |                  |                 |    | - |
| Standard | ERS Technical Standar | rd 2017             | Diluent   |        |                       |          |                 |          | Challenge    | Methacholine |                  |                 |    | - |
| Notes    |                       |                     | ]         |        |                       |          |                 |          | Recovery     | Albuterol    |                  |                 |    | • |
| Level T  | idal Breathing Time   | Concentration mg/mL | Dosage ug |        | Wait For Agent        |          | Allowed Maneur  | vers     |              |              |                  |                 |    | ī |
| 1        | 00:01:00              | 0.030               | 3.8       |        | <b>,</b>              | 00:00:00 | X FVC           | SVC      | MVV          | DLCO         | FRC              | V               | TG |   |
| 2        | 00:01:00              | 0.060               | 7.7       |        |                       | 00:00:00 | RAW             | RMS      | SBN          | CPX          | MBN <sub>2</sub> | C               | PF |   |
| 3        | 00:01:00              | 0.125               | 15.4      |        |                       | 00:00:00 | SNIP            | DICO     | IEGI         |              |                  |                 |    |   |
| 4        | 00:01:00              | 0.250               | 32        |        |                       | 00:00:00 |                 | Joneo    | [, 0]        |              |                  |                 |    |   |
| 5        | 00:01:00              | 0.500               | 64        |        |                       | 00:00:00 | Challenge Termi | nation   |              |              |                  |                 |    |   |
| 6        | 00:01:00              | 1.000               | 128       |        |                       | 00:00:00 | Auto Terminate  | Off      |              |              |                  |                 |    |   |
| 7        | 00:01:00              | 2.000               | 256       |        |                       | 00:00:00 | Auto reminate   | Un       | 2003005C00-0 | Darl Looker  |                  | No. of Concerns |    | 1 |
| 8        | 00:01:00              | 4.000               | 512       |        |                       | 00:00:00 | Maneuver/Var    | riab     | Drops        | Plot         |                  | Vs              |    |   |
| R        | 00:01:00              |                     |           |        |                       | 00:00:00 | FVC: FEV1       | •        | 20 🕻         | ×            | Pr               | e BD            | •  |   |
|          |                       |                     |           |        |                       |          |                 | •        |              |              |                  |                 | -  |   |
|          |                       |                     |           |        |                       |          |                 | •        |              |              |                  |                 | -  |   |
|          |                       |                     |           |        |                       |          | -               | -        |              |              |                  |                 | -  | - |
|          |                       |                     |           |        |                       |          | Dose Graph X-A  | kis Dose |              |              |                  |                 |    | - |
|          |                       |                     |           |        |                       |          |                 |          |              |              |                  |                 |    |   |
|          |                       |                     |           |        | ( Save                | Cancel   |                 |          |              |              |                  |                 |    |   |
|          |                       |                     |           |        | U June                | Cuncer   | J               |          |              |              |                  |                 |    |   |

Without a challenge protocol, the test cannot be started. The protocol forms the 'road map' for the challenge testing sequence and methodology. If more than one challenge protocol has been designed, one protocol can be designated as the "default" protocol.

Challenge testing can be started at any time by simply clicking on the up-arrow of the Pre, Post or Challenge button on the test screen.

If more than one protocol exists, the user will be prompted to select the appropriate protocol when starting a challenge test.

| Sel  | ect Challenge    | Protocol | × |
|------|------------------|----------|---|
| 201  | 7 Challenge - 60 | ) Second |   |
| Exer | cise Challenge   |          |   |
| Man  | nitol 9 Level    |          |   |
| Met  | hacholine 5 leve | l        |   |
|      | Okay             | Cancel   | ) |

The sequence of challenge testing engages the "Challenge Timer". This is a combination message box, notepad, clock and instructional guide through each level of testing displayed in the central panel of the test screen.

The "Challenge Timer" follows the protocol being used and has been carefully designed to give structure and quality control to provocation tests.

ComPAS2 with Model 9100 Vitalograph Morgan PFT Range (VitaloROV and LAB) Manual Ver.1.08

To identify each stage of the challenge test, the following colors are used for the graphics and the challenge timer dialogue box:

Baseline (Pre Bronchodilator) Diluent (Saline etc.) Challenge (Methacholine etc.) Reversal (Post Bronchodilator - Albuterol etc.)

#### 6.11.4 Running a Methacholine Challenge Test

If Pre-Bronchodilator (Baseline) data already exists, then the Challenge will move automatically to the first item in the protocol. If no baseline data exists, Pre-Bronchodilator testing will be requested.

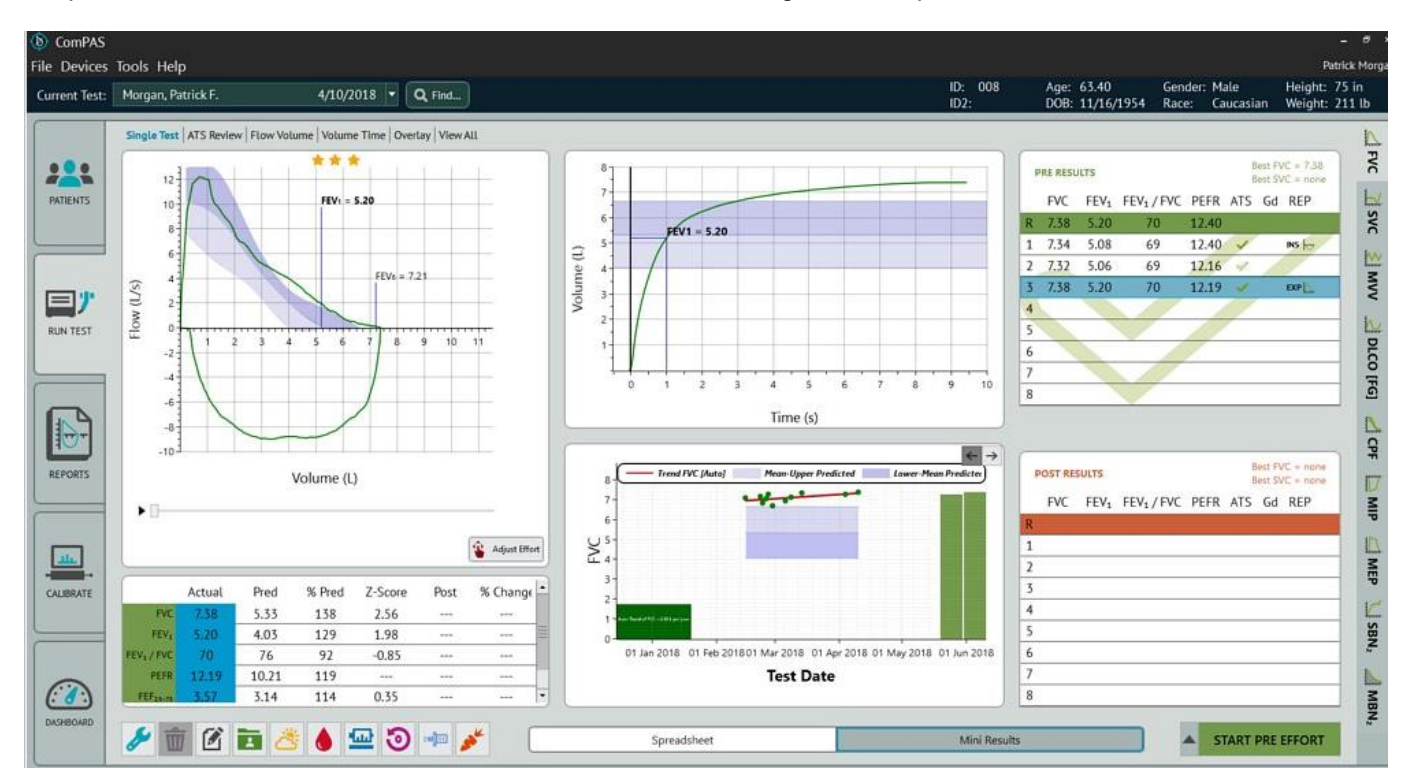

The bottom middle panel of the testing screen provides timers, user prompts and ability to add notes at each challenge level if desired.

#### 6.11.4.1 DILUENT LEVEL

If the challenge protocol calls for a Diluent Level, then that will be presented first:

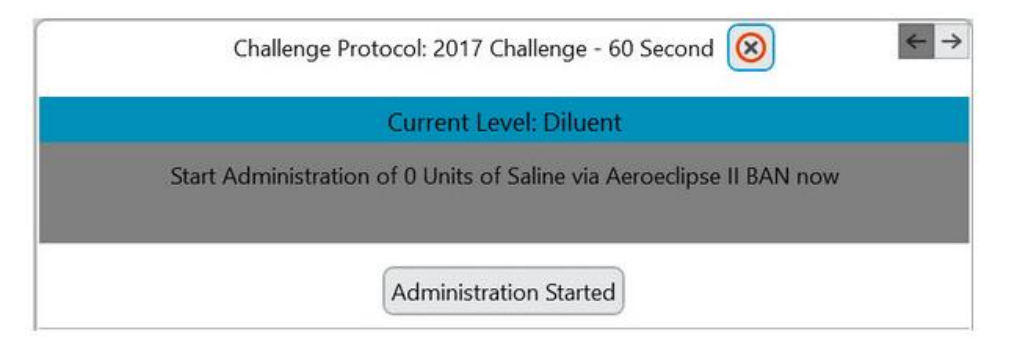

Each level of challenge will be guided by the protocol design; messages and prompts will depend upon the drug

delivery method. As soon as the drug delivery begins, the user must click the

Administration Started button.

A countdown clock will be started and concludes with a "**bell**" chime to alert the user that a flow volume effort can be started.

| Current Level: Diluent                                                                             |       |
|----------------------------------------------------------------------------------------------------|-------|
| Patient is to remain on nebulizer for a period of 01:00 minutes.                                   |       |
| As soon as the bell sounds, the Start Effort button will appear; click the button to begin testing | J.    |
| Testing can continue at any level with up to 8 efforts possible.                                   |       |
| For repeat efforts at any level click the Another Effort button.                                   |       |
| When ready to advance to the first Methacholine dose, click the Next Level button.                 |       |
| 6.11.4.2 CHALLENGE LEVELS                                                                          |       |
| Once the Administration Started button is pressed, the timer will activate for the first challenge | dose. |
| Challenge Protocol: 2017 Challenge - 60 Second ⊗                                                   |       |
| Current Level: Level 2                                                                             |       |
| Patient is to remain on nebulizer for a period of 01:00 minutes.<br>00:38                          |       |

As soon as the bell sounds, the Start Effort button will appear; click the button to begin testing.

Testing can continue at any level with up to 8 efforts possible.

For repeat efforts at any level click the Another Effort button.

When ready to advance to the next Methacholine dose, click the

Post Bronchodilator

Challenge Level 8
 Challenge Level 7

Challenge Level 6
 Challenge Level 5
 Challenge Level 4
 Challenge Level 3
 Challenge Level 2
 Challenge Level 1

Pre Bronchodilator

Diluent

Next Level button.

As the challenge test progresses, the dose response curve will be shown.

|           | Manager President   |                  | 4707       | 010 -         | 0.00     |               |                  |         |           |            |            |          |              | ID: 008                                                                                                    | Age:    | 63.40              | Ger       | der: Male | He                                  | eight: 7               |
|-----------|---------------------|------------------|------------|---------------|----------|---------------|------------------|---------|-----------|------------|------------|----------|--------------|----------------------------------------------------------------------------------------------------|---------|--------------------|-----------|-----------|-------------------------------------|------------------------|
| ent lest: | Morgan, Patrick I   | 2                | 4/10/.     | 1018          | Q Find   |               |                  |         |           |            |            |          |              | ID2:                                                                                                    | DOB:    | 11/16/15           | 54 Rac    | e: Cauc   | asian We                            | eight: 2               |
|           | Single Test   ATS F | leview   Flow Vo | lume Volum | e Time   Over | tay View | All           |                  |         |           |            |            |          |              |                                                                                                    |         |                    |           |           |                                     |                        |
|           | 12                  |                  | FEV:       | = 5.12        |          |               | 110<br>100<br>90 | -       | PD20      | 0.00       |            |          |              | <b>←</b> →                                                                                                    | PRE RES | FEV1 F             | EV1 / FVC | PEFR A    | Best FVC =<br>Best SVC =<br>TS Gd R | = 7.38<br>= none<br>EP |
|           | 6                   | 2                |            |               |          |               | 80               |         |           |            |            |          |              |                                                                                                    | R 7.38  | 5.20               | 70<br>69  | 12.40     | / INS                               | s (=                   |
| _         |                     |                  |            | EFVa = 6      | 95       |               | ž 60             | -       |           |            |            |          |              |                                                                                                    | 2 7.32  | 5.06               | 69        | 12.16     | 10                                  | -                      |
| 1.00      | (5)                 |                  |            |               |          |               | 40               | -       |           |            |            |          |              |                                                                                                    | 3 7.38  | 5.20               | 70        | 12.19     | / E20                               | 29                     |
| T         | N U                 |                  |            |               |          | 1111          | 30               | -       | -         |            | -          | -        | _            |                                                                                                    | 4       |                    | 17        |           |                                     |                        |
| TEST      | 2 1                 | 2 3              | 4 5 6      | 7 8           | 9 1      | 0 11          | 20               | 1       |           |            |            |          |              |                                                                                                    | 5       |                    | /         | 11        |                                     |                        |
|           | -2-1                |                  |            |               |          |               | 10               | -       |           | 10 10      |            |          |              |                                                                                                    | 6       |                    | _         | /         |                                     |                        |
|           | -4                  |                  |            | 1             |          | - 1           | Ĭ                | BL DL   | 3.8       | 7.7 15.4   | 32         | 64 128   | 256          | 512 R                                                                                                    | 7       | -                  | 11        |           |                                     |                        |
|           | -6                  |                  |            | /             |          |               |                  |         |           |            | Dose       |          |              |                                                                                                    | 8       |                    | /         |           |                                     | _                      |
| 2         | -8                  |                  | -          |               |          | -             |                  |         |           |            |            |          |              |                                                                                                    |         |                    |           |           |                                     |                        |
| RTS       | .103                |                  | Volume (I  | .)            |          | -             | -                | Challer | nge Proto | ol: 2017   | hallenge   | - 60 Sec | ond 🛞        | ← →                                                                                                    | Challen | ge: Level 3        | Results 💌 |           | Best FVC =<br>Best SVC =            | = 7.23                 |
|           |                     |                  |            |               |          |               |                  |         | 0         | urrent L   | vel: Lev   | el 3     |              |                                                                                                    | FVC     | FEV <sub>1</sub> F | EV1/FVC   | PEFR A    | TS Gd R                             | EP                     |
|           | • 0                 |                  |            |               |          | _             | Church           |         | 20000000  |            | in a lot   |          | offects also | wild be                                                                                                    | R 7.23  | 5.12               | 71        | 11.38     |                                     |                        |
|           |                     |                  |            |               |          | Adjust Effort | perfo            | rmed.   | response  | to determ  | me wheu    | ner more | enons sn     | buid be                                                                                                    | 1 7.23  | 5.12               | 71        | 11.38     | 200<br>(NS                          | +                      |
|           |                     |                  |            |               |          |               |                  |         |           |            |            |          |              |                                                                                                    | 2       |                    |           |           |                                     |                        |
| ATE       | Actu                | al Pred          | % Pred     | Z-Score       | Post     | % Change 📥    |                  |         | Anot      | her Effort | Next       | Level    |              |                                                                                                    | 3       |                    |           |           |                                     | _                      |
|           | FVC 7.2             | 5.33             | 136        | 2.37          |          |               |                  |         | Guine     |            | Cilitation |          |              |                                                                                                    | 4       |                    |           |           |                                     | _                      |
|           | FEV: 5.1            | 4.03             | 127        | 1.84          |          |               | Level Not        | es:     |           |            |            |          |              |                                                                                                    | 5       |                    |           |           |                                     | _                      |
| _         | FEV, / FVC 71       | 76               | 93         | -0.71         |          |               |                  |         |           |            |            |          |              |                                                                                                    | 6       |                    |           |           |                                     |                        |
| _         | AND STORES          | 10.31            | 111        |               |          |               |                  |         |           |            |            |          |              | (1) Save                                                                                                    | /       |                    |           |           |                                     |                        |
|           | PEFR 11.3           | 10.21            |            | 0.30          |          | 100           |                  |         |           |            |            |          |              | and a second second sec | 0       |                    |           |           |                                     |                        |

If necessary, the user can go back or jump ahead levels using the Up Arrow of the START LEVEL 2 EFFORT Start Button

Clicking the Up Arrow will show each level of the protocol and by highlighting the desired level a 'jump' can be made:

If this option is selected, the user will be asked if skipping levels was intended?

#### 6.11.4.3 LEVEL NOTES

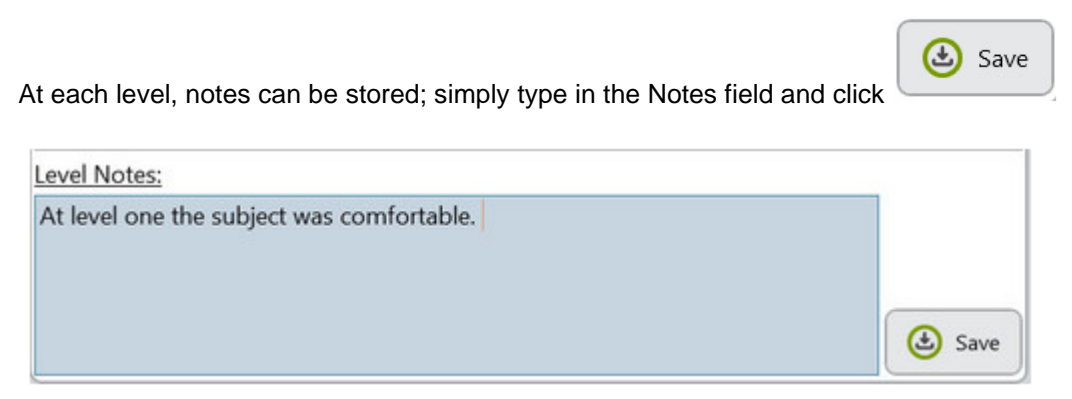

Notes can later be edited on the testing screen and loading the appropriate level, or by clicking on the notes icon

Notes can extend way beyond the displayed space if more detail is required.

| 📝 Not   | es             |                            |                     | ×               |
|---------|----------------|----------------------------|---------------------|-----------------|
| Tools   |                |                            | (j.                 | 44              |
| Techr   | ician's Notes  | Physician's Interpretation | Computer Impression | Challenge Notes |
| Diluent |                |                            |                     |                 |
| Level 1 | No change or   | symptoms at first level po | ost exercise.       |                 |
| Level 2 | No change or   | symptoms at second leve    | l post exercise.    |                 |
| Level 3 | Minor changes  | s thus far; FVC reduced.   |                     |                 |
| Level 4 | Subject compl  | ains of chest feeling tigh | it.                 |                 |
| Level 5 | Definite respo | nse at level 5.            |                     |                 |
| Level 6 |                |                            |                     | ]               |
|         |                | 🞯 Okay                     | 🚫 Cancel            |                 |

#### 6.11.4.4 RECOVERY LEVEL

As each level is underway, ComPAS2 is always looking to see if the end of test conditions set-up in the protocol have been met. Most typically this is a 20% reduction from Baseline or Diluent levels (depending upon the protocol). If the 20% reduction is recorded, a user prompt immediately alerts the user.

Typically, a second effort is measured to confirm the subject's response and then the user can select the

Skip to Recovery button.

Recovery usually follows the recommendations of Albuterol or other bronchodilator administration so that the original subject lung function can be restored.

Once the recovery level data has been captured, click the

Done

button to conclude testing.

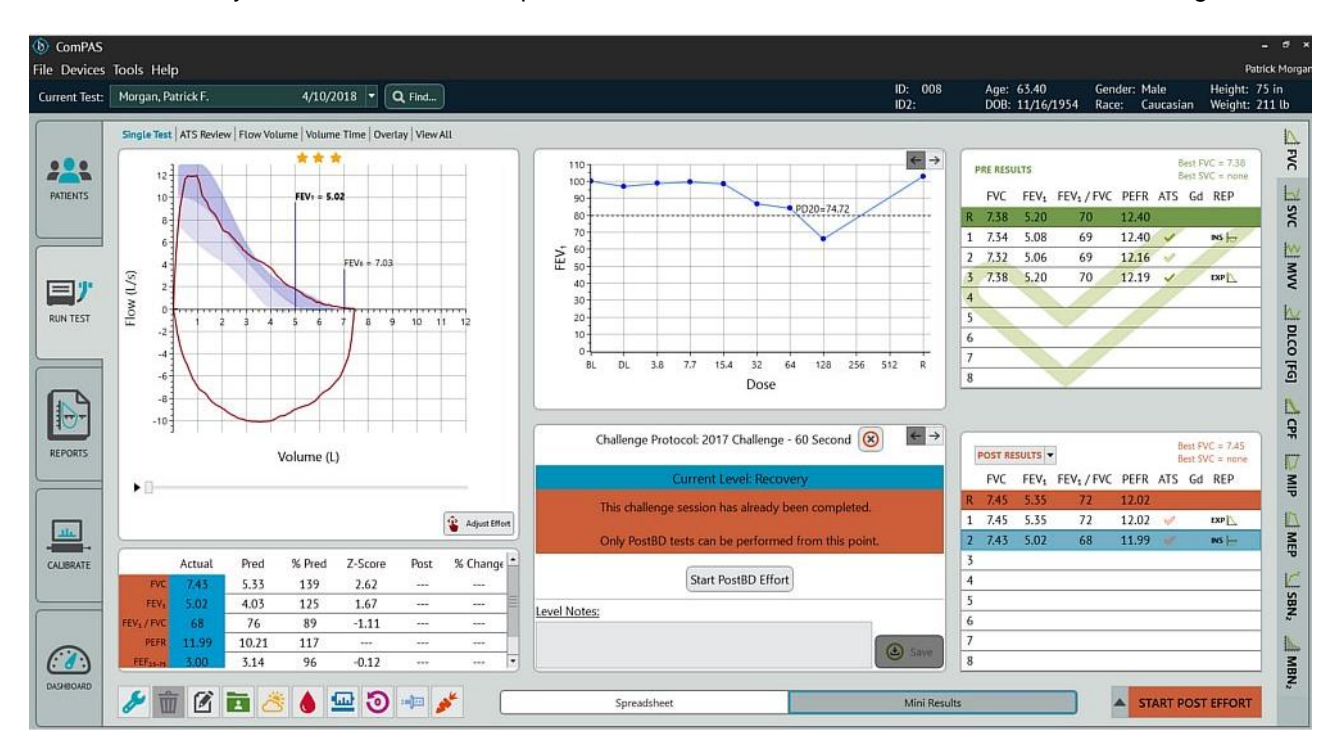

6.11.5 Running an Exercise Challenge Test

Exercise challenge testing can be started at any time by simply clicking on the up-arrow of the Pre, Post or Challenge button on the test screen.

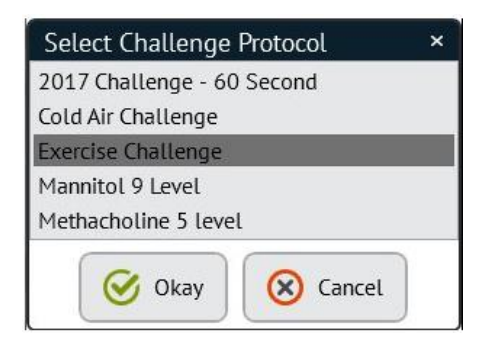

If more than one protocol exists, the user will be prompted to select the appropriate protocol when starting a challenge test.

The sequence of exercise challenge testing engages the "Challenge Timer". This is a combination message box, note-pad, clock and instructional guide through each level of testing. The "Challenge Timer" follows the protocol being used and has been carefully designed to give structure and quality control to provocation tests.

For Exercise Challenge tests, baseline Pre-Bronchodilator testing must be completed before the subject is instructed to exercise.

| le Test   ATS Revi | ew   Flow Vol        | lume   Volum | ne Time   Over             | <b>C</b>                                                                                                    | J                                                                                                 |                                                                                                    |                                                                                  |                                                                                   |                                                                                |                                                                                                    |                                                                                                    |                                                                                                    |                                                                                              | 10.2.                                                                                           | DOB                                                                                          | 12 00                                                                  | H060 D                                                                                                    | and Co                                                                                                    | meaning                                                                                                    | Malaht                                                                                                    |
|--------------------|----------------------|--------------|----------------------------|----------------------------------------------------------------------------------------------------|---------------------------------------------------------------------------------------------------|----------------------------------------------------------------------------------------------------|----------------------------------------------------------------------------------|-----------------------------------------------------------------------------------|--------------------------------------------------------------------------------|----------------------------------------------------------------------------------------------------|----------------------------------------------------------------------------------------------------|----------------------------------------------------------------------------------------------------|----------------------------------------------------------------------------------------------|-------------------------------------------------------------------------------------------------|----------------------------------------------------------------------------------------------|------------------------------------------------------------------------|----------------------------------------------------------------------------------------------------|----------------------------------------------------------------------------------------------------|----------------------------------------------------------------------------------------------------|----------------------------------------------------------------------------------------------------|
| le Test   ATS Revi | ew Flow Vol          | lume Volun   | ne Time Over               | And the Read of the State of the State of th |                                                                                                   |                                                                                                    |                                                                                  |                                                                                   | _                                                                              |                                                                                                    | _                                                                                                    | _                                                                                                    | _                                                                                            | 102:                                                                                            | DUB                                                                                          | : 12/20/                                                               | 1760 K                                                                                                    | ite: Ca                                                                                                    | ucasian                                                                                                    | weight.                                                                                                    |
|                    |                      |              |                            | rlay   View                                                                                                    | All                                                                                               |                                                                                                    |                                                                                  |                                                                                   |                                                                                |                                                                                                    |                                                                                                    |                                                                                                    |                                                                                              |                                                                                                 | -                                                                                            |                                                                        |                                                                                                    |                                                                                                    |                                                                                                    |                                                                                                    |
|                    |                      | **           | *                          |                                                                                                    |                                                                                                   |                                                                                                    | 110 J                                                                            |                                                                                   |                                                                                |                                                                                                    | 1                                                                                                    |                                                                                                    |                                                                                              | $\leftarrow \rightarrow$                                                                        | PRE RE                                                                                       | SULTS                                                                  |                                                                                                    |                                                                                                    | Best.                                                                                                    | FVC = 7.54                                                                                                    |
| 10                 |                      |              |                            |                                                                                                    |                                                                                                   |                                                                                                    | 100 -                                                                            |                                                                                   |                                                                                |                                                                                                    |                                                                                                    |                                                                                                    |                                                                                              |                                                                                                 | FVC                                                                                          | FEV <sub>1</sub>                                                       | FEV <sub>1</sub> /FV                                                                                                    | C PEFR                                                                                                    | ATS G                                                                                                    | d REP                                                                                                    |
| 8                  |                      | _            |                            |                                                                                                    |                                                                                                   |                                                                                                    | 80                                                                               |                                                                                   | _                                                                              |                                                                                                    |                                                                                                    | -                                                                                                    | -                                                                                            |                                                                                                 | R 7.54                                                                                       | 5.18                                                                   | 69                                                                                                    | 12.02                                                                                                    | -                                                                                                    |                                                                                                    |
| 6                  |                      |              |                            | _                                                                                                    |                                                                                                   | _                                                                                                    | 70                                                                               |                                                                                   | _                                                                              |                                                                                                    |                                                                                                    |                                                                                                    |                                                                                              |                                                                                                 | 1 7.27                                                                                       | 4.89                                                                   | 67                                                                                                    | 12.01                                                                                                    | 4                                                                                                    | 11                                                                                                    |
|                    |                      |              |                            |                                                                                                    |                                                                                                   |                                                                                                    | A 60 1                                                                           |                                                                                   |                                                                                |                                                                                                    |                                                                                                    |                                                                                                    |                                                                                              |                                                                                                 | 2 7.37                                                                                       | 4.94                                                                   | 67                                                                                                    | 11.93                                                                                                    | 4                                                                                                    |                                                                                                    |
| 4                  |                      |              |                            |                                                                                                    |                                                                                                   |                                                                                                    | 40                                                                               |                                                                                   | _                                                                              |                                                                                                    |                                                                                                    |                                                                                                    |                                                                                              |                                                                                                 | 3 7.49                                                                                       | 5.18                                                                   | 69                                                                                                    | 12.02                                                                                                    | 4                                                                                                    | DIP                                                                                                    |
| 2                  |                      |              |                            | _                                                                                                    |                                                                                                   |                                                                                                    | 30                                                                               |                                                                                   | _                                                                              | -                                                                                                    |                                                                                                    |                                                                                                    |                                                                                              |                                                                                                 | 4 7.54                                                                                       | 5.08                                                                   | 67                                                                                                    | 12.01                                                                                                    | ~                                                                                                    | INS Ho                                                                                                    |
|                    |                      | V            |                            |                                                                                                    |                                                                                                   |                                                                                                    | 10-                                                                              |                                                                                   |                                                                                |                                                                                                    |                                                                                                    |                                                                                                    |                                                                                              | -                                                                                               | 5                                                                                            | -                                                                      | ~                                                                                                    |                                                                                                    | _                                                                                                    |                                                                                                    |
| 0 1                | 2 3                  | 4 5          | 6 7                        | 8                                                                                                    | 9 10                                                                                              |                                                                                                    | 01                                                                               |                                                                                   | _                                                                              |                                                                                                    |                                                                                                    | -                                                                                                    |                                                                                              |                                                                                                 | 7                                                                                            | -                                                                      | - 10                                                                                                    | -                                                                                                    |                                                                                                    |                                                                                                    |
| -2                 |                      |              |                            |                                                                                                    |                                                                                                   | - 1                                                                                                    | BL.                                                                              | 1                                                                                 | 5                                                                              | 10<br>Time                                                                                                    | 15<br>(minc)                                                                                          | 20                                                                                                    | 30                                                                                           | R                                                                                               | 8                                                                                            |                                                                        | -                                                                                                    |                                                                                                    |                                                                                                    |                                                                                                    |
| -4                 |                      |              |                            |                                                                                                    |                                                                                                   |                                                                                                    |                                                                                  |                                                                                   |                                                                                | nine                                                                                                    | (mins)                                                                                                |                                                                                                    |                                                                                              |                                                                                                 | - Income                                                                                     |                                                                        |                                                                                                    |                                                                                                    |                                                                                                    |                                                                                                    |
| 1                  |                      |              |                            |                                                                                                    |                                                                                                   |                                                                                                    | -                                                                                |                                                                                   |                                                                                |                                                                                                    |                                                                                                    | 6                                                                                                    |                                                                                              |                                                                                                 |                                                                                              |                                                                        |                                                                                                    |                                                                                                    |                                                                                                    |                                                                                                    |
| -6                 |                      |              |                            |                                                                                                    |                                                                                                   |                                                                                                    |                                                                                  | Challe                                                                            | nge Proto                                                                      | col: Exerci                                                                                                    | ise Challe                                                                                            | enge 🗵                                                                                                    | )                                                                                            | <b>€</b> →                                                                                      | Challer                                                                                      | anar Laural                                                            | 1 Republic T                                                                                                    | 1                                                                                                    | Best                                                                                                    | FVC = none                                                                                                    |
| -8                 |                      |              |                            |                                                                                                    |                                                                                                   |                                                                                                    | 1                                                                                |                                                                                   | Correct                                                                        | ant Level                                                                                                    | Local 1                                                                                               | ç                                                                                                    |                                                                                              |                                                                                                 | EVC                                                                                          | EEV.                                                                   | EEV. / EV                                                                                                    | DEED                                                                                                    | ATC C                                                                                                    | SVC = none                                                                                                    |
| -10                |                      | _            |                            | _                                                                                                    |                                                                                                   | _                                                                                                    |                                                                                  |                                                                                   | Corre                                                                          | CHI LEVEL                                                                                                    | CCYCI I                                                                                               |                                                                                                    |                                                                                              |                                                                                                 | R                                                                                            | 12.11                                                                  | 1201711                                                                                                    | C TEIN                                                                                                    | AID O                                                                                                    | u NLF                                                                                                    |
| 1                  |                      |              |                            |                                                                                                    |                                                                                                   | - 1                                                                                                    |                                                                                  |                                                                                   |                                                                                |                                                                                                    |                                                                                                    |                                                                                                    |                                                                                              |                                                                                                 | 1                                                                                            |                                                                        |                                                                                                    |                                                                                                    |                                                                                                    | -                                                                                                    |
|                    |                      | Volum        | ne (L)                     |                                                                                                    |                                                                                                   |                                                                                                    |                                                                                  |                                                                                   |                                                                                |                                                                                                    |                                                                                                    |                                                                                                    |                                                                                              |                                                                                                 | 2                                                                                            |                                                                        |                                                                                                    |                                                                                                    |                                                                                                    |                                                                                                    |
|                    |                      |              |                            |                                                                                                    | 😮 Ad)                                                                                             | est Effort                                                                                             |                                                                                  |                                                                                   | 1                                                                              | Start Tim                                                                                                    | er                                                                                                    |                                                                                                    |                                                                                              |                                                                                                 | 3                                                                                            |                                                                        |                                                                                                    |                                                                                                    |                                                                                                    |                                                                                                    |
|                    |                      |              |                            | _                                                                                                    |                                                                                                   |                                                                                                    |                                                                                  |                                                                                   | 3                                                                              | Start min                                                                                                    |                                                                                                    |                                                                                                    |                                                                                              |                                                                                                 | 4                                                                                            |                                                                        |                                                                                                    |                                                                                                    |                                                                                                    |                                                                                                    |
| Actual             | Pred                 | % Pred       | Z-Score                    | Post                                                                                                    | % Ch                                                                                              | iange -                                                                                                | Level Notes                                                                      | i                                                                                 |                                                                                |                                                                                                    |                                                                                                    |                                                                                                    | -                                                                                            |                                                                                                 | 5                                                                                            |                                                                        |                                                                                                    |                                                                                                    |                                                                                                    |                                                                                                    |
| FNC                | 5.60                 |              |                            |                                                                                                    |                                                                                                   | -                                                                                                    |                                                                                  |                                                                                   |                                                                                |                                                                                                    |                                                                                                    |                                                                                                    | -                                                                                            |                                                                                                 | 6                                                                                            |                                                                        |                                                                                                    |                                                                                                    |                                                                                                    |                                                                                                    |
| 44.81              | 4.50                 |              | 222                        |                                                                                                    |                                                                                                   |                                                                                                    |                                                                                  |                                                                                   |                                                                                |                                                                                                    |                                                                                                    |                                                                                                    | 1000                                                                                         |                                                                                                 |                                                                                              |                                                                        |                                                                                                    |                                                                                                    |                                                                                                    |                                                                                                    |
|                    | 6<br>4<br>2<br>0<br> | Actual Pred  | Actual Pred % Pred<br>5.60 | Actual         Pred         % Pred         Z-Score           No         5.60             Mature         5.60                                                                                                    | Actual         Pred         % Pred         Z-Score         Post           Volume (L)         5.60 | Actual         Pred         % Pred         Z-Score         Post         % Cr           FK         5.60 | Actual         Pred         % Pred         Z-Score         Post         % Change | Actual     Pred     % Pred     Z-Score     Post     % Change       Model     S.60 | Actual     Pred     % Pred     Z-Score     Post     % Change       NC     5.60 | Actual     Pred     % Pred     Z-Score     Post     % Change       Image: Notest in the second second secon | Actual       Pred       % Pred       Z-Score       Post       % Change         Model       Start Time | Actual       Pred       % Pred       Z-Score       Post       % Change         No       Actual       Pred       % Pred       Z-Score       Post       % Change         No       Actual       Pred       % Pred       Z-Score       Post       % Change | Actual       Pred       % Pred       Z-Score       Post       % Change         No       4.50 | Actual       Pred       % Pred       Z-Score       Post       % Change         Model       4.50 | Actual       Pred       % Pred       Z-Score       Post       % Change         NC       5.60 | Actual Pred % Pred Z-Score Post % Change Protocol Exercise Challenge @ | Actual       Pred       % Pred       Z-Score       Post       % Change         NC       Start Timer       Image: Start Timer       Image: Start Timer         Image: Start Timer       Image: Start Timer       Image: Start Timer       Image: Start Timer         Image: Start Timer       Image: Start Timer       Image: Start Timer       Image: Start Timer         Image: Start Timer       Image: Start Timer       Image: Start Timer       Image: Start Timer         Image: Start Timer       Image: Start Timer       Image: Start Timer       Image: Start Timer         Image: Start Timer       Image: Start Timer       Image: Start Timer       Image: Start Timer         Image: Start Timer       Image: Start Timer       Image: Start Timer       Image: Start Timer         Image: Start Timer       Image: Start Timer       Image: Start Timer       Image: Start Timer         Image: Start Timer       Image: Start Timer       Image: Start Timer       Image: Start Timer         Image: Start Timer       Image: Start Timer       Image: Start Timer       Image: Start Timer         Image: Start Timer       Image: Start Timer       Image: Start Timer       Image: Start Timer         Image: Start Timer       Image: Start Timer       Image: Start Timer       Image: Start Timer         Image: Start Timer | Actual       Pred       % Pred       Z-Score       Post       % Change         Mature Start Timer       Image: Level 1       Image: Level 1       Image: Level 1       Image: Level 1         Mature Start Timer       Image: Level 1       Image: Level 1       Image: Level 1       Image: Level 1         Mature Start Timer       Image: Level 1       Image: Level 1       Image: Level 1       Image: Level 1         Mature Start Timer       Image: Level 1       Image: Level 1       Image: Level 1       Image: Level 1         Mature Start Timer       Image: Level 1       Image: Level 1       Image: Level 1       Image: Level 1         Mature Start Timer       Image: Level 1       Image: Level 1       Image: Level 1       Image: Level 1         Mature Start Timer       Image: Level 1       Image: Level 1       Image: Level 1       Image: Level 1         Mature Start Timer       Image: Level 1       Image: Level 1       Image: Level 1       Image: Level 1       Image: Level 1         Mature Start Timer       Image: Level 1       Image: Level 1       Image: Level 1       Image: Level 1       Image: Level 1         Mature Start Timer       Image: Level 1       Image: Level 1       Image: Level 1       Image: Level 1       Image: Level 1       Image: Level 1       Image: Level 1       Imag | Actual       Pred       % Pred       Z-Score       Post       % Changet         Mactual       Pred       % Pred       Z-Score       Post       % Changet         Mactual       Pred       % Pred       Z-Score       Post       % Changet         Mactual       Pred       % Pred       Z-Score       Post       % Changet         Mactual       Pred       % Pred       Z-Score       Post       % Changet         Mactual       Pred       % Pred       Z-Score       Post       % Changet         Mactual       Pred       % Pred       Z-Score       Post       % Changet         Mactual       Pred       % Pred       Z-Score       Post       % Changet         Mactual       Pred       % Pred       Z-Score       Post       % Changet         Mactual       Pred       % Pred       Z-Score       Post       % Changet         Mactual       Pred       % Pred       Z-Score       Post       % Changet         Mactual       Pred       % Pred       Z-Score       Post       % Changet         Mactual       Pred       % Pred       Z-Score       Post       % Changet         Mactual       Pred       < | Actual Pred % Pred Z-Score Post % Change       % Change         Notices       Start Timer         Image: Level 1       Image: Level 1         Image: Level 1       Image: Level 1         Image: Level 1 |

The bottom middle panel of the testing screen provides timers, user prompts and ability to add notes at each exercise challenge level if desired.

#### 6.11.5.1 EXERCISE CHALLENGE LEVELS

Each level of the exercise challenge will be guided by the protocol design. As each level (time post exercise) is

| completed, the user n | nust click the                 | itton.                   |
|-----------------------|--------------------------------|--------------------------|
| Challenge             | Protocol: Exercise Challenge 🛞 | $\leftarrow \rightarrow$ |
|                       | Current Level: Level 1         |                          |
| Wait<br>00:44         | ting for 0:01:00 post exercise |                          |
|                       | Skip To Testing                |                          |
| Level Notes:          |                                |                          |
| -                     |                                | Save                     |

As soon as the bell sounds, the Start Effort button will appear; click the button to begin testing.

| (b) ComPAS<br>File Devices Tools Hel<br>Current Test: Carcas, Ph                                                                       | р<br>ilip K. 4/11/2018 | Q Find                                   |                   |                 | ID: 134732<br>ID2: | Age: 57.31<br>DOB: 12/20/1960 | Gender: Male<br>Race: Caucasian | – ø<br>Patrick Morg<br>Height: 75 in<br>Weight: 208 lb |
|----------------------------------------------------------------------------------------------------|------------------------|------------------------------------------|-------------------|-----------------|--------------------|-------------------------------|---------------------------------|--------------------------------------------------------|
| 12           PATENTS           11           10           9           RUN TEST           8           7           (57)) mold           8 |                        |                                          |                   |                 | Low (1/3)          |                               | 7 8 9 10 11                     |                                                        |
| CALIBRATE 3-                                                                                                    | 5 10 15 20             | 25 30 35 40<br>Volume (L)                | 45 S0 S5          | 60              | 96                 | [Spaceba                      | (I to stop                      |                                                        |
|                                                                                                    |                        | Another                                  | r Effort          |                 |                    |                               |                                 |                                                        |
| For repeat ef                                                                                                    | forts at any level     | click the                                | but               | ton.            |                    |                               |                                 |                                                        |
| When ready                                                                                                    | to advance to the      | e next time level, c                     | lick the          | bu              | utton.             |                               |                                 |                                                        |
| <u>6.11.5.2 EXE</u>                                                                                                    | RCISE CHALLE           | NGE LEVEL NOT                            | ES                |                 |                    |                               |                                 |                                                        |
| At each level                                                                                                    | , notes can be st      | ored; simply type                        | in the Notes      | field and click | 🕑 Save             |                               |                                 |                                                        |
|                                                                                                    | Challenge Protocol: E  | kercise Challenge 🛞                      | $\leftrightarrow$ |                 |                    |                               |                                 |                                                        |
| Check patier<br>performed.                                                                                                    | Current Le             | vel: Level 1<br>ine whether more effort: | s should be       |                 |                    |                               |                                 |                                                        |
|                                                                                                    | Another Effort         | Next Level                               |                   |                 |                    |                               |                                 |                                                        |
| Level Notes:<br>No change or s                                                                                                    | ymptoms at first level | post exercise.                           | 🕒 Save            |                 |                    |                               |                                 |                                                        |

| Motes<br>Tools         |                             |                     | ×               |
|------------------------|-----------------------------|---------------------|-----------------|
| Technician's Notes     | Physician's Interpretation  | Computer Impression | Challenge Notes |
| Diluent                |                             |                     |                 |
| Level 1 No change or   | symptoms at first level p   | ost exercise.       |                 |
| Level 2 No change or   | symptoms at second leve     | l post exercise.    |                 |
| Level 3 Minor change   | s thus far; FVC reduced.    |                     |                 |
| Level 4 Subject comp   | lains of chest feeling tigh | ıt.                 |                 |
| Level 5 Definite respo | nse at level 5.             |                     |                 |
| Level 6                |                             |                     |                 |
|                        | Okay                        | 🛞 Cancel            |                 |

As soon as the next level loads, click the

button to countdown the next time interval.

As the exercise challenge test progresses, the post exercise response curve will be shown.

Start Timer

ComPAS2 is always looking to see if the end of test conditions set-up in the protocol have been met. Most typically in exercise protocols, this is a 15% reduction from Baseline. If the 15% reduction is recorded, a user prompt is immediately displayed. Another test effort can be completed to confirm the reduction in FEV1 or the test can be moved to the Recovery level.

| (b) ComPAS<br>File Devices | Tools Help                                                                                                    | ے ج<br>Patrick Marg                                                                                                    |
|----------------------------|----------------------------------------------------------------------------------------------------|----------------------------------------------------------------------------------------------------|
| Current Test:              | Carcas, Philip K. 4/11/2018 • Q. Find                                                                                                    | ID: 134732 Age: 57.31 Gender: Male Height: 75 in<br>ID2: DOB: 12/20/1960 Race: Caucasian Weight: 208 lb                                                                                                    |
| PATIENTS<br>PATIENTS       | Single Test   ATS Review   Flow Volume   Volume Time   Overlay   View All                                                                                                    | PRI RESULTS<br>PRI RESULTS<br>PRI R |
| REPORTS                    | Volume (L)                                                                                                    | Challenge Protocol: Exercise Challenge 🛞 🖝 Challenge: Level 3 Results Terrer 1 Sectors 2 Sectors 2 Secto                                                                                                    |
| DASHBOARD                  | Actual         Pred         % Pred         Z-Score         Post         % Change           PVC         5.60         100         -0.01             FEV.         4.05         4.30         94         -0.41            FEV.         77         94         -0.76             ✓         100         20 | Another Effort Next Level Skip to Recovery Level Notes:  Spreadsheet Mini Results START LEVEL 3 EFFORT                                                                                                    |

Typically, a second effort is measured to confirm the subject's response and then the user can select the

Skip to Recovery button.

#### 6.11.5.3 EXERCISE CHALLENGE RECOVERY LEVEL

Recovery usually follows the recommendations of Albuterol or other bronchodilator administration so that the original subject lung function can be restored.

Done

button to conclude testing.

Once the recovery level data has been captured, click the

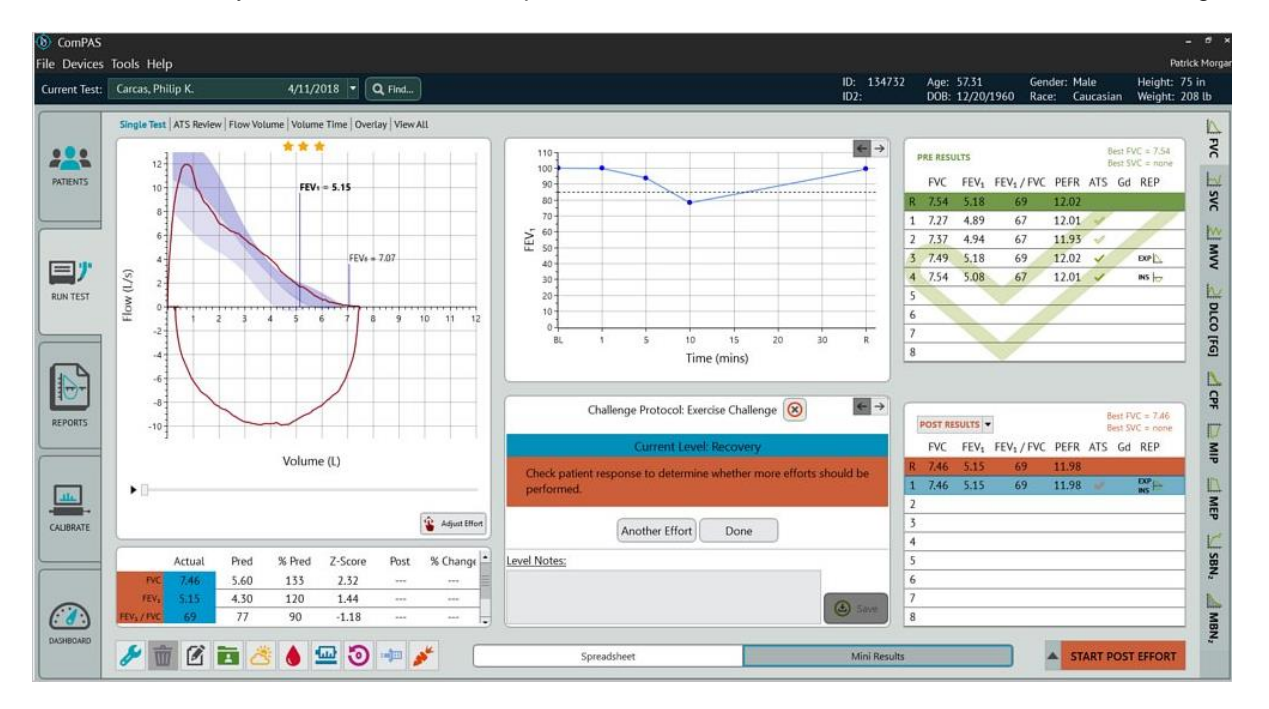

The spreadsheet view will show all efforts at each level of challenge by navigating across the top tabs.

| t Test: | Carcas, Philip K.   | 4/1                     | 1/2018 • | Q Find  |         |      |     |       |     |     |     |        | ID: 1<br>ID2: | 34732            | Age: 57.31<br>DOB: 12/20/1960 | Gender: Male<br>Race: Caucasian | Height: 75 i<br>Weight: 208 |
|---------|---------------------|-------------------------|----------|---------|---------|------|-----|-------|-----|-----|-----|--------|---------------|------------------|-------------------------------|---------------------------------|-----------------------------|
|         | Pre Level 1 Level 2 | 2 Level 3               | Level 4  | Level 5 | Level 6 | Post |     |       |     |     |     |        |               |                  |                               |                                 |                             |
|         |                     |                         |          |         |         |      |     |       |     |     |     | Predic | ted Set ATS/E | RS 2005 with GLI | •                             |                                 |                             |
|         |                     | ung Mechanics           |          |         |         |      |     |       |     |     |     |        |               |                  | Confidence                    | 0.00                            |                             |
| 415     |                     |                         | R        | 1       | 2       | 3    | 4   | 5     | 6   | 7   | 8   | Lower  | Mean          | Upper            | FVC                           | 0.00                            |                             |
|         |                     | Confidence              | ***      | ***     | ***     | ***  | *** | * * * | *** | *** | *** |        |               |                  | FEV.5                         |                                 |                             |
|         |                     |                         |          |         |         |      |     |       |     |     |     |        |               |                  | FEV1                          |                                 |                             |
|         |                     |                         |          | INS ID  |         |      |     |       |     |     |     |        |               |                  | FEV <sub>3</sub>              | 100                             |                             |
| ナ       |                     | Start Time              |          | 7:41 AM |         |      | -   |       |     |     |     |        |               |                  | FEV <sub>6</sub>              |                                 |                             |
| ST      |                     | FVC                     | 6.47     | 6.47    |         |      |     |       |     |     |     | 4.30   | 5.60          | 6.92             | FEV <sub>1</sub> / FVC        |                                 |                             |
|         |                     | FEV.5                   | 3.56     | 3.56    |         |      |     |       |     |     |     | 2.21   | 3.35          | 4.49             | FEF25-75                      | _                               |                             |
| -       |                     | FEV <sub>1</sub>        | 4.86     | 4.86    |         |      |     |       |     |     |     | 3.28   | 4.30          | 5.27             | FEF                           | -                               |                             |
|         |                     | FEV <sub>3</sub>        | 6.11     | 6.11    |         |      |     |       |     |     |     | 3.29   | 5.02          | 6.75             | FEFMAN                        |                                 |                             |
| 4       |                     | FEV <sub>6</sub>        | 6.44     | 6.44    |         |      |     |       |     |     | -   | 4.50   | 5.54          | 6.58             | FEFso                         |                                 |                             |
|         |                     | FEV1 / FVC              | 75       | 75      | 1       |      |     |       |     |     |     | 66     | 77            | 87               | FEF75                         |                                 |                             |
| rs      |                     | FEF25-75                | 3.89     | 3.89    |         |      |     |       |     |     |     | 1.78   | 3.54          | 5.89             | FEF <sub>25</sub> [ISO]       |                                 |                             |
|         |                     | PEFR                    | 9.89     | 9.89    |         |      |     |       |     |     |     | 7.97   | 10.65         | 13.33            | FEF75-85                      |                                 |                             |
|         |                     | FEF <sub>25</sub>       | 8.77     | 8.77    |         |      |     |       |     |     | -   | 5.43   | 9.19          | 12.95            | FEF <sub>so</sub> [ISO]       |                                 |                             |
|         |                     | FEF25-75                | 3,89     | 3.89    |         |      | -   |       |     |     |     | 1.78   | 3.54          | 5.89             | FEF75 [ISO]                   |                                 |                             |
|         |                     | FEF <sub>50</sub>       | 4.36     | 4.36    |         |      |     |       |     |     |     | 3.31   | 5.44          | 7.57             | FEF75-85 [ISO]                |                                 |                             |
|         |                     | FEF75                   | 1.59     | 1.59    |         |      |     |       |     |     |     | 0.99   | 2.13          | 3.27             | TV                            |                                 |                             |
| U.L.S.  |                     | FEF25 [ISO]             | 8.77     | 8.77    |         |      |     |       |     |     |     | 5.43   | 9.19          | 12.95            | IC                            |                                 |                             |
|         |                     | FEF75-85                | 1.17     | 1.17    |         |      |     |       |     |     |     |        |               |                  | FIVC                          |                                 |                             |
|         |                     | FEF <sub>50</sub> [ISO] | 4.36     | 4.36    |         |      |     |       |     |     |     | 3.31   | 5.44          | 7.57             | PIFR                          |                                 |                             |
| ~       |                     | FEF75 [ISO]             | 1.59     | 1.59    |         |      |     |       |     |     |     | 0.48   | 1.16          | 2.62             | V [EXT]                       |                                 |                             |
| :)      |                     | FEF75-85 [ISO]          | 1.17     | 1.17    | 2       | 1 5  |     | 1     |     |     |     |        |               |                  | Time To PEF                   |                                 |                             |

# 6.12 Six Minute Walk Using the Nonin WristOx

6.12.1 WristOx Connection

The WristOx is auto detected when plugged into any USB port; no special connection settings are required.

#### 6.12.2 Introduction to Six Minute Walk (6MW)

The Six Minute Walk Test (6MWT) is simple to set-up; it requires a hallway/corridor of 100 feet (30 meters). Ideally, the length of the corridor should be marked every 3m and the turnaround points marked with a cone. When ready to begin the test, the patient should be instructed as recommended by the ATS Statement: Guidelines for the Six-Minute Walk Test. 6.15 Manual Entry of ABG and Other Data

The manual entry spreadsheets are accessed by clicking the

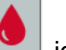

icon on the bottom task bar.

| 2 |   |   |     | — 30 | meters | (100 f | eet) – |    |    | -  |    |
|---|---|---|-----|------|--------|--------|--------|----|----|----|----|
|   |   |   |     |      |        |        |        |    |    |    | A  |
| 1 | ) | 3 | 6 9 | 9 1  | 2 1    | 5 1    | 8      | 21 | 24 | 27 | 30 |

The technician should guide and encourage the individual throughout the six minutes and at the conclusion of the effort record the following:

- The 6MWT distance rounding to the nearest meter
- The Borg dyspnea or perceived exertion scale (1-10)
- FIO2 or Oxygen Delivery (L/min) if supplemental O2 was used
- Reasons for stopping the test if the effort concluded early

A stopwatch or timer is required to accurately record the six minutes and a counter is helpful for recording the number of laps.

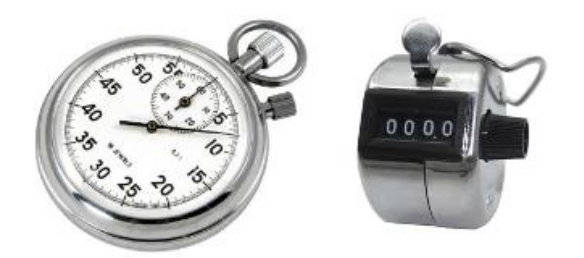

Using the WristOx, the automatic data storage is achieved in two steps:

First the resting data are recorded and saved

Secondly, the six-minute walk data together with 4 minutes of recovery data are recorded and saved The WristOx will always show two files for downloading if the correct procedure is followed.

## 6.12.3 Collecting and Storing RESTING Data

Follow the instructions in the Nonin manual for attaching the device.

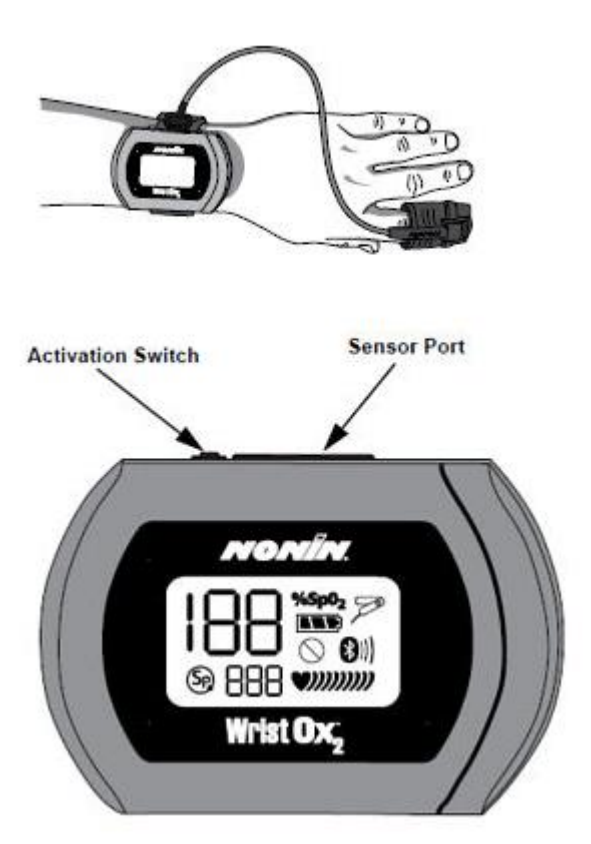

The WristOx device will begin recording automatically as soon as reliable SpO2 data are seen. Resting data need to be collected for a minimum of three minutes; we recommend gathering at least 5 minutes of resting data.

Once the resting period has ended, remove the finger probe and let the WristOx power down. The data will be automatically saved as the first record file on the WristOx.

Note:

Resting data will be stored in the "Rest 1" column once downloaded (either Room Air or Elevated O2).

# 6.12.4 Collecting and Storing SIX-MINUTE WALK and RECOVERY Data

When ready to begin the test, the patient should be instructed as recommended by the ATS Statement: Guidelines for the Six-Minute Walk Test:

"The object of this test is to walk as far as possible for 6 minutes. You will walk back and forth in this hallway. Six minutes is a long time to walk, so you will be exerting yourself. You will probably get out of breath or become exhausted. You are permitted to slow down, to stop, and to rest as necessary. You may lean against the wall while resting, but resume walking as soon as you are able".

"You will be walking back and forth around the cones. You should pivot briskly around the cones and continue back the other way without hesitation."

To start the walking phase of the test, re-connect the finger probe and begin the six minutes of walking.

It is important to encourage and reassure the individual as the test progresses while at the same time keep careful record of the number of laps completed. As each minute is completed, continue to encourage the patient and count down the minutes left to complete the test. The technician should not be instructing the subject to "speed up" or in any way change what they feel is their own level of maximal walking effort. It is fine to reassure the subject if they have to rest, but they should encourage them to try and finish six minutes of walking if they can.

When the test is close to the conclusion of six minutes, instruct the individual that the "test is near the end and when I tell you to stop, please stay exactly where you are".

Record the distance to the nearest meter.

If collecting recovery data is part of the test protocol, be sure to leave the finger probe connected and let the patient rest.

6.12.5 Downloading the 6MW Test Data

Six-Minute Walk data are stored in the versatile manual entry screens of ComPAS2. Click on the enter the spreadsheet.

Unplug the finger probe and connect the WristOx to the PC using the USB cable.

Click on the

button to access the import dialogue:

| Import                                  |          |                                                                                                    |                | ×      |
|-----------------------------------------|----------|----------------------------------------------------------------------------------------------------|----------------|--------|
| Import from                             |          | Select the patients perc                                                                                                    | eived exertion |        |
| WristOx <sub>2</sub> 3150 NVision Expor | t        | Scale Patient Desc                                                                                                    | ription        |        |
|                                         |          | O Nothing at al                                                                                                    | t              |        |
|                                         |          | O 1 Very light                                                                                                    |                |        |
|                                         |          | 🔵 2 🛛 Fairly light                                                                                                    |                |        |
|                                         |          | 3 Moderate                                                                                                    |                |        |
|                                         |          | 4 Somewhat had a somewhat had a s | ard            |        |
|                                         |          | 5 Hard                                                                                                    |                |        |
| Distance 0 m 🗘                          |          | <u>6</u>                                                                                                    |                |        |
| Elevated O                              |          | 7 Very hard                                                                                                    |                |        |
| Elevated O <sub>2</sub>                 |          | 8                                                                                                    |                |        |
| O <sub>2</sub> Delivery 0 L/min ‡       |          | 9                                                                                                    |                |        |
| FIO2 0% 🗘                               |          | 10 Very, very hard                                                                                                    | d              |        |
| Import To Start Time                    | End Time | End Time                                                                                                    | Duration       | Source |
|                                         |          |                                                                                                    |                |        |
|                                         |          |                                                                                                    |                |        |
|                                         |          |                                                                                                    |                |        |
|                                         | S Import | Cancel                                                                                                    |                |        |

ComPAS2 with Model 9100 Vitalograph Morgan PFT Range (VitaloROV and LAB) Manual Ver.1.08

icon to

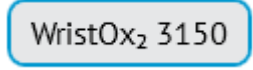

to access the WristOx import.

There are five simple steps to completing the import:

# Step 1

Click on the

Enter the distance walked.

# <u>Step 2a</u>

If the test was completed without any supplemental oxygen, go to step 3.

## Step 2b

If the test was completed using supplemental oxygen, first check the "Elevated O2" box and enter the O2 details.

| X Elevate        | d O <sub>2</sub> |
|------------------|------------------|
| O₂ Delivery      | 3 L/min 🗘        |
| FIO <sub>2</sub> | 0 % 🗘            |

# Step 3

Enter the perceived exertion on the scale 1 - 10

# Step 4

Confirm the two sets of data (Rest and 6MW) using the pull-down arrows:

| Import To | Start Time           | End Time          | End Time          | Duration | Source |
|-----------|----------------------|-------------------|-------------------|----------|--------|
| None 🗨    | 1/1/2010 12:12:05 AN | 1/1/2010 12:24 AM | 1/1/2010 12:24 AM | 0:12:16  | Device |
| None      | 1/1/2010 12:01:03 AN | 1/1/2010 12:05 AM | 1/1/2010 12:05 AM | 0:04:20  | Device |
| Rest      |                      |                   |                   |          |        |
| 6MW       |                      |                   |                   |          |        |

| Import To |   | Start Time           | End Time          | End Time          | Duration | Source |
|-----------|---|----------------------|-------------------|-------------------|----------|--------|
| Rest      | • | 1/1/2010 12:12:05 AN | 1/1/2010 12:24 AM | 1/1/2010 12:24 AM | 0:12:16  | Device |
| 6MW       | • | 1/1/2010 12:01:03 AN | 1/1/2010 12:05 AM | 1/1/2010 12:05 AM | 0:04:20  | Device |
|           |   |                      |                   |                   |          |        |

# Step 5

When satisfied that the information is correct, click the

Before adding the data to the spreadsheet, the user is prompted about clearing data from the WristOx after import. The advantage of doing so leaves the unit cleared of data and ready for the next test.

Import

button.

| Manual Entry          |                |             |      |            |            |      |                 |       |         |         |      |      |      |      |      |      |      |     |      |            | ×        |
|-----------------------|----------------|-------------|------|------------|------------|------|-----------------|-------|---------|---------|------|------|------|------|------|------|------|-----|------|------------|----------|
| Hb Draw Date/Time     | e              |             |      |            | 13 3       | E    | ercise          |       |         |         |      |      |      |      |      |      |      |     |      |            |          |
| ABG Site              | No informati   | on entered. |      |            | Edit       | 7    | ype of Exercise | 6 Min | te Walk |         |      | •    | Ramp |      | •    |      |      |     |      |            |          |
| Allen Test            | Not Recorde    | d           |      |            |            | R    | eason Stopped   |       |         | •       |      |      | •    |      |      | •    |      |     |      |            |          |
|                       |                | -           |      |            |            |      |                 |       |         |         | _    |      | _    |      |      |      |      |     |      |            | _        |
|                       | Rest 1         | Rest 2      | Max  | Recovery 1 | Recovery 2 | FW 1 | FW 2            | FW 3  | 1       | 2       | 3    | 4    | 5    | 6    | 7    | 8    | ما ا | wer | Mean | Upper      | -        |
| Oximetry [Room 0      | <b>9</b> Л     | _           | 100  |            |            | _    |                 |       |         |         |      |      |      |      |      |      |      |     |      |            | <b>9</b> |
| 64                    | W 07.4         |             | 600  |            |            |      |                 |       | 02.7    | 07.7    |      | 04.0 | 047  |      | 07.0 | 07.2 |      | 98  | 637  | 00.0       | -        |
| 50                    | 95,1           |             | 94.0 |            |            |      |                 |       | 82.5    | 95.5    | 94.0 | 94.0 | 94.3 | 94.1 | 95.9 | 95.2 | -1 ' | 5.0 |      | 98.0       |          |
| Pu                    | Se 75          |             | 68   |            |            |      |                 |       | 68      | 65      | 65   | 66   | 68   | 70   | 76   |      |      |     |      |            |          |
| Dyspitea Inc          | NEX.           |             | 2    |            |            |      |                 |       |         |         |      |      |      |      |      |      |      |     |      |            | -        |
| Pacing<br>Best TL     |                |             |      |            |            |      |                 |       |         |         |      |      |      |      |      |      |      |     |      |            | -        |
| Free Con              |                |             |      |            |            |      |                 |       |         |         |      |      |      |      |      |      |      |     |      |            | -111     |
| Flevat                |                |             |      |            |            |      |                 |       |         |         |      |      |      |      |      |      |      |     |      |            | 11       |
| Everylae Ti           |                |             |      |            |            |      |                 |       |         |         |      |      |      |      |      |      |      |     |      |            | -111     |
| Distar                |                |             |      |            |            |      |                 |       |         |         |      |      |      |      |      |      |      |     |      |            | -111     |
| Oximetry (Elevated )  | 21             |             |      |            |            |      |                 |       |         |         |      |      |      |      |      |      | a ka |     |      |            |          |
| 65                    | eni            |             |      |            |            |      |                 |       |         |         |      |      |      |      |      |      |      | 198 | 637  |            | 11       |
| Sp                    | 01             |             |      |            |            |      |                 |       |         |         |      |      |      |      |      |      |      |     |      |            |          |
| Pu                    | ise            |             |      |            |            |      |                 |       |         |         |      |      |      |      |      |      |      |     |      |            |          |
| Dyspnea Inc           | lex            |             |      |            |            |      |                 |       |         |         |      |      |      |      |      |      |      |     |      |            |          |
| O <sub>2</sub> Delive | ery            |             |      |            |            |      |                 |       |         |         |      |      |      |      |      |      |      |     |      |            |          |
| Spi                   | ed             |             |      |            |            |      |                 |       |         |         |      |      |      |      |      |      |      |     |      |            |          |
| H                     | 01             |             |      |            |            |      |                 |       |         |         |      |      |      |      |      |      |      |     |      |            |          |
| Elevati               | on             |             |      |            |            |      |                 |       |         |         |      |      |      |      |      |      |      |     |      |            |          |
| Exercise Ti           | ne             |             |      |            |            |      |                 |       |         |         |      |      |      |      |      |      |      |     |      |            |          |
| Distar                | ice .          |             |      |            |            |      |                 |       |         |         |      |      |      |      |      |      |      |     |      |            |          |
| Arterial Blood Gar    |                |             |      |            |            |      |                 |       |         |         |      |      |      |      |      |      |      |     |      |            |          |
| PaC                   | O <sub>2</sub> |             |      |            |            |      |                 |       |         |         |      |      |      |      |      |      | 3    | 6.0 |      | 44.0       |          |
| •                     | 111            |             |      |            |            |      |                 |       |         |         |      |      |      |      |      |      |      |     |      |            |          |
|                       |                |             |      |            |            |      |                 |       | _       |         |      |      |      |      |      |      |      |     |      |            |          |
|                       |                |             |      |            |            |      |                 | 🕑 Ok  | by .    | 🛞 Cance | et   |      |      |      |      |      |      |     | Imp  | ort PulseO | x        |
|                       |                |             |      |            |            |      |                 |       |         |         |      |      |      |      |      |      |      |     | _    | _          |          |

# 6.13 Manual Entry of ABG, Oximetry and Other Data

The manual entry spreadsheets are accessed by clicking the

icon on the bottom task bar.

The spreadsheet provides inputs for ABG, Oximetry, iCPET and Exercise. Beyond the fixed columns of Rest, Max, Recovery and Free Wheel, there are a possible further 100 columns of input.

#### 6.13.1 Arterial Blood Gases

For ABG entry, the top left-hand section of the spreadsheet has dialogues for recording site information when desired.

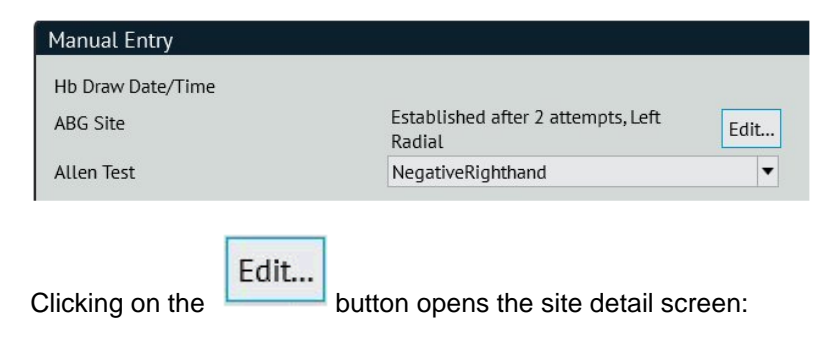

| ABG Site Details ×                   | ABG Site Details ×                     |
|--------------------------------------|----------------------------------------|
| Pressure applied per best practices? | Pressure applied per best practices?   |
| ○ Yes ○ No                           | ● Yes ○ No                             |
| Number of attempts:                  | Number of attempts:                    |
| 0102030405                           | 01 02 03 04 05                         |
| Draw site successfully established?  | Draw site successfully established?    |
| ○ Yes ○ No                           |                                        |
| Were any complications encountered?  |                                        |
| ○ Yes ○ No                           |                                        |
|                                      | Radial Brachial Femoral Other          |
| Cancel                               |                                        |
|                                      | Were any complications encountered?    |
| Answering "Yes" expands data options | e res o No                             |
|                                      | Describe any complications:            |
|                                      |                                        |
|                                      |                                        |
|                                      |                                        |
|                                      | Describe any corrective actions taken: |
|                                      |                                        |
|                                      |                                        |
|                                      | •                                      |

Beyond the fixed columns of Rest, Max, Recovery and Free Wheel, there are a possible further 100 columns for recording Manual Entry fields.

There are calculations that will automatically be made if ABG inputs trigger the computation of further parameters. These calculations come from the Manual Entry script.

Hb data can be either entered prior to a single breath diffusion test or after. As soon as a Hb value is recorded, the test-recalculate will be triggered and DLCO values (actual or predicted value depending upon configuration selection) will be corrected.

| Arterial Blood Gases |       |       |    |     |       |       |       |       |       |       |  |      |      |      |
|----------------------|-------|-------|----|-----|-------|-------|-------|-------|-------|-------|--|------|------|------|
| PaCO2                | 40.0  | 30.0  | 3  | .0  | 34.0  | 31.0  | 32.0  | 33.0  | 30.0  | 30.0  |  | 36.0 |      | 44.0 |
| pH                   | 7.41  | 7.39  | 7. | 9   |       |       |       |       |       |       |  | 7.37 |      | 7.43 |
| PaO2                 | 107.0 | 125.0 | 11 | 2.0 | 103.0 | 119.0 | 117.0 | 110.0 | 112.0 | 116.0 |  | 86.0 | 93.8 | 98.0 |
| HCO3-                | 24.0  | 24.1  | 2  | .9  |       |       |       |       |       |       |  | 23.0 |      | 27.0 |
| SaO <sub>2</sub>     | 97.3  | 97.6  | 9  | .2  |       |       |       |       |       |       |  | 95.0 |      | 98.0 |
| Hb                   | 14.0  |       |    |     |       |       |       |       |       |       |  | 12.0 | 14.6 | 16.0 |
| СОНЬ                 |       |       |    |     |       |       |       |       |       |       |  | 0.5  |      | 2.5  |

#### 6.13.1.1 Example ABG Report

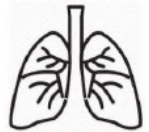

B.E.

SaO₂

FIO<sub>2</sub>

Hb

mEq/L

%

gm %

ABG Site Information:

Complications Encountered:

Corrective Actions:

%

Pressure applied per best practices:

Established after following attempts:

Draw site successfully established:

6.13.1.2 Example ABG Report with Acid Base Diagram

# **Pulmonary Function Report**

Morgan Scientific, Inc. 151 Essex Street

-3.0 to +3.0

>92

21

12 to 16

| 0                 | Ч                              | averhill, MA 01832   | Ph          | one: (978)   | 521-4440 |                                      |              |   |  |  |  |  |
|-------------------|--------------------------------|----------------------|-------------|--------------|----------|--------------------------------------|--------------|---|--|--|--|--|
| Patient           | Information                    |                      |             |              |          |                                      |              |   |  |  |  |  |
| Name:             | Test K. Subje                  | ct ID                | ): 134732   |              |          | Test date/time: 9/27/2018 3:14:53 PM |              |   |  |  |  |  |
| Height a          | t test: 75 in                  |                      |             |              |          |                                      |              |   |  |  |  |  |
| Weight a          | at test: 211.53                | lb                   |             | Sex          | сM       | Birthdate: 12/20/1960                | Age at test: | 5 |  |  |  |  |
| BMI at te         | est: 26.6                      | 5                    | Smoking his | tory (pk-yrs | ): N/A   | Ethnic group: C                      |              |   |  |  |  |  |
| Physicia          | n: Colin Chapm                 | an, M.D.             | Estimate    | ed Lung Age  | e: N/A   | Technician: Patrick Morgan           |              |   |  |  |  |  |
| ICD-10:           | (J45.30) Mild                  | persistent asthma, u | uncomplicat | ted          |          | Referring Physician:                 |              |   |  |  |  |  |
|                   |                                |                      |             |              |          |                                      |              |   |  |  |  |  |
| <u>Arterial</u>   | Blood Gase                     | <u>s</u> Normal      | Resting     | Resting 2    | Exercise | 2                                    |              |   |  |  |  |  |
| Parameter         | r                              | Values               | Values      | Values       | Values   |                                      |              |   |  |  |  |  |
| pН                | units                          | 7.35 to 7.45         | 7.40        |              |          |                                      |              |   |  |  |  |  |
| PaCO <sub>2</sub> | aCO <sub>2</sub> mmHg 35 to 43 |                      | 37.0        |              |          |                                      |              |   |  |  |  |  |
| PaO₂              | mmHg                           | >65                  | 96.0        |              |          |                                      |              |   |  |  |  |  |
| HCO₃-             | mEq/L                          | 18 to 26             | 23.0        |              |          |                                      |              |   |  |  |  |  |

----

----

----

----

----

----

----

----

Location:

-2.1

98.0

----

13.8

Yes (on the left side)

Yes

1

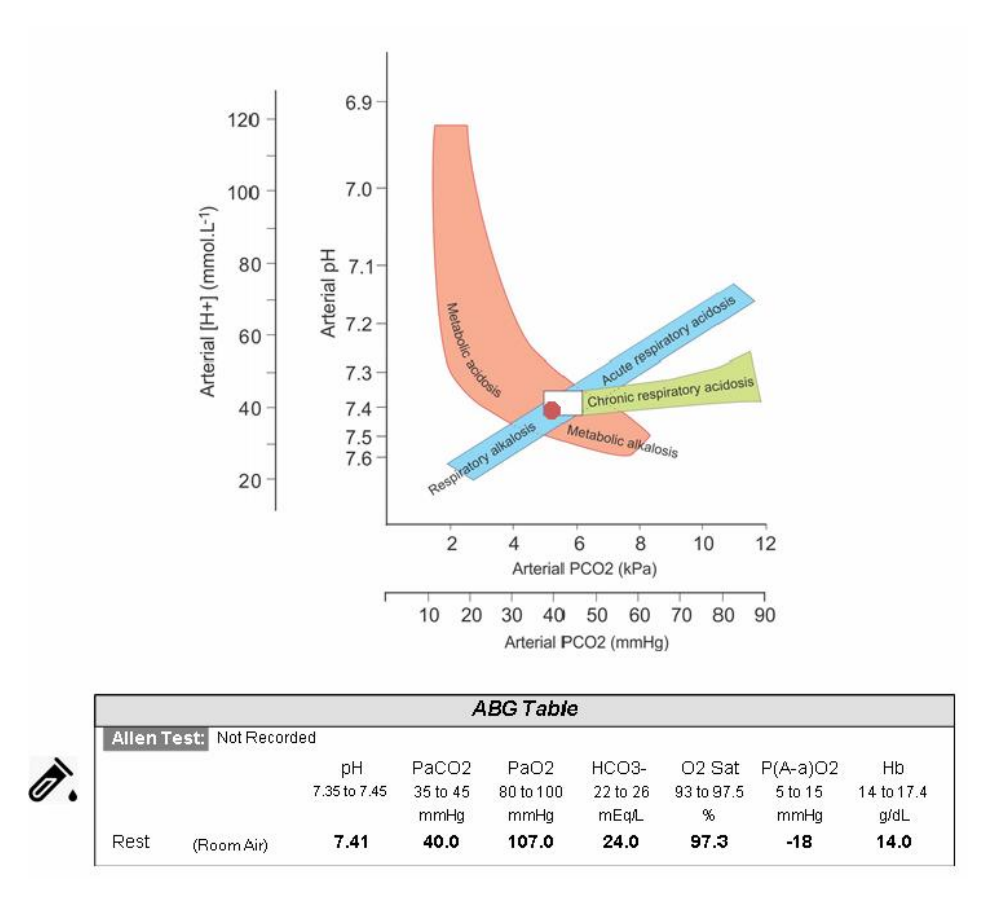

#### 6.13.2 Six Minute Walk Data

Six Minute Walk data can either be manually entered or automatically imported from a Nonin WristOx device (see 6.12).

For Six Minute Walk manual entry, there are two sections available to record the appropriate information. Tests can be recorded when done on Room Air or Elevated Oxygen.

For reports, the key value is the 6MW result posted into the Max column.

| Manual Entry      |              |             |      |            |            |      |               |         |          |      |      |      |      |      |      |      |          |      |       | × |
|-------------------|--------------|-------------|------|------------|------------|------|---------------|---------|----------|------|------|------|------|------|------|------|----------|------|-------|---|
| Hb Draw Date/Time |              |             |      |            | 15 0       | Exe  | ercise        |         |          |      |      |      |      |      | _    |      |          |      |       |   |
| ABG Site          | No informati | on entered. |      |            | Edit       | Ty   | pe of Exercis | e 6 Min | ute Walk |      |      | •    | Ramp |      | •    |      |          |      |       |   |
| Allen Test        | Not Recorde  | d           |      |            | •          | Re   | ason Stoppe   | d       |          | •    |      |      | •    |      |      | •    |          |      |       |   |
|                   | Rost 1       | Rost 7      | Max  | Recovery 1 | Recovery 7 | EW 1 | EW 2          | EW 3    | 1        | 2    | ٦    | 4    | 5    | 6    | 7    | 8    | Lower    | Mean | Upper | 5 |
| Oximetry [Room O; | al lest 1    | Nest 2      | Hax  | Recovery 1 | Necovery 2 | 1111 | 1112          | 111 5   | 1        | 2    | ,    | 4    | 5    |      | ,    | 0    | LOWER    | Mean | оррег |   |
| 6M)               | N            |             | 600  |            |            |      |               |         |          |      |      |      |      |      |      |      | 498      | 637  |       |   |
| SpC               | 95.1         |             | 94.0 |            |            |      |               |         | 82.3     | 93.3 | 94.0 | 94.0 | 94.3 | 94.1 | 93.9 | 93.2 | <br>95.0 |      | 98.0  |   |
| Puls              | e 75         |             | 68   |            |            |      |               |         | 68       | 65   | 65   | 66   | 68   | 70   | 76   | 77   |          |      |       |   |
| Dyspnea Inde      | ex           |             | 2    |            |            |      |               |         |          |      |      |      |      |      |      |      |          |      |       |   |

Six Minute Walk Data can vary depending upon the departments protocol, additional fields that are often added include:

Dyspnea Index BP [Systolic] BP [Diastolic] RR (Respiratory Rate)

These variables can be found further down on the spreadsheet.

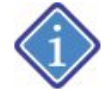

Variable order in the spreadsheet can be changed in configuration

#### 6.13.2.1 Example Six Minute Walk Report:

There are several standard six-minute walk reports in ComPAS2, this is one example:

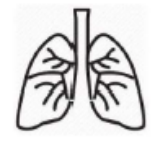

# **Pulmonary Function Report**

Morgan Scientific, Inc. 151 Essex Street Haverhill, MA 01832 Pho

| Patient Information                    |                               |                                       |
|----------------------------------------|-------------------------------|---------------------------------------|
| Name: Test K. Subject                  | ID: 134732                    | Test date/time: 9/27/2018 3:14:53 PM  |
| Height at test: 75 in                  |                               |                                       |
| Weight at test: 211.53 lb              | Sex: M                        | Birthdate: 12/20/1960 Age at test: 57 |
| BMI at test: 26.6                      | Smoking history (pk-yrs): N/A | Ethnic group: C                       |
| Physician: Colin Chapman, M.D.         | Estimated Lung Age: N/A       | Technician: Patrick Morgan            |
| ICD-10: (J45.30) Mild persistent asthm | a, uncomplicated              | Referring Physician:                  |

Phone: (978) 521-4440

| Six Minute Walk Study |          |          |       |       |       |       |       |       |          |       |          |       |          |  |
|-----------------------|----------|----------|-------|-------|-------|-------|-------|-------|----------|-------|----------|-------|----------|--|
|                       |          | Resting  | 1 min | 2 min | 3 min | 4 min | 5 min | 6 min | Max      | F     | Recovery |       | Recovery |  |
|                       |          |          |       |       |       |       |       |       |          | Min 1 | Min 2    | Min 3 |          |  |
| SpO2                  | (%)      | 98.2     | 97.8  | 97.0  | 96.9  | 96.6  | 96.5  | 96.5  |          | 97.0  | 98.1     | 98.1  |          |  |
| HR                    | (bpm)    | 60       | 65    | 69    | 78    | 79    | 89    | 91    |          | 96    | 81       | 72    |          |  |
| BP                    | (mmHg)   | 120 / 79 |       |       |       |       |       |       | 122 / 82 |       |          |       |          |  |
| Dyspnea               | (1 - 10) |          |       |       |       |       |       |       | 3        |       |          |       |          |  |
| Fatigue               | (1 - 10) |          |       |       |       |       |       |       |          |       |          |       |          |  |

Actual 6MW distance: Predicted distance: Percent of predicted: 778 meters 669 meters 116 %
6.13.3 Hypoxia Altitude Simulation Test (HAST) Tests

HAST testing is undertaken to determine how much additional oxygen, if any, a patient may need when flying or traveling to high altitudes.

Typically, the equipment used is as follows:

Rolling pole with two tank carriers, E size compressed Oxygen tank, E size compressed gas HAST tank with 85% Nitrogen and 15% Oxygen, oximeter, nasal cannula, non-rebreather mask, and a stopwatch.

HAST data is entered through the manual entry spreadsheets accessed by clicking the icon on the bottom task bar.

### 6.13.3.1 A Typical HAST Testing Procedure:

1) Measure oximetry at rest with FiO2 of 21% (room air at sea level) for three minutes and document oxygen saturation and heart rate with the patient in the sitting position.

If oxygen saturation drops below 89% add supplemental oxygen (L/min) to maintain > 89% via a nasal cannula connected to an oxygen tank. Document oxygen saturation, heart rate, and oxygen liter flow if applicable. If supplemental oxygen is not needed proceed as below.

2) Once oxygen saturation is maintained >89% place patient on a non-rebreather connected to a tank containing 85% Nitrogen and 15% oxygen (HAST gas). Turn the flow meter to 10 liters/minute or enough flow to keep the bag on the mask inflated without over distending. Monitor in the sitting position for five minutes.

Document oxygen saturation, oxygen liter flow if applicable, and heart rate.

If oxygen saturation remains > 89% begin ambulatory oximetry. Ambulate for approximately 200 feet on a flat surface or as tolerated by the patient with the HAST gas.

If oxygen saturation drops below 89% during ambulation increase the oxygen via the nasal cannula to maintain saturation >89%. Document oxygen saturation, heart rate and oxygen liter flow if applicable.

3) Patient is returned to a seated position for a recovery period of one minute. Oxygen saturation, heart rate, and oxygen liter flow if applicable is documented.

The non-rebreather mask is removed, and testing is completed.

### 6.13.3.2 Manual Input of HAST data in ComPAS2:

In the HAST section of the spreadsheet, data should be entered into columns 1 - 6 as shown below:

| []               | Rest 1 | Rest 2 | Max | Recovery 1 | Recovery 2 | FW 1 | FW 2 | FW 3 | 1    | 2    | 3    | 4    | 5    | 6    |
|------------------|--------|--------|-----|------------|------------|------|------|------|------|------|------|------|------|------|
| HAST             |        |        |     |            |            |      |      |      |      |      |      |      |      |      |
| SpO <sub>2</sub> |        |        |     |            |            |      |      |      | 94.0 | 85.0 | 93.0 | 85.0 | 91.0 | 98.0 |
| Pulse            |        |        |     |            |            |      |      |      | 64   | 64   | 65   | 87   | 71   | 65   |
| O2 Delivery      |        |        |     |            |            |      |      |      |      |      | 1.0  | 1.0  | 3.0  |      |
| FIO <sub>2</sub> |        |        |     |            |            |      |      |      | 0.21 | 0.15 | 0.15 | 0.15 | 0.15 | 0.15 |

# 6.13.3.3 Example HAST Report:

The standard HAST report in ComPAS2 provides the following output:

| Pulmonary Fi<br>151 Essex Street<br>Haverhill, MA 01832<br>Phone: (978) 521-44                                                                                                    | unction<br>140                                                                                              |                                                                                                  |                                       |                                                                                    | Date                                                | 10/1/2018                          |
|----------------------------------------------------------------------------------------------------|----------------------------------------------------------------------------------------------------|--------------------------------------------------------------------------------------------------|---------------------------------------|------------------------------------------------------------------------------------|-----------------------------------------------------|------------------------------------|
| Name:Test K. Subject                                                                                                    |                                                                                                    | Birth                                                                                            | Date:                                 | 12/20/1960                                                                         | Age: 57                                             | BMI: 26.4                          |
| MR #: 134732 AC #:                                                                                                    |                                                                                                    | Race                                                                                             | e:                                    | c 🕼                                                                                |                                                     |                                    |
| Diagnosis:                                                                                                    |                                                                                                    | Gen                                                                                              | der:                                  | м //                                                                               | Smoker:N                                            | Pack yrs: N/                       |
| Attending Physician: Colin Chapman, M.                                                                                                    | D.                                                                                                    | Heid                                                                                             | ht                                    | 190.5 cm                                                                           | 75 in                                               |                                    |
| Referring Physician                                                                                                    |                                                                                                    | Wei                                                                                              | nht                                   | 95.4 Ka                                                                            | 210.32 lb                                           |                                    |
|                                                                                                    | Hypoxia Alti                                                                                                | itude Simula                                                                                     | tion Test                             | t (HAST)                                                                           |                                                     |                                    |
| Patient was referred for a Hypoxia Alti<br>After measuring Oximetry at rest with I<br>(equivalent to 8,000 feet above sea lev<br>at rest and during ambulation.                                                                                                    | Hypoxia Alti<br>tude Simula<br>FiO2 of 21%<br>vel or cabin p                                                | itude Simula<br>tion Test.<br>(room air at<br>pressure in c                                      | tion Test                             | t <b>(HAST)</b><br>I), we procee<br>flight). The te                                | d the simulation vest was performed                 | vith FiO2 15%<br>I with the patier |
| Patient was referred for a Hypoxia Alti<br>After measuring Oximetry at rest with<br>(equivalent to 8,000 feet above sea lev<br>at rest and during ambulation.                                                                                                    | Hypoxia Alti<br>tude Simula<br>FiO2 of 21%<br>vel or cabin p<br>HR                                          | itude Simula<br>tion Test.<br>(room air at<br>pressure in c                                      | tion Test                             | t (HAST)<br>I), we proceed<br>flight). The te                                      | d the simulation v<br>est was performed             | vith FiO2 15%<br>3 with the patien |
| Patient was referred for a Hypoxia Alti<br>After measuring Oximetry at rest with 1<br>(equivalent to 8,000 feet above sea lev<br>at rest and during ambulation.                                                                                                    | Hypoxia Alti<br>tude Simula<br>FiO2 of 21%<br>vel or cabin p<br>HR<br>(b/min)                               | tion Test.<br>(room air at<br>pressure in c<br>SpO2<br>%                                         | sea leve<br>comercial<br>FiO2         | t (HAST)<br>I), we proceed<br>flight). The te<br>Suppleme<br>(L/min)               | d the simulation v<br>est was performed             | vith FiO2 15%<br>I with the patier |
| Patient was referred for a Hypoxia Alti<br>After measuring Oximetry at rest with 1<br>(equivalent to 8,000 feet above sea lev<br>at rest and during ambulation.<br>Activity<br>Resting Oximetry, Minute 3                                                                                                    | Hypoxia Alti<br>tude Simula<br>FiO2 of 21%<br>vel or cabin p<br>HR<br>(b/min)<br>64                         | tion Test.<br>(room air at<br>pressure in c<br>SpO2<br>%<br>94.0                                 | sea leve<br>comercial<br>FiO2<br>0.21 | t (HAST)<br>I), we proceed<br>flight). The te<br>Suppleme<br>(L/min)               | d the simulation v<br>est was performed             | vith FiO2 15%<br>I with the patier |
| Patient was referred for a Hypoxia Alti<br>After measuring Oximetry at rest with I<br>(equivalent to 8,000 feet above sea lev<br>at rest and during ambulation.<br>Activity<br>Resting Oximetry, Minute 3<br>Resting Oximetry, Minute 5                                                                                               | Hypoxia Alti<br>tude Simula<br>FiO2 of 21%<br>vel or cabin p<br>HR<br>(b/min)<br>64<br>64                   | tion Test.<br>(room air at<br>pressure in c<br>SpO2<br>%<br>94.0<br>85.0<br>85.0                 | FiO2                                  | t (HAST)<br>I), we proceed<br>flight). The te<br>Suppleme<br>(L/min)               | d the simulation v<br>ist was performed             | vith FiO2 15%<br>d with the patier |
| Patient was referred for a Hypoxia Alti<br>After measuring Oximetry at rest with 1<br>(equivalent to 8,000 feet above sea lev<br>at rest and during ambulation.<br>Activity<br>Resting Oximetry, Minute 3<br>Resting Oximetry, Minute 5<br>Resting Oximetry, O2 titration                                                             | Hypoxia Alti<br>tude Simula<br>FiO2 of 21%<br>vel or cabin (<br>HR<br>(b/min)<br>64<br>64<br>65             | tion Test.<br>(room air at<br>pressure in c<br>SpO2<br>%<br>94.0<br>85.0<br>93.0                 | FiO2<br>0.15<br>0.15                  | t (HAST)<br>I), we proceed<br>flight). The te<br>Suppleme<br>(L/min)<br>1.0        | d the simulation v<br>est was performed<br>ental O2 | vith FiO2 15%<br>d with the patier |
| Patient was referred for a Hypoxia Alti<br>After measuring Oximetry at rest with I<br>(equivalent to 8,000 feet above sea lev<br>at rest and during ambulation.<br>Activity<br>Resting Oximetry, Minute 3<br>Resting Oximetry, Minute 5<br>Resting Oximetry, O2 titration<br>Ambulatory Oximetry                                      | Hypoxia Alti<br>tude Simula<br>FiO2 of 21%<br>vel or cabin p<br>HR<br>(b/min)<br>64<br>64<br>65<br>87       | tion Test.<br>(room air at<br>pressure in c<br>SpO2<br>%<br>94.0<br>85.0<br>93.0<br>85.0         | FiO2<br>0.21<br>0.15<br>0.15<br>0.15  | t (HAST)<br>I), we proceed<br>flight). The te<br>Suppleme<br>(L/min)<br>1.0        | d the simulation v<br>est was performed<br>ental O2 | vith FiO2 15%<br>I with the patier |
| Patient was referred for a Hypoxia Alti<br>After measuring Oximetry at rest with 1<br>(equivalent to 8,000 feet above sea lev<br>at rest and during ambulation.<br>Activity<br>Resting Oximetry, Minute 3<br>Resting Oximetry, Minute 5<br>Resting Oximetry, O2 titration<br>Ambulatory Oximetry<br>Ambulatory Oximetry, O2 titration | Hypoxia Alti<br>tude Simula<br>FiO2 of 21%<br>vel or cabin p<br>HR<br>(b/min)<br>64<br>64<br>65<br>87<br>71 | tion Test.<br>(room air at<br>pressure in c<br>SpO2<br>%<br>94.0<br>85.0<br>93.0<br>85.0<br>91.0 | FiO2<br>0.21<br>0.15<br>0.15<br>0.15  | t (HAST)<br>I), we proceed<br>flight). The te<br>Suppleme<br>(L/min)<br>1.0<br>3.0 | d the simulation v<br>est was performed<br>ental O2 | vith FiO2 15%<br>d with the patier |

### 6.13.4 Shunt Fraction

The material below describing shunt fraction is presented by permission from Richard Johnston, author of the PFT Blog which is highly recommended as a resource for wide ranging topics on pulmonary function testing.

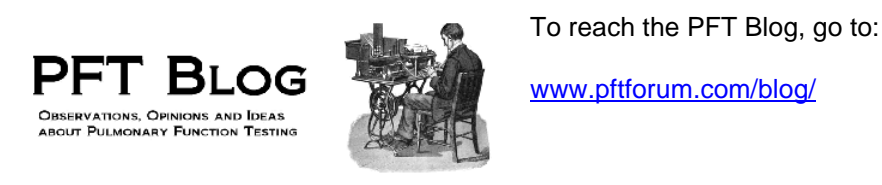

### 6.13.4.1 What is a Shunt Fraction Test?

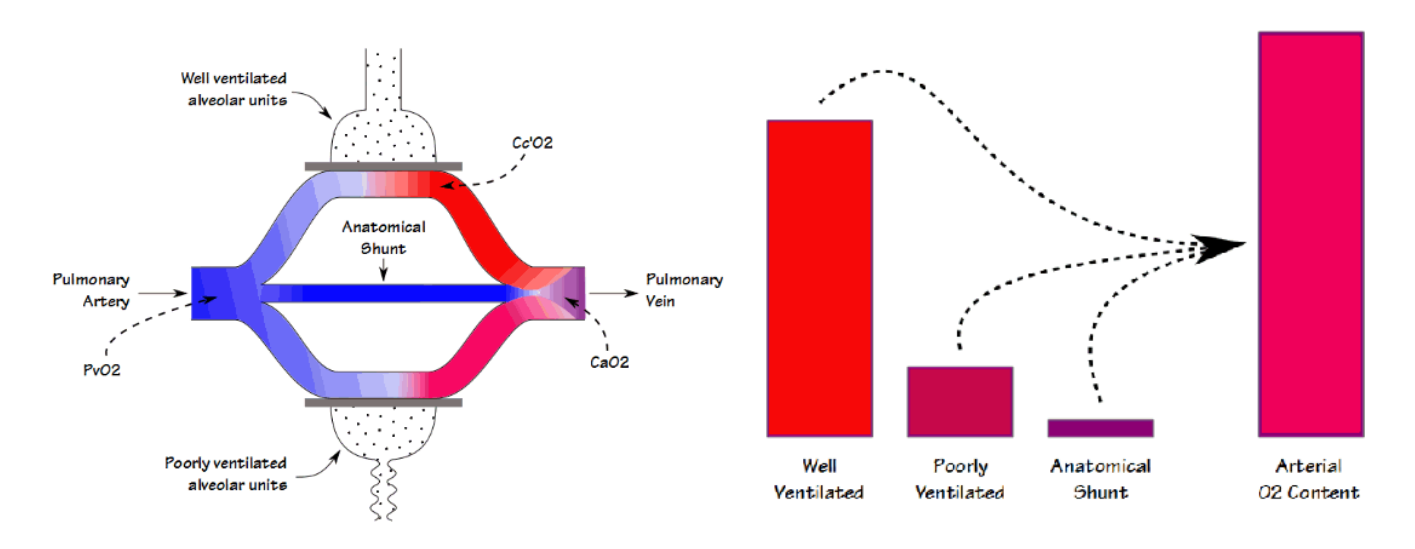

When blood flows through the lung some blood passes through well ventilated alveoli and becomes fully saturated; some blood passes through poorly ventilated alveoli and is only partially saturated; and some bypasses the alveoli entirely. The resulting arterial oxygen content is the summed average of all of these compartments.

There are two different ways that shunt fraction can be measured and calculated; physiological and anatomical. The physiological shunt equation used in ComPAS2 is performed with an FiO2 at room air and then again using 100% O2. It requires that arterial blood samples be taken and then analyzed for pH, PaCO2, PaO2, HCO3-, SaO2 and Hb. The Barometric Pressure is also required to complete calculations.

### 6.13.4.2 Performing a Shunt Fraction test

Firstly, an arterial blood gas measurement is taken from the radial artery of the subject seated in a comfortable chair while breathing room. The subject is then asked to continue breathing normally for approximately 20 minutes while connected to a 100% oxygen source (using either a face mask or mouthpiece and nose clip).

A further arterial blood gas is then taken and analyzed; the results are recorded for entry into ComPAS2.

# 6.13.4.3 Entering Shunt Fraction Data

Measurements of shunt fraction are often taken in both "upright" and 'supine" positions. Upright data are entered in the **FW1** column and Supine data are entered in the **FW2** column.

| Arterial Blood Gases |       |       |
|----------------------|-------|-------|
| рН                   | 7.43  | 7.43  |
| PaCO <sub>2</sub>    | 34.9  | 36.7  |
| PaOz                 | 559.3 | 500.0 |
| HCO3-                | 23.4  | 24.6  |
| SaO <sub>2</sub>     | 100.0 | 100.0 |
| НЬ                   | 14.0  | 14.0  |
| СОНЬ                 |       |       |
| MetHb                |       |       |
| O₂Hb                 |       |       |
| Base Excess          |       |       |
| Barometric Pressure  | 760   | 760   |
| CaO <sub>2</sub>     | 20.44 | 20.26 |
| CvO <sub>2</sub>     | 15.94 | 15.76 |
| PAO <sub>2</sub>     | 678.1 | 676.3 |
| CcO2                 | 20.79 | 20.79 |
| Qs                   | 0.36  | 0.53  |
| Qt                   | 4.86  | 5.03  |
| Qs/Qt                | 0.07  | 0.11  |

# 6.13.4.4 Example Shunt Fraction Report

| Upright      | t Measur                            | ed Values     | on 100% O         | 2     |       |                                        |
|--------------|-------------------------------------|---------------|-------------------|-------|-------|----------------------------------------|
| pH           | 7.35 to 7.4                         | 5             | 7.43              |       |       |                                        |
| PaCO2        | 35 to 45                            | mmHg          | 34.9              |       |       |                                        |
| PaO2         | 80 to 100                           | mmHg          | 559.3             |       |       |                                        |
| HCO3-        | 22 to 26                            | mEq/L         | 23.4              |       |       |                                        |
| SaO2         | 90 to 100                           | %             | 100.0             |       |       |                                        |
| Baro P       |                                     | mmHg          | 760               |       |       |                                        |
| Hgb          |                                     | mmHg          | 14.0              |       |       |                                        |
| O2 Cont      | ent Calcul                          | ations:       |                   |       |       | Formula:                               |
| Arterial O   | 2 Content:                          |               |                   | CaO2  | 20.44 | 1.34 * Hgb * (SaO2/100) + 0.003 * PaO2 |
| Venous (     | 02 Content:                         |               |                   | CvO2  | 15.94 | CaO2 - 4-5                             |
| Alveolar     | PaO2                                |               |                   | PAO2  | 678.1 | (Baro P - 47) - PaCO2                  |
| Alveolar     | Capillary O2                        | 2 Content:    |                   | CcO2  | 20.79 | 1.34 * Hgb * 1 + 0.003 * PAO2          |
| Shunt C      | unt Calculations:                   |               |                   |       |       |                                        |
| Capillary    | apillary O2 Decrement Due to Shunt: |               | Shunt:            | Qs    | 0.36  | CcO2 - CaO2                            |
| Total Cap    | billary O2 D                        | ecrement:     |                   | Qt    | 4.86  | CcO2 - CvO2                            |
| Shunt F      | raction in                          | Upright Po    | sition:           | Qs/Qt | 0.07  | 71                                     |
| Supine<br>pH | 7.35 to 7.4                         | 5<br>5        | on 100% O<br>7.43 | 2     |       |                                        |
| PaCO2        | 35 to 45                            | mmHg          | 36.7              |       |       |                                        |
| PaO2         | 80 to 100                           | mmHg          | 500.0             |       |       |                                        |
| HCO3-        | 22 to 26                            | mEq/L         | 24.6              |       |       |                                        |
| SaO2         | 90 to 100                           | %             | 100.0             |       |       |                                        |
| Baro P       |                                     | mmHg          | 760               |       |       |                                        |
| Hgb          |                                     | mmHg          | 14.0              |       |       |                                        |
| O2 Cont      | ent Calcul                          | ations:       |                   |       |       | Formula:                               |
| Arterial O   | 2 Content:                          |               |                   | CaO2  | 20.26 | 1.34 * Hgb * (SaO2/100) + 0.003 * PaO2 |
| Venous (     | D2 Content:                         |               |                   | CvO2  | 15.76 | CaO2 - 4-5                             |
| Alveolar     | PaO2                                |               |                   | PAO2  | 676.3 | (Baro P - 47) - PaCO2                  |
| Alveolar (   | Capillary O2                        | 2 Content:    |                   | CcO2  | 20.79 | 1.34 * Hgb * 1 + 0.003 * PAO2          |
| Shunt C      | alculation                          | s:            |                   |       |       | 25                                     |
| Capillary    | O2 Decrem                           | nent Due to S | Shunt:            | Qs    | 0.53  | CcO2 - CaO2                            |
| Total Cap    | billary O2 D                        | ecrement:     |                   | Qt    | 5.03  | CcO2 - CvO2                            |
| Shunt F      | raction in                          | Supine Por    | sition:           | Qs/Qt | 0.11  |                                        |

### 6.13.5 Oxygen Titration

For subjects with COPD, long term oxygen therapy can be provided to maintain an SpO2 of > 90% during rest, sleep and exertion. For these subjects, an oxygen titration test is used to determine supplemental oxygen requirements using a pulse oximeter with readings taken at rest and during exercise.

### 6.13.5.1 Entering O2 Titration Data

Manual entry spreadsheets are accessed by clicking the

icon on the bottom task bar.

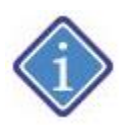

The below example shows just three levels of titration on oxygen; however, the table can automatically expand to show further columns of input if populated.

| Oximetry [Room O <sub>2</sub> ]     |      |        |  |        |        |        |
|-------------------------------------|------|--------|--|--------|--------|--------|
| 6MW                                 |      |        |  |        |        |        |
| SpO <sub>2</sub>                    | 98.0 | 85.0   |  |        |        |        |
| Pulse                               | 60   | 90     |  |        |        |        |
| Dyspnea Index                       |      |        |  |        |        |        |
| Fatigue                             |      |        |  |        |        |        |
| Rest Time                           |      |        |  |        |        |        |
| Speed                               |      |        |  |        |        |        |
| Elevation                           |      |        |  |        |        |        |
| Exercise Time                       |      | 180.00 |  |        |        |        |
| Distance                            |      | 100    |  |        |        |        |
| Oximetry [Elevated O <sub>2</sub> ] |      |        |  |        |        |        |
| 6MW                                 |      |        |  |        |        |        |
| SpO <sub>2</sub>                    |      |        |  | 88.0   | 89.0   | 95.0   |
| Pulse                               |      |        |  | 88     | 86     | 84     |
| Dyspnea Index                       |      |        |  |        |        |        |
| O <sub>2</sub> Delivery             |      |        |  | 2.0    | 4.0    | 6.0    |
| Speed                               |      |        |  |        |        |        |
| Elevation                           |      |        |  |        |        |        |
| Exercise Time                       |      |        |  | 220.00 | 240.00 | 360.00 |
| Distance                            |      |        |  | 150    | 200    | 300    |

# 6.13.5.2 Example O2 Titration Report

| Supplemental Oxygen Titration |          |          |          |          |              |             |    |  |  |  |
|-------------------------------|----------|----------|----------|----------|--------------|-------------|----|--|--|--|
| Oxygen                        | Resting  |          | Walking  |          |              |             |    |  |  |  |
| Delivery                      | SpO2 (%) | HR (bpm) | SpO2 (%) | HR (bpm) | Distance (m) | Time (m:ss) | BP |  |  |  |
| Room Air                      | 98       | 60       | 85       | 90       | 100          | 3:00        | /  |  |  |  |
| 2.0                           | 88       | 88       | 88       | 88       | 150          | 3:40        | /  |  |  |  |
| 4.0                           | 89       | 86       | 89       | 86       | 200          | 4:00        | /  |  |  |  |
| 6.0                           | 95       | 84       | 95       | 84       | 300          | 6:00        | /  |  |  |  |

### 6.13.6.1 Entering BODE Index Data

### Introduction:

The BODE index, for **B**ody-mass index, airflow **O**bstruction, **D**yspnea, and **E**xercise, is a multidimensional scoring system and capacity index used to test patients who have been diagnosed with chronic obstructive pulmonary disease (COPD) and to predict long-term outcomes for them.

Calculating BODE uses the sum of the following components:

| FEV1 % Predicted         | >= 65%               | 0 |
|--------------------------|----------------------|---|
|                          | >= 50%               | 1 |
|                          | >= 36%               | 2 |
|                          | <= 35%               | 3 |
| Six Minute Walk Distance | >= 350m (1,148 feet) | 0 |
|                          | >= 250m (820 feet)   | 1 |
|                          | >= 150m (492 feet)   | 2 |
|                          | <= 149m (491 feet)   | 3 |
| MMRC Dyspnea Scale       | <= 1                 | 0 |
|                          | = 2                  | 1 |
|                          | = 3                  | 2 |
|                          | = 4                  | 3 |
| ВМІ                      | > 21                 | 0 |
|                          | <= 21                | 1 |

A BODE score of 0 to 2 points is associated with 80% survival; A score of 3 to 4 points - 67% survival; A score of 5 to 6 points - 57% survival; and. A score of 7 to 10 points - 18% survival.

The BODE index is a variable saved in the manual entry screen and available for reporting.

# **Entering BODE Information into ComPAS2:**

The FEV1 % Predicted information is saved once spirometry testing is complete, all other information must be entered into the Manual Entry spreadsheet.

The BMI value is calculated from the subject's biographical information.

The data for both Six Minute Walk Distance (6MW) and MMRC Dyspnea Scale, the Manual Entry screen is used.

The Manual Entry spreadsheet is accessed by clicking the icon on the bottom task bar.

Both sets of data should be posted into the Max column.

Note: 6MW data can be recorded when done on Room Air or Elevated Oxygen.

The BODE calculation will be made automatically or can be forced using the using the

ComPAS2 with Model 9100 Vitalograph Morgan PFT Range (VitaloROV and LAB) Manual Ver.1.08

button.

| Manual Entry         |                     |             |      |            |            |      |        |          |          |           |           |          |      |   |   |          | <u> </u>       |           |            | ×     |
|----------------------|---------------------|-------------|------|------------|------------|------|--------|----------|----------|-----------|-----------|----------|------|---|---|----------|----------------|-----------|------------|-------|
| Hb Draw Date/Time    | e                   |             |      |            | 15 0       | Exe  | ercise | _        |          |           |           |          |      |   | _ |          | Manual Entry 7 | fest Type |            |       |
| ABG Site             | No informati        | on entered. |      |            | Edit       | Ту   |        | e 6 Minu | ite Walk |           |           | <b>*</b> | Ramp |   | * |          |                |           |            | Ŧ     |
| Allen Test           | Not Recorde         | d           |      |            | <b>_</b>   | Re   |        | d Dry Mo | outh     | *         | _         |          | ~    |   |   |          |                |           |            |       |
|                      | Rest 1              | Rest 2      | Max  | Recovery 1 | Recovery 2 | FW 1 | FW 2   | FW 3     | 1        | 2         | 3         | 4        | 5    | 6 | 7 | 8        | 9              | 10        | 11         | -     |
| Fe                   | No                  |             |      |            |            |      |        |          |          |           |           |          |      |   |   |          |                |           |            |       |
| nl                   | NO                  |             |      |            |            |      |        |          |          |           |           |          |      |   |   |          |                |           |            |       |
| Oximetry [Room 0     | D <sub>2</sub> ]    |             |      |            |            |      |        |          |          |           |           |          |      |   |   |          |                |           |            |       |
| Sta                  | ige                 |             |      |            |            |      |        |          |          |           |           |          |      |   |   |          |                |           |            |       |
| 61                   | 1W                  |             | 588  |            |            |      |        |          |          |           |           |          |      |   |   |          |                |           |            |       |
| Sp                   | O <sub>2</sub> 98.0 |             | 95.7 |            |            |      |        |          |          |           |           |          |      |   |   |          |                |           |            |       |
| Pu                   | lse 66              |             | 123  |            |            |      |        |          |          |           |           |          |      |   |   |          |                |           |            |       |
| Dyspnea Inc          | lex 1               |             | 4    |            |            |      |        |          |          |           |           |          |      |   |   |          |                |           |            |       |
| Fatig                | ue                  |             |      |            |            |      |        |          |          |           |           |          |      |   |   |          |                |           |            |       |
| MM                   | IRC                 |             | 2    |            |            |      |        |          |          |           |           |          |      |   |   |          |                |           |            |       |
| BO                   | DE                  |             | 1    |            |            |      |        |          |          |           |           |          |      |   |   |          |                |           |            |       |
| Exercise Ti          | me                  |             |      |            |            |      |        |          |          |           |           |          |      |   |   |          |                |           |            |       |
| Rest Ti              | me                  |             |      |            |            |      |        |          |          |           |           |          |      |   |   |          |                |           |            |       |
| Distar               | nce                 |             |      |            |            |      |        |          |          |           |           |          |      |   |   |          |                |           |            |       |
| Spe                  | ed                  |             |      |            |            |      |        |          |          |           |           |          |      |   |   |          |                |           |            |       |
| Elevati              | on                  |             |      |            |            |      |        |          |          |           |           |          |      |   |   |          |                |           |            |       |
| Blood Press          | are                 |             |      |            |            |      |        |          |          |           |           |          |      |   |   |          |                |           |            |       |
| BP (systo            | lic] 122            |             | 135  |            |            |      |        |          |          |           |           |          |      |   |   |          |                |           |            |       |
| BP [diasto           | lic] 87             |             | 90   |            |            |      |        |          |          |           |           |          |      |   |   |          |                |           |            |       |
| м                    | AP 99               |             | 105  |            |            |      |        |          |          |           |           |          |      |   |   |          |                |           |            |       |
| Oximetry [Elevated 0 | D <sup>1</sup> ]    | 1           |      |            |            |      |        |          |          |           |           |          |      |   |   |          |                |           |            | _     |
| Sta                  | ige                 |             |      |            |            |      |        |          |          |           |           |          |      |   |   |          |                |           |            |       |
| 61                   | 1W                  |             |      |            |            |      |        |          |          |           |           |          |      |   |   |          |                |           |            |       |
| Sp                   | 02                  |             |      |            |            |      |        |          |          |           |           |          |      |   |   | <u> </u> |                |           |            | •     |
| •                    |                     |             | _    |            |            |      |        |          |          |           |           |          |      |   |   |          |                | -         |            |       |
|                      |                     |             |      |            |            |      |        | <u></u>  |          | -         |           |          |      |   |   |          |                |           |            |       |
| Recalcula            | te                  |             |      |            |            |      |        | Ok Ok    | ay       | (X) Cance | <u>ال</u> |          |      |   |   |          |                |           | Import Pul | lseOx |
|                      |                     |             |      |            |            |      |        |          |          |           |           |          |      |   |   |          |                |           |            |       |

# 6.13.6.2 Example Report using BODE Index

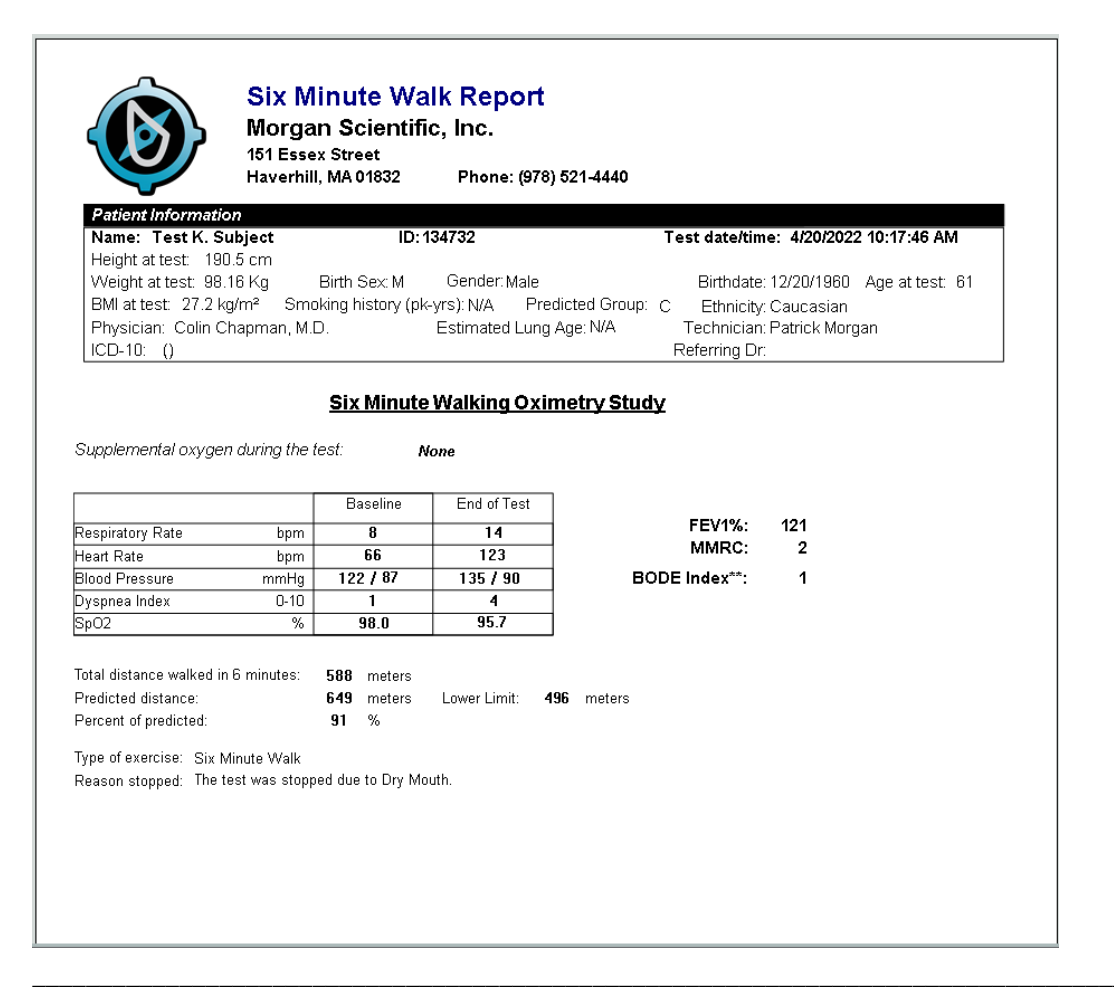

# 6.14 CPET DATA

Third-party CPET breath by breath data can be imported into ComPAS2 and combined with all other tests for comprehensive cardio-pulmonary reporting. ComPAS2 supports extensive CPET reporting capability in both graphical and tabular data formats.

6.14.1 Instructions for collecting Vyaire/Care Fusion CPET Data

These instructions will create the two export files that ComPAS2 will merge and import into the patient record. Set the Generic Printer as the default Windows printer.

| 01-                        | Plandware and So                    | und      Uevices and Pro | iters .                 | • • • • Sean                                                       | m Devices and Pr | unters         |
|----------------------------|-------------------------------------|--------------------------|-------------------------|--------------------------------------------------------------------|------------------|----------------|
| dd a device<br>Devices (4) | Add a printer                       | See what's printing      | Print server properties | Troubleshoot                                                       | ю                | ±• 6           |
| DELL 1707FP                | Dell USB<br>Keyboard H<br>Faxes (7) | ob Optical USB<br>Mouse  | PRO05S11E/I             |                                                                    |                  |                |
| Brother QL-570             | Brother QL-<br>(Copy 1)             | Fax                      | Generic / Test<br>Only  | See what's printin<br>Set as gefault prints<br>Printing preference | VOI              | Vmax PDF Print |
|                            |                                     |                          | <u>.</u>                | Printer properties<br>Create shortcut<br>Troubleshoot              |                  |                |

- 1) Open the Vmax program, select a Patient file and then select Exercise/Metabolic test from the main menu.
- 2) Select Tabular Edit:

| voz Help                                                             |                           |
|----------------------------------------------------------------------|---------------------------|
| Test Protocol                                                        | Tabular Edit              |
| CPX-1 (10 Watt Ramp)<br>CPX-2 (15 Watt Ramp)<br>CPX-2 (20 Watt Ramp) | Steady State 2            |
| CPX-4 (25 Watt Ramp)<br>30, 35, 40 watt<br>biological & 5 watt       | Summary Exercise 3        |
| Dilution Mask (REST)<br>Canopy Study<br>Elevated 02 Exercise         | Anaerobic Threshold 4     |
| Ventilator Study                                                     | Comments/Interpretation 5 |
| Start Test F1                                                        | Plot View 6               |
| Enhanced Spirometry F4                                               | ECG Evaluation 7          |
| F2 Reports F8                                                        | I ≦ F10 ♥ Esc             |

 Choose "Export 1" in Edit Display selection. Press [CRTL] + F5 to print these results to a file. Watch for the mouse to quickly change to an hourglass to show the file has been created (there is no other feedback given to indicate success).

| En Help         | Sort Pr     | rofile<br>ntervals<br>Events | Aver         | age<br>one<br>) Sec | Ed<br>C           | it Display<br>Export 1<br>Export 2 | ¢         |           |            |
|-----------------|-------------|------------------------------|--------------|---------------------|-------------------|------------------------------------|-----------|-----------|------------|
| Time Min<br>Min | Work<br>KPM | V02/kg<br>mL/kg/min          | V02<br>L/min | VCO2<br>L/min       | VE(BTPS)<br>L/min | Vt<br>Liters                       | HR<br>BPM | RR<br>BPM | Test Level |
| 0.0             | 0           | 6.3                          | 0.427        | 0.345               | 11.5              | 1.099                              | 109       | 10        | В          |
| 0.1             | 0           | 7.4                          | 0.500        | 0.392               | 15.1              | 1.266                              | 105       | 12        | В          |
| 0.2             | 0           | 6.2                          | 0.417        | 0.332               | 8.9               | 0.759                              | 104       | 12        | В          |
| 0.3             | 0           | 5.9                          | 0.397        | 0.315               | 9.1               | 0.997                              | 102       | 9         | В          |
| 0.3             | 0           | 6.2                          | 0.416        | 0.321               | 13.2              | 0.840                              | 103       | 16        | В          |
| 0.5             | 0           | 7.2                          | 0.487        | 0.392               | 14.5              | 1.030                              | 105       | 14        | В          |
| 0.6             | 0           | 5.2                          | 0.347        | 0.276               | 7.5               | 0.594                              | 104       | 13        | В          |
| 0.6             | 0           | 6.0                          | 0.403        | 0.309               | 14.3              | 0.949                              | 103       | 15        | В          |
| 0.7             | 0           | 5.5                          | 0.371        | 0.287               | 9.3               | 0.712                              | 103       | 13        | E          |
| 0.8             | 0           | 4.9                          | 0.330        | 0.268               | 12.0              | 0.668                              | 103       | 18        | E          |
| 0.8             | 0           | 10.3                         | 0.695        | 0.585               | 21.1              | 1.024                              | 104       | 21        | E          |
| 0.8             | 0           | 7.0                          | 0.468        | 0.381               | 14.4              | 0.831                              | 104       | 17        | E          |
| ► F1 (          | <b>F</b> 3  | 🗳 F5 🏓                       | F7           |                     |                   | N D K                              | ) 🖗 E     | sc        |            |

4) Next repeat the steps starting at the Tabular Edit screen for "Export 2" in the Edit Display section. Press [CRTL] + F5 and watch for the hourglass to confirm the file has been created.

| Halr     | Sort Pro        | ofile             | Aver        | age         | Ed         | it Display           |        |      |  |
|----------|-----------------|-------------------|-------------|-------------|------------|----------------------|--------|------|--|
|          | All In<br>ABG E | tervals<br>Events |             | ne<br>Sec   | <b>^</b>   | Export 1<br>Export 2 |        |      |  |
| Time Min | SBP             | DBP               | VD/Vt Est   | O2 Pulse    | Test Level | FetO2                | FetCO2 | SpO2 |  |
| Min      | mmHg            | mmHg              |             | mL/Beat     |            | %                    | %      | %    |  |
| 0.0      |                 |                   | 0.22        | 3.9         | В          | 14.84                | 4.96   | 100  |  |
| 0.1      |                 |                   | 0.30        | 4.8         | В          | 14.93                | 4.86   | 100  |  |
| 0.2      |                 |                   | -0.11       | 4.0         | В          | 16.09                | 4.21   | 100  |  |
| 0.3      |                 |                   | 0.14        | 3.9         | В          | 14.31                | 5.24   | 100  |  |
| 0.3      |                 |                   | 0.31        | 4.0         | В          | 15.20                | 4.70   | 100  |  |
| 0.5      |                 |                   | 0.26        | 4.6         | В          | 15.25                | 4.68   | 100  |  |
| 0.6      |                 |                   | -0.04       | 3.3         | В          | 15.48                | 4.53   | 100  |  |
| 0.6      |                 |                   | 0.41        | 3.9         | В          | 14.85                | 4.91   | 100  |  |
| 0.7      |                 |                   | 0.14        | 3.6         | E          | 15.29                | 4.68   | 100  |  |
| 0.8      | 120             | 80                | 0.33        | 3.2         | E          | 15.62                | 4.47   | 100  |  |
| 0.8      | 120             | 80                | 0.24        | 6.7         | E          | 15.09                | 4.83   | 100  |  |
| 0.8      | 120             | 80                | 0.28        | 4.5         | E          | 15.00                | 4.90   | 100  |  |
|          |                 |                   |             |             |            |                      |        |      |  |
|          |                 |                   |             |             |            |                      |        |      |  |
|          |                 | 77                |             |             |            |                      |        |      |  |
| 🖻 F1     | 🗖 F3 🔮          | 🛱 F5 👎            | • F7        |             | <u> </u>   | N 🛛 🕅                | 🗾 🔶 E  | SC   |  |
| Arrow Up | Down to s       | elect Edit l      | Display. Er | ter to Form | nat.       |                      |        | ]    |  |

5) The files will be generated and placed in the C:\VISION folder by default. A shortcut on your computer's desktop will take you there for easy access during the next step.

| )pen                         |                             |   |                    | ×      |
|------------------------------|-----------------------------|---|--------------------|--------|
| ← → × ↑ ■ >                  | This PC > Desktop           | ŏ | , Search Desktop   |        |
| Organize 👻 New fo            | lder                        |   | iii • 🔲            | 0      |
| <ul> <li>OneDrive</li> </ul> | Name                        |   | Date modified      | Туре   |
| <b>This BC</b>               | 🞅 Microsoft Edge            |   | 2/11/2021 11:23 AM | Shorte |
| This PC                      | 📆 Printers                  |   | 2/19/2021 2:34 PM  | Shorte |
| 3D Objects                   | VISION - Shortcut           |   | 2/19/2021 3:07 PM  | Shorte |
| C Desktop                    | T VMAX Export Werge Utility |   | 3/11/2021 10:43 AM | Shorte |
| Documents                    |                             |   |                    |        |
| Downloads                    |                             |   |                    |        |
| Music                        |                             |   |                    |        |
| E Pictures                   |                             |   |                    | 3      |
| File                         | name:                       |   |                    | ~      |
|                              |                             |   | Open Can           | rel    |

6.14.2 Instructions for collecting MGC CPET Data

These instructions will create the two export files that ComPAS2 will merge and import into the patient record.

- 1) At the conclusion of the CPET test in Breeze click on the [GX] tab
- Click on the "Time" field, hold the mouse and drag to the bottom right-hand corner until all test data are highlighted. Release the mouse and press [Ctrl] [C]. Note: You can also right-click the mouse and select "Copy". This will "Copy" the CPET data into the Windows clipboard.

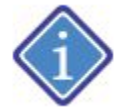

The configuration of the Excel columns is within Breeze and not something Morgan Scientific controls. The following column format is what ComPAS2 expects:

| Time  | Work    | V02         | V02      | VCO2     | RER  | RR       | Vt BTPS | VE BTPS | METS | HeartRate | HRR  | VE/VO2 | VE/VC02 | SpO2 | Vd/Vt - est | VO2/HR    | PETO2  | PETCO2 |
|-------|---------|-------------|----------|----------|------|----------|---------|---------|------|-----------|------|--------|---------|------|-------------|-----------|--------|--------|
| (min) | (Watts) | (mL/kq/min) | (mL/min) | (mL/min) |      | (br/min) | (mL)    | (L/min) |      | (BPM)     | (%)  |        |         | (%)  |             | (mL/beat) | (mmHq) | (mmHq) |
| 16:35 | 0       | 8.6         | 796      | 1069     | 1.34 | 29       | 1249    | 36.3    | 2.4  | 60        | 63.0 | 46     | 34      | 98   | 0.23        | 13        | 122    | 35     |
| 16:37 | 0       | 8.4         | 778      | 1054     | 1.36 | 27       | 1287    | 35.4    | 2.4  | 60        | 63.0 | 45     | 34      | 98   | 0.22        | 13        | 122    | 35     |
| 16:39 | 0       | 7.7         | 720      | 1008     | 1.40 | 32       | 1127    | 36.0    | 2.2  | 62        | 62.2 | 50     | 36      | 98   | 0.25        | 12        | 124    | 33     |
| 16:42 | 0       | 7.1         | 661      | 926      | 1.40 | 27       | 1150    | 31.5    | 2.0  | 64        | 60.2 | 48     | 34      | 98   | 0.24        | 10        | 123    | 35     |
| 16:44 | 0       | 6.5         | 604      | 833      | 1.38 | 24       | 1141    | 27.8    | 1.9  | 64        | 60.2 | 46     | 33      | 98   | 0.23        | 9         | 123    | 35     |
| 16:46 | 0       | 7.1         | 660      | 925      | 1.40 | 27       | 1150    | 31.5    | 2.0  | 72        | 55.4 | 48     | 34      | 98   | 0.24        | 9         | 123    | 35     |

3) Open a blank data sheet in Excel, click on the top left-hand filed and type [Ctrl] [V]. Note: You can also right-click the mouse and select "paste". This will "paste" the CPET data into Excel. Click "File" and "Save As". Select a destination folder and use the subject's name.

# 6.14.3 Importing CPET Data

To import breath by breath data into ComPAS2, the files need to be in Excel format with a .xlsx extension. Most manufacturers allow export of their data and the choice of file format can be made when saving those data.

The first step to any import is to first identify the test subject in ComPAS2. Either create a new patient or recall the patient if they already exist in the ComPAS2 database.

The "Import CPX" option is under Testing on the top menu:

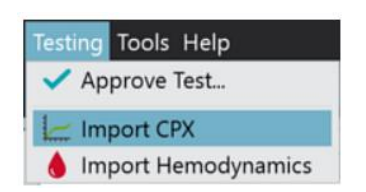

The import dialogue will appear:

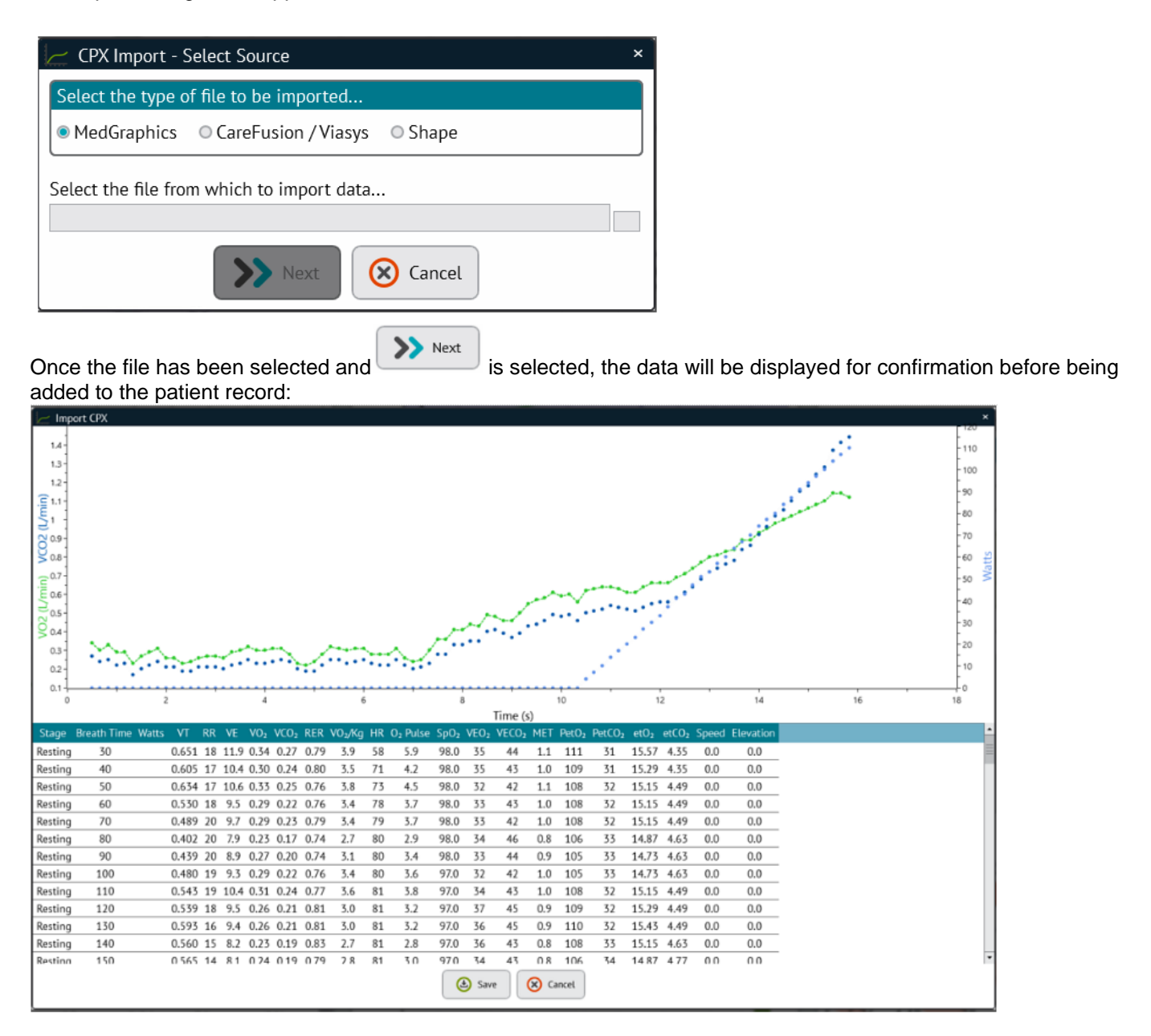

To confirm and attach these data to the patient record, press

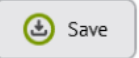

Single Test | View 1 | View 2 | View 3 | View 4 | View 5 \* \* \* Best FVC PRE RESULTS MEP 14 FEV1 - 4.56 VO2 HR VE SpO<sub>2</sub> 13 10 8 1.2 ÷ SBN, Flow (1/s) EV. - 5.82 0.34 58 11.9 98.0 1 0.30 71 10.4 98.0 0.33 73 10.6 98.0 E 0.1 0.29 78 9.5 98.0 50.8 AT MBN, 0.29 9,7 98.0 79 NC02 0.23 7.9 98.0 80 0.27 80 8.9 98.0 0.29 97.0 8( 9.3 0.5 0.31 10.4 97.0 81 Volume (L) FRC 0.4 10 0.26 81 9.5 97.0 11 0.26 81 9.4 97.0 0.3 --- FVC AJ 12 0.23 81 8.2 97.0 D 0.2 13 0.24 81 8.1 97.0 12 VTG 14 0.26 81 8.9 97.0 0. 0.2 0.3 0.4 0.5 0.6 0.7 0.8 0.9 1.1 15 0.27 81 9.3 97.0 VO2 (L/min) 0.27 97.0 16 81 9,4 PVC (I) 17 97.0 -0.26 81 8.8 10 18 0.29 81 9.6 97.0 RAW 19 0.30 82 10.1 97.0 Max Pred AT Max Max %Pred Rest 20 0.32 82 10.7 97.0 0.57 198 21 0.50 83 10.3 97.0 73 LU CPX 194 22 0.30 85 10.5 97.0 182.4 28 23 0.31 83 11.0 97.0 520 14 01 Jan 2020 01 Mar 2020 01 May 2020 01 Jul 2020 24 0.51 85 11.7 97.0 39 95 Test Date 25 0.28 83 10.9 96.0 AOS ۵ 🖄 👘 🥓 💧 🔛 🧿 🖛 START PRE EFFORT Mini R Spreadsheet

The screen will load to Mini Results and a new [CPX] tab will appear:

# 6.14.3.1 Editing Imported Breath by Breath CPET Data

Once CPET data has been imported, it can be edited prior to reporting. Edit capability includes:

- Selecting data averaging choices
- Setting/Editing the various stages of exercise (Resting, Free Wheel and Recovery)
- Including/excluding spurious data
- Entering Borg Scale exertion

To make changes to the CPET data, click on the

Adjust Effort button on the Mini Results screen.

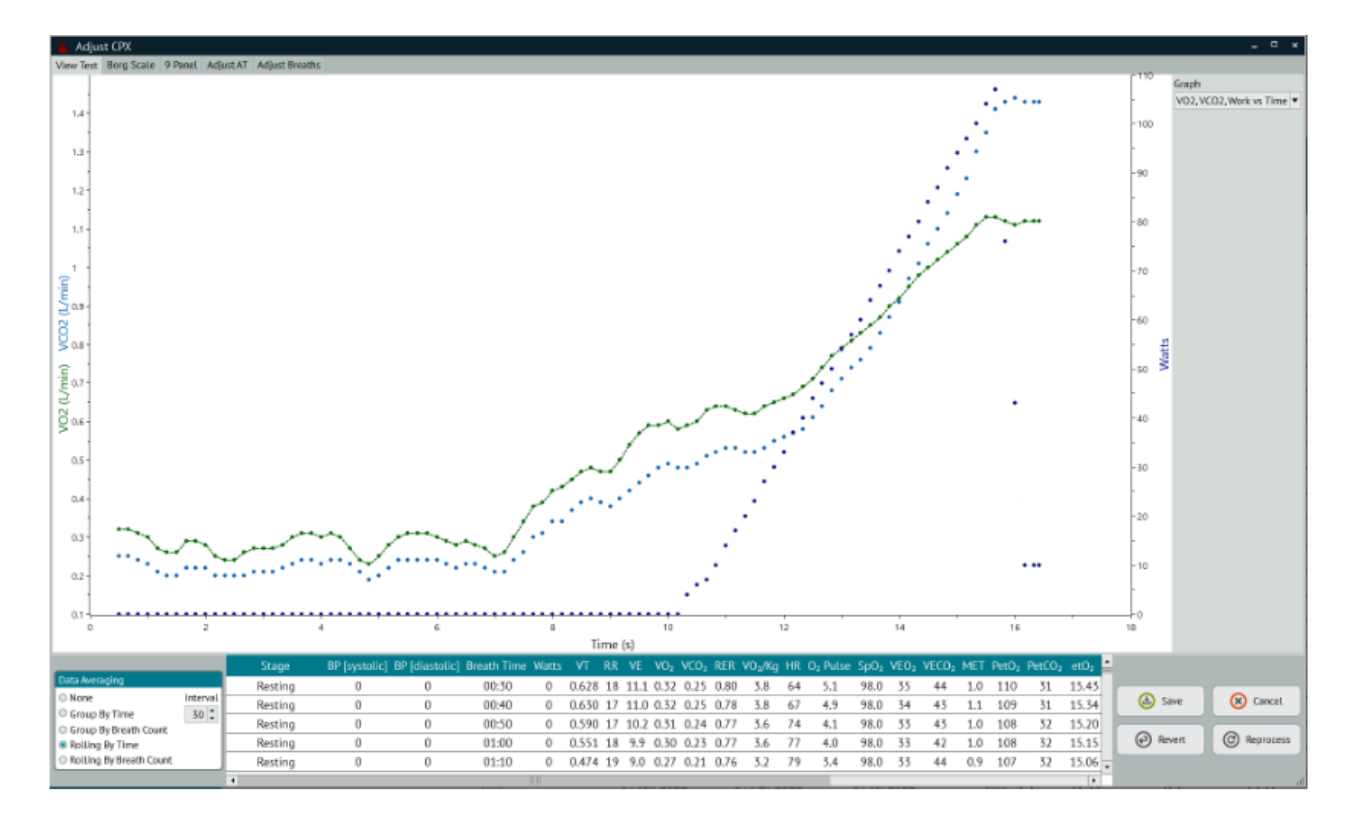

# 6.14.3.2 Adjusting Data Averaging

The "Data Averaging" dialogue allows smoothing of breath by breath data with the graph displaying selections made in real time.

There are options for two averaging filters:

| Group Average   | The group average selection measures the arithmetic mean and is calculated by adding a group of numbers and then dividing by the count of those numbers. For example, the average of 2, 3, 3, 5, 7, and 10 is 30 divided by 6, resulting in 5. The user can select the number of breaths or the time interval to average.                                                                                                    |
|-----------------|----------------------------------------------------------------------------------------------------|
| Rolling Average | The rolling average is obtained by first taking the average of either a certain number of breaths or certain number of seconds (each can be selected by the user). This creates a subset of data. The fixed subset size is then shifted forward, creating a new subset of numbers, which is averaged. This process is repeated over the entire data series. The rolling average is then a set of numbers, each of which is the average of the corresponding subset of a larger set of data points. |

A pull-down of all available graphs can change the selected view.

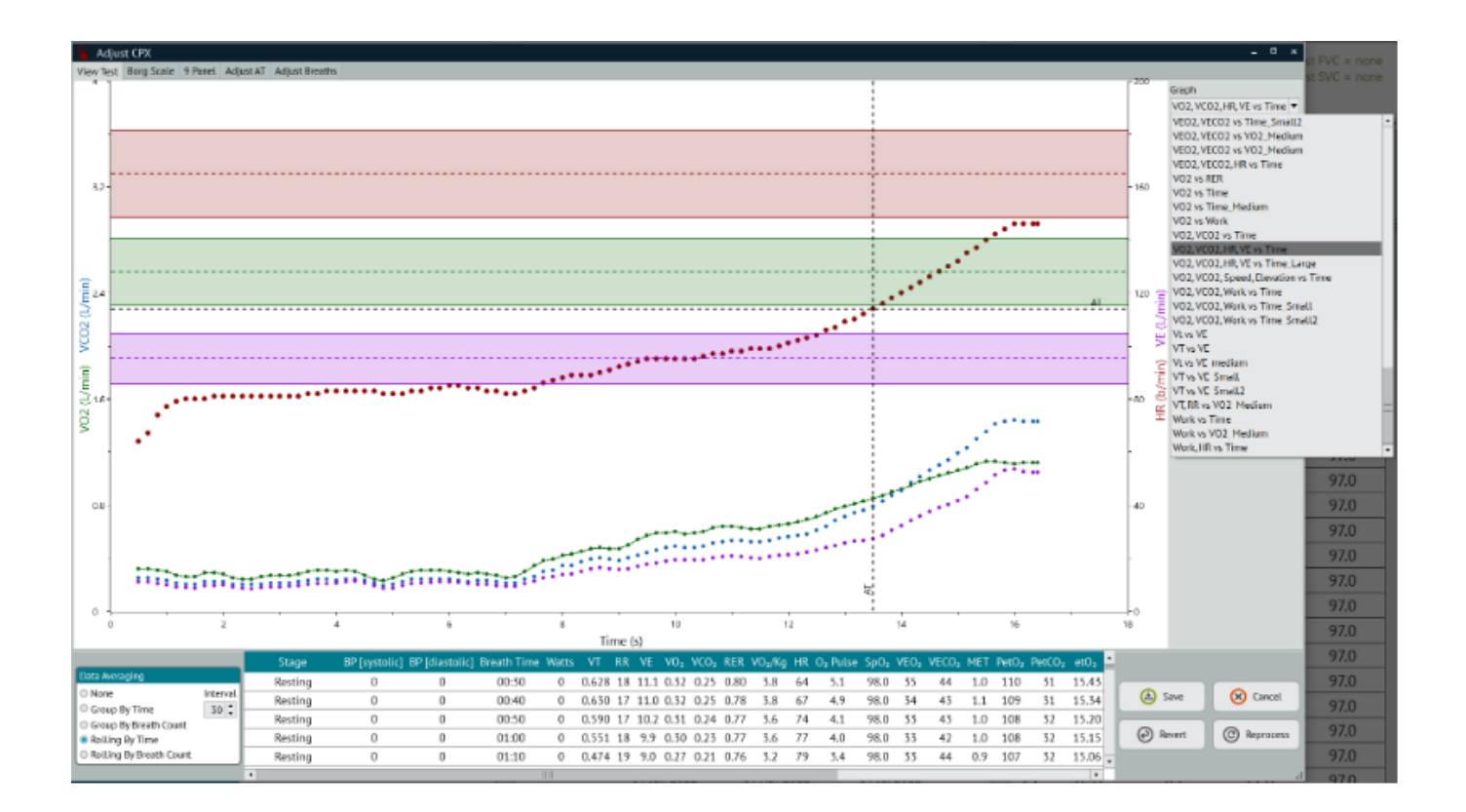

# 6.14.3.3 Adjusting the Report Level Data

The [Adjust Breaths] tab provides ability to select periods from the imported data and mark them for the correct stage of exercise. Furthermore, it also allows the user to select either individual rows of data for the reported summary of each stage or average a group of rows to be the reported summary information for each stage.

# 6.14.3.3.1 Setting the Stage of Exercise:

Some of the third-party CPET systems have no way to mark or adjust the stages of exercise:

- Resting
- o Free Wheel
- Exercise
- Recovery

To select or change the Stage of exercise:

Using keyboard: click on the starting time for a stage and hold the [Shift] key then click on the ending time of the stage then right-click and "Average for Reported:" and select the desired label.

Using mouse: click drag and highlight data points on the graphic then right-click and "Average for Reported:" and select the desired label.

| 1 AS      | uat CPK                                |         |   |   |    |    |   |    |
|-----------|----------------------------------------|---------|---|---|----|----|---|----|
| Note fail | t Borg Scala II Panel Adjust AT Adjust | (Beally |   |   |    |    |   |    |
| CONNO R   |                                        |         |   |   |    |    |   |    |
| -<br>     |                                        |         |   |   |    |    |   |    |
| 1.11      | 1                                      |         | ő | 1 | 11 | 11 | я | 16 |
|           |                                        |         |   |   |    |    |   |    |

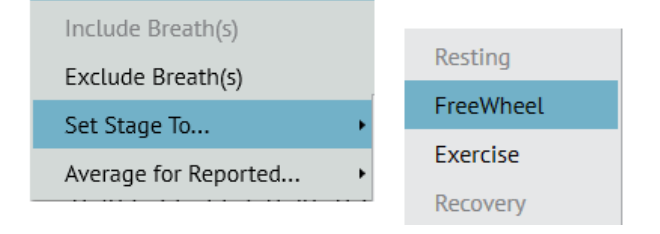

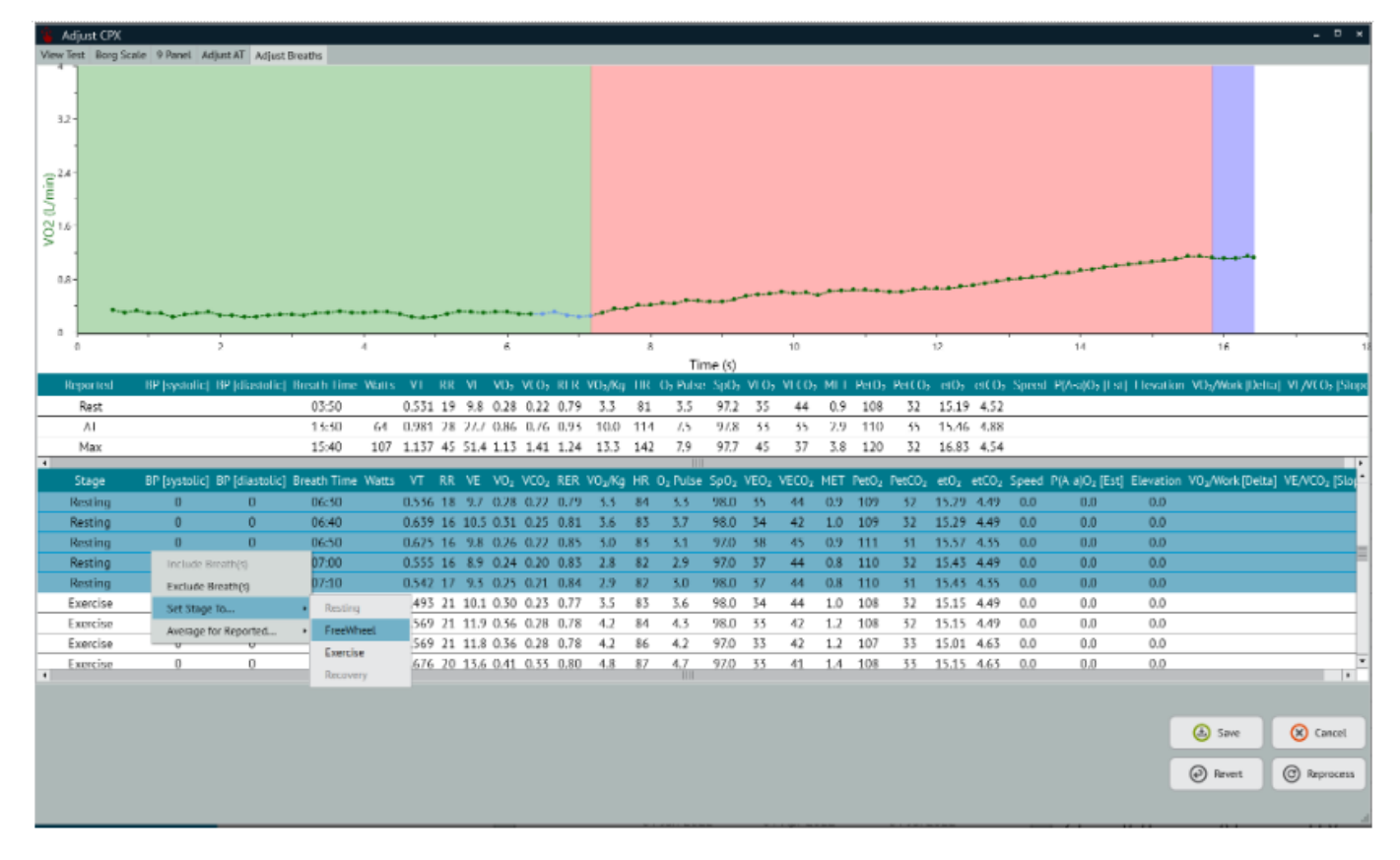

# 6.14.3.3.2 Setting the Average for Reported:

For summary data of Resting, AT (Anerobic Threshold) and Max, the user can select individual or average of data if they want to override the computed values.

To select or change the reported summary value:

Using keyboard: click on the starting time desired and hold the [Shift] key then click on the ending time then right-click and "Average for Reported:" and select the desired label.

Using mouse: click drag and highlight data points on the graphic then right-click on the highlighted data segment and "Average for Reported:" and select the desired label.

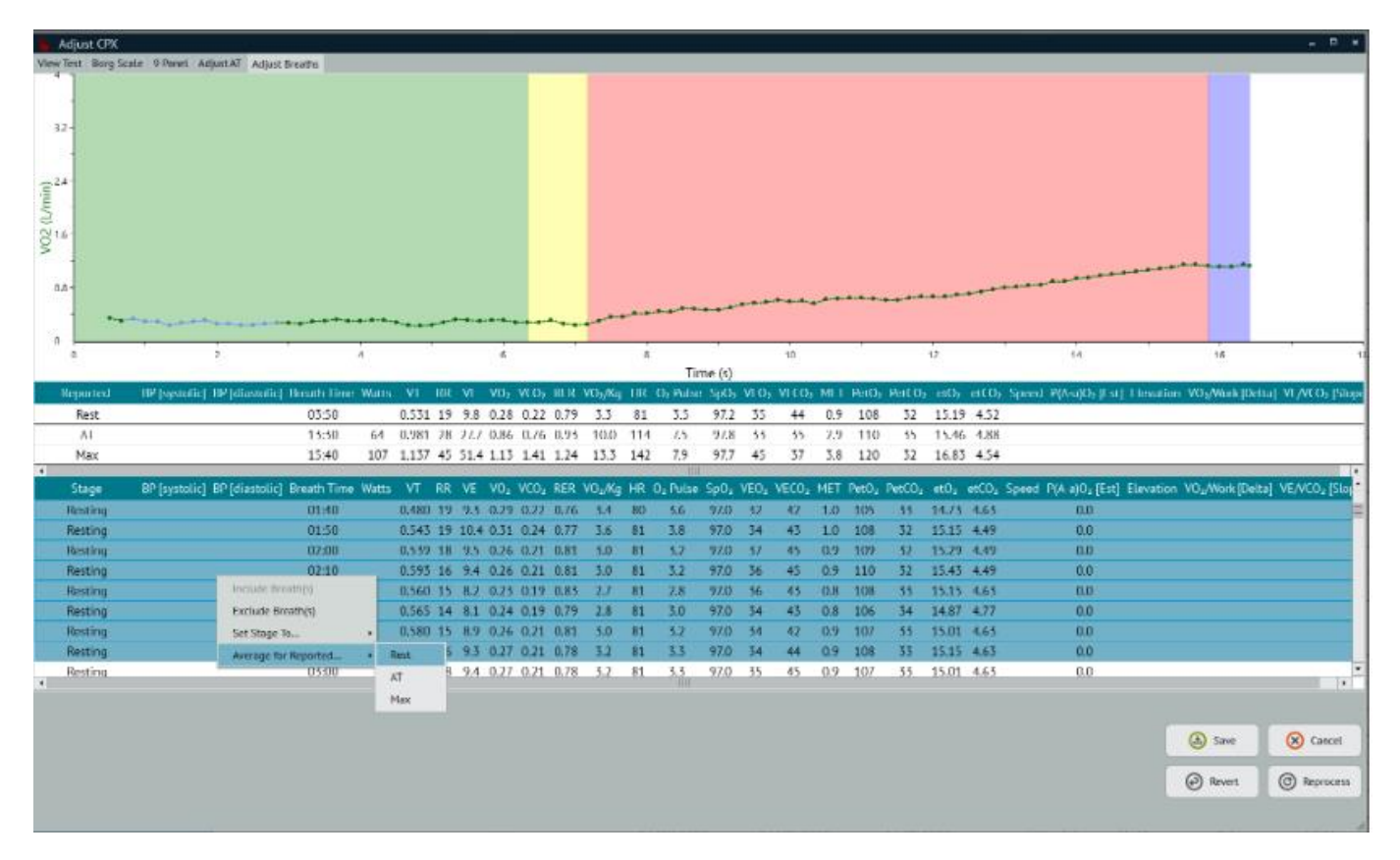

### 6.14.3.3.3 Excluding/Including Data:

Sometimes during a CPET study some spurious data can be collected; for example, an electrode could fall off causing wild heart rate values or the subject could lose the mouthpiece for a brief time.

To exclude or included previously excluded data:

Using keyboard: click on the starting time and hold the [Shift] key then click on the ending time then rightclick and "Exclude" or "Include".

Using mouse: click drag and highlight data points on the graphic then right-click on the highlighted data segment and "Exclude" or "Include".

| 🐐 Adjust CPX           |                                             |          |       |     |         |      |           |                     |      |          |                  |       |                    |       |                   |        |       |                   |                                       |                                 | - C ×                  |
|------------------------|---------------------------------------------|----------|-------|-----|---------|------|-----------|---------------------|------|----------|------------------|-------|--------------------|-------|-------------------|--------|-------|-------------------|---------------------------------------|---------------------------------|------------------------|
| View Test Borg Scale   | 9 Panel AdjustAT AdjustBreaths              |          |       |     |         |      |           |                     |      |          |                  |       |                    |       |                   |        |       |                   |                                       |                                 |                        |
| 32-<br>2 <sup>24</sup> |                                             |          |       |     |         |      |           |                     |      |          |                  |       |                    |       |                   |        |       |                   |                                       |                                 |                        |
| V02 (L/m)              |                                             |          |       |     |         |      |           |                     |      |          |                  |       |                    |       |                   |        |       |                   |                                       |                                 |                        |
| •                      | *****                                       | ****     | ****  |     |         | h    |           |                     | •••  |          |                  | • • • |                    |       | •-•-•             |        |       |                   |                                       |                                 |                        |
|                        | 2                                           | 4        |       | _   | -       |      |           | _                   | i    |          |                  |       | 10                 |       |                   |        | 12    | _                 | 14                                    | Ac.                             |                        |
|                        |                                             |          |       |     |         |      |           |                     |      | Tir      | ne (s)           |       |                    |       |                   |        |       |                   |                                       |                                 |                        |
| Reported               | HP [systelic] HP [diastolic] Heath Tir      | ne Watts | VI.   | RIR | VI V    | hγ   | CO5 RER   | VCI <sub>2</sub> /K | , HR | Dy Polse | SpO <sub>2</sub> | VL03  | VEC D <sub>3</sub> | MET   | PetO <sub>2</sub> | Pett O | etOy  | etCO <sub>2</sub> | Speed P(Asa)O <sub>2</sub> [Est] They | ation: VD <sub>3</sub> /Work [E | letia). VL/VCO; (Slopi |
| Rest                   | 03:50                                       |          | 0.531 | 19  | 9.8 0.  | 18 ( | 0.22 0.79 | 3.3                 | 31   | 3.5      | 97.2             | 35    | 44                 | 0.9   | 108               | 32     | 15.19 | 4.52              |                                       |                                 |                        |
| AL                     | 15:50                                       | 64       | 0.981 | 28  | 27.7 03 | 86 ( | 0.76 0.95 | 10.0                | 114  | - 72     | 978              | 55    | - 55               | - 2.9 | 110               | - 55   | 15.46 | 4.88              |                                       |                                 |                        |
| Max                    | 15:40                                       | 107      | 1.137 | 45  | 51.4 1. | 3    | 1.41 1.24 | 13.3                | 142  | 7,9      | 97.7             | 45    | 37                 | 3.8   | 120               | 32     | 16.83 | 4.54              |                                       |                                 |                        |
| 4<br>Stane             | PD (sustalic) - PD (disatelic) - Posstb Tic | na Watta | VT    | 88  | VE W    | . V  | CO. DEP   | wa.ac               | up   | 0. No.   | 500.             | VEO.  | VECO.              | MET   | Dee0.             | DesCO. | - 010 | wc0.              | Speed R/A al/O, IExt1 Elaw            | ation VD. Allock II             | what VEACO, ISIA       |
| Exercise               | on pysoner or femaloner or out the          | ne matta | 0.666 | 76  | 121.0   |      | 0.43 0.78 | 6.4                 | 94   | 1.0      | 200.0            | 51    | 40                 | 1.8   | 107               | 14     | 15.04 | 4.65              | nn<br>nn                              | actor rogranice                 | enal refreezion        |
| Evervise               | 09:50                                       |          | 0.667 | 26  | 176.0   | 7 (  | 0.44 0.77 | 6.7                 | 95   | 6.0      | 98.0             | 31    | 40                 | 1.9   | 107               | 33     | 15.01 | 4.63              | 0.0                                   |                                 |                        |
| Exercise               | 09:40                                       |          | 0.685 | 26  | 17.9 0. | IR D | 0.46 0.79 | 6.8                 | 95   | 6.1      | 97.0             | 51    | 39                 | 1.9   | 107               | 35     | 15.01 | 4.65              | 0.0                                   |                                 |                        |
| Exercise               | 09:50                                       |          | 0.735 | 26  | 19.2 0  | 1 (  | 0.49 0.80 | 7.2                 | 95   | 6.4      | 97.0             | 31    | 39                 | 2.0   | 108               | 33     | 15.15 | 4.63              | 0.0                                   |                                 |                        |
| Exercise               | 10:00                                       |          | 0.731 | 26  | 19.5 0. | 12 ( | 0.48 0.81 | 6.9                 | 95   | 6.2      | 97.0             | 55    | 40                 | 2.0   | 110               | 32     | 15.43 | 4.49              | 0.0                                   |                                 | -                      |
| Exercise               | 10:10                                       |          | 0.737 | 27  | 19.7 0. | 50 0 | 0.49 0.82 | 7.0                 | 95   | 6.3      | 97.0             | 33    | 40                 | 2.0   | 110               | 32     | 15.43 | 4.49              | 0.0                                   |                                 |                        |
| Exercise               | 10:20                                       |          | 0.670 | 28  | 18.5 0. | i6 ( | 0.46 0.82 | 6.6                 | 95   | 5.9      | 97.0             | 35    | 40                 | 1.9   | 109               | 32     | 15.29 | 4.49              | 0.0                                   |                                 |                        |
| Exercise               | 10:30                                       | - 4      | 0.688 | 28  | 19.4 0. | 52 ( | 0.50 0.81 | 7.3                 | 96   | 6.5      | 97.0             | 31    | 39                 | 2.1   | 108               | 33     | 15.15 | 4.63              | 0.0                                   |                                 |                        |
| Exercise               | 10:40                                       | 7        | 0,705 | 28  | 20.1 0/ | 55.0 | 0.51 0.81 | 7,4                 | 97   | 6,5      | 97.0             | 32    | 39                 | 2.1   | 109               | 33     | 15.29 | 4.63              | 0.0                                   |                                 | •                      |
| •                      |                                             |          |       |     |         |      |           |                     |      |          |                  |       |                    |       |                   |        |       |                   |                                       |                                 |                        |
|                        |                                             |          |       |     |         |      |           |                     |      |          |                  |       |                    |       |                   |        |       |                   |                                       |                                 |                        |
|                        |                                             |          |       |     |         |      |           |                     |      |          |                  |       |                    |       |                   |        |       |                   |                                       | 🙆 Save                          | 🛞 Cancel               |
|                        |                                             |          |       |     |         |      |           |                     |      |          |                  |       |                    |       |                   |        |       |                   |                                       | @ Revent                        | C Reprocess            |
|                        |                                             |          |       |     |         |      |           |                     |      |          |                  |       |                    |       |                   |        |       |                   |                                       |                                 |                        |

# 6.14.3.4 Adding a Borg Scale Value

Select the [Borg Scale] tab and enter the value:

| Scale | Patient Description |
|-------|---------------------|
| 0 )   | Nothing at all      |
| 01    | Very light          |
| 02    | Fairly light        |
| 03    | Moderate            |
| 04    | Somewhat hard       |
| 05    | Hard                |
| 06    |                     |
| 07    | Very hard           |
| 8 🔘   |                     |
| 09    |                     |
| 0 10  | Very, very hard     |

# 6.14.3.5 Quick 9 Panel View

Select the [9 Panel] tab to view graphs. Note that this view will change if the data averaging selection is adjusted.

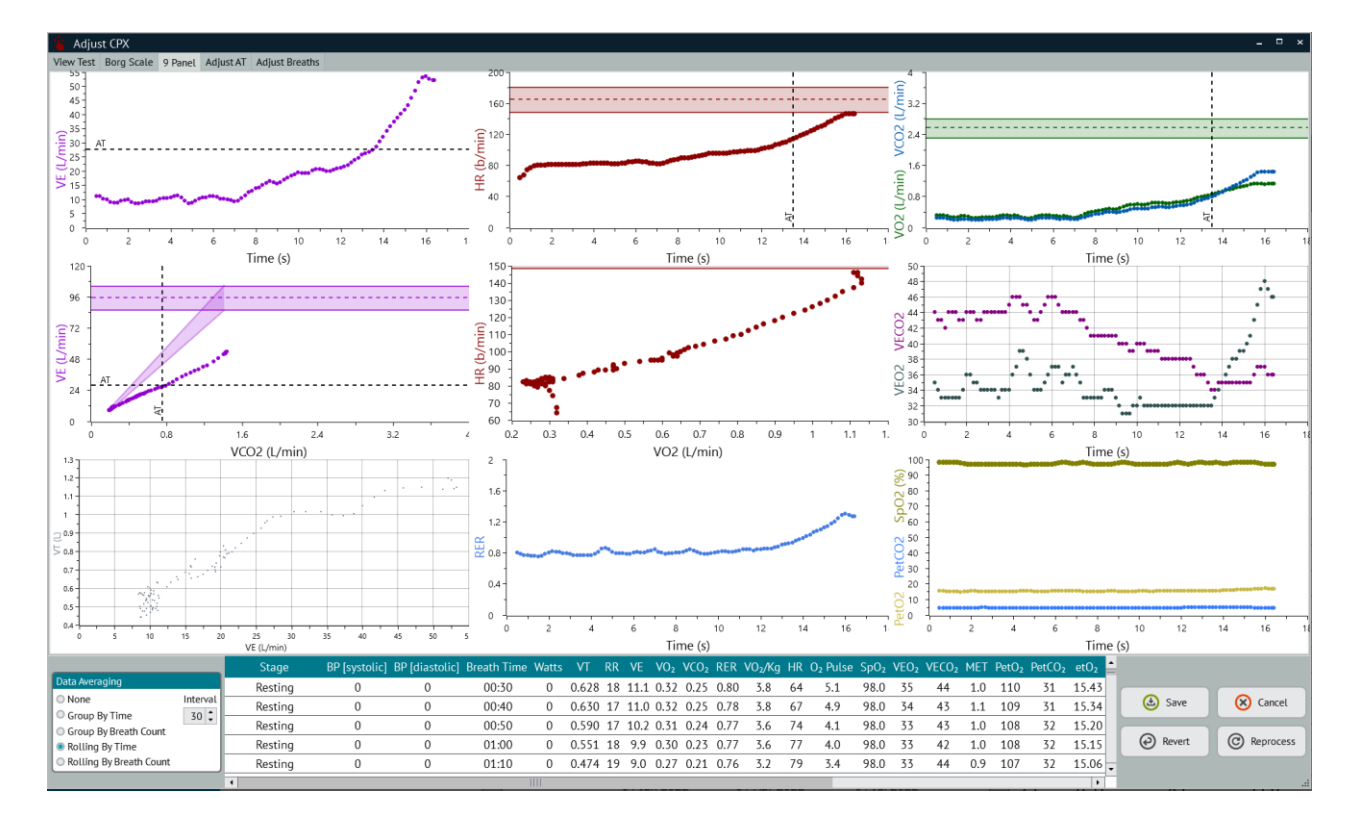

# 6.14.3.6 Adjusting AT

Select the [Adjust AT] tab to make any changes.

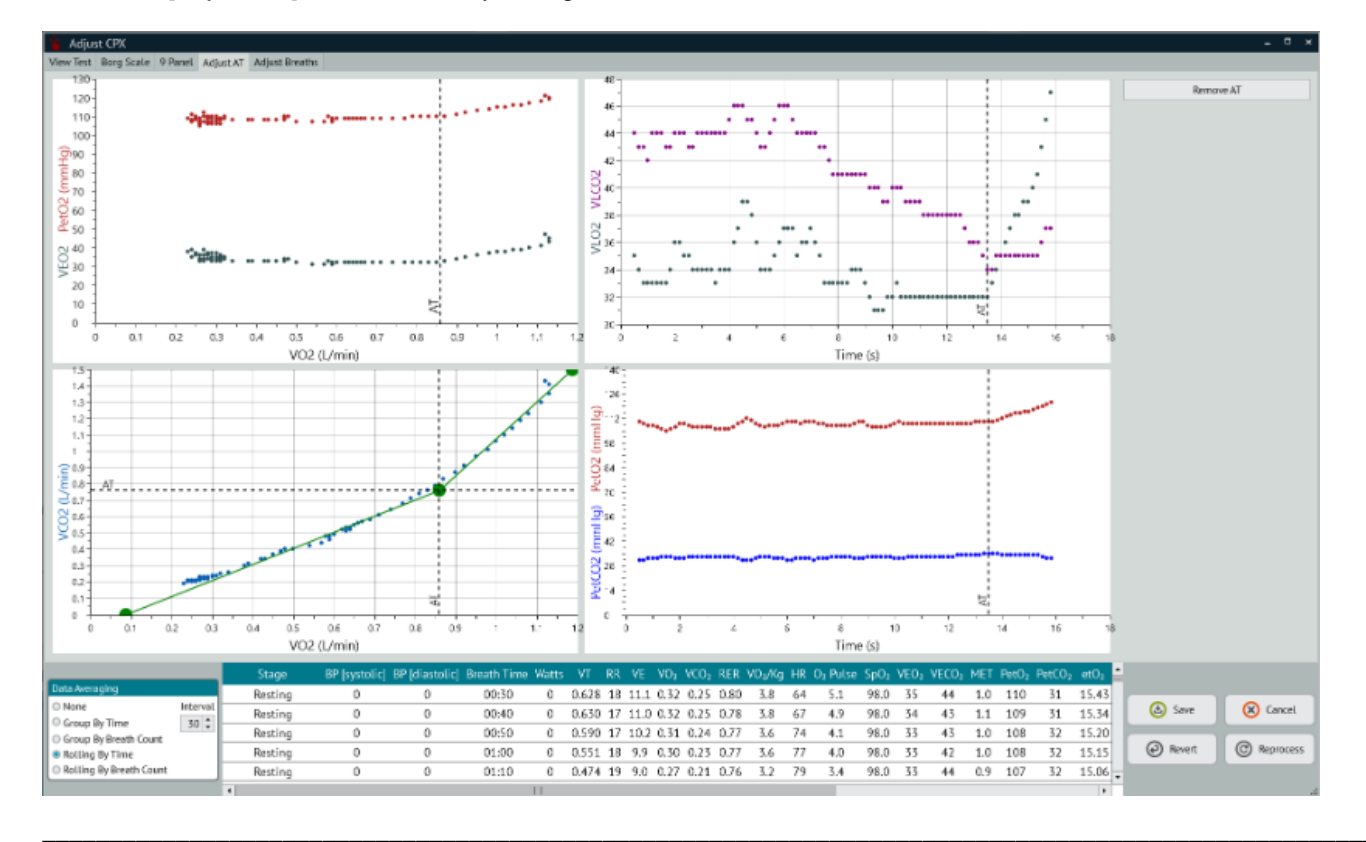

Changes can be made by simply clicking-on any vertical AT line and moving the line to the preferred location. Alternatively, on the VCO2 v VO2 graph, clicking on any of the fulcrum points will move the position and slope.

# 6.14.3.7. Recording Type of Exercise and Ramp

On the Manual Entry screen is provision to record the type of exercise together with the ramp used and reasons exercise may have stopped.

| Exercise         |         |   |              |   |   |
|------------------|---------|---|--------------|---|---|
| Type of Exercise | Bicycle | • | Ramp 5 Watts | - |   |
| Reason Stopped   | •       |   | •            |   | • |

# 6.15 iCPET DATA

6.15.1 Importing Hemodynamics Data

The following key hemodynamic data are retrieved from the Philips Xper system:

**RV** systolic **RV** diastolic CVP a-wave CVP v-wave CVP mean (RAP) RA a-wave RA v-wave RA mean PW a-wave PW v-wave PW mean AO systolic AO diastolic AO mean PA systolic PA diastolic PA mean

These data are put through the Manual Entry script in ComPAS2 to calculate the following:

Fick CO SV CI SVI PAC TPG mPA PVR Wood Units ES EA

EA/ES PVα SYSα

The first step to any import is to first identify the test subject in ComPAS2. Either create a new patient or recall the patient if they already exist in the ComPAS2 database.

The "Import Hemodynamics" option is under Testing on the top menu:

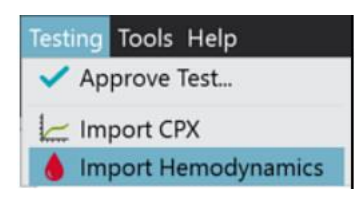

The import dialogue will appear:

| 💧 Impoi   | rt Hemodynamic   | :s              |                   |            |             |              |         | ×  |
|-----------|------------------|-----------------|-------------------|------------|-------------|--------------|---------|----|
| Select th | ne row of data v | where rest bega | an, then click Ne | ext.       |             |              |         |    |
| Level     | Timestamp        | CVP A-wave      | CVP V-wave        | CVP Mean   | AO Systolic | AO Diastolic | AO Mean | •  |
|           | 09:42:13         | 2               | 2                 | 2          | 134         | 79           | 98      |    |
|           | 09:42:21         | 1               | 2                 | 2          | 140         | 88           | 110     |    |
|           | 09:43:38         | 3               | 4                 | 2          | 148         | 90           | 115     |    |
|           | 09:43:45         | 3               | 2                 | 2          | 129         | 125          | 127     |    |
|           | 09:45:03         | 3               | 5                 | 3          | 149         | 92           | 117     |    |
|           | 09:45:11         | 3               | 4                 | 2          | 0           | 0            | 159     |    |
|           | 09:45:52         | 4               | 5                 | 3          | 155         | 91           | 119     |    |
|           | 09:46:00         | 3               | 4                 | 4          | 0           | 0            | 0       | _  |
|           | 09:46:44         | 4               | 5                 | 4          | 160         | 92           | 120     | =  |
|           | 09:46:51         | 3               | 4                 | 2          | 0           | 0            | 165     |    |
|           | 09:47:43         | 4               | 4                 | 4          | 171         | 99           | 129     |    |
|           | 09:47:51         | 3               | 5                 | 4          | 166         | 0            | 0       |    |
|           | 09:48:43         | 4               | 5                 | 3          | 170         | 100          | 128     |    |
|           | 09:48:51         | 4               | 6                 | 3          | 206         | 0            | 0       |    |
|           | 09:49:44         | 4               | 6                 | 3          | 164         | 94           | 125     |    |
|           | 09:49:52         | 4               | 5                 | 4          | 0           | 189          | 0       |    |
|           | 10:55:45         | 2               | 3                 | 2          | 0           | 96           | 110     |    |
|           | 10:56:00         | 2               | 2                 | 1          | 139         | 132          | 135     |    |
|           | 10:59:41         | 3               | 5                 | 0          | 199         | 0            | 182     |    |
|           | 11:01:08         | 3               | 4                 | 1          | 92          | 88           | 89      |    |
|           | 11.02.04         | ζ               | 4                 | 0          | 169         | 163          | 166     |    |
|           |                  |                 |                   |            |             |              |         |    |
| Show Sou  | irce             |                 | >> Nex            | t 🛛 🛞 Canc | el          |              |         |    |
|           |                  |                 |                   |            |             |              |         | .: |

There are no stage identifiers in the Philips data, so the technician is guided to mark the periods of:

Rest Free Wheel Exercise Recovery

To identify a row as the beginning of any stage, simply click on the appropriate row and then click

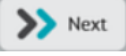

This is best achieved by looking at the Time Stamp. For each stage of the procedure, there may well be several 'snapshots' of hemodynamic data; all data are available for later selection or editing. In the example below, it can be seen that there were 3 snapshots at 'Exercise Minute 1" yet only 2 at "Exercise Minute 2".

| lmport Hemodynamics – 🗆 × |                   |               |                 |                 |             |              |      |  |  |  |  |  |
|---------------------------|-------------------|---------------|-----------------|-----------------|-------------|--------------|------|--|--|--|--|--|
| Confirm the selecti       | ion of data for e | ach minute. W | hen you are fin | ished, click Sa | ve.         |              |      |  |  |  |  |  |
| Level                     | Timestamp         | CVP A-wave    | CVP V-wave      | CVP Mean        | AO Systolic | AO Diastolic | AO 🔦 |  |  |  |  |  |
| Rest 1                    | Selected          | 2             | 2               | 2               | 134         | 79           |      |  |  |  |  |  |
| Rest 1                    | 09:42:13          | 2             | 2               | 2               | 134         | 79           |      |  |  |  |  |  |
| Rest 1                    | 09:42:21          | 1             | 2               | 2               | 140         | 88           |      |  |  |  |  |  |
| Rest 1                    | 09:43:38          | 3             | 4               | 2               | 148         | 90           |      |  |  |  |  |  |
| FW 1                      | Selected          | 3             | 2               | 2               | 129         | 125          |      |  |  |  |  |  |
| FW 1                      | 09:43:45          | 3             | 2               | 2               | 129         | 125          |      |  |  |  |  |  |
| FW 1                      | 09:45:03          | 3             | 5               | 3               | 149         | 92           |      |  |  |  |  |  |
| Exercise Min. 1           | Selected          | 3             | 4               | 2               | 0           | 0            |      |  |  |  |  |  |
| Exercise Min. 1           | 09:45:11          | 3             | 4               | 2               | 0           | 0            |      |  |  |  |  |  |
| Exercise Min. 1           | 09:45:52          | 4             | 5               | 3               | 155         | 91           |      |  |  |  |  |  |
| Exercise Min. 1           | 09:46:00          | 3             | 4               | 4               | 0           | 0            |      |  |  |  |  |  |
| Exercise Min. 2           | Selected          | 4             | 5               | 4               | 160         | 92           |      |  |  |  |  |  |
| Exercise Min. 2           | 09:46:44          | 4             | 5               | 4               | 160         | 92           |      |  |  |  |  |  |
| Exercise Min. 2           | 09:46:51          | 3             | 4               | 2               | 0           | 0            |      |  |  |  |  |  |
| Exercise Min. 3           | Selected          | 4             | 4               | 4               | 171         | 99           |      |  |  |  |  |  |
| Exercise Min. 3           | 09:47:43          | 4             | 4               | 4               | 171         | 99           |      |  |  |  |  |  |
| Exercise Min. 3           | 09:47:51          | 3             | 5               | 4               | 166         | 0            |      |  |  |  |  |  |
| Exercise Min. 4           | Selected          | 4             | 5               | 3               | 170         | 100          |      |  |  |  |  |  |
| Exercise Min. 4           | 09:48:43          | 4             | 5               | 3               | 170         | 100          |      |  |  |  |  |  |
| Exercise Min. 4           | 09:48:51          | 4             | 6               | 3               | 206         | 0            |      |  |  |  |  |  |
| Evercise Min 5            | Selected          | 4             | 6               | z               | 164         | 94           | •    |  |  |  |  |  |
| Show Source               |                   | ٨             | Save 🛞 Ca       | ancel           |             |              |      |  |  |  |  |  |

Once the stages of exercise have been identified, the "Selected" data for that stage are highlighted in green.

# 6.15.2 Editing Imported Hemodynamics Data

The user has full control over the selection of data from any snapshot; to change individual choices, simply go to the desired parameter column and click on an alternative in the white rows beneath the stage to be edited.

| CVP Mean |
|----------|
| 2        |
| 2        |
| 2        |
| 2        |
| 2-       |
| 2        |
| 3        |

In the example on the left, clicking on "3" will move that to the selected data row.

The bottom 'slider' control allows navigation across the spreadsheet of hemodynamic data.

|     | Import Hemody  | namics          |              |               |                   |         |             | - 🗆 ×         |
|-----|----------------|-----------------|--------------|---------------|-------------------|---------|-------------|---------------|
| Con | firm the selec | tion of data fo | r each minut | e. When you a | re finished, clic | k Save. |             |               |
| an  | RA A-wave      | RA V-wave       | RA Mean      | PA Systolic   | PA Diastolic      | PA Mean | RV Systolic | RV Diastoli 📤 |
|     | 0              | 0               | 0            | 19            | 10                | 14      | 0           | 0             |
|     | 0              | 0               | 0            |               |                   |         |             |               |
|     |                |                 |              | 19            | 10                | 14      | 0           | 0             |
|     | 2              | 2               | 0            |               |                   |         |             |               |
|     | 1              | 1               | 0            | 19            | 9                 | 14      | 2           | -4            |
|     |                |                 |              | 19            | 9                 | 14      | 2           | -4            |
|     | 1              | 1               | 0            |               |                   |         |             |               |
|     | 3              | 1               | 0            | 23            | 10                | 15      | 2           | -4            |
|     |                |                 |              | 23            | 10                | 15      | 2           | -4            |
|     | 3              | 1               | 0            |               |                   |         |             |               |
|     |                |                 |              | 24            | 12                | 18      | 4           | -2            |
|     | 4              | 1               | 0            | 27            | 11                | 18      | 3           | -6            |
|     | 4              | 1               | 0            |               |                   |         |             |               |
|     |                |                 |              | 27            | 11                | 18      | 3           | -6            |
|     | 3              | 2               | 0            | 28            | 12                | 20      | 4           | -3            |
|     | 3              | 2               | 0            |               |                   |         |             |               |
|     |                |                 |              | 28            | 12                | 20      | 4           | -3            |
|     | 4              | 4               | 0            | 33            | 14                | 21      | 7           | -5            |
|     | 4              | 4               | 0            |               |                   |         |             |               |
|     |                |                 |              | 33            | 14                | 21      | 7           | -5            |
|     | 5              | 4               | 1            | 22            | 14                | 22      | 10          | -5 *          |
|     |                |                 |              |               |                   |         |             | ,             |
| Sho | w Source       |                 |              | と Save        | Ӿ Cancel          |         |             |               |

Having made any changes to snapshot selections, click Entry Spreadsheet.

to bring the data into the ComPAS2 Manual

The Manual Entry spreadsheet in ComPAS2 is accessed by clicking the **use** icon on the bottom task bar.

ComPAS2 with Model 9100 Vitalograph Morgan PFT Range (VitaloROV and LAB) Manual Ver.1.08

🕑 Save

| Manual Entry      |               |            |      |            |            |      |                |      |      |      |      |      |      |     |   |   |
|-------------------|---------------|------------|------|------------|------------|------|----------------|------|------|------|------|------|------|-----|---|---|
| Hb Draw Date/Time |               |            |      |            | 15 3       | Exe  | ercise         |      |      |      |      |      |      |     |   |   |
| ABG Site          | No informatio | on entered |      |            | Edit       | Ту   | pe of Exercise |      |      |      |      | •    | Ramp | •   | • |   |
| Allon Tort        | Not Decordo   | d          |      |            | Luit       | Re   | ason Stopped   |      |      | -    |      |      |      |     | _ |   |
| Atten lest        | NOT RECORDED  | a          |      |            | •          |      | ason stopped   | _    |      |      | _    |      |      |     |   |   |
|                   | Rest 1        | Rest 2     | Max  | Recovery 1 | Recovery 2 | FW 1 | FW 2           | FW 3 | 1    | 2    | 3    | 4    | 5    | 6   | 7 | 8 |
| BP [systoli       | 124           |            | 174  | 127        |            | 131  |                |      | 127  | 136  | 138  | 148  | 159  | 158 |   |   |
| BP [diastolic     | :] 72         |            | 88   | 79         |            | 74   |                |      | 66   | 72   | 73   | 82   | 84   | 83  |   |   |
| MA                | P 89          |            | 117  | 95         |            | 93   |                |      | 86   | 93   | 95   | 104  | 109  | 108 |   |   |
| PCW/RA            | P             |            | 1.00 |            |            | 1.00 |                |      | 0.50 | 1.00 | 2.00 | 2.00 | 2.00 |     |   |   |
| PAP/PC            | v             |            | 6.50 |            |            | 2.00 |                |      | 3.00 | 1.00 | 3.00 | 3.50 | 3.50 |     |   |   |
| ICPE              | г             |            |      |            |            |      |                |      |      |      |      |      |      |     |   |   |
| RV Systoli        | c 0           |            | 10   |            |            | 2    |                |      | 2    | 3    | 4    | 7    | 10   |     |   |   |
| RV Diastoli       | c 0           |            | -6   |            |            | -4   |                |      | -4   | -6   | -3   | -5   | -5   |     |   |   |
| RV ED             | P -1          |            | -4   |            |            | -2   |                |      | 0    | -4   | -1   | -3   | -1   |     |   |   |
| PW A-way          | e 4           |            | 8    | 9          |            | 5    |                |      | 8    | 6    | 7    | 7    | 8    |     |   |   |
| PW V-wav          | e 4           |            | 8    | 10         |            | 7    |                |      | 7    | 7    | 7    | 8    | 8    |     |   |   |
| PW Mea            | n 4           |            | 6    | 7          |            | 5    |                |      | 6    | 5    | 6    | 6    | 6    |     |   |   |
| CVP A-way         | e 2           |            | 4    | 4          |            | 3    |                |      | 3    | 4    | 4    | 4    | 4    |     |   |   |
| CVP V-way         | e 2           |            | 6    | 4          |            | 2    |                |      | 4    | 5    | 4    | 5    | 6    |     |   |   |
| CVP Mea           | 2             |            | 4    | 1          |            | 2    |                |      | 2    | 4    | 4    | 3    | 3    |     |   |   |
| RA A-wav          | e 0           |            | 5    | 3          |            | 1    |                |      | 3    | 4    | 3    | 4    | 5    |     |   |   |
| RAV-wav           | e 0           |            | 4    | 3          |            | 1    |                |      | 1    | 1    | 2    | 4    | 4    |     |   |   |
| RA Mea            | 0             |            | 1    | 0          |            | 0    |                |      | 0    | 0    | 0    | 0    | 1    |     |   |   |
| PA Systoli        | c 19          |            | 33   | 29         |            | 19   |                |      | 23   | 27   | 28   | 33   | 33   |     |   |   |
| PA Diastoli       | c 10          |            | 14   | 6          |            | 9    |                |      | 10   | 11   | 12   | 14   | 14   |     |   |   |
| PA Mea            | 14            |            | 23   | 16         |            | 14   |                |      | 15   | 18   | 20   | 21   | 23   |     |   |   |
| AO Systol         | c 134         |            | 199  | 177        |            | 129  |                |      | 0    | 160  | 171  | 170  | 164  |     |   |   |
| AO Diastoli       | c 79          |            | 165  | 168        |            | 125  |                |      | 0    | 92   | 99   | 100  | 94   |     |   |   |
| AO Mea            | 98            |            | 182  | 172        |            | 127  |                |      | 159  | 120  | 129  | 128  | 125  |     |   |   |
| 4                 |               |            |      |            |            |      |                |      |      |      |      |      |      |     |   |   |

Data are automatically placed into the appropriate columns of Rest1, FW1, Minutes of Exercise (1-100) and peak data are placed into Max.

Data can be edited if desired. The spreadsheet is directly linked to the Manual Entry script in ComPAS2; the spreadsheet will automatically recalculate any parameters affected by a user edit.

| Manual Entry      |                |             |       |            |            |       |                |      |       |       |       |       |       |       |       |   |
|-------------------|----------------|-------------|-------|------------|------------|-------|----------------|------|-------|-------|-------|-------|-------|-------|-------|---|
| Hb Draw Date/Time |                |             |       |            | 15 3       | Ex    | ercise         |      |       |       |       |       |       |       |       |   |
| ABG Site          | No information | on entered. |       |            | Edit       | Ту    | pe of Exercise |      |       |       |       | •     | Ramp  | -     | ·     |   |
| Allen Test        | Not Recorde    | d           |       |            | •          | Re    | ason Stopped   |      |       | •     |       |       | •     |       |       | • |
|                   |                |             |       |            |            |       |                |      |       |       | _     |       |       |       |       |   |
|                   | Rest 1         | Rest 2      | Max   | Recovery 1 | Recovery 2 | FW 1  | FW 2           | FW 3 | 1     | 2     | 3     | 4     | 5     | 6     | 7     | 8 |
| DPC               | 68             |             | 82    | 72         |            | 69    |                |      | 60    | 67    | 67    | 76    | 78    |       |       |   |
| IPC               | /              | 9           | 16    | 8          |            | 4     |                |      | 9     | 9     | 12    | 14    | 14    | 15    |       |   |
|                   | 3.90           | 8.98        | 14.57 | 4.10       |            | 8.1/  |                |      | 6.52  | 8.21  | 9.86  | 11.56 | 12.58 | 13.54 |       |   |
| Fick CC           | 0.04           |             | 0.10  |            |            | 0.07  |                |      | 0.05  | 0.07  | 0.07  | 0.07  | 0.07  | 0.08  |       |   |
|                   | 2.2            | 5.0         | 8.2   | 2.5        |            | 4.6   |                |      | 5./   | 4.6   | 5.5   | 6.5   | 7.1   | 7.6   |       |   |
| 51                | 48.1           | 81.6        | 102.6 | 28.5       |            | 100.9 |                |      | 74.9  | 89.2  | 103.8 | 116.8 | 119.8 | 116.7 |       |   |
| SV                | 27.2           | 45.5        | 57.7  | 16.0       |            | 56.8  |                |      | 42.5  | 50.0  | 57.9  | 65.7  | 67.6  | 65.5  |       |   |
| SVE               | 88             |             | 117   | 95         |            | 93    |                |      | 86    | 93    | 95    | 104   | 109   |       |       |   |
| PVF               | 2              |             | 1     | 2          |            | 1     |                |      | 1     | 1     | 1     | 1     | 1     |       |       |   |
| TPF               | 18             |             | 6     | 19         |            | 9     |                |      | 11    | 9     | 8     | 7     | 7     | 6     |       |   |
| PAC               | 5              |             | 5     | 1          |            | 10    |                |      | 6     | 6     | 6     | 6     | 6     |       |       |   |
| Ei                |                |             | 0.17  |            |            | 0.04  |                |      | 0.05  | 0.06  | 0.07  | 0.11  | 0.15  |       |       |   |
| E                 |                |             | 4     |            |            | 2     |                |      | 2     | 4     | 4     | 3     | 3     |       |       |   |
| Ea/Es             |                |             | 4     |            |            | 2     |                |      | 2     | 2     | 2     | 4     | 5     |       |       |   |
|                   | 1              |             |       |            |            |       |                |      |       |       |       |       |       |       |       |   |
| Exercise          | •              |             |       |            |            |       |                |      |       |       |       |       |       |       |       |   |
| Exercise Time     | 1              |             | 5.0   | 6.0        |            | 2.0   |                |      | 8.0   | 9.0   | 10.0  |       |       |       |       |   |
| Exercise Ramp     |                |             |       |            |            |       |                |      |       |       |       |       |       |       |       |   |
| HR                | 81             | 110         | 142   | 144        |            | 81    |                |      | 87    | 92    | 95    | 99    | 105   | 116   | 130   |   |
| Watts             |                |             |       |            |            |       |                |      |       |       |       |       |       |       |       |   |
| VI                | 0.531          |             | 1.137 | 1.205      |            |       |                |      | 0.607 | 0.699 | 0.707 | 0.792 | 0.848 | 0.993 | 1.059 |   |
| RF                | 19             |             | 45    | 42         |            |       |                |      | 21    | 23    | 27    | 26    | 27    | 29    | 38    |   |
| VE                | 9.8            |             | 51.4  | 51.1       |            |       |                |      | 12.8  | 16.4  | 19.2  | 20.4  | 23.1  | 29.3  | 40.3  |   |
| VO;               | 0.28           |             | 1.13  | 1.12       |            | 0.44  |                |      | 0.39  | 0.50  | 0.60  | 0.63  | 0.72  | 0.88  | 1.04  |   |

The Manual Entry spreadsheet in ComPAS2 is accessed by clicking the

icon on the bottom task bar.

There are two sections within the Manual Entry spreadsheet to enter blood gas information: Arterial and Mixed Venous.

| Manual Entry         |                     |             |       |            |            |       |                |      |       |         |       |       |       |       |   |   |       |      |              |
|----------------------|---------------------|-------------|-------|------------|------------|-------|----------------|------|-------|---------|-------|-------|-------|-------|---|---|-------|------|--------------|
| Hb Draw Date/Time    |                     |             |       |            | 15 0       | Exe   | rcise          | _    |       |         |       |       |       |       | _ |   |       |      |              |
| ABG Site             | No informatio       | on entered. |       |            | Edit       | Ty;   | oe of Exercise | •    |       |         |       | •     | Ramp  |       | • |   |       |      |              |
| Allen Test           | Not Recorded        | 1           |       |            | •          | Rei   | ason Stopped   | t    |       | •       |       |       | •     |       |   | • |       |      |              |
|                      | Rest 1              | Rest 2      | Max   | Recovery 1 | Recovery 2 | FW 1  | FW 2           | FW 3 | 1     | 2       | 3     | 4     | 5     | 6     | 7 | 8 | Lower | Mean | Upper +      |
| Arterial Blood Gas   | es                  |             |       |            |            |       |                |      |       |         |       |       |       |       |   |   |       |      |              |
|                      | н 7.41              |             | 7.39  | 7.40       |            | 7.39  |                |      |       |         |       |       |       |       |   |   | 7.37  |      | 7.43         |
| PaC                  | 0 <sub>2</sub> 43.9 |             | 47.5  | 44.1       |            | 31.0  |                |      | 34.0  | 31.0    | 32.0  | 33.0  | 30.0  | 30.0  |   |   | 36.0  |      | 44.0         |
| Pat                  | 0107.0              |             | 125.0 | 107.0      |            | 112.0 |                |      | 103.0 | 119.0   | 117.0 | 110.0 | 112.0 | 116.0 |   |   | 86.0  | 93.8 | 98.0         |
| нсо                  | 24.0                |             | 24.1  | 24.0       |            | 23.9  |                |      |       |         |       |       |       |       |   |   | 23.0  |      | 27.0         |
| Sa                   | 97.3                |             | 97.6  | 97.4       |            | 97.2  |                |      |       |         |       |       |       |       |   |   | 95.0  |      | 98.0         |
|                      | 14.0                |             | 13.9  | 14.0       |            |       |                |      |       |         |       |       |       |       |   |   | 12.0  | 14.6 | 16.0         |
| COL                  | нь                  |             |       |            |            |       |                |      |       |         |       |       |       |       |   |   | 0.5   |      | 2.5          |
| Meth                 | нь                  |             |       |            |            |       |                |      |       |         |       |       |       |       |   |   | 0.40  |      | 1.50         |
| 0,1                  | нь                  |             |       |            |            |       |                |      |       |         |       |       |       |       |   |   | 95.00 |      | 99.00        |
| Barometric Pressu    | re 760              |             | 760   | 760        |            |       |                |      |       |         |       |       |       |       |   |   |       |      |              |
| Base Exce            | ss                  |             |       |            |            |       |                |      |       |         |       |       |       |       |   |   | -3.0  |      | 3.0          |
| P(a-ET)C             | 0.9                 |             | 3.5   |            |            |       |                |      |       |         |       |       |       |       |   |   |       |      |              |
| Cal                  | 20.5                |             | 21.4  |            |            | 20.3  |                |      | 21.1  | 19.9    | 20.4  | 20.2  | 21.3  | 21.2  |   |   | 16.0  |      | 22.0         |
| Gr                   | 0, 14.0             |             | 9.9   |            |            | 14.0  |                |      | 13.0  | 12.3    | 11.8  | 11.1  | 11.1  | 10.1  |   |   |       |      |              |
| Carvi                | 0 <sub>2</sub> 6.5  |             | 11.5  |            |            | 6.3   |                |      | 8.1   | 7.6     | 8.6   | 9.1   | 10.2  | 11.1  |   |   |       |      |              |
| PA                   | 0, 121.7            |             | 111.7 | 114.4      |            |       |                |      |       |         |       |       |       |       |   |   | 97.0  |      | 107.0        |
| PAO <sub>2</sub> [Es | 121.7               |             | 111.7 | 114.4      |            |       |                |      |       |         |       |       |       |       |   |   | 97.0  |      | 107.0        |
| Cet                  | 02                  |             |       |            |            |       |                |      |       |         |       |       |       |       |   |   |       |      |              |
|                      | Qs                  |             |       |            |            |       |                |      |       |         |       |       |       |       |   |   |       |      |              |
|                      | Qt 3.91             | 20.60       | 22.00 |            |            | 8.17  |                |      | 6.52  | 8.21    | 9.86  | 11.56 | 12.58 | 13.54 |   |   |       |      |              |
| Qs/                  | Qt                  |             |       |            |            |       |                |      |       |         |       |       |       |       |   |   |       |      |              |
| Lacta                | te 0.8              | 17.0        | 10.2  |            |            | 9.0   |                |      | 1.0   | 1.0     | 1.6   | 2.8   | 4.5   | 6.7   |   |   | 0.5   |      | 2.2          |
| 1.1.1                | Na 143              | 142         | 150   |            |            |       |                |      |       |         |       |       |       |       |   |   | 135   |      | 145          |
| •                    | 1111                |             |       |            |            |       |                |      |       |         |       |       |       |       |   |   |       |      | •            |
|                      |                     |             |       |            |            |       |                |      |       |         |       |       |       |       |   |   |       |      |              |
|                      |                     |             |       |            |            |       |                | Ø 04 | av    | Cance   |       |       |       |       |   |   |       | Im   | port PulseOx |
|                      |                     |             |       |            |            |       |                |      |       | U Conce |       |       |       |       |   |   |       |      |              |
|                      |                     |             |       |            |            |       |                |      |       |         |       |       |       |       |   |   |       |      |              |

The spreadsheet is directly linked to the Manual Entry script in ComPAS2; as foundation data are entered each column is recalculated to populate resultant parameters.

To ensure blood gas data are properly associated with the CPET and Hemodynamic data, care must be taken to enter values in the appropriate columns:

Rest1 Max Recovery1 FW1 Columns 1 - 100 - minutes of exercise data

### References used: http://www.scymed.com/en/smnxph/smnxph.htm

| Variable | Description                                                      | Calculation                                                                                                    | Units      |
|----------|------------------------------------------------------------------|----------------------------------------------------------------------------------------------------|------------|
|          |                                                                  | (1.36 * Hb) * (SaO2 / 100) + (0.0031 * PO2_arterial)                                                                      |            |
| CaO2     | Arterial oxygen content                                          | substitute SaO2:                                                                                                    | mL/dL      |
|          |                                                                  | (1.36 * Hb) * (SaO2 / 100) + (0.0031 * SaO2)                                                                              |            |
| CvO2     | Mixed venous oxygen content                                      | (1.36 * Hb) * (ScvO2 / 100) + (0.0031 * PmvCO2)                                                                           | mL/dL      |
|          |                                                                  | (VO2 * 1000)/(CavO2 * 10)                                                                                                 |            |
| со       | Cardiac Output                                                   | <i>Note1:</i> VO2 is multiplied by 1000 to adjust mL<br><i>Note2:</i> Ca-v02 is multiplied by 10 to adjust mL/dL to bmL/L | L/min      |
| Fick CO  | Fick Cardiac Output                                              | (VO2 * 1000)/(CavO2 * 10)                                                                                                 | L/min      |
| SV       | Stroke Volume                                                    | CO / HR                                                                                                    | mL/min     |
| CI       | Cardiac Index                                                    | CO / BSA                                                                                                    | L/min/m2   |
| SVI      | Stroke Volume Index                                              | CI / HR * 1000                                                                                                    | mL/m2      |
| SVR      | Systemic Vascular Resistance                                     | (MAP - RA_MEAN) / CO                                                                                                    | Wood Units |
| PAC      | Pulmonary Artery Compliance                                      | SV / (PA_SYSTOLIC - PA_DIASTOLIC)                                                                                         | mL/mmHg    |
| MAP      | Mean Arterial Pressure                                           | (BP_SYSTOLIC + (2 * BP_DIASTOLIC)) / 3                                                                                    | mmHg       |
| mPAP     | Mean Pulmonary Artery Pressure                                   | (PA_SYSTOLIC + (2 * PA_DIASTOLIC)) /3                                                                                     | mmHg       |
| TPR      | Total Peripheral Resistance                                      | mPAP / CO                                                                                                    | Wood Units |
| TPG      | Transpulmonary Pressure Gradient                                 | mPAP - PW_MEAN                                                                                                    | Wood Units |
| DPG      | Diastolic Pulmonary Gradient                                     | PA_DIASTOLIC - PW_MEAN                                                                                                    | mmHg       |
| 5) (5    |                                                                  | (mPAP - PW_MEAN) * 79.92 / CO                                                                                             |            |
| PVR      | Pulmonary Vascular Resistance                                    | <i>Note1:</i> 79.92 is a conversion term to equalize units.                                                               | dyn*s/cm5  |
| ES       | End-Systolic Elastance                                           | RA_MEAN - (RV_SYSTOLIC / SVI)                                                                                             | mmHg/mL    |
| EA       | Pulmonary Arterial Elastance                                     | RV_SYSTOLIC / SVI                                                                                                    | mmHg/mL    |
| EA/ES    | Right Ventricular-Pulmonary Artery Coupling                      | EA/ES                                                                                                    |            |
| PCW/RAP  | Pulmonary Capillary Wedge Pressure/Right<br>Atrial Pressure      | (PW_MEAN - Resting PW_MEAN").value) / (RA_MEAN - Resting RA_MEAN)                                                         | mmHg       |
| PAP/PCW  | Pulmonary Artery Pressure /Pulmonary<br>Capillary Wedge Pressure | (PAP -Resting PAP) / (PW_MEAN - Resting PW_MEAN)                                                                          | mmHg       |
| PVa      | Pulmonary Vascular Distensibility                                | See below                                                                                                    | %/mmHg     |
| Sysa     | Systemic Distensibility                                          | See below                                                                                                    | %/mmHg     |

#### **Distensibility Equations:**

ΡVα:

mPAP = 
$$\frac{\left[\left(1 + \alpha PAWP\right)^5 + 5\alpha R_0 CO\right]^{\frac{1}{5}} - 1}{\alpha}$$

where: PAWP = PW\_Mean (mmHg)

R0 = TPR at rest (Wood Units) CO = CO (L/min)

α = is the rate of increase of resistive vessel diameter per millimeter of mercury of transmural vascular pressure.

### Sysα:

Same equation substituting: PAWP for AO\_Mean R0 for RA\_Mean

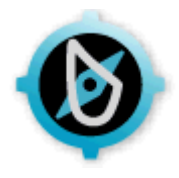

# 7:0 Notepads

7.1 Patient Memo Notes

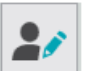

The Patient Memo Icon provides access to a special notes area where information to assist colleagues in the testing of this test subject can be saved. If notes have been entered in this area, the icon will flash for ten seconds when entering the testing screens to draw attention to the fact that useful information is available.

| 🎤 Patient Memo 🛛 🕹                                                                                                    |          |
|----------------------------------------------------------------------------------------------------|----------|
| Enter information below which may be useful to people testing this patient in the future.                                                                                                    |          |
| Subject experienced a gag reflex when doing fast breath-in for F/V loop. Found that doing a slow full breath-in gave much better F/V expiratory results.                                                                                                    | Flashing |
| Solver Contraction of the second second seco |          |

# 7.2 Technician Notes

On the testing screen, the

ComPAS2 makes provision for frequently used comments, sentences, or paragraphs to be stored and recalled during subject testing.

Each technician can create a personal template for comments or alternatively, can be pointed to a master technician for "Standardized Notes".

icon will open the notes dialogue.

The Notes screen will open showing a blank editing area. The 'white space' is a free text area where anything can be typed (or dictated if Dragon Voice is active) at any time. Predefined comments that have been created are displayed under Group Name tabs. These are comments that can be a personal set for each technician or a shared group of comments that one technician manages.

| Notes          | ×                                                                                                    |
|----------------|----------------------------------------------------------------------------------------------------|
| Predefined Co  | amments                                                                                                    |
| Failer Failer  | Bronchodilator       Six Minute Walk       Interpretations         od subject effort meeting ATS requirements of<br>ort and repeatability. <ul> <li>ir subject effort meeting ATS effort criteria but<br/>ling repeatability.</li> <li>or subject effort or understanding on the test</li> <li>or subject effort or understanding on the test</li> <li>or subject effort or understanding or the test</li> <li>or subject effort or understanding or the test</li> <li>or subject effort or understanding or the test</li> <li>or subject effort or understanding or the test</li> <li>or subject effort or understanding or the test</li> <li>or subject effort or understanding or test</li> <li>or subject effort or understanding or test</li> <li>or subject effort or understanding or test</li> <li>or subject effort or understanding or test</li>         &lt;</ul> |
| Technician's N | Notes Physician's Interpretation Computer Impression                                                                                                    |
| Technician As  | ssessment 🗨                                                                                                    |
|                | Okay Cancel                                                                                                    |

### 7.2.1 Technician Assessment

ComPAS2 makes provision for a technician assessment of subject effort. This is an "assessment" that can take the place of or work in parallel with ATS acceptability /repeatability. The text of technician assessment can be integrated into final reports or used within a computer impression script.

Technician assessments are created in the Configuration section. Go to Tools then Configuration and Tech Assessment.

Once created, the text will be available from the pull-down menu.

| Technician's Notes F | hysician's Interpretation Computer Impression |     |
|----------------------|-----------------------------------------------|-----|
| Technician Assessmer | ıt 🛛                                          | • 🕀 |
|                      | Good -Good Effort                             |     |
|                      | Fair - Fair Effort                            |     |
|                      | Questionable Effort - Questionable Effort     |     |

### 7.2.2 Creating Technician Note Templates

Editing or creating note templates can be accessed in two ways:

1) On the Notes screen click on **Tools** and then **Edit Quick Comments**.

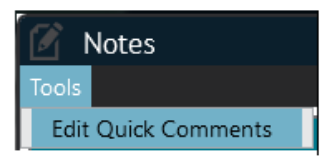

2) In Configuration, select **Personnel** and then select the individual desired and navigate to the **[Task Manager]** tab. Click **Edit Comments**.

| Comments               |               |  |
|------------------------|---------------|--|
| (                      | Edit Comments |  |
| Use Another's Comments |               |  |

Either method of opening the note designer screen will display the following:

|             | Edit User | Comments        |           |                 |                |                                                                 | ×         |
|-------------|-----------|-----------------|-----------|-----------------|----------------|-----------------------------------------------------------------|-----------|
| File        |           |                 |           |                 |                |                                                                 |           |
|             |           |                 | N         | ote: Changes ma | ade will apply | only to the following user                                      |           |
|             |           |                 |           |                 | Patrick Mo     | organ                                                           |           |
|             | Group #   | Group Name      |           | Comment #       | Shorthand      | Comment                                                         |           |
|             | 1         | PFT             | $\otimes$ | 1               | ATS            | Good subject effort meeting ATS requirements of effort and      | $\otimes$ |
|             | 2         | Bronchodilator  | ⊗         | 2               |                | Fair subject effort meeting ATS effort criteria but failing rep | $\otimes$ |
|             | 3         | Six Minute Walk | ⊗         | 3               |                | Poor subject effort or understanding on the test.               | 8         |
| <b>(</b> +) | 4         | Interpretations | 8         | ۲<br>Added: Ren | noved: Mod     | IIII<br>ified:                                                  | ÷         |
|             | Revert    |                 |           |                 |                | Okay Okay                                                       | ancel     |

The left-hand menu allows for the creation of a **Group Name**. Each Group can contain an unlimited number of comment lines/paragraphs.

The right-hand menu allows users to add Comments to any highlighted Group.

To add either a new group name or a new comment line, click the 🔟 icon associated with each menu. To delete

either a group or a comment line, click the  $\bigotimes$  icon beside the associated item.

When a new comment is added, a highlighted row will appear:

| Comment # | Shorthand | Comment |   |
|-----------|-----------|---------|---|
| 1         |           |         | 8 |

Double-click on the highlighted row to launch the Edit User Comments tool.

| ouffs of Albuterol we | re administered fold | owed by a 12-minute wa | aiting period prior to pos | t bronchodilato |
|-----------------------|----------------------|------------------------|----------------------------|-----------------|
|                       |                      |                        |                            |                 |
|                       |                      |                        |                            |                 |

Enter the desired text into the top half of the designer.

When completing any text, always end with a space after the final period. This will ensure that when appended to other sentences in any interpretation, the text is appropriately displayed.

The bottom window is used to display the text as it will be seen in the use anywhere that notes are displayed.

| Edit User Comments ×                                                                                                | The sh                                       |
|----------------------------------------------------------------------------------------------------|----------------------------------------------|
| Shorthand ATS                                                                                                    | availa                                       |
| Good subject effort meeting ATS requirements of effort and repeatability.                                           | code p<br>bring t<br>area v                  |
|                                                                                                    | From followe                                 |
|                                                                                                    | "Gooc<br>requir                              |
| Insert Macro     OK     OK     Cancel     Good subject effort meeting ATS requirements of effort and repeatability. | When<br>space<br>that w<br>any in<br>display |
|                                                                                                    | The bo<br>text as<br>that no                 |

horthand field is optional. Each ble comment block has a position to a shorthand code. Any alpha-numerical placed in the shorthand position will the associated sentence to the notes vhen used.

he example shown, typing ATS ed by a [Spacebar] in the white space notes area will bring up the sentence:

# d subject effort meeting ATS rements of effort and repeatability. "

completing any text, always end with a after the final period. This will ensure hen appended to other sentences in terpretation, the text is appropriately ved.

ottom window is used to display the s it will be seen in the use anywhere otes are displayed.

7.2.3 Changing the Vertical Order of Technician Comments

To move the order of any Comment, simply right-click and use the Up or Down Arrow.

| C Edit User Comments |                    |                 |           |                       |              |                                                                 | × |   |
|----------------------|--------------------|-----------------|-----------|-----------------------|--------------|-----------------------------------------------------------------|---|---|
|                      |                    |                 | <u>No</u> | <u>te: Changes ma</u> | ide will app | ly only to the following user                                   |   |   |
|                      |                    |                 |           |                       | Patrick N    | Morgan                                                          |   |   |
|                      | Group #            | Group Name      |           | Comment #             | Shorthand    | Comment                                                         |   |   |
|                      | 1                  | PFT             | $\otimes$ | 1                     | ATS          | Good subject effort meeting ATS requirements of effort and      | ⊗ |   |
|                      | 2                  | Bronchodilator  | ⊗         | 2                     |              | Fair subject effort meeting ATS effort criteria but failing rep | ⊗ |   |
|                      | 3                  | Six Minute Walk | ⊗         | 3                     |              | Poor subject effort or understanding on the test.               | ⊗ |   |
| ŧ                    |                    |                 |           |                       |              | Edit Comment      Move Up      Move Down                        |   | ÷ |
|                      | Revert Okay Cancel |                 |           |                       |              |                                                                 | l |   |

# 7.2.4 Bronchial Challenge Level Notes

If the test contains bronchial challenge results and notes, the notes from any level of the challenge test can be viewed, edited and saved from the [Challenge Notes] tab.

Text can extend way beyond the row length displayed. Each row will auto-grow if further space is needed for extensive notes.

| Tools ×                |                                       |                     |                 |  |  |
|------------------------|---------------------------------------|---------------------|-----------------|--|--|
| Technician's Notes     | Physician's Interpretation            | Computer Impression | Challenge Notes |  |  |
| Diluent                |                                       |                     |                 |  |  |
| Level 1 No change or   | symptoms at first level po            | ost exercise.       |                 |  |  |
| Level 2 No change or   | symptoms at second leve               | l post exercise.    |                 |  |  |
| Level 3 Minor change   | s thus far; FVC reduced.              |                     |                 |  |  |
| Level 4 Subject comp   | lains of chest feeling tigh           | ıt.                 |                 |  |  |
| Level 5 Definite respo | Level 5 Definite response at level 5. |                     |                 |  |  |
| Level 6                |                                       |                     |                 |  |  |
| Okay Okay Cancel       |                                       |                     |                 |  |  |

### 7.3 Physician Notes

ComPAS2 makes provision for frequently used comments, sentences or paragraphs to be stored and recalled by individual physicians. The notepad allows for both personal templates for each physician and/or a departmental template that can be accessed by all users. The latter option is often employed by institutions that want a common or standardized interpretation 'language' used in reporting.

The notepad can also support Macro functions which allow each user to 'imbed' actual data within the text of any comment or interpretation line. For example, "Mild obstruction is indicated by an FEV1 of 2.21 being 70% of predicted". The values of 2.21 and 70% have been read using the macro capability from the database.

### 7.3.1 Creating Physician Note Templates

The notes can be accessed from **Configuration**, select **Personnel** and then select the individual desired and navigate to the **[Task Manager]** tab. Click **Edit Note Templates**.

| Note Templates               |                     |
|------------------------------|---------------------|
|                              | Edit Note Templates |
| Use Another's Note Templates |                     |
|                              |                     |

The key notes dialogue allows a choice of using a personal set of note templates, or pointing to a common set. If "**Use Another's Notes**" is selected, a drop-down menu of Users is displayed. Typically, a key colleague is responsible for maintaining or editing the common templates.

| Note Templates                 |                          |  |  |
|--------------------------------|--------------------------|--|--|
|                                | Edit Note Templates      |  |  |
| X Use Another's Note Templates | Select User              |  |  |
|                                | Susan Davis, M.D. (SDMD) |  |  |

7.3.2 Copying Templates from one Physician to Another.

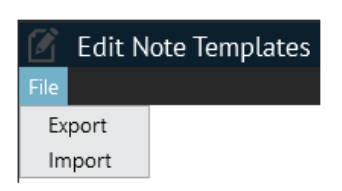

Another option under "File" allows a set of notes to be "exported" and then "imported" from one individual to another. This is a fast way to use a set of templates as a starting point from which additions, modifications or subtractions can be made.

### 7.3.3 Editing Note Templates

To load the personal notes menu, click the Edit Note Templates button:

ComPAS2 with Model 9100 Vitalograph Morgan PFT Range (VitaloROV and LAB) Manual Ver.1.08

Copyright: Morgan Scientific, Inc., Haverhill, MA, USA

| Ø    | 🖉 Edit Note Templates 🛛 🕹 |            |   |                 |                |                                                                |                 |
|------|---------------------------|------------|---|-----------------|----------------|----------------------------------------------------------------|-----------------|
| File | File                      |            |   |                 |                |                                                                |                 |
|      |                           |            | N | ote: Changes ma | ade will apply | only to the following user                                     |                 |
|      |                           |            |   |                 | Colin Chap     | oman                                                           |                 |
|      | Group #                   | Group Name |   | Note #          | Shorthand      | Note Template                                                  |                 |
|      | 1                         | Normal     | 8 | 1               |                | These data demonstrate a mild restrictive ventilatory deficit  | 8               |
|      | 2                         | Obstructed | ⊗ | 2               |                | These data demonstrate a moderate restrictive ventilatory (    | 8               |
|      | 3                         | Restricted | 8 | 3               |                | These data demonstrate a severe restrictive ventilatory defi   | 8               |
| G    | 4                         | Other      | ⊗ | 4               |                | The reduced FEV1 and FVC and normal FEV1/FVC suggest $\bar{c}$ | 8 <del>()</del> |
|      |                           |            |   | 5               |                | The reduced FEV1 and FVC and normal FEV1/FVC suggest a         | 8               |
|      |                           |            |   |                 |                |                                                                |                 |
|      |                           |            |   |                 |                |                                                                |                 |
|      |                           |            |   |                 |                |                                                                |                 |
|      |                           |            |   |                 |                |                                                                |                 |
|      | Revert Solvery Cancel     |            |   |                 |                |                                                                |                 |

The left-hand menu allows for the creation of a Group Name. Each Group can contain an unlimited number of comment lines/paragraphs.

The right-hand menu allows users to add **Comments** to any highlighted Group.

| To add either a new group name or a new com | ment line, click the 🕑 icon associated with each menu. To delete |
|---------------------------------------------|------------------------------------------------------------------|
| either a group or a comment line, click the | icon beside the associated item.                                 |

When a new comment is added, a highlighted row will appear:

| Comment # Short | and Comment |   |
|-----------------|-------------|---|
| 1               |             | 8 |

Double-click on the highlighted row to launch the Edit User Comments tool.

The top edit area allows users to type (or dictate if Dragon voice is active) complete sentences or paragraphs of text.

| horthand                                     |                    |                |          |
|----------------------------------------------|--------------------|----------------|----------|
| iese data demonstrate a severe restrictive v | ntilatory deficit. |                |          |
|                                              |                    |                |          |
|                                              |                    | ( <b>G</b> -1) |          |
| Insert Macro                                 |                    | 🕑 ок           | 🛞 Cancel |

Enter the desired text into the top half of the designer.

When completing any text, always end with a space after the final period. This will ensure that when appended to other sentences in any interpretation, the text is appropriately displayed.

The bottom window is used to display the text as it will be seen in the use anywhere that notes are displayed.

The shorthand field is optional. Each available comment block has a position to enter a shorthand code. Any alpha-numerical code placed in the shorthand position will bring the associated sentence to the notes area when used.

From the example shown, typing **OB3** followed by a [Spacebar] in the white space of the notes area will bring up the sentence.

7.3.4 Inserting Data (Macros) into the Text.

|              | <ul> <li>Insert Macro</li> </ul> |                                 |
|--------------|----------------------------------|---------------------------------|
| Click on the |                                  | icon to display the macro menu: |

| Insert Macro         |                  | ×                  |
|----------------------|------------------|--------------------|
| Test Type Diffusion  |                  |                    |
| Select Variable      |                  |                    |
| DLCO                 | PreBD PostBD     | % Change Predicted |
| DLCO [Hb]            |                  |                    |
| ксо                  |                  |                    |
| VA [BTPS]            |                  |                    |
| VA [STPD]            | Actual           |                    |
| TLC                  |                  |                    |
| VI [BTPS]            |                  | Without Linits     |
| Diffusion Time       |                  | Without Offics     |
| FIO2                 |                  |                    |
| Time Between Efforts | % Predicted      |                    |
| Preview 33.48        | DLCO_UNC;PREBD@@ | Cancel 🔗 Okay      |

| Spirometry   | Data can be selected from the category of various test types using the pull-down choices.  |
|--------------|--------------------------------------------------------------------------------------------|
| Spirometry   | The full listing of available variables will be displayed beneath the test type selection. |
| Diffusion    |                                                                                            |
| Lung Volumes |                                                                                            |
| Box          |                                                                                            |
| RMS          |                                                                                            |
| SNIP         |                                                                                            |

| PreBD PostBD | % Change Predicted | Having identified the parameter desired, the choices of data insertion are:   |
|--------------|--------------------|-------------------------------------------------------------------------------|
| Actual       |                    | Actual:<br>Pre Bronchodilator<br>Post Bronchodilator<br>% Change<br>Predicted |
| % Predicted  | Without Units      | <b>% Predicted:</b><br>Pre Bronchodilator<br>Post Bronchodilator              |

Each of the choices can be inserted with or without units.

| Edit Note Template                                                                  | ×         |
|-------------------------------------------------------------------------------------|-----------|
| Shorthand                                                                           |           |
| The DLCO of @@DLCO_UNC;PREBD@@ (being @@DLCO_UNC;PP_PREBD@@ % of predicted) in      | dicates a |
| Insert Macro     OK     OK                                                          | Cancel    |
| The DLCO of 31.69 (being 100 % of predicted) indicates a normal diffusing capacity. |           |

When entering a macro, the top field will display the coded message, but the bottom field will show an example of how it will appear in use.

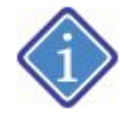

For actual data to show in the macro fields, an active patient with appropriate test data must be loaded in 'today's print list'.

For example:

The DLCO of @@DLCO\_UNC;PREBD@@ (being @@DLCO\_UNC;PP\_PREBD@@ % of predicted) indicates a normal diffusing capacity.

When using the predefined comments options during interpretation of tests, the text is parsed and evaluated so the user will view the actual content with test values inserted:

The DLCO of 33.48 (being 92% of predicted) indicates a normal diffusing capacity.

7.3.5 Changing the Vertical Order of Physician Templates

To move the order of any Comment, simply right-click and use the Up or Down Arrow.

| 1  | 🖉 Edit Note Templates 🛛 🕹 |         |            |   |                 |                              |                                                               |                   |  |  |
|----|---------------------------|---------|------------|---|-----------------|------------------------------|---------------------------------------------------------------|-------------------|--|--|
| Fi | le                        |         |            |   |                 |                              |                                                               |                   |  |  |
|    |                           |         |            | N | ote: Changes ma | ade will apply<br>Colin Char | only to the following user<br>oman                            |                   |  |  |
| 1  |                           | Group # | Group Name |   | Note #          | Shorthand                    | Note Template                                                 |                   |  |  |
|    |                           | 1       | Normal     | ⊗ | 1               |                              | These data demonstrate a mild restrictive ventilatory deficit | 8                 |  |  |
|    |                           | 2       | Obstructed | ⊗ | 2               |                              | These data demonstrate a moderate restrictive ventilatory (   | 8                 |  |  |
|    |                           | 3       | Restricted | 8 | 3               |                              | These data                                                    | $\odot$           |  |  |
|    | Æ                         | 4       | Other      | ⊗ | 4               |                              | The reduce Move Up normal FEV1/FVC suggest a                  | $\otimes \square$ |  |  |
|    |                           |         |            |   | 5               |                              | The reduce Move Down normal FEV1/FVC suggest a                | 8                 |  |  |
|    |                           |         |            |   | 1               |                              |                                                               | Þ                 |  |  |
|    | Revert Okay Cancel        |         |            |   |                 |                              |                                                               |                   |  |  |

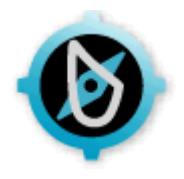

# 8:0 Reports

8.1 Introduction

Reporting capability within ComPAS2 is extensive with a myriad of standard report formats to choose from. In most cases, reports will be set-up by your local product specialist to make use of the Smart Report capability.

What is "Smart Reporting"?

The Smart Report option in ComPAS2 automatically loads the appropriate information (to build the Report) when leaving testing. For example:

If a bronchial challenge test has been completed, then the style of report will default to the chosen challenge report

If a six-minute walk test has been completed, then the chosen six-minute walk report will be presented

If the test contains spirometry only then the chosen screening report will be presented

If the test contains spirometry, diffusion and lung volume data then the chosen full PFT report will be presented

Reports that can combine any and all test information are available including combinations of full PFT and CPET data

In simple terms, the Smart Report follows logic which can be edited in the Configuration - Smart Report Scripts section. Any database field can be used in the Smart Report logic to build and present the appropriate report style without the need for users to have to individually select a style of report.

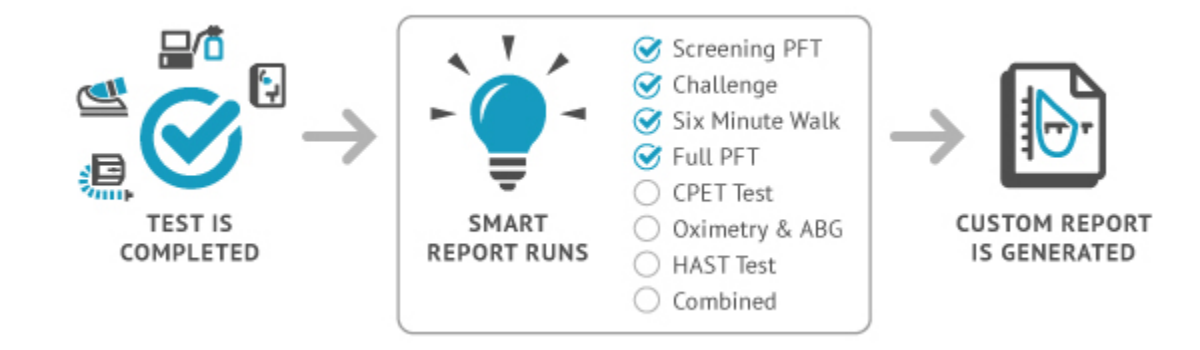
ComPAS2 employs a Report Generator Service which is a Windows Service that runs automatically in the background, allowing for pre-generation of pulmonary function testing reports. On multi-station networks, it serves to distribute the load of report generation amongst all computers that have ComPAS2 installed.

The report styles generated are based on configuration settings which use logic determined by the Smart Report Script.

8.2 Printing the Current Test

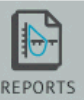

From the testing screen, clicking on the just completed.

icon will load to the reporting menu and highlight the patient test

| The search and the search and the se | 3/9/2018 •                                                                                                    | Q, Fint.                                                                                                    |        | ID: 567675<br>ID2:                                                                                                    | DOB: 3/23/1967<br>Age: 53.65 | Gender: Male<br>Ethnicity: South Africa | Height:<br>Weight:                                           |
|----------------------------------------------------------------------------------------------------|----------------------------------------------------------------------------------------------------|----------------------------------------------------------------------------------------------------|--------|----------------------------------------------------------------------------------------------------|------------------------------|-----------------------------------------|--------------------------------------------------------------|
| ENES<br>ENES<br>ENES<br>ENES<br>ENES<br>ENES<br>ENES<br>ENES                                                                                                    | 3/2/2018 • •<br>Report Style:<br>Patient ID Test Date<br>46784148 4/18/2018<br>3265782657810/20/2020<br>1322544136 6/3/2020<br>13255687265 7/27/2018<br>567673 3/9/2018 | Report Style<br>Report Style<br>Challenge ERS 2017 Report 3<br>ATS 2017 Screening Report 1<br>Six Maximus Walk Report 5<br>ATS 2017 Report 3<br>ATS 2017 Screening Report 1<br>ATS 2017 Screening Report 1 | Status | ID: 567675<br>ID2:<br>Inconary Function Report<br>rgan Scientific, inc.<br>Incomercial Scientific, inc.<br>Incomercial Science (1998)<br>Science (1998)<br>Incomercial Science (1998)<br>Incomercial Science (1 | DOB: 3/2X/1967<br>Age: 53.65 | Gender: Male<br>Ethnicity: South Africa | Height:<br>Weight:<br>INT FISINGW<br>INT FISINGW<br>SOUT AS_ |

At any point the report can be printed by clicking the

SAVE AS.

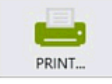

button. If preferred, the report can also be saved

to a file by selecting the

8.3 Print Preview

ComPAS2 with Model 9100 Vitalograph Morgan PFT Range (VitaloROV and LAB) Manual Ver.1.08

button.

The Quick Preview image of the report is simply a quick rendition of the first page, to view the full fidelity report and

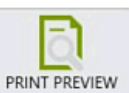

button.

additional pages, click the

| (b) ConPIS2                                                                     |                                                                                                    |                |                         |                          |
|---------------------------------------------------------------------------------|----------------------------------------------------------------------------------------------------|----------------|-------------------------|--------------------------|
| File Devices Tools Help Current Test: Williams, Terrance A. 3/9/2018 • Q Finst. | ID: 567675                                                                                                    | DOB: 3/23/1967 | Gender: Male            | Petrick Morge<br>Height: |
|                                                                                 | rge ERS 2017 Report 3 Tree 4/16/2016 13:01'-32 A data 4/19/2003 Ape al left. Chr. Chucksien Chr. Chucksien Londer feer Reported Londer feer Londer feer Londer fee | Age: 53.65     | Ethnicity: South Africa | Weight:                  |

Single Page Report View

The preview provides report options and scaling that will be saved for each user's preference. Report pages can be displayed individually or in a continuous scroll mode.

| Report Navigation Tools         Selecting a Different Style of Report         The Smart Report script can pre- generate any number of report styles for immediate viewing.         A pull-down of available choices is available above the report; selecting | 💽 Q Q 100% 🛛 🖬 🔂 🖺                                                                                                    | □□ <b>·</b>   <b>← ←</b> | 1/3 → → ATS 2017 PFT R                      | eport 1                                                                                           | • |
|----------------------------------------------------------------------------------------------------|----------------------------------------------------------------------------------------------------|--------------------------|---------------------------------------------|---------------------------------------------------------------------------------------------------|---|
| Selecting a Different Style of<br>Report         The Smart Report script can pre-<br>generate any number of report<br>styles for immediate viewing.         A pull-down of available choices is<br>available above the report; selecting                     | Report Navigation Tools                                                                                                    |                          |                                             |                                                                                                   |   |
| The Smart Report script can pre-<br>generate any number of report<br>styles for immediate viewing.<br>A pull-down of available choices is<br>available above the report; selecting                                                                           | Selecting a Different Style of Report                                                                                                |                          |                                             |                                                                                                   |   |
| A pull-down of available choices is<br>available above the report; selecting                                                                                                    | The Smart Report script can pre-<br>generate any number of report styles for immediate viewing.                                      | [편] 역 역 Whole Page       |                                             | ATS 2017 PFT Report 1<br>ATS 2017 PFT Report 1<br>ATS 2017 Detail Report<br>ATS 2017 PFT Report 4 | • |
| any option will instantly present the new format.                                                                                                    | A pull-down of available choices is<br>available above the report; selecting<br>any option will instantly present the<br>new format. |                          | Morgan Scientific, Inc.<br>151 Essex Street | Full PFT Report 4<br>Full PFT Report 5                                                            |   |

| Report Navigation Tools<br>continued                                                                                                    |     |
|----------------------------------------------------------------------------------------------------|-----|
| Moving Between Pages<br>Pages of the report can be viewed<br>by either advancing the arrow keys<br>(forwards or backwards) or using<br>the [Page Up] and [Page Down]<br>keys. | 1/3 |
| Report Page View<br>Clicking each of the icons shown will<br>present a different view of the main<br>report page:                                                             |     |
| Presents a page by page view                                                                                                    |     |
| Provides a continuous scroll view                                                                                                    |     |
| <ul> <li>Presents a multi-page view</li> </ul>                                                                                                    |     |
| Enlarging the Report View                                                                                                    |     |
| To zoom in or out on any report<br>page, use either the magnifying<br>tools or press and hold the [Ctrl] key<br>while using the wheel on the<br>mouse.                        |     |
| Toggle Side Bar View                                                                                                    |     |
| Clicking on the icon beside the magnifying glasses will present miniatures of each page of the report.                                                                        |     |
|                                                                                                    |     |
| For fast loading to any page of the report, simply click on the page desired; this can be particularly                                                                        |     |

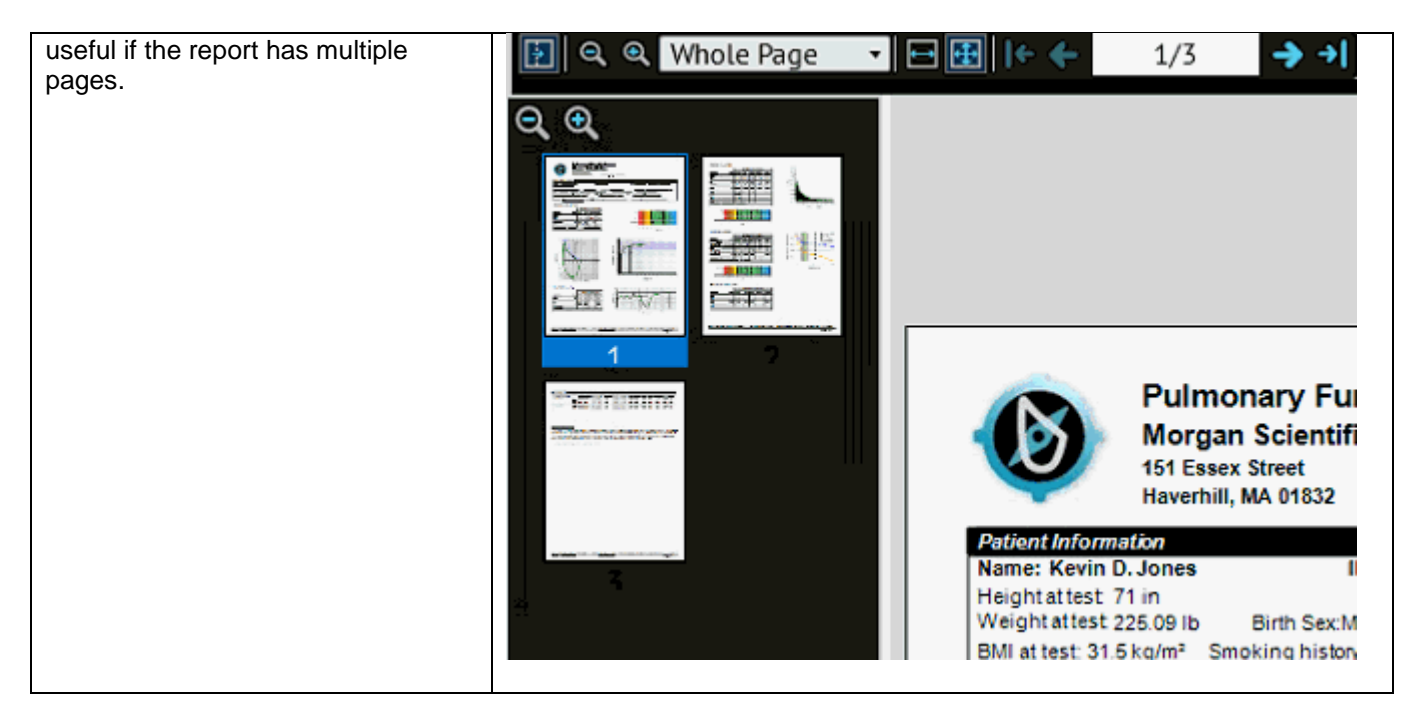

Continuous scroll view can be selected with or without the option of side bar.

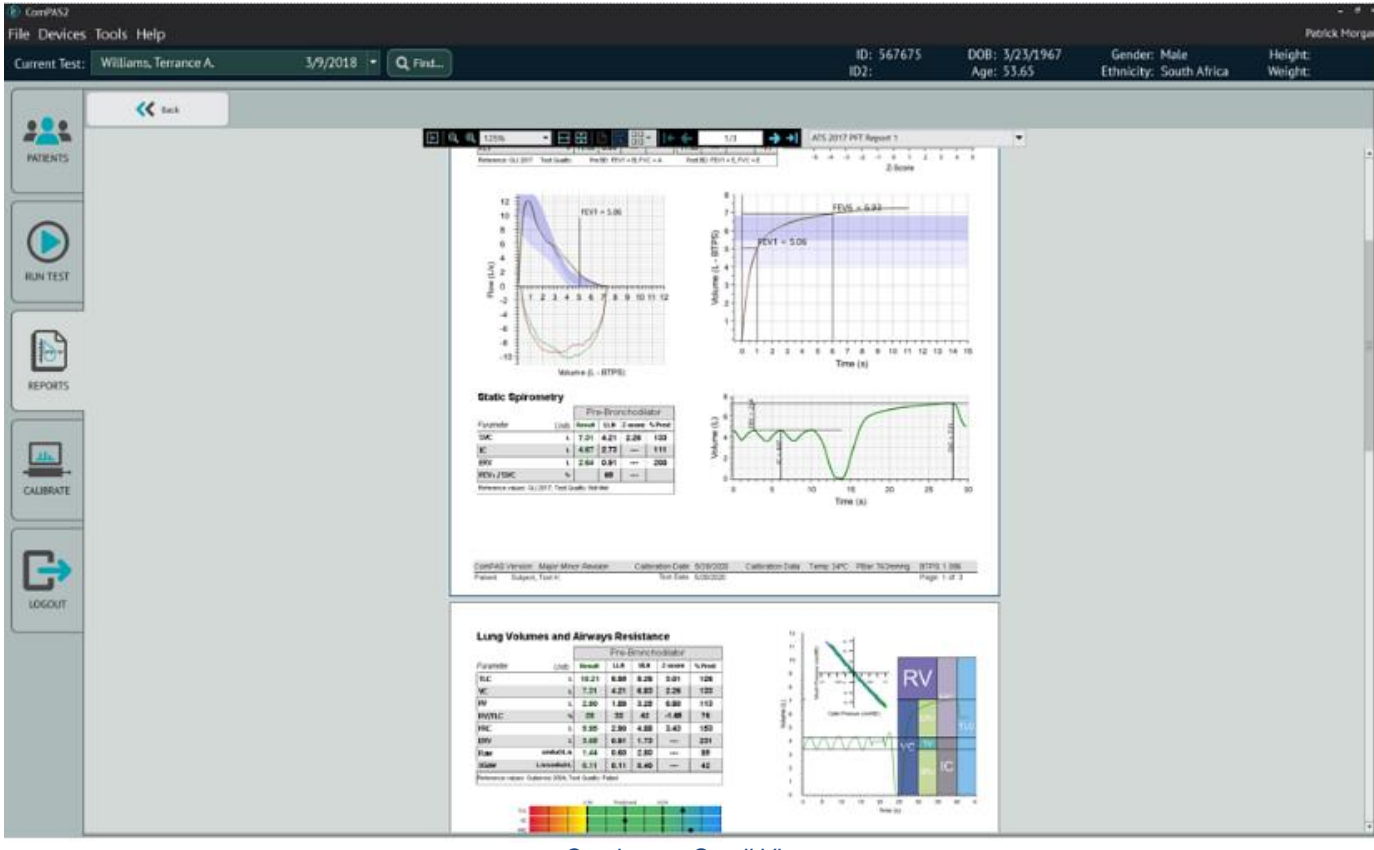

Continuous Scroll View

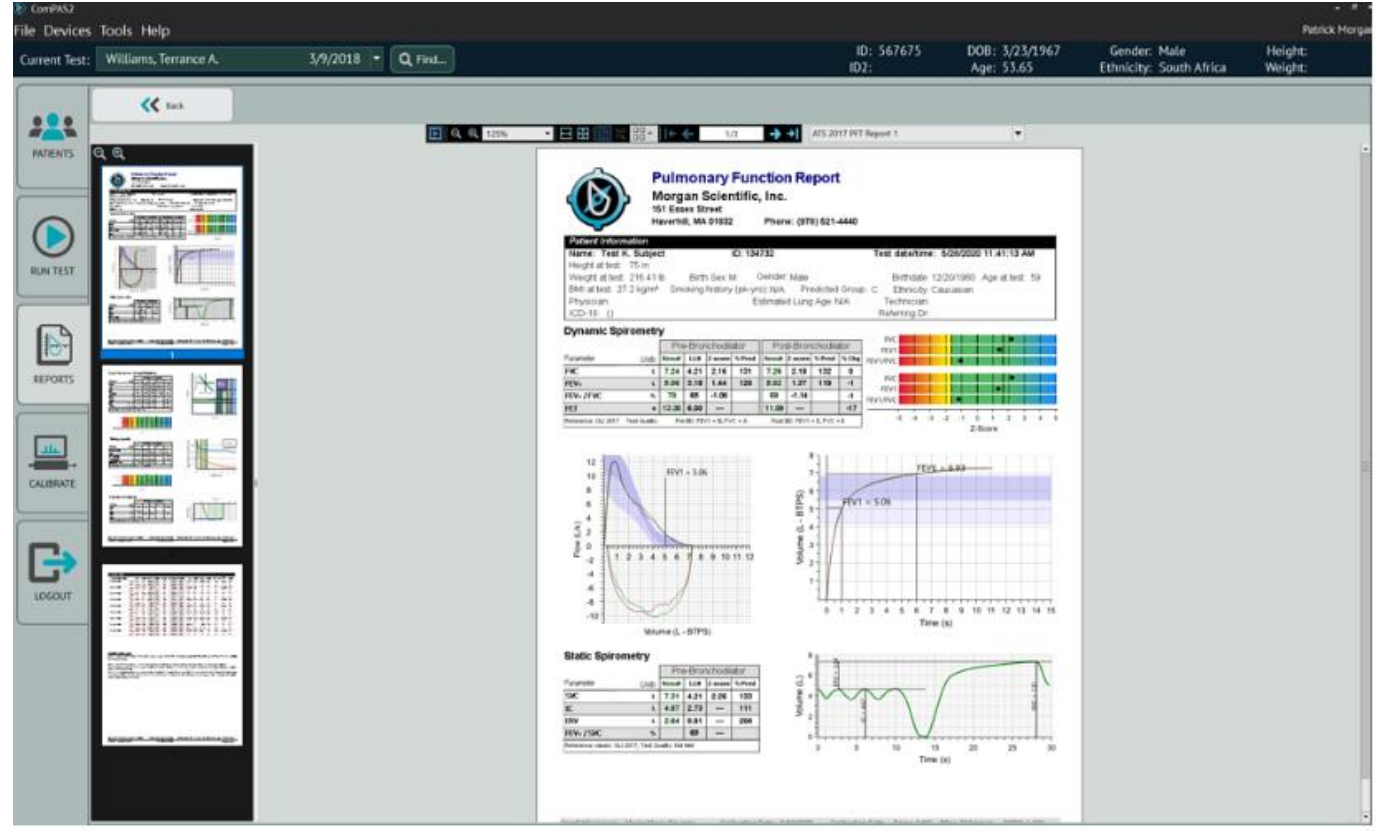

Using the Optional Side Bar View

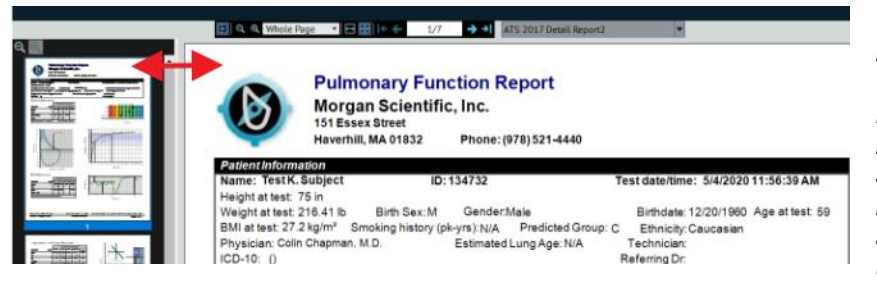

The report size can be adjusted to suit individual preferences.

Hold the mouse over the left report view line as shown and when the double arrow symbol appears, stretch the view right or left to scale to the desired size. Once scaled, the selection will be remembered until it is changed by the individual user.

# 8.4 Viewing Multiple Patient Reports

Select Test(s) and Report Style Patient Name Patient ID Test Date Report Style Status Gosling, William D. 46784148 4/18/2018 Challenge ERS 2017 Report 3 32657826578(10/20/2020 ATS 2017 Screening Report 1 Green, Henry C. 1532464136 6/5/2020 Six Minute Walk Report 5 Nelson, Jacqueline Subject, Test K. 134732 5/28/2020 ATS 2017 PFT Report 1 Watkins, Thomas D. 7/27/2018 Challenge ERS 2017 Report 3 Williams, Terrance A ATS 2017 Screening Report 1 3/9/2018

From the list of patients available for reporting, highlight any or all that are desired.

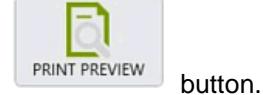

Now click the

The reports will all be loaded into the side bar view showing all those selected; simply click any page for the expanded display.

| Current Test: Williams, Terrance A. 3/9/2018 • Q. Find.                                                                                                    | ID: 567675<br>ID2:                                                                                                    | DOB: 3/23/1967                                                                                                    | Geoder: Male            | MALES IN |
|----------------------------------------------------------------------------------------------------|----------------------------------------------------------------------------------------------------|----------------------------------------------------------------------------------------------------|-------------------------|----------|
| E State State Stat                                                                                                    |                                                                                                    | Age: 33.63                                                                                                    | Ethnicity: South Africa | Weight:  |
|                                                                                                    | • <b>14 4</b> 5/13 🔶 41                                                                                                    |                                                                                                    | 1                       | -        |
| Freedom         Freedom         Freedom <t< td=""><td>Auto         FM2E351 Mire         TLG         Vinc         PAC           T1         2.28         84         0.21         1.2         5.0         1           60         2.27         85         1.02         1.2         5.0         1           60         2.27         85         1.02         1.0         -         -           72         2.01         81         1.02         -         -         -           72         2.01         1.11         -         -         -         -           81         2.07         85         9.0         1.0         5.4         1           91         2.07         85         9.0         -         -         -           91         2.07         85         9.0         -         -         -           91         2.07         85         9.0         1.07         5.0         1.0         1.0         1.0         1.0         1.0         1.0         1.0         1.0         1.0         1.0         1.0         1.0         1.0         1.0         1.0         1.0         1.0         1.0         1.0         1.0         1.0         1.0         1.0</td><td>He AVTLE OLCO VH4<br/>D 28 2244 80<br/></td><td></td><td></td></t<> | Auto         FM2E351 Mire         TLG         Vinc         PAC           T1         2.28         84         0.21         1.2         5.0         1           60         2.27         85         1.02         1.2         5.0         1           60         2.27         85         1.02         1.0         -         -           72         2.01         81         1.02         -         -         -           72         2.01         1.11         -         -         -         -           81         2.07         85         9.0         1.0         5.4         1           91         2.07         85         9.0         -         -         -           91         2.07         85         9.0         -         -         -           91         2.07         85         9.0         1.07         5.0         1.0         1.0         1.0         1.0         1.0         1.0         1.0         1.0         1.0         1.0         1.0         1.0         1.0         1.0         1.0         1.0         1.0         1.0         1.0         1.0         1.0         1.0         1.0                                                                                 | He AVTLE OLCO VH4<br>D 28 2244 80<br>                                                                                                    |                         |          |
| Image: Add to the second second sec                                                                                                    | 1         -         -         -         -         -           4         288         138         138         128         128         128         128         128         128         128         128         128         128         128         128         128         128         128         128         128         128         128         128         128         128         128         128         128         128         128         128         128         128         128         128         128         128         128         128         128         128         128         128         128         128         128         128         128         128         128         128         128         128         128         128         128         128         128         128         128         128         128         128         128         128         128         128         128         128         128         128         128         128         128         128         128         128         128         128         128         128         128         128         128         128         128         128         128         128         12 | 7 26 2122 001<br>2 21 2122 001<br>2 21 22 001<br>4 21<br>4 28<br>4 28<br>4 28<br>7 20 001<br>                                                                         |                         |          |
|                                                                                                    | In repeat sponselve, hetting. Post Annochestial<br>PEP2-75-7 This onlighter Meet three patient meet<br>dis 7 The Med Angogapach: is increased indicate<br>mend advector-capitlery sorface area for gas exci<br>advector-capitlery sorface area for gas exci                                                                                                    | ur Insting Falled for<br>And Beamel Fasse outstawei<br>In Spearrhland of Beamel<br>Instigent Haussian American Institution<br>Institute Haussian American Institution |                         |          |

Multiple Patient Tests View

8.5 Selecting a Different Report Style

To change the style of report at any time, right-click on the patient and select "Report Options":

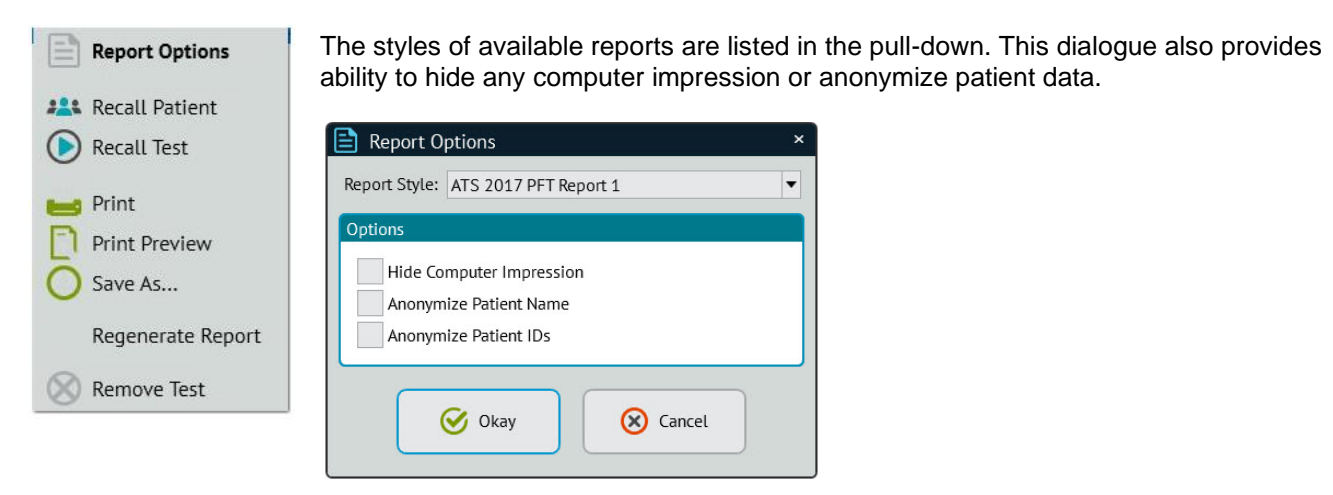

When a new report style is selected, the report is then generated and displayed when complete.

| (b) ComPAS       |                      |                      |                            |          |               | - ð ×               |
|------------------|----------------------|----------------------|----------------------------|----------|---------------|---------------------|
| File Devices Tor | sis Help             |                      |                            |          |               | Colin Chapman, M.D. |
| Current Test:    |                      | M                    | Q Find                     |          |               |                     |
| (C               | E Select Test(s) and | Report Style         |                            | v. a. a. |               |                     |
| 222              | Patient Name         | Patient ID Test Date | Report Style               | Status   | Ouick Preview |                     |
| PATIENTS         | Morgan: Patrick F:   | 008 10/09/2017       | Vitalograph Screening Repo | et d     |               | <u></u>             |
|                  |                      |                      |                            |          |               | PRINT PREVIEW       |
|                  |                      |                      |                            |          |               |                     |
|                  |                      |                      |                            |          |               | PRINT               |
| SUN TEST         |                      |                      |                            |          |               | 0                   |
|                  |                      |                      |                            |          |               | SAVE AS_            |
|                  |                      |                      |                            |          |               |                     |
| 10               |                      |                      |                            |          |               |                     |
| REPORTS          |                      |                      |                            |          |               |                     |
|                  |                      |                      |                            |          |               |                     |
| an.              |                      |                      |                            |          |               |                     |
| CALIBRATE        |                      |                      |                            |          |               |                     |
|                  |                      |                      |                            |          |               | 22:                 |
|                  |                      |                      |                            |          |               | Recall Patient      |
| (3)              |                      |                      |                            |          |               |                     |
| DASHBOARD        |                      |                      |                            |          |               | Recall Test         |
| -                |                      |                      |                            | 1        | 3             |                     |

8.6 Printing Past Test Results

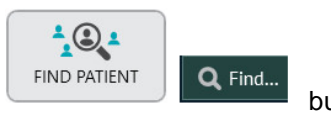

buttons,

To print results from days other than the current testing day, first use either of the to locate the test subject.

Once the subject has been retrieved, right-click on the desired test date and select "Add to Print List":

| 🖺 Curr                                                                     | ent Test                                                               | t:05/09               | 9/2017 |     |      |     |     |     |      |      |     |      |     |    |     |      |            |
|----------------------------------------------------------------------------|------------------------------------------------------------------------|-----------------------|--------|-----|------|-----|-----|-----|------|------|-----|------|-----|----|-----|------|------------|
| Test Date                                                                  | FVC                                                                    | SVC                   | MVV    | CPF | DLCO | FRC | VTG | RAW | SBN2 | MBN2 | RMS | SNIP | ABG | EX | 6MW | CHAL | Device     |
| Today                                                                      |                                                                        |                       |        |     |      |     |     | •   |      |      | •   |      |     |    |     |      |            |
| 05/18/2017                                                                 | S                                                                      |                       |        |     |      |     |     |     |      |      |     |      |     |    |     |      | <b></b>    |
| 05/09/2017                                                                 | ~                                                                      | •                     |        | •   |      |     |     | 18  |      |      | •   | •    |     |    |     | •    | 2          |
| 04/14/2017                                                                 | A                                                                      |                       |        |     |      |     |     |     |      |      | •   | •    |     |    |     |      | <b>_</b> / |
| 04/11/2017                                                                 | se .                                                                   |                       |        |     |      |     |     |     |      |      |     |      |     |    |     |      | 2.         |
| Control Recall<br>Recall<br>Add to<br>Reason<br>Export<br>Add to<br>Advart | l Test<br>est<br>o Print L<br>ociate Te<br>t Test<br>o In2uiti<br>nced | ist<br>est<br>ve Quei | ue 🕨   |     |      |     |     |     |      |      |     |      |     |    |     |      |            |

This will place the test onto the daily list and be made available to print using the normal reporting options.

#### 8.7 Quality Control Reports

Quality Control reports provide record of each time the instruments have been calibrated and how they performed.

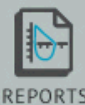

From the main screen, click on the

icon to load to the report screen.

Click on the right-hand [QC] tab:

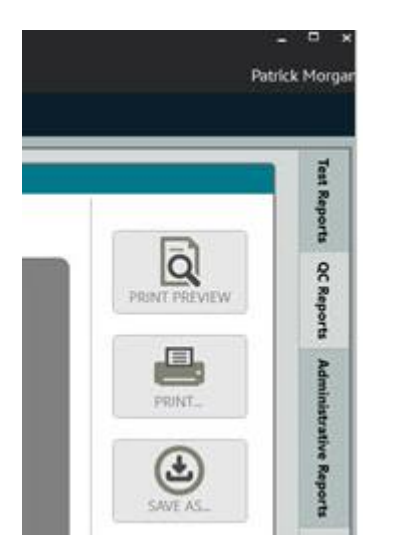

To produce a quality control report for a given date range, right-click on any of the available report styles, for example: "Spirometry QC for Date Range":

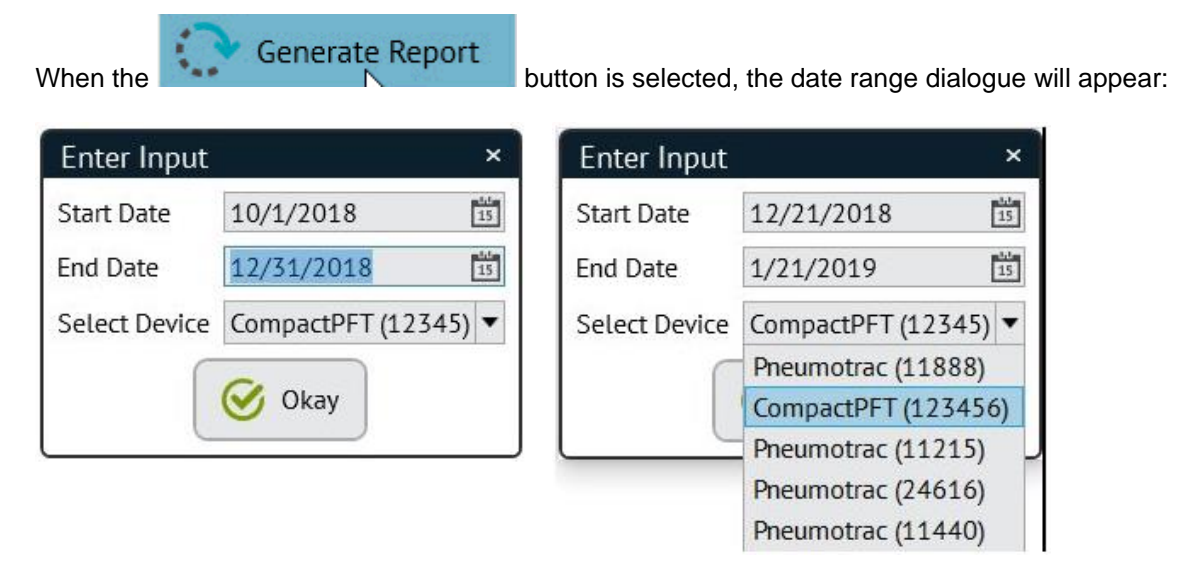

If this station is part of a network, it is possible to view and print QC data for any device on the network. Use the "Select Device" pull-down to identify a different device.

Once the date range and device have been established, pressing

# 🕑 Okay

will generate the desired report.

| ent Test:     | ▼ Q Find                                                        |                                                                                                    |
|---------------|-----------------------------------------------------------------|----------------------------------------------------------------------------------------------------|
| Rep<br>THENTS | elect Test(s) and Report Style<br>ort Name<br>Of for Date Range | C Quick Preview                                                                                                    |
|               |                                                                 | Morgan Scientific, Inc.<br>Press Transform<br>191 Datase Strong<br>Spirometry Quality Control Report<br>PRINT_                                                                                                    |
| N TEST        |                                                                 | 0 32<br>6 31<br>5 31<br>5 3                                                                                                    |
|               |                                                                 | 2 29<br>2 2<br>27<br>08 Gd 2018 22 Gd 2019 05 Her 2018 10 Her 2018 12 Dec 2018 17 Dec 2018 31 Dec 2018<br>Date Range                                                                                                    |
| PORTS         |                                                                 | Device Conversion?<br>Time investment 230<br>factors COUPACYTES"<br>COLOR OCTIME Technologie Explored 5. Brives<br>Display Octime Technologie                                                                                                    |
|               |                                                                 | Leve Mid High Samer Leve Mid High Samer<br>10/122/8 227 AM Testak Margan 301, 291, 303, 2004, 303, 304, 303, 304,                                                                                                    |
|               |                                                                 | 10/1/218 9.28 AM Printik Magan 300, 210, 201, 202, 218, 303, 304, 40 M.<br>10/1/2016 9.28 AM Petrik Magan 303, 795, 296, 4006, 3.03, 3.06, 3.03, 1274                                                                                                    |
| -             |                                                                 | 102/2019 0.52 AM Patrick Norgen 2018, 2.01, -2.42% 2.00, 3.08, 3.09, 1.00%<br>102/2019 0.01% Patrick Norgen 3.00, 2.01, 2.00, -2.42% 3.00, 3.01, 2.01, 0.47%                                                                                                    |
| LATE          |                                                                 | Nov2010 9-43.54 Patrick Murgan 2.96L 2.96L 2.96L 3.06L 3.06L 3.06L 0.65%                                                                                                    |
|               |                                                                 | Sofield and Sofield and Sofiel |
|               |                                                                 | 10/5/2018 0.550 AM Patrick Mergan 2:992, 3:011, 3:05, 2:696, 3:024, 3:024, 0:104<br>10/5/2018 10.222 AM Patrick Mergan 2:993, 3:905, 2:996, 0:75%, 2:996, 3:034, 2:994, 0:20%                                                                                                    |
|               |                                                                 | 10/5/2019 211.PM Panick Morgan 3/04, 3/01, 3/04, 0/21, 3/08, 3/08, 3/09, 3/09,                                                                                                    |
| 10            |                                                                 | 100 100 100 100 100 100 100 100 100 100                                                                                                    |
| 5             |                                                                 | 12/14/2019 12/244 - Petuk Mogan 3/03, 1/02, 2/02, 2/07, 5/03, 5/04, 2/01, 0.144                                                                                                    |

#### 8.8 Administrative Reports

Administrative reports provide very helpful information for the management of the pulmonary function laboratory.

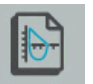

From the main screen, click on the **REPORTS** icon to load to the report screen. Then click on the right-hand [Administrative Reports] tab:

Double-clicking any of the desired report options will prompt for further input.

8.8.1 Using the Date Selector

Entering specific dates for review on the 'date tool' can be either manual or mouse driven.

Manual: Simply type the date required into the date field and press [Enter] - Start Date 1/1/16

15

Mouse Action: Click the calendar icon and navigate to the date desired. Clicking in the year area will allow faster navigation to the desired year January 2014

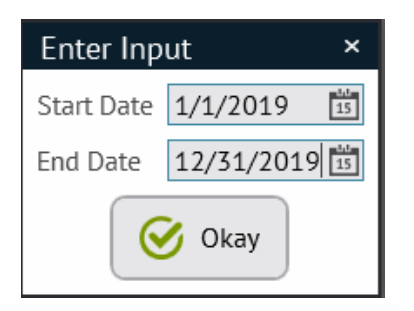

#### 8.8.2 Activity Reports

These reports are designed to show testing activity broken out by the type of tests done. Activity reports can show summary information or detail information which includes the patients seen by any role selected. These can be useful to show for example the total number and type of tests completed by personnel in the facility.

| <u>Step1</u><br>Click [Generate] | Step 2<br>Using the pull-down arrow, select the role<br>and then the date range that is desired. | <u>Step3</u><br>Role Selection:                                                                                                    |
|----------------------------------|--------------------------------------------------------------------------------------------------|----------------------------------------------------------------------------------------------------|
| Report Options ×                 | Enter Input   Personnel Role   Attending   Start Date   6/9/2021   End Date   7/9/2021     Okay  | Attending #2<br>Attending #2<br>Attending #3<br>Attending #4<br>Fellow #4<br>Fellow #3<br>Fellow #4<br>PostBD Prescriber<br>Primary Care<br>Referring<br>Reviewer<br>Reviewer #2<br>Reviewer #3<br>Reviewer #4<br>Technician #2 |

| E Select                               | Test(s) a                                     | ind Rep          | ort Style | е |  |  |  |                                                                                                    |               |
|----------------------------------------|-----------------------------------------------|------------------|-----------|---|--|--|--|----------------------------------------------------------------------------------------------------|---------------|
| Report N                               | ame                                           |                  |           |   |  |  |  | Quick Preview                                                                                                    |               |
| Installation<br>Personnel<br>Personnel | nmary<br>n Report<br>Activity I<br>Activity ! | Detail<br>Summar | У         |   |  |  |  | Morgan Scientific, Inc<br>Pathonary Austion Frenzy<br>Hilbary Stream<br>Hilbary Stream<br>Hil | PRINT PREVIEW |
| Technician<br>Technician               | Proficier<br>Proficier                        | ncy<br>ncy Sum   | mary      |   |  |  |  | Processor         Proc         Proc                                                                                                    | <b></b>       |
|                                        |                                               |                  |           |   |  |  |  | Devis.Auserbare         I         0         0         0         0         0         0         0         0         0         0         0         0         0         0         0         0         0         0         0         0         0         0         0         0         0         0         0         0         0         0         0         0         0         0         0         0         0         0         0         0         0         0         0         0         0         0         0         0         0         0         0         0         0         0         0         0         0         0         0         0         0         0         0         0         0         0         0         0         0         0         0         0         0         0         0         0         0         0         0         0         0         0         0         0         0         0         0         0         0         0         0         0         0         0         0         0         0         0         0         0         0         0         0         0                                                                                                    |               |
|                                        |                                               |                  |           |   |  |  |  |                                                                                                    | SAVE AS       |
|                                        |                                               |                  |           |   |  |  |  |                                                                                                    |               |
|                                        |                                               |                  |           |   |  |  |  |                                                                                                    |               |
|                                        |                                               |                  |           |   |  |  |  |                                                                                                    |               |
|                                        |                                               |                  |           |   |  |  |  |                                                                                                    |               |
|                                        |                                               |                  |           |   |  |  |  | Hige 1x11                                                                                                    | 53 (S) (      |
|                                        |                                               |                  |           |   |  |  |  |                                                                                                    |               |
|                                        |                                               |                  |           |   |  |  |  |                                                                                                    |               |
|                                        |                                               |                  |           |   |  |  |  | •                                                                                                    |               |

# 8.8.3 Technician Proficiency Reports

Technician proficiency details the quality of testing in the laboratory; how many tests meet the ATS/ERS guidelines for acceptability and repeatability. Both a summary and detail listing are available.

Click [Generate] and enter the desired data range to view the report.

Tests completed using ComPAS2 use the 2019 spirometry standards. A solid check indicates tests achieving Grades A or B. The hollow check indicates tests achieving a Grade C.

| Morga<br>Pulmor<br>151 Ess<br>Haverh<br>Phone: | nn Scienti<br>nary Functi<br>sex Street<br>ill, MA 0183<br>(978) 521-4 | fic, I<br>on Te<br>32<br>4440 | nc<br>sting |              |              |           |              |              |           |              |              |           |              |              |           |              |              | Techi<br>1/1 | nician<br>/2017 | Profic<br>- 12/3 | ciency<br>1/2017 |
|------------------------------------------------|------------------------------------------------------------------------|-------------------------------|-------------|--------------|--------------|-----------|--------------|--------------|-----------|--------------|--------------|-----------|--------------|--------------|-----------|--------------|--------------|--------------|-----------------|------------------|------------------|
|                                                | F                                                                      | VC P                          | re          | F            | VC Po        | st        |              | SVC          |           |              | MVV          |           |              | FRC          |           |              | DLCO         | _            |                 | RAW              | _                |
| Technician                                     |                                                                        | $\checkmark$                  | $\otimes$   | $\checkmark$ | $\checkmark$ | $\otimes$ | $\checkmark$ | $\checkmark$ | $\otimes$ | $\checkmark$ | $\checkmark$ | $\otimes$ | $\checkmark$ | $\checkmark$ | $\otimes$ | $\checkmark$ | $\checkmark$ | $\otimes$    | $\checkmark$    | $\checkmark$     | $\otimes$        |
| Williams, David T. (1)                         | 1                                                                      | 0                             | 2           | 2            | 0            | 0         | 2            | 0            | 1         | 0            | 0            | 0         | 0            | 0            | 0         | 1            | 0            | 2            | 0               | 0                | 0                |
| Simon, Abigail                                 | 0                                                                      | 0                             | 1           | 0            | 0            | 0         | 0            | 0            | 1         | 0            | 0            | 0         | 0            | 0            | 0         | 1            | 0            | 0            | 0               | 0                | 0                |
| Gagne, Julie                                   | 636                                                                    | 0                             | 152         | 602          | 0            | 99        | 337          | 0            | 223       | 0            | 0            | 0         | 0            | 0            | 0         | 567          | 0            | 72           | 0               | 0                | 0                |
| Leung, Kaling                                  | 416                                                                    | 0                             | 20          | 388          | 0            | 7         | 219          | 0            | 81        | 0            | 0            | 0         | 0            | 0            | 0         | 343          | 4            | 6            | 0               | 0                | 0                |
| Desk, Front                                    | 0                                                                      | 0                             | 1           | 1            | 0            | 0         | 1            | 0            | 0         | 0            | 0            | 0         | 0            | 0            | 0         | 1            | 0            | 0            | 0               | 0                | 0                |
| Poulter, Lisa                                  | 183                                                                    | 0                             | 23          | 179          | 0            | 11        | 132          | 0            | 31        | 0            | 0            | 0         | 0            | 0            | 0         | 131          | 1            | 1            | 0               | 0                | 0                |
| 3                                              | 0                                                                      | 0                             | 0           | 0            | 0            | 0         | 0            | 0            | 1         | 0            | 0            | 0         | 0            | 0            | 0         | 0            | 0            | 0            | 0               | 0                | 1                |

#### 8.8.4 Action Reports

Action Summary is designed for customers using the Task Manager. It can show all approval activity and detail the number of days tests have been waiting for approval.

Click [Generate] and using the pull-down arrow, select the role and then the date range that is desired.

#### 8.9 Examples of Report Styles

A brilliant library of report presentations come standard with ComPAS2, but each users 'dream' layout is both welcomed and easily accommodated.

Test Reports - presentations of test data really have no limit. These can include any combination of the best pre and post results with preference of numerical column order and any of the following:

- Showing selected PRE and POST test results
- Arranging the order of parameters vertically
- Arranging the numerical data format in any configuration horizontally
- Wide ranging header designs
  - Subject photo included in the header
  - Incorporating the custom hospital logo in the header
- Including calibration data with test data
- Showing past test results either vertically or horizontally
- Display of trend data graphics
- Wide variety of test graphics options
  - Numerous Flow Volume Graphics
  - Numerous Volume-Time Graphics
  - Z-Score Plots
  - Miller's Quadrant Graph
  - Lung volume bar Graphs
  - Comprehensive array of Test Graphics (DLCO, SBN2, MBN2, MIP/MEP, CPF etc.)
- Showing test variable data (i.e. Gas analysis etc. from DLCO)
- Computer impression
- Technician and Physician notes
- Displaying the captured Physician Signature
- Overlays of all test efforts
- Wide array of Challenge Reports (Methacholine, Aridol, Exercise, Cold Air)
- Combining CPET graphics and data with full PFT results

A full complement of report examples is available in PDF form.

Some examples of the myriad report options follow:

#### 8.9.1 Screening Report Example

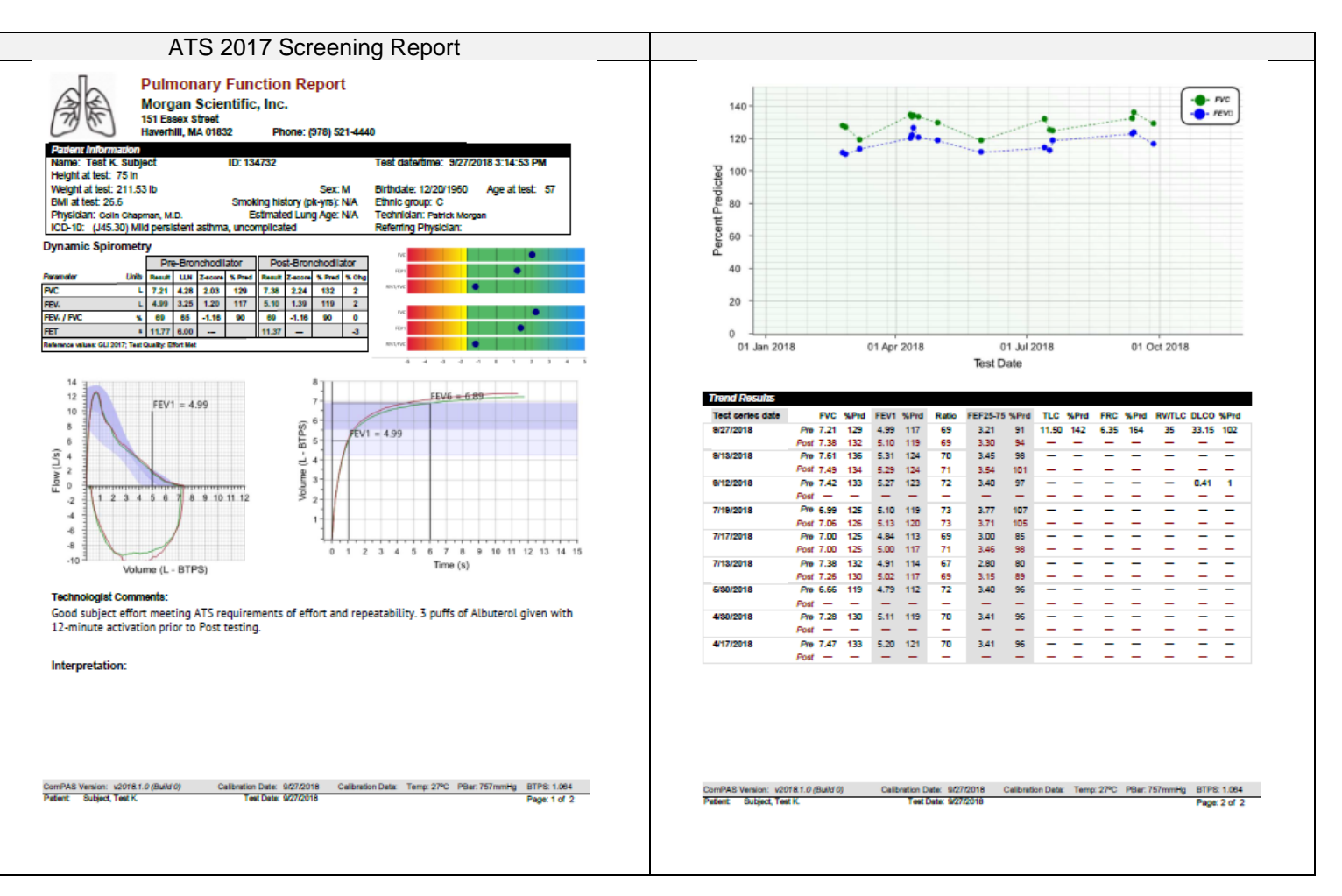

#### 8.9.2 Full PFT Report Example 1

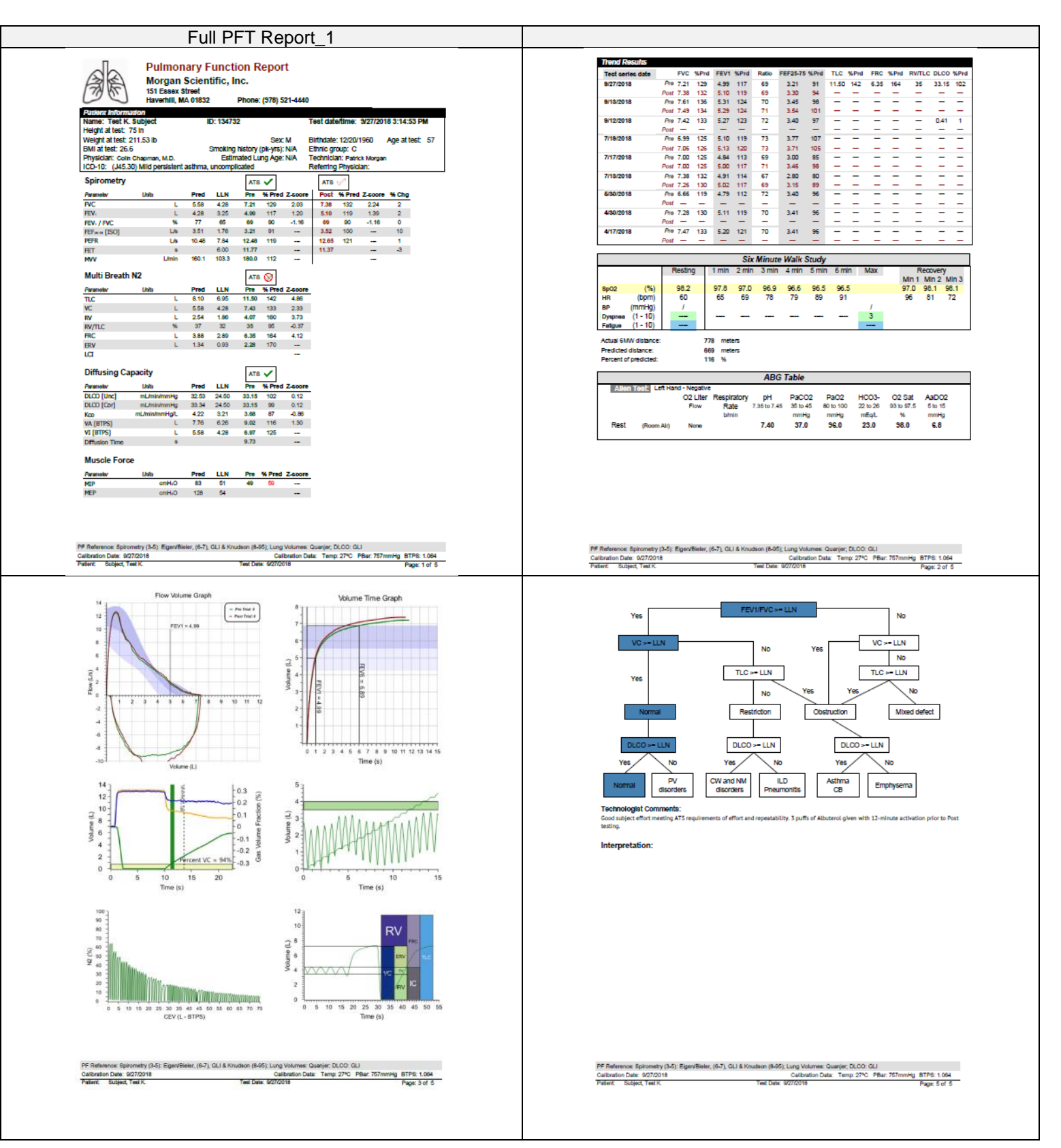

ComPAS2 with Model 9100 Vitalograph Morgan PFT Range (VitaloROV and LAB) Manual Ver.1.08

Page 266

Copyright: Morgan Scientific, Inc., Haverhill, MA, USA

#### 8.9.3 ATS 2017 PFT Report 1

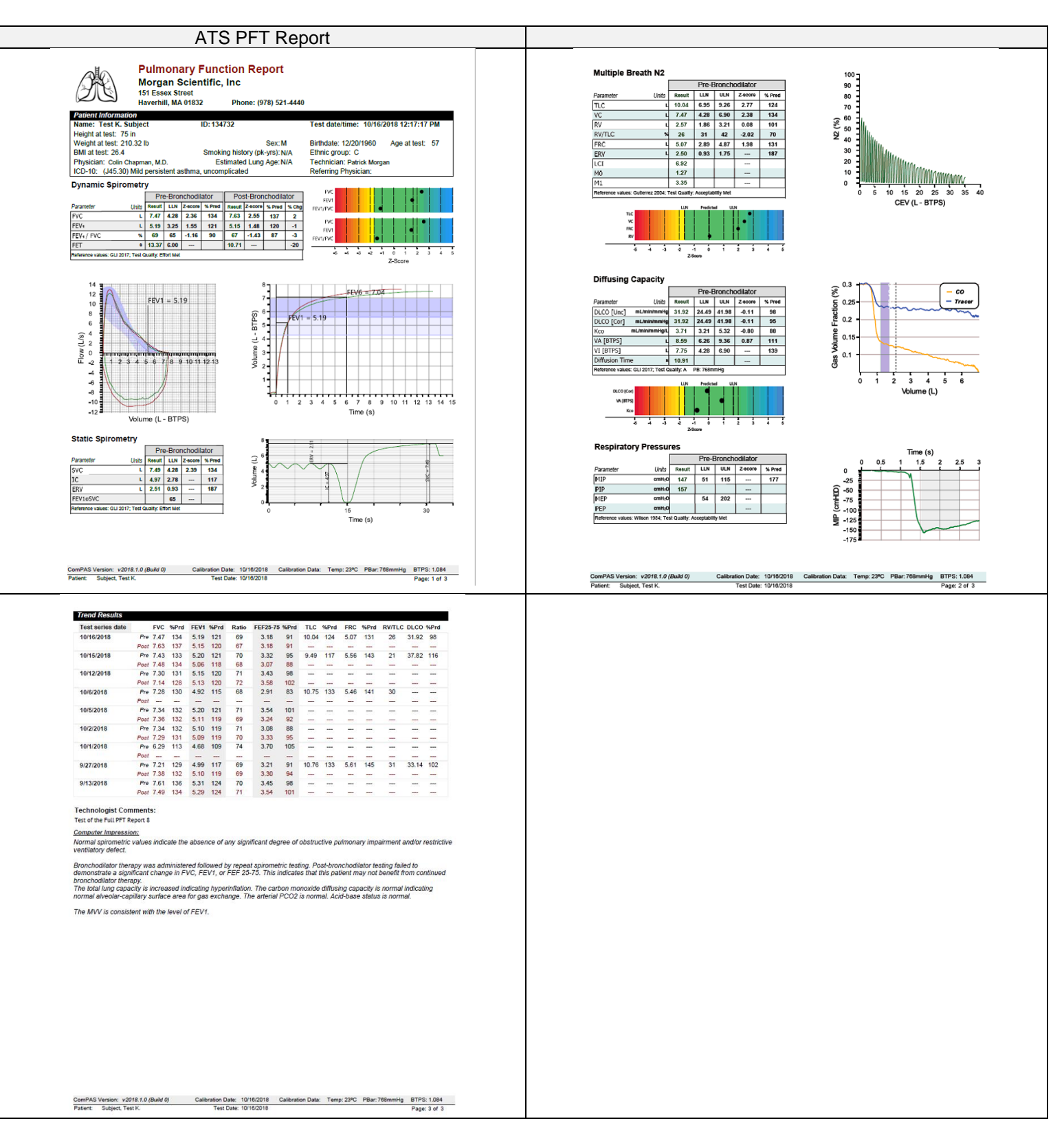

#### 8.9.4 Full PFT Report 11

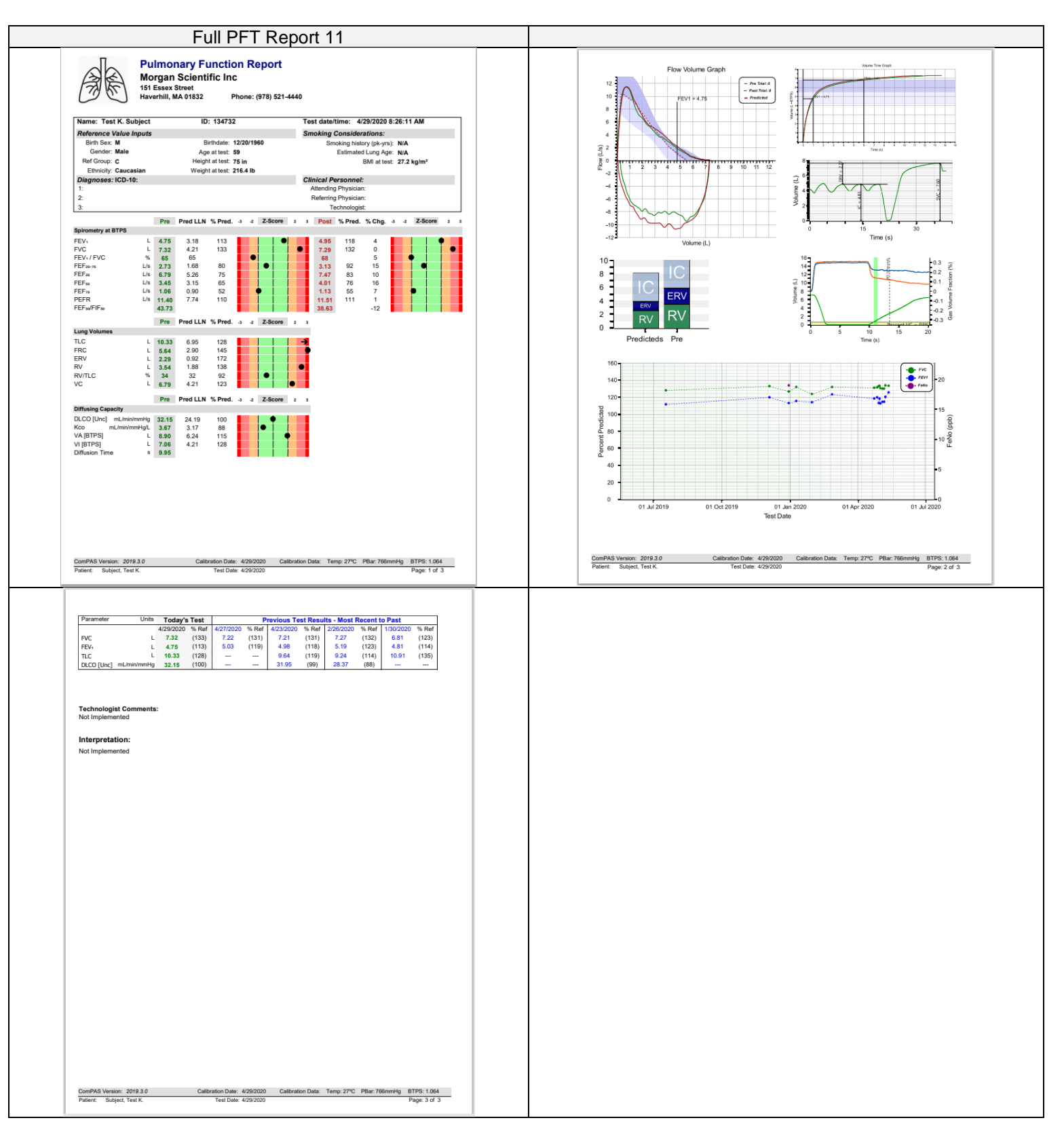

#### 8.9.5 Bronchial Challenge Report Example

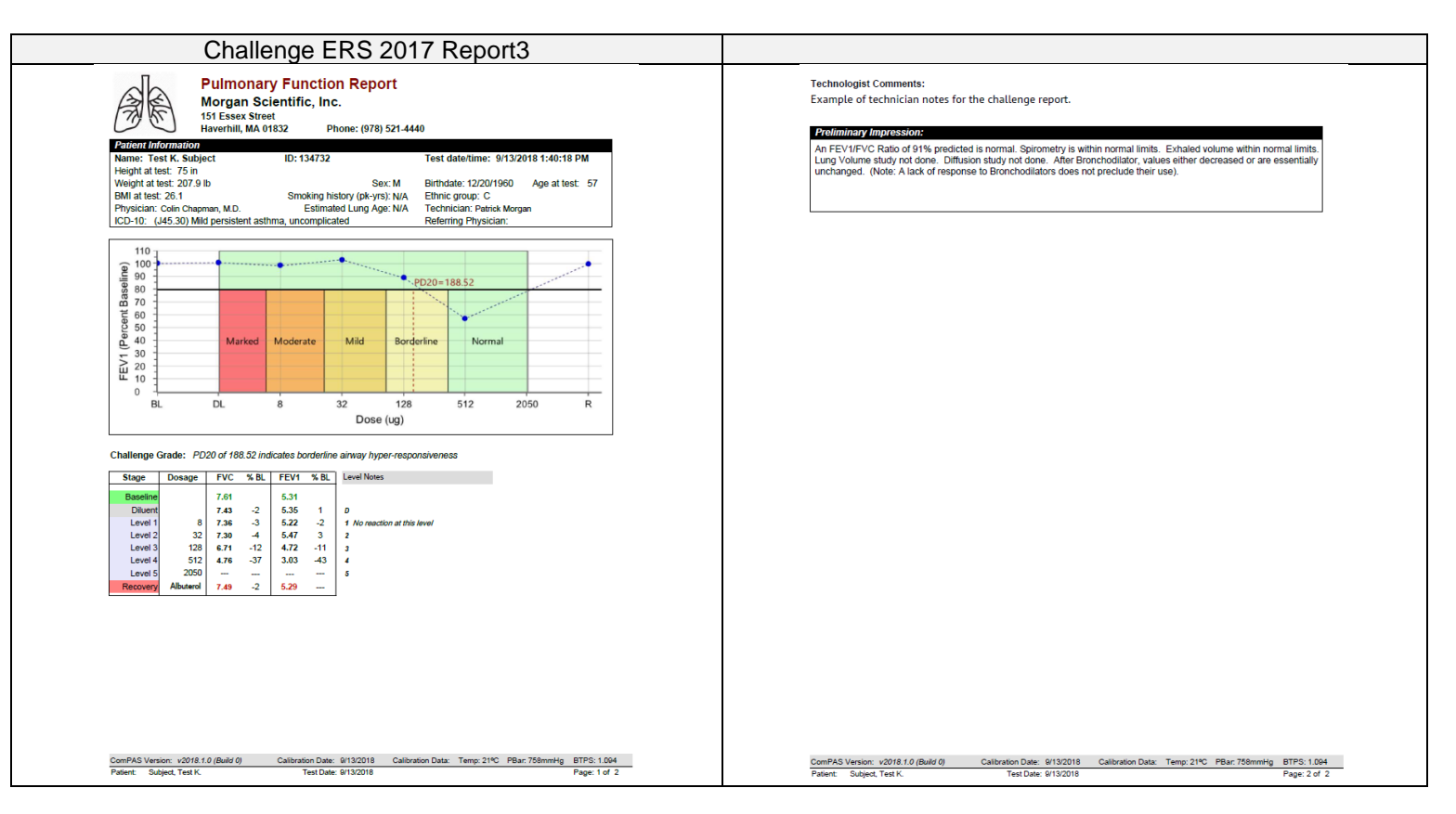

# 8.9.6 Mannitol Challenge Report Example

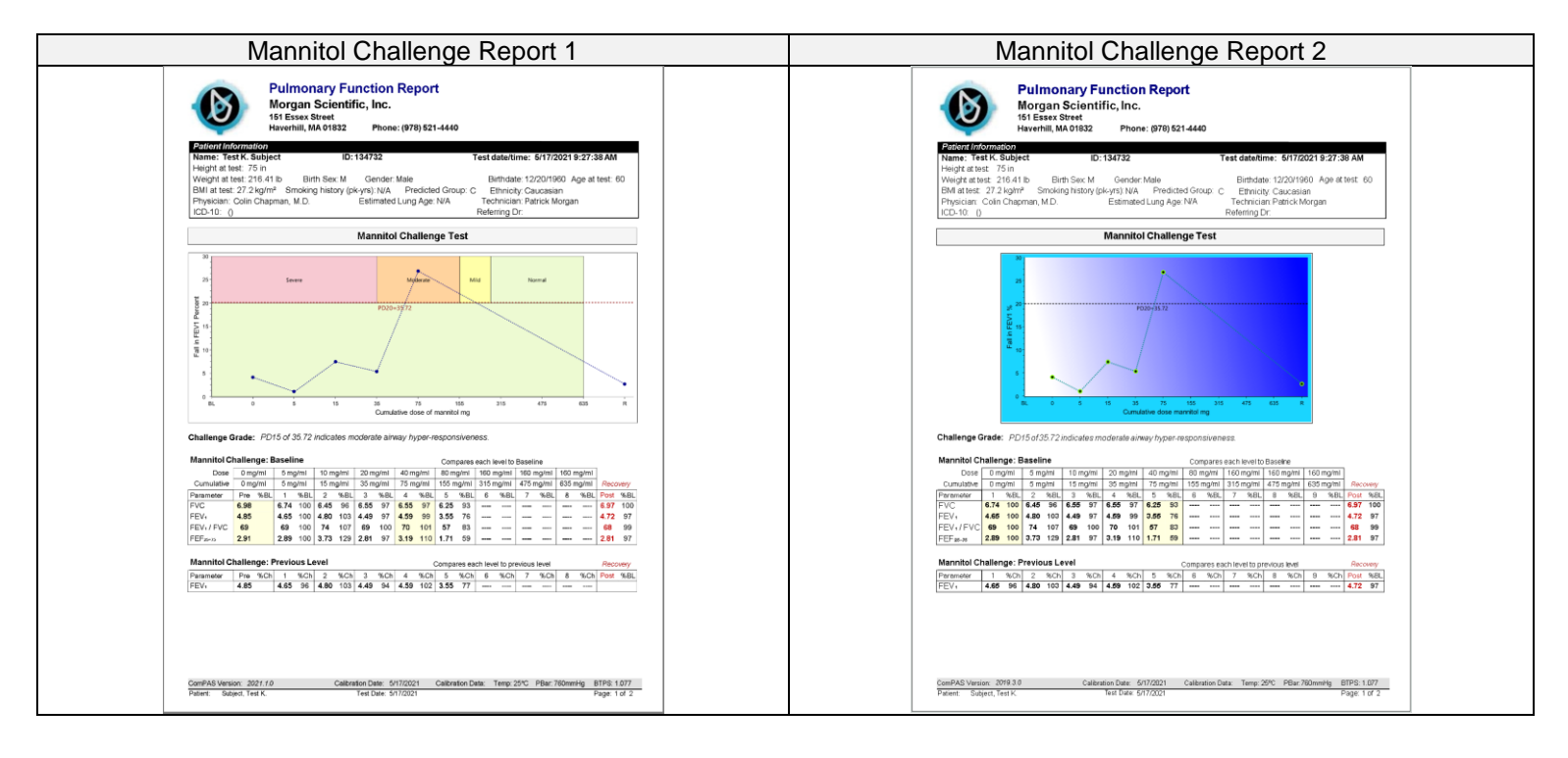

#### 8.9.7 Exercise Challenge Report Example

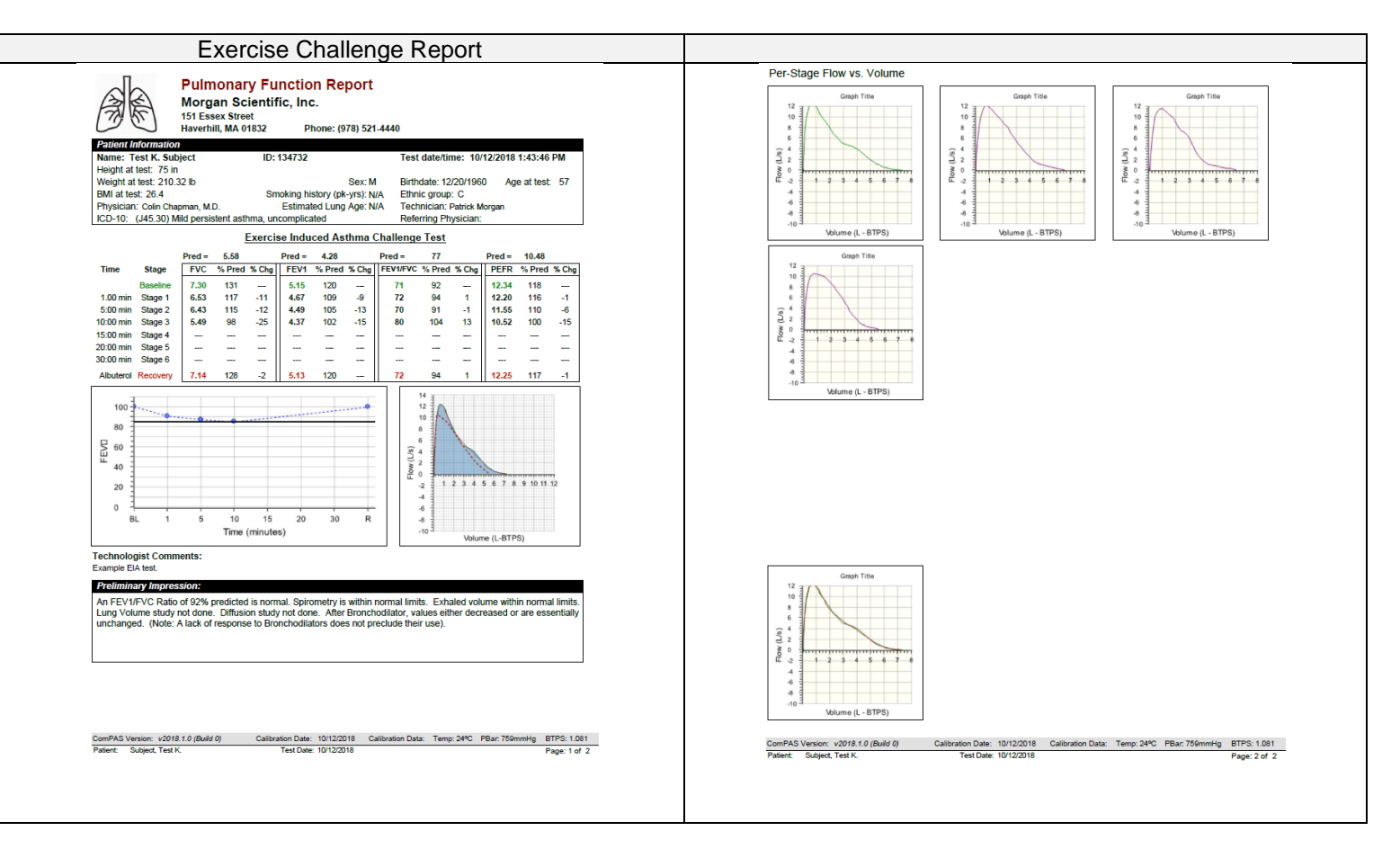

# 8.9.8 ABG and HAST Report Examples

| Name: Teet K Subject ID-                                                                                                    |                                                      |                                                                                                    |        | 1 1101101 (010) 021                                                                                                    |                            |                                      |                                      |                           | Date: 10/8/2018       |
|----------------------------------------------------------------------------------------------------|------------------------------------------------------|----------------------------------------------------------------------------------------------------|--------|----------------------------------------------------------------------------------------------------|----------------------------|--------------------------------------|--------------------------------------|---------------------------|-----------------------|
| Height at test: 75 in                                                                                                    | 134732                                               | Test date/time: 9/27/2018 3:14:53 PM                                                                                         | N      | Name: Test K. Subject                                                                                                    |                            | Birth                                | n Date: 12                           | 2/20/1960 Age: 57         | BMI: 26.4             |
| Weight at test: 211.53 lb<br>BMI at test: 26.6 Sm<br>Physician: Colin Chapman, M.D.                                                                                              | Sex<br>noking history (pk-yrs)<br>Estimated Lung Age | : M Birthdate: 12/20/1960 Age at test: 57<br>: N/A Ethnic group: C<br>: N/A Technician: Patrick Morgan<br>Bedering Direction | N<br>[ | MR #: 134732 AC #:<br>Diagnosis:                                                                                                    |                            | Rac<br>Gen                           | e: C<br>Ider: M                      | Smoke                     | er: N Pack yrs: N//   |
| TCD-T0. (345.30) wild persistent astrina, un                                                                                                    | complicated                                          | Relenng Physican.                                                                                                    | 4      | Attending Physician: Colin Chapman, N                                                                                                    | .D.                        | Heig                                 | ght: 19                              | 10.5 cm 75 in             |                       |
| Arterial Blood Gases Normal Parameter Values pH units 7.35 to 7.45                                                                                                    | Resting Resting 2<br>Values Values<br>7.40           | Values                                                                                                    | 1      | Referring Physician:<br>Therapist: Patrick Morgan                                                                                                    |                            | Wei                                  | ght: 95                              | 5.4 Kg 210.32 lb          |                       |
| PaCO, mmHg 35 to 43                                                                                                    | 37.0                                                 | -                                                                                                    | Г      |                                                                                                    | Hypoxia Alti               | tude Simula                          | ation Test (                         | (HAST)                    |                       |
| Hb gm % 12 to 16 <u>ABG Site Information:</u>                                                                                                    | 13.8                                                 | -                                                                                                    |        | (equivalent to 8,000 feet above sea I at rest and during ambulation.                                                                                                    | evel or cabin              | SpO2                                 | FiO2                                 | ight). The test was perfo | ormed with the patien |
| Pressure applied per best practices: Yes<br>Established after following attempts: 1                                                                                              |                                                      |                                                                                                    |        |                                                                                                    | (b/min)<br>64              | 94.0                                 | 0.21                                 | (L/min)                   |                       |
| Pressure applied per best practices: Yes<br>Established after following attempts: 1<br>Draw site successfully established: Yes                                                   | (on the left side)                                   | Location:                                                                                                    |        | Resting Oximetry Minute 3                                                                                                    |                            |                                      |                                      |                           |                       |
| Pressure applied per best practices: Yes<br>Established after following attempts: 1<br>Draw site successfully established: Yes<br>Complications Encountered:                     | (on the left side)                                   | Location:                                                                                                    |        | Resting Oximetry, Minute 3<br>Resting Oximetry, Minute 5<br>Resting Oximetry, O2 titration                                                                                                    | 64<br>65                   | 85.0<br>93.0                         | 0.15<br>0.15                         | 1.0                       |                       |
| Pressure applied per best practices: Yes<br>Established after following attempts: 1<br>Draw site successfully established: Yes<br>Complications Encountered:                     | (on the left side)                                   | Location:                                                                                                    |        | Resting Oximetry, Minute 3<br>Resting Oximetry, Minute 5<br>Resting Oximetry, O2 titration<br>Ambulatory Oximetry                                                                                     | 64<br>65<br>87             | 85.0<br>93.0<br>85.0                 | 0.15<br>0.15<br>0.15                 | 1.0<br>1.0                |                       |
| Pressure applied per best practices: Yes<br>Established art holiwing attempts: 1<br>Draw sile successfully established: Yes<br>Complications Encountered:<br>Corrective Actions: | (on the left side)                                   | Location:                                                                                                    |        | Resting Oximetry, Minute 3<br>Resting Oximetry, Minute 5<br>Resting Oximetry, 02 titration<br>Ambulatory Oximetry<br>Ambulatory Oximetry, 02 titration                                                | 64<br>65<br>87<br>71       | 85.0<br>93.0<br>85.0<br>91.0         | 0.15<br>0.15<br>0.15<br>0.15         | 1.0<br>1.0<br>3.0         |                       |
| Pressure applied per beet practices: Yes<br>Established attributiong attempts: 1<br>Draw site successfully established: Yes<br>Complications Encountered:<br>Corrective Actions: | (on the left side)                                   | Location:                                                                                                    |        | Resting Oximetry, Minute 3<br>Resting Oximetry, Minute 5<br>Resting Oximetry, Minute 5<br>Resting Oximetry Oximetry<br>Ambulatory Oximetry<br>Ambulatory Oximetry, 02 titration<br>Recovery, Minute 1 | 64<br>65<br>87<br>71<br>65 | 85.0<br>93.0<br>85.0<br>91.0<br>98.0 | 0.15<br>0.15<br>0.15<br>0.15<br>0.15 | 1.0<br>1.0<br>3.0         |                       |

#### 8.9.9 Cystic Fibrosis Screening Report with FEV1 Alert Example

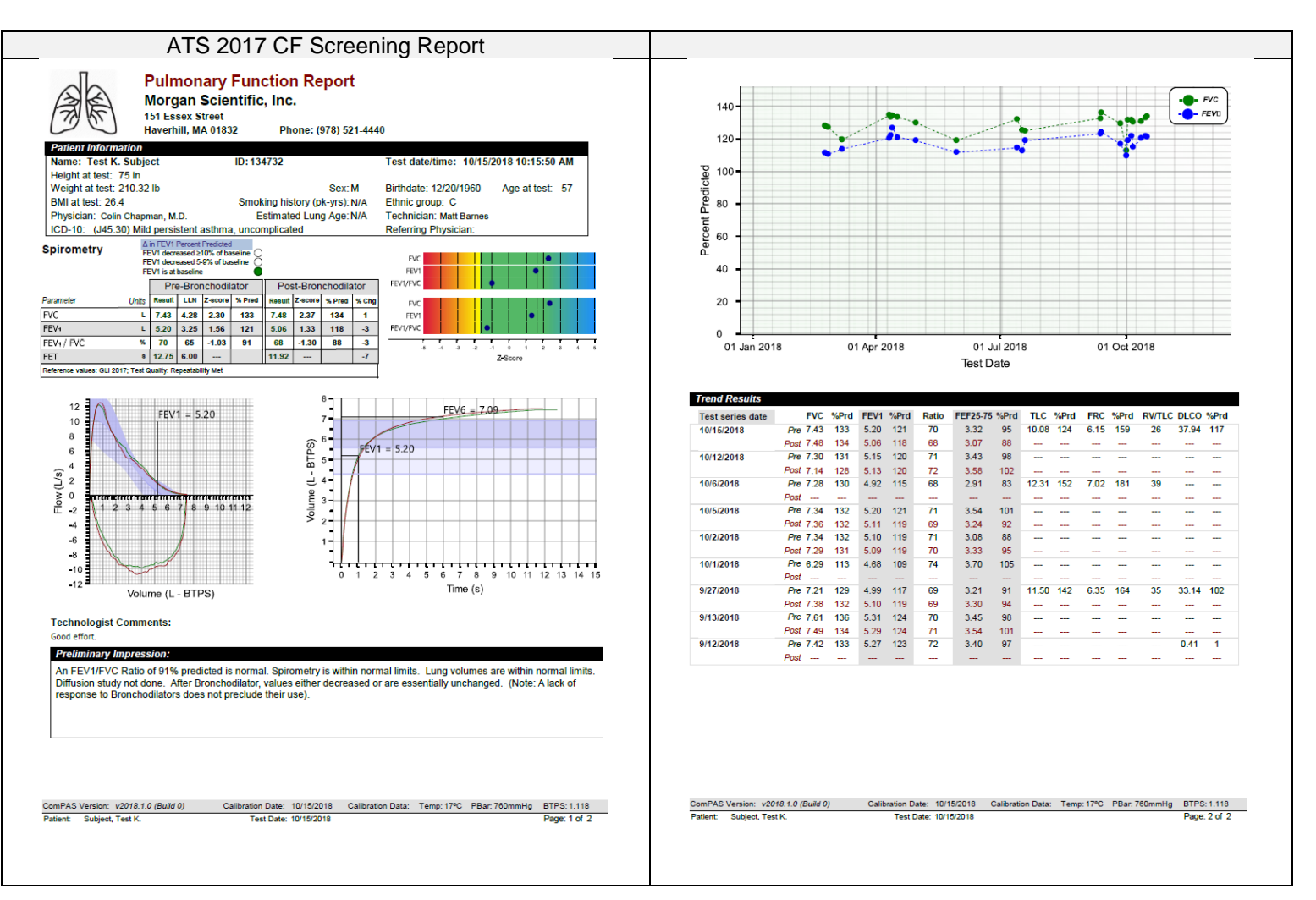

## 8.9.10 Spirometry Study Report Example

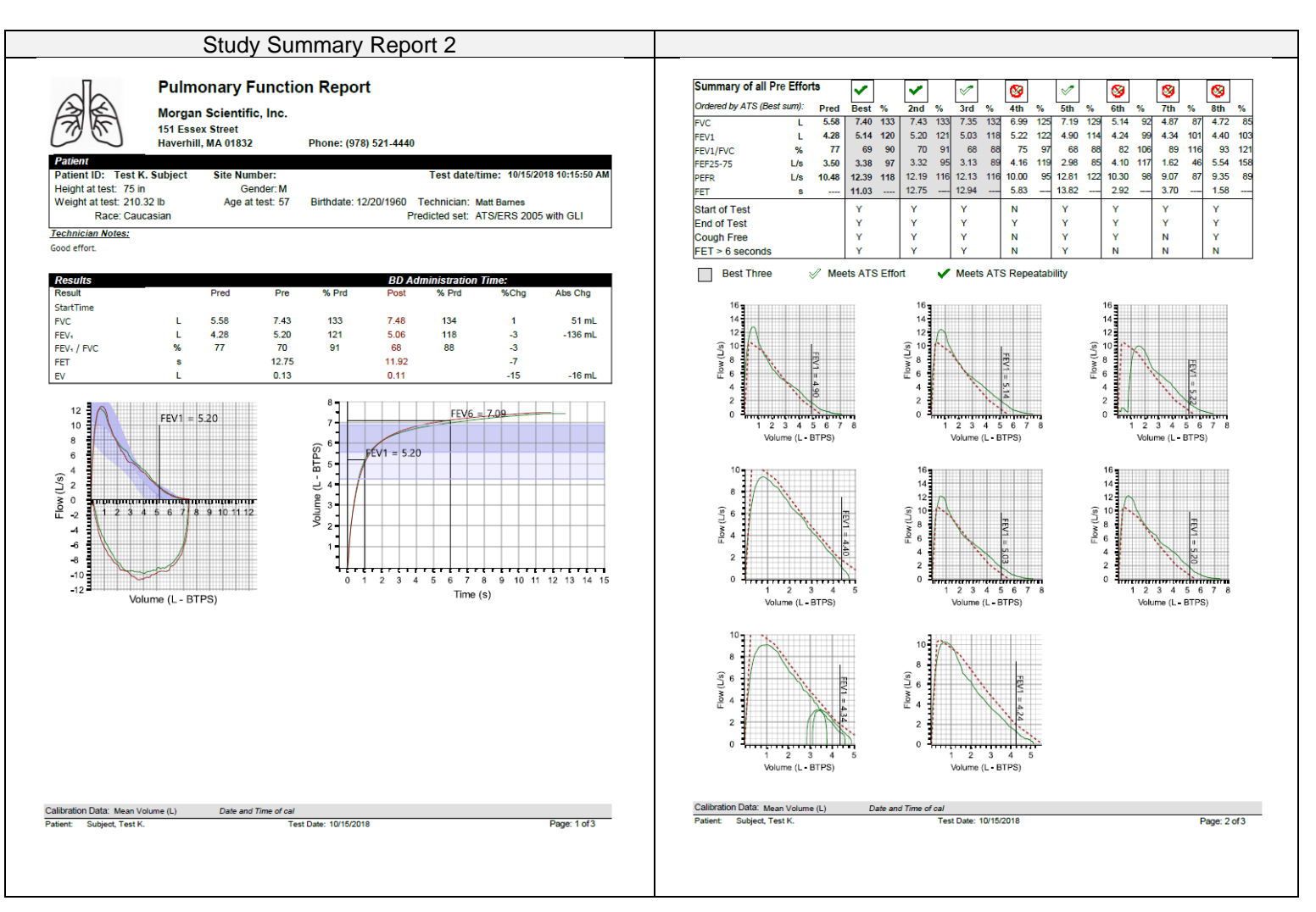

#### 8.9.11 Six Minute Walk Report Examples

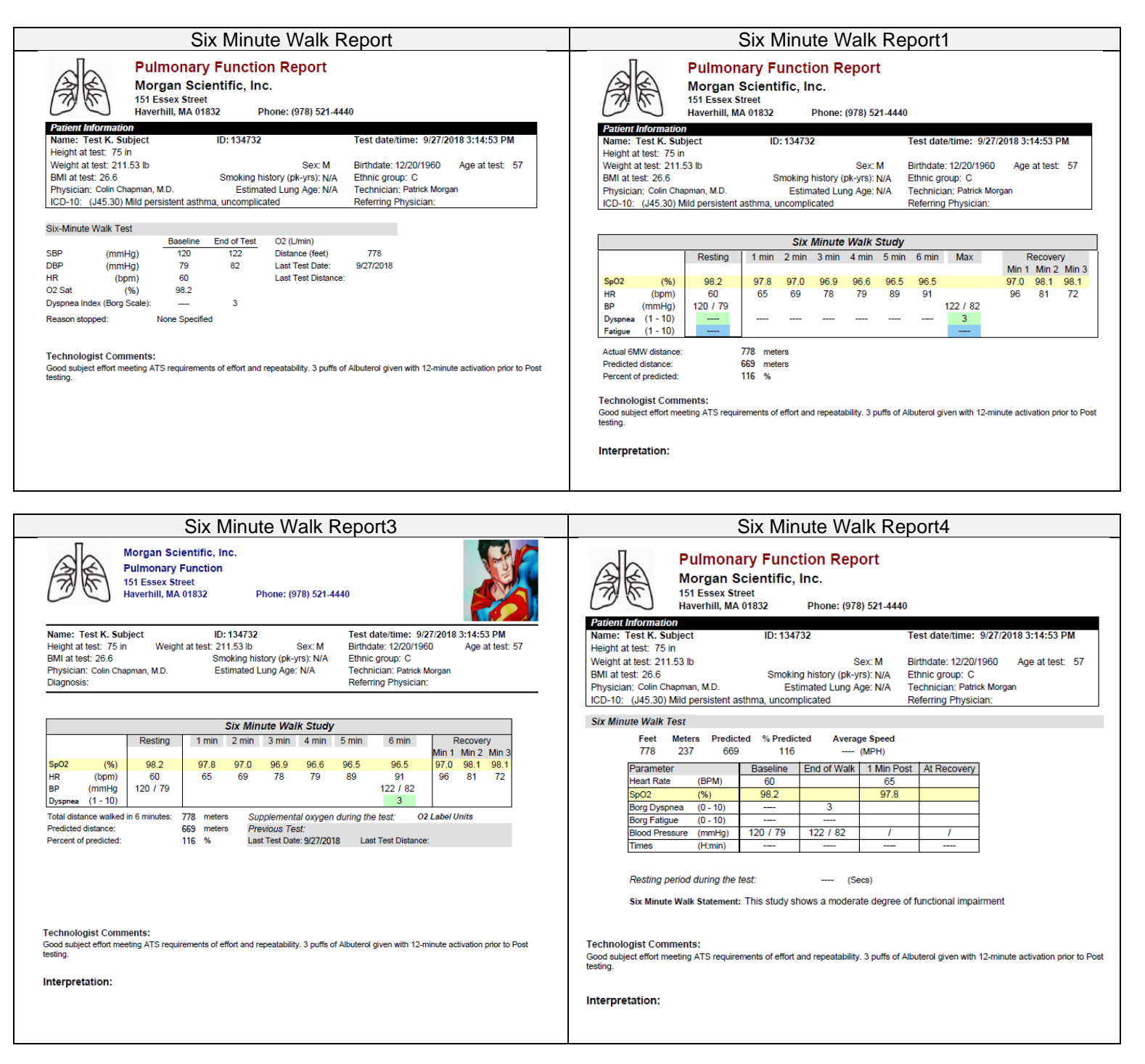

#### 8.9.12 CPET Report Examples

ComPAS2 provides ability to import breath by breath data from third-party CPET systems. Once those data are in ComPAS2 extraordinary report capability is available.

CPET graphs can be designed and presented with numerous options and there are extensive choices of tabular data designs.

For more advanced centers, there are also options for iCPET reporting including data and graphics for hemodynamics.

Here are just a couple of examples:

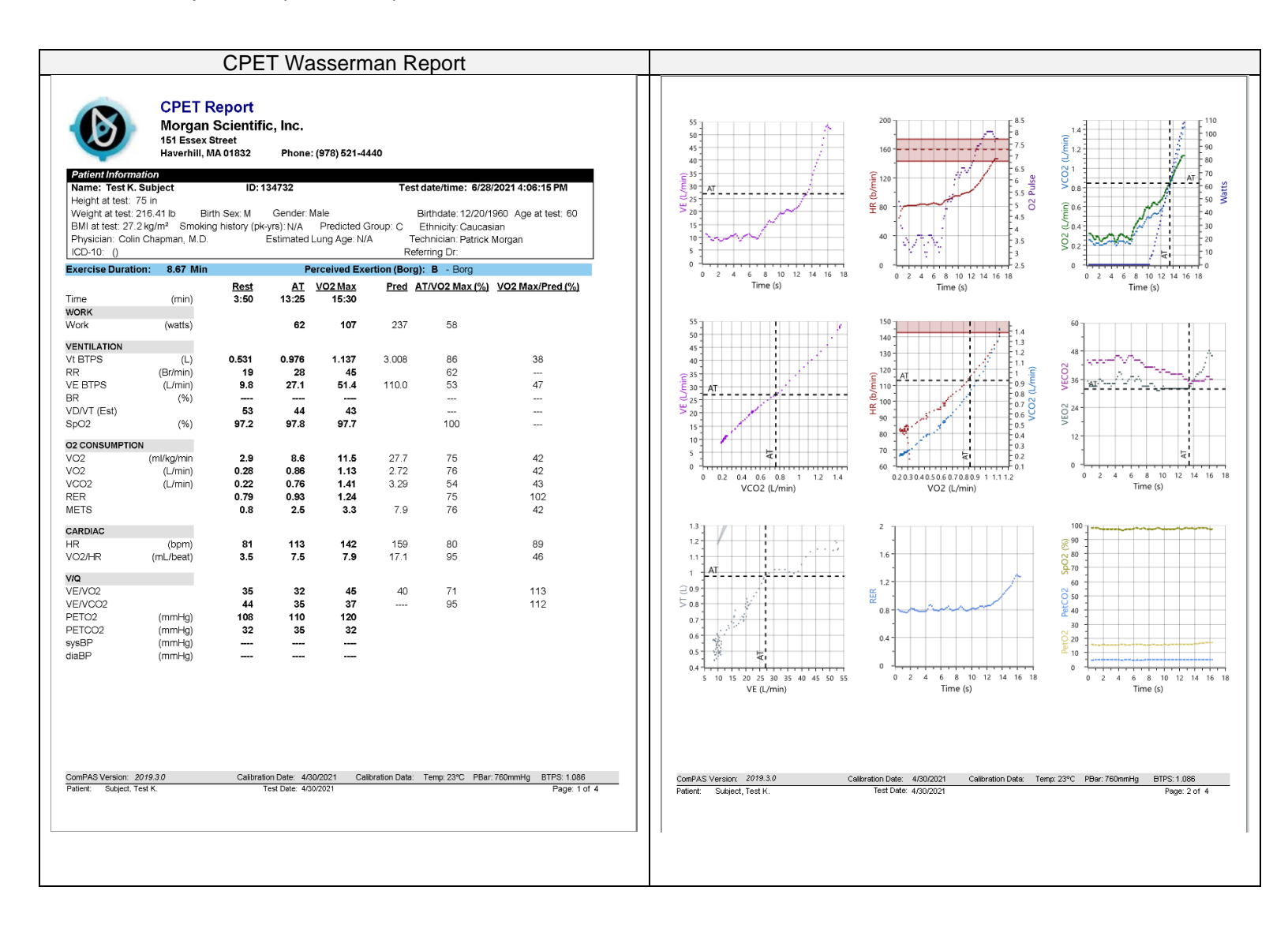

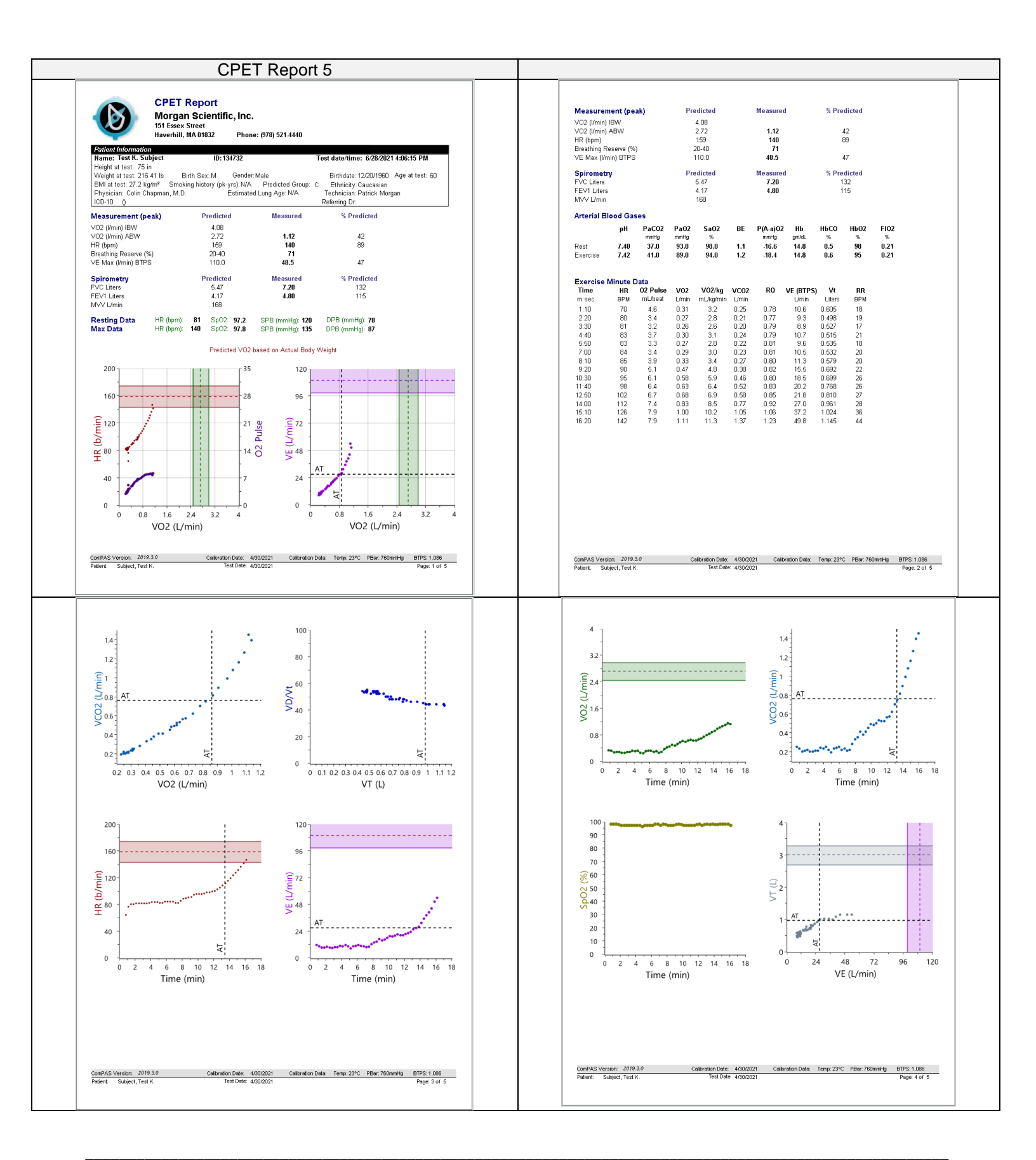

# 8.9.13 Oxygen Titration Reports

|                                                                                                    | Oxygen Titration Report2                                                                                                    |
|----------------------------------------------------------------------------------------------------|----------------------------------------------------------------------------------------------------|
| Pulmonary Function Report           Morgan Scientific, Inc.           191 Essex Street           Haverhill, MA 01832           Phone: (978) 521-4440           Perioral Information           Nema: Test & Soluct           Up 104/272                                                                                                    | Six Minute Walk with O2 Titration Report<br>Morgan Scientific, Inc.<br>15 Esser Street<br>Haverhill, MA 01832 Phone: (978) 521-4440<br>Patient Information<br>Patient Information<br>De 10 1273 Total Advisor 100 10 10 10 10 10 10 10 10 10 10 10 10                                                                                                    |
| Name:         Test K. Subject         ID: 134732         Test Gateritime:         Fest Gateritime:         Fest Gateritim:         Fest Gateritime:         Fe | Image: Instruction     Name: Instruction     State     Instruction     Instruction       Image: Age at test: 59     Maintege     Birthdate: 12/20/1960     Age at test: 59       BMI at test: 272 kg/m²     Smoking history (pk-yrs): N/A     Predicted Group: C     Ethnicity: Caucasian       Physician: Colin Chapman, M.D.     Estimated Lung Age: N/A     Technick Morgan       ICD-10: ()     Referring Dr:                                                                                                    |
|                                                                                                    | Oxygen Titration Study                                                                                                    |
| Supplemental Dxxyem         Resting         Walking           Dxygon         Resting         Sp02 f%         HR (bpm)         Distance (m)         Time (m ss)         BP           Room Air         98         60         85         90         100         3:00        /           2.0         88         88         88         810         3:40        /           3.0         89         86         89         86         100        /           4.0         92         84         92         84         200        /           5.0         94         85         24         520         5:20        /           6.0         96         85         96         85         300         6:00        /                                                                                                    | Resting         1 min         2 min         3 min         4 min         5 min         6 min         Max         Recovery           SpO2         (%)         97.2         97.3         97.6         97.0         97.3         97.6         97.6         97.0         97.8         97.6         97.0         97.8         97.6         97.0         97.8         97.6         97.0         97.8         97.6         97.0         97.8         97.6         97.0         97.8         97.0         97.8         97.0         97.8         97.0         97.8         97.0         97.8         97.0         97.8         97.0         97.8         97.0         97.8         97.0         97.8         97.0         97.8         97.0         97.8         97.0         97.8         97.6         97.0         97.8         97.6         97.0         97.8         97.8         97.6         97.0         97.8         97.6         97.0         97.8         97.6         97.0         97.8         97.6         97.0         97.8         97.6         97.0         97.8         97.6         97.0         97.8         97.6         97.0         97.8         97.6         97.6         97.0         97.8         97.6         97.0 |
| Iterpretation:<br>of Implemented                                                                                                    | HR         (Lym)         62         64         70         77         86         97         102         109         109         100         88           O2 Delevery (L/min)         0             2           Faitgoon (1 - 10)         0            2         3           Actual 6MW distance:         LIN 505         658         meters          3           Predicted distance:         LIN 505         658         meters           2                                                                                                    |
|                                                                                                    | 100<br>100<br>100<br>100<br>100<br>100<br>100<br>100                                                                                                    |
|                                                                                                    |                                                                                                    |
| O2 Titration Report                                                                                                    | Pix Minute Malk Milk O2 Theodore                                                                                                    |

#### 8.9.14 Dual Post Bronchodilator Report

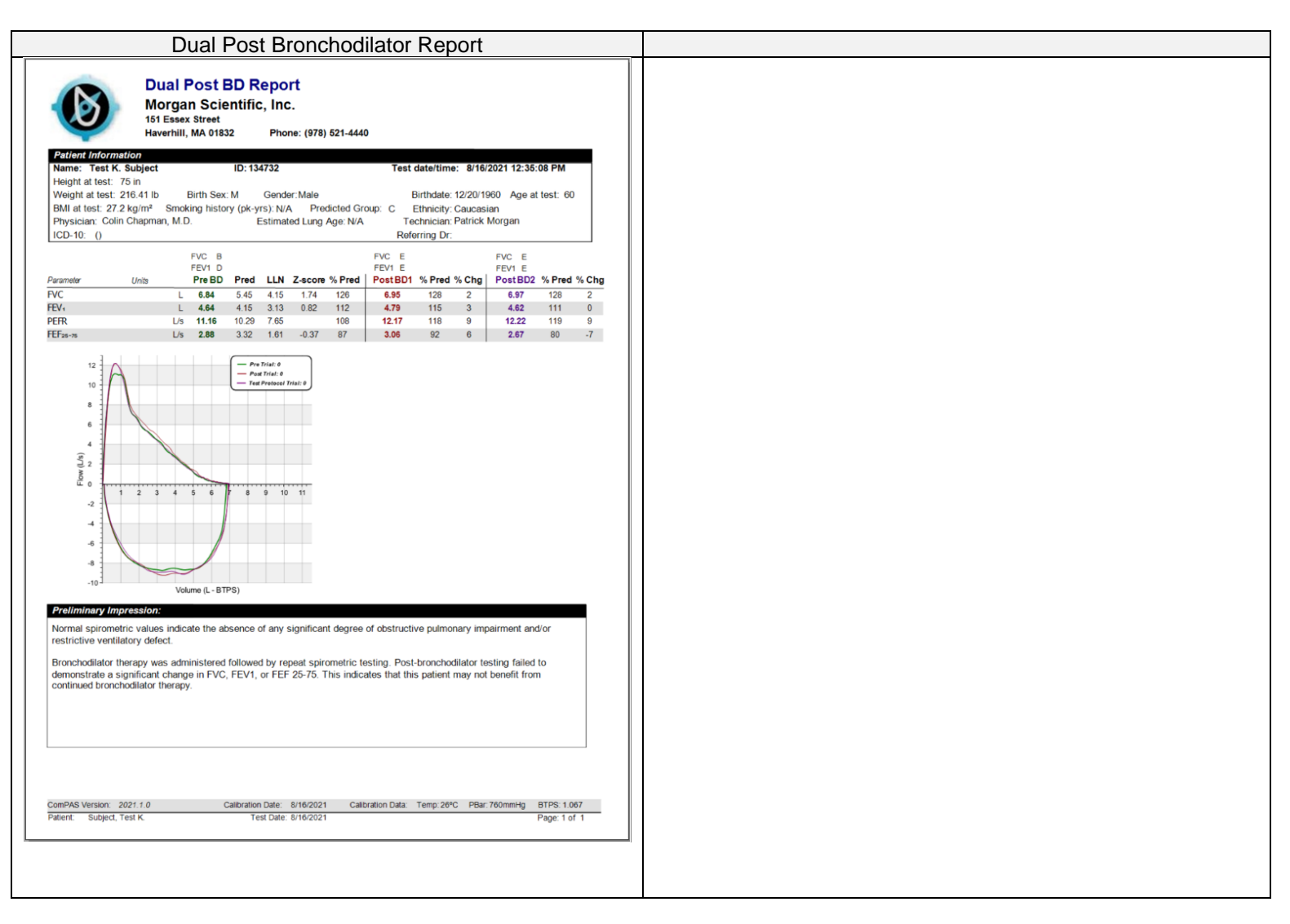

#### 8.9.15 Lung Transplant Report

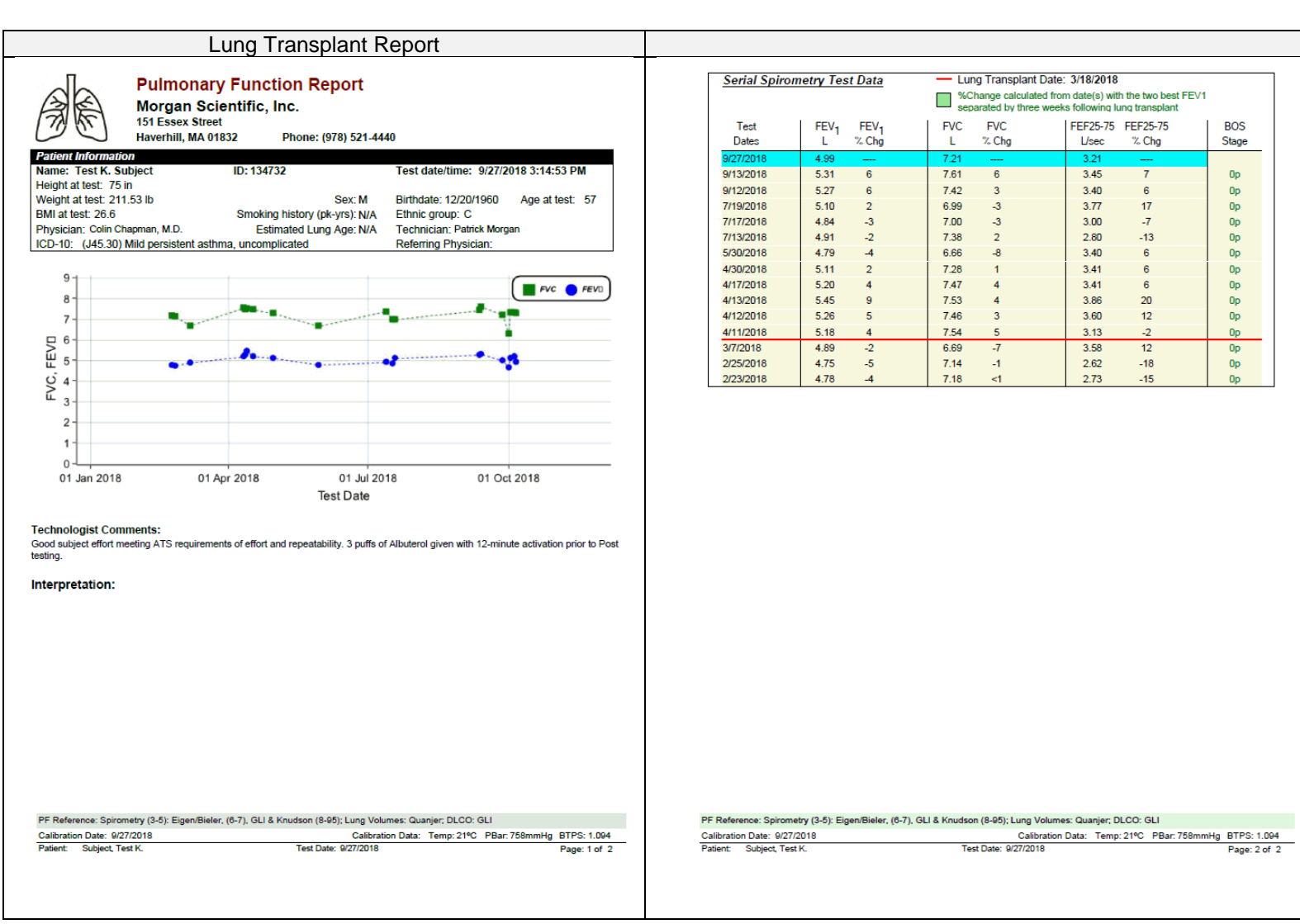

![](_page_278_Picture_0.jpeg)

# 9:0 Model 9100 Vitalograph Morgan PFT Device Diagnostics

# 9.1 VitaloROV and VitaloLAB Device Configuration

Device configuration is accessed from the "Station Configuration" category. It is here that settings for each individual instrument can be chosen.

| 💷 🎙 VitaloLAB                      |                       |                                |              |
|------------------------------------|-----------------------|--------------------------------|--------------|
| General Options                    |                       |                                | •            |
| Description                        | Vitalograph VitaloLAB |                                |              |
| Serial Number                      | VC50003               | COM Port 5                     |              |
| Gas Options                        |                       |                                |              |
| O <sub>2</sub> Sample Delay        | 115 🗘                 | Gas Sample Rate                | 0.60 🗘 L/min |
| CO <sub>2</sub> Sample Delay       | 130 🗘                 | Gas Filling Control            | 22.0 🗘 L/min |
| Gas Delivery                       | Inspirate Bag         |                                | <b>v</b>     |
| Smoothing Options                  |                       |                                |              |
| 02                                 | 2 🗘                   | CO <sub>2</sub>                | 5 🛟          |
| со                                 | 15 🗘                  | CH <sub>4</sub>                | 15 🗘         |
| Flow                               | 2                     |                                |              |
| System Options                     |                       |                                |              |
| Filter Dead Space                  | 75 🗘 mL               | Mouth Pressure Span            | 80 🗘 cmH2O   |
| Valve Dead Space [Pre-Gas Sample]  | 21 🗘 mL               | Mouth Pressure Valid For       | 180 🗘 days   |
| Valve Dead Space [Post-Gas Sample] | 75 🗘 mL               | Time to clear analyzer circuit | 20 🗘 seconds |
| Suppress Environmental Warning     |                       |                                |              |
| Flow Linearization Options         |                       |                                |              |
| Lookup Table                       |                       |                                |              |
| O Polynomial                       |                       |                                |              |
| Performable Tests                  |                       |                                |              |
| X FVC                              | × svc                 | X MVV                          |              |
| X CPF                              | × MIP                 | × MEP                          |              |
|                                    |                       |                                |              |
|                                    | 🕑 Save                | Cancel                         |              |

Advanced features for device warning messages are available. Type [Ctrl], [Alt], [Shift] and [P]:

| Advanced                                     |                                        |
|----------------------------------------------|----------------------------------------|
| Purge Cutoff Value 6800                      | •                                      |
| Calibration Gas Pressure Warning Value 10800 | Cas Fill Pressure Warning Value 7000   |
| Breathing Gas Pressure Warning Value 10500   | Cas Sample Pressure Warning Value 7700 |

| Configuration Item                 | Input           | Default          | Detail                                                    |  |
|------------------------------------|-----------------|------------------|-----------------------------------------------------------|--|
| General Options:                   |                 |                  |                                                           |  |
| Name                               | Туре            | VitaloLAB        | Name of the device                                        |  |
| Serial Number                      | Туре            | XXXXXXX          | 7-digit Serial number of the device – Auto Detected       |  |
| Communications                     | Selection       | COM1             | The COM Port being used by the device                     |  |
|                                    |                 |                  |                                                           |  |
| Gas Options:                       |                 |                  |                                                           |  |
| O2 Sample Delay                    | XXX             | 100              | O2 Gas Analyzer Sample Delay                              |  |
| CO2 Sample Delay                   | XXX             | 100              | CO2 Gas Analyzer Sample Delay                             |  |
| Override Auto-Detection            | х               | Х                | Turns ON/OFF auto-determination of sample alignment       |  |
| Gas Delivery                       | Selection       | Device dependent | Demand Valve or Inspiratory Bag                           |  |
| Gas Sample Rate                    | Selection       | 0.30 L/min       | Pump speed during testing                                 |  |
| Gas Fill Rate                      | Selection       | 24 L/min         | Bag filling speed                                         |  |
|                                    |                 |                  |                                                           |  |
| Smoothing Options:                 |                 |                  |                                                           |  |
| 02                                 | XXX             | 2                | O2 Gas Analyzer Signal Smoothing                          |  |
| C02                                | XXX             | 5                | CO2 Gas Analyzer Signal Smoothing                         |  |
| CO                                 | XXX             | 15               | CO Gas Analyzer Signal Smoothing                          |  |
| CH4                                | XXX             | 15               | CH4 Gas Analyzer Signal Smoothing                         |  |
| Flow                               | XXX             | 0                | Flow Signal Smoothing                                     |  |
| Sustam Ontioner                    |                 |                  |                                                           |  |
| System Options:                    |                 | 65 ml            | The dead appear of the hesterial/viral filter being used  |  |
| Valve Dead Space                   | XX              | 75ml             | The dead space of the patient value. Bro Cas Sampling     |  |
| Valve Dead Space Pre               | XX              | 7.5///l          | The dead space of the patient valve – Pie Gas Sampling    |  |
| Flow Filter                        | <u>XX</u>       | 21//11           | Flow compling filter to emooth EA/ loops                  |  |
| Flow Filler<br>Mouth Brossuro Span | <u>x</u><br>100 |                  | The setting in cmH2O used when calibrating the span of    |  |
| Mouth Pressure Span                | 100             |                  | mouth pressure                                            |  |
| Mouth Pressure Valid For:          | XXX             | 180 days         | Days between calibration of Mouth Pressure                |  |
| Time to Clear Analyzer             | XXX             | 12 secs          | Time to allow room air to purge and clear the gas circuit |  |
| Circuit:                           |                 |                  | before analyzing gases                                    |  |
| Advanced:                          |                 |                  |                                                           |  |
| Purge Cutoff Value                 | Selection       | 6800             | Digital setting for vacuum detection                      |  |
| Calibration Gas                    | XXXXX           | 10800            | Warning trigger for over-pressure in the manifold         |  |
| Pressure Warning                   |                 |                  | going to the gas analyzers                                |  |
| Breathing Gas Pressure             | XXXXX           | 10500            | Warning trigger for over-pressure in the manifold         |  |
| Warning                            |                 |                  | going to the inspirate bag or demand valve                |  |
| Gas Fill Pressure                  | XXXXX           | 7000             | Value that triggers a warning for over-pressure in the    |  |
| Warning Value                      |                 |                  | inspirate bag                                             |  |
| Gas Sample Pressure                | XXXXX           | 7700             | Value that triggers a warning for over-pressure in the    |  |
| Warning Value                      | 100000          |                  | manifold                                                  |  |
| Flow Linearization                 |                 |                  |                                                           |  |
| Options                            |                 |                  |                                                           |  |
| Lookup Table                       |                 | No               | Using a user-created linearization table                  |  |
| Polynomial                         |                 | Yes              | Using a factory-default polynomial equation               |  |
| -                                  |                 |                  |                                                           |  |
| Environmental                      |                 |                  |                                                           |  |
| Use Temperature Sensor             | Check box       | Yes              | Turns ON/OFF the on-board temperature sensor reading      |  |
| Use BP Sensor                      | Check box       | Yes              | Turns ON/OFF the on-board barometric pressure sensor      |  |
|                                    |                 |                  | reading                                                   |  |
| Use Humidity Sensor                | Check box       | Yes              | Turns ON/OFF the on-board humidity sensor reading         |  |

#### 9.2 Model 9100 Vitalograph Morgan PFT Device Instrument Diagnostics

The diagnostics screen will show all the voltages coming from the instrument electronics. At the same time, it will allow the service or biomedical engineer to test the digital control functions of the instrument.

To access diagnostics, go to "Tools" and then click on the "Diagnostics" option.

| Raw Values Calibrated Values Calibrated Values Calibrated Values                                                   |                                        | Gas Sampling Source                                                                                                    |
|----------------------------------------------------------------------------------------------------|----------------------------------------|----------------------------------------------------------------------------------------------------|
| Volume 0.00 L                                                                                                    |                                        | Pump Room Air DLCO 02/C02 Mix                                                                                                    |
| 8191 MouthPressure -0.03 cmH <sub>2</sub> O                                                                        |                                        | 100% O <sub>2</sub>                                                                                                    |
| 6048 GasSamplePressure 6048.00                                                                                     |                                        |                                                                                                    |
| 1 BagFillPressure 1.0000C                                                                                          |                                        | Active Gas Sensor                                                                                                    |
| 29 CO 0.006                                                                                                    |                                        | C0 + CH4 02 + CO2                                                                                                    |
| 18 CH4 0.003 W                                                                                                    |                                        |                                                                                                    |
| -48 CO2 -0.25 %                                                                                                    |                                        | Inspirate Bag                                                                                                    |
| 02 %                                                                                                    |                                        | Leak Test Inspirate Fill Inspirate Fill Inspirate                                                                                                    |
| NZ %                                                                                                    |                                        | Bag Bag [DLCO] Bag [O2]                                                                                                    |
| 0.4 0.4                                                                                                    |                                        | Salenoids                                                                                                    |
| 032 0.32                                                                                                    |                                        |                                                                                                    |
| 0.28 0.28                                                                                                    |                                        | Valve 1 Valve 2 Valve 3 Valve 4                                                                                                    |
| 0.34 0.24                                                                                                    |                                        | Valve 5 Valve 6 Valve 7 Valve 8                                                                                                    |
| 0.16 20.16                                                                                                    |                                        |                                                                                                    |
| 0.12 0.12                                                                                                    |                                        | Valve 9 Valve 10 Valve 11 Valve 12                                                                                                    |
| 0,06 0.08                                                                                                    |                                        | Valve 13 Valve 14 Valve 15 Valve 16                                                                                                    |
|                                                                                                    |                                        | ÷                                                                                                    |
| 20 25 30                                                                                                    | 35 40 45                               | Settings                                                                                                    |
| nt Valve Patient to Atmosphere Patient to Inspirate Bag                                                            | Hold                                   | <ul> <li>Each of the digital functions can be controlled using the buttons.</li> <li>A green acknowledge indicator shows which buttare active at any given time.</li> </ul> |
| Sampling Source                                                                                                    |                                        |                                                                                                    |
|                                                                                                    |                                        | Only two gases can be analyzed at any one time                                                                                                    |
| Pump Room Air DLC                                                                                                  | CO O <sub>2</sub> /CO <sub>2</sub> Mix | Only two gases can be analyzed at any one time                                                                                                    |
| Pump Room Air DLC                                                                                                  | IO 0 <sub>2</sub> /CO <sub>2</sub> Mix | Only two gases can be analyzed at any one time<br>CO + CH4                                                                                                    |
| Pump         Room Air         DLC           100% O2                                                                | 0 0 <sub>2</sub> /C0 <sub>2</sub> Mix  | Only two gases can be analyzed at any one time<br>CO + CH4<br>O2 + CO2                                                                                                    |
| Pump Room Air DLC                                                                                                  | CO O <sub>2</sub> /CO <sub>2</sub> Mix | Only two gases can be analyzed at any one time<br>CO + CH4<br>O2 + CO2                                                                                                    |
| Pump         Room Air         DLC           100% 02         02         02         02                               | CO O <sub>2</sub> /CO <sub>2</sub> Mix | Only two gases can be analyzed at any one time<br>CO + CH4<br>O2 + CO2                                                                                                    |
| Pump         Room Air         DLC           100% 02                                                                | CO O <sub>2</sub> /CO <sub>2</sub> Mix | Only two gases can be analyzed at any one time<br>CO + CH4<br>O2 + CO2                                                                                                    |
| Pump         Room Air         DLC           100% O2             e Gas Sensor             CO + CH4         O2 + CO2 | CO 0 <sub>2</sub> /CO <sub>2</sub> Mix | Only two gases can be analyzed at any one time<br>CO + CH4<br>O2 + CO2                                                                                                    |
| Pump  Room Air  DLC    100% O2       e Gas Sensor      CO + CH4      O2 + CO2   rate Bag                           | CO O <sub>2</sub> /CO <sub>2</sub> Mix | Only two gases can be analyzed at any one time<br>CO + CH4<br>O2 + CO2                                                                                                    |

9.2.1 Changing the Environmental Settings

To change the environmental settings or perhaps align them with a third-party monitor, use the up and down arrows to alter any value.

![](_page_281_Picture_1.jpeg)

Change made will be stored and used as corrections to the factory setting.

# 9.2.2 Oscilloscope Function

The oscilloscope is a useful tool to display either raw signals or calibrated voltages. Clicking on any signal in the desired column will display that value on the scope. The colors correspond to the signal(s) being displayed.

The oscilloscope can be dragged and stretched to any size vertically on the screen. When first launched, all diagnostic channels are displayed making the oscilloscope rather small; stretching the window vertically makes the scope far more useful.

Clicking and dragging on the left-hand side of the oscilloscope scale provides control over the scale display.

![](_page_282_Figure_0.jpeg)

# 9.2.3 Service Function

Before removing any of the high-pressure hoses from the gas cylinders, it is important to drain pressure from the system. The following illustrations and instructions can be run from the Diagnostics menu.

![](_page_282_Picture_3.jpeg)

# Remove Gas Hoses

Shut off the pressure on the gas cylinder you wish to disconnect by turning the main knob on the center of the cylinder all the way clockwise until firmly resisted. Once the gas has been shut off, click the appropriate button for the cylinder below to release the pressure in the line to the device.

![](_page_283_Figure_2.jpeg)

# Remove Gas Hoses While pushing in the locking ring, pull out the gas hose. Note that it may take some effort to get the locking ring to go in while pulling the hose. Image: Constraint of the locking ring to go in while pulling the hose. Image: Constraint of the locking ring to go in while pulling the hose. Image: Constraint o

9.2.4 Changing the Lilly Pneumotachograph Screen in the Patient Valve

×

![](_page_284_Picture_0.jpeg)

![](_page_285_Figure_0.jpeg)

Step4

Step 5a

clockwise rotation.

spare screen.

Rotate the Lilly housing in an anti-clockwise direction and lift away.

![](_page_285_Picture_2.jpeg)

![](_page_286_Figure_0.jpeg)

![](_page_287_Picture_0.jpeg)

# 10:0 ComPAS2 Configuration

#### 10.1 Introduction

ComPAS2 software can be configured to suit individual customer requirements. The Configuration menu is accessed from the top menu bar by clicking on **"Tools".** 

Once Configuration has been chosen, the various "Categories" are displayed. To open an individual category, click the [+] sign to access the contents.

#### 10.2 Configuration of Clinic Information

This is the configuration section for the main hospital or location address including the possibility of multiple locations linked to the same database.

For the main location information, use the "Hospital Details" fields to enter address, phone number and logo etc.

| Hospital Details    |                                          |
|---------------------|------------------------------------------|
| Hospital Name       | Morgan Scientific, Inc.                  |
| Department          | Pulmonary Function Laboratory            |
| Medical Director    | Adam Jones, M.D and Robert Williams, M.D |
| Address Line 1      | 151 Essex Street                         |
| Address Line 2      | Haverhill, MA 01832                      |
| Telephone / Fax     | Phone: (978) 521-4440                    |
| Miscellenious 1     |                                          |
| Miscellenious 2     |                                          |
| Miscellenious 3     |                                          |
| Report Banner Image | Q Clear                                  |
| Report Logo Image   | Clear                                    |
|                     |                                          |
|                     |                                          |
|                     |                                          |
|                     |                                          |

For subsidiary locations use the Add button in the "Laboratories" fields to enter address, phone number and logo etc.
| Edit Laboratory     | ×                   |
|---------------------|---------------------|
| Laboratory Name     | Morgan Chest Clinic |
| Department          | Outpatient Testing  |
| Medical Director    |                     |
| Address Line 1      | 35 Green Avenue     |
| Address Line 2      | Boston, MA 02115    |
| Telephone / Fax     | (617) 123-3456      |
| Miscellaneous 1     |                     |
| Miscellaneous 2     |                     |
| Miscellaneous 3     |                     |
| Report Banner Image | Clear               |
| Report Logo Image   | Clear               |
| ОК                  | Cancel              |

Very Important!

When laboratories are added, they must be linked to the Station ID in the database. In this way, the reports will be able to identify where tests were completed and use the appropriate laboratory information.

This can only be completed when using the PC at the laboratory location.

In Configuration, go to "Station Configuration" and beside "Laboratory" use the down arrow to locate the correct laboratory.

| Station Configuration | Laboratory | Chest Clinic |
|-----------------------|------------|--------------|
|                       |            |              |
|                       |            |              |
|                       |            |              |

# 10.2.1 Configuration of Regional Settings

The regional settings allow users to configure settings for Date and Time and defaults for traditional or metric units for height and weight. It also allows users to change the field labeling for postal code and state.

| Configuration                                              |   |                                                                    | ×                      |
|------------------------------------------------------------|---|--------------------------------------------------------------------|------------------------|
| Clinic Information                                         | • | Regional Settings                                                  | Localize your settings |
| Regional                                                   |   |                                                                    |                        |
| Personnel                                                  |   | Date / Time / Numbers                                              |                        |
| Groups                                                     |   |                                                                    |                        |
| Locations                                                  |   | These settings are controlled by windows Windows Regional Settings |                        |
| Studies                                                    |   |                                                                    |                        |
| Tech Assessment                                            |   |                                                                    |                        |
| Calibration Syringes                                       |   | Default Height Units Default Weight Units                          |                        |
| <ul> <li>Station Configuration</li> <li>Devices</li> </ul> |   | ● IN ○ CM ○ M ● LB ○ KG                                            |                        |
| Patient Biographical                                       |   |                                                                    |                        |

# 10.2.1.1 Test Units - Setting Traditional or SI

This setting is for the calculation and display of DLCO

| Traditional :       |
|---------------------|
| DLCO = mL/min/mmHg  |
| KCO = mL/min/mmHg/L |
| Hb = gm%            |

Scientific International: DLCO = mmol/min/kPa KCO = mmol/min/kPa/L Hb = mmol/L

Values in SI units can be multiplied by 2.987 to obtain values in traditional units.

### 10.2.1.2 Touch Screen

The Touch screen setting optimizes ComPAS2 screens for tablets.

10.2.2 Introduction to Personnel and Groups within ComPAS2

ComPAS2 utilizes a true Role Provider system as designed in Windows or ASP.Net security. This design is to allow Active Directory support. Active Directory is a Microsoft technology used to manage computers and other devices on a network. As a network grows, Active Directory provides a way to organize a large number of users into logical groups and subgroups, while providing access control at each level

There are 3 active parts of the ComPAS2 design: Personnel, Groups and Access Rights (or Roles).

#### Personnel:

Personnel represents all Users in the system. Individual Users can have any number of access rights assigned to them directly or through the Groups configuration screen.

#### Groups:

A Group is container for holding one or more users, to which access rights can be applied. Once access rights have been applied to a Group, all users who are members of that group will inherit those access rights. From an administrative perspective, this is easy to implement and maintain; access rights only have to be granted once

on the group. If a user is no longer valid, removing them from the group will remove their access.

### Access Rights (Role):

An Access Right or Role is a security concept applied to a specific function within ComPAS2. For example, being able to open the configuration menu is tied to one access right. If a user, or group to which the user is a member, has the configuration access right, then that user can see the associated menu options. ComPAS2 has a list of access rights that are applied throughout the system.

Access rights are cumulative. A given User has the sum of access rights from their individual user assignments as well as any access rights assigned to the Groups of which they are a member.

The diagram below illustrates how Users can be part of a single or multiple Groups. With each Group participation come the permissions or access rights associated with that Group.

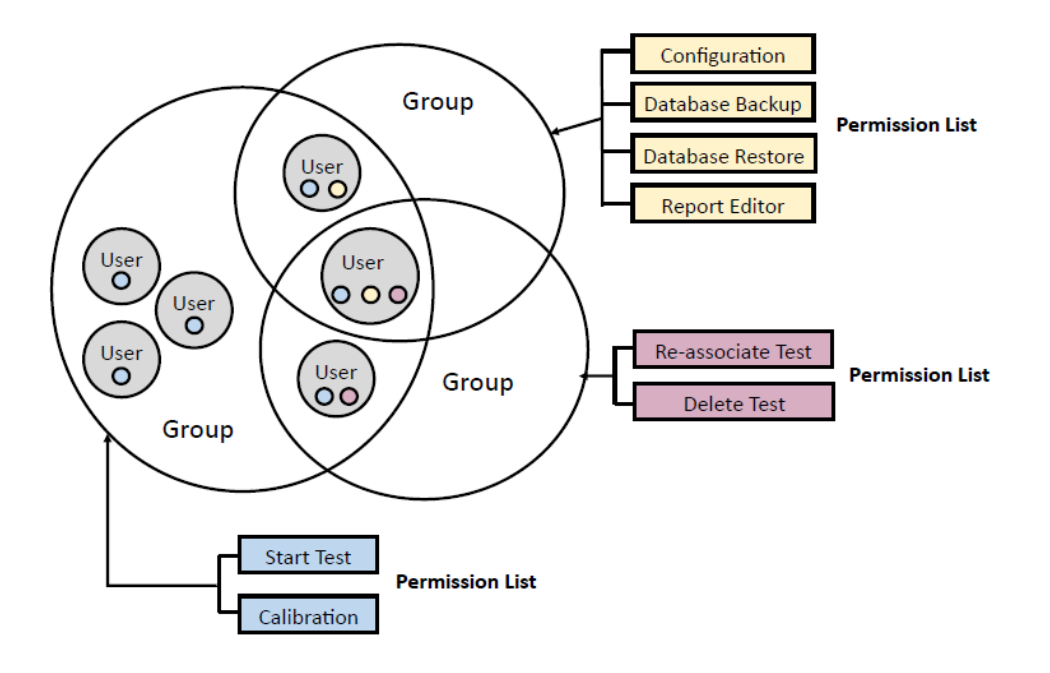

10.2.3 Adding and Editing PERSONNEL Information

To gain access to Configuration, individuals must first be added within Personnel.

At large institutions the personnel list can become very large, so a "search" option is provided at the top of the listing.

For simplicity of operation, adding any Personnel should be done in two steps:

- 1) Add the new individual
- 2) Assign the individual to a Group (See 10.2.4)

#### Configuration

• Personnel Technicians, physicians, and use Clinic Information Regional Personnel Search... Groups Locations Full Name Last Login Studies Charles Johnson, M.D. Never Tech Assessment Colin Chapman, M.D. 1/8/2021 at 8:01 AM on PATRICK-PC2 Calibration Syringes Daren Rainey 5/29/2020 at 11:32 AM on COMPASV2-PC1 Station Configuration Daren Rainey 5/29/2020 at 11:32 AM on COMPASV2-PC1 Devices David Williams, M.D. Never Patient Biographical Gareth Morgan 12/18/2020 at 10:53 AM on LP-DEMO-XPS Biometrics, Etc. Harold Roberts, M.D. Never Safety Ian Brown Never Ethnicity James Smith, M.D. Never Gender Jim Smythe, M.D. Never Testing Equations & Scripts Keith Lebel 12/13/2018 at 12:47 PM on COMPASV2-PC1 Challenge Keith Lebel 12/13/2018 at 12:47 PM on COMPASV2-PC1 Incentive Options Lane Henderson 1/7/2021 at 3:07 PM on LANE-PC Runtime Options Matt Barnes 8/23/2018 at 10:59 AM on {DependencyProperty.UnsetValue} FVC Matt Barnes 8/23/2018 at 10:59 AM on {DependencyProperty.UnsetValue} SVC 1/7/2021 at 4:45 PM on COMPASV2-PC1 Patrick Morgan MW Robyn Frechette Never DLCO Ron Schamader Never DLCO [FG] Ron Schamader Never FRC 10/14/2020 at 2:50 PM on PATRICK-PC2 VTG Sarah Cox Susan Davis, M.D. 10/27/2020 at 9:36 AM on PATRICK-PC2 RAW System Administrator 1/7/2021 at 10:45 AM on MIKEDESKTOP MIP / MEP SNIP CPF SBN<sub>2</sub> MBN<sub>2</sub> Add CPX AOS Show All Reporting Billina 🚫 Okay 🚫 Cancel ۷

Add

To enter new individuals, click the button. The Personnel listing includes all individuals linked to any record in ComPAS2: that includes technicians, administrators, and physicians.

ComPAS2 with Model 9100 Vitalograph Morgan PFT Range (VitaloROV and LAB) Manual Ver.1.08

×

| eneral Informat                                                                                                 | ion TaskManag  | er Group Memb | bership Acces | is Rights |   |
|----------------------------------------------------------------------------------------------------|----------------|---------------|---------------|-----------|---|
| General Inform                                                                                                  | nation ———     |               |               |           |   |
| Last Name                                                                                                    |                |               |               |           | 0 |
| First Name                                                                                                    |                | 0             | Middle Name   |           |   |
| Display                                                                                                    |                |               |               |           | 0 |
| Hospital ID 1                                                                                                   |                | H             | lospital ID 4 |           |   |
| Hospital ID 2                                                                                                   |                | H             | lospital ID 5 |           |   |
| Hospital ID 3                                                                                                   |                |               |               |           |   |
|                                                                                                    |                |               |               |           |   |
| User Informati<br>Username                                                                                      | on             | Set           | Password !    |           |   |
| User Informati<br>Username                                                                                      | y Domain       | Set           | Password !    |           |   |
| User Informati<br>Username                                                                                      | y Domain       | Set           | Password 1    |           |   |
| User Informati<br>Username                                                                                      | y Domain       | Set           | Password 1    |           |   |
| User Informati<br>Username                                                                                      | y Domain ation | Set           | Password 1    |           |   |
| User Informati<br>Username<br>Active Director<br>Contact Inform<br>Telephone<br>Fax<br>Email                    | y Domain       | Pa            | Password 1    |           | ] |
| User Informati<br>Username                                                                                      | y Domain       | Set           | Password 4    |           |   |
| User Informati<br>Username                                                                                      | y Domain ation | Pa            | Password 4    |           |   |
| User Informati<br>Username [<br>Active Director<br>Contact Inform<br>Telephone [<br>Fax [<br>Email ]<br>Address | y Domain       | Pa            | Password 1    |           |   |

| General Information:    |                                                                                      |  |  |  |  |
|-------------------------|--------------------------------------------------------------------------------------|--|--|--|--|
| Last Name               | Individual's Last Name                                                               |  |  |  |  |
| First Name              | Individual's First Name                                                              |  |  |  |  |
| Middle Name             | Individual's Middle Name                                                             |  |  |  |  |
| Display                 | How the individual's name and credentials will be displayed on reports. If a Display |  |  |  |  |
|                         | Name is entered, it will take priority over Active Directory Display Names.          |  |  |  |  |
| Username                | The Username is the string of characters used to identify users in ComPAS2           |  |  |  |  |
| Password                | The password is the string of characters used for user authentication to prove       |  |  |  |  |
|                         | identity and gain access to ComPAS2                                                  |  |  |  |  |
| Active Directory Domain | Microsoft Active Directory Domain to which the individual is a member                |  |  |  |  |
| Contact Information     | Self-explanatory                                                                     |  |  |  |  |
| Task Manager            |                                                                                      |  |  |  |  |
| Roles                   | The role or roles of the individual                                                  |  |  |  |  |
| Notes                   | Notes                                                                                |  |  |  |  |
|                         | Use Customized Notes     Edit Notes     Edit Notes                                   |  |  |  |  |

|                  | <ul> <li>[Edit Notes] accesses the dialogue for creation of frequently used notes or interpretation statements. Notes can be individual templates or pointed to a common set of departmental notes to provide a uniform language of notes or interpretations in the department.</li> <li>For individual notes click "Use Customized Notes"</li> <li>To point to a common set of notes click "Use Another's Notes". In this case, one key individual in the laboratory should be designated to edit and control the templates.</li> <li>Full details on the creation and editing of technician of physician notes can be found in Section 6: Notepads.</li> </ul> |
|------------------|----------------------------------------------------------------------------------------------------|
| Signature        | Capture<br>Capture<br>The signature field operates with digital signature pads to capture an image of the user signature.                                                                                                    |
| Group Membership |                                                                                                    |
|                  | Image: Edit Personnel       ×         General Information       User Information         Group Name       Access Rights         Physicians2       Physicians         Administrators       Administrators                                                                                                    |
|                  |                                                                                                    |
| Access Rights    |                                                                                                    |
|                  | This will display the access rights assigned to the current user record.<br>Users rights can either automatically 'inherit' the rights of their Group membership or<br>be applied individually. To see more information on group rights see 10.2.4.2<br>Assigning Rights to Groups.<br>Individual rights can be assigned by clicking on "Personnel", highlighting<br>an individual, or multiple individuals, and clicking the Assign Rights button.                                                                                                    |

# 10.2.4 Editing GROUP Information

This is where any members of the Personnel listing can be added to single or multiple group participation.

| Clinic Information Regional Personnel Groups Locations Studies Locations Studies Tech Assessment Calibration Syringes Patient Biographical Biometrics, ftc. Safety Enhicity Gender Proc String FVC SVC MVV DLCO DLC0 [FG] FRC VTG RAW MIP / MEP SNIP CPF SINP CPF SINP CPF SINP CPX Add Modify Disable Show All                                                                                                    | Configuration                                              |   |       |    |                |                         |                 |             |
|----------------------------------------------------------------------------------------------------|------------------------------------------------------------|---|-------|----|----------------|-------------------------|-----------------|-------------|
| Regional         Personnel         Group Name       Active Directory Domain       Number of Users         Locations       5         Studies       0         Tech Assessment       0         Calibration Syringes       0         Devices       0         Patient Biographical<br>Biometrics, Etc.       5         Safety       6         Equations & Scripts       6         Challenge       Incentive Options         FVC       SVC         MVV       DLCO         DLCO       FRC         VTG       RAW         MIP / MEP         SINP       CPF         CPF       SIN2         Add       Modify         Disative       Show All                                                                                                    | Clinic Information                                         | • | Group | ps |                |                         |                 |             |
| Groups       Groups         Locations       Administrators         Studies       AdvancedUsers         Tech Assessment       Physicians         Gailboard       Physicians         Biometrics, Etc.       Safety         Ethnicity       Gender         Testing       Equations & Scripts         Challenge       Incentive Options         Runtime Options       FVC         FVC       SVC         MVV       DLCO         DLCO       FG(         FKC       VTG         RAW       MIP / MEP         SNIP       CPF         SBNP       Add         MBN <sub>b</sub> Ocrophysical Biometrics, Etc.         Safety       Add         MBN_b       Ocrophysical Biometrics, Etc.         SNP       FVC         SVC       MVV         DLCO       FG(         FKC       VTG         RAW       MIP, MEP         SNIP       CPF         SBN <sub>2</sub> Add       Modify         Disable       Show All                                                                                                    | Regional                                                   |   |       |    |                |                         |                 |             |
| Groups         Locations         Studies         Tech Assessment         Calibration Syringes         Station Configuration         Devices         Patient Biographical         Biometrics, Etc.         Safety         Ethnicity         Gender         Testing         Equations & Scripts         Challenge         Incentive Options         FVC         SVC         MVV         DLCO         DLCO         CPF         SBNP         MBN,         CPX         Add         Modify         Dtable         Show All                                                                                                    | Personnel                                                  |   | 1 1   |    | Group Name     | Active Directory Domain | Number of Users |             |
| Locations<br>Studies<br>Tech Assessment<br>Calibration Syringes<br>Calibration Syringes<br>Patient Biographical<br>Biometrics, Etc.<br>Safety<br>Ethnicity<br>Gender<br>Patient Biographical<br>Biometrics, Etc.<br>Safety<br>Ethnicity<br>Gender<br>Patient Biographical<br>Biometrics, Etc.<br>Safety<br>Ethnicity<br>Gender<br>Patient Biographical<br>Biometrics, Etc.<br>Safety<br>Ethnicity<br>Gender<br>Patient Biographical<br>Biometrics, Etc.<br>Safety<br>Ethnicity<br>Gender<br>Patient Biographical<br>Biometrics, Etc.<br>Safety<br>Ethnicity<br>Gender<br>Patient Biographical<br>Biometrics, Etc.<br>Safety<br>Ethnicity<br>Gender<br>Patient Biographical<br>Biometrics, Etc.<br>Safety<br>Ethnicity<br>Gender<br>Patient Biographical<br>Biometrics, Etc.<br>Safety<br>Ethnicity<br>Gender<br>Patient Biographical<br>Biometrics, Etc.<br>Safety<br>Ethnicity<br>Gender<br>Patient Biographical<br>Biometrics, Etc.<br>Safety<br>Ethnicity<br>Gender<br>Patient Biographical<br>Biometrics, Etc.<br>Safety<br>Ethnicity<br>Gender<br>Constantion<br>Constantion<br>Cons | Groups                                                     |   | 11    | 6  | Administrators |                         | 5               |             |
| Studies     2       Tech Assessment     2       Calibration Syringes     1       Devices     6       Patient Biographical<br>Biometrics, Etc.<br>Safety     1       Ethnicity     6       Gender     1       Tech Notations     6       Patient Biographical<br>Biometrics, Etc.<br>Safety     1       Ethnicity     6       Gender     1       Technologina     1       Equations & Scripts<br>Challenge     1       Incentive Options     FVC<br>SVC       MWV     0LC0       DLC0     DLC0       DLC0     CPF       SBN/s       MBN/s     CPX       AOS       Reporting       D TaskManager                                                                                                    | Locations                                                  |   |       | 6  | AdvancedUsers  |                         | 0               |             |
| Iterritassestient     Calibration Syrings       © Station Configuration       Devices       © Patient Biographical       Biometrics, Etc.       Safety       Ethnicity       Gender       © Testing       Equations & Scripts       Challenge       Incentive Options       FVC       SVC       MVV       DLCO       DLCO       DLCO       DLCO       DLCO       DLCO       SNIP       CPF       SBN <sub>2</sub> MBN <sub>2</sub> CPX       AOS       Reporting       © TaskManager                                                                                                    | Task Assessment                                            |   |       |    | Physicians     |                         | 2               |             |
| Catolitation Syntheses  Station Configuration Devices  Patient Biographical Biometrics, Etc. Safety Ethnicity Gender  Testing Equations & Scripts Challenge Incentive Options  RevC SVC MVV DLCO DLCO [FG] FRC VTG RAW MIP/MEP SNIP CPF SBN/s MBN_2 CPX Add Modify Disable Show All                                                                                                    | Calibration Suring of                                      |   | 1     | A  | Technicians    |                         | 6               |             |
| Batton Comparation         Devices         Patient Biographical         Biometrics, Etc.         Safety         Ethnicity         Gender         Equations & Scripts         Challenge         Incentive Options         Runtime Options         FVC         SVC         MW         DLCO         DLCO [FG]         FRC         VTG         RAW         MIP / MEP         SNIP         CPF         SBN <sub>2</sub> MBN <sub>2</sub> Add         Modify       Disable         ShowAll                                                                                                    | Caubration Syringes                                        |   | 1.1   |    | rechnicians    |                         | 0               |             |
| Petient Biographical Biometrics, Etc. Safety Ethnicitly Gender  Testing Equations & Scripts Challenge Incentive Options Runtime Options FVC SVC MVV DLCO DLCO [FG] FRC VTG RAW MIP / MEP SNIP CPF SBN2 MBN2 MBN2 CPF SBN2 MBN2 AOS Reporting TaskManager                                                                                                    | <ul> <li>Station Configuration</li> <li>Devices</li> </ul> |   |       |    |                |                         |                 |             |
| Biometrics, Etc.<br>Safety<br>Ethnicity<br>Gender<br>I Testing<br>Equations & Scripts<br>Challenge<br>Incentive Options<br>P Runtime Options<br>P KVC<br>SVC<br>MVV<br>DLCO<br>DLCO [FG]<br>FRC<br>VTG<br>RAW<br>MIP / MEP<br>SNIP<br>CPF<br>SBN <sub>2</sub><br>MBN <sub>2</sub><br>CPF<br>SBN <sub>2</sub><br>MBN <sub>2</sub><br>CPK<br>Add Modify Disable Show All                                                                                                    | Patient Biographical                                       |   |       |    |                |                         |                 |             |
| Safety<br>Ethnicity<br>Gender<br>I Testing<br>Equations & Scripts<br>Challenge<br>Incentive Options<br>I Runtime Options<br>FVC<br>SVC<br>MVV<br>DLCO<br>DLCO [FG]<br>FRC<br>VTG<br>RAW<br>MIP/MEP<br>SNIP<br>CPF<br>SBN <sub>2</sub><br>MBN <sub>3</sub><br>CPX<br>AOS<br>Reporting<br>I TaskManager                                                                                                    | Biometrics, Etc.                                           |   |       |    |                |                         |                 |             |
| Ethnicity<br>Gender<br>Equations & Scripts<br>Challenge<br>Incentive Options<br>FVC<br>SVC<br>MVV<br>DLCO<br>DLCO [FG]<br>FRC<br>VTG<br>RAW<br>MIP / MEP<br>SNIP<br>CPF<br>SBN <sub>2</sub><br>MBN <sub>2</sub><br>Add<br>Modify<br>Disable<br>Show All                                                                                                    | Safety                                                     |   |       |    |                |                         |                 |             |
| Gender  Gender  Gender  Guations & Scripts Challenge Incentive Options  FVC SVC MVV DLCO DLCO DLCO [FG] FRC VTG RAW MIP/MEP SNIP CPF SBN <sub>2</sub> MBN <sub>2</sub> AOS  Reporting BaskManager                                                                                                    | Ethnicity                                                  |   |       |    |                |                         |                 |             |
| Equations & Scripts Challenge Incentive Options  FVC SVC MVV DLCO DLCO DLCO DLCO [FG] FRC VTG RAW MIP/MEP SNIP CPF SBN2 MBN2 CPX AOS Reporting □ TaskManager                                                                                                    | Gender                                                     |   |       |    |                |                         |                 |             |
| Equations & Scripts Challenge Incentive Options FVC SVC MVV DLCO DLCO DLCO [FG] FRC VTG RAW MIP/MEP SNIP CPF SBN2 MBN2 CPX Add Modify Disable Show All                                                                                                    | Testing                                                    |   |       |    |                |                         |                 |             |
| Challenge Incentive Options  Runtime Options  FVC SVC MVV DLC0 DLC0 DLC0 [FG] FRC VTG RAW MIP/ MEP SNIP CPF SBN2 MBN2 CPX Add Modify Disable Show All                                                                                                    | Equations & Scripts                                        |   |       |    |                |                         |                 |             |
| Incentive Options  FVC SVC MVV DLC0 DLC0 DLC0 [FG] FRC VTG RAW MIP/MEP SNIP CPF SBN2 MBN2 CPX Add Modify Disable Show All                                                                                                    | Challenge                                                  |   |       |    |                |                         |                 |             |
| □ Runtime Options         FVC         SVC         MVV         DLC0         DLC0 [FG]         FRC         VTG         RAW         MIP / MEP         SNIP         CPF         SBN2         MBN2         Add         Modify         Disable         Show All                                                                                                    | Incentive Options                                          |   |       |    |                |                         |                 |             |
| FVC<br>SVC<br>MVV<br>DLC0<br>DLC0 [FG]<br>FRC<br>VTG<br>RAW<br>MIP/ MEP<br>SNIP<br>CPF<br>SBN <sub>2</sub><br>MBN <sub>2</sub><br>CPX<br>AOS<br>Reporting<br>□ TaskManager                                                                                                    | Runtime Options                                            |   |       |    |                |                         |                 |             |
| SVC<br>MVV<br>DLC0<br>DLC0 [FG]<br>FRC<br>VTG<br>RAW<br>MIP/ MEP<br>SNIP<br>CPF<br>SBN <sub>2</sub><br>MBN <sub>2</sub><br>CPX<br>AOS<br>Reporting<br>TaskManager                                                                                                    | FVC                                                        |   |       |    |                |                         |                 |             |
| MVV<br>DLCO<br>DLCO [FG]<br>FRC<br>VTG<br>RAW<br>MIP / MEP<br>SNIP<br>CPF<br>SBN <sub>2</sub><br>MBN <sub>2</sub><br>CPX<br>AOS<br>Reporting<br>P TaskManager                                                                                                    | SVC                                                        |   |       |    |                |                         |                 |             |
| DLCO [FG]<br>FRC<br>VTG<br>RAW<br>MIP / MEP<br>SNIP<br>CPF<br>SBN₂<br>MBN₂<br>CPX<br>AOS<br>Reporting<br>□ TaskManager                                                                                                    | MVV                                                        |   |       |    |                |                         |                 |             |
| FRC<br>VTG<br>RAW<br>MIP / MEP<br>SNIP<br>CPF<br>SBN2<br>MBN2<br>CPX Add Modify Disable Show All<br>Reporting<br>□ TaskManager                                                                                                    | DLCO                                                       |   |       |    |                |                         |                 |             |
| Price<br>VTG<br>RAW<br>MIP / MEP<br>SNIP<br>CPF<br>SBN₂<br>MBN₂<br>CPX<br>Add Modify Disable Show All<br>P TaskManager                                                                                                    | DLCO [FG]                                                  |   |       |    |                |                         |                 |             |
| RAW<br>MIP / MEP<br>SNIP<br>CPF<br>SBN2<br>MBN2<br>CPX<br>Add Modify Disable Show All<br>AOS<br>Reporting                                                                                                    | VTC                                                        |   |       |    |                |                         |                 |             |
| MIP / MEP<br>SNIP<br>CPF<br>SBN <sub>2</sub><br>MBN <sub>2</sub><br>CPX<br>Add Modify Disable Show All<br>P TaskManager                                                                                                    | PAW                                                        |   |       |    |                |                         |                 |             |
| SNIP<br>CPF<br>SBN <sub>2</sub><br>MBN <sub>2</sub><br>CPX<br>Add Modify Disable Show All<br>Pisable Show All                                                                                                    | MID / MED                                                  |   |       |    |                |                         |                 |             |
| CPF<br>SBN <sub>2</sub><br>MBN <sub>2</sub><br>CPX<br>AOS<br>Reporting<br>Disable Show All<br>Disable Show All                                                                                                    | SNIP                                                       |   |       |    |                |                         |                 |             |
| SBN2<br>MBN2<br>CPX<br>AOS<br>Reporting<br>Disable Show All                                                                                                    | CPF                                                        |   |       |    |                |                         |                 |             |
| MBN <sub>2</sub><br>CPX<br>AOS<br>Reporting<br>🖻 TaskManager                                                                                                    | SBN                                                        |   |       |    |                |                         |                 |             |
| CPX Add Modify Disable Show All AOS Reporting TaskManager                                                                                                    | MBN <sub>2</sub>                                           |   | L `   | _  |                |                         |                 |             |
| AOS<br>Reporting<br>I TaskManager                                                                                                    | CPX                                                        |   |       |    | Add            | Modify                  | Disable         | Show All    |
| Reporting                                                                                                    | AOS                                                        |   |       | _  |                |                         |                 |             |
| TaskManager                                                                                                    | Reporting                                                  |   |       |    |                |                         |                 |             |
|                                                                                                    | TaskManager                                                |   |       |    |                |                         |                 |             |
| Billing                                                                                                    | Billing                                                    | • |       |    |                |                         |                 |             |
|                                                                                                    |                                                            | _ |       |    |                |                         |                 |             |
|                                                                                                    |                                                            |   |       |    |                |                         |                 |             |
| Save 🚫 Okay 🛛 🚫 Can                                                                                                    | Save                                                       |   |       |    |                |                         |                 | Okay Cancel |

# 10.2.4.1 Adding or Modifying a Group

| Click on the                                                                         | Add or            | Modify        | button c      | depending upon the desired action. |
|--------------------------------------------------------------------------------------|-------------------|---------------|---------------|------------------------------------|
| 😃 Add Group                                                                          |                   |               | ×             |                                    |
| General Information                                                                  | TaskManager Roles | Group Members | Access Rights | -                                  |
| Group Options —<br>Group Name<br>Active Directory D<br>Enable Shared Int<br>Disabled | omain             |               |               |                                    |

| General Information:                                                         |                                                                                                    |
|------------------------------------------------------------------------------|----------------------------------------------------------------------------------------------------|
| Group Name                                                                   | Add a new Group Name                                                                                                    |
| Active Directory Domain                                                      | Microsoft Active Directory Domain to which a given group is a member                                                                                                    |
| Enable Shared Inbox                                                          | This flags a group to have a "Group" inbox in the Task Manager folder list. When a                                                                                                    |
|                                                                              | user opens Task Manager, they will see all groups to which they belong as long as                                                                                                    |
|                                                                              | those groups have that flag checked.                                                                                                    |
| Disabled                                                                     | Disables a group from being considered for security access purposes. If a given                                                                                                    |
|                                                                              | user tries to perform an action within ComPAS2 and their only access rights granted                                                                                                    |
|                                                                              | are through a disabled group, they should not be able to perform that action.                                                                                                    |
| Task Manager Roles                                                           |                                                                                                    |
| Check-off any that apply                                                     | General Information       TaskManager Roles       Group Members       Access Rights         Roles                                                                                                    |
|                                                                              | Primary Care                                                                                                    |
| Group Members                                                                |                                                                                                    |
| Group Members<br>Check-off any<br>individuals to be<br>members of the group: | General Information TaskManager Roles Group Members Access Rights     Personnel     Search     Search     Colin Chapman, M.D.     Daren Rainey   Daren Rainey   Daren Rainey   David Williams, M.D.   Gareth Morgan   Harold Roberts, M.D.   Ian Brown   James Smith, M.D. |

| Access Rights                              |                                                                                                    |
|--------------------------------------------|----------------------------------------------------------------------------------------------------|
| Check-off the access rights for the group: | General Information         TaskManager Roles         Group Members         Access Rights           Group Rights                                                                                                    |
|                                            | Test <ul> <li>Start new test</li> <li>Unlock tests (unassociated)</li> <li>Unlock tests (associated)</li> <li>Add/Modify Technician Test Notes (associated)</li> <li>Add/Modify Technician Test Notes (unassociated)</li> <li>Reassociate test to a different patient</li> <li>Override automatic report selection (associated)</li> <li>Add/Modify Physician Test Notes (unassociated)</li> <li>Add/Modify Physician Test Notes (unassociated)</li> <li>Override automatic report selection (associated)</li> <li>Add/Modify Physician Test Notes (unassociated)</li> <li>Override automatic report selection (unassociated)</li> </ul> |

### 10.2.5 Locations

Locations can be added to the database and used in reporting.

To enter a new location, click the [Add] button.

| Code        | Used for locations using a code or room number, enter the details here. |
|-------------|-------------------------------------------------------------------------|
| Description | The location name i.e. "PFT Lab".                                       |

## 10.2.6 Studies

Studies can be created in the database with a defined time period. These can be particularly helpful to customers wishing to make use of the Research Query in ComPAS2. As patients are entered they can be linked to a study and later easily identified for research statistics and study.

| Description |               |    |
|-------------|---------------|----|
| Fund Number | -             |    |
| Begin Date  | 7/25/2017     | 15 |
|             | 7/25/2017     | 15 |
| [           | 🖊 Do Not Bill |    |
| Okay        | 🚫 Cancel      |    |

To show a study in the biographical screen, the description is necessary, but all other fields are optional.

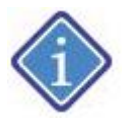

The Do Not Bill check is used for sites that have a billing interface and do not want a particular study to be billed.

### 10.2.7 Technician Assessment

Quick-key technician assessments can be created and entered in the Notes section of the test screen.

These are individual customized ratings that can be used in reporting or computer impression scripts.

| Configuration                                                                                                    | ×                                                                                                    |
|----------------------------------------------------------------------------------------------------|----------------------------------------------------------------------------------------------------|
| <ul> <li>Clinic Information</li> <li>Regional</li> <li>Users</li> <li>Physicians</li> <li>Locations</li> <li>Studies</li> <li>Tech Assesment</li> </ul> | Tech Assessment       Customize Your Default Statements         Description       Good - Good Effort         Fair - Fair Effort       Questionable Effort - Questionable Effort |
| Simply use the                                                                                                    | button to create new settings.                                                                                                    |
| Add Technician Assessment<br>Short Description<br>Long Description<br>Revert Okay<br>Short and long description                                         | n fields are available.                                                                                                    |
| Existing assessments can<br>Delete                                                                                                    | n be modified using the Modify button. or they can be deleted using                                                                                                    |
| 10.2.8 Calibration Syring                                                                                                    | es                                                                                                    |
| Information on the 3L syr                                                                                                    | inges used for calibration in the facility can be saved and recorded with daily QC.                                                                                             |

Simply add the Serial Number, Description and Date Last Calibrated.

Each syringe added will be available from the pull-down shown in Flow Calibration.

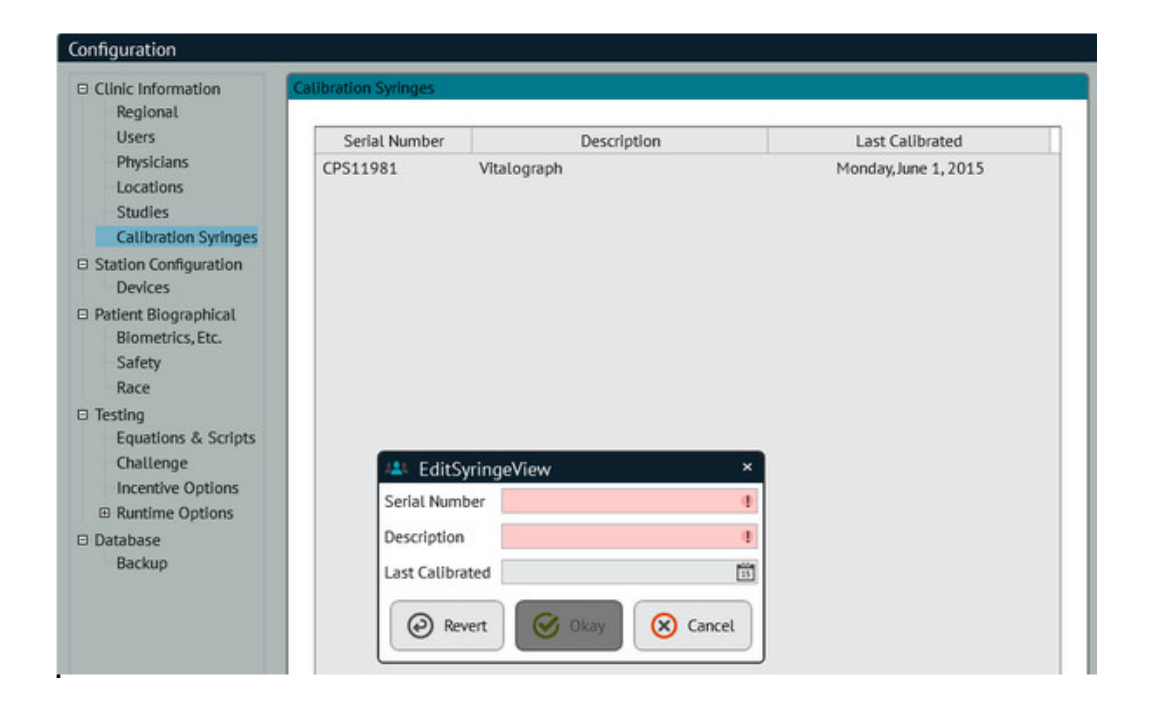

### 10.3 Station Configuration

### 10.3.1 Station Information

Key identifying information for each station on the PFT network.

| Configuration                                         |               |          | - 0 | × |
|-------------------------------------------------------|---------------|----------|-----|---|
| <ul> <li>Clinic Information<br/>Regional</li> </ul>   | Station ID    |          | 1   | : |
| - Users<br>- Physicians                               | Station Name  |          |     |   |
| Locations<br>Studies                                  | Laboratory    |          |     | • |
| <ul> <li>Station Configuration<br/>Devices</li> </ul> | Normal Oxygen | 20.9 🗘 % |     |   |

| Station ID    | An ID number that is automatically set by the ComPAS2 installer                                                                                                    |
|---------------|----------------------------------------------------------------------------------------------------|
| Station Name  | An optional field to name each station                                                                                                    |
| Laboratory    | <ul><li>When laboratories are added, they must be linked to the Station ID in the database.</li><li>In this way, the reports will be able to identify where tests were completed and use the appropriate laboratory information.</li><li>This can only be completed when using the PC at the laboratory location.</li></ul> |
| Normal Oxygen | A setting that establishes the room air oxygen level used in all calibrations                                                                                                    |

### 10.3.2 Devices

See 9.1 for information on setting the Vitalograph Morgan PFT device configuration

# 10.4 Patient Biographical Settings

| Patient Biographical                  | Patient Entry Options         |
|---------------------------------------|-------------------------------|
| Race                                  |                               |
| Default Predicted Group Race-Neutral  | ▼                             |
| X Use GLI Global race-neutral predic  | cteds where available         |
| Hide Predicted Group                  |                               |
| X Hide Ethnicity                      |                               |
| Disallow unassigned ethnicity         |                               |
| Set All Patients to Race-Neutral Res  | store Backup Predicted Groups |
| Patient ID #1                         |                               |
|                                       |                               |
|                                       | Drimon (D                     |
| Primary ID Laber                      | Primary ID                    |
| Patient ID #2                         |                               |
| Use Secondary IDs                     | Require Secondary ID          |
| Secondary ID Label                    | 0                             |
| Secondary ID Mask                     |                               |
| Contact Information                   |                               |
| Enable Entry of Contact Info          | Telephone Number Mask         |
| Require Entry of Contact Info         |                               |
| Visit Entry Display Options           |                               |
| Show Smoking Section                  | X                             |
| Show Referral Section                 | X                             |
| Show Diagnosis Section                | X                             |
| Show Miscellaneous Section            | X                             |
| Show Confirmations Section            | X                             |
| Show Patient Pain and Allergy Section | ×                             |
|                                       |                               |
|                                       |                               |
|                                       |                               |
| Revert                                |                               |

Settings used in the Patient Biographical entry screen.

| Name Format | The preference for listing patients in ComPAS2                                            |
|-------------|-------------------------------------------------------------------------------------------|
| Race        | <b>Default Predicted Group -</b> A setting to set a default predicted group, choices are: |
|             |                                                                                           |
|             | Race-Neutral                                                                              |
|             | Other                                                                                     |

|                                | Caucasian<br>African American<br>Mexican American<br>Northeast Asian<br>Southeast Asian<br>With the recent release of GLI Global reference equations it is possible to default all<br>testing to "Race-Neutral" or use a mix of predicted equations.                                                                                  |
|--------------------------------|----------------------------------------------------------------------------------------------------|
|                                | <b>Use GLI race-neutral predicteds where available -</b> This option is to satisfy labs where a mix of GLI Global (race-neutral) and other reference equations are used.                                                                                                    |
|                                | <b>Hide Predicted Group -</b> Those sites that want to employ race-neutral equations ONLY, the UI for Predicted Group can be hidden from view.                                                                                                    |
|                                | Hide Ethnicity - Those sites that prefer to hide the UI for Ethnicity from view.                                                                                                    |
|                                | <b>Disallow unassigned ethnicity -</b> This setting allows the forcing of an ethnicity if the field is being used                                                                                                    |
|                                | Set All Patients to Race-Neutral - Use this option to set all patients in the database to race-neutral.                                                                                                    |
|                                | <b>Restore Backup Predicted Groups -</b> Having set all past patient biographical information to race-neutral, this option provides a 'restore' in the event predicted group information wants to be used for research purposes.                                                                                                    |
| Patient ID #1                  | Patient ID Mask - This can set format and number of characters used in the Primary<br>ID field<br>Enforce ID Length - Select when wanting to enforce the length                                                                                                    |
| Patient ID #2                  | Use Secondary IDs - Select to use a secondary ID in the identification section<br>Secondary ID Prompt - Type-in the label desired when entering a secondary ID<br>Secondary ID Mask - This can set format and number of characters used in the<br>Secondary ID field<br>Enforce ID Length - Select when wanting to enforce the length |
| Contact Information            | Enable Entry of Contact Info - Select to show Contact Information on the entry                                                                                                    |
|                                | Require Entry of Contact Info - Select if wanting to enforce entry of contact<br>Information                                                                                                    |
|                                | Telephone Number Mask - For example: (xxx) xxx-xxxx                                                                                                    |
| Visit Entry Display<br>Options | Simply check-off those areas of biographical input that are required. This will configure the patient biographical entry screen as desired.                                                                                                    |

# 10.4.1 Biometrics Configuration

The features in the Biometrics section are self-explanatory. Here users can set up the ranges of 'warning messages' and checking for erroneous data input on height, weight and age.

For users wishing to "Require" or force entry of information on the biographical screen, the options are provided.

Using the "Get Most Recent" box will recall whatever information was stored with the subject record on their previous visit.

| Biometrics                 |                |           |                           |            |    |   |
|----------------------------|----------------|-----------|---------------------------|------------|----|---|
| X Get Most Recent Height   | K Get M        | Most Rec  | ent Weight                |            |    |   |
| X Get Most Recent Height   | Method 🗙 Simp  | ole Heigh | t Entry                   |            |    |   |
|                            |                |           | 25                        |            |    |   |
| Biometrics Ranges          |                |           |                           |            |    | _ |
| Warn User If Age Below     |                | 4         | Warn User If Age Above    |            | 95 | - |
| Warn User If Height Below  | 22.0           | in 🗘      | Warn User If Height Above | 29.9       | in | - |
| Warn User If Weight Below  | 187            | lb 🗘      | Warn User If Weight Above | 605        | lb | + |
| Physicians                 |                |           |                           |            |    | _ |
| Fellowshipping Physician # | 1 X Get Latest | Re        | quired                    |            |    |   |
| Attending Physician #1     | X Get Latest   | × Re      | quired                    |            |    |   |
| Referring Physician        | 🗙 Get Latest   | Re        | quired                    |            |    |   |
| Show Secondary Personnel   | No longer      | r used –  | dictated by workflow d    | lesign     |    |   |
| Fellowshipping Physician # | 2 X Get Latest | Re        | quired                    |            |    |   |
| Attending Physician #2     | X Get Latest   | Re        | quired                    |            |    |   |
| Miscellaneous              |                |           |                           |            |    | _ |
| Smoking History            | 🗙 Get Latest   | Req       | uired                     |            |    |   |
| Study                      | Get Latest     | Req       | uired                     |            |    |   |
|                            | Only show      | studies v | vithin active date range  |            |    |   |
| Location                   | Get Latest     | Req       | uired                     |            |    |   |
| Occupation                 | 🗙 Get Latest   | Req       | uired                     |            |    |   |
| Test ID #1                 | Get Latest     | Req       | uired Dou                 | ıble Entry |    |   |
| Test ID #2                 | Get Latest     | Req       | uired Dou                 | ıble Entry |    |   |
| Diagnoses (All)            | X Get Latest   |           |                           |            |    |   |
| Diagnoses (ICD-9)          |                | Req       | uired                     |            |    |   |
| Diagnoses (ICD-10)         |                | Req       | uired                     |            |    |   |
| Days Back To Look For Orde | ers 0 🛟        | Sho       | w Order Selector          |            |    |   |

# 10.4.2 Safety Configuration

These are optional configuration settings to be used in patient biographical entry.

Each of the questions can be made mandatory if desired.

| Safety                                                                 |                                                  | Confirmatio   | ions, Pain and Allergy |
|------------------------------------------------------------------------|--------------------------------------------------|---------------|------------------------|
| Pain<br>Require answer for<br>Require answer for<br>Require answer for | Presence of Pa<br>Pain Location<br>Pain Severity | n             |                        |
| Allergies Require answer for                                           | Latex Allergy                                    |               |                        |
| <                                                                      |                                                  |               |                        |
| Commadons                                                              | Show                                             | Require Entry |                        |
| Two Patient Identifiers                                                |                                                  |               |                        |
| Patient Instruction                                                    |                                                  |               |                        |
| Coughing Blood                                                         |                                                  |               |                        |
| Recent Pneumothorax                                                    |                                                  |               |                        |
| Severe Chest Pain                                                      |                                                  |               |                        |

## 10.4.3 Ethnicity

Ethnicity is an open editable field in ComPAS2; additions can be made to the pull-down list of choices at the time of patient entry or here in Configuration.

| Clinic Information     | Ethnicity            | Ethnicity Classifications |
|------------------------|----------------------|---------------------------|
| Regional               |                      |                           |
| Users                  | Long Name Short Name |                           |
| Physicians             | African American AA  |                           |
| Locations              | Caucasian C          |                           |
| Studies                | Indonesian IN        |                           |
| Tech Assesment         | Latino L             |                           |
| Calibration Syringes   | Mexican American MA  |                           |
| Devices                | Northeast Asian NEA  |                           |
| E Patient Biographical | Other O              |                           |
| Biometrics, Etc.       | Southeast Asian SEA  |                           |
| Safety                 |                      |                           |
| Ethnicity              |                      |                           |

To add a new ethnicity, click [

Add

| 🚢 Edit Ethnicity                    | ×            |
|-------------------------------------|--------------|
| Short                               |              |
| Long                                | 0            |
| Revert Solvay Ca                    | ncel         |
| To edit a misspelling or change any | entry, click |
|                                     | •            |
| 半 Edit Ethnicity                    | ×            |
| Short MA                            |              |
| Long Mexican American               |              |
| 🕑 Revert 🧭 Okay 🔕 Ca                | ncel         |

# 10.4.4 Gender

Gender is an open editable field in ComPAS2; additions can be made to the pull-down list of choices at the time of patient entry or here in Configuration.

| To add a new gender, click [                                          |        |
|-----------------------------------------------------------------------|--------|
| 半 Edit Gender 🛛 🗙                                                     |        |
| Short                                                                 |        |
| Long                                                                  |        |
| 🙆 Revert 🧭 Okay 😣 Cancel                                              |        |
|                                                                       |        |
| To edit a misspelling or change any entry, click                      | Modify |
| To edit a misspelling or change any entry, click                      | Modify |
| To edit a misspelling or change any entry, click   Edit Gender  Short | Modify |
| To edit a misspelling or change any entry, click                      | Modify |

*10.5 Testing Settings* Settings used in the testing screens.

10.5.1 End of Forced Expiration Settings

These settings for both sound and plateau detection apply to all tests where a plateau in end expiration are desired.

The visual meters for end expiration are set in each test type under "Runtime Options".

| End of Forced Expiration Detection                         | ]    |
|------------------------------------------------------------|------|
| Play beep on exhaled plateau                               | X    |
| Play double beep on exhale over 15s                        | X    |
| Volume (mL) change over last second of effort is less than | 25 🗘 |

# 10.5.2 Post Bronchodilator Settings

These defaults allow the user to configure the options used in the runtime testing when the Post Bronchodilator

icon is engaged:

| Post Bronchodilator Information                |                                                         |  |  |  |  |  |  |  |  |
|------------------------------------------------|---------------------------------------------------------|--|--|--|--|--|--|--|--|
| Require Bronchodilator Information             |                                                         |  |  |  |  |  |  |  |  |
| Enforce wait for bronchodilator to take effect |                                                         |  |  |  |  |  |  |  |  |
| Default Bronchodilator                         | Cold Air 🔻                                              |  |  |  |  |  |  |  |  |
| Require Delivery Method Sele                   | ection                                                  |  |  |  |  |  |  |  |  |
| Default Delivery Method                        | Aeroeclipse II BAN                                      |  |  |  |  |  |  |  |  |
| Require Prescribing Physician                  | n Selection                                             |  |  |  |  |  |  |  |  |
| Default Prescribing Physician                  | None                                                    |  |  |  |  |  |  |  |  |
| Show Attending Physicia                        | ns in Prescribing Physician List                        |  |  |  |  |  |  |  |  |
| Show Fellowshipping Ph                         | ysicians In Prescribing Physician List                  |  |  |  |  |  |  |  |  |
| X Show Referring Physician                     | Show Referring Physicians in Prescribing Physician List |  |  |  |  |  |  |  |  |
| Require Dosage Value                           |                                                         |  |  |  |  |  |  |  |  |

| Require Bronchodilator Information             | Turning this on will always insist on Bronchodilator information  |
|------------------------------------------------|-------------------------------------------------------------------|
| Enforce wait for bronchodilator to take effect | Setting this will utilize the "Onset Time"                        |
| Default Bronchodilator                         | A pull-down list of drugs to select from                          |
| Require Delivery Method Selection              | Turning this on will insist on the delivery method being selected |
| Default Delivery Method                        | A pull down of delivery methods to be able to select a default    |
| Require Prescribing Physician Selection        | Turning this on will insist on a physician being identified       |
| Default Prescribing Physician                  | A pull-down of physicians available to select one as the default  |
| Show Attending Physicians in Prescribing List  | Will add all available Attending Physicians as possible choices   |

| Show Fellowshipping Physicians in             | Will add all available Fellowshipping Physicians as possible    |
|-----------------------------------------------|-----------------------------------------------------------------|
| Prescribing List                              | choices                                                         |
| Show Referring Physicians in Prescribing List | Will add all available Referring Physicians as possible choices |
| Require Dosage Value                          | Turning this on will insist on a dosage value                   |

10.5.3 Drugs

This configuration allows the user to add, modify or disable any drug name used within ComPAS2.

### 10.5.4 Drug Delivery Devices

This configuration option is used to add, modify or disable any drug delivery device used within ComPAS2.

### 10.5.5 Equations & Scripts

ComPAS2 utilizes a powerful script 'engine' that provides a very versatile and 'open' architecture for all equations used in the program. It is through the "Equations and Scripts" section that predicted sets can be selected or edited.

Access to this very sensitive section of ComPAS2 is only available to users with the highest level of "User Rights".

Each equation set maintains the original script in a default file in case of accidental corruption. Do not check the "Debug Mode" unless asked to do so by a Morgan Scientific support engineer. This is used to track down script errors when editing or developing new algorithms.

To change to a different predicted set, simply click on "Predicteds" and "Modify". From the pull-down selector, highlight the desired predicted set.

Editing equations or predicteds should only be done by a knowledgeable user or under guidance from a Morgan Scientific support engineer.

### 10.5.6 Test Protocols

A "Test Protocol" allows configuration of additional "levels" of testing. Typical pulmonary function tests consider just two levels of testing:

Pre-Bronchodilator Post-Bronchodilator

In bronchial challenge testing there can be any number of additional levels of testing depending upon the protocol design, but typically these could be:

### **Typical Challenge protocol:**

Baseline Level (Pre Bronchodilator) Diluent Level (Saline) Level 1 of challenge (0.625 mg/ml) Level 2 of challenge (0.250 mg/ml) Level 3 of challenge (1.000 mg/ml) Level 4 of challenge (4.000 mg/ml) Level 5 of challenge (16.000 mg/ml) Recovery Level (Post Bronchodilator) Beyond challenge testing, there are other testing protocols that can be configured, for example:

### **Dual Post Bronchodilator:**

Pre-Bronchodilator Post-Bronchodilator Post2 for a second bronchodilator drug

## Hypertonic Saline:

Pre-Bronchodilator Hypertonic Saline Post-Bronchodilator

## **Upright Supine Testing:**

Pre-Bronchodilator Upright Position Supine Position Post-Bronchodilator

Any testing protocols that have been designed and saved in configuration are accessed in the runtime screen by selecting "Start Challenge/Protocol":

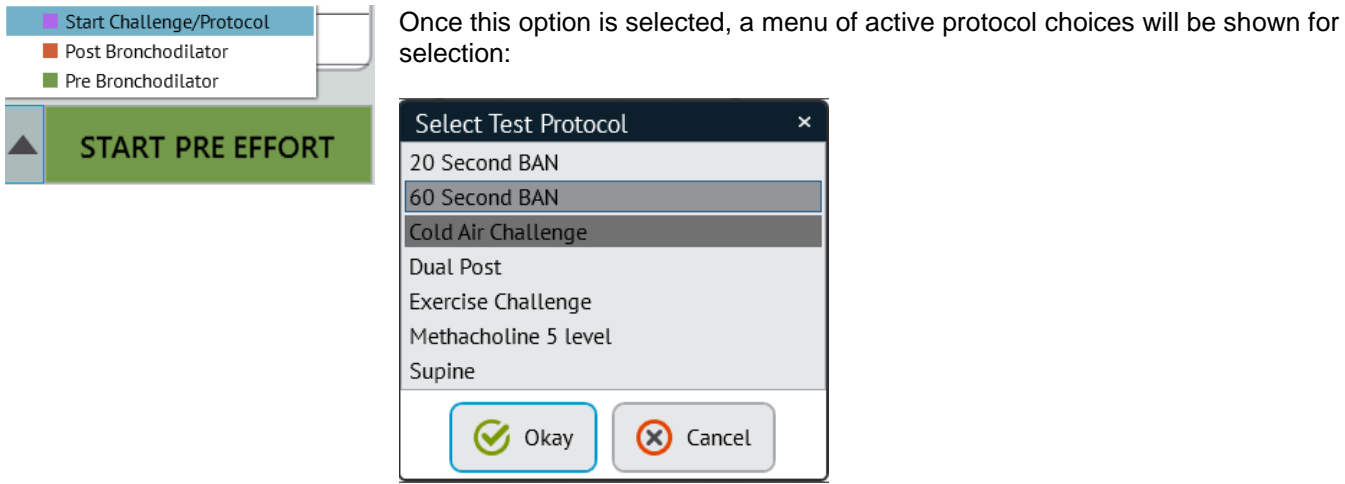

The Test protocol designer can be configured to suit individual customer requirements.

## 10.5.6.1 Creating a Test Protocol:

## 10.5.6.1.1 Bronchial Challenge:

For bronchial challenge testing, the protocol designer accommodates a wide variety of bronchial challenge testing techniques including: Challenge testing using an inhaler or nebulizer, cold air challenge or post-exercise challenge.

Challenge testing is usually carried-out in a timed-sequence of drug delivery followed by actual test efforts. The Protocol Designer allows users to set-up the exact sequence of testing following the particular method of challenge desired. It is very straightforward to use and extremely versatile!

Creating or modifying a challenge protocol requires the following information to be entered:

| 1. Protocol Information |  |
|-------------------------|--|
| Name:                   |  |

| The name of the protocol is the identifier<br>which will appear on both the configuration<br>and testing screens. ComPAS2 has no limit                                                                                                    | Protocol Information Name 60 Second BAN      |
|----------------------------------------------------------------------------------------------------|----------------------------------------------|
| for the number of protocols that can be saved.<br>The name is also used to identify the type of                                                                                                    | Standard ERS Technical Standard 2017   Notes |
| Standard:<br>There are options that are used to identify the<br>type of challenge testing:<br>Legacy<br>ERS Technical Standard 2017<br>Exercise<br>Cold Air<br>Aspirin                                                                               |                                              |
| 2. Test Levels                                                                                                    |                                              |
| The number of test levels refers to the<br>number of different drug solutions or time<br>intervals not including a "diluent" or<br>"Recovery" level. In other words, it is the<br>number of challenge agent levels or time<br>steps in the protocol. | Test LevelsLevels5DiluentXRecoveryX          |
| Some protocols call for a test to include a<br>"Diluent" level. If this is required, check the<br>diluent box.                                                                                                    |                                              |
| For challenge tests there should always be a<br>"Recovery" level; check this option for the<br>post bronchodilator step used to complete a<br>test.                                                                                                  |                                              |
| 3. Challenge Delivery                                                                                                    |                                              |
| For delivery, select the delivery method from<br>the pull-down options. New delivery methods<br>can be added if required.                                                                                                    | Delivery Device Nebulizer                    |
| Delivery of challenge can include:                                                                                                    |                                              |
| Time<br>Inhaler<br>Nebulizer                                                                                                    |                                              |
| This choice governs the column choices and timing choices in the designer table.                                                                                                    |                                              |
| 4. Agents                                                                                                    |                                              |
| This block requires information about the agents being used for "diluent", "challenge"                                                                                                    |                                              |

| <ul> <li>and "recovery". There is a pull-down list associated with each level.</li> <li>If the drug or material desired is not displayed, simply click the "+" symbol to enter a new agent name.</li> <li><b>5. Allowed Maneuvers</b></li> <li>ComPAS2 will allow a challenge study to be carried-out in any test if desired. These check-boxes determine the test types where challenge can be activated.</li> </ul> | Agents         Diluent       Saline         Challenge       Methacholine         Recovery       Albuterol         Allowed Maneuvers         FVC       SVC         RAW       RMS         SBN2       CPX         MBN2       CPF         SNIP       DLCO [FG]                                                                                                    |
|----------------------------------------------------------------------------------------------------|----------------------------------------------------------------------------------------------------|
| 6 Challenge Termination                                                                                                    |                                                                                                    |
| In this section users can set up which<br>parameters to follow for the dose response<br>and also, under which conditions the test<br>should be concluded.<br>The "Auto Terminate" sets conditions for<br>signaling the technician that the maneuver<br>can move on to "recovery" (administering the<br>bronchodilator). This 'termination' can follow a<br>single parameter (i.e. FEV1) or multiple<br>parameters.    | Challenge Termination         Auto Terminate       When ANY of the following           Maneuver/Variable       Drops       Plot       Vs         FVC: FEV1       20       X       Diluent           V       20       X       Diluent           V       20       X       Diluent           V       2       2       X       Diluent           V       2       2       X       Diluent           V       2       2       2       X       Diluent           Dose Graph X-Axis       Solution       Y |
| pull-down list of all the available variables<br>to follow (FEV1, FVC, Raw etc.).                                                                                                    |                                                                                                    |
| The "Drops" column allows the setting of<br>percentage drop (from baseline, diluent<br>or previous level). This setting will trigger an<br>alert to the technician during the runtime test.<br>The alert will ask if a further effort is required<br>to confirm the drop or whether the test should<br>now move to the reversal stage.                                                                                |                                                                                                    |
| The "Plot" box turns-on the runtime dose response graphic.                                                                                                    |                                                                                                    |
| Tracking the percentage drop/response in any protocol can be selected in the "Vs" column from three choices:                                                                                                    |                                                                                                    |
| Drop from Diluent<br>Drop from Baseline<br>Drop from Previous Level                                                                                                    |                                                                                                    |
| The "Dose Graph X-Axis" choice determines the graphing options from:                                                                                                    |                                                                                                    |
| Concentration                                                                                                    |                                                                                                    |

### 10.5.7 Examples of Challenge Protocols

#### 10.5.7.1 ATS Check Column in protocols

When building a test protocol, a column labelled "ATS" is provided to determine if spirometry grading should be applied, displayed, and saved for each level. Some protocols only demand one or two efforts at any given level rendering the grading perhaps unnecessary. This is a user choice.

#### 10.5.7.2 Methacholine Challenge

Bronchoprovocation testing using a bronchoconstrictor agent like Methacholine is used to evaluate reactivity of the lungs. The degree and type of reactivity (cough, chest discomfort or shortness of breath) help differentiate or confirm the presence of Asthma. The procedure requires the test subject to inhale different doses of Methacholine, a drug that can cause narrowing of the airways. The dose levels steadily increase if no reaction is present. Repeated flow volume loops are performed at each drug level to assess the FEV1 and compare it against either the baseline (normal room air) or sometimes against the diluent used to titrate the Methacholine (usually saline). Delivery of the Methacholine or provocation agent is typically by either by nebulizer or inhaler. As the test proceeds the FEV1 is monitored, and the user alerted if and when a reduction of 20% is identified. The test is concluded with the subject being given a bronchodilator to confirm that their breathing condition has been returned to pre-drug interference.

| The | "ATS" | column   | can   | be  | activated | or no | ot:        | checking   | the o | option w | ill en | aade | the s | pirometry | / ara | dina | ۱. |
|-----|-------|----------|-------|-----|-----------|-------|------------|------------|-------|----------|--------|------|-------|-----------|-------|------|----|
|     |       | 00101111 | 00.11 | ~ ~ | aouratoa  | 0     | <i>.</i> , | 0110011112 | ,     | <b>-</b> |        | 9494 |       |           | 9.0   | Sung |    |

| Test Prot          | ocol Design        |                      |      |           |        |                           |                           |                |          |                  |              |                  |     | ×   |  |  |
|--------------------|--------------------|----------------------|------|-----------|--------|---------------------------|---------------------------|----------------|----------|------------------|--------------|------------------|-----|-----|--|--|
| Protocol           | Information        |                      |      | Test Leve | ls     | Delivery                  |                           |                |          | Agents           |              |                  |     |     |  |  |
| Name 60 Second BAN |                    |                      |      | Levels    | 5 🗘    | Device Aeroeclipse II BAI | Device Aeroeclipse II BAN |                |          |                  |              | Diluent Saline   |     |     |  |  |
| Standard           | ERS Technical Star | ndard 2017           | •    | Diluent   | ×      |                           |                           |                |          | Challenge        | Methacholine |                  |     | -   |  |  |
| Notes              |                    |                      |      | Recovery  | ×      |                           |                           |                |          | Recovery         | Albuterol    |                  |     | -   |  |  |
|                    | Label              | Tidal Breathing Time | Conc | entration | Dosage | Wait For Agent            | ATS                       | Allowed Maneu  | ivers    |                  |              |                  |     |     |  |  |
| Diluent            |                    | 00:01:00             |      |           |        | 00:00:30                  | ×                         | X FVC          | SVC      | MVV              | DLCO         | FRC              | VTG |     |  |  |
| Level 1            |                    | 00:01:00             |      | 0.062     | 8      | 00:00:30                  | ×                         | RAW            | MIP      | SBN <sub>2</sub> | CPX          | MBN <sub>2</sub> | CPF |     |  |  |
| Level 2            |                    | 00:01:00             |      | 0.250     | 32     | 00:00:30                  | ×                         | SNIP           | DLCO [   | FG] MEP          | AOS          |                  |     |     |  |  |
| Level 3            |                    | 00:01:00             |      | 1.000     | 128    | 00:00:30                  | ×                         |                |          |                  |              |                  |     |     |  |  |
| Level 4            |                    | 00:01:00             |      | 4.000     | 512    | 00:00:30                  | ×                         | Challenge Tern | nination |                  |              |                  |     |     |  |  |
| Level 5            |                    | 00:01:00             |      | 16.000    | 2050   | 00:00:30                  | X                         | Auto Terminate | When AN  | r of the follow  | wing         |                  |     | -   |  |  |
| Post BD            |                    | 00:01:00             |      |           |        | 00:10:00                  | X                         | Maneuver/Va    | ariab    | Drops            | Plot         | ١                | /s  | •   |  |  |
|                    |                    |                      |      |           |        |                           |                           | FVC: FEV1      | •        | 20 🛟             | ×            | Pre B            | D 🔻 |     |  |  |
|                    |                    |                      |      |           |        |                           |                           |                | •        | \$               |              |                  | •   |     |  |  |
|                    |                    |                      |      |           |        |                           |                           |                | •        | \$               |              |                  | •   |     |  |  |
|                    |                    |                      |      |           |        |                           |                           |                | •        | <u></u>          |              |                  | •   | -   |  |  |
|                    |                    |                      |      |           |        |                           |                           |                | •        | •                |              |                  | •   | - 1 |  |  |
|                    |                    |                      |      |           |        |                           |                           |                | -        | •                |              |                  | -   | -   |  |  |
|                    |                    |                      |      |           |        |                           |                           |                | •        | •                |              |                  | •   |     |  |  |
|                    |                    |                      |      |           |        |                           |                           | Graph X-Axis   | Dose     |                  |              |                  |     | •   |  |  |
|                    |                    |                      |      |           |        | と Save                    | Cancel                    |                |          |                  |              |                  |     |     |  |  |

### Example using a Nebulizer

| Test Prote       | ocol Desig         | gn           |               |           |                     |                 |          |          |                |           |                            |                     |                  |     | ×   |
|------------------|--------------------|--------------|---------------|-----------|---------------------|-----------------|----------|----------|----------------|-----------|----------------------------|---------------------|------------------|-----|-----|
| Protocol         | Information        | n            |               |           | Test Levels         | Dellvery        |          |          |                |           | Agents                     |                     |                  |     |     |
| Name<br>Standard | Methacho<br>Legacy | line 5 level |               | •         | Levels 5 C          | Device Inhaler  |          |          |                | •         | Diluent Sa<br>Challenge Me | line<br>ethacholine |                  |     | •   |
| Notes            |                    |              |               |           | Recovery X          |                 |          |          |                |           | Recovery All               | buterol             |                  |     | •   |
| La               | bel                | Breaths      | Concentration | Dose Deli | ivered Cumulative D | lose Wait For / | Agent    | ATS      | Allowed Maneu  | ivers     |                            |                     |                  |     |     |
| Diluent          |                    | 0 靠          |               | 0         | 0                   |                 | 00:01:00 | $\times$ | X FVC          | SVC       | MVV                        | DLCO                | FRC              | /TG |     |
| Level 1          |                    | 5 💲          | 0.025         | 0.125     | 0.125               |                 | 00:01:00 | ×        | × RAW          | MIP       | SBN <sub>2</sub>           | CPX                 | MBN <sub>2</sub> | PF  |     |
| Level 2          |                    | 5 💲          | 0.25          | 1.25      | 1.375               |                 | 00:01:00 | $\times$ | SNIP           | DLCO      | [FG] MEP                   | AOS                 |                  |     |     |
| Level 3          |                    | 5 🗘          | 2.5           | 12.5      | 13.875              |                 | 00:01:00 | $\times$ |                |           |                            |                     |                  |     |     |
| Level 4          |                    | 5 🗘          | 10            | 50        | 63.875              |                 | 00:01:00 | ×        | Challenge Terr | ination   |                            |                     |                  |     |     |
| Level 5          |                    | 5 🗘          | 25            | 125       | 188.875             |                 | 00:01:00 | ×        | Auto Terminate | When AN   | Y of the followin          | Ia                  |                  |     | Ŧ   |
| Post BD          |                    | 0 ‡          | 0             | 0         | 0                   |                 | 00:10:00 | ×        | ManauworAd     | vriab     | Drops                      | Dict                | Ve               | _   |     |
|                  |                    |              |               |           |                     |                 |          |          | EVC. EEV       |           | 20 *                       |                     | Diluent          | -   |     |
|                  |                    |              |               |           |                     |                 |          |          | FYC: FEV1      | •         | 20 -                       | ~                   | Dituent          | -   | -81 |
|                  |                    |              |               |           |                     |                 |          |          |                | •         | -                          |                     |                  | •   | -11 |
|                  |                    |              |               |           |                     |                 |          |          |                | •         | \$                         |                     |                  | -   |     |
|                  |                    |              |               |           |                     |                 |          |          |                | •         | ¢                          |                     |                  | -   |     |
|                  |                    |              |               |           |                     |                 |          |          |                | •         | :                          |                     |                  | -   | 1   |
|                  |                    |              |               |           |                     |                 |          |          |                | •         |                            |                     |                  | •   | 11  |
|                  |                    |              |               |           |                     |                 |          |          |                |           | •                          | _                   |                  |     | -   |
|                  |                    |              |               |           |                     |                 |          |          | Graph X-Axis   | Concentra | ation                      |                     |                  |     | •   |
|                  |                    |              |               |           |                     | 💩 Save          | 80       | ancel    | )              |           |                            |                     |                  |     |     |

# Example using a Breath Activated Inhaler

### 10.5.7.3 Exercise Challenge

Exercise is perhaps the most common trigger for subjects with asthma and hence testing to simulate exercise induced asthma (EIA) or exercise induced bronchoconstriction (EIB).

Protocols vary for exercise challenge, but typically subjects are asked to refrain from using their breathing medications and avoid any vigorous exercise for up to four hours before the study. When using a treadmill to simulate exercise, most protocols attempt to reach the subjects target heart rate within 4 minutes while wearing a nose clip to force mouth breathing.

Having challenged the subject with exercise, a common protocol is to measure FEV1 in time intervals as shown with a 15% reduction regarded as significant.

| Test Protocol Design     |             |                   |                        |                      | ×                    |
|--------------------------|-------------|-------------------|------------------------|----------------------|----------------------|
| Protocol Information     | Test Levels | Delivery          |                        | Agents               |                      |
| Name Exercise Challenge  | Levels 6    | Device Treadmill  | •                      | Diluent              | -                    |
| Standard Exercise 💌      | Diluent     |                   |                        | Challenge Exercise   | *                    |
| Notes                    | Recovery X  |                   |                        | Recovery Albuterol   | •                    |
| Label                    |             | Exercise Time ATS | Allowed Maneuvers      |                      |                      |
| 1 Minute Post Exercise   |             | 00:01:00          | X FVC SVC              | MVV DLCO             | FRC VTG              |
| 5 Minutes Post Exercise  |             | 00:05:00          | RAW MIP                | SBN <sub>2</sub> CPX | MBN <sub>2</sub> CPF |
| 10 Minutes Post Exercise |             | 00:10:00          | SNIP DLCO [            | FG] MEP AOS          |                      |
| 20 Minutes Post Exercise |             | 00:20:00          |                        |                      |                      |
| 30 Minutes Post Exercise |             | 00:30:00          | Challenge Termination  |                      |                      |
| Recovery                 |             | 00:00:00          | Auto Terminate When AN | r of the fallowing   | •                    |
|                          |             |                   | Maneuver/Variab        | Drops Plot           | Vs 🔺                 |
|                          |             |                   | FVC: FEV1 V            | 15: X                | Pre BD 🔻             |
|                          |             |                   | -                      | :                    | -                    |
|                          |             |                   | •                      | :                    | •                    |
|                          |             |                   |                        | -                    | •                    |
|                          |             |                   |                        | *                    |                      |
|                          |             |                   |                        | •                    |                      |
|                          |             |                   | •                      | ¥                    | • •                  |
|                          |             |                   | Graph X-Axis Time      |                      | •                    |
|                          |             |                   | )                      |                      |                      |
|                          |             | 💩 Save 🛛 🛞 Cancel |                        |                      |                      |
|                          |             |                   | )                      |                      |                      |

## 10.5.7.4 Cold Air Challenge

A Cold Air Challenge test consists of having a subject hyperventilate while breathing air that has been cooled to a temperature of between -10°C and -20°C. It is usually performed using a mixture of 5% CO2, 21% O2, 74% N2 to prevent dizziness from hypocapnia.

Most cold air challenge tests are performed with a single level of refrigerated air and with a minute ventilation target that ranges from 15 to 30 times the FEV1 or 40% to 80% of measured MVV. The period of hyperventilation is usually 3 to 4 minutes.

Having challenged the subject with cold air, a common protocol is to measure FEV1 in 5-minute intervals as shown with a 10% reduction regarded as significant.

| Test Protocol Design    |             |                             |                        |                      | ×                    |
|-------------------------|-------------|-----------------------------|------------------------|----------------------|----------------------|
| Protocol Information    | Test Levels | Delivery                    |                        | Agents               |                      |
| Name Cold Air Challenge | Levels 3 🗘  | Device Refrigeration Device | •                      | Diluent              | •                    |
| Standard Cold Air       | Diluent     |                             |                        | Challenge Cold Air   | •                    |
| Notes                   | Recovery X  |                             |                        | Recovery Albuterol   | •                    |
| Label                   |             | Exposure Time ATS           | Allowed Maneuvers      |                      |                      |
| Level 1                 |             | 00:05:00                    | X FVC SVC              | MVV DLC              | O FRC VTG            |
| Level 2                 |             | 00:10:00                    | RAW MIP                | SBN <sub>2</sub> CPX | MBN <sub>2</sub> CPF |
| Level 3                 |             | 00:15:00                    | SNIP DLCO (            | FGI MEP AOS          |                      |
| Recovery                |             | 00:00:00                    |                        |                      |                      |
|                         |             |                             | Challenge Termination  |                      |                      |
|                         |             |                             | Auto Terminate When AN | Y of the following   | •                    |
|                         |             |                             | Maneuver/Variab        | Drops F              | Plot Vs *            |
|                         |             |                             | FVC: FEV1 🔻            | 10 🗘                 | × Pre BD ▼           |
|                         |             |                             | -                      | :                    | -                    |
|                         |             |                             | -                      | :                    | -                    |
|                         |             |                             | •                      | :                    | -                    |
|                         |             |                             | •                      | :                    | •                    |
|                         |             |                             | •                      | :                    |                      |
|                         |             |                             | Couch M Aufe True      |                      |                      |
|                         |             |                             | Graph X-Axis Time      |                      | •                    |
|                         |             | 🕃 Save 🚫 Cancel             | )                      |                      |                      |

The "ATS" column can be activated or not; checking the option will engage the spirometry grading.

### 10.5.7.5 Aspirin Desensitization Challenge

Aspirin is an inhibitor that prevents platelet aggregation and is a common treatment for patients with coronary artery disease. However, hypersensitivity or intolerance may restrict its use in some patients. An Aspirin desensitization study is often considered in patients who require long-term therapy for cardiovascular indications.

The typical aspirin study spans two days but to report the data in ComPAS2 the test record <u>must continue</u> from Day1. In simple terms this means that the test from the previous day is recalled and the protocol continued until completion of the study.

To accommodate this requirement, the protocol designer allows labelling of the "Day" so that it can be shown as the aspirin study advances.

The "ATS" column can be activated or not; checking the option will engage the spirometry grading.

| Test Protocol Design                                                                                                    |                                                                                                    | ×                                                                                                    |
|----------------------------------------------------------------------------------------------------|----------------------------------------------------------------------------------------------------|----------------------------------------------------------------------------------------------------|
| Protocol Information Test Levels                                                                                                    | Delivery                                                                                                    | Agents                                                                                                    |
| Name         Aspirin Desensitization         Levels         7           Standard         Aspirin         •         Dituent         Recovery | Device Tablet                                                                                                    | Diluent  Challenge Aspirin  Recovery  V                                                                                             |
| Label                                                                                                    | Dose Delivered Tablets ATS Allowed Maneuvers                                                                                                    |                                                                                                    |
| Dey 1<br>Dey 1<br>Dey 1<br>Dey 1<br>Dey 1                                                                                                   | 20         0.25         X         FVC         SVC           40         0.5         RAW         MIP           81         1         SNIP         DLCO           120         1.5         SNIP         DLCO | MVV         DLCO         FRC         VTG           SBN2         CPX         MBN2         CPF           [FG]         MEP         AOS |
| Day 2                                                                                                    | 162 2 2 Challenge Termination                                                                                                    |                                                                                                    |
| Day 2                                                                                                    | 325 \$ 4 \$ Auto Terminate When AM                                                                                                    | IY of the following                                                                                                    |
| Day 2<br>Decement                                                                                                    | 650 \$ 8 \$ Maneuver/Variab                                                                                                    | Drops Plot Vs                                                                                                    |
| recovery                                                                                                    | FVC: FEV1                                                                                                    | 20 2 × Pre BD •                                                                                                    |
|                                                                                                    |                                                                                                    | ÷                                                                                                    |
|                                                                                                    |                                                                                                    | ÷                                                                                                    |
|                                                                                                    | -                                                                                                    | •                                                                                                    |
|                                                                                                    |                                                                                                    | ÷ •                                                                                                    |
|                                                                                                    |                                                                                                    | ÷ –                                                                                                    |
|                                                                                                    | Graph X-Axis Dose                                                                                                    | •                                                                                                    |
|                                                                                                    | 💩 Save 🚫 Cancel                                                                                                    |                                                                                                    |

# 10.5.8 Spirometry Incentives

These are optional configuration settings to be used when using spirometry incentives.

| Configuration                                                                                                    | _ □ ×                                                                                                    |
|----------------------------------------------------------------------------------------------------|----------------------------------------------------------------------------------------------------|
| <ul> <li>Clinic Information<br/>Regional<br/>Users<br/>Physicians<br/>Locations<br/>Studies</li> <li>Station Configuration<br/>Devices</li> <li>Patient Biographical<br/>Biometrics, Etc.<br/>Safety<br/>Race</li> <li>Testing<br/>Incentive Options</li> <li>Database<br/>Backup</li> </ul> | Incentive Animations         ▲ Show button for Incentive Animation         ▲ Auto enable for children         ⑧ verars of age and younger         Default animation to show         Birthday         ▼         Show failure animation at end of test         □ Do not use fly over animation         ▲ Allow "End of Test" to indicate success         Window Settings         Window Size       50 •         ▼         Test Effort Incentive Setting         First Effort         100 •       % Predicted VC         Subsequent efforts         103 •       % Best VC         Start animation at % VC       50 • |

| Incentive animation to | This is the default animation graphic. Choices include:                                |  |
|------------------------|----------------------------------------------------------------------------------------|--|
| Show:                  | Birthday Cake                                                                          |  |
|                        | Fire Breathing Dragon                                                                  |  |
|                        | Rocket Ship                                                                            |  |
|                        | Dandelion                                                                              |  |
| Show failure animation | If the subject fails to reach the measures of a successful test:                       |  |
| at end of test         | End of test detection achieved                                                         |  |
|                        | Percent Best VC target achieved                                                        |  |
|                        | An animation of failure together with sound is generated.                              |  |
|                        |                                                                                        |  |
| Do not use fly over    | Some animations use a moving camera view as the test effort is running. This can       |  |
| animation              | be turned-off if desired.                                                              |  |
| Allow "End of Test" to | This option accepts "end of test detection" as a successful effort even if the subject |  |
| indicate success       | fails to reach the % FVC target volume.                                                |  |
|                        | 5                                                                                      |  |
| Window Size            | This setting sizes the pop-up window for the incentive graphic                         |  |
| <u> </u>               |                                                                                        |  |
| Remember size and      | With this setting checked, the size and location of the pop-up window will be          |  |
|                        |                                                                                        |  |
| First Effort           | First Effort Incentive Setting                                                         |  |
|                        | This allows the user to set an incentive target based on a percentage increase from    |  |
|                        | the predicted value. A setting of 5 will mean that the incentive target is 105% of     |  |
|                        |                                                                                        |  |
| Subsequent Efforts     | Subsequent Effort Incentive Setting                                                    |  |
|                        | This allows the user to set an incentive target based on a percentage increase from    |  |
|                        | the best FVC value. A setting of 5 will mean that the incentive target is 105% of best |  |
|                        |                                                                                        |  |

# 10.5.9 Runtime Options

# 10.5.9.1 FVC Runtime Options

These are optional configuration settings to be used in FVC testing.

| FVC                                                                                                    | Customize Your Testing |
|----------------------------------------------------------------------------------------------------|------------------------|
| CRuntime Graphs                                                                                                    | ]                      |
| Layout Large Volume/Time, Small Flow/Volume                                                                                                | •                      |
| Start Flow At Axis Midpoint 🔻                                                                                                    |                        |
| Graph Scaling Fixed                                                                                                    |                        |
| Flow Volume:     12 ÷     L/s     Volume Time       Flow Expired:     12 ÷     L/s     Volume:     0 - 12 Liter       Time:     60 seconds | 5 <b>V</b>             |
| Adjust the order of parameters in the spreadsheet                                                                                          | Parameter Order        |
| Allow manual entry of efforts                                                                                                    |                        |
| Start test after first breath from patient                                                                                                 | ×                      |
| Show ghost effort                                                                                                    | X                      |
| Show peak flow in liters per minute                                                                                                    |                        |
| Show end of forced expiration indicator                                                                                                    | ×                      |
| Prefer FEV1 from efforts with acceptable extrapolated volume                                                                               | X                      |
|                                                                                                    |                        |

# Optional settings include:

|                 | -                                                                                           |
|-----------------|---------------------------------------------------------------------------------------------|
| Runtime Graphs: | Layout: Choice of graphics display in runtime with preferences for Large Volume-            |
|                 | lime or Large Flow Volume                                                                   |
|                 | Start Flow at: Typically, all tests start the graphic at the axis midpoint, but starting at |
|                 | zero can be selected                                                                        |
|                 | <b>Graph Scaling:</b> Fixed scaling will use the scale settings shown below. Dynamic will   |
|                 | auto-scale to the Predicted PEFR or actual PEFR (whichever is the greatest) always          |
|                 | maintaining a 2:1 relationship to volume                                                    |
| Miscellaneous:  | Adjust the order of FVC parameters in the spreadsheets: Ability to order                    |
|                 | parameters in all data tables used in ComPAS2                                               |
|                 | Allow Manual Entry: Turn ON/OFF the ability to enter third-party data into the Mini-        |
|                 | Results or Large Spreadsheet screens                                                        |
|                 | Start test after first breath from patient: Start the test running when a breath is         |
|                 | detected from the subject                                                                   |
|                 | Show ghost effort: Turn ON/OFF the ghosted Flow Volume loop of the best effort so           |
|                 | far during each Flow Volume test                                                            |
|                 | Show peak flow in liters per minute: This setting will change the PEFR to show              |
|                 | Liters/min                                                                                  |
|                 | Show end of forced expiration indicator: This setting should always be used. It is          |
|                 | the graphic and audible sound (if turned-on) for achieving a plateau at the conclusion      |
|                 | of forced expiration.                                                                       |
|                 | <b>Prefer FEV1 from efforts with acceptable extrapolated volume:</b> When considering       |
|                 | the reported FEV1 on all F/V efforts, even those with poor test grades, only efforts that   |
|                 | pass the back extrapolated volume will be evaluated.                                        |
|                 |                                                                                             |

# 10.5.9.2 SVC Runtime Options

These are optional configuration settings to be used in SVC testing.

| Runtime                            | Graph Axis                                                 |                  | Runtin | ne Graph Axis |      |
|------------------------------------|------------------------------------------------------------|------------------|--------|---------------|------|
| Scaling                            | Fixed                                                      | •                | %VC    | Alarm at 95%  | -    |
| Volume:                            | 0 - 12 Liters                                              | •                | Flow   | Disabled      |      |
| Time:                              | 60 Seconds                                                 | •                |        |               |      |
| Miscellar<br>Allow ma<br>Adiust th | anual entry of SVC efforts<br>e order of SVC parameters in | the spreadsheets | ;      | Parameter 0   | rder |

| Miscellaneous: | Allow Manual Entry:<br>Turn ON/OFF the ability to enter third-party data into the Mini-Results or Large<br>Spreadsheet screens |
|----------------|----------------------------------------------------------------------------------------------------|
|                | Adjust the order of SVC parameters in the spreadsheets:<br>Ability to order parameters in all data tables used in ComPAS2      |
|                | Show end of test indicator:<br>Turn ON/OFF the end of test meter during testing                                                |

# 10.5.9.3 MVV Runtime Options

These are optional configuration settings to be used in MVV testing.

| 177         |                             |                     |        | Cus           | tomize Your MVV Testir |
|-------------|-----------------------------|---------------------|--------|---------------|------------------------|
| Runtime     | Graph Axis                  |                     | Runtin | ne Graph Axis |                        |
| Scaling     | Fixed                       | -                   | Flow   | Disabled      | •                      |
| Volume:     | 0 - 12 Liters               | •                   |        |               |                        |
| Time:       | 15 Seconds                  | -                   |        |               |                        |
| - Miscellan | eous                        |                     |        |               |                        |
| Allow ma    | nual entry of MVV efforts   |                     |        | ×             |                        |
| Adjust the  | e order of SVC parameters i | in the spreadsheets |        | Parameter 0   | Drder                  |

| Scaling: | Fixed scaling: will use the scale settings shown below. Dynamic: not used in MVV                                          |
|----------|----------------------------------------------------------------------------------------------------|
|          | Allow Manual Entry:                                                                                                    |
|          | Spreadsheet screens                                                                                                    |
|          | Adjust the order of MVV parameters in the spreadsheets:<br>Ability to order parameters in all data tables used in ComPAS2 |

# 10.5.9.4 CPF Runtime Options

These are optional configuration settings to be used in CPF testing.

| PF        |                                                | Customize Your CPF Tes |
|-----------|------------------------------------------------|------------------------|
| Runtime   | Graph Axis                                     |                        |
| Scaling   | Fixed                                          |                        |
| Flow      | 0 - 12 Liters                                  |                        |
| Time:     | 60 Seconds                                     | •                      |
| Miscella  | neous                                          |                        |
| Allow m   | anual entry of CPF efforts                     | ×                      |
| Adjust th | ne order of CPF parameters in the spreadsheets | Parameter Order        |

| Scaling: | Fixed scaling: will use the scale settings shown below                                                                         |
|----------|----------------------------------------------------------------------------------------------------|
|          | Allow Manual Entry:<br>Turn ON/OFF the ability to enter third-party data into the Mini-Results or Large<br>Spreadsheet screens |
|          | Adjust the order of CPF parameters in the spreadsheets:<br>Ability to order parameters in all data tables used in ComPAS2      |

### 10.5.9.5 FG DLCO Runtime Options

These are optional configuration settings to be used in FG DLCO testing.

| DLCO [FG] Customize Your Testing                                                                                                    |
|----------------------------------------------------------------------------------------------------|
| CRuntime Graphs                                                                                                    |
| Volume: 0 - 12 Liters                                                                                                    |
| Time: 60 seconds                                                                                                    |
| < Timina                                                                                                    |
| Diffusion Time 10 seconds   Sample Volume 500 mL                                                                                                    |
| CHemoglobin                                                                                                    |
| Require Hb Entry Auto-Populate Predicted Hemoglobin                                                                                                    |
| Corrections for Hb, COHb, and Barometric Pressure     O Correct the actual DLCO values, leave the predicted values uncorrected     O Correct the predicted DLCO values, leave the actual values uncorrected |
| Choose the preferred source for Anatomic Dead Space                                                                                                    |
| Prefer usage of the predicted dead space                                                                                                    |
| Syringe Dead Space 20000 CmL Simulator Dead Space 20000 CmL                                                                                                    |
| C Miscellaneous                                                                                                    |
| Adjust the order of parameters in the spreadsheet Parameter Order                                                                                                    |
| Allow manual entry of efforts                                                                                                    |
| Gas Fill % of VC (Inspirate Bag Only) 100 🖕                                                                                                    |
| Show end of forced expiration indicator                                                                                                    |

| Scaling:             | Fixed scaling: will use the scale settings shown below.                                 |
|----------------------|-----------------------------------------------------------------------------------------|
| Timing:              | Diffusion Time:                                                                         |
|                      | The target for Diffusion Time. Reducing or increasing this value will change the        |
|                      | estimated breath hold time during the DLCO test.                                        |
|                      |                                                                                         |
|                      | Sample Volume:                                                                          |
|                      | The volume over which the fast gas expirate sample is averaged.                         |
| Hb Entry:            | Require Hb Entry: Selecting this option will force the entry of Hb before any DLCO      |
|                      | effort.                                                                                 |
|                      |                                                                                         |
|                      | Auto-Populate Predicted Hb: If no actual Hb is entered for a subject, gender-based      |
|                      | default values coming from the predicted script can be used if this option is selected. |
| Corrections for Hb,  | Since the consensus on how to handle Hb corrections for DLCO reporting is divided,      |
| COHb, MetHb and      | two options are provided in ComPAS2:                                                    |
| PB                   |                                                                                         |
|                      | 1) Correct the actual DLCO values                                                       |
|                      | 2) Correct the predicted DLCO values                                                    |
| Preferred Source for | 1) Use the automated Fowler Dead Space measurement                                      |
| Anatomic Dead        | 2) Use the predicted anatomic Dead Space value                                          |
| Space:               |                                                                                         |
|                      | Note: Total Dead Space includes the setting for Anatomic Dead Space + Valve Dead        |
|                      | Space + Filter Dead Space (the latter two values are configured in the Device           |
|                      | Configuration)                                                                          |
| Miscellaneous:       | Adjust Order of DLCO Parameters in the spreadsheets:                                    |
|                      | See Adjusting Order of Parameters                                                       |
|                      | Allow manual entry of DLCO efforts:                                                     |
|                      | Turning this option ON adds the right-click menu item for manual entry of DLCO values   |
|                      |                                                                                         |

# 10.5.9.6 MBN2 Runtime Options

These are optional configuration settings to be used in MBN2 testing.

| MBN <sub>2</sub>                                              |                                                                               |                              | Customize Your Test                                                       | ing                                                                                                    |
|---------------------------------------------------------------|-------------------------------------------------------------------------------|------------------------------|---------------------------------------------------------------------------|----------------------------------------------------------------------------------------------------|
| End of Test Criteria<br>Time<br>N2 Dilution<br>N2 Percentag   | [Not Used]                                                                    | 7 <b>*</b><br>2.0 <b>*</b> % | <ul> <li>When any criterion met</li> <li>When all criteria met</li> </ul> | For instruments fitted with a<br>second monitor, video incentives<br>are available when running<br>MBN2, the default can be<br>selected here. |
| Choose the preferre<br>Prefer usage of t<br>Prefer usage of t | ed source for Anatomic Dea<br>he Fowler dead space<br>he predicted dead space | d Space ———                  |                                                                           | Note: When using the second<br>monitor, select "Extend these<br>displays" from the "Display<br>Settings" in Windows.                          |
| Adjust the order of                                           | parameters in the spreads                                                     | neet                         | Parameter Order                                                           |                                                                                                    |
| Allow manual entry                                            | of efforts                                                                    | Fish                         | Set for All Stations                                                      |                                                                                                    |

### 10.5.9.7 Adjusting Order of Parameters

The ability to change the order of parameters in each of the ComPAS2 tables is common to every test type.

On each test type Runtime Options screens, there is a button to allow custom configuration of parameter order:

## Adjusting the Main Spreadsheet Variable Order:

There are two sections of the spreadsheet, the left-hand spreadsheet view and the right-hand variable

Parameter Order... Predicted Set: ATS ERS with GLI ath Nitrogen Confidence 3.00 TLC 10.55 Lowe Upper VC 7.43 Confidence \* \* \* \*\*\* \*\*\* \*\*\* \*\*\* \*\*\* \*\*\* IC 4.62 ERV 2.81 10.55 10.55 8.10 TLC 6.95 9.26 IRV 2.81 7.43 7.43 5.35 FRC 5.93 4.05 VC 6.65 RV 3.12 IC 4.67 4.62 2.61 4.07 5.53 RV/TLC 30 ERV 2.81 2.81 0.87 1.28 1.69 0.03 Delta N2750-1250 IRV 2.81 2.81 Delta N<sub>2</sub> FRC 5.93 5.93 2.93 3.92 CV 1.19 4.91 CC 4.31 RV 3.12 3.12 1.96 2.64 3.32 CV/VC 16.02 34 39 RV/TLC 30 30 44 CC/TLC 40.85 Delta N2750-125 0.03 0.03 VI [BTPS] 7.55 .... VI/VC [BTPS] 0.50 1 Delta N<sub>2</sub> ---ValveDS [N2] 1.15 1.19 1.03 CV Anatomic Deadspace 4.31 cc 4.31 3.81 Total Deadspace 16.02 16.02 CV/VC FAN2 0.8042 FEN<sub>2</sub> 0.2261 CC/TLC 40.85 40.85 45.63 SBN2 Effort [Data] 1

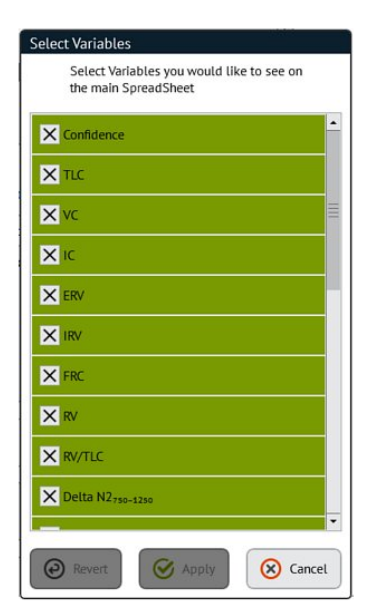

On the Spreadsheet Variable Order screen is a tool icon to select the parameters available to order.

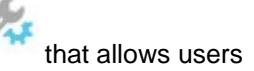

Selecting or de-selecting variables here will either make them available for listing or not.

| Variables  | <i>M</i> . >> | Variables  |   |
|------------|---------------|------------|---|
| Confidence | ~~*           | Confidence |   |
| TLC        |               | TIC        |   |
| /C         |               | The        |   |
| C          |               | VC         |   |
| ERV        |               | IC         |   |
| RV         |               | FRV        |   |
| FRC        | •             | Livi       | • |

Since the order of main parameters between the "Spreadsheet Variable Order"

table and the "Details Order" is often the same, a move button allows users to replicate the same order between tables. The "Details Order" has further variables that can be ordered beyond those shown on the left. These typically include variables that make up the calculation of final results.

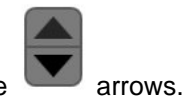

To move variables up and down in either table, simply highlight the variable desired and use the

## Adjusting the Mini Results Data Order:

For each test type the Mini Results allows display of 4 key parameters.

|   | PRE RESU | JLTS                 |      |      | E   | 3est FVC = 7.51<br>3est SVC = 3.33 | To select which parameters and a preferred left to right or [Change] and select the variable desired. |
|---|----------|----------------------|------|------|-----|------------------------------------|----------------------------------------------------------------------------------------------------|
|   | TLC      | Delta N <sub>2</sub> | CV   | CC   | ATS | Gd REP                             |                                                                                                    |
| R | 10.55    |                      | 1.19 | 4.31 |     |                                    | - Mini results Order                                                                                  |
| 1 | 10.55    |                      | 1.19 | 4.31 | 2   | REP                                | Change TLC Change Delta N <sub>2</sub> Change CV Change CC                                            |
| 2 |          |                      |      |      |     |                                    |                                                                                                    |
| 3 |          |                      |      |      |     |                                    |                                                                                                    |
| 4 |          |                      |      |      |     |                                    |                                                                                                    |
| 5 |          |                      |      |      |     |                                    |                                                                                                    |
| 6 |          |                      |      |      |     |                                    |                                                                                                    |
| 7 |          |                      |      |      |     |                                    |                                                                                                    |
| 8 |          |                      |      |      |     |                                    | 1                                                                                                    |

### Adjusting the Predicted Results Data Order:

For each test type the Predicted display section on Mini Results allows display of 5 key parameters.

|                      | Actual | Pred | % Pred | Z-Score | Post  | % Change          |
|----------------------|--------|------|--------|---------|-------|-------------------|
| TLC                  | 10.55  | 8.10 | 130    | 000     | 8.000 | 11 <del>111</del> |
| VC                   | 7.43   | 5.35 | 139    |         | 0     |                   |
| CV                   | 1.19   | 1.03 | 116    | 555     | 0.000 |                   |
| СС                   | 4.31   | 3.81 | 113    |         | 0.000 | 1000              |
| Delta N <sub>2</sub> |        | 0.50 |        |         |       |                   |

To select which parameters and a preferred top to bottom order click [Change] and select the variable desired.

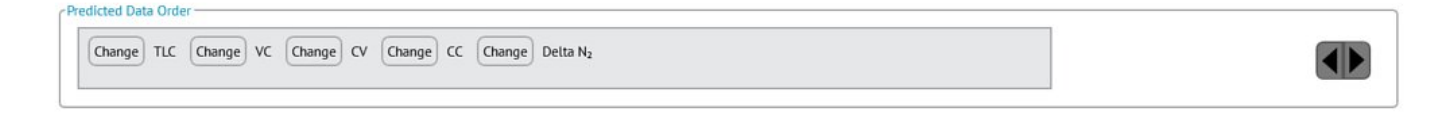

### 10.6 Reporting

The reports configuration determines which of the numerous report styles are viewable for the user. Reports marked with an "X" will be available from the pulldown of choices in the reports section.

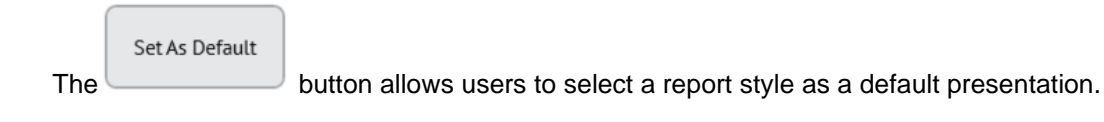

# 10.7 Task Manager

# 10.7.1 Task Manager Configuration

Settings for Task Manager within ComPAS2

Set "Use Task Manager" to turn-on all the features of Task Manager.

| Configuration                                                                                                    |   |                                                                                                    | ×                       |
|----------------------------------------------------------------------------------------------------|---|----------------------------------------------------------------------------------------------------|-------------------------|
| <ul> <li>Clinic Information<br/>Regional<br/>Personnel<br/>Groups<br/>Locations<br/>Studies<br/>Tech Assessment<br/>Calibration Syringes</li> <li>Station Configuration<br/>Devices</li> <li>Patient Biographical<br/>Biometrics, Etc.</li> </ul> | • | TaskManager         Image: Service Uri         https://localhost:9228         Workflow Options         Get Latest Workflow         Require Workflow Selection for Visit Entry         Default workflow         | Customize Your Workflow |
| Safety<br>Ethnicity<br>Gender<br>E Testing<br>Equations & Scripts<br>Challenge<br>Incentive Options<br>E Runtime Options                                                                                                    |   | Disk Report Export Options         File Format #1         None         Export Path #1         \\SERVER\SHARE\FOLDER\         File Format #2         None         Export Path #2         \\SERVER\SHARE\FOLDER\ | •<br>•<br>•             |
| FVC<br>SVC<br>MVV<br>DLCO<br>DLCO [FG]<br>FRC<br>VTG<br>RAW<br>MIP / MEP<br>SNIP<br>CPF<br>SBN <sub>2</sub><br>MBN <sub>2</sub><br>CPX                                                                                                    |   | Database Report Export Options         File Format #1         None         File Format #2         None                                                                                                    |                         |
| AOS<br>Reporting<br>TaskManager<br>Billing<br>Save                                                                                                    | T | Oka                                                                                                    | y 🚫 Cancel              |

### 10.7.2 Workflow

| Workflow Options                              |   |
|-----------------------------------------------|---|
| Get Latest Workflow                           | × |
| Require Workflow Selection<br>for Visit Entry | 0 |
| Default workflow                              | ▼ |

**Require Workflow Selection** - Setting this option will force the technician to select a workflow when entering patient testing.

Default Workflow - Sets the default workflow to be used.

### 10.7.3 Disk Report Export Options

| Disk Report Export | Options                |
|--------------------|------------------------|
| File Format #1     | None                   |
| Export Path #1     | \\SERVER\SHARE\FOLDER\ |
| File Format #2     | None                   |
| Export Path #2     | \\SERVER\SHARE\FOLDER\ |

These are settings that allow the automatic export of reports in various formats to file share locations.

**File Format #1** - Options of all file formats supported in ComPAS2 (PDF, TIFF, RDF, XML, TXT & DOC) **Export Path #1** - Sets the export file share location that File Format #1 will be sent to **File Format #2** - Options of all file formats supported in ComPAS2 (PDF, TIFF, RDF, XML, TXT & DOC) **Export Path #2** - Sets the export file share location that File Format #2 will be sent to

### 10.7.4 Database Report Export Options

| Database Report Ex | port Options |  |
|--------------------|--------------|--|
| File Format #1     | None 🗸       |  |
| File Format #2     | None         |  |

When exporting a report to the database, to be sent to an EMR, it specifies the file type (PDF, TIFF, etc.). Many locations cannot accept a PDF and require a TIFF. Some locations may need ComPAS2 to generate both – one being sent to the EMR in one format and another being sent to an archival system in a different format.

**File Format #1** - Options of all file formats supported in ComPAS2 (PDF, TIFF, RDF, XML, TXT & DOC) **File Format #2** - Options of all file formats supported in ComPAS2 (PDF, TIFF, RDF, XML, TXT & DOC)

ComPAS2 with Model 9100 Vitalograph Morgan PFT Range (VitaloROV and LAB) Manual Ver.1.08

### 10.7.5 Workflows Configuration in Task Manager

The workflow configuration of Task Manager allows for incredible flexibility to suit all situations.

A workflow is a repeatable pattern of activity or stops as test data is moved from one colleague to another within the organization. It can be thought of as a line of colleagues down a corridor with a patient file being handed from one to the other. The workflow configuration not only sets up the number of colleagues or stops in that line, it can set actions taken at any given stop in the activity.

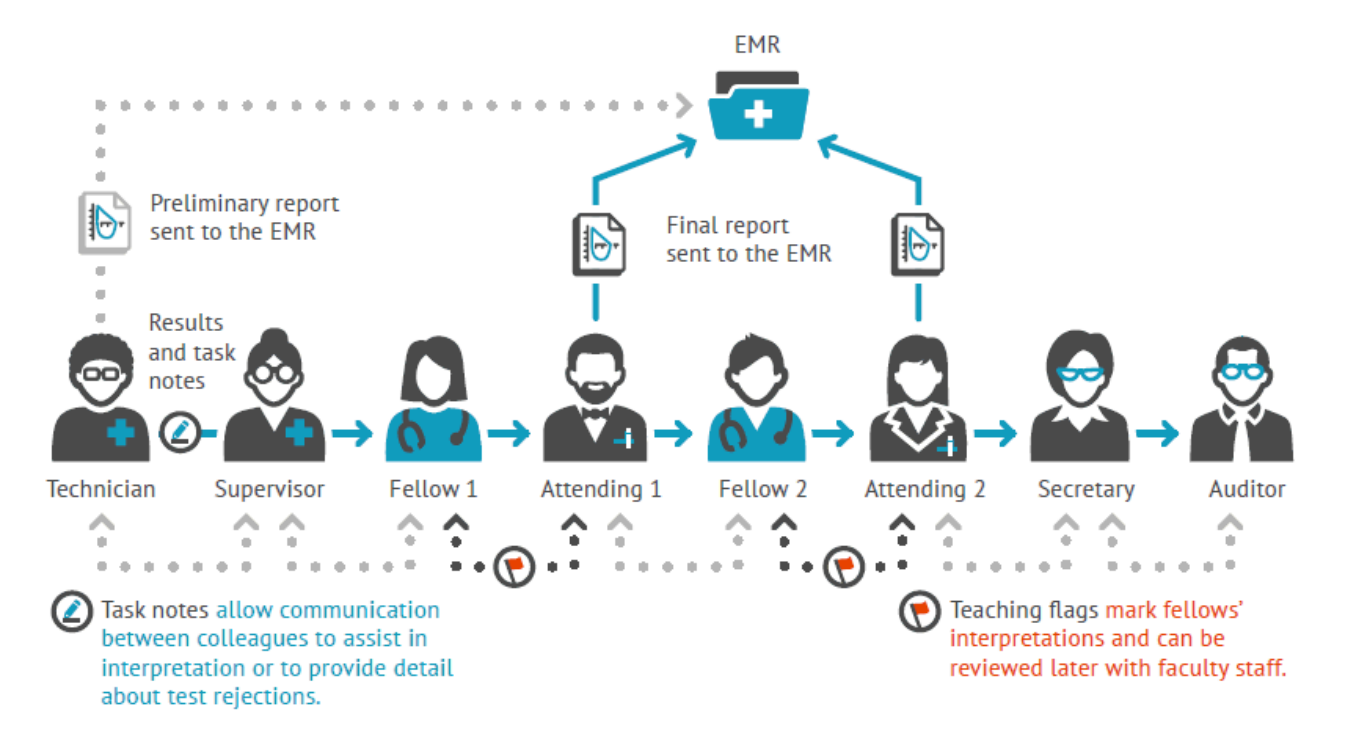

Once set-up the Workflow establishes the columns displayed in the Administrative View of Task Manager and dictates which fields of personnel are displayed in patient entry.

#### 10.7.5.1 Workflow Synchronization with the Patient Entry Screen

The fields of personnel available in the patient entry screen are dictated by the design and workflow selected. For example:

#### **Standard Workflow**

Technician Attending Physician1 Referring Physician

Other examples of workflow could expand the locations for personnel as follows:

#### **Teaching Workflow**

Technician Pulmonary Fellow1 Attending Physician1 Referring Physician

# Advanced Workflow (if configured this way)

Technician Pulmonary Fellow1 Attending Physician1 Pulmonary Fellow2 Attending Physician2 Referring Physician

# 10.7.5.2 Creating a New Workflow

From ComPAS2 configuration, click on Task Manager and Workflows

| Name<br>Standard Workflow<br>Teaching Workflow | Description<br>Simple workflow<br>Simple teaching hospit | tal workflow |        |   |          |
|------------------------------------------------|----------------------------------------------------------|--------------|--------|---|----------|
| Name<br>Standard Workflow<br>Teaching Workflow | Description<br>Simple workflow<br>Simple teaching hospit | tal workflow |        |   |          |
| Standard Workflow                              | Simple workflow<br>Simple teaching hospit                | tal workflow |        |   |          |
| Teaching Workflow                              | Simple teaching hospit                                   | tal workflow |        |   |          |
|                                                |                                                          |              |        |   |          |
|                                                |                                                          |              |        |   |          |
|                                                |                                                          |              |        |   |          |
|                                                |                                                          |              |        |   |          |
|                                                |                                                          |              |        |   |          |
|                                                |                                                          |              |        |   |          |
|                                                |                                                          |              |        |   |          |
|                                                |                                                          |              |        |   |          |
|                                                |                                                          |              |        |   |          |
|                                                |                                                          |              |        |   |          |
|                                                |                                                          |              |        |   |          |
|                                                |                                                          |              |        |   |          |
|                                                |                                                          |              |        |   |          |
|                                                |                                                          |              |        |   |          |
|                                                |                                                          |              |        |   |          |
|                                                |                                                          |              |        |   |          |
|                                                |                                                          |              |        |   |          |
|                                                |                                                          |              |        |   |          |
|                                                |                                                          |              |        |   |          |
|                                                |                                                          |              |        |   |          |
|                                                |                                                          |              |        |   |          |
|                                                |                                                          |              |        |   |          |
|                                                |                                                          |              |        |   |          |
|                                                |                                                          |              |        | _ |          |
| Add                                            | Modify                                                   |              | Delete |   | Show All |
|                                                |                                                          |              |        |   |          |
|                                                |                                                          |              |        |   |          |
|                                                |                                                          |              |        |   |          |
|                                                |                                                          |              |        |   |          |
|                                                |                                                          |              |        |   |          |

Click Add to create a new workflow.
| Manage Workflow                                                                                                    |                                                                                                    |            |                                                                                                    |                                                                  |                               | × |
|----------------------------------------------------------------------------------------------------|----------------------------------------------------------------------------------------------------|------------|----------------------------------------------------------------------------------------------------|------------------------------------------------------------------|-------------------------------|---|
| Name:                                                                                                    |                                                                                                    |            |                                                                                                    |                                                                  |                               | 6 |
| Description:                                                                                                    |                                                                                                    |            |                                                                                                    |                                                                  |                               |   |
| Disabled:                                                                                                    |                                                                                                    |            |                                                                                                    |                                                                  |                               |   |
| Available Stops<br>Role<br>Attending #2<br>Attending #3<br>Attending #4<br>Fellow #3<br>Fellow #4<br>PostBD Prescriber<br>Primary Care<br>Referring<br>Reviewer #4<br>Reviewer #2<br>Reviewer #3<br>Reviewer #4<br>Technician #2<br>Technician #4 | Description         Pulmonary Attending Physician         Secondary Pulmonary Attending Physician         Cardiology Attending Physician         Secondary Cardiology Attending Physician         Pulmonary Fellowshipping Physician         Secondary Pulmonary Fellowshipping Physician         Cardiology Fellowshipping Physician         Secondary Cardiology Fellowshipping Physician         Post Bronchodilator Prescribing Physician         Post Bronchodilator Prescribing Physician         Reviewer #1         Reviewer #2         Reviewer #4         Secondary Pulmonary Technician         Cardiology Technician         Secondary Pulmonary Technician         Cardiology Technician |            | Assigned Stop:<br>Stop Order 1 Stop Option: Required Diagnos Notes/In Hide Cor Run BILL Personnel Fresonnel EMR Interfac General Opt Send D Send BI Test Status | S  Role  Role  Technician  S  S  S  S  S  S  S  S  S  S  S  S  S | Test Status       Preliminary |   |
|                                                                                                    | G                                                                                                    | 🎖 Okay 🛛 😣 | Cancel                                                                                                    |                                                                  |                               |   |
|                                                                                                    |                                                                                                    |            |                                                                                                    |                                                                  |                               |   |

The first entry is to give the workflow its own unique name.

Creating the workflow is an easy case of moving the appropriate "Available Stops" into the "Assigned Stops" area.

Simply highlight the stop required and click . If a stop has been mistakenly moved into the assigned area, it can be moved back by highlighting and clicking .

| stop Order | Role         | Test Status |  |  |
|------------|--------------|-------------|--|--|
| L          | Technician   | Preliminary |  |  |
| 2          | Primary Care | Preliminary |  |  |
| 5          | Reviewer     | Preliminary |  |  |
|            |              |             |  |  |
|            |              |             |  |  |
|            |              |             |  |  |
|            |              |             |  |  |
|            |              |             |  |  |
|            |              |             |  |  |

The order of stops can be adjusted using the Up and Down arrows.

| top Order   | Role                   | Test Status            |   |
|-------------|------------------------|------------------------|---|
|             | Technician             | Preliminary            |   |
|             | Attending              | Finalized              |   |
| Stop Optior | 15                     |                        |   |
| X Require   | d                      |                        |   |
| Diagno      | sis Confirmation Requi | red                    |   |
| Notes/I     | nterpretation Required | I                      |   |
| Hide Co     | mputer Impression      |                        |   |
| Run Bill    | ing Transaction Script |                        | - |
|             |                        |                        |   |
| Personnel - |                        |                        |   |
| Group       |                        |                        | - |
| Personnel   |                        |                        | • |
|             |                        |                        |   |
| EMR Interfa | ce                     |                        |   |
| General Op  | tions Order Require    | ments                  |   |
| × Send E    | iscrete Results        | X Send Report (ex. PDF | ) |
| × Send E    | illing                 |                        |   |
| -           |                        | Einalized              |   |

Each stop along the workflow can have assigned properties or actions. These include:

| Option                          | Explanation                                                                                                    |  |  |
|---------------------------------|----------------------------------------------------------------------------------------------------|--|--|
| Required                        | Making any stop a "required" stop in workflow                                                                                         |  |  |
| Hide Computer Impression        | This will hide the computer impression at any stage in workflow. Often the computer impression is hidden from Pulmonary Fellows.      |  |  |
| Notes/Interpretation Required   | This will prevent a test being approved without either notes or an<br>interpretation being completed depending upon the workflow stop |  |  |
| Diagnosis Confirmation Required | This demands that an ICD-10 diagnosis be confirmed before moving to the next stop                                                     |  |  |

| Technicians | •           |
|-------------|-------------|
|             | •           |
|             | Technicians |

The "Personnel" section is used to determine which groups or individuals can be included in any stop. Only one or the other choice can be made.

ComPAS2 with Model 9100 Vitalograph Morgan PFT Range (VitaloROV and LAB) Manual Ver.1.08

| Hospital Interface ———————————————————————————————————— |                     |
|---------------------------------------------------------|---------------------|
|                                                         |                     |
| Send HL7                                                | Send Report         |
| Use Billing Selector                                    | Send Billing Report |
| Test Status 🛛 Preliminary                               | ○ Final             |
|                                                         |                     |

The "Hospital Interface" section is used to decide what is sent to the electronic medical record at any stop and whether the test status is preliminary or final. It also provides options send a billing at any stop.

For each stop in the new workflow, the actions can be selected. Highlight the stop to make configuration choices.

| Stop Order  | Role          | Test Statu | ıs       |             |            |   |
|-------------|---------------|------------|----------|-------------|------------|---|
| 1           | Technician    | Prelimina  | ry       |             |            |   |
| 2           | Attending     | Prelimina  | ry       |             |            |   |
|             |               |            |          |             |            |   |
|             |               |            |          |             |            |   |
|             |               |            |          |             |            | • |
|             |               |            |          |             |            |   |
|             |               |            |          |             |            |   |
| Required    |               |            | Нід      | e Computer  | Impression |   |
| Diamon      |               |            |          | e compatei  | mpression  |   |
| Diagnosi    | s coniirmatio | n Required | l        |             |            |   |
| Personnel · |               |            |          |             |            |   |
| Group       | Physicians    |            |          |             |            | • |
|             |               |            |          |             |            |   |
| Personnel   |               |            |          |             |            | • |
|             |               |            |          |             |            |   |
| Hospital In | erface —      |            |          |             |            |   |
| × Send H    | IL7           |            | $\times$ | Send Repo   | rt         |   |
| 🗙 Use Bi    | lling Selecto | r          | $\times$ | Send Billin | g Report   |   |
| ,, ,,       |               |            |          |             |            |   |

The [Order Requirements] tab can set required fields that must contain information before approval is accepted.

The label field is used within the macro of error messages to the end-user to identify any problem.

| ſ | EMR Interface                 |       |
|---|-------------------------------|-------|
|   | General Options Order Require | nents |
|   | Requirement                   | Label |
|   | TestID #1 Required            |       |
|   | TestID #2 Required            |       |
|   | Misc. ID #1 Required          |       |
| l | Mice ID #2 Poquired           |       |

#### 10.8 Billing

Settings for billing within ComPAS2.

Note: For the billing options to operate, the necessary scripts should be selected in the "Equations and Scripts" section:

| Billing Selector | Billing Selector Test |  |
|------------------|-----------------------|--|
| Billing          | Billing Test          |  |

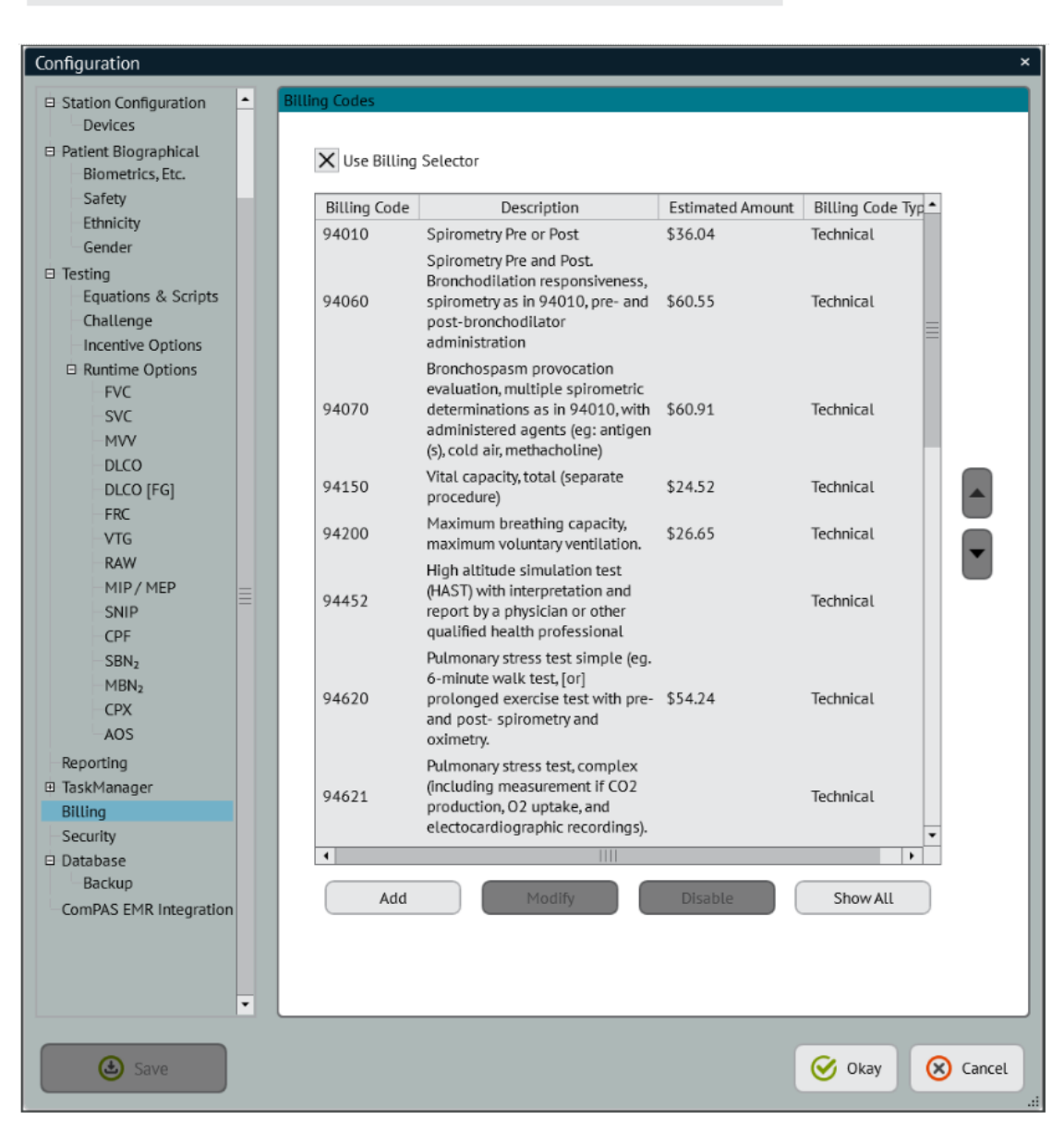

The billing configuration is pre-populated with common CPT codes for pulmonary function tests. Further codes can be added as desired. The "Estimated Amount" shown for reimbursement is very much an average amount, these values should be edited to reflect local figures if reports of financial activity are of interest.

ComPAS2 with Model 9100 Vitalograph Morgan PFT Range (VitaloROV and LAB) Manual Ver.1.08

# 10.9 Security

Settings for security and logins around ComPAS2.

| Ŋ                                                                                              | Customize System 5 |
|------------------------------------------------------------------------------------------------|--------------------|
| swords                                                                                         |                    |
| Require Strong Passwords                                                                       |                    |
| Minimum password length of 6 characters                                                        |                    |
| <ul> <li>Must have a mix of uppercase and lowercase letters</li> </ul>                         |                    |
| <ul> <li>Must have at least one non-alpha (1-9, !, @, #, \$, etc.)</li> </ul>                  |                    |
| <ul> <li>Password cannot contain username</li> </ul>                                           |                    |
| Disallow Previously Used Passwords                                                             |                    |
| <ul> <li>User cannot reuse previously used passwords</li> </ul>                                |                    |
| Passwords Automatically Expire                                                                 |                    |
| User must change their password every 90 days                                                  |                    |
|                                                                                                |                    |
|                                                                                                |                    |
| Automatically Log Off Idle Users                                                               |                    |
| <ul> <li>Users are automatically logged off of ComPAS2 after 10 min</li> </ul>                 | utes of inactivity |
| Automatically Log Off Idle Users  • Users are automatically logged off of ComPAS2 after 10 min | utes of inactivity |
| n Screen                                                                                       |                    |
| Disable User Pulldown List                                                                     |                    |
| Users must type in their usemame                                                               |                    |

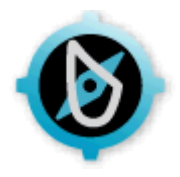

# 11:0 ComPAS2 Database Utilities

### 11.1 Backing-up the SQL Database

Although computers are more reliable than ever today, hard disks can fail; it is paramount that data are preserved or backed-up to prevent loss of historical records!

ComPAS2 comes with a built-in backup utility which can be set-up to run automatically storing files both locally (on the PC) and to an independent connected storage device or LAN.

The back-up scheduler can be configured in Configuration.

| Configuration                                                                                                    |                                                                                                    | ×             |
|----------------------------------------------------------------------------------------------------|----------------------------------------------------------------------------------------------------|---------------|
| <ul> <li>Clinic Information<br/>Regional<br/>Users</li> <li>Physicians</li> <li>Locations</li> <li>Studies</li> </ul> | Backup     Database b       Strategy     O not use ComPAS for database backups       O n demand backups only (no scheduling)          • Automatic backups using the specified schedule | ackup options |
| Tech Assesment<br>Calibration Syringes<br>☐ Station Configuration<br>Devices                                          | Schedule<br>O Weekly full backups<br>Nightly full backups                                                                                                    |               |
| <ul> <li>Patient Biographical<br/>Biometrics, Etc.<br/>Safety<br/>Race</li> </ul>                                     | <ul> <li>Local Retention Policy</li> <li>Keep All Backups</li> <li>Keep 6 months</li> </ul>                                                                                            |               |
| Testing     Equations & Scripts     Challenge     Incentive Options                                                   | Keep 3 months     Keep 1 month                                                                                                    |               |
| Runtime Options     Reporting     Security                                                                            | Folder Note: Path to folder must be accessible from computer acting as SQL Server                                                                                                    |               |
| Backup                                                                                                    | Remove local copy after successful file transfer                                                                                                    |               |

Having the automatic back-up provides excellent security for data, but at any time a back-up can be generated manually. Go to "File", "Database" and "Backup":

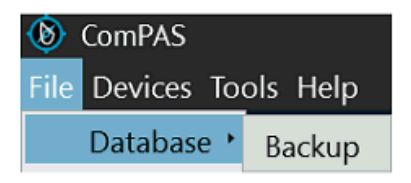

Once selected the backup will commence:

|                       | ×                     |
|-----------------------|-----------------------|
| Generating SQL Backup |                       |
|                       | Generating SQL Backup |

By default, the local edition of the backup is stored in the following directory:

### C:\ProgramData\Morgan Scientific\ComPAS2\Backup

The storage location can be changed in configuration if desired.

The data are stored and encrypted into a Zip file (Database Name Year Month Day) with a name similar to:

ComPAS2 2018-05-09 15-58-04.zip

Automatic backups are set to run at midnight and can be identified with the following time stamp:

ComPAS2 2018-07-12 00-00-00.zip

#### 11.2 Restoring the SQL Database

When working with a stand-alone ComPAS2 installation it is very important to understand that any backup files that have been moved to storage away from the computer **<u>MUST BE</u>** copied into the following location before they can be restored:

#### C:\ProgramData\Morgan Scientific\ComPAS2\Backup

To restore data, go to "File" then "Database" and "Restore":

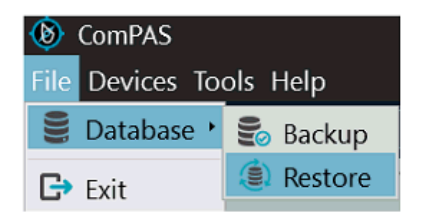

The restore function will look in the C:\ProgramData\Morgan Scientific\ComPAS2\Backup directory and list all backups by date and time that exist.

Those files with a time stamp of "00-00-00" are backups that were set to be automatically saved at midnight.

| (a) Restore Database                                                                                      | × |
|----------------------------------------------------------------------------------------------------|---|
| Files for restoration must be placed in C:\ProgramData\Morgan Scientific\ComPAS\Backups on the SQL Server |   |
| ComPAS 2018-08-02 14-42-19.zip                                                                            | - |
| ComPAS 2018-08-03 00-00-00.zip                                                                            |   |
| ComPAS 2018-08-03 09-16-22.zip                                                                            |   |
|                                                                                                    |   |
|                                                                                                    |   |
|                                                                                                    |   |
|                                                                                                    |   |
|                                                                                                    |   |
|                                                                                                    |   |
|                                                                                                    |   |
|                                                                                                    |   |
| Restore Database                                                                                          |   |
|                                                                                                    |   |

Highlight the backup file desired and click

Restore Database

| Restore Database                                                                                          | ×   |
|----------------------------------------------------------------------------------------------------|-----|
| Files for restoration must be placed in C:\ProgramData\Morgan Scientific\ComPAS\Backups on the SQL Server |     |
| ComPAS 2018-08-02 14-42-19.zip                                                                            | -   |
| ComPAS 2018-08-03 00-00-00.zip                                                                            |     |
| ComPAS 2018-08-03 09-16-22.zlp                                                                            |     |
|                                                                                                    |     |
|                                                                                                    |     |
|                                                                                                    |     |
|                                                                                                    |     |
|                                                                                                    |     |
|                                                                                                    |     |
|                                                                                                    | -   |
|                                                                                                    | 100 |
| Restoring database                                                                                        |     |

The restore will run and at the conclusion ComPAS2 will be closed.

#### 11.3 Data Export

The purpose of the test data Export and Import is to provide a means of moving data from locations/computers not attached to the main database. In circumstances for example where tests are done at a screening clinic with a laptop that the user wants stored in the main laboratory or network database. There are a couple of key points to understand:

- 1. The data are encrypted to meet HIPAA regulations.
- 2. Data can ONLY be transported if the versions of ComPAS2 are the same on the data export and import PC's. If in doubt, check the "Build Number" under Help and "About ComPAS2" from the top menu bar.

Exporting and Importing are available under "File" from the main ComPAS2 menu:

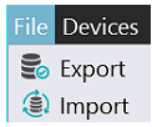

Data Export can be done by selecting a date range or by finding specific patients.

### 11.3.1 Exporting by Date Range

Simply use the dialogue box to select a starting and ending date.

| Add to Export                                        |         |
|------------------------------------------------------|---------|
| Add to Export                                        |         |
|                                                      |         |
| lick added to the right-                             | hand fo |
| ComPAS Data Exporter                                 | - ×     |
| Date Range     Test Date Range: 1/1/2018 - 8/31/2018 |         |
| Start Date 1/1/2018 IS                               |         |
|                                                      |         |
| Patient                                              |         |
| Name                                                 |         |
| DOB                                                  |         |
| Gender Add to Export                                 |         |
| Race                                                 |         |
| Find Remove from Export                              |         |
| X All tests for this patient                         |         |
|                                                      |         |
|                                                      |         |
|                                                      |         |

ComPAS2 with Model 9100 Vitalograph Morgan PFT Range (VitaloROV and LAB) Manual Ver.1.08

Click

to begin the file transfer. Select the location where the export should be saved.

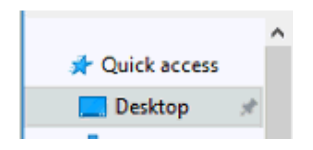

The Export file will be created.

| Exporting Table: DataStreams |  |  |
|------------------------------|--|--|

#### 11.3.2 Exporting Individual Subjects/Patients

Select the "patient" radial button and then use the imply use the Find button to locate the patient in the database.

| <ul> <li>Patient</li> </ul> |      |
|-----------------------------|------|
| Name                        |      |
| Patient ID                  |      |
| DOB                         |      |
| Gender                      |      |
| Race                        |      |
|                             | Find |

All tests for an individual patient will be the default selection. If only select dates are desired, un-check the "All tests for this patient" option and then indicate the dates required.

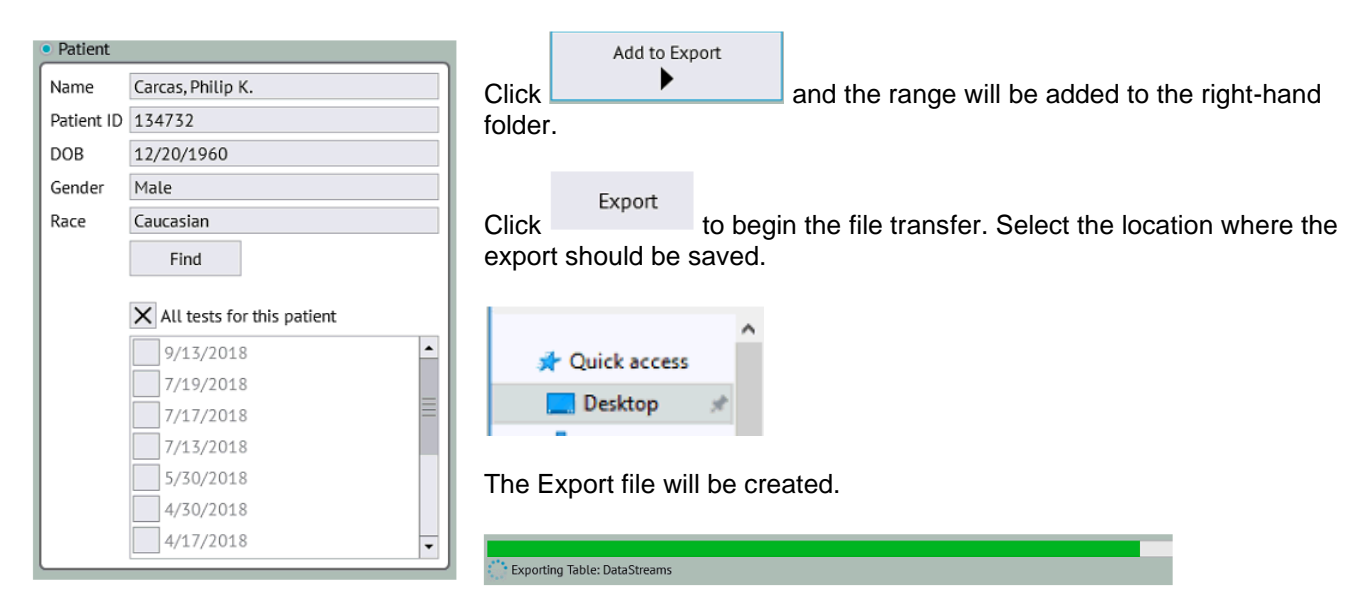

11.4 Data Import Exporting and Importing are available under "File" from the main ComPAS2 menu:

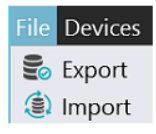

### 11.4.1 Selecting the Source and Importing Data

Data Import simply reads any exported data set and merges those data with the host database.

Having selected Import, a dialogue will appear requesting the location of the exported file.

| ComPAS Data Importer        | - | × |
|-----------------------------|---|---|
| Files To Import 🕣 😣         |   |   |
| ,                           |   |   |
|                             |   |   |
|                             |   |   |
| Merge patients after import |   |   |
|                             |   |   |
| Import                      |   |   |
|                             |   |   |
|                             |   |   |

Click on the 😟 icon to navigate to the data export file.

We recommend that the "merge" option always be selected. This will automatically merge subject data and dates with information already resident on the target database.

| XM    | lerge patient | s after import |            |
|-------|---------------|----------------|------------|
| Click | Import        | when ready t   | o proceed. |

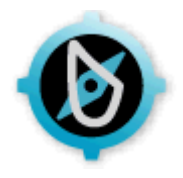

# 12:0 ComPAS2 with the Micro Spirometer

# 12.1 Introduction

The Vitalograph micro<sup>™</sup> is a high-quality spirometer from the leading provider of spirometry devices to general healthcare and occupational health markets. Through connection to ComPAS2, all data and graphics can be imported and routed through the ComPAS2 Task Manager and EMR interfaces.

The Micro features the same high-performance measuring technology used across the Vitalograph range. The precise and durable measurement technology is extremely accurate and stable over time, assured through its simple calibration check routines as recommended by international spirometry guidelines (ARTP, ATS/ERS, etc.) and good practice.

The micro is the ideal choice for bedside testing or where fast accurate spirometry is required away from the pulmonary function laboratory.

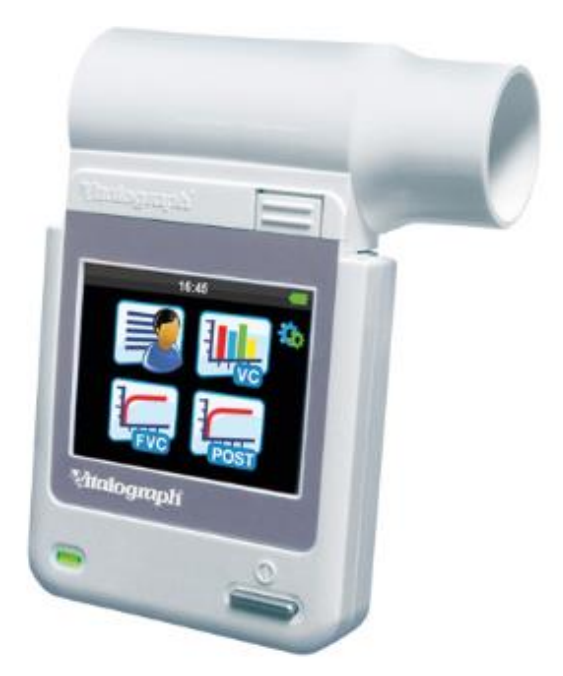

Standard testing capability includes:

Static Spirometry - Slow Vital Capacity Dynamic Spirometry - Flow Volume Loop Maximum Voluntary Ventilation

The instruments are suitable for subjects ranging from small children to adults with severe COPD.

# 12.1 Downloading Data from the Micro Spirometer

Communication with the Vitalograph Micro<sup>™</sup> is via USB; once connected, ComPAS2 will recognize the device automatically. Connect the Micro to any USB port.

# 12.1.1 Managing Micro Data

| Tools       Help         Image: Diagnostics       Image: Diagnostics         Image: Predicted Calculator       Image: Diagnostics         Image: Diagnostics       Image: Diagnostics         Image: Diagnostics <t< th=""><th>2020 • Q Find</th><th>Data<br/>"Date<br/>to "To</th><th>sets are identified in the Micr<br/>"; to import flow volume loop<br/>pols" and open the Micro "Imp</th><th>o by "Date of Birth" and<br/>data into ComPAS2, go<br/>port/Manage Data" option:</th></t<> | 2020 • Q Find      | Data<br>"Date<br>to "To | sets are identified in the Micr<br>"; to import flow volume loop<br>pols" and open the Micro "Imp | o by "Date of Birth" and<br>data into ComPAS2, go<br>port/Manage Data" option: |
|----------------------------------------------------------------------------------------------------|--------------------|-------------------------|---------------------------------------------------------------------------------------------------|--------------------------------------------------------------------------------|
| TaskManager<br>Audit Trail Viewer                                                                                                    |                    | There<br>scree          | e are four operational buttons<br>en:                                                             | on the Manage Micro Data                                                       |
| Micro •                                                                                                    | Import/Manage Data |                         |                                                                                                   |                                                                                |
| 🏄 Configuration                                                                                                    |                    |                         |                                                                                                   |                                                                                |
| Theme                                                                                                    |                    |                         |                                                                                                   |                                                                                |
| Refresh Display List                                                                                                    | Select All         |                         | Import Selected Records                                                                           | Delete Selected Records                                                        |
| 0                                                                                                    |                    |                         |                                                                                                   |                                                                                |

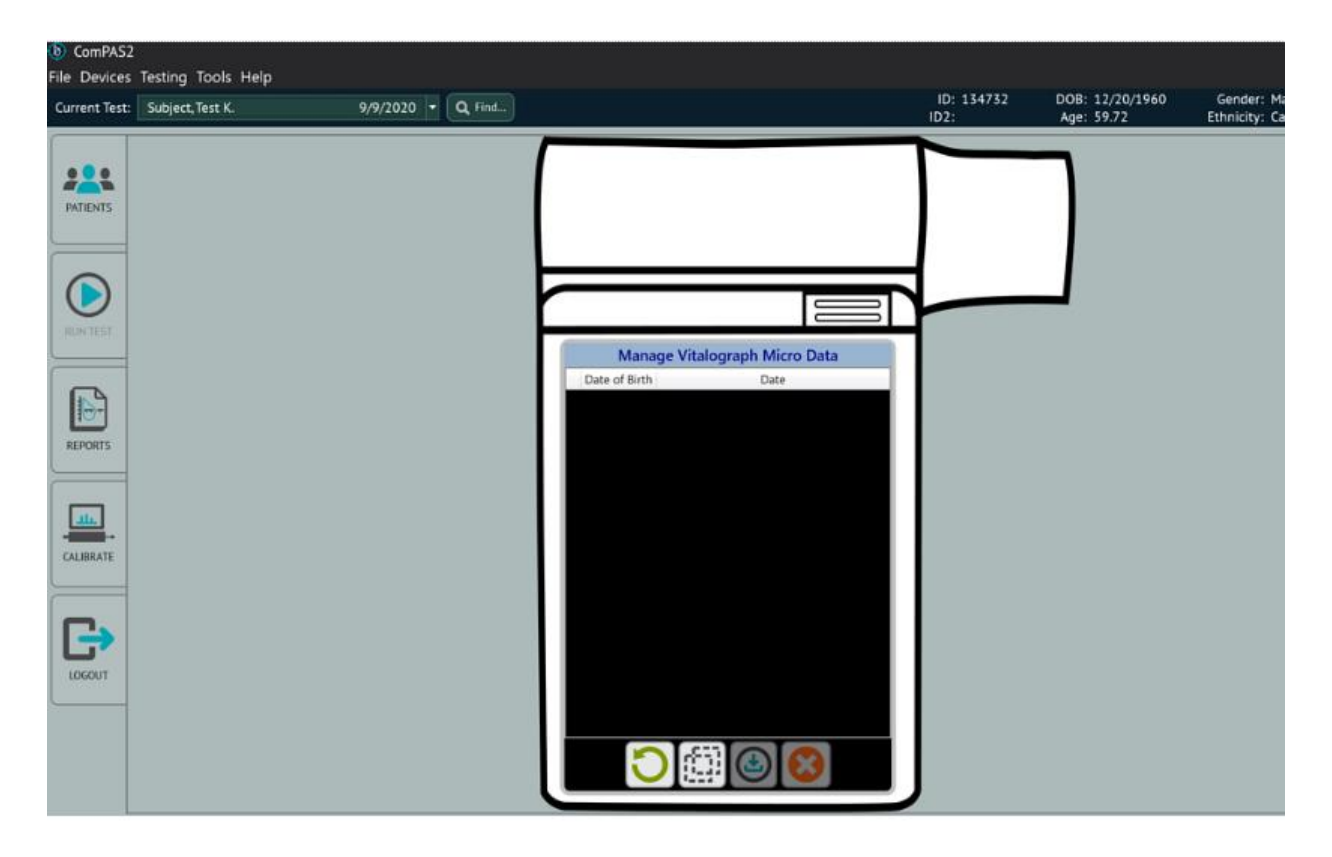

12.1.2 Retrieving Data from the Micro

Click to open and display the stored data sets on the Micro. Depending upon the number of tests stored this can take 30 seconds or more.

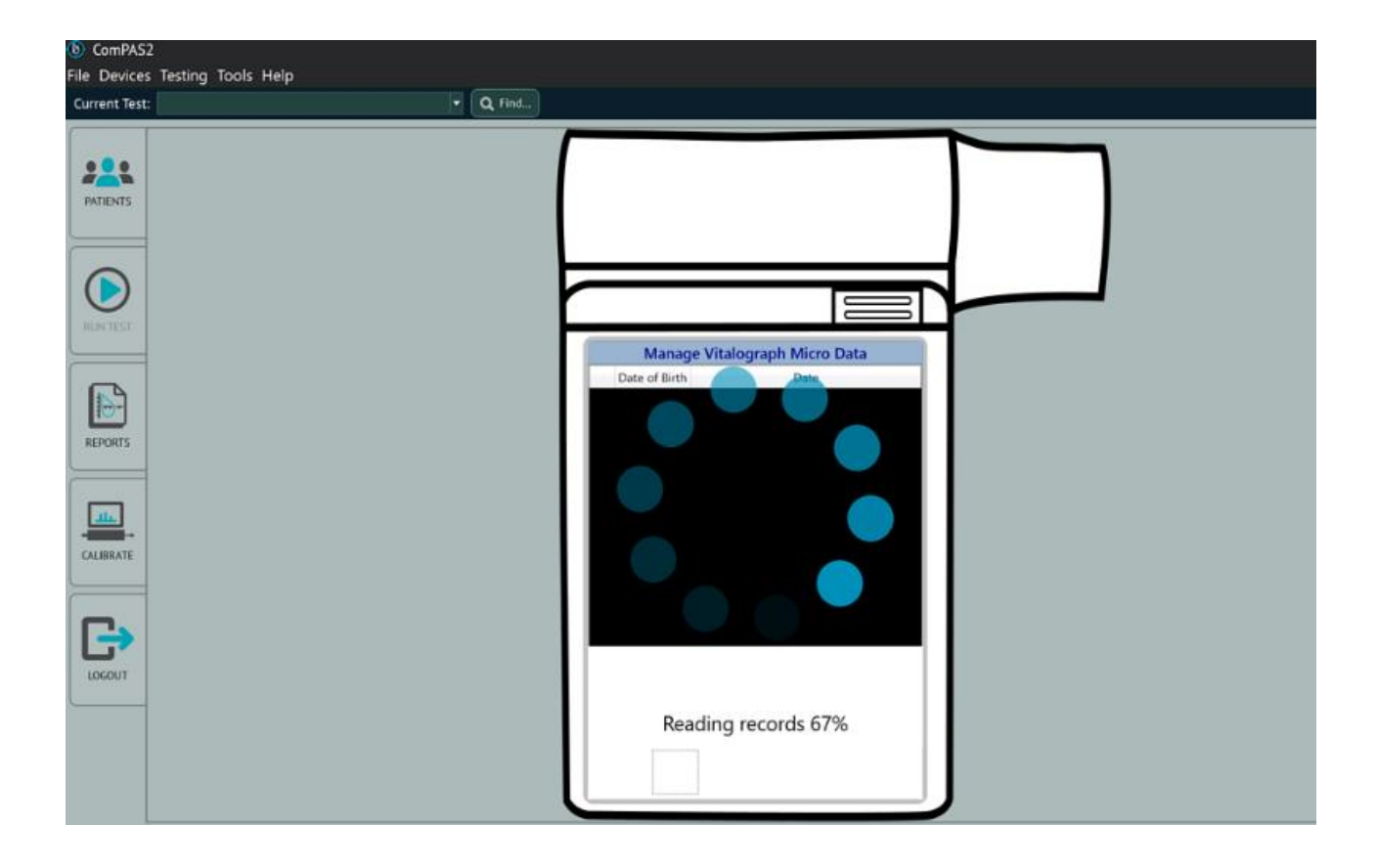

12.1.3 Associating Data from the Micro with Patient Records in ComPAS2

Once data have been read from the Micro, the list of tests will be shown on the display:

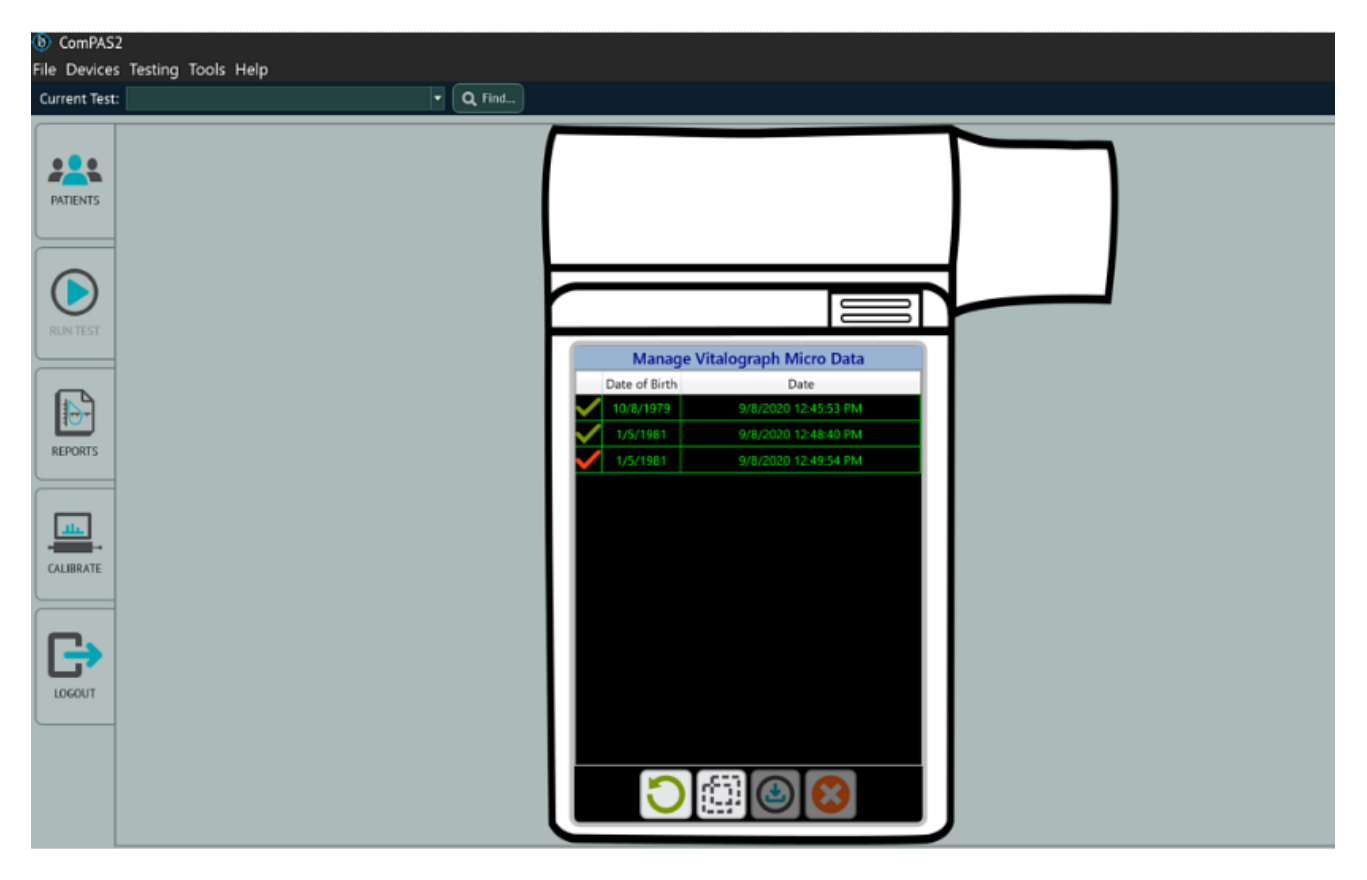

There are a couple of options for associating Micro data and loops with patient records in ComPAS2:

# 12.1.3.1 Individual Effort Selection

Using the mouse, the user can click on the appropriate rows to highlight those data to be imported. Note: Pre and Post data sets will have the same Date of Birth, with Pre and Post identified by a green and red check mark.

To highlight multiple rows, hold the [Ctrl] key while clicking on the rows desired.

In the example below, the two records for the test subject with a date of birth of 1/5/1981 have been highlighted.

|              | Manage Vitalograph Micro Data |                      |  |  |  |  |
|--------------|-------------------------------|----------------------|--|--|--|--|
|              | Date of Birth                 | Date                 |  |  |  |  |
| $\checkmark$ | 10/8/1979                     | 9/8/2020 12:45:53 PM |  |  |  |  |
| $\checkmark$ | 1/5/1981                      | 9/8/2020 12:48:40 PM |  |  |  |  |
|              | 1/5/1981                      | 9/8/2020 12:49:54 PM |  |  |  |  |

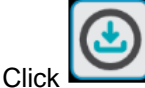

to start the association with a test subject in ComPAS2.

A prompt will ask if data should be deleted from the Micro after import into ComPAS2:

Page 340

| Delete Records?               |                   |                  |                       |
|-------------------------------|-------------------|------------------|-----------------------|
| Do you want to del<br>import? | lete the selected | l patient data f | from the device after |
|                               | Yes               | No No            |                       |

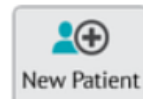

button or records that exist in

At this point a patient record can either be created using the ComPAS2 can be found and confirmed.

| Patient Name     | Patient ID | Date of Birth    | Test Date  | Ane   |       |             |
|------------------|------------|------------------|------------|-------|-------|-------------|
| Last Name        | Tatient ID | Date of birth    | lest Date  | Age   |       |             |
| Sub              |            |                  |            |       |       | Find Now    |
| First Name       |            |                  |            |       |       | Stop        |
|                  |            |                  |            |       |       | New Search  |
| Detions Norse    |            | Detions ID       | DOD        | 1     | Cond  | Telesisie   |
| Patient Name     |            | Patient ID       | DOB        | Age   | Gende | er Ethnicit |
| Subject, Test T. |            | 154752<br>trs001 | 1/1/19     | 74 46 | M     | L.          |
|                  |            |                  |            |       |       |             |
|                  |            | Coad Patient     | <b>8</b> G | ancel |       | 2 results   |

Having selected or entered the appropriate test subject record and clicked \_\_\_\_\_\_, the data will be imported to the test record.

The test can immediately be printed by going to [Reports]; to view the imported loops and data select the test subject from the daily list and select [Run a Test].

ComPAS2 with Model 9100 Vitalograph Morgan PFT Range (VitaloROV and LAB) Manual Ver.1.08

### 12.1.3.2 Multiple Effort Selection

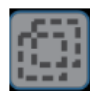

Click

to employ the "Select All" function. This will highlight all records stored on the Micro.

|              | Manage Vitalograph Micro Data |                      |  |  |  |  |  |
|--------------|-------------------------------|----------------------|--|--|--|--|--|
|              | Date of Birth                 | Date                 |  |  |  |  |  |
| $\checkmark$ | 10/8/1979                     | 9/8/2020 12:45:53 PM |  |  |  |  |  |
| $\checkmark$ | 1/5/1981                      | 9/8/2020 12:48:40 PM |  |  |  |  |  |
| ~            | 1/5/1981                      | 9/8/2020 12:49:54 PM |  |  |  |  |  |

A prompt will ask if data should be deleted from the Micro after import into ComPAS2:

| Delete Records?                                                               |
|-------------------------------------------------------------------------------|
| Do you want to delete the selected patient data from the device after import? |
| Yes 😣 No                                                                      |

**•(** New Patient

At this point a patient record can either be created using the button or records that exist in ComPAS2 can be found and confirmed.

| Patient Name       Patient ID       Date of Birth       Test Date       Age         Last Name       Sub       Find N       Stop         First Name       Stop       New Se         Patient Name       Patient ID       DOB       Age         Gender Ethr       Subject Test K       134732       12/20/1960       59       M       C | 🔍 Find Patient   |            |               |           |       |        | ×          |
|----------------------------------------------------------------------------------------------------|------------------|------------|---------------|-----------|-------|--------|------------|
| Last Name Sub First Name Patient ID DOB Age Gender Ethr Subject Test K 134732 12/20/1960 59 M C                                                                                                    | Patient Name     | Patient ID | Date of Birth | Test Date | Age   |        |            |
| Sub     First Name     Find N       Patient Name     Patient ID     DOB     Age     Gender Ethr       Subject Test K     134732     12/20/1960     59     M     C                                                                                                    | Last Name        |            |               |           |       |        |            |
| First Name     Stor       Patient Name     Patient ID       DOB     Age       Gender     Ethr       Subject Test K     134732       12/20/1960     59       M     C                                                                                                    | Sub              |            |               |           |       |        | Find Now   |
| Patient Name Patient ID DOB Age Gender Ethr<br>Subject Test K 134732 12/20/1960 59 M C                                                                                                    | First Name       |            |               |           |       |        | Stee       |
| Patient Name Patient ID DOB Age Gender Ethr<br>Subject Test K 134732 12/20/1960 59 M C                                                                                                    |                  |            |               |           |       |        | Stop       |
| Patient Name Patient ID DOB Age Gender Ethr<br>Subject Test K 134732 12/20/1960 59 M C                                                                                                    |                  |            |               |           |       | U      | New Search |
| Subject Test K 134732 12/20/1960 59 M C                                                                                                    | Patient Name     |            | Patient ID    | DOB       | Age   | Gender | Ethnicit   |
|                                                                                                    | Subject, Test K. |            | 134732        | 12/20/19  | 60 59 | м      | С          |
| Subject, Test T. trs001 1/1/1974 46 M                                                                                                    | Subject, Test T. |            | trs001        | 1/1/1974  | 46    | м      |            |

S Load Patient

Having selected or entered the appropriate test subject record and clicked imported to the test record.

The test can immediately be printed by going to [Reports]; to view the imported loops and data select the test subject from the daily list and select [Run a Test].

ComPAS2 with Model 9100 Vitalograph Morgan PFT Range (VitaloROV and LAB) Manual Ver.1.08

, the data will be

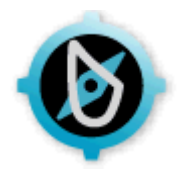

# 13:0 Using Active Directory and Single Sign-On

# 13.1 Introduction

Active Directory is used by organizations of all sizes to help manage permissions and control access to critical network resources. Active Directory is a directory service that runs on Microsoft Windows Server. The main function of Active Directory is to enable administrators to manage permissions and control access to network resources. In Active Directory, data is stored as objects, which include users, groups, applications, and devices, and these objects are categorized according to their name and attributes.

Active Directory Domain Services are a core component of Active Directory and provide the primary mechanism for authenticating users and determining which network resources they can access. They also provide additional features such as Single Sign-On, security certificates and access rights management. The domain server authenticates and authorizes all users and computers in a Windows domain type network, assigning and enforcing security policies for all computers.

Utilizing Active Directory support within ComPAS2 consists of four steps:

- 1. Import Active Directory Groups and Users
- 2. Require ComPAS2 to use Active Directory Authentication
- 3. Enable Single Sign-On (Optional)
- 4. Allow workstations to use Single Sign-On (Optional)

# 13.2 Importing Active Directory Groups and Users

To import Active Directory Groups and Users you will need to install ComPAS2 on a PC that has been joined to an Active Directory Domain. We highly recommend getting your IT department to create one or more Active Directory groups and add all users that need access to ComPAS2 to those groups. This will make synchronization between ComPAS2 and Active Directory much easier by just adding or removing users from the group within Active Directory.

# 13.2.1 Steps to Import Groups from Active Directory

1. Open ComPAS2 and login with an account that has access to Configuration. Click on the "Tools" menu option and then "Configuration".

| 🔞 ComPAS      | 2                      |         |
|---------------|------------------------|---------|
| File Devices  | Tools Help             |         |
| Current Test: | 🖾 Diagnostics          | CQ Find |
|               | 🚢 Predicted Calculator |         |
|               | Report Designer        |         |
|               | TaskManager            |         |
| PATIENTS      | Audit Trail Viewer     |         |
|               | Micro ·                |         |
|               | 🏂 Configuration        |         |
|               | Theme                  |         |
|               |                        |         |
| RUN TEST      |                        |         |
|               |                        |         |
|               |                        |         |
|               |                        |         |
|               |                        |         |

2. Inside the Configuration screen, select Active Directory under the Clinic Information section.

| Configuration                                                                                                    | ×                                                                                                    |  |
|----------------------------------------------------------------------------------------------------|----------------------------------------------------------------------------------------------------|--|
| Configuration  Configuration  Configuration  Regional  Personnel  Groups Active Directory  Locations Studies  Tech Assessment Calibration Syringes Station Configuration Devices Station Configuration Devices Station List  Patient Biographical Biometrics, Etc. Safety Ethnicity Gender  Testing Drug Delivery Devices Equations & Scripts Test Protocols Incentive Options PVC SVC MVV DLC0 DLC0 FGI FRC VTG RAW MIP / MEP SNIP CPF SSIN2 MBN2 CPX  Component Component Compon | Characterization          equire Domain Authentication for Domain Users           Domain Groups          Domain Groups          Group Name          Active Directory Domain          Number of Users          Component          Atd          Resync Domains          Component          Component          Atd          Resync Domains          Component          Component                Component |  |
| Save                                                                                                    | .i                                                                                                    |  |
|                                                                                                    | Add                                                                                                    |  |

3. Make sure the Domain Groups tab is selected and click the

button.

ComPAS2 with Model 9100 Vitalograph Morgan PFT Range (VitaloROV and LAB) Manual Ver.1.08

| Import Active Directory Group |        |          |     | ×     |
|-------------------------------|--------|----------|-----|-------|
| Active Directory Domain       |        |          |     |       |
| MorganScientific.com          |        |          |     |       |
| Domain Group                  |        |          |     |       |
| Support Department            |        |          | L I | ind 🧭 |
| Group Members                 |        |          |     |       |
| Thomas A. Fallon              |        |          |     |       |
| Ronald Schmader               |        |          |     |       |
| Fred McCarthy                 |        |          |     |       |
| Keith Lebel                   |        |          |     |       |
| Daren P. Rainey               |        |          |     |       |
| lan S. Brown                  |        |          |     |       |
| Michael J. Clark              |        |          |     |       |
| Jordan N. Hunt                |        |          |     |       |
|                               |        |          |     |       |
|                               |        |          |     |       |
|                               | Import | 🛞 Cancel |     |       |

a. Fill out the Active Directory Domain.

Note: If you do not know your domain name, you can get it from your IT administrator.

b. Fill out the name of the Domain Group you want to import. You can get the name of the group to import from your IT administrator as well.

# Find

c. Click the button. If the domain and group name are valid, a green check mark will indicate they were found successfully, and a list of the users will appear in the Group Members box.

Note: If you already have local users created in ComPAS2 and their First and Last names or their username match what is in Active Directory, those users will be automatically mapped for you. If there is no match between Active Directory user and ComPAS2 user, the drop-down list will be set to "New User".

d. If you have a ComPAS2 user that should have matched an Active Directory user, you can select them from the drop-down list. Otherwise leave the selected option as New User and a new ComPAS2 user will be created using the information from Active Directory.

Note: You also have the option to select Ignore User from the drop-down. This will ignore the user when importing and they will not have a ComPAS2 user created for them. We highly recommend removing ignored users from the Active Directory group and they will continue to appear in the import list every time a re-sync is done.

e. Once all users have been mapped correctly, click the button to import them into ComPAS2. For all mapped users, this process will update the existing ComPAS2 user with the proper Active Directory domain information instead of creating a new user. All tests and historical

Import

| Import |
|--------|
|--------|

operations associated with that user will remain intact. After clicking the button, you should see a confirmation dialog confirming the successful import of the Active Directory users. If not, please contact support for assistance.

| Import Domain | Group     |
|---------------|-----------|
| Import S      | uccessful |
| 🞯 Okay        | Cancel    |

f. Upon clearing the confirmation dialog, the Import Active Directory Group window will clear except for the Active Directory Domain name to allow you to import another group if desired. If you are finished, click the Cancel button to close the import window.

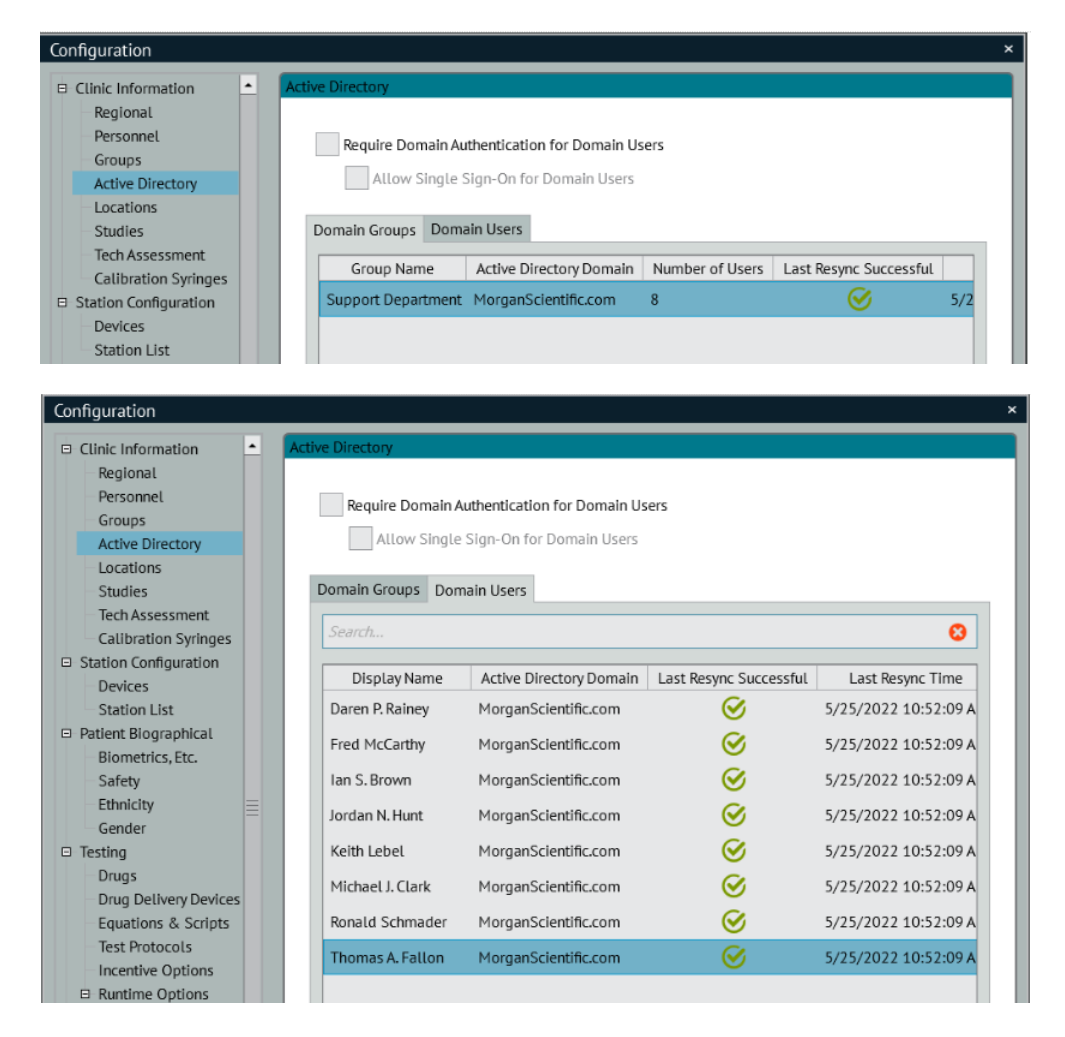

ComPAS2 with Model 9100 Vitalograph Morgan PFT Range (VitaloROV and LAB) Manual Ver.1.08

g. While not encouraged, you can also import individual users from Active Directory into ComPAS2. The process is similar except instead of entering the group name, you will enter the Active Directory Username for the user to import.

In the Active Directory window, select the [Domain Users] tab and then click the

| First |          |
|-------|----------|
| Find  |          |
| T THE |          |
|       |          |
|       |          |
|       |          |
|       |          |
|       |          |
|       | S Cancel |

h. Fill out the Active Directory Domain and Domain Username and click the button. If successfully found, the user and their mapped ComPAS2 equivalent (or New User) will be

|                      | Import |                            |
|----------------------|--------|----------------------------|
| displayed. Click the |        | button to import the user. |

i. Once all groups and users have been imported you can then configure ComPAS2 to require Active Directory authentication for logins.

#### 13.3 Require ComPAS2 to use Active Directory Authentication

For users imported from Active Directory to login and access the system, ComPAS2 must be configured to Require Domain Authentication for Domain Users. Once configured and a user tries to login to the system, ComPAS2 will take the entered password and contact the user's Active Directory Domain (configured during import) to authenticate that password and make sure it's correct. Once the user is properly authenticated via the Active Directory Domain, they are allowed into the system.

Note: Once a local user has been converted to an Active Directory user, they will not be able to login with their ComPAS2 password (unless it was the same as their Domain password). If the user's Domain password expires or the account is locked out within the Domain, the user will be unable to log into ComPAS2 until they have changed their password or have their account unlocked by an IT administrator.

#### 13.3.1 Steps to Configure Active Directory Domain Authentication:

- 1. Open the Active Directory screen within Tools->Configuration.
- 2. Select the Require Domain Authentication for Domain Users checkbox at the top of the screen and click the [Okay] or [Save] button.

ComPAS2 with Model 9100 Vitalograph Morgan PFT Range (VitaloROV and LAB) Manual Ver.1.08

| - 17 |
|------|
| - 17 |
| - 17 |
|      |

3. Now when a user logs into ComPAS2, a new Domain drop-down will appear in the Login prompt. If you have more than one Active Directory Domain, all domains configured for imported users will be listed in the drop-down.

| Username | Patrick              |   |
|----------|----------------------|---|
| Password |                      |   |
| Domain   | MorganScientific.com | • |

# 13.4 Turning Off Require ComPAS2 to use Active Directory Authentication

If it becomes necessary to turn off the requirement for Active Directory Domain authentication, you will be prompted with a dialog box stating that performing this operation will convert all imported Active Directory users into local users. Any Active Directory users imported as New users will need their passwords updated before they can login.

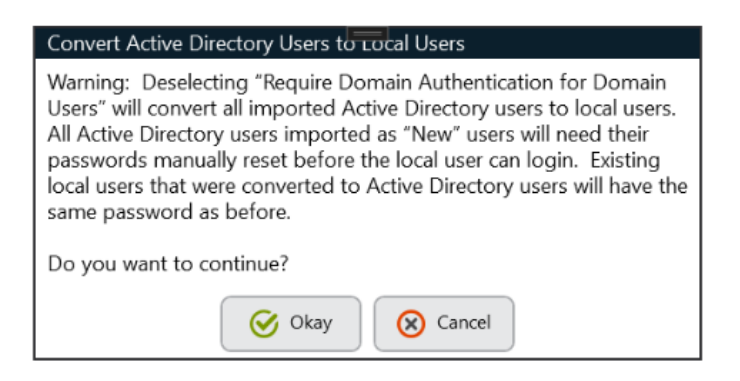

Note: If after turning off Domain Authentication and converting the imported users to local ComPAS2 users you want to use Domain Authentication again, you will need to remove all imported groups and import them again. Removing an imported group will disable all users in that group as well as disabling their logins. For users to be properly mapped again, you will need to **Enable** the user in the **Personnel** section of **Configuration** and then enable their login as shown below:

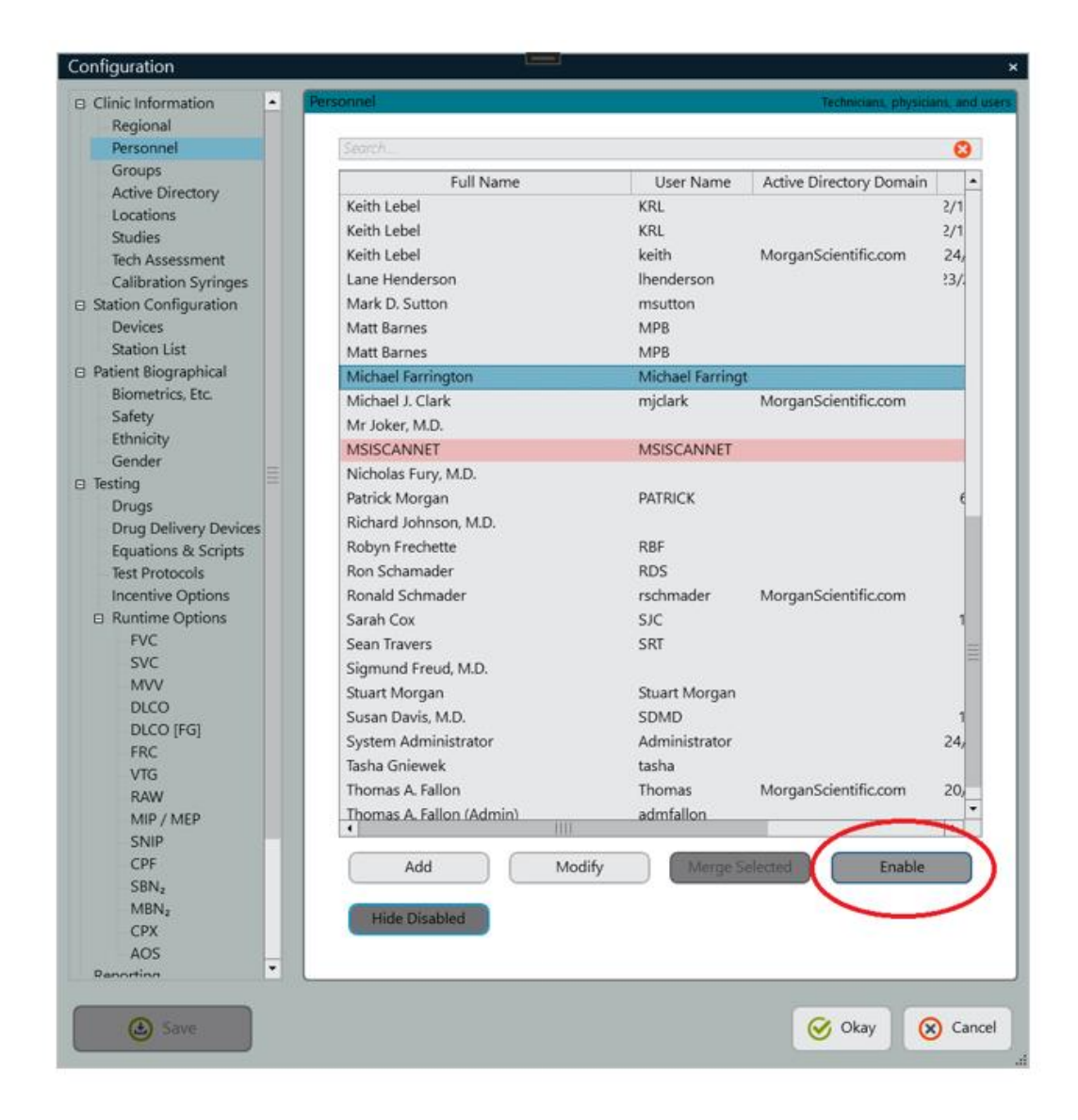

| 😃 Edit Person   | nel    |                 | L.       |             |             |        | ×     |
|-----------------|--------|-----------------|----------|-------------|-------------|--------|-------|
| General Informa | ation  | TaskManager     | Group M  | lembership  | Access Rigi | nts    |       |
| C General Infor | matic  | n —             |          |             |             |        | _     |
| Last Name       | Farr   | ington          |          |             |             |        |       |
| First Name      | Mic    | hael            |          | Middle N    | ame         |        |       |
| Display         | Mic    | hael Farrington |          |             |             |        |       |
| Hospital ID 1   |        |                 |          | Hospital ID | 4           |        |       |
| Hospital ID 2   |        |                 |          | Hospital ID | 5           |        |       |
| Hospital ID 3   |        |                 |          |             |             |        |       |
|                 |        |                 |          |             |             |        |       |
|                 |        |                 |          |             |             |        |       |
|                 |        |                 |          |             |             |        |       |
|                 |        |                 |          |             |             |        |       |
|                 |        |                 |          |             |             |        |       |
|                 |        |                 |          |             |             |        |       |
| an informa      |        |                 |          |             |             |        |       |
| X Enable Lo     | ogin   |                 |          |             |             |        |       |
| Username        | vlicha | el Farrington   |          |             | _           |        |       |
|                 |        |                 | (        | Set Passwor | rd          |        |       |
| Active Directo  | ory De | omain           |          |             |             |        |       |
|                 |        |                 |          |             |             |        |       |
| Contact Infor   | matic  | n —             |          |             |             |        |       |
| Telephone       | 443-5  | 22-0033         |          | Pager       |             |        |       |
| Fax             |        |                 |          |             |             |        |       |
| Email           | mfarri | naton@moraa     | nsci.com |             |             |        |       |
|                 |        | Junonga         |          |             |             |        |       |
|                 |        |                 |          |             |             |        |       |
| Address         |        |                 |          |             |             |        |       |
|                 |        |                 |          |             |             |        |       |
|                 |        |                 |          |             |             |        |       |
|                 |        |                 |          |             |             |        | <br>_ |
|                 | Ø      | Okay            |          |             |             | Cancel |       |
|                 |        |                 |          |             |             |        |       |

13.5 Enable Single Sign-On (Optional)

After configuring ComPAS2 to require domain authentication, you will have the option to turn on Single Sign-On.

Single Sign-On bypasses the authentication process and logs in the current Windows user. To turn on Single Sign-On, go to the Active Directory section of Tools->Configuration and select the Allow Single Sign-On for Domain Users option and click either the [Okay] or [Save] button.

Note: The allow single sign-on option will not be enabled unless Require Domain Authentication for Domain Users has been turned on.

Once single sign-on has been turned on, the user will now have an option to enable single sign-on when they log into ComPAS2 if the workstation has been configured to allow it.

| 🔒 Login                 |               |  |  |  |
|-------------------------|---------------|--|--|--|
| Username                | Ihenderson    |  |  |  |
| Password                |               |  |  |  |
| X Use single sign-on    |               |  |  |  |
| $\overline{\mathbf{O}}$ | Okay 🚫 Cancel |  |  |  |

When Use single sign-on is selected, the Domain list will disappear, and the Username field will be auto-populated with the currently logged in Windows user.

### 13.5.1 Single Sign-On Explained

Allowing Single Sign-On in ComPAS2 is trusting the Windows operating system to handle authenticating the user and then making sure that user has been configured within the system. This process can be summarized by the following steps:

- 1. A user attempts to login to a ComPAS2 workstation that has been configured to allow single sign-on and selects the single sign-on option.
- 2. ComPAS2 checks the Windows operating system and gets the information for the user currently logged in and authenticated with the domain.
- 3. ComPAS2 then checks to make sure that user has been imported into the system by matching their domain username (or SAM Account Name) and domain name to a user configured in the system database.
- 4. If ComPAS2 finds a match, the user can log into the system.
- 5. If ComPAS2 does not find a match, the user will be notified their Username and Password do not match and they will be brought back to the login prompt.
- 6. The user can then uncheck the single sign-on option and manually enter a valid domain username and password combination or they will be unable to log into the system.

#### 13.5.2 Allow workstations to use Single Sign-On (Optional)

For a user to use single sign-on, their workstation must allow it. Note: all workstations do NOT allow single sign-on by default. The option to allow single sign-on must be enabled for each workstation that needs to allow it.

SPECIAL NOTE: We do NOT recommend configuring "shared" workstations to allow single sign-on. This would potentially have multiple users of the system "sharing" the same Windows user account to gain access to ComPAS2. This would negate all traceability for individual users and render audit information difficult to differentiate users on the shared workstation.

#### To configure a workstation to allow single sign-on:

1. Go to the Station List section of Tools->Configuration.

2. Find the workstation where you want to enable single sign-on double-click the entry or select it and click the [Modify] button.

| Regional       Name       Last Launched       Hostname       Device         Groups       COMPAS2_WIN10       10/8/2021 5:35 PM       COMPAS2-MikeQA1       Image: Compase of the compase of the compase of the                                                                                                    | Clinic Information                           | Search          |                    |                                    | E C         |
|----------------------------------------------------------------------------------------------------|----------------------------------------------|-----------------|--------------------|------------------------------------|-------------|
| COMPAS2_WIN10       10/8/2021 5:35 PM       COMPAS2-MikeQA1         Active Directory       COMPAS2-DEMO2       8/27/2021 8:48 AM       COMPAS2-DEMO2       Image: Compass-DEMO2         Studies       COMPAS2-DEMO2       4/21/2021 8:51 AM       COMPAS2-DEMO2       Image: Compass-DEMO2         Studies       COMPAS2-MikeQA2       10/21/2020 1:36 PM       ComPAS2-MikeQA2         Compass-AmikeQA2       10/21/2020 7:40 AM       ComPAS2-QA-AppServer1         Settion Configuration       COMPAS2-TEST       9/26/2019 7:53 AM       COMPAS2-TEST         Patient Biographical       COMPAS2-PC1       6/23/2020 5:38 AM       COMPAS2-TEST       Image: ComPass2-TEST         Safety       COMPASV2-DR1       6/23/2020 5:35 AM       COMPASV2-DR1       Image: ComPass2-TEST       Image: ComPass2-TEST       <                                                                                                    | Regional                                     | Name            | Last Launched      | Hostname                           | Devices     |
| Active Directory<br>Locations       COMPAS2-DEMO2       8/27/2021 8:48 AM       COMPAS2-DEMO2       €         Studies       COMPAS2-DEMO2       4/21/2021 8:51 AM       COMPAS2-DEMO2       €         Compasses       COMPAS2-MIKEQA2       10/21/2020 1:36 PM       ComPAS2-MIKEQA2       ComPAS2-MIKEQA2         Compasses       COMPAS2-QA-APPS       10/11/2020 7:40 AM       ComPAS2-QA-AppServer1       €         Sation List       COMPAS2-TEST       9/26/2019 7:53 AM       COMPAS2-TEST       €       €         Satety       COMPASV2-DR1       6/23/2020 5:38 AM       COMPASV2-DR1       €       €         Safety       COMPASV2-DR1       6/23/2020 5:38 AM       COMPASV2-DR1       €       €       €         Drugs       DEVELOPMENTTS2       10/28/2019 7:50 AM       DEVELOPMUSD4       €       €       €       €       €       €       €       €       €       €       €       €       €       €       €       €       €       €       €       €       €       €       €       €       €       €       €       €       €       €       €       €       €       €       €       €       €       €       €       €       €       €       €       € </td <td>Groups</td> <td>COMPAS2_WIN10</td> <td>10/8/2021 5:35 PM</td> <td>COMPAS2-MikeQA1</td> <td></td>                                                                                                    | Groups                                       | COMPAS2_WIN10   | 10/8/2021 5:35 PM  | COMPAS2-MikeQA1                    |             |
| Studies       COMPAS2-DEMO2       4/21/2021 8:51 AM       COMPAS2-DEMO2         Tech Assessment       COMPAS2-DEMO2       4/21/2020 1:36 PM       ComPAS2-MikeQA2         Compassion       COMPAS2-QA-APPS       10/11/2020 7:40 AM       ComPAS2-QA-AppServer1         Devices       COMPAS2-QA-APPS       10/11/2020 7:40 AM       ComPAS2-QA-AppServer1         Station List       COMPAS2-TEST       9/26/2019 7:53 AM       COMPAS2-DEMO2         Patient Biographical       COMPAS2-TEST       9/26/2019 7:53 AM       COMPAS2-TEST                                                                                                    | Active Directory<br>Locations                | COMPAS2-DEMO2   | 8/27/2021 8:48 AM  | COMPAS2-DEMO2                      | <b>(</b> -) |
| Calibration Syringes       COMPAS2-MIKEQA2       10/21/2020 1:36 PM       ComPAS2-MIKeQA2         Devices       COMPAS2-QA-APPS       10/11/2020 7:40 AM       ComPAS2-QA-AppServer1         Station List       COMPAS2-TEST       9/26/2019 7:53 AM       COMPAS2-TEST       Image: ComPAS2-DR1         Safety       COMPAS2-TEST       9/26/2019 7:53 AM       COMPAS2-TEST       Image: ComPAS2-DR1         Safety       COMPAS2-DR1       6/23/2020 5:38 AM       COMPASV2-DR1         Gender       COMPASV2-PC1       6/9/2021 8:31 AM       COMPASV2-TEST2       Image: ComPASV2-DR1         Drugs       DEVELOPMENTTS2       10/28/2019 7:50 AM       DESKTOP-LQMU5D4       Image: ComPASV2-DR1         Drugs       DEVELOPMENTTS2       10/28/2019 7:50 AM       DevelopmentTS2       Image: ComPASV2-DR1         Drugs       DRAINEY-LPTP       3/30/2020 5:35 AM       LP-DEMO-RAINEYOLD       Image: ComPASV2-DR1         Drug Delivery Devices       DRAINEY-LPTP       3/30/2020 1 8:05 AM       LP-DEMO-XPS       Image: ComPASV2-DR1         Sations & Scripts       LANE-PC       7/16/2021 8:27 AM       Lane-PC       Image: ComPASV2-DR1       Image: ComPASV2-DR1         Sations & Scripts       LP-DEMO-XPS       9/23/2021 8:05 AM       LP-DEMO-XPS       Image: ComPASV2-DR1         Sations & Scripts                                                                                                    | Studies<br>Tech Assessment                   | COMPAS2-DEMO2   | 4/21/2021 8:51 AM  | COMPAS2-DEMO2                      |             |
| Auton configuration       COMPAS2-QA-APPS       10/11/2020 7:40 AM       ComPAS2-QA-AppServer1         Station List       COMPAS2-TEST       9/26/2019 7:53 AM       COMPAS2-TEST       Image: ComPAS2-2QA-AppServer1         Biometrics, Etc.       Safety       COMPAS2-DR1       6/23/2020 5:38 AM       COMPASV2-DR1       Image: ComPASV2-DR1         Safety       COMPASV2-DR1       6/23/2020 5:38 AM       COMPASV2-DR1       Image: ComPASV2-DR1         Safety       COMPASV2-PC1       6/9/2021 8:31 AM       COMPASV2-TEST2       Image: ComPASV2-DR1         Drug Delivery Devices       DESKTOP-LQMU5D4       3/26/2019 2:49 PM       DESKTOP-LQMU5D4       Image: ComPASV2-DR1         Drug Delivery Devices       Devices       DRAINEY-LPTP       3/30/2020 5:35 AM       LP-DEMO-RAINEYOLD       Image: ComPASV2-DR1         Drug Delivery Devices       DRAINEY-LPTP       3/30/2020 5:35 AM       LP-DEMO-RAINEYOLD       Image: Compare: Compare                                                                                                    | Calibration Syringes                         | COMPAS2-MIKEQA2 | 10/21/2020 1:36 PM | ComPAS2-MikeQA2                    |             |
| Station List       COMPAS2-TEST       9/26/2019 7:53 AM       COMPAS2-TEST       Image: Compasy: Compasy: C                                                                                                    | Devices                                      | COMPAS2-QA-APPS | 10/11/2020 7:40 AM | ComPAS2-QA-AppServer1              |             |
| COMPASV2-DR1       6/23/2020 5:38 AM       COMPASV2-DR1         Safety       Ethnicity       Image: Compasv2-PC1       6/9/2021 8:31 AM       COMPASV2-DR1         Gender       Esting       Drugs       DESKTOP-LQMUSD4       3/26/2019 2:49 PM       DESKTOP-LQMUSD4         Drugs       Drug Delivery Devices       Equations & Scripts       DRAINEY-LPTP       3/30/2020 5:35 AM       LP-DEMO-RAINEYOLD       Image: Compasv2-PC1         Drug Delivery Devices       Equations & Scripts       DRAINEY-LPTP       3/30/2020 5:35 AM       LP-DEMO-RAINEYOLD       Image: Compasv2-PC1         Bauntime Options       LP-DEMO-XPS       9/23/2021 8:27 AM       Lane-PC         LP-DEMO-XPS       9/23/2021 8:59 PM       LP-DEMO-XPS       Image: Compasv2-PC1         MVV       MARYLAND2       Never       Image: Compasv2-PC1       MaryLAND2         DLCO       MIKEDESKTOP       2/17/2022 11:42 AM       MikeDesktop       Image: Compasv2-PC1         MIP / MEP       SNIP       Show Disabled       Show Disabled       Image: Compasv2-PC1       Image: Compasv2-PC1                                                                                                    | Station List                                 | COMPAS2-TEST    | 9/26/2019 7:53 AM  | COMPAS2-TEST                       | 🔁 💷 🔛       |
| Safety<br>Ethnicity<br>Ethnicity<br>Gender<br>asting<br>Drugs<br>Drugs<br>Drugs<br>Drugs<br>Drugs<br>Drugs<br>Drugs<br>Drugs<br>Drugs<br>Drugs<br>Drugs<br>Drugs<br>Drugs<br>Drugs<br>Drugs<br>Drugs<br>Drugs<br>Drugs<br>Drugs<br>DeVELOPMENTTS2<br>DRAINEY-LPTP<br>3/30/2020 5:35 AM<br>LP-DEMO-RAINEYOLD<br>INCENTY<br>INCENTY<br>DRAINEY-LPTP<br>3/30/2020 5:35 AM<br>LP-DEMO-RAINEYOLD<br>INCENTS2<br>DRAINEY-LPTP<br>3/30/2020 5:35 AM<br>LP-DEMO-RAINEYOLD<br>INCENTS2<br>INCENTS2<br>INCENTS2<br>INCEN | Biometrics, Etc.                             | COMPASV2-DR1    | 6/23/2020 5:38 AM  | COMPASV2-DR1                       |             |
| Gender       DESKTOP-LQMUSD4       3/26/2019 2:49 PM       DESKTOP-LQMUSD4         brugs       Drugs Divery Devices       10/28/2019 7:50 AM       DevelopmentTS2         Drug Delivery Devices       DEVELOPMENTTS2       10/28/2019 7:50 AM       DevelopmentTS2         Drug Delivery Devices       DRAINEY-LPTP       3/30/2020 5:35 AM       LP-DEMO-RAINEYOLD       20         Equations & Scripts       LANE-PC       7/16/2021 8:27 AM       Lane-PC         Incentive Options       LP-DEMO-XPS       9/23/2021 8:05 AM       LP-DEMO-XPS         FVC       LP-DEMO-XPS       9/22/2021 8:59 PM       LP-DEMO-XPS         SVC       MVV       MARYLAND2       Never         DLCO       MARYLAND2       Never       MikeDesktop         TG       MIKEDESKTOP       2/17/2022 11:42 AM       MikeDesktop         MIP / MEP       MIKEDESKTOP       8/4/2021 5:42 PM       MikeDesktop         SNIP       Show Disabled       Show Disabled       Show Disabled                                                                                                    | Ethnicity                                    | COMPASV2-PC1    | 6/9/2021 8:31 AM   | COMPASV2-TEST2                     | <b>(</b>    |
| Drugs       DEVELOPMENTTS2       10/28/2019 7:50 AM       DevelopmentTS2         Drug Delivery Devices       Equations & Scripts       3/30/2020 5:35 AM       LP-DEMO-RAINEYOLD       20         Test Protocols       Incentive Options       LANE-PC       7/16/2021 8:27 AM       Lane-PC         Runtime Options       LP-DEMO-XPS       9/23/2021 8:05 AM       LP-DEMO-XPS                                                                                                    | Gender                                       | DESKTOP-LQMU5D4 | 3/26/2019 2:49 PM  | DESKTOP-LQMU5D4                    |             |
| Drug Delivery Devices     Equations & Scripts       Equations & Scripts     DRAINEY-LPTP       Test Protocols     LANE-PC       7/16/2021 8:27 AM     Lane-PC       Incentive Options     LP-DEMO-XPS       PVC     SVC       SVC     LP-DEMO-XPS       MVV     MARYLAND2       DLCO     FRC       YTG     MIKEDESKTOP       SNIP     CPF       SNIP     SNW                                                                                                    | Drugs                                        | DEVELOPMENTTS2  | 10/28/2019 7:50 AM | DevelopmentTS2                     |             |
| Test Protocols<br>Incentive Options       LANE-PC       7/16/2021 8:27 AM       Lane-PC         Incentive Options       LP-DEMO-XPS       9/23/2021 8:05 AM       LP-DEMO-XPS         FVC       SVC       LP-DEMO-XPS       9/22/2021 8:59 PM       LP-DEMO-XPS         MVV       MARYLAND2       Never       Incentive Options       IP-DEMO-XPS         DLCO       MARYLAND2       6/25/2020 6:41 AM       MARYLAND2         FRC       MIKEDESKTOP       2/17/2022 11:42 AM       MikeDesktop         MIP / MEP       SNIP       IIII       Show Disabled                                                                                                    | Drug Delivery Devices<br>Equations & Scripts | DRAINEY-LPTP    | 3/30/2020 5:35 AM  | LP-DEMO-RAINEYOLD                  | <b>=</b> 1  |
| Runtime Options     LP-DEMO-XPS     9/23/2021 8:05 AM     LP-DEMO-XPS       FVC     SVC     LP-DEMO-XPS     9/22/2021 8:59 PM     LP-DEMO-XPS       MVV     MARYLAND2     Never     DLCO       DLCO [FG]     MARYLAND2     6/25/2020 6:41 AM     MARYLAND2       FRC     VTG     MIKEDESKTOP     2/17/2022 11:42 AM     MikeDesktop       MIP/ MEP     SNIP     IIII       SNIP     SNNP     SNow Disabled                                                                                                    | Test Protocols                               | LANE-PC         | 7/16/2021 8:27 AM  | Lane-PC                            |             |
| FVC     LP-DEMO-XPS     9/22/2021 8:59 PM     LP-DEMO-XPS       MVV     MARYLAND2     Never       DLCO     [FG]     MARYLAND2     6/25/2020 6:41 AM       FRC     MIKEDESKTOP     2/17/2022 11:42 AM     MikeDesktop       VTG     MIKEDESKTOP     8/4/2021 5:42 PM     MikeDesktop       SNIP     •     ••••••••••••••••••••••••••••••••••••                                                                                                    | Runtime Options                              | LP-DEMO-XPS     | 9/23/2021 8:05 AM  | LP-DEMO-XPS                        |             |
| MVV     MARYLAND2     Never       DLC0     DLC0 [FG]     MARYLAND2     6/25/2020 6:41 AM     MARYLAND2       FRC     MIKEDESKTOP     2/17/2022 11:42 AM     MikeDesktop       VTG     MIKEDESKTOP     8/4/2021 5:42 PM     MikeDesktop       MIP / MEP     IIII     IIII       SNIP     Show Disabled     SBN+                                                                                                    | - FVC<br>- SVC                               | LP-DEMO-XPS     | 9/22/2021 8:59 PM  | LP-DEMO-XPS                        |             |
| DLCO [FG]     MARYLAND2     6/25/2020 6:41 AM     MARYLAND2       FRC     VTG     MIKEDESKTOP     2/17/2022 11:42 AM     MIkeDesktop       RAW     MIKEDESKTOP     8/4/2021 5:42 PM     MIkeDesktop       MIP / MEP     IIII     IIII       SNIP     IIII     SBN-                                                                                                    | - MVV<br>- DLCO                              | MARYLAND2       | Never              |                                    |             |
| FRC     MIKEDESKTOP     2/17/2022 11:42 AM     MIkeDesktop       VTG     MIKEDESKTOP     8/4/2021 5:42 PM     MikeDesktop       MIP/ MEP     IIII     IIII       SNIP     Show Disabled     SBNs                                                                                                    | DLCO [FG]                                    | MARYLAND2       | 6/25/2020 6:41 AM  | MARYLAND2                          |             |
| RAW     MIKEDESKTOP     8/4/2021 5:42 PM     MikeDesktop       MIP/ MEP     •     •     •       SNIP     •     •     •       CPF     Show Disabled     SBN+     •                                                                                                    | - FRC<br>- VTG                               | MIKEDESKTOP     | 2/17/2022 11:42 AM | MikeDesktop                        |             |
| SNIP<br>CPF Show Disabled                                                                                                    | - RAW                                        | MIKEDESKTOP     | 8/4/2021 5:42 PM   | MikeDesktop                        |             |
| CPF Show Disabled                                                                                                    | SNIP                                         | 4               |                    |                                    | •           |
| JOIN5                                                                                                    | CPF                                          | Show Disabled   |                    |                                    |             |
| MBN <sub>2</sub> Modify Assume control of selected station                                                                                                    | -MBN <sub>2</sub>                            | Modify          |                    | Assume control of selected station |             |

3. Select the Allow Single Sign-On option and click the Okay button.

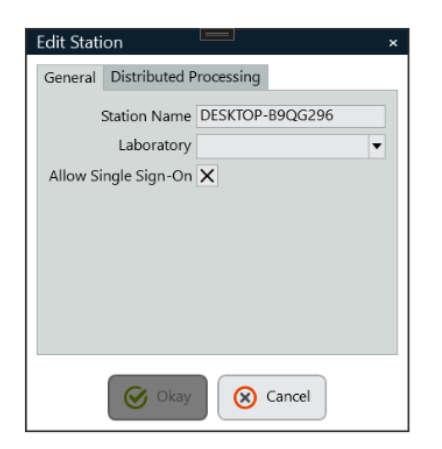

Now when a user tries to log into the workstation they will have the option to enable single sign-on.